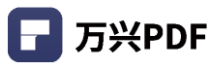

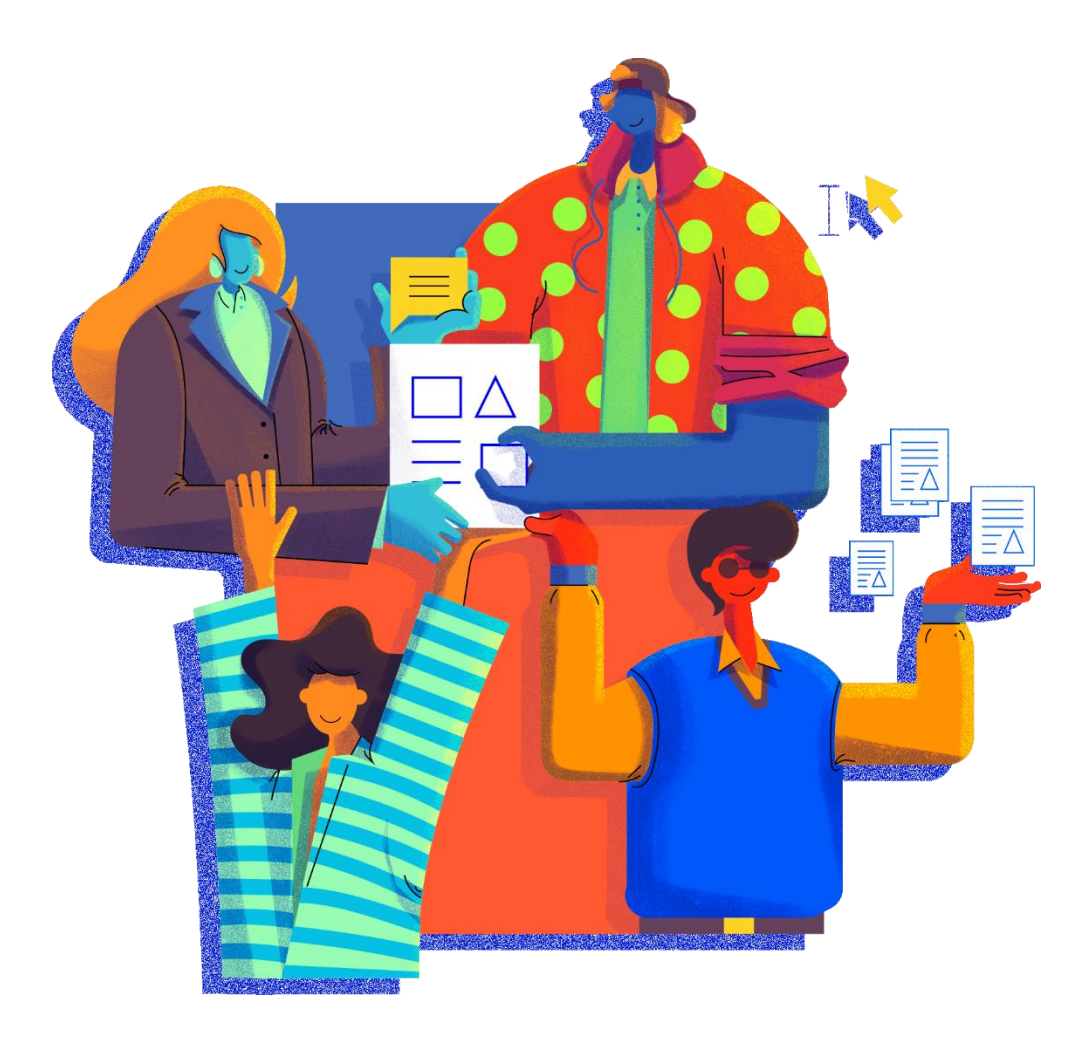

# 万兴 PDF 2021

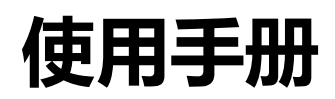

(适用于 Windows)

2021年9月

#### 版权声明

本手册所有内容的版权属于万兴科技集团股份有限公司(以下简称"万兴科技")所有, 未经万兴科技许可,任何人不得仿制、拷贝或任意引用。

本文档没有任何形式的担保、立场倾向或其他暗示。

如果因本文档或其所提到的任何信息,而引起的直接或间接的资料流失、利益损失,万 兴科技及其员工恕不承担任何责任。

本文档所提到的产品规格及资讯仅供参考,有关内容可能会随时更新,万兴科技恕不承担另行通知之义务。

版权所有 不得翻印 万兴科技®

在所有副本中的版权提示允许的情况下,您可以复制、使用、修改、出售和分配该软件。 此软件不含任何隐藏条款,对于使用本软件所产生的任何后果,均由用户本人承担。

本手册中所谈及的产品名称仅做识别之用,而这些名称可能属于其他公司的注册商标或 是版权,其他提到的商标,均属各该商标注册人所有,恕不逐一列明。万兴科技®

信息反馈

http://www.wondershare.cn

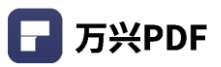

#### 目录

| 1. 公司简介         | 1  |
|-----------------|----|
| 2. 产品简介         | 2  |
| 2.1 版本更新介绍      | 3  |
| 2.2 安装与卸载       | 4  |
| 2.2.1 配置要求      | 4  |
| 2.2.2 产品下载      | 4  |
| 2.2.3 产品安装      | 4  |
| 2.2.5 产品激活      | 9  |
| 3. 产品功能概述       | 21 |
| 3.1 产品功能列表      | 21 |
| 3.2 产品界面与主要功能区  | 25 |
| 4. 产品使用         |    |
| 4.1 打开/创建 PDF   |    |
| 4.1.1 打开文件      |    |
| 4.1.2 创建文件      |    |
| 4.2 合并文件        |    |
| 4.3 组织页面        |    |
| 4.3.1 插入        |    |
| 4.3.2 提取        | 40 |
| 4.3.3 替换        | 41 |
| 4.3.4 删除        |    |
| 4.3.5 裁剪/设置页面框  |    |
| 4.3.6 顺时针/逆时针旋转 |    |
| 4.3.7 页面标签      | 45 |
| 4.3.8 打印页面      |    |
| 4.3.9 缩小页面缩略图   | 46 |

| 4.3.10 放大页面缩略图      | 47 |
|---------------------|----|
| 4.3.11 拆分           |    |
| 4.3.12 移动           | 49 |
| 4.3.13 复制           | 49 |
| 4.3.14 OCR 页面       | 50 |
| 4.3.15 多窗口          | 50 |
| 4.4 编辑 PDF          | 51 |
| 4.4.1 编辑            | 51 |
| 4.4.2 添加文本          | 51 |
| 4.4.3 添加图像          |    |
| 4.4.4 链接            | 53 |
| 4.4.5 页眉页脚          |    |
| 4.4.6 水印            | 63 |
| 4.4.7 背景            |    |
| 4.4.8 贝茨码           | 73 |
| 4.4.9 添加书签          | 77 |
| 4.4.10 添加文件         | 78 |
| 4.4.11 搜索/替换        | 79 |
| 4.4.12 行模式编辑        | 82 |
| 4.4.13 压缩 PDF       |    |
| 4.4.14 压平文档         | 83 |
| 4.4.15 裁剪           | 84 |
| 4.4.16 截屏           |    |
| 4.4.17 批量处理         |    |
| 4.5 注释 PDF 文件       |    |
| 4.5.1 文字标记          |    |
| 4.5.2 绘图工具          |    |
| 4.5.3 添加注释          |    |
| 4.5.4 撤销/重做/删除/隐藏注释 |    |
| 4.5.5 添加附件          |    |
| 4.5.6 手写签名          |    |

| 4.6 签章             | 129 |
|--------------------|-----|
| 4.6.1 添加签章         | 129 |
| 4.6.2 创建签章         | 130 |
| 4.6.3 管理签章         | 132 |
| 4.6.4 编辑身份         | 133 |
| 4.7 转换             | 134 |
| 4.7.1 PDF 转为 Word  | 134 |
| 4.7.2 PDF 转为 Excel | 135 |
| 4.7.3 PDF 转为 PPT   | 137 |
| 4.7.4 PDF 转为图像     | 138 |
| 4.7.5 PDF 转为 HTML  | 140 |
| 4.7.6 PDF 转为 RTF   | 141 |
| 4.7.7 PDF 转为 TXT   | 143 |
| 4.7.8 PDF 转为 Epub  | 144 |
| 4.8 PDF 表单功能       | 146 |
| 4.8.1 填写表单         | 146 |
| 4.8.2 表单属性         | 147 |
| 4.8.3 创建交互式 PDF 表单 | 147 |
| 4.8.4 表单对齐         | 150 |
| 4.8.5 提取数据         | 151 |
| 4.8.6 表单域自动识别      | 153 |
| 4.8.7 导出 / 导入数据    | 154 |
| 4.9 增强扫描 OCR       | 156 |
| 4.9.1 OCR 功能       | 156 |
| 4.9.2 区域 OCR       | 158 |
| 4.10 PDF 保护功能      | 159 |
| 4.10.1 设置密码        | 159 |
| 4.10.2 密文标记        | 160 |
| 4.10.3 搜索并标记密文     | 162 |
| 4.10.4 签名文档        | 165 |
| 4.10.5 验证签名        |     |

| 1106 法险举夕      | 170 |
|----------------|-----|
| 4.11 视图        |     |
| 4.11.1 放大/缩小   |     |
| 4.11.2 显示模式设置  |     |
| 4.11.3 页面跳转/查看 |     |
| 4.11.4 页面平铺    |     |
| 4.11.5 暗黑模式    |     |
| 4.12 文档对比      |     |
| 4.12.1 功能入口    |     |
| 4.12.2 功能使用    |     |
| 4.13 图层        |     |
| 4.13.1 图层显示/隐藏 |     |
| 4.13.2 图层设置    |     |
| 4.14 分享        |     |
| 4.14.1 邮件      |     |
| 4.14.2 印象笔记    |     |
| 4.15 打印        |     |
| 4.15.1 打印 PDF  |     |
| 4.15.2 打印设置    |     |
| 5. 帮助与支持       |     |
| 5.1 用户反馈       |     |
| 5.2 知识百科       |     |
| 5.3 常见问题       |     |
| 5.4 在线支持       |     |

## 1. 公司简介

万兴科技(300624.SZ)成立于2003年,并于2018年登陆A股创业板,是全球领先的新生代数字创意赋能者,致力于成为全世界范围内有特色、有影响力的百年软件老店。公司面向全球海量新生代互联网用户提供潮流前沿、简单便捷的数字创意软件产品与服务,赋能人们在数字时代与众不同地进行创意表达,帮助每一个新生代创作者将头脑中的灵感变为可见的现实。

当前,万兴科技持续深耕数字创意软件领域,公司明星产品包括万兴喵影、亿图图示、 亿图思维导图、墨刀、万兴优转、Wondershare Filmora、 Wondershare Filmstock、 Wondershare Fotophire 等。 公司正以前瞻的视野推进全球化布局,研发总部位于深圳, 并在温哥华、东京、北京、长沙等地设有运营中心,业务范围遍及全球 200 多个国家和地 区。

当前,万兴科技正以开放、前瞻的视野推进全球化布局,以开放合作的思维,积极整合 全球资源,为用户提供高效、创意的产品与服务。公司运营总部位于深圳,先后在温哥华、 东京、长沙等地设立分支机构,以"村落式文化"凝聚全球智慧,推动全球数字业务快速发 展。

1

## 2. 产品简介

万兴 PDF 是我们针对工作应用场景打造的高效数字文档解决方案,旨在用效率重塑个 人与商业客户的办公体验。我们的开发人员遵循一种简单但有效的方法:与用户密切合作, 确保应用程序既强大又直观。万兴 PDF 致力于改变世界各地人们数字化办公的方式,集格 式转换、再编辑、分发、加解密、阅读、修改、批注、填表单、电子签名、水印等功能于一 体,具有易操作、高效、功能全等特征,支持灵活管理部署,无需反复审计许可流程,是 Adobe® Acrobat®的最佳替代品,可以满足企业及个人知识工作者对文档编辑的需求。

目前, 万兴 PDF 已经拥有超过 50 万企业用户, 其中包括世界 500 强企业、营利性非 营利性组织机构、大学和海量中小型企业, 被海外知名的软件测评网站 G2 Crowd 视为"文 档创建软件的市场领导者"。我们服务的客户包括了 P&G、LEGO、Constellation Brands、 中国联通欧洲运营中心、天祥集团、中集车辆集团、清华 - 伯克利深圳学院等知名企业与 组织;本地化的客服团队可以 6\*24 小时提供专业、及时的部署和咨询服务。我们致力提升 企业办公效率和 ROI, 实现降费增效。我们会根据用户反馈, 优先升级/上线普适性功能, 也可以依据用户所需提供轻量级快速定制服务, 围绕"用户&场景"构建良性更替的产品与 服务生态。

万兴 PDF 发布于 2019 年 8 月,是 PDFelement 针对中国市场打造的全新品牌,它 拥有 PDFelement 7.0 版本所有新功能和彻底重新设计的外观,性能大幅提升,是提升办公 效率的不二之选。作为国产办公应用软件的代表,我们致力为用户提供覆盖 PDF 文档全生 命周期的一站式解决方案,最终成为办公效率市场的领导品牌。

2

## 2.1 版本更新介绍

万兴 PDF 7 版本迭代升级到万兴 PDF 8 版本后,在交互设计,用户体验,信息呈现,操作流程和编辑功能等多个层面都有了显著提升。

| 功能提升点              | 万兴 PDF 7     | 万兴 PDF 8                |
|--------------------|--------------|-------------------------|
| 物供清度               | 启动速度 3 s     | 启动速度 1 s                |
| <del>秋</del> 竹坯皮   | 打开速度 1.5 s   | 打开速度 0.5 s              |
| 内存使用               |              | 减少 30 %                 |
| 新增功能 (注: 云储        | 无            | 云存储: 100GB 储存空间         |
| 存,电子签名中国区暂<br>未开通) | 无            | 电子签名                    |
|                    | 识别度低, 隐喻作用弱, | 1. 人性化图标设计, 崭新 UI 外观, 简 |
|                    | UI 图标小       | 约界面;                    |
| 交互设计               |              | 2. 优化信息呈现,结构清晰,功能菜单     |
|                    |              | 二级结构,快速定位使用功能;          |
|                    |              | 3. 缩减操作功能流程,减少复杂性。      |
| 优化 OCR 功能          | OCR 下载锁死页面   | 1. 下载,编辑可同步执行;          |
|                    |              | 2. OCR 识别操作步骤更加清晰;      |
|                    |              | 3. 可针对指定区域进行 OCR 识别。    |

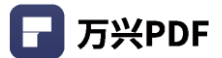

### 2.2 安装与卸载

#### 2.2.1 配置要求

如果您的计算机不符合最低要求,可能无法运行万兴 PDF。

产品运行最低配置要求:

- 操作系统: Windows 10 / 8.1 / 8 / 7;
- 处理器: 2Ghz 处理器或以上;
- RAM: 2GB RAM 或以上;
- 可用硬盘空间: 5GB 或以上;
- 显示分辨率: 1024 X 768 以上;
- 注: Office®的 PDF 创建插件要求 Microsoft®Office®2007 及以上版本。

查看更多详情,请访问: https://pdf.wondershare.cn/万兴 PDF/tech-spec) html

#### 2.2.2 产品下载

1) 官网下载:访问 https://pdf.wondershare.cn/ 下载万兴 PDF 的试用版;

2)下载链接:咨询商务人员获取,获取万兴 PDF 专家客户端产品(Wondershare PDFelement 7 Business)安装包。您可以通过标准和命令行方式安装万兴 PDF 专家客户端。

2.2.3 产品安装

#### 1) 标准安装模式

a)下载

要计算机满足基本要求,就可以通过安装向导或从命令行进行安装。。从 PC 上的任何

位置运行 exe 文件,并继续执行安装向导。

• 安装包名称: PDFelement7\_Full.exe、PDFelement7\_Business.msi

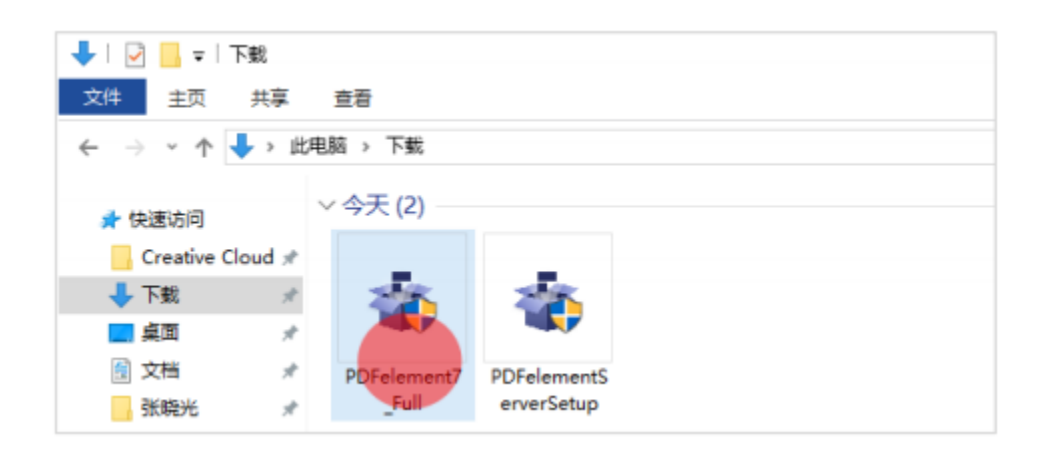

b) 同意安装协议

当您安装万兴 PDF 专家 (PDFelement) 时, 您需要先选择产品的安装语言, 然后接受万 兴科技 (wondershare) 许可协议的条款和条件。请仔细阅读协议, 并在接受协议框内勾 选 "我接受协议"。

| Setup - Wondershare PDFelement 7                                                                                     | – 🗆 🗙            |
|----------------------------------------------------------------------------------------------------|------------------|
| License Agreement<br>Please read the following important information before continuing.                              | wondershare      |
| WONDERSHARE PRIVACY POLICY                                                                                           | ^                |
| 1. Data controller and representative<br>Through its website (the "Website") and its desktop applications and mobile | annications (the |
| Wondershare Software<br>END USER LICENSE AGREEMENT                                                                   | ^                |
| IMPORTANT: THIS IS A LICENSE, NOT A SALE                                                                             | ~                |
| <ul> <li>I accept the agreement</li> <li>I do not accept the agreement</li> </ul>                                    |                  |
| < <u>B</u> ack                                                                                                    | Next > Cancel    |

c) 选择 万兴 PDF 安装路径

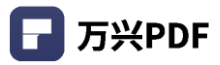

| select Destination Location                                                         |         |     |
|-------------------------------------------------------------------------------------|---------|-----|
| Where should Wondershare PDFelement 7 be installed?                                 | wonders | sha |
| Setup will install Wondershare PDFelement 7 into the following folder.              |         |     |
| To continue, dick Next. If you would like to select a different folder, dick Browse |         |     |
| C:\Program Files (x86)\Wondershare\PDFelement 7                                     | Browse  |     |
|                                                                                     |         |     |
|                                                                                     |         |     |
|                                                                                     |         |     |
|                                                                                     |         |     |
|                                                                                     |         |     |
|                                                                                     |         |     |
|                                                                                     |         |     |
| Require: 130.2 MB                                                                   |         |     |

您可以为所有用户或仅为当前用户进行安装。

| 🍲 Setup - Wondershare PDFelement 7                                                       | - 🗆 X                             |
|------------------------------------------------------------------------------------------|-----------------------------------|
| Select Additional Tasks                                                                  | ~                                 |
| Which additional tasks should be performed?                                              | wondershare                       |
| Select the additional tasks you would like Setup to perform while<br>7, then click Next. | installing Wondershare PDFelement |
| Additional icons:                                                                        |                                   |
| Create a desktop icon                                                                    |                                   |
| For all users                                                                            |                                   |
| <ul> <li>For the current user only</li> </ul>                                            |                                   |
| Create a Quick Launch icon                                                               |                                   |
| < Bad                                                                                    | k Next > Cancel                   |

#### 2) 命令行安装模式

命令行安装: 该命令可以用于一台机器, 也可以用于希望安装该软件的所有机器。下面的命

令是静默安装的一个例子,根据文件位置的不同可能会有所不同。

| 安装命令 | C:\Users\ws\Downloads\PDFelement7_Full.exe" /LANG=CHS /VERYSILENT |  |
|------|-------------------------------------------------------------------|--|
|      | NOPAGE                                                            |  |

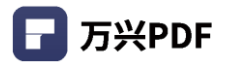

#### 命令行安装程序参数

| 参数          | 参数类型 | 说明                                        |
|-------------|------|-------------------------------------------|
| /VERYSILENT | 标记参数 | 是否静默安装,静默安装,不显示进度,安装完后不主动启动运行,            |
|             |      | (但会在安装完成时弹出安装成功页面,需要同时使用 NoPage 才         |
|             |      | 能真正的静默)。                                  |
| /UNUPDATE   | 标记参数 | 默认关闭产品的自动更新,但用户可以在 UpdateOptions 里面修改     |
|             |      | (安装过产品的用户重新安装产品不会重置该值,需要删除                |
|             |      | AppData 中的 OptionConfig 配置文件才会重置)。        |
| /NOPAGE     | 标记参数 | 安装完成后不弹出安装成功的网页,静默安装也需要这个参数,否则            |
|             |      | 会有网页弹窗。                                   |
| /NODEFAULT  | 标记参数 | 安装时不进行文件关联,不设置为默认的 PDF 打开方式。              |
| /LANG       | 输入参数 | 安装语言,默认英语,目前支持的语言包括:ENG、DEU、PTG、ESP、      |
|             |      | JPN、FRA、CHS、ITA、NLD (需要使用 /LANG=ENG 的方式)。 |
| /EMAIL      | 输入参数 | 用户的邮箱,需要跟 RegCode 参数一起配合使用,用于已经购买的        |
|             |      | 用户,在安装时直接激活产品。                            |
| /REGCODE    | 输入参数 | 产品激活码,需要跟 Email 参数一起配合使用,用于已经购买的用         |
|             |      | 户,在安装时直接激活产品。                             |

参数类型说明:

- 标记参数:单独使用,起标记作用,后面不带参数;
- 输入参数:需要后面跟着参数一起使用。

a) 命令行安装示例

● 静默安装

"C:\Users\ws\Downloads\PDFelement7\_Full.exe " /LANG=CHS /VERYSILENT /NOPAGE

● 静默安装、默认不检查更新、安装时激活产品

" C:\Users\ws\Downloads\PDFelement7\_Full.exe " /VERYSILENT /NOPAGE /UNUPDATE /EMAIL test@wondershare.com /REGCODE \*\*\*\*...\*\*\*\*

● 备注

PDFelement7\_Full.exe 为下载的 PDFelement 程序安装包

| 参数          | 参数类型 | 说明                        |
|-------------|------|---------------------------|
| /SILENT     | 标记参数 | 是否使用默认参数卸载,非静默,会显示卸载进度。   |
| /VERYSILENT | 标记参数 | 是否静默卸载,静默卸载,不显示进度。        |
| /NOPAGE     | 标记参数 | 卸载完成后不弹出卸载调查的网页。          |
| /LIVEUPDATE | 标记参数 | 是否是升级安装,升级安装不卸载 OCR 引擎,不删 |
|             |      | 除安装目录,有文件残留。              |
| /RESETUP    | 输入参数 | 用于卸载后重新安装,重新安装不卸载 OCR 引擎, |
|             |      | 不删除安装目录,有文件残留。            |

#### 4) 命令行卸载示例

● 彻底卸载

"C:\ProgramFiles(x86)\Wondershare\PDFelement 6 Pro\unins000.exe" /VERYSILENT

/NOPAGE

● 保留 OCR 引擎卸载

"C:\ProgramFiles(x86)\Wondershare\PDFelement 6 Pro\unins000.exe" /VERYSILENT

/NOPAGE /RESETUP

● 备注

C:\Program Files(x86)\Wondershare\PDFelement 为 PDFelement 程序安装目录

- 如果程序在静默安装过程中运行,将会有提示您关闭万兴 PDF 专家 (PDFelement)
   的通知,请关闭程序并重试;
- 运行按照和卸载程序都需要管理员权限, 否则会弹出 UAC 提示。;
- 无论是否标注 /SILENT 和 /VERYSILENT,如果产品正在运行,都会弹出消息框提 示要关掉程序才能继续。
- 2.2.5 产品激活
- 1) Team ID 激活
- a) TeamID 主账号登录

TeamID 主账号可以用户进行授权的管理,包括添加和移出。

#### 操作步骤

- i. 下载安装企业版万兴 PDF;
- ii. 点击登录, 输入主账号密码, 咨询商务人员获取;

| ← 返回                |                                      |               | 冒 购买 |
|---------------------|--------------------------------------|---------------|------|
| 早上好!                | ×                                    |               |      |
| 打开文件                | ■ Wordenhare<br>PDFelement 登录到您的万兴账号 |               |      |
| 教授会 PDF             | 」手机号或电子邮箱地址 下一页                      |               |      |
| 最近                  | 没有万兴账号? 创建帐户                         | <b>会</b> 清除所有 |      |
| <b>〒</b> 万兴PDF专家202 | 21                                   |               |      |
| ▶ 万兴PDF专家产品         | ជ                                    |               |      |
| ds-82-form.pdf      |                                      |               |      |
| 004.pdf             |                                      |               |      |

iii. 点击 "用户中心",进入 "团队管理"页面,可实现添加用户,移除用户,编辑用 户和批量导入。

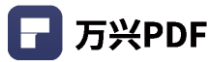

| 루 万兴PDF专家企业版 🛛 🗌 | 3 8 M 6 > | 5 ⊂ ₹    |         |         |             | - 🗆 ×         |
|------------------|-----------|----------|---------|---------|-------------|---------------|
| ← 返回             |           |          |         |         |             |               |
|                  | 早上好!      |          |         |         |             | HIGHO         |
|                  |           |          |         |         | Q           |               |
|                  |           |          | NK      | 12 I    | faithful at | 9<br>Lijijini |
|                  | 打开文件      | 合并 PDF   | 压缩 PDF  | OCR PDF | 企业制         | e o 🚺         |
|                  |           |          |         |         | 🚞 过期日期:     | 终身授权          |
|                  |           | -        | -       |         | 📮 总设备数:     | 2             |
|                  |           |          |         |         |             |               |
|                  | *#39, PDF | BOAL PDP | 968009E |         |             |               |
|                  | 最近        |          |         |         | 退出登录        |               |
|                  | _         |          |         |         | 1           |               |

#### 1. 添加用户

#### 操作步骤:

a. 点击 "添加用户" ,可以实现用户的添加。通过邮件发送邀请信的方式,发送到用户邮 箱;

| 概况<br>订购产品<br>我的订单                     | <ul> <li>※ 2回</li> <li>当前团队: PDFelement</li> <li>团队创建人: □</li> </ul> |                                                     |      |                    |                  |               |  |
|----------------------------------------|----------------------------------------------------------------------|-----------------------------------------------------|------|--------------------|------------------|---------------|--|
| 个人信息<br>账户安全<br>序列号兑换                  | 出热成的<br>劉仲逸中項<br>「一一一一一一一一一一一一一一一一一一一一一一一一一一一一一一一一一一一一               | 233.453<br>(日本)、(日本)、(日本)、(日本)、(日本)、(日本)、(日本)、(日本)、 |      |                    |                  |               |  |
| 企业授权                                   | . <del>K3</del> ±8                                                   | Team Perpetual License                              | 角色   | 增加时间<br>2021-03-09 | <b>状态</b><br>有效的 | 操作<br>编辑   移除 |  |
| License Management for<br>PDFelement 6 | • " <u>"</u> " •                                                     | Team Perpetual License<br>(Pro)                     | 普通用户 | 2021-03-11         | 有效的              | 编辑 移除         |  |
|                                        | · · · · · · · · · · · · · · · · · · ·                                | Team Perpetual License<br>(Pro)                     | 普通用户 | 2021-03-17         | 有效的              | 编辑 移除         |  |

b. 若用户不存在,则需要先创建用户和密码,点击"下一步",继续添加用户的操作。

|      |            |           | × |
|------|------------|-----------|---|
| 创建   | 用户         |           |   |
| 邮箱   | @163.com   |           |   |
| * 密研 |            |           |   |
|      |            |           |   |
| 52   |            |           |   |
| 姓    |            |           |   |
|      | <b>T B</b> | Thus 1447 |   |
|      | 下一步        | 収泊        |   |

c. 选择授权计划,点击"提交",添加用户成功。

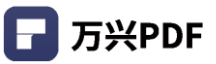

| ~~~~ | 初升剧                             | ~3                                                   |      |              |
|------|---------------------------------|------------------------------------------------------|------|--------------|
|      | T购计划                            | 产品                                                   | 过期时间 | 用户数(已用<br>数) |
|      | Team Perpetual<br>License (Pro) | Wondershare<br>PDFelement<br>Business for<br>Windows | 终身授权 | 10(3)        |

#### 2. 编辑用户

#### 操作步骤:

点击页面"编辑"按钮,可以设置用户角色,姓名,授权计划,点击"提交",完成编辑。

| 邮箱     |                                                                                                    |    |      |               |
|--------|----------------------------------------------------------------------------------------------------|----|------|---------------|
| 10     | and the second second sec |    |      |               |
| 角色     |                                                                                                    |    |      |               |
| 普通     | 師戶                                                                                                    |    |      |               |
|        |                                                                                                    |    |      |               |
| W1- 42 |                                                                                                    |    |      |               |
| 姓名     |                                                                                                    |    |      |               |
| 姓名     | Ler 24 Dil                                                                                                    |    |      |               |
| 姓名 泰加授 | 权计划<br><b>订购计划</b>                                                                                                    | 产品 | 过期时间 | 用户数 (已用<br>数) |

#### 3. 移除用户

#### 操作步骤:

点击页面"移除"按钮,在信息弹窗内选择"确定",完成移除用户操作。

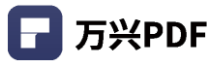

| 概况                                     | * 2日    |              |         |                                 |       |            |          |                    |   |
|----------------------------------------|---------|--------------|---------|---------------------------------|-------|------------|----------|--------------------|---|
| 订购产品                                   | 当前      | 团队: PDFeleme | ent     |                                 |       |            |          |                    |   |
| 我的订单                                   | 团队      | 的建人          |         |                                 |       |            |          |                    |   |
| 个人信息                                   | 0.57050 |              |         |                                 |       |            |          |                    |   |
| 账户安全                                   |         |              | 的从成有    | 1                               |       | R          | 从计划      |                    |   |
| 序列号兑换                                  |         | 839-10 C     |         |                                 |       |            |          |                    |   |
| 团队管理                                   |         | 分級           | 定要删除该用/ | w8?                             |       |            |          |                    |   |
| 企业提校                                   | 0       | 669          |         | (RI)                            | (**2) | 增加时间       | 状态       | 18 <del>.</del> 17 |   |
|                                        |         | qq.com       |         | Team Perpetual License<br>(Pro) | 帐号创建入 | 2021-03-09 | 11 86/9  | 编辑   1578          |   |
| License Management for<br>PDFelement 6 |         | 624.cn       | 规则      | Team Perpetual License<br>(Pro) | 普通用户  | 2021-03-11 | 有效的      | 编制计移称              |   |
|                                        |         | (Bigg.com    |         | Team Perpetual License<br>(Pro) | 普通用户  | 2021-03-16 | 41 90 99 | 1838 ISAX          |   |
|                                        |         | Longitudes - |         | Team Perpetual License          | -     |            | -        | 10 m 1 10 m        | P |

#### 4. 批量导入用户

#### 操作步骤:

a. 点击团队管理页面 "导入用户" 按钮;

| 概况                                     | ← 返回             |                                 |           |              |       |  |  |  |  |
|----------------------------------------|------------------|---------------------------------|-----------|--------------|-------|--|--|--|--|
| 订购产品                                   | 当前团队: PDFelement |                                 |           |              |       |  |  |  |  |
| 我的订单                                   | 团队创建人:           | 团队创建人:                          |           |              |       |  |  |  |  |
| 个人信息                                   |                  |                                 |           |              |       |  |  |  |  |
| 账户安全                                   | 图队成员             | _                               |           | 团队计划         |       |  |  |  |  |
| 序列号兑换                                  | 副除这中项 承加用户       | 给选中的成员增加授权计划                    | 导入用户      | ○ 根据邮箱/      | 姓名披索  |  |  |  |  |
| 团队管理                                   |                  |                                 |           |              |       |  |  |  |  |
| 企业授权                                   | — 帐号 姓名          | 订购计划                            | 角色 増      | 加时间 状态       | 1817  |  |  |  |  |
|                                        | q.com            | Team Perpetual License<br>(Pro) | 帐号创建人 202 | 21-03-09 有效的 | 编辑 移除 |  |  |  |  |
| License Management for<br>PDFelement 6 | 3006 24.cn       | Team Perpetual License<br>(Pro) | 普通用户 20   | 21-03-11 有效的 | 编辑 移除 |  |  |  |  |
|                                        | 3.com            | Team Perpetual License<br>(Pro) | 普通用户 203  | 21-03-17 有效的 | 编辑 移除 |  |  |  |  |

b. 下载 CSV 模板, CSV 文件需小于 10 MB。完成文件填写后,点击"拖拽并上传", 上传 CSV 文件,完成添加用户。完成添加用户后,用户将会收到一封邀请信,用户可随时 通过点击忘记密码来重设密码。

| 用户导入模板:                    |                                                      | 下载模板     |
|----------------------------|------------------------------------------------------|----------|
|                            |                                                      |          |
|                            |                                                      |          |
|                            | 拖拽并上传                                                |          |
|                            |                                                      |          |
|                            |                                                      |          |
|                            |                                                      |          |
| 备注:                        |                                                      |          |
| 1. 批量上传用户,请纾<br>邮箱已存在万兴科技制 | 七下载CSV模板,编辑后上传,CSV文件需小于10M<br>₭号,则不会新建帐号,仅将该帐号加至团队中。 | 1B。如果该用户 |
|                            | 最终用户还加渡权。                                            |          |
| 2. 添加用户之后,可排               | CHEINING / MUNICING                                  |          |

12

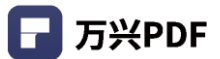

#### b) TeamID 用户登录

#### 操作步骤:

- i. 下载并安装万兴 PDF 客户端软件;
- ii. 输入账号密码, 账号为接收到邀请邮件的邮件账号, 密码为创建用户时设置的密码。

#### 2) PE Server 激活

a) 主要界面介绍

| PDFelement Server   |                                                    |                          |
|---------------------|----------------------------------------------------|--------------------------|
| MAIN<br>L Dashboard | 20 Total quantity (sum of the three numbers below) |                          |
| 🚉 User              | Used quantity                                      | Unused quantity          |
| Device              |                                                    |                          |
| OTHER               | 0 I fine users                                     | 19<br>users can be added |
| About               |                                                    |                          |
|                     | Manage User                                        |                          |
|                     |                                                    |                          |
|                     |                                                    |                          |

仪表盘

| the table |
|-----------|
|           |
|           |
|           |
|           |
|           |
|           |
|           |
|           |
|           |

账号列表

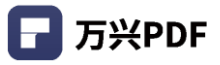

| PDFelement Server |    |        |           |              |                 |      | - × |
|-------------------|----|--------|-----------|--------------|-----------------|------|-----|
|                   |    |        |           |              |                 |      |     |
| MAIN              | No | Device | Connected | In Advers    | Max             | line |     |
| II Dashboard      | NO | Device | connected | ip Adress    | mac.            | user |     |
| .≗t, User         | 1  | 100000 | YES       |              | 4               |      |     |
| Device            | 2  | 4444   | NO        | and the line | $\sim 10000000$ |      |     |
|                   |    |        |           |              |                 |      |     |
| OTHER             |    |        |           |              |                 |      |     |
| Guideline         |    |        |           |              |                 |      |     |
| About             |    |        |           |              |                 |      |     |
|                   |    |        |           |              |                 |      |     |
|                   |    |        |           |              |                 |      |     |
|                   |    |        |           |              |                 |      |     |

#### 设备列表

#### b) 服务端部署

#### i. 安装产品

下载并安装 PDFelementServerSetup.exe,安装完成后, PE Server 授权服务自动启动;

#### ii. 配置防火墙

系统的防火墙和网络保护中,点击允许应用通过防火墙,在弹出的设置界面,点击允许其他 应用,选择 PE Server 安装目录下的 ServiceProc.exe 文件,确定即可;

| ← Windows Defender 安全中心                                      |                                      |                                                                                                    | - D X           |
|--------------------------------------------------------------|--------------------------------------|----------------------------------------------------------------------------------------------------|-----------------|
| =                                                            | (1) 防火墙和网络保护                         | Constants ← → ◆ ▲ 《 所有控制圆板页 → Windows Defender 防火増 → 允许的应用 ◆ ひ 認知                                                                                                    | 注制面板の           |
| ☆ 主页                                                         | 查看网络连接、设定 Windows Defender 防;<br>问题。 | 允许应用通过 Windows Defender 防火墙进行通信<br>若要添加,更改或制除所允许的应用如构口,请单中"更改设置"。                                                                                                    |                 |
| ○ 病毒和威胁防护                                                    |                                      | 允许应用进行通信有哪些风险?                                                                                                    | (设置( <u>N</u> ) |
| ♀ 帐户保护                                                       | □。 域网络                               | 允许的应用和功能(△):                                                                                                    |                 |
| (中) 防火墙和网络保护                                                 | 防火墙已打开。                              | 名称 专用 2<br>☑ @(Microsoft.AAD.BrokerPlugin_1000.15063.0.0_neutral_neutral_cw5n1h2tx ☑                                                                                                    |                 |
| □ 应用和浏览器控制                                                   |                                      | ☑ @{Microsoft.BingFinance_4.21.2212.0_x648wekyb3d8bbwe?ms-resource ☑ ☑ @{Microsoft.BingNews_4.21.2212.0_x648wekyb3d8bbwe?ms-resource:// ☑                                                                                                    |                 |
| □ 设备安全性                                                      |                                      | @@[Microsoft.BingSports_4.21.2212.0_x648wekyb3d8bbwe?ms-resource      @     @[Microsoft.BingWeather 4.21.2212.0 x64 8wekyb3d8bbwe?ms-resourc      @                                                                                                    |                 |
| ─ 设备性能和运行状况                                                  |                                      | @(Microsoft.Messaging_3.26.24002.0_x64_8wekyb3d8bbwe?ms-resource      Ø     @(Microsoft.MicrosoftEdae 40.15063.674.0 neutral_8wekyb3d8bbwe?ms      Ø                                                                                                    |                 |
| <u>战</u> 家庭选项                                                | 🔉 公用网络 (使用中)                         | Image: Construction of the state of the state of th |                 |
|                                                              | 防火墙已打开。                              | @@Microsoft.PPIProjection_10.0.15063.0_neutral_neutral_cvs5n1h2tbyewy?m     @@Microsoft.PPIProjection_10.0.15063.0_neutral_neutral_cvs5n1h2tbyewy?m                                                                                                    |                 |
|                                                              | Au 16-170 (1212) - 194-194-194       | ·汗如语思(L)                                                                                                    | F(M)            |
|                                                              | 元计应用通过防火槽<br>网络和 Internet 疑难解答程序     | 允许其他应                                                                                                    | 用( <u>R</u> )   |
|                                                              | 防火墙通知设置                              |                                                                                                    |                 |
| ② 设置                                                         | 高级设置                                 |                                                                                                    | -               |
| Samaphan - F-10777 adalper to 1000 and a second index (Seal) | 格防火墙还原为默认设置<br>histhabadSamagPag and | [編定]                                                                                                    | 取消              |

#### iii. 启动产品

可以在安装最后一步勾选 "运行产品" 或 双击桌面的 PDFelement Server 启动界面管 理程序;

#### iv. 添加账号

在 PE Server 界面中,点击左边的 "User" 菜单,再点击 "Add User" 按钮,进行账 号的添加操作,可一个一个的添加,也可以试用 CSV 文件导入,密码默认 123456。 CSV 文件格式:使用逗号分隔的 CSV 文件,没有列头,第一列的数据为帐号,第二列的数 据为密码,没有密码使用默认的 123456;

| PDFelement Server |          |                                    |         |                 |         | - ×                  |
|-------------------|----------|------------------------------------|---------|-----------------|---------|----------------------|
| MAIN              | ADD USER |                                    |         |                 |         | 1 users in the table |
| II Dashboard      | No       | User                               | Status  | Last Login Time | Manage  | Delete               |
| 🚉 User            | 1        | Ray                                | offline |                 | Disable | ŵ                    |
| Device            |          |                                    |         |                 | ×       |                      |
| OTHER             |          | Your are available to add 19 users |         |                 |         |                      |
| 🚺 Guideline       |          | Enter Account to add               |         |                 |         |                      |
| About             |          | Ray                                | or      |                 |         |                      |
|                   |          | Add                                |         | IMPORT CSV ③    |         |                      |
|                   |          |                                    |         |                 |         |                      |
|                   |          |                                    |         |                 |         |                      |
|                   |          |                                    |         |                 |         |                      |
|                   |          |                                    |         |                 |         |                      |

#### v. 分发 PE Server 配置文件

在 PE Server 界面中,点击左边的 "Guideline" 菜单,在弹出的窗口中有相关说明,点击 "Open" 按钮,打开配置文件的目录,需要把该配置文件 "pdfelement server.dat" 分发到安装万兴 PDF 客户端的产品安装目录下。

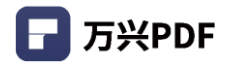

| PDFelement Server           |          |                                                                                                    |                                                                                                    |                   |         | - ×                  |
|-----------------------------|----------|----------------------------------------------------------------------------------------------------|----------------------------------------------------------------------------------------------------|-------------------|---------|----------------------|
| MAIN                        | ADD USER |                                                                                                    |                                                                                                    |                   |         | 1 users in the table |
| II Dashboard                | No       | User                                                                                                    | Status                                                                                                    | Last Login Time   | Manage  | Delete               |
| 🚉 User                      | 1        | Ray                                                                                                    | online                                                                                                    | 09/21/2019        | Disable | ŵ                    |
| OTHER<br>Guideline<br>About |          | In order to manage PDF4<br>1. Click OPEN button bel<br>2. Go to the machine wit<br>"Open File Location",<br>3. Paste the file "pdfelen | Guideline<br>element clients, please follow the steps:<br>ow to copy the file "pdfelement.dat".<br>h PDFelement client, right click the progra<br>nent.dat" into the location. | am icon to choose |         |                      |

#### c) 客户端部署

#### 操作步骤:

#### i. 安装产品

下载并安装万兴 PDF 产品;

#### ii. 部署配置文件

把 PE Server 提供的配置文件 "pdfelement server.dat" 放到万兴 PDF 产品安装目录 下即可;

#### iii. 登录获取授权

启动万兴 PDF 产品,在产品左上角显示"登录"按钮,在点击弹出的登录窗口输入账号 (PE Server 已添加账号)和密码 (默认密码: 123456),点击"登录"即可登录并获取授权,

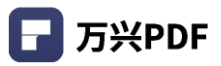

#### 正常使用产品功能。

| ■ 万兴PDF专家 企业版   〔 |                                                 | 5 C 🔻                     |               | - □ × |
|-------------------|-------------------------------------------------|---------------------------|---------------|-------|
|                   | 早上好!                                            |                           |               |       |
|                   | 打开文件                                            | Wondershare<br>PDFelement |               |       |
|                   |                                                 | Login to your PEServer    |               |       |
|                   | ➡<br>转换 PDF                                     | 账号                        |               |       |
|                   | 最近                                              | 密码 a                      | <b>会 清除所有</b> |       |
|                   | <ul> <li>万兴PDF专家20</li> <li>万兴PDF专家产</li> </ul> |                           |               |       |
|                   | ds-82-form.pdt                                  |                           |               |       |

- 3) PE Server 浮动激活
- a) 服务端部署
- i. 安装产品

下载并安装 PDFelementServerSetup.exe,安装完成后,输入账号, PE Server 授权服务

自动启动;

| PDFelement Server |                                | - × |
|-------------------|--------------------------------|-----|
|                   |                                |     |
|                   | Welcome to PDFelement Server   |     |
|                   |                                |     |
|                   |                                |     |
|                   | Log in to your Wondershare ID: |     |
|                   | © E-mai                        |     |
|                   | A Password 🗠                   |     |
|                   | Ecroot password?               |     |
|                   | Log In                         |     |
|                   |                                |     |
|                   |                                |     |
|                   |                                |     |

#### ii. 配置防火墙

系统的防火墙和网络保护中,点击允许应用通过防火墙,在弹出的设置界面,点击允许其他 应用,选择 PE Server 安装目录下的 ServiceProc.exe 文件,确定即可;

#### iii. 启动产品

可以在安装最后一步勾选 "运行产品" 或 双击桌面的 PDFelement Server 启动界面管 理程序,页面上可以看到当前在线设备数,离线设备数和可用授权设备数,也可以点击 "Manage Device"对设备进行管理,如禁用设备;

| 🚽 PDF      | element Server - Floating |                                                   | × |
|------------|---------------------------|---------------------------------------------------|---|
| MAI        | N                         | 5 Total quantity (sum of the three numbers below) |   |
| di         | Dashboard                 | Used quantity Unused quantity                     |   |
| <u>,</u> , | Devices                   | 1 - 0 - 4                                         |   |
| OTH        | IER                       | online device offline device devices can be used  |   |
| D          | Guideline                 | 0 S                                               |   |
| 0          | About                     | Manage Device                                     |   |
| Θ          | wgl-test210311@wonders    |                                                   |   |

#### iv. 分发 PE Server 配置文件

在 PE Server 界面中,点击左边的"Guideline"菜单,在弹出的窗口中有相关说明,点击 "Open"按钮,打开配置文件的目录,需要把该配置文件"pdfelement server.dat"分 发到安装万兴 PDF 客户端的产品安装目录下。

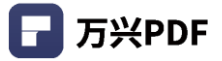

| PDFelement Ser | ver - Floating            |                                                                                                    | – × |
|----------------|---------------------------|----------------------------------------------------------------------------------------------------|-----|
| MAIN           | <b>5</b> Total quantity ( | (sum of the three numbers below)                                                                                                    |     |
| Dashbo         | ard Used quantity         | Unused quantity                                                                                                    |     |
| 🚉 Devices      | C                         | Suideline × 5                                                                                                    |     |
| OTHER          | online de                 | devices can be used                                                                                                    |     |
| 🚺 Guidelin     | e                         | In order to manage PUP element clients, please tollow the steps:<br>Click OPEN button below to copy the file "pdfelement server.dat". |     |
| About          |                           | Go to the machine with PDFelement client, right click the     program icon to choose "Open File Location".                            |     |
|                | Manage Device             | Paste the file "pdfelement server.dat" into the location. Open                                                                        |     |
| e wgl-test2    | 0311@wonders              |                                                                                                    |     |

#### b) 客户端部署

#### 操作步骤:

#### i. 安装产品

下载并安装万兴 PDF 产品;

#### ii. 部署配置文件

把 PE Server 提供的配置文件 "pdfelement server.dat" 放到万兴 PDF 产品安装目录 下即可,无需输入账号密码;

| 📕 I 🔽 📕 🖛 I                                   | 📙   🖸 📑 =   F:\Program Files\PDF Expert – 🗆 🗙 |                                |                 |               |           |              |  |   |
|-----------------------------------------------|-----------------------------------------------|--------------------------------|-----------------|---------------|-----------|--------------|--|---|
| 文件 主页                                         | 文件 主页 共享 査看 🗸 🗸 🗸 🗸 🗸 🗸 🗸 🗸 🗸 🗸 🗸 🗸 🗸         |                                |                 |               |           |              |  |   |
| $\leftarrow \rightarrow \cdot \cdot \uparrow$ | _ > 此                                         | ;电脑 > 本地磁盘 (F:) > Program File | es > PDF Expert | ~             | ひ 夕 搜索    | "PDF Expert" |  |   |
|                                               | ^                                             | 名称 ^                           | 修改日期            | 类型            | 大小        |              |  | ^ |
| 快速访问                                          |                                               | 🗟 libFormatJs.dll              | 2021/2/24 17:44 | 应用程序扩展        | 2,993 KB  |              |  |   |
| 三 桌面                                          | *                                             | libPdfCore.dll                 | 2021/2/24 17:44 | 应用程序扩展        | 22,509 KB |              |  |   |
| 🔶 下载                                          | *                                             | 🗟 msvcp140.dll                 | 2020/12/22 9:31 | 应用程序扩展        | 619 KB    |              |  |   |
| 🔮 文档                                          | *                                             | Newtonsoft.Json.dll            | 2020/12/22 9:31 | 应用程序扩展        | 483 KB    |              |  |   |
| ■ 圏片                                          | *                                             | 📮 OcrSetup.exe                 | 2021/2/24 17:43 | 应用程序          | 1,358 KB  |              |  |   |
| PDF市场分                                        | 分析                                            | OcrSetup.exe.config            | 2020/12/22 9:31 | CONFIG 文件     | 1 KB      |              |  |   |
| PF 体验讨                                        | t程 V8                                         | OfficeCreator.dll              | 2021/2/24 17:44 | 应用程序扩展        | 25 KB     |              |  |   |
|                                               | 0R=:00                                        | 💿 Order                        | 2021/3/9 13:51  | Internet 快捷方式 | 1 KB      |              |  |   |
|                                               | 明于加                                           | PDFCore.dll                    | 2021/2/24 17:44 | 应用程序扩展        | 938 KB    |              |  |   |
| PR产品说                                         | 明记中                                           | PdfCreator.exe                 | 2021/2/24 17:45 | 应用程序          | 101 KB    |              |  |   |
| 🛄 此电脑                                         |                                               | pdfelement server.dat          | 2021/3/17 10:38 | DAT 文件        | 2 KB      |              |  |   |

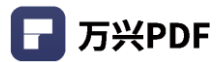

#### iii. 登录获取授权

点击万兴 PDF,直接登录软件,即可编辑。

#### 4) 离线客户端激活

#### 操作步骤:

a) 安装产品

下载并安装万兴 PDF 产品;

b) 双击打开万兴 PDF 产品, 输入账号和离线注册码, 登录成功。

| 🕝 万兴PDF 专家 企业版 🛛 🕞 🖂 🗠 🗎 🗅 | ⊂ ₹          |               | – 🗆 X |
|----------------------------|--------------|---------------|-------|
| ← 返回                       |              |               | 注册    |
| 早上好!                       |              |               |       |
| 打开文件                       | ×<br>万兴PDF专家 |               |       |
| 幸换 PDF                     | 創箱地址<br>激活码  |               |       |
| 最近                         | 注册 找回我的注册激活码 | <b>白</b> 清除所有 |       |
| ■ 万兴PDF专家202               |              |               |       |
| F 万兴PDF专家产品                |              |               |       |
| ds-82-form.pdf             |              |               |       |

## 3. 产品功能概述

## 3.1 **产品功能列表**

|    | 产品功能  | 万兴 PDF                        |
|----|-------|-------------------------------|
| 文档 | 打开文档  | ● 实现单个 / 多个文档打开预览阅读;          |
| 管理 | 保存文档  | ● 保存修改后的文档;                   |
|    | 另存为文档 | ● 另存为未修改或修改后的文档;              |
|    | 关闭文档  | ● 关闭当前文档,但软件不退出;              |
| 创建 | 拖入创建  | ● 拖入多种文档创建为 PDF 文档;           |
| 文档 | 菜单创建  | ● 从菜单入口导入不同格式文档 创建;           |
|    |       | ● 从扫描仪创建;                     |
|    |       | ● 创建空白页;                      |
|    |       | ● 从剪贴板创建                      |
|    | 合并创建  | ● 导入多种格式的多个文档合并创建 为一个 PDF 文档; |
| 页面 | 删除页面  | ● 删除选择的页面;                    |
| 编辑 | 提取页面  | ● 提取选择的页面;                    |
|    | 插入页面  | ● 在指定位置插入文档或空白页;              |
|    | 裁剪页面  | ● 裁剪选择的页面的大小;                 |
|    | 旋转页面  | ● 旋转选择的页面;                    |
|    | 替换页面  | ● 替换选择的页面;                    |
|    | 拆分文档  | ● 按照书签或份数拆分文档;                |

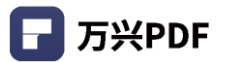

|    | 页边框   | • | 设置页面的裁剪 / 作品 / 出血 / 裁切框;              |
|----|-------|---|---------------------------------------|
|    | 页标签   | • | 设置不同类型的页面标签;                          |
| 正文 | 编辑文本  | • | 添加文本;                                 |
| 编辑 |       | • | 设置文本属性:字体 / 字号 / 颜色 / 粗斜 / 下划线/删除线    |
|    |       |   | / 上下标;                                |
|    | 编辑图片  | • | 图片旋转 / 翻转 / 裁剪 / 对齐;                  |
|    | 编辑段落  | • | 行 / 段模式进行编辑;                          |
|    |       | • | 段落内文本排版:左 / 中 / 右 / 分散对齐;             |
|    |       | • | 字间距,行间距;                              |
|    |       | • | 段落对象移动,复制,删除;                         |
|    | 添加链接  | • | 添加跳转页面 / 打开网页 /打开文档的链接;               |
|    | 页眉页脚  | • | 插入页眉页脚;                               |
|    | 背景    | • | 添加页面背景;                               |
|    | 贝茨码   | • | 添加贝茨码;                                |
| 文件 | 压缩文档  | • | 分高 / 中 / 低三个等级压缩文档内容;                 |
| 编辑 | 扁平化文档 | • | 使注释和表单的文本内容变成正文;                      |
|    | 添加文件  | • | 添加 PDF 文件;                            |
|    | 批量处理  | • | 批量压缩 / 转换 / 创建 / OCR / 贝茨码 / 水印 / 安全; |
| 注释 | 文本注释  | • | 添加下划线 / 高亮 / 删除线/波浪线 / 区域高亮/ 文本框 /    |
|    |       |   | 打字机注释;                                |
|    | 图形注释  | • | 添加圆形 / 矩形 / 线条 / 箭头 / 云状图 / 多边形 / 连接  |

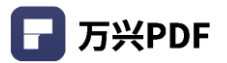

|    |          |   | 线 / 便签注释;                                 |
|----|----------|---|-------------------------------------------|
|    | 附件注释     | • | 添加文件作为附件注释;                               |
|    | 铅笔 / 橡皮擦 | • | 添加铅笔注释 / 擦除铅笔注释;                          |
|    | 显示隐藏注释   | • | 设置注释可见 / 隐藏;                              |
| 签章 | 创建签章     | • | 制作自定义签章;                                  |
|    | 管理签章     | • | 制作自定义签章;                                  |
|    | 编辑身份     | • | 编辑签章的数字身份信息;                              |
| 转换 | 单个转换     | • | 单个 PDF 文档转换 (Word, Excel, PPT, HTML, TXT, |
|    |          |   | RTF, EPUB, Image, PDF/A);                 |
| 表单 | 添加表单     | • | 添加文本框 / 单选框 / 复选框 / 列表框 / 下拉框/数字签名        |
|    |          |   | / 按钮 / 图像表单;                              |
|    | 编辑表单     | • | 编辑表单属性;                                   |
|    |          | • | 复制 / 粘贴 / 剪切 / 删除 / 移动表单;                 |
|    |          | • | 表单对齐:左 / 右 / 顶部 / 底部 / 水平居中/垂直居中 /        |
|    |          |   | 页面水平居中 / 页面垂直居中 / 页面水平垂直居中对齐;             |
|    | 表单提取     | • | 按照表单域 / 规定区域提取表单数据;                       |
|    | 表单识别     | • | 将符合表单特征的元素识别为表单域;                         |
|    | 导入 /     | • | 将表单数据导出和导入;                               |
|    | 导出数据     |   |                                           |
| 书签 | 新建书签     | • | 添加多个书签 / 子书签;                             |
|    | 书签定位     | • | 设置书签的目标位置;                                |

🕞 万兴PDF

|     | 编辑书签    | • | 删除 / 重命名 / 展示 / 收起书签;           |
|-----|---------|---|---------------------------------|
| 水印  | 新建水印    | • | 添加文本/图片 / 文档水印;                 |
|     | 更新水印    | • | 修改水印的属性:字体 / 字号 / 颜色 / 图片 /文件;  |
|     | 删除水印    | • | 删除添加文本 / 图片 / 文件水印;             |
| 背景  | 新建背景    | • | 添加颜色 / 文件背景;                    |
|     | 更新背景    | • | 更新背景的颜色/文件;                     |
|     | 删除背景    | • | 删除颜色 / 文件背景;                    |
| 贝茨  | 新建贝茨码   | • | 添加贝茨编码;                         |
| 码   | 删除贝茨码   | • | 删除贝茨编码;                         |
| 文档  | 加密文档    | • | 给文档权限 / 口令密码;                   |
| 安全  | 密文      | • | 添加并应用密文;                        |
|     |         | • | 搜索密文;                           |
|     | 数字签名    | • | 添加签名;                           |
|     |         | • | 验证签名;                           |
|     |         | • | 清除签名;                           |
| 截屏  | 截取屏幕    | • | 按照选择区域截取屏幕图像;                   |
| OCR | 全文的 OCR | • | 扫描文档 OCR 为可编辑文档;                |
|     | 区域 OCR  | • | 选择区域进行 OCR;                     |
| 视图  | 页面缩放    | • | 适应宽度 / 适应高度 / 实际大小 / 适合窗口 / 全屏; |
|     | 显示模式    | • | 单页 / 单页连续 / 双页/ 双页连续模式;         |
|     | 跳转页码    | • | 跳转到指定页码的页面;                     |

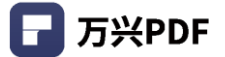

|    | 窗口平铺 | ● 水平 / 垂直平铺;               |  |
|----|------|----------------------------|--|
| 分享 | 分享文档 | ● 以电子邮件 / Evernote 途径分享文档; |  |
| 打印 | 打印文档 | ● 按照打印模式进行打印。              |  |

### 3.2 产品界面与主要功能区

| Logo (27.77 \$155) \$544 (20.96) (20.97 | Worda标题栏ment                                                                                                    | ~ □ - ⊕ S |
|-----------------------------------------|----------------------------------------------------------------------------------------------------|-----------|
| 文件 主页 帮助                                | 注释 编辑 转换 工菜单枝图 表单 保护 页面                                                                                                    | 购买 👤 🔨    |
|                                         |                                                                                                    |           |
| PE功能体验-测试 十                             | 文档切换栏                                                                                                    |           |
|                                         | wondershare<br>7#Ma 让简单创意的科技无处不在                                                                                                    |           |
| III<br>王<br>左<br>侧                      | 作者:子孟 (2013年1月19日) (2013年1月19日) (2013年1月19日) (2013年1月19日) (2013年1月19日) (2013年1月19日) (2013年1月19日)(2013年1月19日)(201 | 右侧雷性栏     |
| ?览栏                                     | 案的经历,我来抛砖引玉一下把 1)市场研究和用户研究其实在本质上并没有太大的差<br>为什么这样说? 那是因为市场研究和用户研究其实都不<br>惯,行动模式,内心需求、如何去影响这些用户/消费<br>举个例子,以前给牛奶厂商做市场研究时会去研究用「<br>是如何产生的,从而给朝出从乳酸饮料→>含有果粒→>不作术有血症无素→>是由范乙等<br>类似的消费者需求地图。而在做用户研究时也曾研究用户对解除实名的认识、从需要真实信<br>是——>身份证→→>具有玄之保障特点等等(当然例于有些不力便透露的转为条件).                                                                                                    |           |
|                                         |                                                                                                    |           |

#### 1) 标题栏

■ 万兴PDF专家 □ □ □ □ □ □ ○ C マ □ □ ○

● 提供打开文件,保存,发送电子邮件,打印,分享,撤回,重做,消息盒子等快捷方式。

#### 2) 菜单栏和工具栏

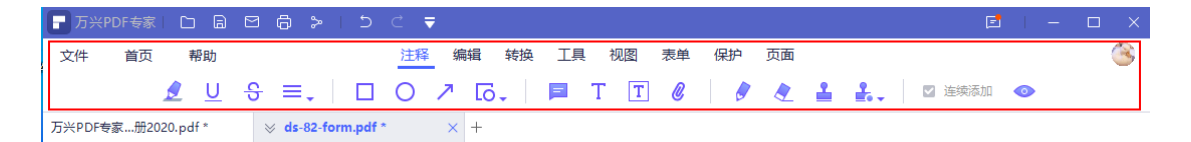

- 文件:提供打开,创建文件,另存为,分享,导出,打印,属性设置和偏好设置;
- 首页:提供返回首页方式,点击后返回软件首页,可以选择多种 PDF 操作设置,包含

合并 PDF, 压缩 PDF, OCR PDF, 转换 PDF, 创建 PDF 和批量处理;

- 帮助: 万兴 PDF 提供多种帮助方式, 详情见第 5 章;
- 注释:提供多种 PDF 注释方式,包含高亮,划线,绘图,备注和注释,添加附件,盖
   章等;
- 编辑:提供编辑设置,包含文本编辑,图像添加,链接设置,水印添加,背景设置和页 眉页脚设置,贝茨码添加;
- 转换:提供多种 PDF 文件转换格式,包含 Word, Excel, PPT,图像,TXT, PDF/A
   等;
- 工具:提供多种 PDF 文档工具,包含合并,OCR处理,压缩 PDF,压平文档,裁剪,
   水印和截屏等工具;
- 视图:提供页面视图设置,包括页面设置,屏幕适应设置,页面查看设置等;
- 表单:提供 PDF 表单填写和设置,可创建交互式 PDF 表单,还可以提取表单数据,
   导入数据;
- 保护:提供 PDF 文档保护设置,可设置密码,添加密文,添加或验证签名;
- 页面:提供页面编辑设置,实现页面翻转,页面提取,插入,拆分,替换,页面框和页面标签等;
- 用户中心:用户信息,授权信息,退出登录。
- 3) 文档切换栏
- 显示文档:显示当前打开文档名称;
- 关闭文档:点击文档列表中的"关闭"按钮,关闭文档;
- 打开文档:点击"添加"按钮,浏览文件位置,选择打开文档。

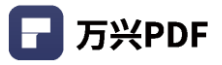

| ■ 万兴P  | DF专家 🗅 🗟          | ⊠ <b>⊜ ≽</b>   5 ୯    | ₹          |                | E – – ×      |
|--------|-------------------|-----------------------|------------|----------------|--------------|
| 文件     | 首页 帮助             | 注                     | 注释 编辑 转换   | 工具 视图 表单 保护 页面 | <u>(</u>     |
|        | <u>e</u> <u>U</u> | <del>৪</del> ≡.   □ C | ) 🗷 🗔 🗍 🖡  | T T Ø 🛛 🖉 🗶    | 🔒 🛃 🖉 连续添加 📀 |
| 万兴PDF专 | 家册2020.pdf *      | ⊗ ds-82-form.pdf *    | $\times$ + |                |              |

#### 4) 左侧导航栏

- 略缩图:显示 PDF 文件略缩图列表;
- 书签:显示 PDF 文件书签列表;
- 注释:显示当前 PDF 文档注释列表;
- 附件:打开,编辑,保存,添加,删除附件;
- 搜索:实现 PDF 文件文本搜索,可设置区分大小写和全字匹配。

| - 万兴PDF专家 □ □ □ □ □ □ □ - > □ 5 ⊂ - ▼                                                                                                    |                                                                                                    | 🖻 I – 🗆 X |
|----------------------------------------------------------------------------------------------------|----------------------------------------------------------------------------------------------------|-----------|
| 文件 首页 帮助 注释                                                                                                    | 编辑  转换  工具  视图  表单  保护  页面                                                                                                    | ۲         |
| <u>ℓ</u> ⊻ ୫ ≡. □ 0                                                                                                    | 🥕 🔂 🗸 📔 T 🝸 🖉 🛛 🤌 🍨 🛔 👗 🛛 塗塗添加                                                                                                    | •         |
| 万兴PDF专家册2020.pdf * ⊗ ds-82-form.pdf *                                                                                                    | × +                                                                                                    |           |
| <u>编路图 ×</u>                                                                                                    | 「1999年の1999年の1997年文档包含交互式表単域 高奈表単成 5999年の1999年の199 | ×         |
|                                                                                                    | 12. Height 13. Hair Color 14. Eye Color 15. Occupation 16. Employer                                                                                                    |           |
|                                                                                                    | 17. Additional Contact Phone Numbers                                                                                                    |           |
|                                                                                                    | 18. Permanent Address: Street/RFD # (No RO. Box) Apartment or una                                                                                                    |           |
|                                                                                                    | City State Zp Code                                                                                                    |           |
| 1                                                                                                    | 19. Emergency Contact - Provide the information of a person not traveling with you to be contacted in the overt of an emergency. Name     Address: StretyRFD # or PO. Box     Apartment or unit                                                                                                    |           |
|                                                                                                    | City State Zip Code Phone Number Relationship                                                                                                    |           |
| How and the second second | 20. Travel Plans Late of Trip (mm/kd/yyyy) Length of Trip Courts to be visited                                                                                                    |           |
|                                                                                                    | STOPI YOU HAVE COMPLETED YOUR APPLICATION<br>BE SURE TO SIGN AND DATE PAGE ONE                                                                                                    | 1         |

#### 5) 底部状态栏

编辑页面时,鼠标移至底部,浮现底部状态栏。可实现平移文档,选择文本/图像对象,放 大缩小页面,页面跳转和屏幕适应设置。

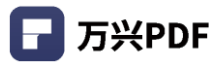

| ┏ 万兴  | ∺PDF专家 C                                                                                                    | ) 🗎 🖂                           | <u>د</u> گ | 15        | C . | 7              |                 |                  |                |                                 |                                     |               |              |                  |                            | E               | Е. К. : | <br>•    | × |
|-------|----------------------------------------------------------------------------------------------------|---------------------------------|------------|-----------|-----|----------------|-----------------|------------------|----------------|---------------------------------|-------------------------------------|---------------|--------------|------------------|----------------------------|-----------------|---------|----------|---|
| 文件    | 首页                                                                                                    | 帮助                              |            |           | 注释  | 编辑             | 转换              | 工具               | 视图             | 表单                              | 保护                                  | 页面            |              |                  |                            |                 |         | 3        | 2 |
|       | 2                                                                                                    | <u>U</u> - S                    | .≡.        |           | 0   | 7              | [ō-             |                  | ТТ             |                                 | 0                                   | 2             | 2            | £                |                            | 连续添加            | 0       |          |   |
| 万兴PDF | F专家册2020.pd                                                                                                    | lf *                            | ⊗ ds-82-1  | orm.pdf ' |     | ×              | F               |                  |                |                                 |                                     |               |              |                  |                            |                 |         |          |   |
| -     | 缩路图                                                                                                    |                                 | ×          |           |     | 11.70-         |                 | 本文档              | 包含交互式          | 表单域                             |                                     | 高亮表的          | 自成           |                  |                            |                 |         | $\times$ |   |
|       |                                                                                                    |                                 |            |           |     | City           |                 |                  |                |                                 |                                     |               |              | State Zip        | Code                       |                 |         |          |   |
|       |                                                                                                    |                                 |            |           |     | 19. Em<br>Name | ergency Conta   | et - Provide the | Information of | a person not tri<br>Address: St | weiling with you<br>reet/RFD # or F | to be contact | ed in the ex | vent of an emerg | iency.<br>Apar             | tment or unit # |         |          |   |
|       |                                                                                                    |                                 |            |           |     | City           |                 |                  | Stat           | e Zip Code                      | Pho                                 | ne Number     |              | Relationshi      | • (                        |                 |         |          |   |
| 0     | 2                                                                                                    | 0.0                             |            |           |     | 20 7-2         | ual Dinas       |                  |                |                                 |                                     |               |              |                  |                            |                 |         |          |   |
| Q     | Thermore and a second                                                                                                    |                                 |            |           |     | Date of        | Trip (nnn/dd/yy | (y) Length o     | f Trip         | Countri                         | es to be visited                    | 8             |              |                  |                            |                 |         |          |   |
|       |                                                                                                    | 1                               |            |           |     |                |                 | STO              |                | AVE CON                         |                                     |               |              | TION             |                            |                 |         |          |   |
|       |                                                                                                    |                                 |            |           |     |                |                 | 510              | BE SUR         | E TO SIG                        | N AND D                             | ATE PAG       | EONE         |                  |                            |                 |         |          |   |
|       |                                                                                                    |                                 |            |           |     |                |                 |                  |                |                                 |                                     |               |              |                  |                            |                 |         |          |   |
|       |                                                                                                    |                                 |            |           |     |                |                 |                  |                |                                 |                                     |               |              |                  |                            |                 |         |          |   |
|       | International and the                                                                                                    |                                 | 4          |           |     |                |                 |                  |                |                                 |                                     |               |              |                  |                            |                 |         |          | 4 |
|       | a statement                                                                                                    | 100 C.                          |            |           |     |                |                 |                  |                |                                 |                                     |               |              |                  |                            |                 |         |          |   |
|       |                                                                                                    | 2                               |            |           |     |                |                 |                  |                | 新文                              | 本                                   |               |              |                  |                            |                 |         |          |   |
|       | Dokt & county                                                                                                    |                                 |            |           |     |                |                 |                  |                |                                 |                                     |               |              |                  |                            |                 |         |          |   |
|       |                                                                                                    |                                 |            |           |     |                |                 |                  |                |                                 |                                     |               |              |                  |                            |                 |         |          |   |
|       | katiman particular da substances                                                                                                    |                                 |            |           |     |                |                 |                  |                |                                 |                                     |               |              |                  |                            |                 |         | 1        |   |
|       |                                                                                                    |                                 |            |           |     |                |                 |                  |                |                                 |                                     |               |              |                  |                            |                 |         |          |   |
|       | -                                                                                                    | 2                               |            |           |     | DS-8           | 02-2008         |                  |                |                                 |                                     |               |              |                  | 25 82 10 2007<br>Page 2 of | 2               |         |          |   |
|       |                                                                                                    | 3                               |            |           |     | Г              |                 |                  |                |                                 |                                     |               | -10          |                  |                            |                 |         |          |   |
|       |                                                                                                    |                                 |            |           |     |                | 4               | 4 ID             | 3 —            | + [                             | 75%                                 | ~ 6           | (6           | /7) 1            | ` ↓                        | H               |         |          |   |
|       | THE PLACE PARTY OF THE PARTY OF THE PARTY OF | the second second second second |            |           |     |                |                 |                  |                |                                 |                                     |               |              |                  |                            |                 |         |          |   |

#### 6) 右侧属性栏:

选择对象,点击右侧"展开"图标4,展开右侧属性栏,可进行对象属性设置。

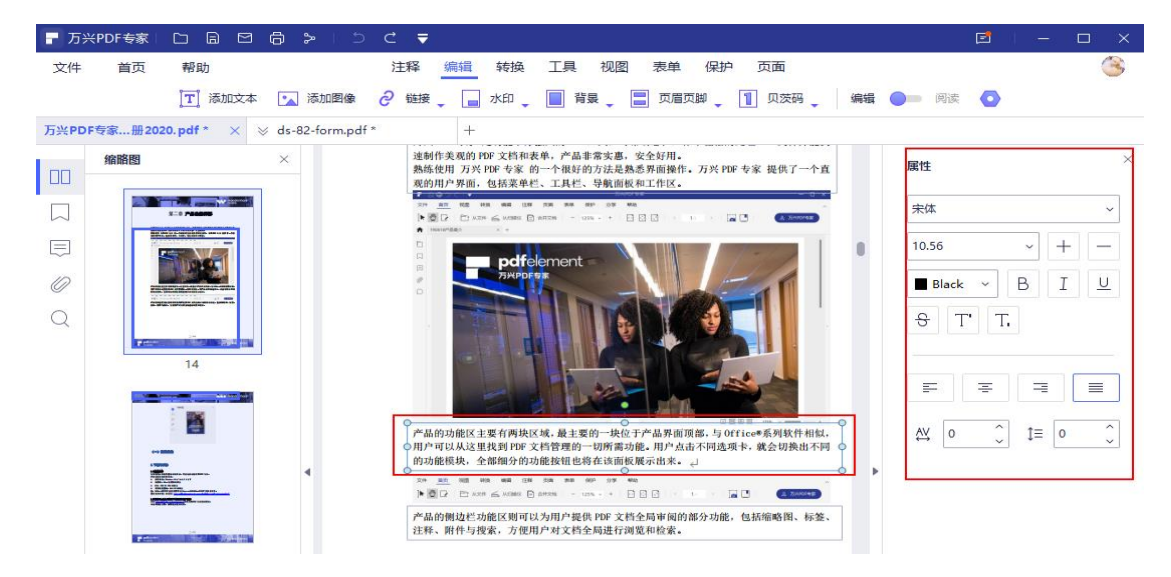

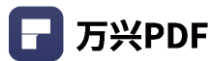

## 4. 产品使用

4.1 打开/创建 PDF

4.1.1 打开文件

1) 直接打开 PDF 文件

操作步骤:

直接双击 PDF 文档即可用万兴 PDF 打开,或选中文件后,使用鼠标右键点击文档,在打 开方式中选中万兴 PDF;

| 万兴PDF    | 打开(0)                             |   |                                                   |
|----------|-----------------------------------|---|---------------------------------------------------|
| デ品則      | 用记事本打开                            |   |                                                   |
|          | 获取管理员所有权限                         |   |                                                   |
|          | 7-Zip                             | > |                                                   |
| _        | CRC SHA                           | > |                                                   |
| e        | 使用 ESET Endpoint Antivirus 扫描     |   |                                                   |
|          | 高级选项                              | > |                                                   |
| t)       | 使用福昕高级PDF编辑器编辑                    |   |                                                   |
| <u>.</u> | 使用福昕高级PDF编辑器转换为Microsoft Office格式 |   |                                                   |
| 5        | 使用福昕高级PDF编辑器合并文件                  |   |                                                   |
| Ð        | 使用福昕PDF编辑器编辑                      |   |                                                   |
| G        | 在福昕PDF编辑器中合并文件                    |   |                                                   |
| Ĩ        | OCR识别图中文本                         |   |                                                   |
|          | 打开方式(H)                           | > | Sovit Phantom                                     |
|          | 使用 Wondershare PDFelement 编辑      |   | G Foxit PhantomPDF 10.1                           |
|          | 打印                                |   | 5 Google Chrome                                   |
|          | 将PDF文档转换为                         |   | Google Chrome                                     |
| e        | 将PDF文档转换为                         |   | C Microsoft Edge                                  |
|          | 授予访问权限(G)                         | > | Wondershare PDFelement                            |
| -        |                                   |   | Wondershare PDFelement                            |
| 190      | TortoiseSVIN                      |   | Word 2016                                         |
|          | 发送到(N)                            | > | <ul> <li>         ・         ・         ・</li></ul> |
|          | 剪切(T)                             |   | 遭 搜索 Microsoft Store(S)                           |
|          | 复制(C)                             |   | 选择其他应用(C)                                         |
|          | 创建快捷方式(S)                         | · |                                                   |
|          | 删除(D)                             |   |                                                   |
|          | 重命名(M)                            |   |                                                   |
| _        | 属性(R)                             |   |                                                   |
|          |                                   |   |                                                   |

#### 2) 在万兴 PDF 中打开文件

#### 操作步骤

a) 双击万兴 PDF, 打开软件;

#### b) 点击软件首页页面中"打开文件"按钮,选择文件并点击"打开"。

| 🕞 万兴PDF专家 📄 🔒 |             | 15 C ₹                                                                                                    | e – – ×               |
|---------------|-------------|----------------------------------------------------------------------------------------------------|-----------------------|
| ← 返回          | 下午好!        |                                                                                                    | 3                     |
|               |             |                                                                                                    |                       |
|               | 打开文件,       |                                                                                                    | ×<br>説明说中文版本*         |
|               | 创建 PDF      | 组织 ★ 新建文件夹 下载 ★ ▲ 各称 修改日期 类型 ② 20210305万米PDF专家2021用户手册 V 2021/3/8 10:10 PDF 文件                                                | ▼ □ ②<br>大小<br>11,404 |
|               | 最近万兴        | <ul> <li>■ 图片 考 万兴PDF专家产品使用手册2020.pdf 2021/3/8 9:21 PDF 文件</li> <li>PE 体验过程 V8</li> <li>PE产品说明书英</li> <li>PP产品说明书英</li> </ul> | 8,934                 |
|               | 2021        | <ul> <li>□ 页圆从 PEP*部량</li> <li>■ 此电脑</li> <li>* 系统(C)</li> </ul>                                                              |                       |
|               | <b>万</b> 兴P | _ 本地磁盘 (F:)<br>本地磁盘 (G:)<br>本地磁盘 (H:) ↓ ↓                                                                                     | >                     |
|               | 📄 pdfel     | 文(牛名(N):                                                                                                    | <br>取満                |

### 3) 打开受保护的 PDF 文件

#### 操作步骤

- a) 打开受保护的 PDF 文件;
- b) 输入正确的 PDF 文件密码, 点击确定。

| ┏ 万兴  | PDF专家丨 | D B     | 0 0 > 1 5     | < ⇒               |        |           |             |             |          |       |       |       |       | E     | - | □ × |
|-------|--------|---------|---------------|-------------------|--------|-----------|-------------|-------------|----------|-------|-------|-------|-------|-------|---|-----|
| 文件    | 首页     | 帮助      |               | 注释                | 编辑     | 转换        | 工具          | 视图          | 表单       | 保护    | 页面    |       |       |       |   | 3   |
|       | Ô      | 设置密码    | T 标记为密文 (     | ✔ 应用密文            |        | 搜索并标      | 记密文         | (日) 签       | 名文档      | 1     | 正所有签名 | 4 📕 X | 除所有签名 | 🌄 电子签 | 名 |     |
| 万兴PDF | 专家册202 | 0.pdf * | pdfelementOpt | imize.pdf $	imes$ | +      |           |             |             |          |       |       |       |       |       |   |     |
|       |        |         |               |                   |        |           |             |             |          |       |       |       |       |       |   |     |
|       |        |         |               |                   |        |           | क्र         | ça,         |          |       | ×     |       |       |       |   |     |
|       |        |         |               | - 46-             |        |           | 1921<br>(2) |             |          |       |       |       |       |       |   |     |
| 0     |        |         |               | pute<br>码保        | è<br>P | -user-gui | de-win (2)  | _Optimize.p | our Xrei |       | 5     |       |       |       |   |     |
| Q     |        |         |               | 开启                | 文件者    |           |             |             |          |       | - 1   |       |       |       |   |     |
|       |        |         |               | 0                 | 俞入密码   | 3         |             |             |          | 7     | ×     |       |       |       |   |     |
|       |        |         |               | 0 (5              | 明 10   | 设密码       |             |             |          |       | _     |       |       |       |   |     |
| Þ     |        |         |               |                   |        |           |             |             |          |       |       |       |       |       |   | 4   |
|       |        |         |               |                   |        |           | (           | HUNK        |          | 商会    |       |       |       |       |   |     |
|       |        |         |               |                   |        |           | (           | - NCIE      |          | WHILE |       |       |       |       |   |     |
|       |        |         |               | -                 |        |           |             | _           |          |       | _     |       |       |       |   |     |
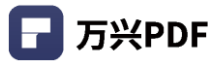

## 4.1.2 创建文件

1) 从单一文件创建

#### 操作步骤:

a) 点击"文件"菜单,选择"创建",点击"从文件创建"功能;

| -  |   |
|----|---|
| 并驳 | 6 |
|    |   |
|    | Ŧ |
|    |   |
|    |   |
|    |   |
|    |   |
|    |   |
|    |   |
|    |   |
|    |   |
|    |   |
|    |   |
|    |   |
|    |   |
|    |   |
|    |   |
|    |   |
|    |   |
|    |   |
|    |   |

- b) 找到需要的文件 (支持图片、Office、HTML 等格式),选择"打开"即可将文件创建
- 为 PDF。

| 万兴PDF专家 🛛 🗋 🚺                                         | B 🖸 🖨 ≫ I 5 C ₹                                                                                                    |                                                    |                                                                                                    |                                                      |                    |            | - 🗆 |
|-------------------------------------------------------|----------------------------------------------------------------------------------------------------|----------------------------------------------------|----------------------------------------------------------------------------------------------------|------------------------------------------------------|--------------------|------------|-----|
| 件 首页 帮助                                               | 1                                                                                                    | 注释 编辑                                              | 转换 工具                                                                                                    | 视图 表单 保护                                             | 页面                 |            | 6   |
|                                                       | 👿 转换为 Word 🛛 📔 转换为 I                                                                                                    | Excel 🛛 🦻 转换为 PPT                                  | 转换为图像                                                                                                    | 📊 转换为 TXT 🚺                                          | 转换为 PDF/A          | 🚽 💽 间 批量处理 |     |
| 打开                                                    |                                                                                                    |                                                    |                                                                                                    |                                                      | ×                  | ]          |     |
| → 丶 ↑ 🕹 > 此                                           | 电脑 > 本地磁盘 (G:) > 下載                                                                                                    |                                                    | ~                                                                                                    | ひ                                                    |                    |            |     |
| 銀▼ 新建文件夹                                              |                                                                                                    |                                                    |                                                                                                    | B                                                    | 🔳 🔞                |            |     |
| g * ^<br>20034375 *<br>PDFelement V8                  | 名称<br>■ Microsoft Leams-image (12).png<br>■ 05354178.pdf<br>× トロ (10)                                                        | 修改日期<br>2021/2/23 1/:43<br>2021/2/22 16:02         | 类型<br>PING 又任<br>PDF 文件                                                                                                 | 大小<br>102 KB<br>1,391 KB                             | ^                  |            |     |
| <ul> <li>个人信息</li> <li>用户手册</li> <li>中广核项目</li> </ul> | <ul> <li>▲ DicrosoftTeams-image (11).png</li> <li>● 去支付下降分析模板.pptx</li> </ul>                                                | 2021/2/20 19:59<br>2021/2/20 11:25                 | PNG 文件<br>Microsoft Power                                                                                               | 38 KB<br>2,411 KB                                    |                    |            |     |
| OneDrive - wond                                       | MicrosoftTeams-image (10).png<br>MicrosoftTeams-image (9).png                                                                | 2021/2/7 11:05<br>2021/2/6 11:09                   | PNG 文件<br>PNG 文件                                                                                                    | 60 KB                                                |                    |            |     |
| 🧮 此电脑<br>🏪 本地磁盘 (C:)                                  | <ul> <li>MicrosoftTeams-image (8).png</li> <li>MicrosoftTeams-image (7).png</li> <li>MicrosoftTeams-image (6).png</li> </ul> | 2021/2/6 9:52<br>2021/2/6 9:52<br>2021/2/6 9:52    | PNG 文件<br>PNG 文件<br>PNG 文件                                                                                              | 50 KB<br>56 KB<br>144 KB                             |                    |            |     |
| 本地磁盘 (D:)<br>本地磁盘 (E:)                                | MicrosoftTeams-image (5).png<br>20150605043225_1202.pdf                                                                      | 2021/2/6 9:52<br>2021/2/5 14:23                    | PNG 文件<br>PDF 文件                                                                                                    | 58 KB<br>1,069 KB                                    |                    |            |     |
| 本地磁盘 (G:)                                             | ■ 用户指南-1.pdf                                                                                                    | 2021/2/5 14:14<br>2021/2/4 17:56<br>2021/2/4 17:37 | PDF 文件<br>Microsoft Word<br>PNG 文件                                                                                      | 5,701 KB<br>16 KB<br>88 KB                           | U                  |            |     |
| *                                                     | (N): MicrosoftTeams-image (10).png                                                                                           |                                                    |                                                                                                    | <ul> <li>(*.pdf;*.bmp;*.e</li> </ul>                 | dib;*.jpg;*.jpec ~ |            |     |
|                                                       |                                                                                                    |                                                    |                                                                                                    | 打开(0)                                                | 取消                 |            |     |
|                                                       |                                                                                                    | 1.2                                                | System Requiremen                                                                                                    | t                                                    |                    | 1          |     |
|                                                       |                                                                                                    | - A com<br>- Suppo<br>- \$12 M                     | puter with an Intel® Pentium® 4, highe<br>inted operating systems - Windows 10, 8<br>B of memory (RAN), 1 GB recommende | ar, or equivalent processor<br>R.1, 8, 7, Vista<br>d |                    |            |     |
|                                                       |                                                                                                    | + 1.568                                            | of free hard disk space for application f                                                                               | les                                                  |                    |            |     |

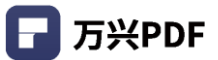

### 2) 从多文件创建

### 操作步骤:

a) 点击"文件",选择"创建",选择"从文件创建";

|     | 万兴PDF  | C      |        |        |          |    |           | ₹     |      |     |         |     |    |   |     | PDF 3  | 文件包-2.    | pdf "   |           |     |            |     |     |     |        | - 🗆  | ×        |
|-----|--------|--------|--------|--------|----------|----|-----------|-------|------|-----|---------|-----|----|---|-----|--------|-----------|---------|-----------|-----|------------|-----|-----|-----|--------|------|----------|
| 文   | 件首     | 页      | 帮助     | b      |          |    |           |       |      | ;   | 主释      | 编辑  | 转换 | I | 具 视 | 121    | 表单        | 保护      | 页面        |     |            |     |     |     | [] 移动端 | 🎽 升级 | <b>(</b> |
| Ð   | 打开     |        |        |        |          |    | -         |       | 0    | ) 7 | ' [ō    |     |    | Т | Т   | Ĵ      | C         | 0       |           | 1   | <b>.</b> . | R.  | 2 连 | 卖添加 | •      |      |          |
| C   | 最近打开   |        |        |        |          | >  | <u>r方</u> | 案-华为. | pdf  | Co  | mbine.p | pdf |    |   | Co  | mbine_ | 1.pdf     |         |           | Con | nbine_2.p  | odf |     | +   |        |      | Ŧ        |
| Ð   | 创建     |        |        |        |          | >  |           | 从文件   | 创建   |     |         |     |    |   |     |        |           |         |           |     |            |     |     |     |        |      |          |
| ٦   | 保存     |        |        |        | Ctrl+    | -S | 2         | 从扫描   | 仪创建  |     |         |     |    |   |     |        |           |         |           |     |            |     |     |     |        |      |          |
| æ   | 另存为    |        |        | Ctr    | l+Shift+ | s  |           | 空白PE  | )F文档 |     |         |     |    |   |     |        |           |         |           |     |            |     |     |     |        |      |          |
| >   | 分享     |        |        |        |          | >  | D         | PDF 文 | 件包   |     |         |     |    |   |     |        |           |         |           |     |            |     |     |     |        |      |          |
| Ľ   | 导出到    |        |        |        |          | >  |           |       |      |     |         |     |    |   |     |        |           |         |           |     |            |     |     |     |        |      |          |
| 6   | 打印     |        |        |        | Ctrl+    | P  |           |       |      |     |         |     |    |   |     |        |           |         |           |     |            |     |     |     |        |      |          |
| :=  | 属性     |        |        |        |          |    |           |       |      |     |         |     |    |   |     |        |           |         |           |     |            |     |     |     |        |      |          |
| 4t! | 偏好设置   |        |        |        |          |    |           |       |      |     |         |     |    |   |     |        | -         |         |           |     |            |     |     |     |        |      |          |
|     | 如何阅读-  | -本书.   | png    |        |          |    |           |       |      |     |         |     |    |   |     |        | Г         |         |           |     |            |     |     |     |        |      |          |
|     | mmexpo | rt1619 | 683586 | 5147.n | np4      |    |           |       |      |     |         |     |    |   |     |        | Ι.        | -       | 2         |     |            |     |     |     |        |      |          |
|     |        |        |        |        |          |    |           |       |      |     |         |     |    |   |     |        | mme       | xport16 | 1968      |     |            |     |     |     |        |      |          |
|     |        |        |        |        |          |    |           |       |      |     |         |     |    |   |     |        |           |         |           |     |            |     |     |     |        |      |          |
|     |        |        |        |        |          |    |           |       |      |     |         |     |    |   |     |        | $\subset$ | 打开      | $\supset$ |     |            |     |     |     |        |      |          |
|     |        |        |        |        |          |    |           |       |      |     |         |     |    |   |     |        |           |         |           |     |            |     |     |     |        |      |          |
|     |        |        |        |        |          |    |           |       |      |     |         |     |    |   |     |        |           |         |           |     |            |     |     |     |        |      |          |
|     |        |        |        |        |          |    |           |       |      |     |         |     |    |   |     |        |           |         |           |     |            |     |     |     |        |      |          |
|     |        |        |        |        |          |    |           |       |      |     |         |     |    |   |     |        |           |         |           |     |            |     |     |     |        |      |          |
|     |        |        |        |        |          |    |           |       |      |     |         |     |    |   |     |        |           |         |           |     |            |     |     |     |        |      |          |
|     |        |        |        |        |          |    |           |       |      |     |         |     |    |   |     |        |           |         |           |     |            |     |     |     |        |      |          |
|     |        |        |        |        |          |    |           |       |      |     |         |     |    |   |     |        |           |         |           |     |            |     |     |     |        |      |          |

b) 添加文件,点击"打开",开始将多个文件批量创建成 PDF 文档。

| 首页 帮助             | љ                             | 注释 编辑              | · 转换 工具         | 视图 表单            | 保护 页面    |      |   |      |    |  |
|-------------------|-------------------------------|--------------------|-----------------|------------------|----------|------|---|------|----|--|
|                   | w 转换为 Word E 转换               | 为 Excel 🛛 🔽 转换为 PP | T 🔽 转换为图像       | <b>菲</b> 转换为 TXT | 🚺 转换为 PD | F/A  | O | 📄 批量 | 心理 |  |
| ī <del>开</del>    |                               |                    |                 |                  |          | ×    |   |      |    |  |
| → 、 ↑ 🖡 > 此       | 电脑 → 本地磁盘(G:) → 下載            |                    | ~               | ひ 2 渡れ           | ≹"下载"    |      |   |      |    |  |
| 识▼ 新建文件夹          |                               |                    |                 |                  | E • 🔲    | 0    |   |      |    |  |
| ^                 | 名称                            | 修改日期               | 类型              | 大小               |          | ^    |   |      |    |  |
| ▶ 快速访问            | MicrosoftTeams-image (15).png | 2021/2/24 9:55     | PNG XIF         | 30 KB            |          |      |   |      |    |  |
| 🔜 桌面 🛛 🖈          | MicrosoftTeams-image (14).png | 2021/2/23 17:44    | PNG 文件          | 133 KB           |          |      |   |      |    |  |
| 🕹 下载 🛛 🖈          | MicrosoftTeams-image (13).png | 2021/2/23 17:44    | PNG 文件          | 113 KB           |          |      |   |      |    |  |
|                   | MicrosoftTeams-image (12).png | 2021/2/23 17:43    | PNG 文件          | 102 KB           |          |      |   |      |    |  |
|                   | D 05354178.pdf                | 2021/2/22 16:02    | PDF 文件          | 1,391 KB         |          |      |   |      |    |  |
|                   | ~ 上月 (18)                     |                    |                 |                  |          | - 11 |   |      |    |  |
| 20024275          | MicrosoftTeams-image (11).png | 2021/2/20 19:59    | PNG 文件          | 38 KB            |          |      |   |      |    |  |
| 20034373 %        | ➡ 去支付下降分析模板.pptx              | 2021/2/20 11:25    | Microsoft Power | 2,411 KB         |          |      |   |      |    |  |
| PDFelement V8     | MicrosoftTeams-image (10).png | 2021/2/7 11:05     | PNG 文件          | 189 KB           |          |      |   |      |    |  |
| 个人信息              | MicrosoftTeams-image (9).png  | 2021/2/6 11:09     | PNG 文件          | 60 KB            |          |      |   |      |    |  |
| 用户手册              | MicrosoftTeams-image (8).png  | 2021/2/6 9:52      | PNG 文件          | 50 KB            |          |      |   |      |    |  |
| 中广核项目             | MicrosoftTeams-image (7).png  | 2021/2/6 9:52      | PNG 文件          | 56 KB            |          |      |   |      |    |  |
| OraDaina          | MicrosoftTeams-image (6).png  | 2021/2/6 9:52      | PNG 文件          | 144 KB           |          |      |   |      |    |  |
| - OneDrive - Wond | MicrosoftTeams-image (5).png  | 2021/2/6 9:52      | PNG 文件          | 58 KB            |          |      |   |      |    |  |
| diam'r ar         |                               | 2021/2/5 14:23     | PDF文件           | 1.069 KB         |          |      |   |      |    |  |

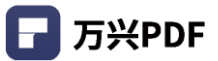

### 3) 从扫描仪创建

### 操作步骤:

a) 点击"文件",选择"创建"-"从扫描仪创建";

| - 2 | 5兴PDF     |                  |     | ₹         |             | _  | PDF    | 文件包-2.pdf * |         |               |        |        | - 0  | ×           |
|-----|-----------|------------------|-----|-----------|-------------|----|--------|-------------|---------|---------------|--------|--------|------|-------------|
| 文   | ‡ 首页      | 帮助               |     |           | 注释 编辑       | 转换 | 工具 视图  | 表单 保护       | 户 页面    |               |        | [] 移动端 | 🎽 升级 | <b>(</b> 3) |
| 3   | 打开        |                  |     |           | ↗ เ₀.       |    | ТТ     | 0           |         | 1 1. a        | ☑ 连续添加 | 0      |      |             |
| ٩   | 最近打开      | >                | er7 | 5案-华为.pdf | Combine.pdf |    | Combin | e_1.pdf     |         | Combine_2.pdf | +      |        |      | Ŧ           |
| Ð   | 创建        | >                |     | 从文件创建     |             |    |        |             |         |               |        |        |      |             |
| ٦   | 保存        | Ctrl+S           | à   | 从扫描仪创建    |             |    |        |             |         |               |        |        |      |             |
| Ð   | 另存为       | Ctrl+Shift+S     |     | 空白PDF文档   |             |    |        |             |         |               |        |        |      |             |
| ~   | 分享        | >                | D   | PDF 文件包   |             |    |        |             |         |               |        |        |      |             |
| Ľ   | 导出到       | >                |     |           |             |    |        |             |         |               |        |        |      |             |
| 6   | 打印        | Ctrl+P           |     |           |             |    |        |             |         |               |        |        |      |             |
| :=  | 属性        |                  |     |           |             |    |        |             |         |               |        |        |      |             |
| #I  | 偏好设置      |                  |     |           |             |    |        | •           |         |               |        |        |      |             |
|     | 如何阅读一次    | \$书.png          |     |           |             |    |        |             |         |               |        |        |      |             |
|     | mmexport1 | 619683586147.mp4 |     |           |             |    |        |             | MP4     |               |        |        |      |             |
|     |           |                  |     |           |             |    |        | mmexport    | t161968 |               |        |        |      |             |
|     |           |                  |     |           |             |    |        | ( I         | ія      |               |        |        |      |             |
|     |           |                  |     |           |             |    |        |             |         |               |        |        |      |             |
|     |           |                  |     |           |             |    |        |             |         |               |        |        |      |             |
|     |           |                  |     |           |             |    |        |             |         |               |        |        |      |             |
|     |           |                  |     |           |             |    |        |             |         |               |        |        |      |             |
|     |           |                  |     |           |             |    |        |             |         |               |        |        |      |             |
|     |           |                  |     |           |             |    |        |             |         |               |        |        |      | .4          |

b) 调整扫描属性,点击"扫描",即可扫描创建成 PDF。

| □ × |
|-----|
| 8   |
|     |
|     |
|     |
|     |
|     |
|     |
|     |
|     |
|     |
|     |
| 4   |
|     |
|     |
|     |
|     |
|     |
|     |
|     |
|     |
|     |

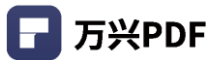

#### 4) 从空白页创建

#### 操作步骤:

点击 "文件",选择 "创建"- "空白 PDF 文档",即可创建空白 PDF。

|     | 万兴PDF |         |        | 8 8       |     |    | Ŧ        |        |        |    |    | PDF     | 文件包-2.    | pdf *    |           |               |         |             |        | - 0  | ×        |
|-----|-------|---------|--------|-----------|-----|----|----------|--------|--------|----|----|---------|-----------|----------|-----------|---------------|---------|-------------|--------|------|----------|
| 文   | 件背    | 貢       | 帮助     |           |     |    |          | 注释     | 编辑     | 转换 | 工具 | 视图      | 表单        | 保护       | 页面        |               |         |             | [] 移动端 | 🎽 升级 | <u>(</u> |
| ₽   | 打开    |         |        |           |     | -  |          | ) 7 I  | - ō-   |    | ТТ | î,      | Ø         | 0        |           | <b>≟</b> ♣. ( | 🧶 📔 🖬 🛙 | <b>全续添加</b> | •      |      |          |
| •   | 最近打开  | Ŧ       |        |           | >   | r方 | 竁-华为.pdf | Combin | ne.pdf |    |    | Combine | _1.pdf    |          |           | Combine_2.pdf |         | +           |        |      | Ŧ        |
| Ð   | 创建    |         |        |           | >   |    | 从文件创建    |        |        |    |    |         |           |          |           |               |         |             |        |      |          |
| ٦   | 保存    |         |        | Ctr       | l+S | à  | 从扫描仪创建   |        |        |    |    |         |           |          |           |               |         |             |        |      |          |
| R   | 另存为   |         |        | Ctrl+Shif | t+S |    | 空白PDF文档  |        |        |    |    |         |           |          |           |               |         |             |        |      |          |
| >   | 分享    |         |        |           | >   | D  | PDF 文件包  |        |        |    |    |         |           |          |           |               |         |             |        |      |          |
| Ľ   | 导出到   |         |        |           | >   |    |          |        |        |    |    |         |           |          |           |               |         |             |        |      |          |
| 6   | 打印    |         |        | Ctr       | l+P |    |          |        |        |    |    |         |           |          |           |               |         |             |        |      |          |
| ≔   | 属性    |         |        |           |     |    |          |        |        |    |    |         |           |          |           |               |         |             |        |      |          |
| ļţ; | 偏好设置  | Î       |        |           |     |    |          |        |        |    |    |         | ~         |          |           |               |         |             |        |      |          |
|     | 如何阅读  | ŧ—本书.∣  | png    |           |     |    |          |        |        |    |    |         | Г         |          |           |               |         |             |        |      |          |
|     | mmexp | ort1619 | 683586 | 147.mp4   |     |    |          |        |        |    |    |         | L         | M        | P4        |               |         |             |        |      |          |
|     |       |         |        |           |     |    |          |        |        |    |    |         | mme       | xport161 | 968       |               |         |             |        |      |          |
|     |       |         |        |           |     |    |          |        |        |    |    |         | $\subset$ | 打开       | $\supset$ |               |         |             |        |      |          |
|     |       |         |        |           |     |    |          |        |        |    |    |         |           |          |           |               |         |             |        |      |          |
|     |       |         |        |           |     |    |          |        |        |    |    |         |           |          |           |               |         |             |        |      |          |
|     |       |         |        |           |     |    |          |        |        |    |    |         |           |          |           |               |         |             |        |      |          |
|     |       |         |        |           |     |    |          |        |        |    |    |         |           |          |           |               |         |             |        |      |          |
|     |       |         |        |           |     |    |          |        |        |    |    |         |           |          |           |               |         |             |        |      |          |
|     |       |         |        |           |     |    |          |        |        |    |    |         |           |          |           |               |         |             |        |      | .4       |

### 5) 创建文件包

PDF 文件包可以集成多个文件,支持多种文本格式,包括:文本文档,电子表格,PPT 文档。支持打开,预览和启动编辑(仅 PDF 文件),而不受其他组件文件的制约,对 PDF 包内文件的更改,不会修改原文件。

#### 操作步骤:

1) 点击 "文件",选择 "创建",点击 "PDF 文件包";

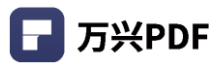

| F   | 万兴PDF 🗌 🗀        |                               | ⊂ ₹       |               |       | PDF 3    | 文件包-1.pdf * |     |                   |        | - 0  | × |
|-----|------------------|-------------------------------|-----------|---------------|-------|----------|-------------|-----|-------------------|--------|------|---|
| 文   | 件首页              | 帮助                            |           | 注释 编辑         | 转换 工具 | 具 视图     | 表单 保护       | 页面  |                   | [] 移动端 | 🎽 升级 | 6 |
|     | 打开               |                               |           | ↗ ि.          | F T   | î T      | 0           |     | 🎍 🛃 🗶 🚺 🛛 连续添加    | •      |      |   |
| ©   | 最近打开             | >                             | f         | Combine 1.pdf |       | Combine_ | 2.pdf       |     | PDF文件包-1.pdf* × + |        |      |   |
| €   | 创建               | >                             | 口 从文件创建   | l l           |       |          |             |     |                   |        |      |   |
| a   | 保存               | Ctrl+S                        | 人力描仪创建    |               |       |          |             |     |                   |        |      |   |
| B   | 另存为              | Ctrl+Shift+S                  | 空白PDF文档   |               |       |          |             |     |                   |        |      |   |
| >   | 分享               | >                             | ▷ PDF 文件包 |               |       |          |             |     |                   |        |      |   |
| Ľ   | 导出到              | >                             |           |               |       |          |             |     |                   |        |      |   |
| 6   | 打印               | Ctrl+P                        |           |               |       |          |             |     |                   |        |      |   |
| :=  | 属性               |                               |           |               |       |          |             |     |                   |        |      |   |
| ţţţ | 偏好设置             |                               |           |               |       |          |             |     |                   |        |      |   |
|     | 5                | PNG                           |           |               |       |          | ۵           |     |                   |        |      |   |
| 兗   | 品对比原始数<br>据.xlsx | MicrosoftTeam<br>s-image (24) |           |               |       |          | 对比 (1).x    | lsx |                   |        |      |   |
|     |                  |                               |           |               |       |          | HI#         |     |                   |        |      |   |

2) 点击"添加文件"或"添加文件夹",选择文件位置,点击"打开",导入文件组件;

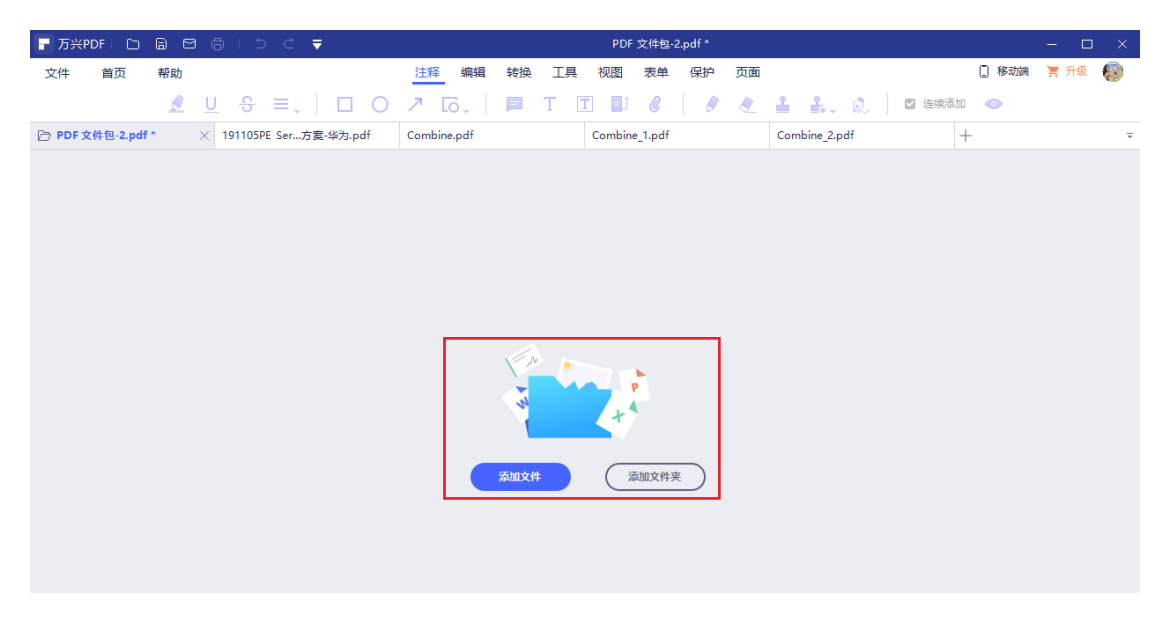

3) 支持对多种文件类型文档进行操作和预览。

| 〒万米PDF   白 🔒 🖻 👵   う さ ₹                  | PDF 文件包-2.pdf *                           | – 🗆 X    |
|-------------------------------------------|-------------------------------------------|----------|
| 文件 首页 帮助                                  | 注释 编辑 转换 工具 视图 表单 保护 页面 [] 移动端            | 🏋 升级 🛛 👸 |
| 🧕 U ᢒ ≡.   🗆 O                            | ↗ □□□ □ □ □ ◎ / ● ▲ ▲ ↓ ○ 注映和 ●           |          |
| ➢ PDF 文件包-2.pdf * × 191105PE Ser方案-华为.pdf | Combine_pdf Combine_1.pdf Combine_2.pdf + | Ŧ        |
|                                           |                                           |          |
| ₽ 多语言翻译.pdf                               |                                           |          |
| ┏ 多语言翻译 (1).pdf                           |                                           |          |
| <b>F</b> iResearch - 2017年中国企业级SaaS行      |                                           |          |
| ▶ 华创证券-计算机行业深度研究报告-"云                     |                                           |          |
| <b>,</b> iResearch - 2017年中国企业级SaaS行      |                                           |          |
|                                           |                                           |          |

- 添加文件 🛨 : 点击后添加浏览文件位置, 添加文件;
- 从包中提取 : 可以将 PDF 包内的文件进行另存为,点击后选择文件位置进行提取 保存;
- 预览:可对文件进行预览,点击左侧文件列表,右侧正文区出现文档预览图;
- 删除<sup>1</sup>:点击后删除选中文件;
- 布局 🗄 : 切换展示方式, 列表和缩略图之间的切换;
- 打开 17开 : 点击打开, 打开 PDF 文档进行编辑; 若其他格式文件, 点击 "打 开", 唤醒默认文档打开方式的软件, 打开文档。

## 4.2 **合并文件**

#### 操作步骤:

1) 点击"工具",选择"合并文档";

| 🕝 万兴   | PDF专家   □ 🗟 🖸 🛱 🍃   □ C 🔻                                                                                                    | - 🗆 X                          |
|--------|----------------------------------------------------------------------------------------------------|--------------------------------|
| 文件     | 首页 帮助 注释 编辑 转换 工具                                                                                                    | 视图 表单 保护 页面 🥂 🥸                |
|        | 🛐 合并文档 [ T] OCR 📻 区域OCR 🔡 压缩PDF 🔛 压平文档                                                                                                    | 📜 裁第 📄 水印 🖕 💽 截屏 💳 更多 🖕 🧰 批量处理 |
| PE产品说  | いました。 (現本 (英文版) .pdf * × PE产品说明书…)_Home.pdf 页面从 PE产品…英文版).pdf                                                                                     | * +                            |
|        |                                                                                                    |                                |
|        |                                                                                                    | Liter Cuide for Windows        |
|        | <b>par</b> element                                                                                                    |                                |
|        | PDEolomont I                                                                                                    | Iser Guide for                 |
| 0      |                                                                                                    |                                |
| Q      | r Dreiement (                                                                                                    | Ser Guide for                  |
| Q      | Wind                                                                                                    | dows                           |
| Q<br>• | 1. Overview                                                                                                    | dows                           |
| Q<br>• | 1. Overview<br>1.1 General Introduction                                                                                                    | dows                           |
| Q<br>Q | 1. Overview<br>1.1 General Introduction<br>1.2 System Requirement                                                                                 | dows                           |
| 0      | Overview      1.1 General Introduction      1.2 System Requirement      1.3 Standard VS Professional                                              | dows                           |
| 0      | 1. Overview<br>1.1 General Introduction<br>1.2 System Requirement<br>1.3 Standard VS Professional<br>2. Get Started                               | dows                           |
| Q      | Overview     1.1 General Introduction     1.2 System Requirement     1.3 Standard VS Professional     2. Get Started     2.1 Download and Install | dows                           |

2) 点击"选择文件"或"添加文件",选择需要合并的文档,可以选择不同的格式(jpg、 pdf、Excel 等);

| 首页 帮助 | 注释 编辑 转换                         | 1月 視图 表单 保护 页面          |               |  |
|-------|----------------------------------|-------------------------|---------------|--|
|       | 🏪 合并文档 [T] OCR 📄 医域OCR 🔡 屈縮PDF 🚽 | 🛄 压平文档 📔 载剪 🔒 水印 🖕 🚺 載屏 | 三 页多 🚬 📔 批量处理 |  |
|       |                                  |                         |               |  |
|       |                                  |                         |               |  |
|       |                                  |                         |               |  |
|       |                                  |                         | ×             |  |
|       | <b>A</b> #                       |                         |               |  |
|       | e#                               |                         |               |  |
|       |                                  |                         |               |  |
|       |                                  |                         |               |  |
|       |                                  |                         |               |  |
|       |                                  |                         |               |  |
|       |                                  |                         |               |  |
|       |                                  |                         |               |  |
|       |                                  |                         |               |  |
|       |                                  |                         |               |  |
|       |                                  |                         |               |  |
|       |                                  | 运淬文件                    |               |  |
|       |                                  | 或者                      |               |  |
|       |                                  | 拖拽文件到此处                 |               |  |
|       |                                  |                         |               |  |
|       |                                  |                         |               |  |
|       |                                  |                         |               |  |
|       |                                  |                         |               |  |
|       |                                  |                         |               |  |
|       |                                  |                         |               |  |
|       |                                  |                         |               |  |

## c) 点击 "应用"即可合并文档。

| ┏ 万兴円  | DF专家丨   |                  | 1 @ ≫   5 C ▼                                  |             | – 🗆 X |
|--------|---------|------------------|------------------------------------------------|-------------|-------|
| 文件     | 首页      | 帮助               | 注释 编辑 转换 丁具 视图 麦单 保护 页面                        | ×           | 3     |
|        |         | 🖳 合并文档           | <b>会</b> #                                     | ▲ 批量处理<br>☆ |       |
| PE产品说明 | 月书 (英文版 | ).pdf * $\times$ |                                                |             |       |
|        |         |                  | = 1 PE产品说明书 (英文版) .pdf 120 全部 ✓                |             |       |
|        |         |                  | ≡ 2 pdfelement-user-guide-win (2).pdf 112 全部 ∨ |             |       |
| Ę      |         |                  |                                                | ndows       |       |
| 0      |         |                  |                                                |             |       |
| Q      |         |                  |                                                |             |       |
|        |         |                  |                                                |             |       |
|        |         |                  |                                                |             |       |
| •      |         | 1.               |                                                | 1           | 4     |
|        |         |                  |                                                | 1           |       |
|        |         |                  |                                                | 2           |       |
|        |         |                  | ☑ 从书签生成新目录                                     | 3           |       |
|        |         | 2.               |                                                | 3           |       |
|        |         |                  | C:\Users\ws\Desktop\PDFelement\Coml            | 3           |       |
|        |         |                  | 2.2 Trail Marsian Limitations                  |             |       |
|        |         |                  |                                                |             |       |

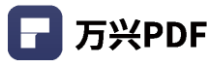

# 4.3 组织页面

- 4.3.1 插入
- 1) 插入空白页

#### 操作步骤:

a) 点击"页面",选择"插入",选择"空白页面";

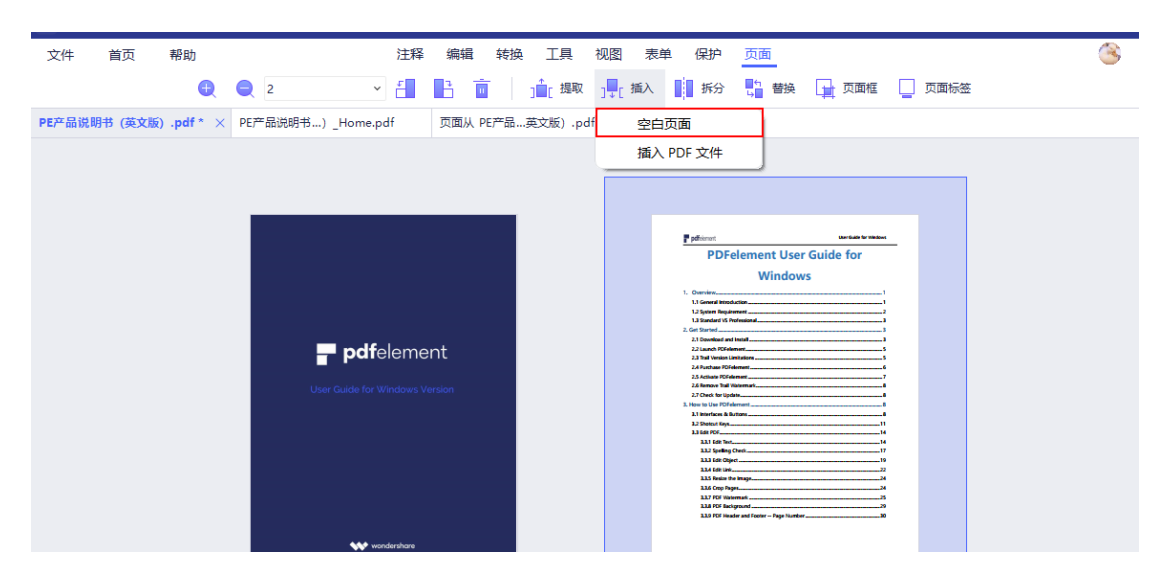

b) 选择插入位置, 点击 "确定"即可插入空白文档。

| 首页 帮助            |                                                                                        | 注释 编辑 转换 工具 视图 表单 保护 页                                                                                                    |                                                                                                    |  |
|------------------|----------------------------------------------------------------------------------------|----------------------------------------------------------------------------------------------------|----------------------------------------------------------------------------------------------------|--|
|                  | <b>Q Q</b> 3                                                                           |                                                                                                    | 音 接 🙀 页面框 🛄 页面标签                                                                                                    |  |
| 明书 (英文版),pdf × + |                                                                                        |                                                                                                    |                                                                                                    |  |
|                  |                                                                                        |                                                                                                    |                                                                                                    |  |
|                  |                                                                                        |                                                                                                    |                                                                                                    |  |
|                  |                                                                                        |                                                                                                    |                                                                                                    |  |
|                  |                                                                                        | Patron                                                                                                    | Palace anterior                                                                                                    |  |
|                  |                                                                                        | PDFelement User Guide for                                                                                                    | LUI 20 Anno fuero fuero fuero fuero fuero fuero de la companya de la companya de la compa                                                                                                    |  |
|                  |                                                                                        | Windows                                                                                                    | Liu Conver KM Riss in 1954 (Seig for No Ventili)                                                                                                    |  |
|                  |                                                                                        | 1 Court Mandatory                                                                                                    | And Samer Strategictor Parking statution rates (Stat) for You Vessari,                                                                                                    |  |
|                  |                                                                                        | 插入                                                                                                    | X LS FEE DOX Stay for the lowardF                                                                                                    |  |
|                  | <b>pdf</b> element                                                                     |                                                                                                    | LC Inclusion 100                                                                                                    |  |
|                  | The strate to deside a sector                                                          | 一個本<br>空白页面                                                                                                    | 63 AAC (person                                                                                                    |  |
|                  |                                                                                        |                                                                                                    | Add Sample                                                                                                    |  |
|                  |                                                                                        | 放置在                                                                                                    | LAS interprotection recommendation of the second second se |  |
|                  |                                                                                        | ○ 第一页                                                                                                    | US Ingli Ke Kata                                                                                                    |  |
|                  |                                                                                        |                                                                                                    | U/s based as                                                                                                    |  |
|                  |                                                                                        |                                                                                                    | Al Oppins Apps                                                                                                    |  |
|                  | 10 Mar 10 Mar                                                                          | 3 / 120                                                                                                    |                                                                                                    |  |
|                  | wandershow                                                                             |                                                                                                    |                                                                                                    |  |
|                  | 1                                                                                      |                                                                                                    | 3                                                                                                    |  |
|                  |                                                                                        | ○ 之前                                                                                                    |                                                                                                    |  |
|                  |                                                                                        | 0.00                                                                                                    |                                                                                                    |  |
|                  |                                                                                        | BYOK                                                                                                    |                                                                                                    |  |
| 1                | planet area a                                                                          | 1005                                                                                                    | False antestan                                                                                                    |  |
|                  | LAJ See Feps.                                                                          | 1.Overview                                                                                                    | Martin A. C. And Andreas and A. C. San and Andreas and Andreas and Andreas and Andreas and Andreas and Andreas Andreas and Andreas Andreas Andre                                                                                                    |  |
|                  | LAS Replace Page 77<br>LAS Replaced 10<br>LAS Replaced 10                              | 1.1 General Introduction                                                                                                    | COLUMBIA                                                                                                    |  |
|                  | LLD Date Page. BC<br>LLD Date Page. BC<br>LLD Date Page. BC                            | Numerical Conference is a provider CPU and that help made contributed for the sense<br>allow on its conclusion productions of the controls and training. All colors, and example<br>All the control of the control of the controls and training. All colors, and all controls<br>All the controls of the controls of the controls and the control of the controls.                                                                                                    | COLLECTOR -                                                                                                    |  |
|                  | KA) Hit in Forme                                                                       | <ul> <li>Starty start, pairs, and manage filling</li> <li>Cashe Filter than their targets and the start that the<br/>Add and starts that the start of starts in the starts that the starts that the<br/>add and the starts that the start of starts in the starts that the starts that the<br/>starts and starts the starts that the starts that the starts that the<br/>starts and starts the starts that the starts that the starts that the<br/>starts and starts the starts that the starts that the starts that the<br/>starts that the starts that the starts that the starts that the starts that the starts the starts the star</li></ul> |                                                                                                    |  |
|                  | LSA Sam Reporter Edg for Par Instant,                                                  | enganneng<br>- Sila er alle nav janen yang mantang, kana mantang, kana papa darawa in yan<br>- Mar ata alam yang mang mang mang mang mang mang mang m                                                                                                    |                                                                                                    |  |
|                  | EAS Science Ends (Daly for Fes Version)                                                | <ul> <li>Analysis, stray, bart mights that you for Hollins</li> <li>Man you with heaps stray (0)</li> </ul>                                                                                                    | 1.2 System Requirement                                                                                                    |  |
|                  | L 10 Protect PDF                                                                       | Receive guarder Str. In a guarder and white Mills in a subsect filling     Grant Rife and and strength and filling and strength and strength and     Section Strength and Antipic and Antipic and Antipic and Antipic and Antipic and     Section Strength and Antipic and Antipic and Antipic and Antipic and Antipic and     Section Strength and Antipic and Antipic and Antipic and Antipic and Antipic and                                                                                                    | - A parameter with an West Transmiss A parameter and parameter                                                                                                    |  |
|                  | LVL2 Induction (End, for the annual) Mit<br>LVL Systems KSP (End, for the central) Mit | Grave gas 10% of accessive procession,     Grave gas 10% of accessive procession,     Agence and gas inclusions right ()     Grave and gas inclusions right ()     Grave and gas inclusions right ()                                                                                                    | Lagrand quering queries     destance (Ref. ), 42 (vec     destance) (Ref. ), 43 (vec     destance) (Ref. ), 43 (vec)     destance)     destance (Ref. ), 43 (vec) (Ref. ), 43 (vec)     destance)                                                                                                    |  |
|                  | 112 Nov 129                                                                            | A gent way in you go at a set to using 50 stream in its bodied by power with the<br>surgeout. It foremult you bit a stream of a set to the set of the set of                   | Contrar en en van den specielen opgeneer een     Van aan de beste te persken opgeneer en en een opgeneer het de seeleng passe fande het opgeneer.                                                                                                    |  |
|                  | 1022 Honor Hugerbox                                                                    | to galaxy products unit any.                                                                                                    | Name and the stress shall filler at the last                                                                                                    |  |
|                  |                                                                                        |                                                                                                    |                                                                                                    |  |
|                  |                                                                                        |                                                                                                    |                                                                                                    |  |

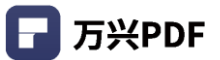

## 2) 插入 PDF 文件

### 操作步骤:

a) 点击 "页面", 选择 "插入", 选择 "插入 PDF 文件";

| 루 万兴PDF专家 🗅 🔓 🖻 🖨 🍃 🗎 💆 🤜                                        |                      |                           | - 🗆 × |
|------------------------------------------------------------------|----------------------|---------------------------|-------|
| 文件 首页 帮助 注释                                                      | 编辑转换工具视图表现           | 单保护页面                     | 3     |
| 4 Q 2 · · ·                                                      |                      | 拆分 📑 替换 🛄 页面框 🗌 页面标签      |       |
| PE产品说明书 (英文版).pdf * × PE产品说明书)_Home.pdf                          | 页面从 PE产品英文版) .pdf 空白 | 间页面                       |       |
|                                                                  | 插入                   | 、PDF 文件                   |       |
|                                                                  |                      |                           |       |
|                                                                  |                      |                           |       |
|                                                                  |                      | PDFelement User Guide for |       |
|                                                                  |                      | Windows                   |       |
|                                                                  |                      | 1.1 General Introduction  |       |
| <b>pdf</b> eleme                                                 | nt                   | 2. Get Started            |       |
| Liser Guide for Windows V                                        | rsion                | 2.4 Pushua PCR4mmer       |       |
|                                                                  |                      | 22 Cook tru Upde          |       |
|                                                                  |                      | 2.1 Select var            |       |
|                                                                  |                      | 111 Ge Oper               |       |
|                                                                  |                      | 1.13 FOE Sciences         |       |
| wondershare                                                      |                      |                           |       |
| 1                                                                |                      | 2                         |       |
|                                                                  |                      |                           |       |
|                                                                  |                      |                           |       |
|                                                                  |                      |                           |       |
| Patienter:<br>1.1.0 FOT lease functioning gibily for the viewer, |                      | Paterson                  |       |

b) 选择文件, 点击"打开";

| 🕞 万兴PDF专家 🗋 🔒 🖸        | 🛱 ≯   5 C ₹                                                                                                    | – 🗆 X |
|------------------------|----------------------------------------------------------------------------------------------------|-------|
| 文件 首页 帮助               | 注释编辑转换 工具 视图 表单 保护 页面                                                                                                    | 8     |
| •                      | 🤤 2 🔹 📲 📑 🥫 🧃 🥵 🙀 東西 👔 建築 🙀 東西 🕼 東西 🥨 東西 🥸                                                                                                |       |
| PE产品说明书 (英文版) .pdf * × | PE产品说明书…)_Home.pdf 页面从 PE产品…英文版).pdf * +                                                                                                  |       |
|                        |                                                                                                    |       |
|                        |                                                                                                    |       |
|                        | ■ 打开 ×                                                                                                    |       |
|                        | ← → ✓ ↑ ↓ → 此电脑 → 下戦 ✓ ひ 2 没 投票"下級"                                                                                                    |       |
|                        | 组织 ▼ 新建文件夹 111 ▼ □ 2                                                                                                    |       |
|                        | ▲ 名称 修改日期 <sup>×</sup> 类型 大小                                                                                                    |       |
|                        | ■ 桌面 🖌 ◇昨天(1)                                                                                                    |       |
|                        | ➡ 下载                                                                                                    |       |
|                        | □ 文档 // ~ 向早空灯候 (1)                                                                                                    |       |
|                        | PE 体验过程 V8                                                                                                    |       |
|                        | PE产品说明手册                                                                                                    |       |
|                        | PR产品说明说中                                                                                                    |       |
|                        | □ 文件模板                                                                                                    |       |
|                        | 山 山 电脑                                                                                                    |       |
|                        | 🎽 系统 (C:)                                                                                                    |       |
|                        | 文件名(N);                                                                                                    |       |
|                        |                                                                                                    |       |
|                        | (U) (U) (U) (U) (U) (U) (U) (U) (U) (U)                                                                                                   |       |
|                        |                                                                                                    |       |
|                        | F parsons         F parsons           13.10 FG from luncturing (bb) for Politicity         30           14.10 ext Regiment (FG         16 |       |

c) 选择插入位置, 点击 "确定"即可插入 PDF 文件。

#### 注释编辑转换工具视图表单保护页面 3 **Q Q** 3 PE产品说明书 (英文版) .pdf × + Alth HE fores furthering D LAS HE fores for LAS cause FOF LAS cause FOF the to Office LAS cause FOF the to HAS LAS have cause (Day to the LAS cause have cause) PDFelement User Guide for Windows 捕入 **pdf**element 插入 pdfele ment-user-guide-win (2).pdf All Organization 位置: ○ 之后 ○ 之前 P adverse 1.Overview LAD Spill Paper. LAD Spills Paper. LAD Spills Paper. LAD Spills Taper. LAD Spills Taper. LAD Spills Taper. anne an i 1.1 General Int COLUMBIA COLLECTIVE Research Without a part of the data data data and a state of the set. Research a product part lands of the set of the set 100 Gang san, prin, animatap King Grade KDC Itan alter Kena Bin; All contents, ter Hartup; Brong Higherten; Hill an add ten; Jean page setter; A gast's

4.3.2 提取

#### 操作步骤

1) 点击"页面",选择"提取";

| ▶ 万兴PDF专家 □ □ □ □        | କ୍≽ାର୍ଟ <b>ଟ</b> –                                                                                                    |   |
|--------------------------|----------------------------------------------------------------------------------------------------|---|
| 文件 首页 帮助                 | 注释编辑转换工具视图表单保护页面                                                                                                    | 8 |
| •                        | 2 🗸 🚰 📑 🧰 🧊 🎼 撮歌 📴 拆分 🖏 替换 🖬 页面框 🛄 页面标签                                                                                                    |   |
| PE产品说明书 (英文版) .pdf * × F | 产品说明书…)_Home.pdf  页面从 PE产品…英文版) 将页面摄取到新的PDF文档                                                                                                    |   |
|                          | <section-header><section-header><section-header><section-header><section-header><section-header><section-header><section-header><section-header><section-header><section-header><section-header><section-header><section-header><image/></section-header></section-header></section-header></section-header></section-header></section-header></section-header></section-header></section-header></section-header></section-header></section-header></section-header></section-header> |   |
|                          |                                                                                                    |   |
|                          | pdfarmt         sarkal to makes           3L0 PT des Noteing (Dely to its Wand,                                                                                                    |   |

| 🕞 万兴PDF专家 🛛 🕞 🖻       | 1 @ >   5 C ₹                                                                                                    | - 🗆 × |
|-----------------------|----------------------------------------------------------------------------------------------------|-------|
| 文件 首页 帮助              | 注释编辑转换工具视图表单保护页面                                                                                                    | 3     |
| •                     |                                                                                                    |       |
| PE产品说明书 (英文版).pdf * × | PE产品说明书) Home.odf 页面从 PE产品 革文版).odf * +                                                                                                    |       |
|                       | Let Herby hull Transform Schelly in Herby the                                                                                                    |       |
|                       |                                                                                                    |       |
|                       |                                                                                                    |       |
|                       | Burger and the statest                                                                                                    |       |
|                       | 页面范围 × r Guide for                                                                                                    |       |
|                       | vs<br>页面范围、                                                                                                    |       |
|                       | ○ 全部 <b>○</b> 范围                                                                                                    |       |
|                       | • • • • • • • • • • • • • • • • • • •                                                                                                    |       |
|                       | 全部子集                                                                                                    |       |
|                       |                                                                                                    |       |
|                       |                                                                                                    |       |
|                       |                                                                                                    |       |
|                       | 111 Gay Age                                                                                                    |       |
|                       | LL3 76 insight from - Page Norther B                                                                                                    |       |
|                       | w wondershare                                                                                                    |       |
|                       | 1 2                                                                                                    |       |
|                       |                                                                                                    |       |
|                       |                                                                                                    |       |
|                       |                                                                                                    |       |
|                       | P phase         P phase         P phase           1333 FOr low lowing Day for horizont         30         310 erest hype           140 erest FOP         30         310 erest hype |       |

## 2) 选择提取的页面范围,点击"确定"即可提取文档。

# 4.3.3 替换

# 操作步骤:

1) 点击"页面",选择"替换";

| ┏ 万兴  | PDF专家     |           |              | 150                                                                                                    | ≛ ₹                                          |                                                             |      |          |              |    |                                                                                                    |                                                                                                    |                            |                  |          | — ( | ⊐ × |
|-------|-----------|-----------|--------------|----------------------------------------------------------------------------------------------------|----------------------------------------------|-------------------------------------------------------------|------|----------|--------------|----|----------------------------------------------------------------------------------------------------|----------------------------------------------------------------------------------------------------|----------------------------|------------------|----------|-----|-----|
| 文件    | 首页        | 帮助        |              |                                                                                                    | 注释                                           | 编辑                                                          | 转换   | 工具       | 视图           | 表单 | 保护                                                                                                    | 页面                                                                                                    |                            |                  |          |     | 3   |
|       |           | Ð         | <b>●</b> 輸入页 |                                                                                                    | × -                                          | b T                                                         | ī    | ] ๋∎[ 提取 | ] <b>₽</b> [ | 插入 | 拆分                                                                                                    | ₽ 曹换                                                                                                    | 📑 页面框                      | 页面标              | <u>×</u> |     |     |
| PE产品访 | 1917 (英文) | 版).pdf* > | PE产品说明       | 书) _Hom                                                                                                    | e.pdf                                        | 页面从F                                                        | E产品3 | 英文版),p   | df *         | +  |                                                                                                    |                                                                                                    | -                          |                  |          |     |     |
|       |           |           |              |                                                                                                    |                                              |                                                             |      |          |              |    |                                                                                                    |                                                                                                    |                            |                  |          |     |     |
|       |           |           |              | <b>pd</b><br>User Guide fr                                                                                    | <b>f</b> elemer                              | nt                                                          |      |          |              |    | patients     PDF     Overview     Generation     Generation | element User<br>Window<br>window<br>win | r Guide for                |                  |          |     |     |
|       |           |           |              | ~                                                                                                    | wondershare                                  |                                                             |      |          |              |    | 113 FGF 14                                                                                                    | aoer and i coner Page Number                                                                                                    |                            | •                |          |     |     |
|       |           |           |              |                                                                                                    | 1                                            |                                                             |      |          |              |    |                                                                                                    | 2                                                                                                    |                            |                  |          |     |     |
|       |           |           |              |                                                                                                    |                                              |                                                             |      |          |              |    |                                                                                                    |                                                                                                    |                            |                  |          |     |     |
|       |           |           | P pdfr       | mort<br>3.10 FDF Bates Numbering i<br>anvet PDF<br>4.1 Convert PDF Files to OH<br>4.2 Convert PDF Files to PD | Chily for Pro Version]<br>er Formults Filles | Class Guide for Window<br>No.<br>10<br>10<br>10<br>10<br>10 | -    |          |              |    | pdfriement<br>1.0.3 Extract<br>1.0.4 Extract F<br>1.0.5 Split Fo<br>1.0.5 Explore                                                                                                    | Paget                                                                                                    | tter fielde for Nieder<br> | 4<br>5<br>5<br>7 |          |     |     |

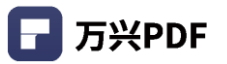

| 2) 选择被替换替换的页面,                                                                                                    | 点击 选择文档,选择页                                                                                                    | 面范围,点击 "确定"。                                                                                                    |
|----------------------------------------------------------------------------------------------------|----------------------------------------------------------------------------------------------------|----------------------------------------------------------------------------------------------------|
| ▶万水P0F4歳 □ □ □ □ □ ○ ◇ ↓ □ ○ ○ ▼ 文件 首页 帮助 ② ② 2-4 PEF品限制书 (東文部).pdf × 页面以 PEF品東文街).pdf* +                                                                                                    | 注释 明明 经独工具 视图 数单保护 <u>范围</u><br><日 ■2:16 ▲ (15%) <sup>1</sup> (15%) <sup>1</sup> ( | × *********************************                                                                                                    |
| ■ pdfelement • writering with the statement                                                                                                    | Enternet User Guides for<br>Windows         Windows                •••••••••••••••••••••••••                                                                                                    | Prime         maximum           1         1         1           1         1         1         1           1         1         1         1         1           1         1         1         1         1         1           1         1         1         1         1         1         1         1         1         1         1         1         1         1         1         1         1         1         1         1         1         1         1         1         1         1         1         1         1         1         1         1         1         1         1         1         1         1         1         1         1         1         1         1         1         1         1         1         1         1         1         1         1         1         1         1         1         1         1         1         1         1         1         1         1         1         1         1         1         1         1         1         1         1         1         1         1         1         1         1         1 <td< td=""></td<> |
| Pine         and reference           1         and reference         and reference           1         and reference         and reference | <page-header><image/><section-header><section-header></section-header></section-header></page-header>                                                                                                    |                                                                                                    |

4.3.4 删除

## 操作步骤:

1) 选择页面缩略图,鼠标右键单击,选择"删除";

| - F 万兴PDF专家 □ □ □ □ □ □ □ > □ □ ⊂ ▼                  |                                                                                                    | - 🗆 X |
|------------------------------------------------------|----------------------------------------------------------------------------------------------------|-------|
| 文件 首页 帮助 注释                                          | 编辑转换工具视图表单保护页面                                                                                                    | ۸     |
| €                                                    | 📑 📄 🧊 🏥 提取 📲 插入 📲 拆分 🌄 替换 📑 页面框 🛄 页面标签                                                                                                    |       |
| PE产品说明书 (英文版) .pdf * × PE产品说明书) _Home.pdf 5          | 页面从 PE产品英文版) .pdf * +                                                                                                    |       |
|                                                      |                                                                                                    | 0     |
|                                                      | and the second second sec |       |
|                                                      | Patrice association and PDFelement User Guide for                                                                                                    |       |
|                                                      |                                                                                                    |       |
|                                                      | □ 粘贴                                                                                                    |       |
| <b>pdf</b> element                                   | nt ····································                                                                                                    |       |
| User Guide for Windows Versit                        | sion                                                                                                    |       |
|                                                      |                                                                                                    |       |
|                                                      |                                                                                                    |       |
|                                                      |                                                                                                    |       |
|                                                      | 后 打印页面                                                                                                    |       |
| wondershore                                          |                                                                                                    |       |
| 1                                                    | 2                                                                                                    |       |
|                                                      |                                                                                                    |       |
|                                                      |                                                                                                    |       |
| phonet unit 13.0 VF free Turbering Day for he Verlag | Sarbadi Venika         Implementation           30         Material           31         Material                                                                                                    |       |

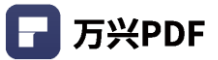

2) 点击"删除",即可删除页面。

| 🕝 万兴PDF专家 🗅 🖻 🖨 🗦            | - 5 d . <b>⊽</b>                             |                                                                                                    | - 🗆 X |
|------------------------------|----------------------------------------------|----------------------------------------------------------------------------------------------------|-------|
| 文件 首页 帮助                     |                                              | 注释 编辑 转换 工具 视图 数单 保护 页面                                                                                                    | G     |
|                              | <b>Q Q</b> 2                                 |                                                                                                    |       |
| PE产品说明书 (英文版) .pdf × 页面从 PE产 | =品英文版) .pdf * +                              |                                                                                                    |       |
|                              | Pdfelement      Core Care for Wathing Nation | <image/>                                                                                                    |       |
|                              |                                              | <text><section-header><section-header><section-header><section-header><section-header><section-header><section-header><section-header><section-header><section-header><section-header></section-header></section-header></section-header></section-header></section-header></section-header></section-header></section-header></section-header></section-header></section-header></text> |       |

4.3.5 裁剪/设置页面框

### 操作步骤:

1) 点击"页面",选择"页面框";

| ■ 万兴PDF专家 □ □ □ □ □    |                                                                                                    | – 🗆 × |
|------------------------|----------------------------------------------------------------------------------------------------|-------|
| 文件 首页 帮助               | 注释编辑转换工具视图表单保护页面                                                                                                    | 8     |
| •                      | 🗨 2 🗸 🖌 🚹 📑 🧊 🧊 🎼 提取 📑 拆分 👫 普換 🛄 页面框 🛄 页面标签                                                                                                    |       |
| PE产品说明书 (英文版) .pdf * × | PE产品说明书)_Home.pdf 页面从 PE产品英文版) .pdf * + 概察文档的页面大小                                                                                                    |       |
|                        | <section-header><section-header><section-header><section-header><section-header><section-header><section-header><section-header><section-header><section-header><section-header><image/></section-header></section-header></section-header></section-header></section-header></section-header></section-header></section-header></section-header></section-header></section-header> |       |
|                        | 1 2                                                                                                    |       |
|                        |                                                                                                    |       |
|                        | Pything:         unclass transm.           List of two materia gas, two ends         B           Materia frag                                                                                                    |       |

2) 修改裁剪区域,选择需要裁剪的内容,点击"应用"。

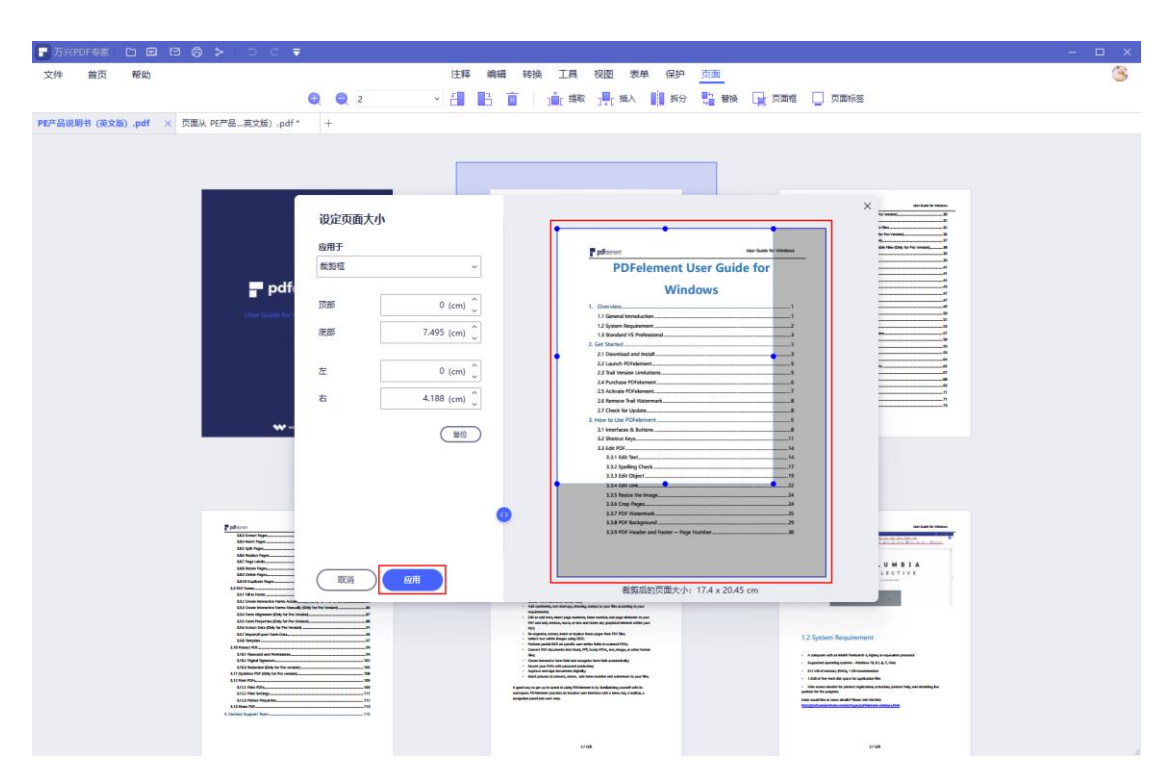

4.3.6 顺时针/逆时针旋转

#### 操作步骤:

点击 "页面",选择需要调整的页面缩略图,点击顺时针/逆时针旋转。

| 🕞 万兴PDF专家   🗅 🔒 🖻 🖨 🍃   🗅 C 🔻                                        |                    |                                                                             | - 🗆 X    |
|----------------------------------------------------------------------|--------------------|-----------------------------------------------------------------------------|----------|
| 文件 首页 帮助 注释 注释                                                       | 烏輯 转换 工具 视图 表      | <sup>夏单</sup> 保护 页面                                                         | <u> </u> |
|                                                                      |                    | 拆分 🔓 替换 📺 页面框                                                               | 页面标签     |
| PE产品说明书 (英文版) .pdf * × PE产品说明书)_Home.pdf 逆时                          | 計旋转页面英文版) .pdf * + |                                                                             |          |
| _                                                                    |                    |                                                                             |          |
|                                                                      |                    |                                                                             |          |
|                                                                      |                    |                                                                             |          |
|                                                                      |                    | PDFelement User Guide for                                                   | -        |
|                                                                      |                    | 1. Overview                                                                 |          |
|                                                                      |                    | 1.2 System Requirement2<br>1.3 Standard VS Professional3<br>2. Get Started3 |          |
| <b>pdf</b> element                                                   |                    | 2.1 Contrast and Intel                                                      |          |
| User Guide for Windows Versig                                        |                    | 2.5 Activate PGFelement 7 2.6 Remove Dall Watermark                         |          |
|                                                                      |                    | 1.1 Interfaces & Burtons                                                    |          |
|                                                                      |                    | 1.11 Edit Test                                                              |          |
|                                                                      |                    | 1.1.5 Resize the image                                                      |          |
|                                                                      |                    | 11.0 PCF Header and Footer - Fage Number 20                                 |          |
| wondershare                                                          |                    |                                                                             |          |
| 1                                                                    |                    | 2                                                                           |          |
|                                                                      |                    |                                                                             |          |
|                                                                      |                    |                                                                             |          |
| Polisianant aan<br>1.3.10 PCF Bare Numbering (Shr) for his Version ( | .un for Westers    | pdformert Las fuies frame                                                   | -        |

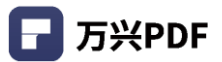

# 4.3.7 页面标签

### 操作步骤:

1) 点击"页面",选择"页面标签";

| 🕞 万兴PDF专家 🛛 🕞 🖾          | ⊜ ≽∣⊃⊂ ₹                                     |                 |        |                                                                                                    |              | - 🗆 ×  |
|--------------------------|----------------------------------------------|-----------------|--------|----------------------------------------------------------------------------------------------------|--------------|--------|
| 文件 首页 帮助                 | 注释                                           | 编辑 转换 工具        | 视图 表单  | 保护页面                                                                                                    |              |        |
| •                        | 2 ~ -                                        |                 | ]↓[插入  | 拆分 🔓 曹换                                                                                                    | 📄 页面框 📘 页面相  | 示签     |
| PE产品说明书 (英文版) .pdf * × P | E产品说明书) _Home.pdf                            | 页面从 PE产品英文版) .p | df * + |                                                                                                    | 将页面标         | 签设置到文档 |
|                          | <b>pdfeleme</b><br>User Guide for Windows Ve | nt              |        | Period Period P | Guide for \$ |        |
|                          | wondershare                                  |                 |        |                                                                                                    |              |        |
|                          | 1                                            |                 |        | 2                                                                                                    |              |        |

2) 进行页面标签信息的调整,点击"应用"。

| 🕞 万兴PDF专家 🖸 🗀 🖻                             | 1 ⊜ >   ⊃ ⊂ ₹         |                                      | - 🗆 × |
|---------------------------------------------|-----------------------|--------------------------------------|-------|
| 文件 首页 帮助                                    |                       | 注释 编辑 转换 工具 视图 汞单 保护 <u>页面</u>       | ۲     |
|                                             | C C 2                 | 🗸 📑 📑 📑 🍺 🍺 播水 📑 拆分 📑 蕃換 🕞 页面框 🛄 页面板 |       |
| PE产品说明书 (英文版).pdf ×                         | 页面从 PE产品英文版) .pdf * + |                                      |       |
| * Pri pri pri pri pri pri pri pri pri pri p |                       |                                      |       |
|                                             | 4. Gordad Support Nam |                                      |       |
|                                             |                       |                                      |       |

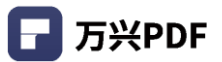

### 4.3.8 打印页面

### 操作步骤:

1) 点击"页面",选择页面缩略图,鼠标右键单击选择"打印页面";

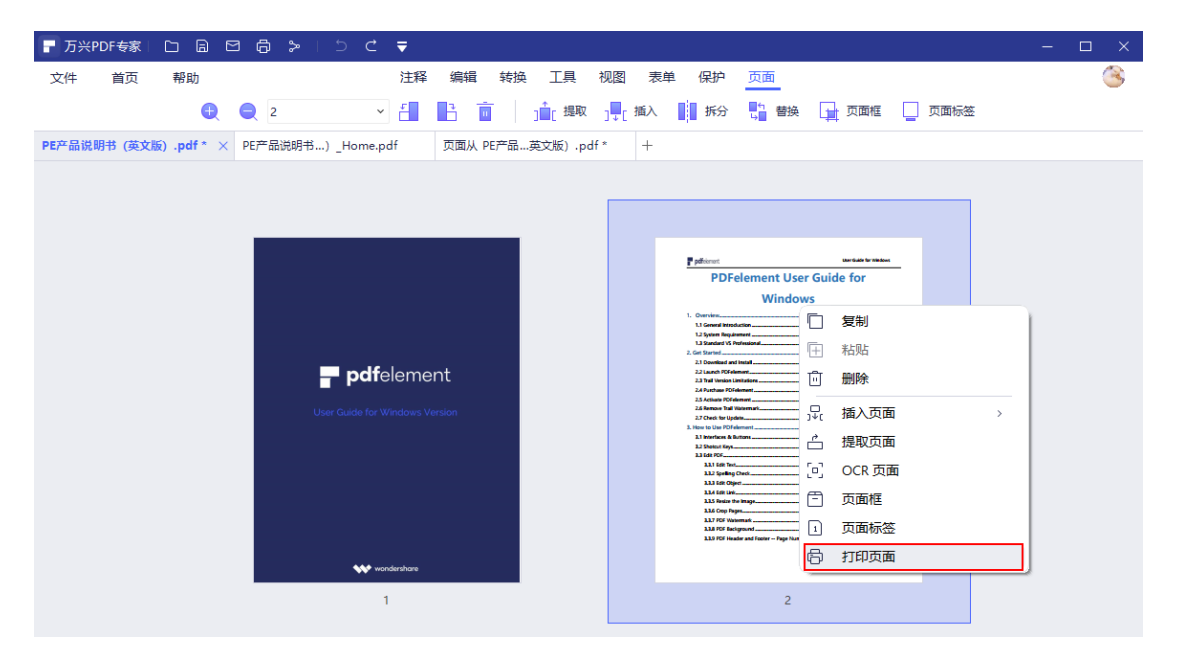

2) 点击"打印",即可打印当前页面。

| 🕞 万兴PDF专家 📄 🔓  |                                                                                                    | - 🗆 × |
|----------------|----------------------------------------------------------------------------------------------------|-------|
| 文件 首页 帮助       | 注释 编辑 转换 工具 视图 表单 保护 页面                                                                                                    | ۲     |
|                | 打印                                                                                                    |       |
| PE产品说明书(英文版).p | PE产品说明书(英文版).pdf<br>打印机 ②                                                                                                   |       |
|                | FUJI XEROX ApeosPort-VI C3370 ~                                                                                             |       |
|                | PDFelement User Guide for<br>拷贝 Windows                                                                                     |       |
|                | 1 1 1 1 1 1 1 1 1 1 1 1 1 1 1 1 1 1 1                                                                                       |       |
|                | 1 2 Spin Repainter 2<br>1 3 Sandari (5 Notasiani 3<br>1 472/18142 2. Gir Sand 3                                             |       |
|                | 21 toevinati a intata 3<br>21 toevinati a intata 3<br>A4(210x297mm) 21 x 29.7 cm ∨ 23 to a interest 5<br>23 to a interest 5 |       |
|                | 24 Holder                                                                                                    |       |
|                |                                                                                                    |       |
|                | 打印自定义页面范围                                                                                                    |       |
|                | 页面 2 133 tiet Objer                                                                                                    |       |
|                | 子集 所有页面 v 11.6 Cop Page 24<br>13.75 PT Reamped 25<br>13.8 PT Indiguat 29                                                    |       |
|                | 1139 PF Hadrard H Fadar on Fadar - Page Number38<br>方向                                                                      |       |
|                |                                                                                                    |       |
|                |                                                                                                    |       |
|                | <b>1</b> 10 ≪ < 1/1 → ≫                                                                                                    |       |
| L              |                                                                                                    |       |
|                | Patient         Social for Vesture           13.01 07 fairs future         0                                                |       |
|                | 1.4 Convert Pope                                                                                                    |       |

4.3.9 缩小页面缩略图

#### 操作步骤:

| F 万兴PDF专家 🗀 🗟 🖾 🛱 🍃            | ⊃ C ₹                |                   |                                                                                                    |                      | – 🗆 X |
|--------------------------------|----------------------|-------------------|----------------------------------------------------------------------------------------------------|----------------------|-------|
| 文件 首页 帮助                       | 注释 编辑 转              | 换 工具 视图 表         | 单保护 页面                                                                                                 |                      | 3     |
| 1                              | × 🗄 📑 🔟              | ] _ [ 提取 ] ↓ [ 插入 | 拆分 🔓 替换 📘 页面相                                                                                          | 王 🔤 页面标签             |       |
| PE产品说明书 (英文版) .pdf * × PEF 缩小缩 | 略图_Home.pdf 页面从 PE产品 | 品英文版).pdf * +     |                                                                                                    |                      |       |
|                                |                      |                   |                                                                                                    |                      |       |
|                                |                      |                   |                                                                                                    |                      |       |
|                                |                      |                   | Different Dar Gale for M                                                                               |                      |       |
|                                |                      |                   | PDFelement User Guide for                                                                              | _                    |       |
|                                |                      |                   | VINCOWS 1. Overview                                                                                    |                      |       |
|                                |                      |                   | 1.2 System Regularment                                                                                 | 2<br>3<br>3          |       |
|                                | <b>- pdf</b> element |                   | 22 Launch POFelement<br>23 Trail Version Limitations                                                   |                      |       |
|                                |                      |                   | 2.5 Activate POFdement<br>2.6 Remove Thal Waternark<br>2.7 Check for Updaw<br>3. Hour to Use POFdement | 7                    |       |
|                                |                      |                   | 3.1 Interfaces & Burtons<br>3.2 Shotori Keys<br>3.3 Edit POF                                           | 0<br>11<br>14        |       |
|                                |                      |                   | 1.11 Eet Net<br>1.13 Eet Net<br>1.13 Eet Objec<br>1.14 Eet Uni                                         | 14<br>17<br>19<br>22 |       |
|                                |                      |                   | 115 Resize the Image.<br>116 Cop Pages.<br>117 FGI Webernard.                                          | H<br>H<br>B          |       |
|                                |                      |                   | 11.0 FCE Header and Footer Fage Number                                                                 | 30                   |       |
|                                | wondershare          |                   |                                                                                                    |                      |       |
|                                | 1                    |                   | 2                                                                                                    |                      |       |
|                                |                      |                   |                                                                                                    |                      |       |

点击 "页面", 选择页面缩略图, 点击 "缩小页面缩略图"。

### 4.3.10 放大页面缩略图

#### 操作步骤:

点击 "页面",选择页面缩略图,点击 "放大页面缩略图"。

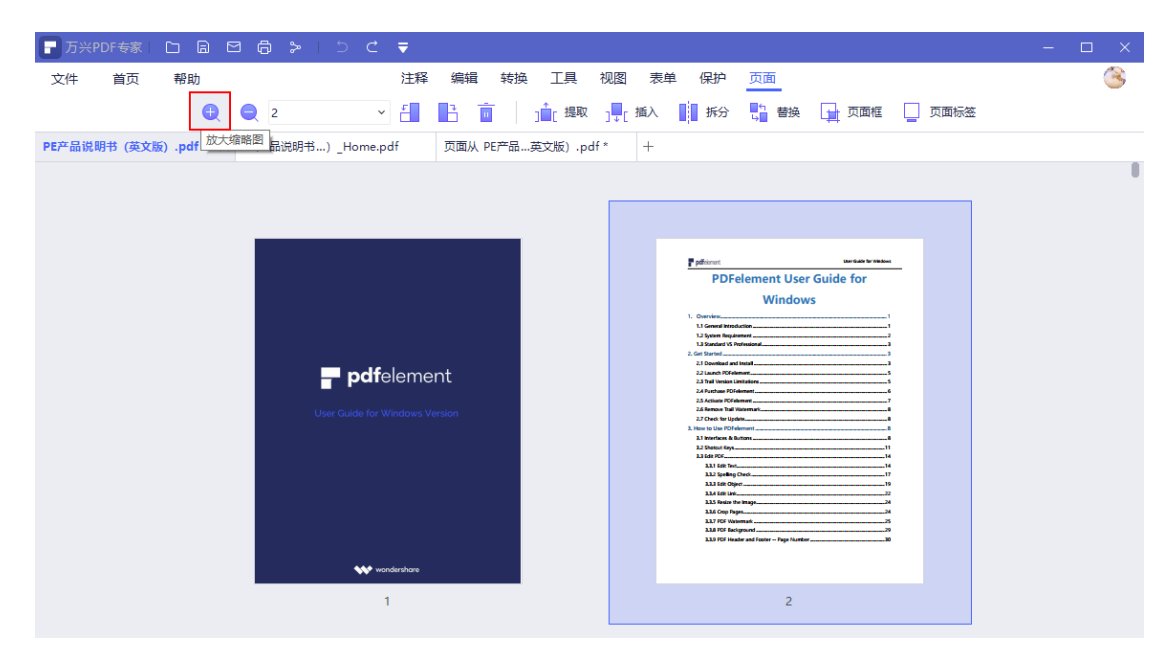

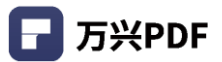

## 4.3.11 拆分

#### 操作步骤:

1) 点击"页面",选择"拆分";

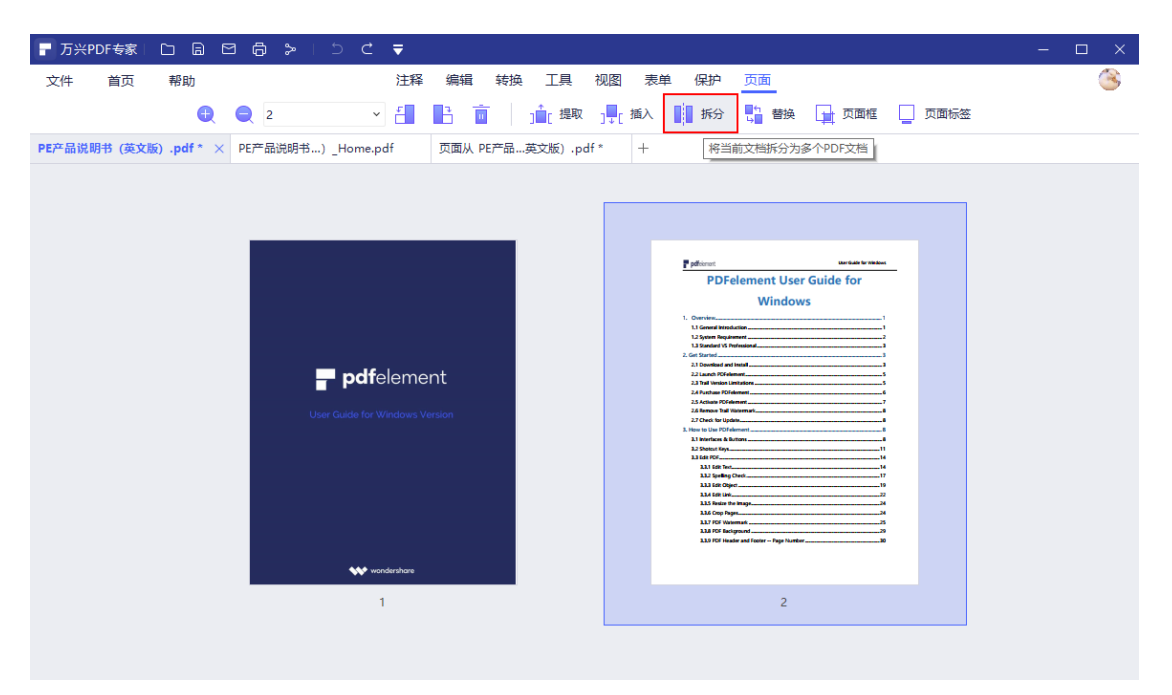

### 2) 选择拆分的份数,点击"确定"。

| 🕝 万兴PDF专家 🗋 🕞 🔂 🛱          | •   5 C 🔻                                                                       |                                                                                                    | - 🗆 × |
|----------------------------|---------------------------------------------------------------------------------|----------------------------------------------------------------------------------------------------|-------|
| 文件 首页 帮助                   | 注释 编辑 转换 工具 视图 表单                                                               | 保护 页面                                                                                                    | 8     |
|                            | 页码 🗸 🔚 📑 💼 🧃 📲 播入                                                               | 拆分 🔓 替换 📘 页面框 🗌 页面标签                                                                                                    |       |
| PE产品说明书 (英文版) .pdf × PE产品说 | 用书)_Home.pdf 页面从 PE产品英文版) .pdf * +                                              |                                                                                                    |       |
|                            | 振分<br>・ 按页数拆分<br>② 页面<br>- 按顶银书签拆分<br>C \U Sers\ws\Desktop\PDFelement\Split ・・・ | A constant of the second second secon |       |

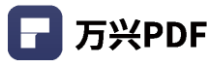

## 4.3.12 移动

### 操作步骤:

点击"页面",选中页面并拖拽至指定位置。

| 🕝 万兴PDF专家国 🗀 🔒 🗄    | 3 @ ≫   5 ୯ ₹                                       |                                                                                                    |   |
|---------------------|-----------------------------------------------------|----------------------------------------------------------------------------------------------------|---|
| 文件 首页 帮助            |                                                     | 注释 編輯 转换 工具 视图 表单 保护 页面                                                                                                    | 3 |
|                     | 😌 😄 з                                               | ✓ 📲 📑 💼 jiiiiii: 撮取 j  # 插入 100 括分 100 音频 300 □ 页面标签                                                                                                    |   |
| PE产品说明书 (英文版).pdf × | PE产品说明书)_Home.pdf +                                 |                                                                                                    |   |
|                     | pdfelement War Guide for Windows Vensor             |                                                                                                    |   |
|                     | 1                                                   | 2 3                                                                                                    |   |
|                     |                                                     |                                                                                                    |   |
|                     | Ppini         0.00000000000000000000000000000000000 | <text><text><section-header><section-header><section-header><section-header><section-header><section-header><section-header><section-header><section-header><section-header></section-header></section-header></section-header></section-header></section-header></section-header></section-header></section-header></section-header></section-header></text></text> |   |
|                     | 4                                                   | 5 6                                                                                                    |   |
|                     |                                                     | 1                                                                                                    |   |

## 4.3.13 复制

### 操作步骤:

点击 "页面",选择页面缩略图,鼠标右键单击,选择 "复制"即可。

| 루 万兴PDF专家 🗅 🛛 🖽 🖨 >         |                                                                                                    |                                                                                                    |   |
|-----------------------------|----------------------------------------------------------------------------------------------------|----------------------------------------------------------------------------------------------------|---|
| 文件 普页 帮助                    | <b>Q Q</b> 2                                                                                                    | 258 編編 219 元 128 元 138 元 138 138 138 138 138 138 138 138 138 138                                                                                                    | 3 |
| PEP晶化明书(张文物)。pdf* × PEP番讯明书 | 5)_Homepdf +                                                                                                    | Participant         Description         Description           PDE/demonst User Fields for                                                                                                    |   |
|                             | <b>pdf</b> element                                                                                                    | 日 約5         日 1000000000000000000000000000000000000                                                                                                    |   |
|                             | ••• weakerbarn                                                                                                    | 2                                                                                                    |   |
|                             | Patient         Notes table           Water Inp.         N           Water Inp.         N           Water Inp.         N           Water Inp.         N           Water Inp.         N           Water Inp.         N           Water Inp.         N           Water Inp.         N           Water Inp.         N           Water Inp.         N           Water Inp.         N           Water Inp.         N | Particle Statements Statements St |   |

### 4.3.14 OCR 页面

#### 操作步骤:

点击 "页面",选择页面缩略图,鼠标右键单击,选择 "OCR 页面",完成页面 OCR 操 作。

| 〒万兴PDF专家 □ □ □ 回 回 □ > □ □ □                    | -                                   |                                                                                                    |                                                                                                    | - 🗆 X |
|-------------------------------------------------|-------------------------------------|----------------------------------------------------------------------------------------------------|----------------------------------------------------------------------------------------------------|-------|
| 文件 普页 帮助<br>PE产品说明书 (英文版).pdf* × PE产品说明书). Home |                                     | 注释 编辑 转换 工具 视图 表单 保护 页面<br>- 🛃 📑 📋 🏦 國家 県 編入 💵 乐会 🌄 著                                                                                                    | 等 📑 瓦爾頓 🛄 瓦爾特查                                                                                                    | 3     |
|                                                 | pdfelement<br>abl for Strategy 1990 | 加速         加速           复制         防防           計劃除            品、四面            通知(四面            通知(四面            合         近辺四面           方面相            ①            ①            ①            ②            ②            ⑦            ⑦            ⑦            ⑦            ⑦            ⑦            ⑦                                                                                                    |                                                                                                    |       |
|                                                 |                                     | 2<br>Provide a second second sec | 2<br>2 Statistic Termina<br>2 Statistic Termina<br>2 Stat |       |

#### 4.3.15 多窗口

万兴 PDF 支持多窗口操作, 还支持多窗口下拖动一个文档的略缩图至另一个文档。

#### 操作步骤:

打开多个文件,点击文件标签,按住左键,拖动文件标签,即可完成多窗口创建。

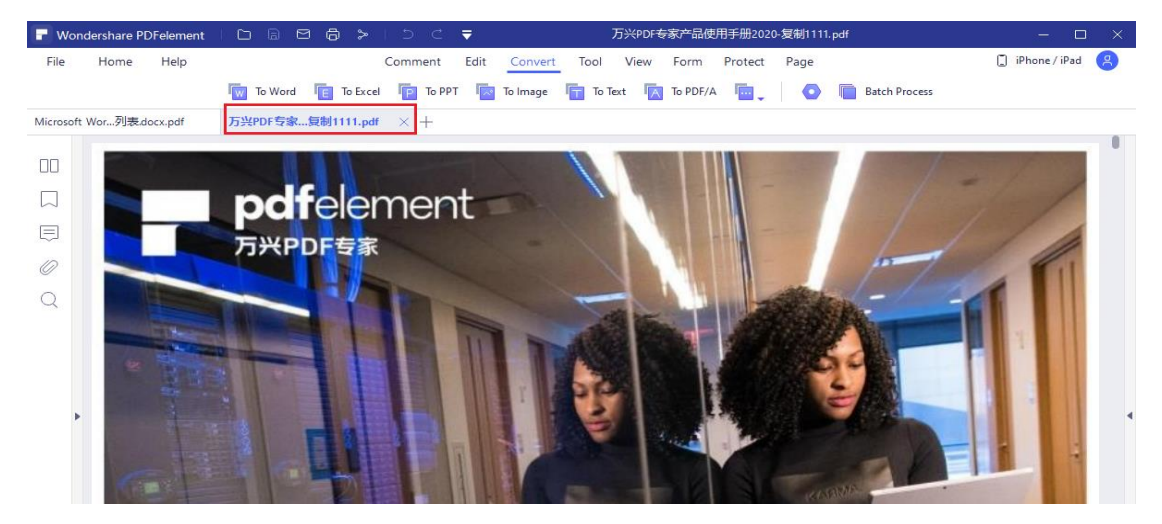

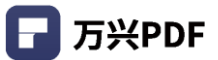

## 4.4 编辑 PDF

### 4.4.1 编辑

#### 操作步骤:

点击"编辑",进入编辑模式,编辑内容。

| PDF专家   | D B                     | ଷ 🖨 🍃 ା ଁ ୯ 🔻                                          | -           | □ ×                                                                                                    |
|---------|-------------------------|--------------------------------------------------------|-------------|----------------------------------------------------------------------------------------------------|
| 首页      | 帮助                      | 注释 编辑 转换 工具 视图 表单 保护 页面                                |             | 3                                                                                                    |
|         | Ţ                       | 👔 添加型橡 🥜 链接 🖕 🔜 水印 🔪 📓 背景 💂 页眉页脚 🖕 🚺 贝茨码 🔪 编辑 🔴 💷 阅读 🔕 |             |                                                                                                    |
| 明书 (英文) | 反) .pdf                 | × PE产品说明书…)_Home.pdf 页面从 PE产品英文版) .pdf * +             |             |                                                                                                    |
|         |                         |                                                        |             |                                                                                                    |
|         |                         |                                                        |             |                                                                                                    |
|         |                         | <b>pdf</b> element User Guide for Windows              |             |                                                                                                    |
|         |                         |                                                        | _           |                                                                                                    |
|         |                         | PDFelement User Guide for                              |             |                                                                                                    |
|         |                         |                                                        |             |                                                                                                    |
|         |                         | Windows                                                |             |                                                                                                    |
|         |                         | VVIIICOVVS                                             |             |                                                                                                    |
|         |                         | 1. Overview                                            |             | 4                                                                                                    |
|         |                         | 1.1 General Introduction1                              |             |                                                                                                    |
|         |                         | 1.2 System Requirement2                                |             |                                                                                                    |
|         |                         | 1.3 Standard VS Professional                           |             |                                                                                                    |
|         | PDF 专家<br>首页<br>明书 (英文) | PDF专家 🗋 🔒<br>首页 帮助<br>原刊 (英文版) .pdf                    | PDFを家 D C マ | 四日日日       1日日日       1日日日       1日日日       1日日       1日       1日日       1日       1日日       1日       1日 |

### 4.4.2 添加文本

#### 操作步骤:

1) 点击"编辑",选择添加文本;

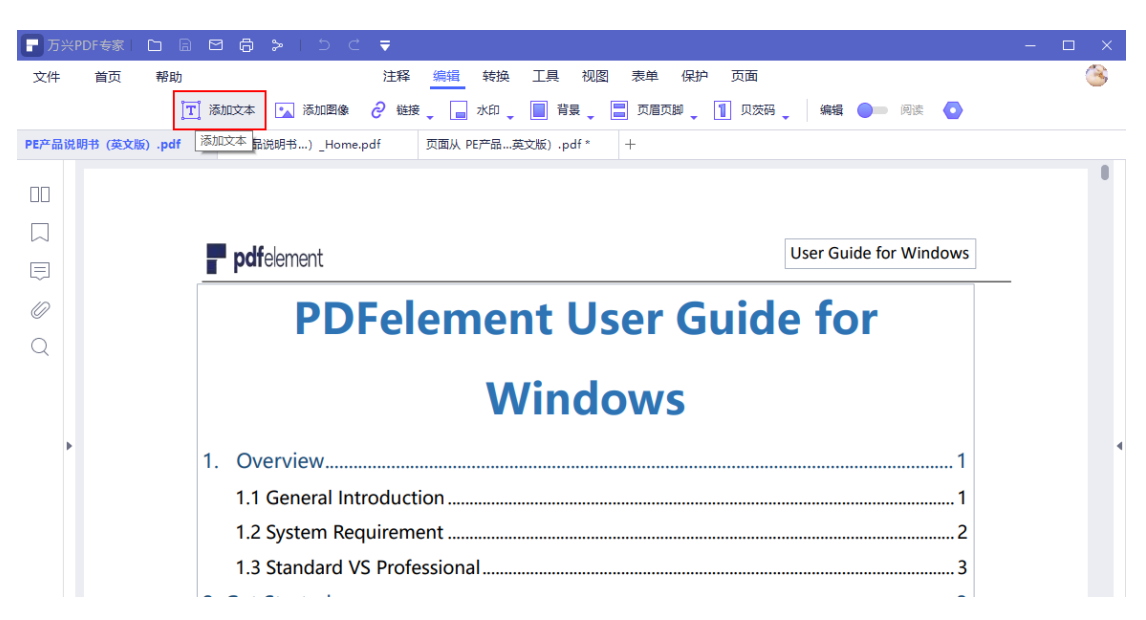

2) 选择添加位置, 输入编辑内容, 即可添加文本。

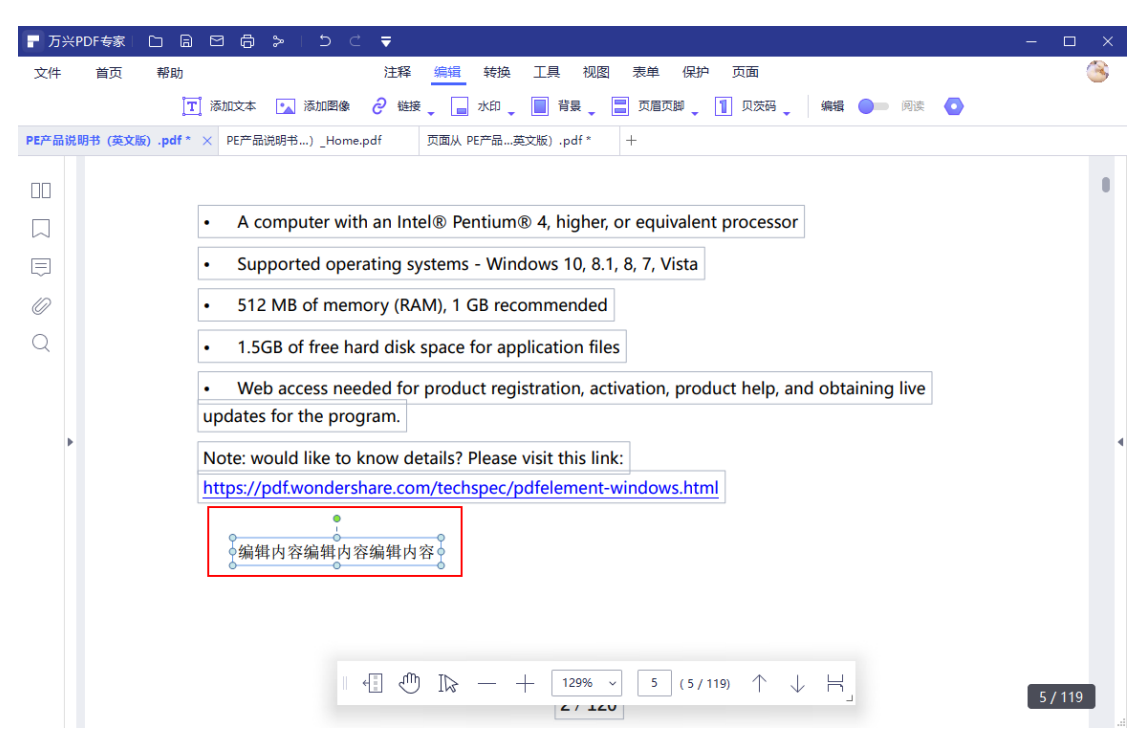

### 4.4.3 添加图像

#### 操作步骤:

1) 点击"编辑",选择添加图像;

| ┏ 万米  | PDF专家          | D B       |      |                                                           | – 🗆 X  |
|-------|----------------|-----------|------|-----------------------------------------------------------|--------|
| 文件    | 首页             | 帮助        |      | 注释 编辑 转换 工具 视图 表单 保护 页面                                   | 8      |
|       |                | T         | 添加   | 文本 💽 添加图像 🤌 链接 🖕 📄 水印 🖕 📄 背景 🖕 🚍 页眉页脚 🖕 🚺 贝茨码 🖕 🦛編 🍉 网家 📀 |        |
| PE产品访 | <b>1明书 (英文</b> | 版) .pdf * | × PE | 产品说明书…) 添加图像 页面从 PE产品…英文版) .pdf * +                       |        |
| пп    |                |           | _    |                                                           |        |
|       |                |           |      | pdfelement User Guide for Windows                         | 5      |
|       |                |           |      |                                                           |        |
| Ę     |                |           |      | PDFelement User Guide for                                 |        |
| 0     |                |           |      |                                                           |        |
| Q     |                |           |      | Windows                                                   |        |
|       |                |           |      |                                                           |        |
|       |                |           | 1.   | Overview1                                                 |        |
| Þ     |                |           |      | 1.1 General Introduction                                  | •      |
|       |                |           |      | 1.2 System Requirement                                    | 2      |
|       |                |           |      | 1.3 Standard VS Professional                              | •      |
|       |                |           | 2. 6 | Get Started                                               | -      |
|       |                |           |      | 2.1 Download and Install                                  | •      |
|       |                |           |      | 2.2 Launch PDFelement5                                    |        |
|       |                |           |      | 2.3 Trail Version Limitations5                            | ;<br>; |
|       |                |           |      | 2.4 Purchase PDFelement                                   | 2/119  |
|       |                |           | ŀ    | 25 Δctivata DDEalamant 7                                  |        |

2) 选择需要添加的图片,点击"打开",即可添加图片。

| 万兴F    | PDF专家∣  |                  | ⊜ >   5 ⊂ ▼                                                                                                    | - 🗆 X |
|--------|---------|------------------|----------------------------------------------------------------------------------------------------|-------|
| 文件     | 首页      | 帮助               | 注释 编辑 转换 工具 视图 表单 保护 页面                                                                                                    | 3     |
|        |         | <b>[T]</b> 添     | 如文本 💽 添加图像 🤌 链接 🚬 水印 🚛 背景 📮 页眉页脚 🚬 🚺 贝茨码 🔪 🦛 編 🔵 🔤 网质 🧕                                                                                                    |       |
| PE产品说  | 明书 (英文) | 反).pdf * $	imes$ | PE产品说明书)_Home.pdf 页面从 PE产品英文版) .pdf * +                                                                                                    |       |
|        |         |                  | - Maler Guide for Windows                                                                                                    | •     |
|        |         |                  | Diffeement Oser Guide for Windows                                                                                                    | _     |
|        |         |                  | ← → ~ ↑ ■ > 此电脑 > 圏片 >                                                                                                    |       |
|        |         |                  | 组织 ▼ 新建文件夹 💿 ▼ 🛄 💡                                                                                                    |       |
| Q<br>• |         | 1.               | <ul> <li>★ 快速防同</li> <li>● 鳳面</li> <li>◆ 下號</li> <li>★ 下號</li> <li>※ 下號</li> <li>※ 下號</li> <li>● 序</li> <li>● 印度</li> <li>● 印度</li> <li>● 100</li> <li>● 100</li></ul> | 4     |
|        |         |                  | 文件名(N): 《 All image files (*jpg:*,png:*,t ~5<br>打开(O) 取消5<br>2.4 Purchase PDFelement 6                                                                                                    |       |
|        |         |                  | 25 Activate DDFelement 7                                                                                                    |       |

### 4.4.4 链接

#### 1) 跳转页面

#### 操作步骤:

a) 点击"编辑",选择"链接",点击"跳转页面";

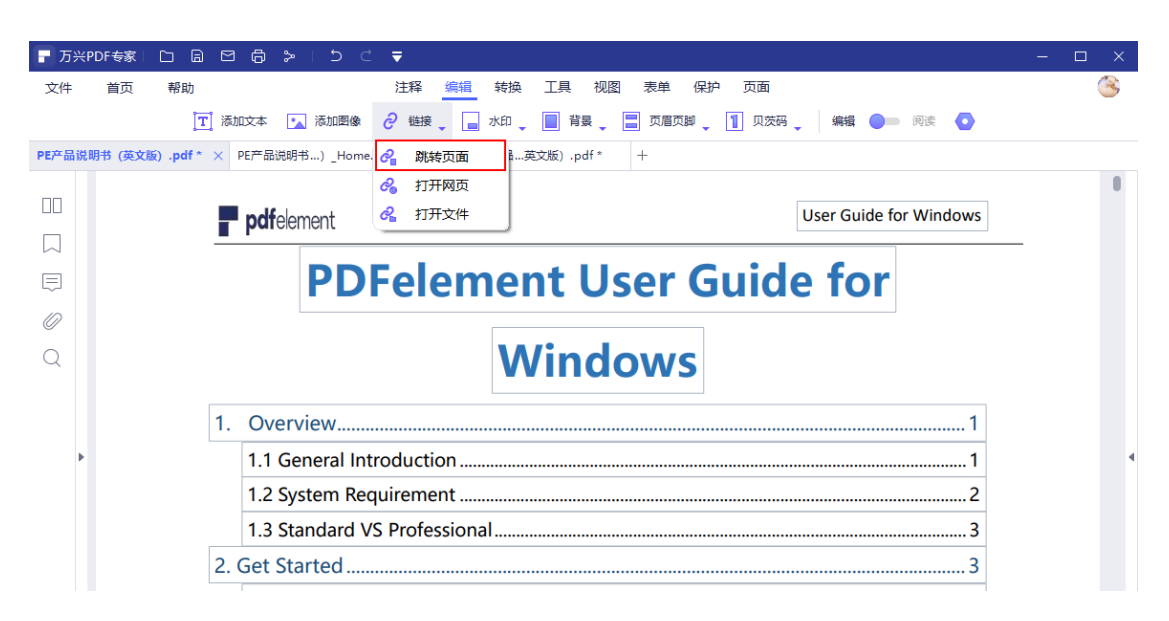

## b) 在 PDF 文档,选择链接位置;

| ┏ 万≯      | (PDF专家)  |                | > ∟ ⊃ ⊂     | - ▼                                                                                                    | - [ | ⊐ × |
|-----------|----------|----------------|-------------|----------------------------------------------------------------------------------------------------|-----|-----|
| 文件        | 首页       | 帮助             |             | 注释 编辑 转换 工具 视图 表单 保护 页面                                                                                           |     | 3   |
|           |          | 工 添加文本         | 🔨 添加图像      | ∂ 链接 🚬 水印 🛫 📄 背景 📮 页眉页脚 🖕 🚺 贝茨码 🖕 🦛 🛶                                                                             |     |     |
| PE产品i     | 说明书 (英文) | 版).pdf* × PE产品 | 战明书…)_Home. | e.pdf 页面从 PE产品英文版) .pdf * +                                                                                       |     |     |
| пп        |          |                |             |                                                                                                    |     |     |
|           |          |                |             | 1.2 System Requirement                                                                                            |     |     |
| $\square$ |          |                |             |                                                                                                    |     |     |
| Ę         |          |                |             | A computer with an Intel® Pentium® 4, higher, or equivalent processor                                             |     |     |
| 0         |          |                |             | <ul> <li>512 MB of memory (RAM), 1 GB recommended</li> </ul>                                                      |     |     |
| 0         |          |                |             | 1.5GB of free hard disk space for application files                                                               |     |     |
| Q         |          |                |             | Web access needed for product registration, activation, product help, and obtaining live updates for the program. |     |     |
|           |          |                |             | Note: would like to know details? Please visit this link:                                                         |     |     |
|           |          |                |             | https://pdf.wondershare.com/techspec/pdfelement-windows.html                                                      |     |     |
|           |          |                |             | 2 / 120                                                                                                    |     | 4   |
|           |          |                |             | pdfelement User Guide for Windows                                                                                 |     |     |
|           |          |                |             | 1.3 Standard VS Professional                                                                                      |     |     |
|           |          |                |             | Supported Functions PDFelement Pro PDFelement Std                                                                 |     |     |
|           |          |                |             | Create PDF Files 🗸 🖌                                                                                              |     | .a  |

## c) 指定点击"链接"后跳转的页面。

| 🕞 万兴PDF专家 🗅 🔒 🖸 🖨 🝃                                                                                                    |         | 五面鐵達                                                                                                    | X     |        | - 🗆 X |
|----------------------------------------------------------------------------------------------------|---------|----------------------------------------------------------------------------------------------------|-------|--------|-------|
| 文件 首页 帮助                                                                                                    |         | 贝间键接                                                                                                    | ^     |        | 3     |
| 工 添加文本                                                                                                    | 行动外观    |                                                                                                    |       | 🔵 阅读 💿 |       |
| PE产品说明书(英文版).pdf*×       PE产品说明         □       □         □       □         □       □         □       □         □       □         □       □         □       □         □       □         □       □         □       □         □       □         □       □         □       □         □       □         □       □         □       □         □       □         □       □         □       □         □       □         □       □         □       □         □       □         □       □         □       □         □       □         □       □         □       □         □       □         □       □         □       □         □       □         □       □         □       □         □       □         □       □         □       □ </td <td></td> <td><section-header><section-header><section-header><section-header><section-header><section-header><section-header><section-header><section-header><section-header><section-header></section-header></section-header></section-header></section-header></section-header></section-header></section-header></section-header></section-header></section-header></section-header></td> <td>+ -</td> <td></td> <td></td> |         | <section-header><section-header><section-header><section-header><section-header><section-header><section-header><section-header><section-header><section-header><section-header></section-header></section-header></section-header></section-header></section-header></section-header></section-header></section-header></section-header></section-header></section-header> | + -   |        |       |
|                                                                                                    | 链接到页面 6 |                                                                                                    | 取消 確定 |        |       |

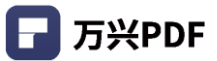

## 2) 跳转网页

## 操作步骤:

| ┏ 万米  | PDF专家     | c a       | 8      | > ∣ ≛ |         | ₹                    |                          |                             |                |                    |     |      |   |   | ĸ |
|-------|-----------|-----------|--------|-------|---------|----------------------|--------------------------|-----------------------------|----------------|--------------------|-----|------|---|---|---|
| 文件    | 首页        | 帮助        |        |       |         | 注释 编辑                | 转换 工                     | 具视图表单                       | 保护             | 页面                 |     |      |   | 3 | 1 |
|       |           | T         | 添加文本   | 🔨 添加  | 图像 🤞    | 9 链接 🚬 📘             | 水印 🚬 📃                   | 背景 🚬 页履                     | 页脚             | 1 贝茨码              | 编辑  | 🥚 阅读 | 0 |   |   |
| PE产品访 | 1.明书 (英文) | 反).pdf* > | < PE产品 | 说明书)_ | Home. 🤞 | 跳转页面                 | 晶英文版                     | i) .pdf * +                 |                |                    |     |      |   |   |   |
|       |           |           |        |       | 6       | 打开网页<br>打开文件         | uiren                    | nent                        |                |                    |     |      |   | ( |   |
|       |           |           |        |       |         | A computer with a    | n Intel® Pentium         | 8 4, higher, or equivaler   | t processor    |                    |     |      |   |   |   |
| ~     |           |           |        |       | •       | Supported operation  | ng systems - Wine        | dows 10, 8.1, 8, 7, Vista   |                |                    |     |      |   |   |   |
| 0     |           |           |        |       | :       | 512 MB of memory     | (RAM), 1 GB reci         | ommended                    |                |                    |     |      |   |   |   |
| Q     |           |           |        |       | upd     | Web access needed    | d for product regi<br>n. | istration, activation, prod | luct help, and | d obtaining live   |     |      |   |   |   |
|       |           |           |        |       | Not     | e: would like to kno | w details? Please        | visit this link:            | 4              |                    |     |      |   |   |   |
| •     |           |           |        |       | ing     | 3.// put.wondersnah  | e.com/tecnspec/p         | Surelement-windows.nti      | -              |                    |     |      |   |   | 4 |
|       |           |           |        |       |         |                      |                          |                             |                |                    |     |      |   |   |   |
|       |           |           |        |       |         |                      |                          |                             |                |                    |     |      |   |   |   |
|       |           |           |        |       |         |                      |                          | 2/120                       |                |                    |     |      |   |   |   |
|       |           |           |        |       |         |                      |                          |                             |                |                    |     |      |   |   |   |
|       |           |           |        |       |         |                      |                          |                             |                |                    |     |      |   |   |   |
|       |           |           |        |       |         | <b>pdf</b> element   |                          |                             | Us             | er Guide for Windo | ows |      |   |   |   |
|       |           |           |        |       | 1.      | 3 Standard           | d VS Prof                | fessional                   |                |                    |     |      |   |   |   |
|       |           |           |        |       | Su      | pported Functions    |                          | PDFelement Pr               | D PI           | OFelement Std      |     |      |   |   |   |
|       |           |           |        |       | Cr      | eate PDF Files       |                          | √                           |                | 1                  |     |      |   |   |   |

a) 点击"编辑",选择"链接",点击"跳转网页";

## b) 在 PDF 文档,选择链接位置;

| ┏ 万兴      | PDF专家   |                | ð >     | 5 ⊂ ₹                                   |                                                                                                    |                                                                  |                                      |      |      | - 🗆 ×    |
|-----------|---------|----------------|---------|-----------------------------------------|----------------------------------------------------------------------------------------------------|------------------------------------------------------------------|--------------------------------------|------|------|----------|
| 文件        | 首页      | 帮助             |         | 注                                       | 译 编辑 转换 工具                                                                                                    | 视图 表单                                                            | 保护 页面                                |      |      | <u> </u> |
|           |         | <b>丁</b> 添加文   | 本 🔽 添   | 加图像 🤌                                   | 链 🔒 🖬 🖬 🚺                                                                                                    | 背景 🚬 📑 页眉页脚                                                      | 🛛 🔪 👖 贝茨码 🖕                          | 编辑 🔫 | 阅读 💿 |          |
| PE产品说     | 明书 (英文) | 友).pdf * × PE7 | ≃品说明书…) | _Home.pdf                               | 页面从 PE产品英文版)                                                                                                  | pdf * +                                                          |                                      |      |      |          |
|           |         |                |         | Optical                                 | Character Recognition (OCR)                                                                                   | √                                                                | ×                                    |      |      |          |
|           |         |                |         | Turn Sc                                 | anned Paper into Editable PDFs                                                                                | √                                                                | ×                                    |      |      |          |
|           |         |                |         | Compr                                   | ess and Optimize Documents                                                                                    | V                                                                | ×                                    |      |      |          |
| $\square$ |         |                |         | Extract                                 | Data from PDE Forms                                                                                           | v<br>v                                                           | ×                                    |      |      |          |
|           |         |                |         | Add Ba                                  | tes Numbering                                                                                                 | v<br>V                                                           | ×                                    |      |      |          |
| ~         |         |                |         | Redact                                  | Sensitive Information                                                                                         | v                                                                | ×                                    |      |      |          |
| 0         |         |                |         | Batch P                                 | rocess Documents                                                                                              | √                                                                | ×                                    |      |      |          |
| -         |         |                |         | Archive                                 | with PDF/A Format                                                                                             | √                                                                | ×                                    |      |      |          |
| Þ         |         |                |         | 2. 0<br>It is simp<br>2.1 [<br>Step 1.1 | Get Started<br>le to download, install, purchase ar<br>Download and Ins<br>/isit https://pdf.wondershare.com/ | nd activate the software. Fi<br>tall<br>to download the software | ollow below steps.<br>of PDFelement. |      |      | 4        |
|           |         |                |         | ndf                                     | iement                                                                                                    | 3 / 120                                                          | User Guide for Window                | es.  |      |          |

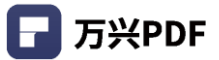

c) 指定点击"链接"后跳转的网页。

| ┏ 万兴  | PDF专家丨  |                | ≽ । 5 ट ₹                                              | - 🗆 X |
|-------|---------|----------------|--------------------------------------------------------|-------|
| 文件    | 首页      | 帮助             | 注释 编辑 转换 工具 视图 表单 保护 页面                                | 3     |
|       |         | <b>工</b> 添加文本  | 🔽 添加图像 🤌 链接 🚬 水印 🛫 📄 背景 🛫 🚍 页眉页脚 🛫 🚺 贝茨码 🛫 🥼 編編 💶 网络 💿 |       |
| PE产品说 | 明书 (英文) | 友).pdf* × PE产品 | 说明书…)_Home.pdf 页面从 PE产品…英文版) .pdf * +                  |       |
| пп    |         |                | Optical Character Recognition (OCR) ✓ ×<br>网页链接 ×      |       |
|       |         |                |                                                        |       |
|       |         |                | 行动 外观                                                  |       |
|       |         |                | 输入网址                                                   |       |
| 0     |         |                |                                                        |       |
| Q     |         |                |                                                        |       |
|       |         |                |                                                        |       |
| •     |         |                |                                                        | 4     |
|       |         |                |                                                        |       |
|       |         |                |                                                        |       |
|       |         |                | 取消                                                     |       |
|       |         |                |                                                        |       |
|       |         |                | 2 ( 120                                                |       |
|       |         |                | 31 840                                                 |       |
|       |         |                |                                                        |       |
|       |         |                | Addiplement     User Guide for Windows                 |       |

# 3) 打开文件

## 操作步骤:

## a) 点击"编辑",选择"链接",点击"打开文件";

| ■ 万兴PDF专家                                  |                        |                                                                                                    | 如图 主英                                                                                                    |                                                                |         | > | × |
|--------------------------------------------|------------------------|----------------------------------------------------------------------------------------------------|----------------------------------------------------------------------------------------------------|----------------------------------------------------------------|---------|---|---|
| 义件 首页                                      | 带叫<br>【工】添加文本 🛛 添加图(   | 注梓 <u>漏損</u> 转换 上具<br>像 ∂ 链接                                                                                                    | 1921國 衣甲                                                                                                    | 10年27年 以回<br>◎ ↓ 1 贝茨码 ↓                                       | 编辑 🛑 阅读 | 0 | 7 |
| PEが品説明书 (英文<br>□□<br>□<br>○<br>○<br>○<br>・ | (1) pdf* × PE产品说明书)_Hc | me 2 解除页面<br>3 打开阅页<br>4 打开文件<br>Create and Edit Form Fields<br>Etract Data from PDF Forms<br>Add Bates Numbering<br>Redact Sensitive Information<br>Batch Process Documents<br>Archive with PDF/A Format<br>2. Get Started<br>It is simple to download, install, purchase an<br>2.1 Download and Inst<br>Step 1. Visit https://pdf.wondershare.com/ t | pdf *         +           v         v           v         v           v         v           v         v           v         v           v         v           v         v           v         v           v         v           v         v           v         v           d activate the software. Fr           tall         v           o download the software           3 / 120 | x<br>x<br>x<br>x<br>x<br>x<br>x<br>x<br>x<br>clow below steps. |         |   |   |
|                                            |                        | <b>df</b> element                                                                                                    |                                                                                                    | User Guide for Windows                                         |         |   |   |

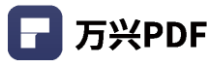

b) 在 PDF 文档,选择链接位置;

| ■ 万兴PDF专家 □ □ □ □ □ □ □ □ □       | ⊂ ₹                                            |                              |                       |           | - 🗆 × |
|-----------------------------------|------------------------------------------------|------------------------------|-----------------------|-----------|-------|
| 文件 首页 帮助                          | 注释 编辑 转换 工具                                    | 视图 表单                        | 保护 页面                 |           | 3     |
| [丁] 添加文本 💽 添加图                    | 象 ∂ 链接 🚬 水印 🚬 📘 i                              | 背景 🚬 📑 页眉页語                  | 🛛 🔪 👖 贝茨码 🖕           | 编辑 🛑 阅读 💿 |       |
| PE产品说明书 (英文版).pdf * × PE产品说明书) Ho | me.pdf 页面从 PE产品英文版) .                          | pdf * +                      |                       |           |       |
|                                   | Optical Character Personalition (OCD)          |                              |                       |           |       |
|                                   | Turn Scanned Paper into Editable PDFs          | ×                            | ×                     |           |       |
|                                   | Compress and Optimize Documents                | ۰.<br>۷                      | ×                     |           | Ť     |
|                                   | Create and Edit Form Fields                    | ٧                            | ×                     |           |       |
|                                   | Extract Data from PDF Forms                    | √                            | ×                     |           |       |
|                                   | Add Bates Numbering                            | √                            | ×                     |           |       |
|                                   | Redact Sensitive Information                   | √                            | ×                     |           |       |
|                                   | Batch Process Documents                        | V                            | ×                     |           |       |
| 0                                 | Archive with PDF/A Format                      | v                            | ×                     |           |       |
| _                                 |                                                |                              |                       |           |       |
|                                   |                                                |                              |                       |           |       |
|                                   | 2. Get Started                                 |                              |                       |           |       |
|                                   | It is simple to download, install, purchase ar | nd activate the software. Fe | ollow below steps.    |           |       |
| •                                 |                                                |                              |                       |           | 4     |
|                                   |                                                | c                            |                       |           |       |
|                                   | 2.1 Download and Ins                           | tall                         |                       |           |       |
|                                   |                                                |                              |                       |           |       |
|                                   | Step 1. Visit https://pdf.wondershare.com/     | to download the software     | of PDFelement.        |           |       |
|                                   |                                                |                              |                       |           |       |
|                                   |                                                |                              |                       |           |       |
|                                   |                                                |                              |                       |           |       |
|                                   |                                                | 3 / 120                      |                       |           |       |
|                                   |                                                |                              |                       |           |       |
|                                   |                                                |                              |                       |           |       |
|                                   |                                                |                              |                       |           |       |
|                                   | nelf-lamant                                    |                              | User Guide for Window | ¢         |       |
|                                   | - DOTENEMENT                                   |                              | User Guide for Window | 5         |       |

# c) 指定点击"链接"后打开的文件。

| ┏ 万米  | PDF专家丨  |                    | a > 15      | ⊂ ₹        |                        |              |        |             |      |      | - 🗆 | × |
|-------|---------|--------------------|-------------|------------|------------------------|--------------|--------|-------------|------|------|-----|---|
| 文件    | 首页      | 帮助                 |             | 注释         | 编辑 转换                  | 工具 视图        | 表单     | 保护 页面       |      |      | (   | 3 |
|       |         | 【工】 添加             | 1文本 🛛 🔨 添加圏 | と 🥝 链      | 接 🔒 水印 🖕               | 1 背景         | 🗧 页眉页的 | 🛛 🔪 👖 贝茨码 🖕 | 编辑 🔫 | 阅读 💿 |     |   |
| PE产品说 | 明书 (英文) | 反).pdf * $	imes$ [ | PE产品说明书)_Ho | me.pdf     | 页面从 PE产品               | 英文版) .pdf *  | +      |             |      |      |     |   |
|       |         |                    |             | Optical Cl | haracter Recognition ( | DCR)<br>文件链接 | V      | ×           | ×    |      |     |   |
|       |         |                    | -           |            |                        |              |        |             |      |      |     |   |
| E     |         |                    | নিম্য       | 9下X见       |                        |              |        |             | _    |      |     |   |
| Ũ     |         |                    | 选择文         | 件<br>8:53  |                        |              |        |             |      |      |     |   |
| Q     |         |                    |             | HIL        |                        |              |        |             |      |      |     |   |
|       |         |                    |             |            |                        |              |        |             |      |      |     |   |
|       |         |                    |             |            |                        |              |        |             |      |      |     |   |
| Þ     |         |                    |             |            |                        |              |        |             |      |      |     | 4 |
|       |         |                    |             |            |                        |              |        |             |      |      |     |   |
|       |         |                    |             |            |                        |              |        |             |      |      |     |   |
|       |         |                    |             |            |                        |              | (      | 戦消          | Ê    |      |     |   |
|       |         |                    |             |            |                        |              |        |             |      |      |     |   |
|       |         |                    |             |            |                        | 2 / 120      |        |             |      |      |     |   |

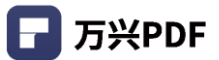

## 4.4.5 页眉页脚

## 1) 添加页眉页脚

## 操作步骤:

### a) 点击"编辑",选择"页眉页脚",点击"添加页眉&页脚";

| - 万兴          | PDF专家             |                         | > 1 ⊃ ⊂ | =               |                                   |                    |              |                    |       |    |   |  | × |
|---------------|-------------------|-------------------------|---------|-----------------|-----------------------------------|--------------------|--------------|--------------------|-------|----|---|--|---|
| 文件            | 首页                | 帮助                      |         | 注释              | 编辑 转换 工具                          | 视图 表               | 〕单 保         | 朝 一 页面             |       |    |   |  | 8 |
|               |                   | 下 添加文本                  | ▶ 添加图像  | ∂ 链接            | e 🔒 水印 📄 背                        | 展 📑 3              | 页眉页脚         | 1 贝茨码              | 编辑    | 阅读 | 0 |  |   |
| ne立 早時        | 明世 (学会院           |                         |         |                 |                                   |                    | XX Lo X P    |                    | • •   |    | _ |  |   |
| P 6/ - 00 1/6 | With (See ) CT CW | <b>) .pui</b> × PE) dat | лоте    | .pui            |                                   | +                  | 添加贝加         | 自义以脚               |       |    |   |  |   |
|               |                   |                         |         | Optical Ch      | aracter Recognition (OCR)         |                    | 编辑页眉         | 冒&页脚               |       |    |   |  |   |
|               |                   |                         |         | Turn Scann      | ned Paper into Editable PDFs      | ~                  |              | ×                  |       |    |   |  |   |
|               |                   |                         |         | Compress        | and Optimize Documents            | V                  |              | ×                  |       |    |   |  |   |
| $\square$     |                   |                         |         | Create and      | ta from PDE Forms                 | v                  |              | ×                  |       |    |   |  |   |
|               |                   |                         |         | Add Pater       | Numbering                         | v<br>J             |              | ×                  |       |    |   |  |   |
|               |                   |                         |         | Padact Sar      | numbering                         | J                  |              | ~                  |       |    |   |  |   |
| $\square$     |                   |                         |         | Batch Proc      | ress Documents                    | · ·                |              | ×                  |       |    |   |  |   |
|               |                   |                         |         | Archive wit     | th PDF/A Format                   | √                  |              | ×                  |       |    |   |  |   |
| Q             |                   |                         |         |                 | ,,                                |                    |              |                    |       |    |   |  |   |
|               |                   |                         |         |                 |                                   |                    |              |                    |       |    |   |  |   |
|               |                   |                         |         | 2. Ge           | et Started                        |                    |              |                    |       |    |   |  |   |
|               |                   |                         |         | It is simple t  | to download, install, purchase an | d activate the sof | ftware. Folk | ow below steps.    |       |    |   |  |   |
| Þ             |                   |                         |         |                 |                                   |                    |              |                    |       |    |   |  | 4 |
|               |                   |                         |         |                 |                                   |                    |              |                    |       |    |   |  |   |
|               |                   |                         |         | 2.1 Do          | ownload and Inst                  | all                |              |                    |       |    |   |  |   |
|               |                   |                         |         |                 |                                   |                    |              |                    |       |    |   |  |   |
|               |                   |                         |         | Step 1 Vicit    | t https://pdfwondershare.com/t    | o download the s   | oftware of   | PDEelement         |       |    |   |  |   |
|               |                   |                         |         | Step 1. visi    | t https://put.wondersnare.com/ t  | o download the s   | ontware of   | Porelement.        |       |    |   |  |   |
|               |                   |                         |         |                 |                                   |                    |              |                    |       |    |   |  |   |
|               |                   |                         |         |                 |                                   |                    |              |                    |       |    |   |  |   |
|               |                   |                         |         |                 |                                   |                    |              |                    |       |    |   |  |   |
|               |                   |                         |         |                 |                                   | 3/120              |              |                    |       |    |   |  |   |
|               |                   |                         |         |                 |                                   |                    |              |                    |       |    |   |  |   |
|               |                   |                         |         |                 |                                   |                    |              |                    |       |    |   |  |   |
|               |                   |                         |         |                 |                                   |                    |              |                    |       |    |   |  |   |
|               |                   |                         |         | <b>ndf</b> elen | nent                              |                    |              | User Guide for Win | ndows |    |   |  |   |
|               |                   |                         |         |                 |                                   |                    |              |                    |       |    |   |  |   |

### b) 创建模板;

| ┏ 万兴  | PDF专家丨  |                    |   | ₹         |      |                                                                                 |                                |                         |                      |          |                        |   |   | - 🗆 X |
|-------|---------|--------------------|---|-----------|------|---------------------------------------------------------------------------------|--------------------------------|-------------------------|----------------------|----------|------------------------|---|---|-------|
| 文件    | 首页      | 帮助                 |   | 注释        | 编辑   | 转换                                                                              | ⊤旦<br>添加页                      | 和 图<br><b>眉页脚</b>       | 売单                   | 保护       | 市商                     | × |   | ۲     |
|       |         | [工] 添加             |   |           |      |                                                                                 |                                |                         |                      |          |                        | 读 | 0 |       |
| PE产品说 | 明书 (英文) | 友).pdf * $	imes$ F |   |           |      | polisiment                                                                      | VS Professi                    | ional                   | Der Guide for Hindow | <u> </u> |                        |   |   |       |
|       |         |                    |   |           |      | Supported Functions<br>Course PDF Files                                         |                                | PDFelement Pro          | PDSelement Std       |          |                        |   |   |       |
|       |         |                    |   |           |      | Convert PDFc to Ward, &<br>or other format like                                 | icol, Powerfaire               | 4                       | 4                    |          |                        |   |   |       |
|       |         |                    |   |           |      | Annatate and Comment<br>Fill out PDF Forms                                      | PDF Files                      |                         | - 1                  |          |                        |   |   |       |
|       |         |                    |   |           |      | Secure and Sign PDF File<br>Optical Character Recogn<br>Turn Scanned Paper into | nilian (OCI)<br>Salkable POris | 4                       | ÷                    |          |                        |   |   |       |
|       |         |                    |   |           |      | Compress and Optimize I<br>Create and Life Tores Fail                           | bacuments<br>Ada               | 4                       |                      |          |                        |   |   |       |
| Ę     |         |                    |   |           |      | Add Bates Numbering<br>Reduct Senditive Information                             | tian                           |                         |                      |          |                        |   |   |       |
| 0     |         |                    |   |           |      | Rath Process Document<br>Anthine with FDI JA Form                               | n at                           | 4                       |                      |          |                        |   |   |       |
| ~     |         |                    |   |           |      | 2. Get Star                                                                     | rted                           |                         |                      |          |                        |   |   |       |
| Q     |         |                    |   |           |      | it is single to download, b                                                     | initially purchase and as      | cliate the software. Is | ilian kelon steps.   |          |                        |   |   |       |
|       |         |                    |   |           |      | 2.1 Download                                                                    | d and Instal                   |                         |                      |          |                        |   |   |       |
|       |         |                    |   |           |      | Step 1. Visk https://pdf.eo                                                     | andersham.can/ to de           | ontical the software    | d PCFolemant.        |          |                        |   |   |       |
|       |         |                    |   |           |      |                                                                                 |                                | / 120                   |                      |          |                        |   |   |       |
| •     |         |                    |   |           |      |                                                                                 |                                |                         |                      |          |                        |   |   | 4     |
|       |         |                    |   |           |      |                                                                                 | < 6                            | /119                    | >                    |          |                        |   |   |       |
|       |         |                    |   |           |      |                                                                                 |                                |                         |                      |          |                        |   |   |       |
|       |         |                    |   |           |      |                                                                                 |                                |                         |                      |          |                        |   |   |       |
|       |         |                    |   |           |      |                                                                                 |                                |                         |                      |          |                        |   |   |       |
|       |         |                    | + | 请首约       | も创建- | 一个模板                                                                            |                                |                         |                      |          |                        |   |   |       |
|       |         |                    |   |           |      |                                                                                 |                                |                         |                      |          |                        |   |   |       |
|       |         |                    |   |           |      |                                                                                 |                                |                         |                      |          |                        |   |   |       |
|       |         |                    |   |           |      |                                                                                 |                                |                         |                      |          | 应用                     |   |   |       |
|       |         |                    |   |           |      |                                                                                 |                                |                         |                      |          |                        |   |   |       |
|       |         |                    |   |           |      |                                                                                 |                                |                         |                      |          |                        |   |   |       |
|       |         |                    |   | ndfelemen | nt   |                                                                                 |                                |                         |                      | U        | Jser Guide for Windows |   |   |       |

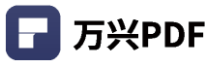

c) 输入页眉页脚内容,点击 "保存";

| 🕞 万兴PDF专家 🛛 🖸 | a ⊠ @ ≫   ⊃ ⊂ ₹        |      |                                                                                                    |                                                                          |                                       |   | - 🗆 X |
|---------------|------------------------|------|----------------------------------------------------------------------------------------------------|--------------------------------------------------------------------------|---------------------------------------|---|-------|
| 文件 首页 帮助      | 注释 维                   | 帽 转换 | T且 视图 美单 促拢                                                                                                    | भ ति क                                                                   |                                       |   | 3     |
|               |                        | 1    | 泰加市眉市脚                                                                                                    |                                                                          |                                       | × |       |
|               | <b>五田如玉</b> 卿          |      |                                                                                                    |                                                                          |                                       | × |       |
| PE产品说明书(英文版). | 贝眉和贝脚                  |      |                                                                                                    |                                                                          |                                       |   |       |
|               | 프문≤a프944               |      | PDFelement PD                                                                                                    | Felement                                                                 | Wondershare<br>User Guide for Windows |   |       |
|               | 5月11月2日                |      | 1.3 Standard VS Profes                                                                                                    | sional                                                                   |                                       |   |       |
|               | Wondershare            |      | Supported Functions                                                                                                    | PDFelement Pro                                                           | PDFelement Std                        |   |       |
|               |                        |      | Create PDF Files                                                                                                    | ×                                                                        | 4                                     |   |       |
|               |                        |      | Convert PDFs to Word, Excel, PowerPoint                                                                                         | 4                                                                        | 4                                     |   |       |
| 2.4           |                        |      | or other tormat tees                                                                                                    |                                                                          |                                       |   |       |
| _             |                        |      | Annotate and Comment PDF Files                                                                                                  |                                                                          |                                       |   |       |
|               | 字体                     |      | Fill out PDF Forms                                                                                                    | *                                                                        | 4                                     |   |       |
| ~~            |                        |      | Secure and Sign PDF Files                                                                                                    |                                                                          | 4                                     |   |       |
| 10            | Microsoft Sans Serif v |      | Optical Character Recognition (DCR)                                                                                             | 4                                                                        | *                                     |   |       |
| $( \cap $     |                        |      | Turn Scanned Paper into Editable PDFs                                                                                           | *                                                                        | *                                     |   |       |
| •             |                        |      | Compress and Optimize Documents                                                                                                 | ×                                                                        | *                                     |   |       |
| 0             | 16 V B J U             |      | Create and Edit Form Fields                                                                                                    | 4                                                                        | *                                     |   |       |
| Q             |                        |      | Extract Data from PDF Forms                                                                                                    | 4                                                                        | *                                     |   |       |
| - 1           |                        |      | Add Bates Numbering                                                                                                    | 4                                                                        | *                                     |   |       |
|               | 合幣                     |      | Redact Sensitive Information                                                                                                    | ×                                                                        | *                                     |   |       |
|               | 19.8                   |      | Batch Process Documents                                                                                                    | ×                                                                        | *                                     |   |       |
|               |                        |      | Archive with PDF/A Format                                                                                                    | v .                                                                      | *                                     |   |       |
| •             |                        | 3    | 2. Get Started<br>It is eight to download (initial point) are an<br>2.1 Download and Inst<br>Step 1. Wat Highdjøtenderhensender | d activate the software. F<br>tall<br>o download the software<br>3 / 120 | ollow holow steps.                    |   | 4     |
|               | 取消 保存                  |      | « ‹                                                                                                    | 6 /119 >                                                                 | >> Vindows                            |   |       |

## d) 点击应用,即可创建页眉页脚。

| ┏ 万兴  | PDF专家   |                          | 3 ₲ > | ⊃ כ I | ₹         |        |                                                     |                      |                                             |                                         |     |                           |    |   |   | - |   |
|-------|---------|--------------------------|-------|-------|-----------|--------|-----------------------------------------------------|----------------------|---------------------------------------------|-----------------------------------------|-----|---------------------------|----|---|---|---|---|
| 文件    | 首页      | 帮助                       |       |       | 注释        | 编辑     | 转换                                                  | 下旦<br>添加页            | 和肉<br>同一一一一一一一一一一一一一一一一一一一一一一一一一一一一一一一一一一一一 | 表单                                      | 促拍  | 「「「」」「「」」「」」「」」「」」「」」「」」」 | ×  |   |   |   | ۲ |
|       |         | <b>T</b> i               | 意力に   |       |           |        | DDE-lawset                                          |                      |                                             | Wenderstein                             |     |                           |    | 读 | 0 |   |   |
| PE产品说 | 明书 (英文版 | $\hat{a}$ .pdf * $	imes$ | F     |       |           |        | planet                                              | VC Deefore           | lanal                                       | VXXXXXXXXXXXXXXXXXXXXXXXXXXXXXXXXXXXXXX | - 1 |                           |    |   |   |   |   |
|       |         |                          |       |       |           |        | Supported Functions                                 | v3 Pioless           | PDFelement Pro                              | PDI-element Stal                        |     |                           |    |   |   |   |   |
|       |         |                          |       |       |           |        | Create PDF Files<br>Convert PDFc to Word,           | Los, Poverhaiet      | 4                                           |                                         |     |                           |    |   |   |   |   |
|       |         |                          |       |       |           |        | or other format like<br>Edit Text and images in     | PDF Files            | 4                                           |                                         |     |                           |    |   |   |   |   |
| _     |         |                          |       |       |           |        | Fill out PDF Forms                                  | e POF Films          |                                             |                                         |     |                           |    |   |   |   |   |
|       |         |                          |       |       |           |        | Secure and Sign PDF F8<br>Optical Character Record  | prision (DCII)       | -                                           | *                                       |     |                           |    |   |   |   |   |
|       |         |                          |       |       |           |        | Compress and Optimize                               | e Dacuments          |                                             |                                         |     |                           |    |   |   |   |   |
|       |         |                          |       |       |           |        | Create and Edit Haves Ra<br>Extract Data from PDF 8 | inten<br>Forme       |                                             |                                         |     |                           |    |   |   |   |   |
| ~~    |         |                          |       |       |           |        | Redact Sensitive Inform                             | ution                | -                                           |                                         |     |                           |    |   |   |   |   |
| Ø     |         |                          |       |       |           |        | Anthine with PDE/A For                              | na                   | 1                                           |                                         |     |                           |    |   |   |   |   |
| ~     |         |                          |       |       |           |        | 2. Get Sta                                          | rted                 |                                             |                                         |     |                           |    |   |   |   |   |
| Q     |         |                          |       |       |           |        | it is simple to download,                           | intal purchase and a | atliate the saftware. I                     | illav kelav steps.                      |     |                           |    |   |   |   |   |
|       |         |                          |       |       |           |        | 2.1 Downloa                                         | d and Insta          | all.                                        |                                         |     |                           |    |   |   |   |   |
|       |         |                          |       |       |           |        | 2.1 0011100                                         |                      |                                             |                                         |     |                           |    |   |   |   |   |
|       |         |                          |       |       |           |        | Step 1. Visit https://jodfa                         | eondersham_can/ to a | domésed the saftware                        | al POFelement.                          |     |                           |    |   |   |   |   |
|       |         |                          |       |       |           |        |                                                     |                      |                                             |                                         |     |                           |    |   |   |   |   |
| •     |         |                          |       |       |           |        |                                                     |                      | 1/ 120                                      |                                         |     |                           |    |   |   |   | 4 |
|       |         |                          |       |       |           |        |                                                     |                      |                                             |                                         |     |                           |    |   |   |   |   |
|       |         |                          |       |       |           |        |                                                     | ( 6                  | /119                                        |                                         |     |                           |    |   |   |   |   |
|       |         |                          |       |       |           |        |                                                     | `                    |                                             | · "                                     |     |                           |    |   |   |   |   |
|       |         |                          | _     |       |           |        |                                                     |                      |                                             |                                         |     |                           |    |   |   |   |   |
|       |         |                          |       |       |           |        |                                                     |                      |                                             |                                         |     |                           |    |   |   |   |   |
|       |         |                          |       |       | -         | $\sim$ |                                                     |                      |                                             |                                         |     |                           |    |   |   |   |   |
|       |         |                          |       | 1     |           |        |                                                     |                      |                                             |                                         |     |                           |    |   |   |   |   |
|       |         |                          |       | +     |           |        |                                                     |                      |                                             |                                         |     |                           |    |   |   |   |   |
|       |         |                          |       |       |           | -      |                                                     |                      |                                             |                                         |     |                           |    |   |   |   |   |
|       |         |                          |       |       |           |        |                                                     |                      |                                             |                                         |     |                           |    |   |   |   |   |
|       |         |                          |       |       |           |        |                                                     |                      |                                             |                                         |     |                           |    |   |   |   |   |
|       |         |                          |       |       |           |        |                                                     |                      |                                             |                                         |     |                           | 应用 |   |   |   |   |
|       |         |                          |       |       |           |        |                                                     |                      |                                             |                                         |     |                           |    |   |   |   |   |
|       |         |                          |       |       |           |        |                                                     |                      |                                             |                                         |     |                           |    |   |   |   |   |
|       |         |                          |       |       |           |        |                                                     |                      |                                             |                                         |     |                           |    |   |   |   |   |
|       |         |                          |       |       | ndfelemen | t      |                                                     |                      |                                             |                                         | L   | User Guide for Windows    |    |   |   |   |   |

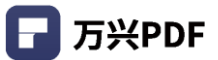

### 2) 编辑页眉页脚

### 操作步骤:

| ┏ 万兴  | PDF专家   |              | 6 > I  | 5 C       | ₹                                                  |                                                                                            |                                                |                                           |                     |      |    |     |   | - |   |
|-------|---------|--------------|--------|-----------|----------------------------------------------------|--------------------------------------------------------------------------------------------|------------------------------------------------|-------------------------------------------|---------------------|------|----|-----|---|---|---|
| 文件    | 首页      | 帮助           |        |           | 注释                                                 | 编辑 转换 工                                                                                    | 具 视                                            | 图表单                                       | 保护 页面               |      |    |     |   |   | 3 |
|       |         | 工 添加3        | 文本 🔽 : | 添加图像      | ∂ 链接                                               | , , , , , , , , , , , , , , , , , , ,                                                      | 背景                                             | 页眉页[                                      | 即 👔 贝茨码             |      | 编辑 | )阅读 | 0 |   |   |
| PE产品说 | 明书 (英文版 | ).pdf * × PE | 产品说明书  | .) _Home. | .pdf                                               | 页面从 PE产品英文版                                                                                | ) .pdf *                                       | + 添加ī                                     | 页眉 & 页脚             | 1    |    |     |   |   |   |
|       |         |              |        | _         | Ontirel Ch                                         | Corp.                                                                                      |                                                |                                           | 五周の五脚               |      |    |     |   |   |   |
| пп    |         |              |        |           | Turn Scann                                         | ed Paper into Editable PDFs                                                                |                                                | - 300-FARAS                               | ×                   |      |    |     |   |   |   |
|       |         |              |        |           | Compress                                           | and Optimize Documents                                                                     |                                                | √                                         | ×                   |      |    |     |   |   | Ŭ |
|       |         |              |        |           | Create and                                         | Edit Form Fields                                                                           |                                                | √                                         | ×                   |      |    |     |   |   |   |
| _     |         |              |        |           | Extract Dat                                        | a from PDF Forms                                                                           |                                                | <b>v</b>                                  | ×                   |      |    |     |   |   |   |
|       |         |              |        |           | Add Bates                                          | Numbering                                                                                  |                                                | √                                         | ×                   |      |    |     |   |   |   |
| 10    |         |              |        |           | Redact Sen                                         | sitive Information                                                                         |                                                | √                                         | ×                   |      |    |     |   |   |   |
| 0     |         |              |        |           | Batch Proc                                         | ess Documents                                                                              |                                                | <b>v</b>                                  | ×                   |      |    |     |   |   |   |
| 0     |         |              |        |           | Archive wit                                        | h PDF/A Format                                                                             |                                                | V                                         | ×                   |      |    |     |   |   |   |
| Þ     |         |              |        |           | 2. Ge<br>It is simple t<br>2.1 DC<br>Step 1. Visit | et Started<br>o download, install, purchas<br>ownload and In<br>https://pdf.wondershare.co | e and activa<br>nstall<br>m/ to down<br>3 / 12 | ate the software. I<br>nload the software | follow below steps. |      |    |     |   |   | 4 |
|       |         |              |        |           | PDEel                                              | ement                                                                                      |                                                |                                           | Wonderst            | hare |    |     |   |   |   |

a) 点击"编辑",选择"页眉页脚",点击"编辑页眉&页脚";

## b) 选择"模板", 点击编辑;

| 🕞 万兴PDF专家 🗋 🖬 🖻       | @ ≫   ⊃ ⊂ ₹ |                                                                                                    |                                                   |             |      | - 🗆 × |
|-----------------------|-------------|----------------------------------------------------------------------------------------------------|---------------------------------------------------|-------------|------|-------|
| 文件 首页 帮助              | 注释 编辑       | 转换 下且 初<br>炉根页层页                                                                                                    | 図 売単 ()<br>1911                                   | 早拉 市面       | ~    | 8     |
| <b>[</b> ] 添          | bC          | <b>海祖火旭火</b>                                                                                                    | BAP                                               | _           | ~读 🤇 |       |
| PE产品说明书 (英文版).pdf * × | F           | 1.3 Standard VS Professional                                                                                                    | Wondershare                                       |             |      |       |
|                       |             | Supported Functions         PDFelenem           Censer HDF Files         4           Censer HDF Status         4           censer HDF Status         4           censer HDF Status         4           de tenser Hile         4           de tenser Hile         4           de tenser Hile         4           de tenser Hile         4           de tenser Hile         4                                                                                                    | Pro POintment Sal                                 |             |      |       |
|                       |             | Hit sut POF Farms v<br>Secure and Sign POF False. v<br>Optical Character Recognition (DOI) v<br>Turn Ground Iloura Ions (Stuble 10) v                                                                                                    |                                                   |             |      |       |
|                       |             | Compress and Optimize Documents<br>Compress and Optimize Documents<br>Comme and Life Form Fields<br>Comme Compress<br>Comme Compress<br>Comme Compress<br>Compress and Optimize Documents<br>Compress and Optimize Documents<br>Compress and Optimize Documents<br>Compress and Optimize Documents<br>Compress and Optimize Documents<br>Compress and Optimize Documents<br>Compress and Optimize Documents<br>Compress and Optimize Documents<br>Compress and Documents<br>Compress and Documents<br>Compress and Documents<br>Compress and Documents<br>Compress and Documents<br>Compress and Documents<br>Compress and Documents<br>Compress and Documents<br>Compress and Documents<br>Compress and Documents<br>Compress and Documents<br>Compress and Documents<br>Compress<br>Compress<br>Compre |                                                   |             |      |       |
| <sup>°</sup>          |             | Reduct Sendire Information d'<br>Reduct Sendire Information d'<br>Rath Process Documents d'<br>Achien with PDI/In Format d                                                                                                    | x<br>x<br>x                                       |             |      |       |
| Q                     |             | 2. Get Started<br>to injust to dominacional produce and activate the<br>2.1 Download and install<br>they 1 Via topogetics detained and and install                                                                                                    | thean, failes below steps<br>where al PCO denses. |             |      |       |
| Þ                     |             | < < 6/119                                                                                                    | >                                                 |             |      | ٩     |
|                       | le x        |                                                                                                    |                                                   | 应用          |      |       |
|                       |             | t                                                                                                    |                                                   | Wondershare |      | la.   |

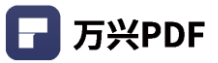

## c) 修改页眉页脚内容, 点击保存;

| 🕞 万兴PDF专家 📔 🗋 |                      | - ₹      |                                                                                                    |                           |                                     |   | – 🗆 × |
|---------------|----------------------|----------|----------------------------------------------------------------------------------------------------|---------------------------|-------------------------------------|---|-------|
| 文件 首页         | 帮助                   | 注释 编辑 转换 | 工具 视图 表单 伊拉<br>指指示眉而脚                                                                                                    | 市面                        |                                     | × | 8     |
| PE产品说明书 (英文版) | 页眉和页脚                |          |                                                                                                    |                           |                                     | _ |       |
|               | 页眉和页脚*               |          | PDEelement                                                                                                    |                           | Wondershare                         |   |       |
|               | <b>DDF-l-ment</b>    |          | 1.3 Standard VS Profess                                                                                                    | sional                    |                                     |   |       |
|               | PDrelement           |          | Supported Functions                                                                                                    | PDFelement Pro            | PDFelement Std                      |   | -     |
|               |                      |          | Create PDF Files                                                                                                    | 4                         | 4                                   |   |       |
|               |                      |          | Convert PDFs to Word, Excel, PowerPoint<br>or other format files                                                                                        | *                         | 4                                   |   |       |
|               |                      |          | Edit Text and Images in PDF Files                                                                                                    | 4                         | 4                                   |   |       |
|               | 会任                   |          | Annotate and Comment PDF Files                                                                                                    | 4                         | 4                                   |   |       |
|               | 714                  |          | Fill out PDF Forms                                                                                                    | 4                         | 4                                   |   |       |
|               |                      |          | Secure and Sign PDF Files                                                                                                    | 4                         | 4                                   |   |       |
| 10            | Microsoft Sans Serif | ~        | Optical Character Recognition (OCR)                                                                                                    | 4                         | *                                   |   |       |
| 0             |                      |          | Turn Scanned Paper into Editable PDFs                                                                                                    | 4                         | *                                   |   |       |
| -             |                      |          | Compress and Optimize Documents                                                                                                    | 4                         | *                                   |   |       |
| ~             | 20 V B               | I U      | Create and Edit Form Fields                                                                                                    | 4                         | *                                   |   |       |
| Q             |                      | 1 =      | Extract Data from PDF Forms                                                                                                    | 4                         |                                     |   |       |
|               |                      |          | Add Bates Numbering                                                                                                    | 4                         | *                                   |   |       |
|               | 12-300               |          | Redact Sensitive Information                                                                                                    | 4                         |                                     |   |       |
|               | 11/12                |          | Batch Process Documents                                                                                                    | 4                         | ×                                   |   |       |
|               |                      |          | Archive with PDF/A Format                                                                                                    | v.                        | *                                   |   |       |
| Þ             |                      | ø        | 2. Get Started<br>It is single to storetised, locally perchare and<br>2.1 Download and Inste<br>Step 1. Viet Hippulpulpulpulpulpulpulpulpulpulpulpulpul | activate the software. Fo | 28ou below steps.<br>of POFelement. |   | d     |
|               | Riji Riji            |          | ~ < 6                                                                                                    | 5/119 >                   | »                                   |   |       |
|               |                      |          | Ń                                                                                                    | onders                    | hare                                |   | .4    |

## d) 点击应用,即可更新页眉页脚。

| PEF产品说明书 (英文版) .pdf* × F<br>□□<br>□□<br>□<br>□<br>□ | 编辑贝)                                                                                                    | 和肉 夷单 促拉 而而<br>百万期月                                                                                                    | × ję | 8 |
|-----------------------------------------------------|----------------------------------------------------------------------------------------------------|----------------------------------------------------------------------------------------------------|------|---|
|                                                     | 1.3 Landard VS Potestand         1.4 Landard VS Potestand         1.5 Landard VS Potestand         1.6 Landard VS Potestand         1.6 Landard VS Potestand         1.6 Landard VS Potestand         1.6 Landard VS Potestand         1.6 Landard VS Potestand         1.6 Landard VS Potestand         1.6 Landard VS Potestand         1.7 Landard VS Potestand         1.8 Landard VS Potestand         1.9 Landard VS Potestand         1.1 Download and Install         1.1 Download and Install | Wordenships       all       Transmitty       all       all       all       all       all       all       all       all       all |      | 8 |
|                                                     |                                                                                                    |                                                                                                    | 应用   |   |

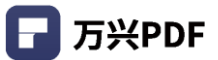

### 3) 删除页眉页脚

## 操作步骤:

| 🕝 万兴PDF专家 🗀 🗟 🖾 🛱         | > └ ⊃ ⊂ <del>▼</del>                                                                                                    |                                                                                 |                    |         | -   | - 🗆 X |
|---------------------------|----------------------------------------------------------------------------------------------------|---------------------------------------------------------------------------------|--------------------|---------|-----|-------|
| 文件 首页 帮助                  | 注释 编辑 转换 工具                                                                                                    | 视图 表单                                                                           | 保护 页面              |         |     | 3     |
| 工 添加文本                    | 🔽 添加图像 ∂ 链接 📄 水印 🚬 📄                                                                                                    | 背景 🔤 页眉页脚                                                                       | 1 贝茨码              | 编辑 🛑 阅读 | . 💿 |       |
| PF在品说明书(黄文版) ndf * V DF在品 |                                                                                                    | ndf* ⊥ अ <del>x</del> +na                                                       |                    |         |     |       |
|                           |                                                                                                    |                                                                                 |                    |         |     |       |
|                           | Optical Character Recognition (OCR)                                                                                                   |                                                                                 |                    |         |     |       |
|                           | Compress and Ontimize Documents                                                                                                    |                                                                                 | ×                  |         |     |       |
|                           | Create and Edit Form Fields                                                                                                    |                                                                                 | ×                  |         |     |       |
| 2                         | Extract Data from PDF Forms                                                                                                    | √                                                                               | ×                  |         |     |       |
|                           | Add Bates Numbering                                                                                                    | √                                                                               | ×                  |         |     |       |
|                           | Redact Sensitive Information                                                                                                    | √                                                                               | ×                  |         |     |       |
| Ø                         | Batch Process Documents                                                                                                    | √                                                                               | ×                  |         |     |       |
|                           | Archive with PDF/A Format                                                                                                    | √                                                                               | ×                  |         |     |       |
| •                         | 2. Get Started<br>It is simple to download, install, purchase a<br>2.1 Download and Inst<br>Step 1. Visit https://pdf.wondershare.com | and activate the software. Fr<br>stall<br>/ to download the software<br>3 / 120 | ollow below steps. |         |     | 4     |
|                           |                                                                                                    |                                                                                 | Wondershare        | 8       |     |       |

a) 点击"编辑",选择"页眉页脚",点击"编辑页眉&页脚";

## b) 选择"模板", 点击删除;

| 🕞 万兴PDF专家 🛛 🕞 🖻          | @ ≫   5 ⊂ ▼                                                                                                    |     | - 🗆 × |
|--------------------------|----------------------------------------------------------------------------------------------------|-----|-------|
| 文件 首页 帮助                 | 注释 编辑 转换 丁星 视图 夷单 保护 而而                                                                                                    |     | 8     |
| [ <b>工</b> ] 添加          | 海道が同が数                                                                                                    | 凄 💽 |       |
| PE产品说明书 (英文版) .pdf * × F | Competence     Wondershape     I.3 Standard VS Professional                                                                                                 |     |       |
|                          | Kapanta Fandan Mildeana Nu Mildeana Nu<br>Cana Ni line c c c<br>Cana Ni line mag Lady Pandani c c c                                                         |     |       |
|                          | ar and an transmitting<br>Lindian Linux and anges AND Mark. a c<br>Announce and Conserved TO Mark. c c<br>Linux and Linux and Conserved TO Mark. c c        |     |       |
|                          | Science Sign/SF Site: 4 4<br>(quiet Science Wayners (PO)) 4 s<br>Two Science Flaver in a Site Site Site Site 3 4<br>Cassance and Other Site Site Site 3 4 s |     |       |
| Ę                        | Come and all filters fields of a<br>factor that is the Markov of a c<br>Additional transmission of a c<br>factor that is interesting of a c                 |     |       |
| 0                        | Nach Transitionen · · · · · · · · · · · · · · · · · ·                                                                                                    |     |       |
| Q                        |                                                                                                    |     |       |
|                          | 读元素将被永久删除。                                                                                                    |     |       |
|                          |                                                                                                    |     |       |
| Þ                        | (取消) 桶定                                                                                                    |     | 4     |
|                          | ≪ < 6/119 > »                                                                                                    |     |       |
|                          |                                                                                                    |     |       |
|                          |                                                                                                    |     |       |
|                          |                                                                                                    |     |       |
|                          |                                                                                                    |     |       |
|                          | 应用                                                                                                    |     |       |
|                          |                                                                                                    |     |       |
|                          | PDEelement Wondershare                                                                                                    |     |       |
|                          |                                                                                                    |     | .1    |

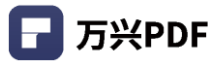

## c) 点击应用,即可删除页眉页脚。

| 🕞 万兴PDF专家 🛛 🕞 🖻         | @ ≫   ⊃ ⊂ ▼                                                                    |                                                    |             | - 🗆 × |
|-------------------------|--------------------------------------------------------------------------------|----------------------------------------------------|-------------|-------|
| 文件 首页 帮助                | 注释 编辑 转换 丁目                                                                    | 初肉 売前 保护                                           | 市面          | 3     |
| 工 添加                    | 24 (194).<br>                                                                  |                                                    | i i i       | . 💿   |
| PE产品说明书 (英文版).pdf * × 1 | ■ petierent<br>1.3 Standard VS Profe                                           | essional                                           |             |       |
|                         | Supported Functions                                                            | PDFelement Pro PDFelement Std                      |             |       |
| 00                      | Convert PCFs to Vitard, Scotl, Powerfrain<br>or other forms: like              |                                                    |             |       |
|                         | Edit Text and Images in PDF Files<br>Annotate and Comment PDF Files            | 1 1                                                |             |       |
|                         | Fill and FOF Forms<br>Secure and Sign FOF Films                                |                                                    |             |       |
| $\square$               | Optical Character Recognition (DOR)<br>Turn Scanned Roper into Lititable Horic | 1 1                                                |             |       |
|                         | Compress and Optimize Documents<br>Course and List Spore Tables                | * *                                                |             |       |
| Ę                       | Entant Dars fam ROF Forms<br>Antifiliaria Namination                           |                                                    |             |       |
| -                       | Redard Sendline Information                                                    |                                                    |             |       |
| 0                       | Andrew with Prici on Format                                                    |                                                    |             |       |
| Q<br>•                  | 2. Get Started                                                                 | nd dan itu dan itu dan nya<br>statil<br>6/119 > >> |             | 4     |
|                         | 当前文档没有页眉页脚。                                                                    |                                                    | 应用          |       |
|                         | PDE element                                                                    | vy                                                 | (ondershare |       |

## 4.4.6 水印

1) 添加水印

## 操作步骤:

| a) | 点击 | "编辑", | 选择 | "水印", | 点击 | "添加水印"; |
|----|----|-------|----|-------|----|---------|
|    |    |       |    |       |    |         |

| 🕝 万兴PDF专家 🗅 🗟 🖾 🐎             | 5 C ₹                                                                                                    |                                                                           |                |         | - 🗆 × |
|-------------------------------|----------------------------------------------------------------------------------------------------|---------------------------------------------------------------------------|----------------|---------|-------|
| 文件 首页 帮助                      | 注释 编辑 转换 工具                                                                                                    | 视图 表单                                                                     | 保护 页面          |         | 3     |
| 🔽 添加文本 💽                      | 添加图像 🤌 链接 🚬 水印 📜 🖡                                                                                                    | 諸县 🚬 📑 页眉页脚                                                               | 1 贝茨码          | 编辑 🛑 阅读 | 0     |
| PE产品说明书 (英文版).pdf * × PE产品说明书 | ) Home.pdf 页 十 添加水印                                                                                                    | f* +                                                                      |                |         |       |
|                               | Optical Charact 《 编辑水印                                                                                                    |                                                                           | v              |         |       |
|                               | Turn Scanned Paper into Editable PDEs                                                                                                    |                                                                           | ×              |         |       |
|                               | Compress and Optimize Documents                                                                                                    | V                                                                         | ×              |         | Ŭ     |
|                               | Create and Edit Form Fields                                                                                                    | √                                                                         | ×              |         |       |
| $\sim$                        | Extract Data from PDF Forms                                                                                                    | √                                                                         | ×              |         |       |
|                               | Add Bates Numbering                                                                                                    | √                                                                         | ×              |         |       |
|                               | Redact Sensitive Information                                                                                                    | √                                                                         | ×              |         |       |
| $\mathcal{O}$                 | Batch Process Documents                                                                                                    | √                                                                         | ×              |         |       |
|                               | Archive with PDF/A Format                                                                                                    | √                                                                         | ×              |         |       |
| Þ                             | 2. Get Started<br>It is simple to download, install, purchase an<br>2.1 Download and Inst<br>Step 1. Visit https://pdf.wondershare.com/ t | d activate the software. Fo<br>tall<br>o download the software<br>3 / 120 | of PDFelement. |         | 4     |
|                               |                                                                                                    |                                                                           | Wondershare    |         | h.    |

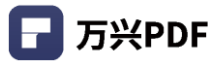

b) 创建模板,选择水印类型;

| <b>万</b> 米 |          |                    |   | ₹        |                                                                                                    |                   |            |    |     | - 🗆 X |
|------------|----------|--------------------|---|----------|----------------------------------------------------------------------------------------------------|-------------------|------------|----|-----|-------|
| 文件         | 首页       | 帮助                 |   | 注释 编辑    | 转换 丁旦 神肉                                                                                                    | 夷单 促拍             | 市面         | ~  |     | 8     |
|            |          | [工] 添加             | c | _        | 添加水中                                                                                                    |                   |            | ×  | 读 💽 |       |
| PE产品访      | 说明书 (英文版 | i) .pdf * $\times$ | F |          | 1.3 Standard VS Professional                                                                                                    | Wondershare       |            |    |     |       |
|            |          |                    |   |          | Supported Functions         POIntenant Pro           Consum POG Films                                                                   | PDIvidenment Stal |            |    |     |       |
|            |          |                    |   |          | Fill aut PGF Forms v<br>Secure and Sign PDGF Rest v<br>Optical Character Recognition (BCR) v<br>Turn Scanned Paper Into Saltable PDFs v | 4<br>4<br>*       |            |    |     |       |
| Ę          |          |                    |   |          | Compared and Optimics Document                                                                                                    | *                 | ×          |    |     |       |
| 0          |          |                    |   |          |                                                                                                    |                   |            |    |     |       |
| Q          |          |                    |   |          | PDF文档                                                                                                    |                   | \$<br>\$   |    |     |       |
| •          |          |                    |   |          |                                                                                                    |                   | ]          |    |     | ٩     |
|            |          |                    |   |          |                                                                                                    |                   |            |    |     |       |
|            |          |                    | + |          |                                                                                                    |                   |            |    |     |       |
|            |          |                    |   |          |                                                                                                    |                   |            | 应用 |     |       |
|            |          |                    |   | DEelemen | •                                                                                                    | 10/2              | ondershare |    |     |       |
|            |          |                    |   | Preiemen | L                                                                                                    | V                 |            |    |     |       |

c) 输入水印内容, 点击 "保存";

| 🕝 万兴PDF专家   🗅 🕼 | 〕                       |       |                                                                  |                                 |                |   | – 🗆 × |
|-----------------|-------------------------|-------|------------------------------------------------------------------|---------------------------------|----------------|---|-------|
| 文件 首页 帮助        | 注释                      | 编辑 转换 | 下且 视图 壳单 促拍 <b>添加水印</b>                                          | 3 市面                            |                | × | 3     |
| PE产品说明书(英文版),   | 创建水印模板                  |       |                                                                  |                                 |                | × |       |
|                 | 文字•                     |       | <b>PDEelement</b>                                                | ۷                               | Vondershare    |   |       |
|                 | /2 ch                   |       | 1.3 Standard VS Profes                                           | sional                          |                |   |       |
|                 | 保密                      |       | Supported Functions                                              | PDFelement Pro                  | PDFelement Std |   | Ŭ     |
| _               |                         |       | Create PDF Files                                                 | 4                               | 4              |   |       |
|                 |                         |       | Convert PDFs to Word, Excel, PowerPoint<br>or other format files | *                               | *              |   |       |
|                 |                         |       | Edit Text and Images in PDF Files                                | 4                               | 4              |   |       |
|                 | 字体                      |       | Annotate and Comment PDF Files                                   | 4                               | 4              |   |       |
| L~J             | 14                      |       | Fill out PDF Forms                                               | 4                               | 4              |   |       |
|                 | Microsoft Sans Sarif    |       | Secure and Sign PDF Hiles                                        |                                 | -              |   |       |
| $(\Omega)$      | Witcrosoft sans serii V |       | Turn Scanned Paper into Editable PDFs                            | -                               |                |   |       |
|                 |                         |       | Compress and Optimize Documents                                  | 20                              | *              |   |       |
|                 | 24 V B B I U            |       | Create and Edit Form Fields                                      | くくしく                            | *              |   |       |
| Q               |                         |       | Extract Data from PDF Forms                                      | · · · · · /                     | × .            |   |       |
|                 |                         |       | Add Bates Numbering                                              | <b>'</b> . Y                    | *              |   |       |
|                 | ▼ 市面比例                  |       | Redact Sensitive Information                                     | $\mathbf{r}' \mathbf{Y}$        | *              |   |       |
|                 |                         |       | Batch Process Documents                                          |                                 | *              |   |       |
|                 | 49 or ^                 |       | Archive with PDF/A Fortuat                                       |                                 | *              |   |       |
|                 | 40 % v                  |       |                                                                  | $\mathbf{i}$                    |                |   |       |
|                 |                         |       |                                                                  | •                               |                |   |       |
| Þ               | 位置                      |       | 2. Get Started V                                                 |                                 |                |   | 4     |
| -               |                         |       | It is simple to download, install, purchase and                  | d activate the software. Follow | below steps.   |   |       |
|                 |                         |       |                                                                  |                                 |                |   |       |
|                 |                         |       |                                                                  |                                 |                |   |       |
|                 |                         |       | 2.1 Download and Inst                                            | tall                            |                |   |       |
|                 |                         |       |                                                                  |                                 |                |   |       |
|                 |                         |       | Step 1. Visit https://pdf.wondershare.com/ to                    | o download the software of PD   | Felement.      |   |       |
|                 |                         |       |                                                                  |                                 |                |   |       |
|                 |                         |       |                                                                  |                                 |                |   |       |
|                 |                         |       |                                                                  |                                 |                |   |       |
|                 |                         |       |                                                                  | 3/120                           |                |   |       |
|                 |                         |       |                                                                  |                                 |                |   |       |
|                 |                         |       | L                                                                |                                 |                | _ |       |
|                 |                         |       |                                                                  |                                 |                |   |       |
|                 | (取消)(保存)                |       | « < (                                                            | 6 /119 >                        | >>             |   |       |
|                 |                         |       |                                                                  |                                 |                |   |       |
|                 |                         |       |                                                                  |                                 |                |   |       |
|                 |                         |       |                                                                  |                                 |                |   |       |
|                 |                         |       |                                                                  |                                 |                |   |       |
|                 |                         |       |                                                                  |                                 |                |   |       |
|                 | PDEele                  | ment  | V                                                                | Vondersha                       | re             |   |       |
|                 | - Duffering             | 1     | •                                                                | oser Guide for Wind             | dows           |   |       |
|                 |                         |       |                                                                  |                                 |                |   |       |

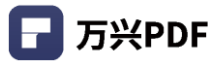

d) 点击应用,即可创建水印。

| 🕞 万兴PDF专家 🛛 🖸 🖪   | 3 ☎ ♧ ≫ । ੭ ⊂ ₹ |                                                                                                    |             | - 🗆 X |
|-------------------|-----------------|----------------------------------------------------------------------------------------------------|-------------|-------|
| 文件 首页 帮助          | 注释 编            | a 转换 T且 视图 表单 促拍                                                                                                    | 市面          | 3     |
| I                 | <b>T</b> ] 添加   | 添加水印                                                                                                    | ×           | ę 💽   |
| PE产品说明书(英文版).pdf* | * × F           | Defense     Wondershare     1.3 Standard VS Professional                                                                                                    |             |       |
|                   |                 | Supported Functions         PDInformant Pro         PDInformant Stat           Course PDI Files         v         v         v           Counset PDI's to Wood, Good, PowerReist         v         v         v           another borners This         v         v         v                                                                                                    |             |       |
|                   |                 | Edit That and Images in FOF Files     A      Assessme and Comment FOF Files     d     d |             |       |
|                   |                 | Optical Dawcer Reception (DCR) Ten Scaved Reprint Billitate RDR Compass and Optimize Decements Compass (B) from Same                                                                                                    |             |       |
|                   |                 | Emac Cars Ison ROF Forms                                                                                                    |             |       |
| Ø                 |                 | Answer with PECIA Target Answer and Answer and Answer                                                                                                    |             |       |
| Q                 |                 | 2. Get Started V<br>It is single to develop in the partner and activate the suffware. Follow below engot.                                                                                                    |             |       |
|                   |                 | 2.1 Download and Install                                                                                                    |             |       |
|                   |                 |                                                                                                    |             |       |
| Þ                 |                 | 1/18                                                                                                    |             | 4     |
|                   |                 | < 6/119 > »                                                                                                    |             |       |
|                   | +               | \$<br>\$<br>2                                                                                                    |             |       |
|                   |                 |                                                                                                    | 应用          |       |
|                   | PDFeleme        | nt V                                                                                                    | londershare |       |

2) 编辑水印

## 操作步骤:

| ┏ 万兴  | PDF专家             |           | 16>         | ⊅ Ĉ    | Ŧ                                                                                          | - 🗆 × |
|-------|-------------------|-----------|-------------|--------|--------------------------------------------------------------------------------------------|-------|
| 文件    | 首页                | 帮助        |             |        | 注释 编辑 转换 工具 视图 表单 保护 页面                                                                    | 8     |
|       |                   | [丁] 添     | 加文本 🔽       | 添加图像   | 🔗 链接 🔄 水印 📄 背景 📑 页眉页脚 🔤 🚺 贝茨码 🛛 編編 💶 网读 💿                                                  |       |
| PF产品设 | 明书 (苗文)           | €) ndf* ∨ | 印产品道明丰      | ) Home |                                                                                            |       |
| ·     | 10 ( <del>X</del> | () .pui ~ | TE/ HH20431 |        |                                                                                            |       |
| nn    |                   |           |             |        | or other format 编辑X以                                                                       |       |
|       |                   |           |             |        | Annotate and Comment PDF Files                                                             |       |
|       |                   |           |             |        | Fill out PDF Forms                                                                         |       |
| ~     |                   |           |             |        | Secure and Sign PDF Files V V                                                              |       |
| Ę     |                   |           |             |        | Optical Character Recognition (OCR)                                                        |       |
| 10    |                   |           |             |        | Turn Scanned Paper into Editable PDFs ×                                                    |       |
| 0     |                   |           |             |        | Compress and Optimize Documents ×                                                          |       |
| 0     |                   |           |             |        | Create and Edit Form Fields                                                                |       |
| Q     |                   |           |             |        | Extract Data from PDF Forms ×                                                              |       |
|       |                   |           |             |        | Add Bates Numbering ×                                                                      |       |
|       |                   |           |             |        | Redact Sensitive Information                                                               |       |
|       |                   |           |             |        | Archive with PDF/A Format                                                                  |       |
| Þ     |                   |           |             |        | 2. Get Started                                                                             | 4     |
|       |                   |           |             |        | It is simple to download, install, purchase and activate the software. Follow below steps. |       |
|       |                   |           |             |        | 2.1 Download and Install                                                                   |       |
|       |                   |           |             |        | Step 1. Visit https://pdf.wondershare.com/ to download the software of PDFelement.         |       |
|       |                   |           |             |        |                                                                                            |       |
|       |                   |           |             |        | 3 / 120                                                                                    |       |

a) 点击"编辑",选择"水印",点击"编辑水印";

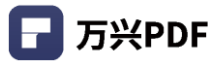

b) 选择 "模板", 点击编辑;

| 🕞 万兴PDF专家 🛛 🔂 🖸        | କ ୬ ୮ ୦ ୯ <b>⊽</b>                                                                                                    | - 🗆 🗙 |
|------------------------|----------------------------------------------------------------------------------------------------|-------|
| 文件 首页 帮助               | 注释 编辑 铁瓶 丁旦 柳凤 寿单(足护 而而 编辑水印 × 读 🕻                                                                                                    | 8     |
| PE产品说明书 (英文版) .pdf * × | F Worksont Woodsorbace 1.3 Standard VS Professional                                                                                                    |       |
|                        | Important         Markanast         Markanast           Ganzar Markanast         r         r         r           Ganzar Markanast         r         r         r           Ganzar Markanast         r         r         r           Ganzar Markanast         r         r         r                                                                                                    |       |
|                        | ite aut for toom                                                                                                    |       |
| Ę                      | Cargana and Andreas Cargana and Andreas |       |
| 0                      |                                                                                                    |       |
| Q                      | 2. Get Started <b>V</b>                                                                                                    |       |
|                        | 2.1 Download and Install Ne Viti Wysjefaratalaway v Awata Na Arthura 4954awa.                                                                                                    |       |
| Þ                      |                                                                                                    | 4     |
|                        | ≪ < 6/119 > ≫                                                                                                    |       |
|                        |                                                                                                    |       |
|                        | 题用                                                                                                    |       |
|                        |                                                                                                    |       |
|                        | 3/120                                                                                                    | .:    |

c) 修改水印内容,点击保存;

| 🕝 万兴PDF专家 🛛 🗋 🚺                   | a ⊠ @ ≫   5 ⊂ ₹          |      |            |                                                                  |                            |                     |   | - 🗆 × |
|-----------------------------------|--------------------------|------|------------|------------------------------------------------------------------|----------------------------|---------------------|---|-------|
| 文件 首页 帮助                          | 注释                       | 编辑 载 | ₩ T且<br>编辑 | 和肉 夷单 伊柏<br>动水印                                                  | 5 市南                       |                     | × | ۲     |
| DF充品说明书(萧文版) r                    | 创建水印模板                   |      |            |                                                                  |                            |                     | × |       |
| ( with the main to ( x x mx ) - p | <u>↓</u> <del>2</del> *  |      |            | PDFelement                                                       |                            | Wondershare         |   |       |
|                                   | ~;                       |      |            | 1.3 Standard VS Profes                                           | sional                     |                     |   |       |
|                                   | 保密                       |      |            | Supported Functions                                              | PDFelement Pro             | PDFelement Std      |   |       |
|                                   |                          |      |            | Create PDF Files                                                 | 4                          | 4                   |   |       |
|                                   |                          |      |            | Convert PDFs to Word, Excel, PowerPoint<br>or other format files | 4                          | 4                   |   |       |
|                                   |                          |      |            | Edit Text and Images in PDF Files                                | 4                          | N                   |   |       |
|                                   | 字体                       |      |            | Annotate and Comment PDF Files                                   | v                          | ×                   |   |       |
| L~J                               | 3.00                     |      |            | Fill out PDF Forms                                               | 4                          | 4                   |   |       |
|                                   | Microsoft Sans Sarif     |      |            | Detical Character Recognition (OCR)                              | 1                          |                     |   |       |
| $(\Omega)$                        | Wilcrosoft Salis Selli + |      |            | Turn Scanned Paper into Editable PDFs                            |                            |                     |   |       |
| •                                 |                          |      |            | Compress and Optimize Documents                                  | 21                         |                     |   |       |
|                                   | 24 V B J V               |      |            | Create and Edit Form Fields                                      | <                          | ×                   |   |       |
| Q                                 |                          |      |            | Extract Data from PDF Forms                                      | ' <b>) %</b> <             | <u> </u>            |   |       |
|                                   |                          |      |            | Add Bates Numbering                                              | -/.                        | Y *                 |   |       |
|                                   | ☑ 页面比例                   |      |            | Reduct Senance Information                                       | 7 ° Y                      |                     |   |       |
|                                   |                          |      |            | Archive with PDF/A Format                                        |                            |                     |   |       |
|                                   | 48 %                     |      |            |                                                                  |                            |                     |   |       |
|                                   |                          |      |            |                                                                  |                            |                     |   |       |
|                                   |                          |      |            | 2 Cot Started                                                    |                            |                     |   |       |
| •                                 | 位置                       |      |            | 2. Get Starteu 🗸                                                 |                            |                     |   | 4     |
|                                   |                          |      |            | It is simple to download, install, purchase and                  | d activate the software. I | follow below steps. |   |       |
|                                   |                          |      |            |                                                                  |                            |                     |   |       |
|                                   |                          |      |            | 2.1 Download and Inst                                            | all                        |                     |   |       |
|                                   |                          |      |            | 2.1 Download and mst                                             | an                         |                     |   |       |
|                                   |                          |      |            |                                                                  |                            |                     |   |       |
|                                   |                          |      |            | Step 1. Visit https://pdfwondershare.com/ to                     | a download the software    | of PDFelement.      |   |       |
|                                   |                          |      |            |                                                                  |                            |                     |   |       |
|                                   |                          |      |            |                                                                  |                            |                     |   |       |
|                                   |                          |      |            |                                                                  |                            |                     |   |       |
|                                   |                          |      |            |                                                                  | 3/120                      |                     |   |       |
|                                   |                          |      |            |                                                                  |                            |                     |   |       |
|                                   |                          |      |            |                                                                  |                            |                     |   |       |
|                                   | HIDANK /Pat=             |      |            |                                                                  | 6 (110 N                   |                     |   |       |
|                                   |                          |      |            | ~ ~ ~                                                            | 07112 2                    | "                   |   |       |
|                                   |                          |      |            |                                                                  |                            |                     |   |       |
|                                   |                          |      |            |                                                                  |                            |                     |   |       |
|                                   |                          |      |            |                                                                  |                            |                     |   |       |
|                                   |                          |      |            |                                                                  |                            |                     |   |       |
|                                   |                          |      |            |                                                                  |                            |                     |   |       |
|                                   |                          |      |            | 3 / 120                                                          |                            |                     |   |       |
|                                   |                          |      |            |                                                                  |                            |                     |   |       |
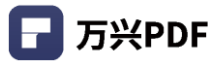

### d) 点击应用,即可更新页眉页脚。

| 🕞 万米  |          |                    | ₹    |                                                                                                    |      |        | - 🗆 🗙 |
|-------|----------|--------------------|------|----------------------------------------------------------------------------------------------------|------|--------|-------|
| 文件    | 首页       | 帮助                 | 注释 编 | 编 · · · · · · · · · · · · · · · · · · ·                                                                                                    | 拍 市面 |        | 8     |
|       |          | <b>工</b> 添加        | _    | 编辑水印                                                                                                    | 7    | ×<br>读 |       |
| PE产品说 | 礼明书 (英文版 | ) .pdf * $	imes$ F |      | EDFelement     Wordershare     Market     Standard VS Professional                                                                                                    |      |        |       |
|       |          |                    |      | Negativité Fanchine         Pélidenaux Pro         Pélidenaux Bal           Carso El Dir sungi, Gard Paralhite         d         d         d           carson El Dir sungi, Gard Paralhite         d         d         d           d'In fan aut Impa, la SP Stat.         d         d         d           Anoma d'Arcana d'Arcana d'Ar |      |        |       |
|       |          |                    |      | Hill aut Hol Forms                                                                                                    |      |        |       |
|       |          |                    |      | Compared and Optimize Documents<br>Course and Edit Isem Relation<br>Acoustic Datas bane ROF Foress<br>Add Exem Stantiseting                                                                                                    |      |        |       |
| 0     |          |                    |      | Antine Gandine Mensation                                                                                                    |      |        |       |
| Q     |          |                    |      | 2. Get Started<br>It is single to deveload, lending partners and actives the unitsers. Solice takes raps.                                                                                                    |      |        |       |
|       |          |                    |      | 2.1 Download and Install                                                                                                    |      |        |       |
|       |          |                    |      | Step 1. visit https://pdf-sondersham.com/to doordead the software of FOFelement.                                                                                                    |      |        |       |
|       |          |                    |      | 3/120                                                                                                    |      |        | 4     |
|       |          |                    |      | « < 6/119 > »                                                                                                    |      |        |       |
|       |          |                    | 14th |                                                                                                    |      | _      |       |
|       |          |                    |      |                                                                                                    | 应用   |        |       |
|       |          |                    |      |                                                                                                    |      |        |       |
|       |          |                    |      | 3 / 120                                                                                                    |      |        | .4    |

# 3) 删除水印

### 操作步骤:

### a) 点击"编辑",选择"水印",点击"编辑水印";

| ■ 万兴PDF专家     |               | ⊂ ₹                                                                                                    | - 🗆 X                                   |
|---------------|---------------|----------------------------------------------------------------------------------------------------|-----------------------------------------|
| 文件 首页         | 帮助            | 注释编辑转换_工具、视图、表单、保护、页面                                                                                        | 8                                       |
|               | 🔽 添加文本 🔽 添加图像 | * 🔗 髄接 🔄 水印 💭 背景 💭 页眉页脚 🍡 🚺 贝茨码 🖕 編編 💶 网读 💿                                                                  |                                         |
| PE产品说明书 (英文版) |               | ne.pdf页i 十 添加水印 f* +                                                                                         |                                         |
|               |               | concertory a 编辑x印                                                                                            |                                         |
|               |               | Edit Text and Images in PDF Files                                                                            |                                         |
|               |               | Annotate and Comment PDF Files                                                                               | , i i i i i i i i i i i i i i i i i i i |
|               |               | Fill out PDF Forms V V                                                                                       |                                         |
| 2.4           |               | Secure and Sign PDF Files 🗸 🔔 🗸                                                                              |                                         |
| Ę             |               | Optical Character Recognition (OCR) V ×                                                                      |                                         |
|               |               | Turn Scanned Paper into Editable PDFs ×                                                                      |                                         |
| 0             |               | Compress and Optimize Documents ×                                                                            |                                         |
|               |               | Create and Edit Form Fields                                                                                  |                                         |
| Q             |               | Extract Data from PDF Forms ×                                                                                |                                         |
|               |               | Add Bates Numbering ×                                                                                        |                                         |
|               |               | Redact Sensitive Information                                                                                 |                                         |
|               |               | Batch Process Documents V ×                                                                                  |                                         |
|               |               | Archive with PDF/A Forhat ×                                                                                  |                                         |
| r<br>I        |               | 2. Get Started<br>It is simple to download, install, purchase and activate the software. Follow below steps. |                                         |
|               |               | 2.1 Download and Install                                                                                     |                                         |
|               |               | Step 1. Visit https://pdf.wondershare.com/ to download the software of PDFelement.                           |                                         |
|               |               | 3 / 120                                                                                                    | .:                                      |

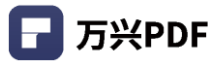

b) 选择 "模板", 点击删除;

| □ 万兴PDF专家 □ 〔 | ◻▯▫◓▻             | • I 5 C ₹                                                                                                    | - 🗆 ×    |
|---------------|-------------------|----------------------------------------------------------------------------------------------------|----------|
| 文件 首页         | 帮助                | 注释 编辑 结构 丁旦 柳肉 夷单 伊拉 而而                                                                                                    | <u> </u> |
|               | 工。添加              | 编辑/KPU X 读 🚺                                                                                                    |          |
| PE产品说明书 (英文版) | .pdf * $\times$ F | 1.3 Standard VS Professional                                                                                                    |          |
|               |                   | Repeared horizontal         Reference for<br>Annual Control Vision         A         A           Control Vision Static Exclopmental<br>and the tomology         Control Vision         A         A |          |
|               |                   | Add To and Single Add Wiles         4         4           Announ and Graness Wiles         4         4           Add and Y forms         4         4           Add and Y forms         4         4 |          |
|               |                   | () divid davar benjate (EO)<br>kno kozer Versi (Statisti V)<br>Carpara az Argine tana An<br>Carpara az Argine tana<br>                                                                             |          |
|               |                   |                                                                                                    |          |
| 0             |                   | 删除水印 ×                                                                                                    |          |
| Q             |                   |                                                                                                    |          |
| Þ             |                   | 取消 補定                                                                                                    | 4        |
|               |                   | « < 6/119 > »                                                                                                    |          |
|               |                   |                                                                                                    |          |
|               |                   | 应用                                                                                                    |          |
|               |                   | 3 / 120                                                                                                    | h.       |

## c) 点击应用,即可删除水印。

| ┏ 万米   | (PDF专家) |          | 6 > | 5 ୯ | ₹  |      |                                                                                                    |                              |                     |    |    |    |        |   | - 🗆 |
|--------|---------|----------|-----|-----|----|------|----------------------------------------------------------------------------------------------------|------------------------------|---------------------|----|----|----|--------|---|-----|
| 文件     | 首页      | 帮助       | r   |     | 注释 | 编辑   | 转拖 丁星                                                                                                    | 1   视图<br><b>辑水印</b>         | 売单                  | 保护 | 而面 |    | ×<br>凄 | 0 | G   |
| PE产品访  | (英文版)   | ).pdf* × | F   |     |    |      | PDFelement<br>patientet                                                                                    |                              | Wondershare         |    |    |    |        |   |     |
|        |         |          |     |     |    |      | 1.3 Standard VS Pro<br>Supported Functions                                                                 | essional<br>Polylemet Pro    | PDI-sizes and Stal  |    |    |    |        |   |     |
| пп     |         |          |     |     |    |      | Create PDF Hars<br>Convert PDFc to Word, Evol, PowerPo<br>or other format Siles                            |                              |                     |    |    |    |        |   |     |
|        |         |          |     |     |    |      | Edit first and images in PDF rides<br>Annatore and Comment PDF Files<br>Fill out PDF Forms                 | 4                            |                     |    |    |    |        |   |     |
| $\sim$ |         |          |     |     |    |      | Secure and Sign POF Files<br>Optical Character Recognition (OCR)<br>Turn Scanned Paper Into Scittable POFs | 4                            |                     |    |    |    |        |   |     |
|        |         |          |     |     |    |      | Compress and Optimize Documents<br>Create and Edit Farm Failut<br>Extract Data from FDF Farms              | 4                            |                     |    |    |    |        |   |     |
| L_J    |         |          |     |     |    |      | Add Bates Numbering<br>Reduct Sensitive Information<br>Rath Process Documents                              | 4                            | *                   |    |    |    |        |   |     |
| 0      |         |          |     |     |    |      | Anthios with PDF,th Format                                                                                 | *                            |                     |    |    |    |        |   |     |
| 0      |         |          |     |     |    |      | 2. Get Started                                                                                             |                              |                     |    |    |    |        |   |     |
| $\sim$ |         |          |     |     |    |      | E is single to download, mildl, purchas                                                                    | and alliante the sufficient. | hallan belan dapit. |    |    |    |        |   |     |
|        |         |          |     |     |    |      | 2.1 Download and I                                                                                         | istall                       |                     |    |    |    |        |   |     |
|        |         |          |     |     |    |      | mp c na mpoppionannano                                                                                     |                              | a permitta          |    |    |    |        |   |     |
|        |         |          |     |     |    |      |                                                                                                    | 87 120                       |                     |    |    |    |        |   |     |
|        |         |          |     |     |    |      |                                                                                                    |                              |                     |    |    |    |        |   |     |
|        |         |          |     |     |    |      | « «                                                                                                    | 6/119                        | > >>                |    |    |    |        |   |     |
|        |         |          |     |     |    |      |                                                                                                    |                              |                     |    |    |    |        |   |     |
|        |         |          |     |     |    |      |                                                                                                    |                              |                     |    |    |    |        |   |     |
|        |         |          |     |     |    |      |                                                                                                    |                              |                     |    |    |    |        |   |     |
|        |         |          |     |     | 当前 | 文档没有 | 有水印。                                                                                                    |                              |                     |    |    |    |        |   |     |
|        |         |          |     |     |    |      |                                                                                                    |                              |                     |    |    |    |        |   |     |
|        |         |          |     |     |    |      |                                                                                                    |                              |                     |    |    |    |        |   |     |
|        |         |          |     |     |    |      |                                                                                                    |                              |                     |    |    | 应用 |        |   |     |
|        |         |          |     |     |    |      |                                                                                                    |                              |                     |    |    |    | · .    |   |     |
|        |         |          |     |     |    |      |                                                                                                    |                              |                     |    |    |    |        |   |     |
|        |         |          |     |     |    |      |                                                                                                    | 3/120                        |                     |    |    |    |        |   |     |

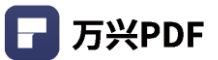

### 4.4.7 背景

1) 添加背景

#### 操作步骤:

a) 点击"编辑",选择"背景",点击"添加背景";

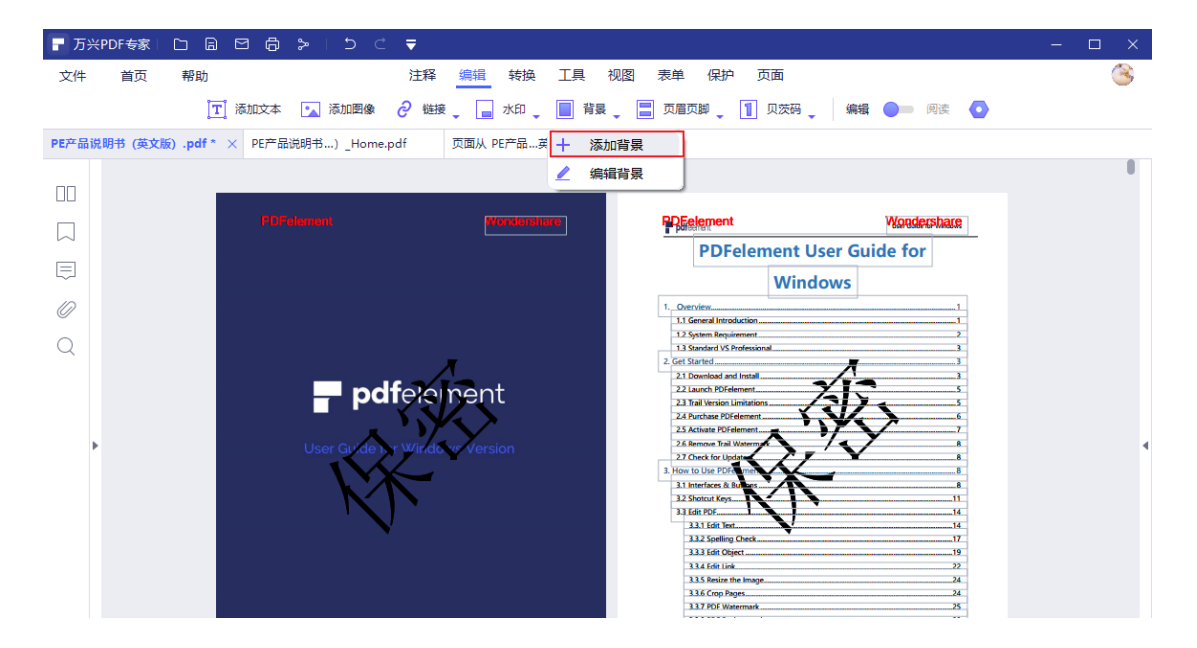

#### b) 创建模板,选择背景类型;

| ┏ 万米  |          |                                       | ē  |   |   | ₹  |           |      |            |                          |    |    |    |   |    |   |                | - 0 | × |
|-------|----------|---------------------------------------|----|---|---|----|-----------|------|------------|--------------------------|----|----|----|---|----|---|----------------|-----|---|
| 文件    | 首页       | 帮助                                    |    |   |   | 注释 | 编辑        | 结拍   | 工具         | 和肉<br>皆見                 | 夷单 | 保护 | 市面 |   |    | × |                |     | 3 |
|       |          | [丁] 添                                 | 10 |   |   |    |           |      | PANJH 1    |                          |    |    |    |   |    | ~ | 读 💽            |     |   |
| PE产品说 | 説明书 (英文) | $(\bar{\mathfrak{g}})$ .pdf * $	imes$ | F  |   |   |    |           |      |            |                          |    | •  |    |   |    |   |                |     |   |
| пп    |          |                                       |    |   |   |    |           |      |            |                          |    |    |    |   |    |   |                |     |   |
|       |          |                                       |    |   |   |    |           |      |            | х                        |    |    |    |   |    |   | ace            |     |   |
|       |          |                                       |    |   |   |    |           | _    | pdfe<br>背見 | ieinei<br><sup>##0</sup> | nt |    |    | ~ |    |   |                |     |   |
|       |          |                                       |    |   |   |    |           |      | нас        | ×.                       |    |    |    | , |    |   | _1             |     |   |
| 0     |          |                                       |    |   |   |    |           |      |            |                          |    |    |    |   |    |   |                |     |   |
| Q     |          |                                       |    |   |   | F  | 昍         |      |            | Ē                        |    |    | ٩  |   |    |   |                |     |   |
|       |          |                                       |    |   |   | â  | <b></b> 他 |      | PDF3       |                          |    | 图( | \$ |   |    |   |                |     |   |
| •     |          |                                       |    |   |   |    |           |      |            |                          |    |    |    |   |    |   |                |     | 4 |
|       |          |                                       |    |   |   |    |           |      |            |                          |    |    |    |   |    |   |                |     |   |
|       |          |                                       |    |   |   |    | -         |      |            |                          |    |    |    |   |    |   |                |     |   |
|       |          |                                       |    | ſ |   |    |           |      |            |                          |    |    |    |   |    |   | 17             |     |   |
|       |          |                                       |    |   | + | 请首 | 先创建       | —个模板 |            |                          |    |    |    |   |    |   | 24<br>24       |     |   |
|       |          |                                       |    | L |   |    |           |      |            |                          |    |    |    |   |    |   | 25<br>29<br>30 |     |   |
|       |          |                                       |    |   |   |    |           |      |            |                          |    |    |    |   | 应用 |   |                |     |   |
|       |          |                                       |    |   |   |    |           |      |            |                          |    |    |    |   |    |   |                |     |   |
|       |          |                                       |    |   |   |    |           |      |            |                          |    |    |    |   |    |   |                |     |   |

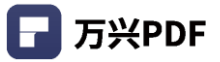

c) 输入背景内容, 点击 "保存";

| 文件         首页         帮助         计释 编辑         转插         T且         初限         寿前         保护         而面 |   | <u></u>  |
|----------------------------------------------------------------------------------------------------|---|----------|
|                                                                                                    |   | <u>s</u> |
| 白は中心を描い                                                                                                  | × |          |
| PE产品说明书(英文版), PDFelement Wondershare                                                                     |   |          |
| 版色 PDFelement User Guide for                                                                             |   |          |
| Windows                                                                                                  |   |          |
|                                                                                                    |   |          |
| 94 % )<br>12 Spann Regularant 2<br>13 Sundard VS Protosional 3<br>2 of Strama 3                          |   |          |
| 21 Demikal and Instal     22 Launch PSFelement     5                                                     |   |          |
| 2.3 tril Virsion Limitation                                                                              |   |          |
| 2.6 Remore Trail Waterry C                                                                               |   |          |
| 3.1 minutes 8 million                                                                                    |   |          |
| 3 31 66 1707 14<br>3 33 166 1707 14<br>133 156 1707 14<br>132 55060 (Xeek 17                             |   | 4        |
| 3.33 Gár Object                                                                                          |   |          |
| 4.3.5 notor the image                                                                                    |   |          |
| 13.870*Badgrand         29           13.870*Header and Footer ~- Page Number         30                  |   |          |
|                                                                                                    |   |          |
|                                                                                                    |   |          |
| (取消) <b>保存</b> 《 〈 2/116 〉 》                                                                             |   |          |
|                                                                                                    | _ |          |
|                                                                                                    |   |          |

# d) 点击应用,即可创建背景。

| ┏ 万米  | (PDF专家)  |             | a ≻   ⊃ ⊂ | ₹  |         |            |             |      |       |          |                | – 🗆 × |
|-------|----------|-------------|-----------|----|---------|------------|-------------|------|-------|----------|----------------|-------|
| 文件    | 首页       | 帮助          |           | 注释 | 编辑      | 铸拖 下里<br>漆 | L 初図<br>加背景 | 表单 ( | 单拍 市雨 |          | ×<br>读         | 8     |
| PE产品访 | 说明书 (英文) | 版).pdf* × F |           |    | PO      |            |             |      |       |          |                |       |
|       |          |             |           |    |         |            |             |      |       |          |                | 0     |
|       |          |             |           |    |         |            |             |      |       |          | 2906           |       |
| Ę     |          |             |           |    |         |            | feleinei    | nt   |       |          |                |       |
| Ø     |          |             |           |    |         | N/         | K I         |      |       |          | 1              |       |
| Q     |          |             |           |    |         |            | <b>)</b> '  |      |       |          | 2              |       |
|       |          |             |           |    |         |            |             |      |       |          | 3<br>5         |       |
|       |          |             |           |    |         |            |             |      |       |          | 5<br>6         |       |
| •     | •        |             |           |    |         | ~          | wondershore |      |       |          |                | 4     |
|       |          |             |           |    |         |            | 1 /116 ;    | •    |       |          | 8<br>11        |       |
|       |          |             |           |    |         |            |             |      |       |          | 14<br>14<br>17 |       |
|       |          |             | +         |    | <b></b> |            |             |      |       |          | 19<br>         |       |
|       |          |             |           |    |         |            |             |      |       |          | 24<br>25       |       |
|       |          |             |           |    |         |            |             |      |       | <b>1</b> |                |       |
|       |          |             |           |    |         |            |             |      |       | MH8      |                |       |
|       |          |             |           |    |         |            |             |      |       |          |                |       |

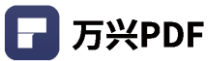

### 2) 编辑背景

### 操作步骤:

| 一万   | 兴PDF专家   | D B          | 86:     | > 1 ⊃ ⊂      | ₹         |            |        |      |                     |                                           |                            |                  |       |   |
|------|----------|--------------|---------|--------------|-----------|------------|--------|------|---------------------|-------------------------------------------|----------------------------|------------------|-------|---|
| 文件   | 首页       | 帮助           |         |              | 注释        | 编辑         | 「「「「」」 | 見 视图 | 表单                  | 保护                                        | 页面                         |                  |       | 3 |
|      |          | <b>T</b>     | 添加文本    | 🔨 添加图像       | ∂ 链接      | • 🖬 水      | £0 🚬 🔳 | 背景 🔪 | 页眉页                 | (BD 🔪 🚹                                   | 贝茨码 🖕 🦛                    | 辑 🔵 🖿 阅读         | ۵     |   |
| PE产品 | 说明书 (英文版 | (i) .pdf * > | < PE产品说 | 明书…)_Home.   | pdf       | 页面从 PE产    | 品英 十   | 添加背景 |                     |                                           |                            |                  |       |   |
|      |          |              |         |              |           |            | 2      | 编辑背景 |                     |                                           |                            |                  |       | 0 |
|      |          |              |         |              |           |            |        |      | PPE                 |                                           |                            | Wondersh         | are   |   |
|      |          |              |         |              |           |            |        |      |                     | PDFeler                                   | Windows                    | suide for        |       |   |
| 0    |          |              |         |              |           |            |        |      | 1. Over             | view                                      | _                          |                  | 1     |   |
| Q    |          |              |         |              |           |            |        |      | 1.2 Sy<br>1.3 St    | stem Requirement .<br>andard VS Professio | nal                        |                  | 2     |   |
|      |          |              |         |              | e / 1     |            |        |      | 2. Get St<br>2.1 D  | ownload and Install                       | -                          | -                |       |   |
|      |          |              |         | - pa         | Terer     | nent       |        |      | 2.3 Tr<br>2.4 Pt    | ail Version Limitatio                     | {₹                         | <u>}</u>         |       |   |
|      | •        |              |         | User Guide 1 | y Windo   | vs Version |        |      | 2.5 Ad<br>2.6 Re    | tivate PDFelement.                        | へべ                         | $\mathbf{y}_{-}$ | 7<br> |   |
|      |          |              |         |              |           | -          |        |      | 3. How to<br>3.1 In | o Use PDFearmen<br>terfaces & Burlans,    |                            |                  |       |   |
|      |          |              |         |              |           |            |        |      | 3.2 St<br>3.3 Ec    | it PDF                                    | $\langle \uparrow \rangle$ |                  |       |   |
|      |          |              |         |              | <i>'</i>  |            |        |      | 3.                  | 3.1 Edit Text<br>3.2 Spelling Check       | V                          |                  |       |   |
|      |          |              |         |              |           |            |        |      | 3.                  | 3.3 Edit Object                           |                            |                  |       |   |
|      |          |              |         |              |           |            |        |      | 3                   | 3.4 Edit Link                             | •                          |                  | 22    |   |
|      |          |              |         |              |           |            |        |      | 3                   | 3.6 Crop Pages                            |                            |                  | 24    |   |
|      |          |              |         |              |           |            |        |      | 3.                  | 3.7 PDF Watermark                         |                            |                  | .25   |   |
|      |          |              |         |              |           |            |        |      | 3                   | 3.8 PDF Background<br>3.9 PDF Header and  | Footer Page Number         |                  | 29    |   |
|      |          |              |         |              |           |            |        |      |                     | ala non meader and                        | router rage Number         |                  |       |   |
|      |          |              |         | ~            | wondersha | re         |        |      |                     |                                           |                            |                  |       |   |
|      |          |              |         |              |           |            |        |      |                     |                                           |                            |                  |       |   |

a) 点击 "编辑", 选择 "背景", 点击 "编辑背景";

# b) 选择"模板", 点击编辑;

| ┏ 万米  | PDF专家   |              | <b>≓ ▼</b> |           |                   |             |      |    |                | - 🗆 × |
|-------|---------|--------------|------------|-----------|-------------------|-------------|------|----|----------------|-------|
| 文件    | 首页      | 帮助           | 注释         | 编辑 转换     | 一 工 旦 初 取<br>编辑背景 | 売单 保拔       | → 市面 |    | ×<br>ě         | ۲     |
| PE产品访 | 説明书 (英文 | 版).pdf * × F |            | POPelamen |                   | Wondershare |      |    |                |       |
|       |         |              |            |           |                   |             |      |    |                |       |
|       |         |              |            |           |                   |             |      |    | are            |       |
|       |         |              |            |           | pdfeleine         | ent         |      |    |                |       |
| 0     |         |              |            | Use       |                   | rension     |      |    | 1              |       |
| Q     |         |              |            |           |                   |             |      |    | 2<br>3<br>3    |       |
|       |         |              |            |           |                   |             |      |    | 3<br>5<br>5    |       |
| •     |         |              |            |           | wondershare       |             |      |    | 6<br>7<br>8    | 4     |
|       |         |              |            |           | < <b>1</b> /116   | >           |      |    |                |       |
|       |         |              |            |           |                   |             |      |    | 11<br>14<br>14 |       |
|       |         |              |            |           |                   |             |      |    | 17<br>         |       |
|       |         |              |            | ×         |                   |             |      |    | 24<br>24<br>25 |       |
|       |         |              |            | -         |                   |             |      | 应用 | 29<br>30       |       |
|       |         |              |            |           |                   |             |      |    |                |       |
|       |         |              |            |           |                   |             |      |    |                |       |

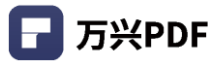

c) 修改背景内容, 点击保存;

| 🕝 万兴PDF专家 📔 📋  |        | ₹        |                  |                        |   | – 🗆 X |
|----------------|--------|----------|------------------|------------------------|---|-------|
| 文件 首页 帮助       |        | 注释 编辑 转换 | 工具 初図 売単<br>编辑指导 | 但拍 而面                  | × | 3     |
|                | 创建書書模板 |          |                  |                        | × |       |
| PE产品说明书(英文版)-F |        |          | PDFelement       | Wondershare            |   |       |
|                |        |          |                  |                        |   |       |
|                |        |          |                  |                        |   |       |
| Ę              | 94     | % Ĵ      |                  |                        |   |       |
| 0              |        |          |                  |                        |   |       |
| Q              |        |          |                  | bareament              |   |       |
|                |        |          | User Gu          | de by Wirdo vs Version |   |       |
|                |        |          | K                | ×                      |   |       |
| Þ              |        |          |                  | V                      |   | 4     |
|                |        |          |                  |                        |   |       |
|                |        |          |                  |                        |   |       |
|                |        | •        |                  |                        |   |       |
|                |        |          |                  | wondershare            |   |       |
|                | 取消保存   |          |                  | < 1/116 > »            |   |       |
|                |        |          | _                |                        |   |       |
|                |        |          |                  |                        |   |       |

d) 点击应用,即可更新背景。

| ┏ 万米  | PDF专家丨    |             | <b>∂ ≫</b>   ⊃ ⊂ | ₹  |       |                       |         |       |                   | - 🗆 × |
|-------|-----------|-------------|------------------|----|-------|-----------------------|---------|-------|-------------------|-------|
| 文件    | 首页        | 帮助          |                  | 注释 | 编辑 转换 | 一 丁旦 一 和 夜<br>编辑背景    | 表单 (Q)  | 前 市 南 | ×                 | 8     |
| PE产品说 | 1.明书 (英文) | 版).pdf* × F |                  |    |       |                       |         |       |                   |       |
|       |           |             |                  |    |       |                       |         |       |                   |       |
|       |           |             |                  |    |       | ndfeelin              | ent     |       | ace               |       |
|       |           |             |                  |    | Us    | ser Grade i y Windo w | Version |       |                   |       |
| Ø     |           |             |                  |    |       | MA-                   |         |       | 1<br>1            |       |
| Q     |           |             |                  |    |       | V                     |         |       | 3<br>3            |       |
|       |           |             |                  |    |       |                       |         |       | 3<br>5<br>5       |       |
| Þ     |           |             |                  |    |       | wondershare           |         |       |                   | 4     |
|       |           |             |                  |    |       | < <b>1</b> /116       | >       |       |                   |       |
|       |           |             |                  |    |       |                       |         |       | 14<br>14          |       |
|       |           |             |                  |    |       |                       |         |       | 19<br>2<br>2      |       |
|       |           |             |                  |    |       |                       |         |       | _24<br>_25<br>_29 |       |
|       |           |             |                  |    |       |                       |         |       | 应用                |       |
|       |           |             |                  |    |       |                       |         |       |                   |       |
|       |           |             |                  |    |       |                       |         |       |                   |       |

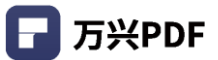

# 4.4.8 贝茨码

# 1) 添加贝茨码

### 操作步骤:

### a) 点击"编辑",选择"贝茨码",点击"添加贝茨码";

| ┏ 万兴  | PDF专家   |                         | 1 <b>6 &gt;</b>   5                                                      | ⊂ ₹                                                                                                    |                                                                                                    |            |                                              |                                                         |                                                                                                    |                                          |                                                                                                    |   | .=. |   | ×  |
|-------|---------|-------------------------|--------------------------------------------------------------------------|----------------------------------------------------------------------------------------------------|----------------------------------------------------------------------------------------------------|------------|----------------------------------------------|---------------------------------------------------------|----------------------------------------------------------------------------------------------------|------------------------------------------|----------------------------------------------------------------------------------------------------|---|-----|---|----|
| 文件    | 首页      | 帮助                      |                                                                          | 注释                                                                                                    | 编辑 转换                                                                                                    | 工具视        | 图表单保                                         | 护页                                                      | 面                                                                                                    |                                          |                                                                                                    |   |     | 1 | 3  |
|       |         | <b>[T</b> ] 活           | 加文本 💽 添加图像                                                               | ∂ 链接                                                                                                    | • 📄 水印 •                                                                                                    | 背景 🖕       | □ 页眉页脚 -                                     | 1                                                       | 贝茨码 🖕                                                                                                    | 编辑                                       | <b>○</b> = 阅读                                                                                                    | • |     |   |    |
| PE产品说 | 明书 (英文版 | $\hat{x}$ ).pdf $	imes$ | PE产品说明书)_Ho                                                              | ne.pdf                                                                                                    | 页面从 PE产品英文                                                                                                  | 文版) .pdf * | +                                            | +                                                       | 添加贝茨                                                                                                    | 阿                                        |                                                                                                    |   |     |   |    |
| пп    |         |                         |                                                                          |                                                                                                    |                                                                                                    |            |                                              | 2                                                       | 编辑贝茨                                                                                                    | 砌                                        | J                                                                                                    |   |     |   |    |
|       |         |                         | <b>PDEelement</b>                                                        |                                                                                                    | Wondershan                                                                                                  | 2          | RDEeleme                                     | nt                                                      |                                                                                                    |                                          | Woodershare                                                                                                    | ] |     |   |    |
|       |         |                         | Step 3. Follow the on-screen instru                                      | tions to finish the install                                                                                                    | ition.                                                                                                    |            | When u     When u     the files              | sing the batch (                                        | process to extract<br>process to add wa                                                                                                    | data, it will proce<br>stermark or bates | ss two files only.<br>number, it will process all                                                                                                    |   |     |   |    |
|       |         |                         | A log work                                                               | Witness (To.<br>Witness to the Wasterstore P                                                                                                    | Pedresent                                                                                                   |            | 2.4 Purcha                                   |                                                         | alamant                                                                                                    | 1                                        |                                                                                                    |   |     |   |    |
| 0     |         |                         | pethon                                                                   | The strength statement of the state of the statement of the statement of t | literatur<br>Selection                                                                                      |            | 2.4 Putcha                                   | ise FDF                                                 | element                                                                                                    | 1                                        |                                                                                                    |   |     |   |    |
| Q     |         |                         | - All and a                                                              |                                                                                                    | 7                                                                                                    |            | Please follow the b                          | elow steps to p<br>uy Now" buttor                       | mare Poresement,<br>surchase the licens<br>n on the top right                                                                                                    | corner of the trial                      | version product                                                                                                    |   |     |   |    |
|       |         |                         |                                                                          | Z                                                                                                    | 5                                                                                                    |            | • Follow the                                 | d click it. Altern<br>wonderskare co<br>on-screen instn | atively, you can ve<br>ony<br>uctions to compet                                                                                                    |                                          | re Official Store                                                                                                    |   |     |   |    |
|       |         |                         |                                                                          | <u></u> )                                                                                                    | $\nabla$                                                                                                    |            | The process     paying succ     activation p | s about how to<br>cessfully. And pl<br>wocess.          | Activate the form                                                                                                    | ×                                        | the website after<br>the two local link and                                                                                                    |   |     |   |    |
| Þ     |         |                         | 2.2 Launch PDFele                                                        |                                                                                                    | Y                                                                                                    |            | (Note: Sometimes,                            | you may fird th                                         | the acception email                                                                                                    | focale in the ju                         | nk/spam mail box.)                                                                                                    |   |     |   | 4  |
|       |         |                         | - Double click "Wondership PDFa<br>there, please click window cart to    | and the wood of the                                                                                                    | are POrelement' to launch it.                                                                               |            | Sectored 1   -                               | N                                                       |                                                                                                    | Table of Contents                        |                                                                                                    |   |     |   |    |
|       |         |                         | 2.3 Trail Version L                                                      | itations                                                                                                    |                                                                                                    |            |                                              | COLLEG                                                  | N                                                                                                    |                                          | 24<br>stratum<br>statum                                                                                                    |   |     |   |    |
|       |         |                         | After downloading and installing, y version does contain the following   | u will receive the trial ve<br>mitations:                                                                                                    | rsion of PDFelement. The trial                                                                              |            | · · ·                                        |                                                         | Manager and Manager and Manager an |                                          | and the second second sec |   |     |   |    |
|       |         |                         | Places a watermark on<br>on the file. (It is recomminant to a new copy w | our PDF files when you s<br>ended that you click the<br>h the watermark, then it                                                                                                    | ave after editing or commenting<br>"Save As" button in "File" menu to<br>will not affect your original PDR) |            | 1                                            | 44                                                      | -                                                                                                    |                                          | -                                                                                                    |   |     |   |    |
|       |         |                         | Will only convert half o     your PDF file has more                      | your PUH pages only an<br>nan 10 pages.                                                                                                    | convert's pages at most when                                                                                |            |                                              |                                                         |                                                                                                    | 1000-                                    |                                                                                                    |   |     |   |    |
|       |         |                         |                                                                          | 5/120                                                                                                    |                                                                                                    |            |                                              |                                                         | 6/120                                                                                                    | 2                                        |                                                                                                    |   |     |   |    |
|       |         |                         |                                                                          |                                                                                                    |                                                                                                    |            |                                              |                                                         |                                                                                                    |                                          |                                                                                                    |   |     |   |    |
|       |         |                         | DDF-I                                                                    |                                                                                                    | 14/                                                                                                    |            | DDF-1                                        |                                                         |                                                                                                    |                                          | Weederstein                                                                                                    |   |     |   | .a |

### b) 创建模板;

| F 万兴PDF专家 🗅 🗟 🖸 🖨 ≽ 🛛 🔿 🖒 | ₹                                                                                                    | – 🗆 X |
|---------------------------|----------------------------------------------------------------------------------------------------|-------|
| 文件 首页 帮助                  | 注 148 德省 - 铁 抽 T 且 柳 肉 夷 单 保 护 市 面 承加 贝 茨 丹 X 读 ●                                                                                                    | ۲     |
| PE产品说明书 (英文版).pdf × F     | Last or fair when the fair of the fair of |       |
|                           | Li Construit Office in STOP (and for the Instein)     K     Li Line Construit Office in STOP (and for the Instein)     K     Li Line Construit (STOP in the United in the Diright for the Instein)     Li     Li Line Line Construit (STOP in the United in the Diright for the Instein)     B                                                                                                    |       |
|                           | LL Constrict File to Supple                                                                                                    |       |
|                           | 14 Instanto 97                                                                                                    |       |
| 0                         |                                                                                                    |       |
| Q                         | 2.21 Page rise vision                                                                                                    |       |
|                           | 1.13 Sequet                                                                                                    |       |
| •                         | Nd 1                                                                                                    | 4     |
|                           | « < 3/116 > »                                                                                                    |       |
| +                         | 请首先创建一个模板                                                                                                    |       |
|                           |                                                                                                    |       |
|                           | 应用                                                                                                    |       |
| PDF-lement                | Westerstein PDF-Invest Westerstein                                                                                                    | a     |

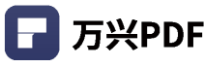

c) 输入贝茨码内容,点击 "保存";

| ┏ 万兴  | PDF专家丨  | D G | 00            | ≫ I ⊃ ⊂  | ₹  |    |    |              |                                                                                  |                                                                                 |                            |         |   | - | × |
|-------|---------|-----|---------------|----------|----|----|----|--------------|----------------------------------------------------------------------------------|---------------------------------------------------------------------------------|----------------------------|---------|---|---|---|
| 文件    | 首页      | 帮助  |               |          | 注释 | 编辑 | 转掐 | ⊤且 ネ<br>添加の茨 | 四肉 売前                                                                            | 保护 而                                                                            | 南                          | ×       |   |   | 3 |
| PE产品说 | 明书 (英文) | 反). | 创建贝茨编         | 号模板      |    |    |    | PDF011       | 4                                                                                | PDF0114                                                                         |                            | PDF0114 | ~ |   |   |
| 00    |         |     | 开始于           | 0001     |    |    |    | ž            | 3.3.10 PDF Bates Nur<br>3.4 Convert PDF                                          | mbering (Only for Pro Ve                                                        | rsion)                     | 30      |   |   |   |
|       |         |     | 字首            | PDF      |    |    |    |              | 3.4.1 Convert PDF Fil<br>3.4.2 Convert PDF Fil<br>3.4.3 Batch Convert (          | les to Other Formats File<br>les to PDF/A (Only for Pn<br>Only for Pro version) | version)                   |         |   |   |   |
|       |         |     | 后缀            |          |    |    |    |              | 3.4.5 Modify Conv<br>3.4.6 Convert PDF Fil<br>3.5 PDF OCR (Only for Pr           | version Settings<br>les to Image Files<br>ro Version)                           | ilis (only for the version |         |   |   |   |
| 0     |         |     | ☑ 贝次码速用<br>字体 | ŕ        |    |    |    |              | 3.5.1 What is OCR?<br>3.5.2 Download and<br>3.5.3 Perform OCR                    |                                                                                 | í:                         |         |   |   |   |
| Q     |         |     | Microsoft Sa  | ns Serif | ~  |    |    |              | 3.6 Annotate PDF<br>3.6.1 Add Comments<br>3.6.2 Text Markups                     |                                                                                 | K>                         |         |   |   |   |
|       |         |     | 24 ~          | B        | ΙU |    |    | DFUT         | 3.6.4 Stamps<br>3.6.5 Add Attampe<br>3.6.5 Undo/Red Epe                          | X                                                                               | Y                          |         |   |   |   |
| Þ     |         |     | 位置            |          |    |    |    |              | 3.6.7 Comments ind<br>3.7 View&Navigate PBF<br>3.7.1 Page View Mod               |                                                                                 |                            |         |   |   | 4 |
|       |         |     |               |          |    |    |    |              | 3.7.2 Initial View<br>3.7.3 Multiple Windo<br>3.7.4 Bookmarks<br>2.7.5 Searchest | ws for Multiple PDFs                                                            |                            |         |   |   |   |
|       |         |     |               |          |    |    |    |              | 3.7.6 Attachment<br>3.8 Organize Pages<br>3.8.1 Organize Pages                   |                                                                                 |                            |         |   |   |   |
|       |         |     |               |          |    | 0  |    |              | 3.8.2 Page Boxes                                                                 |                                                                                 |                            |         |   |   |   |
|       |         |     |               |          | _  |    |    | PDF011       | 4                                                                                | PDF0114                                                                         | ŀ                          | PDF0114 |   |   |   |
|       |         |     | 取消            | 保存       |    |    |    |              | ~                                                                                | < 3 /116                                                                        | >                          |         |   |   |   |
|       |         |     |               |          |    |    |    | -            |                                                                                  |                                                                                 |                            |         |   |   |   |
|       |         |     | 005-1         |          |    |    |    |              | 005-                                                                             |                                                                                 |                            | W       |   |   |   |

# d) 点击应用,即可创建贝茨码。

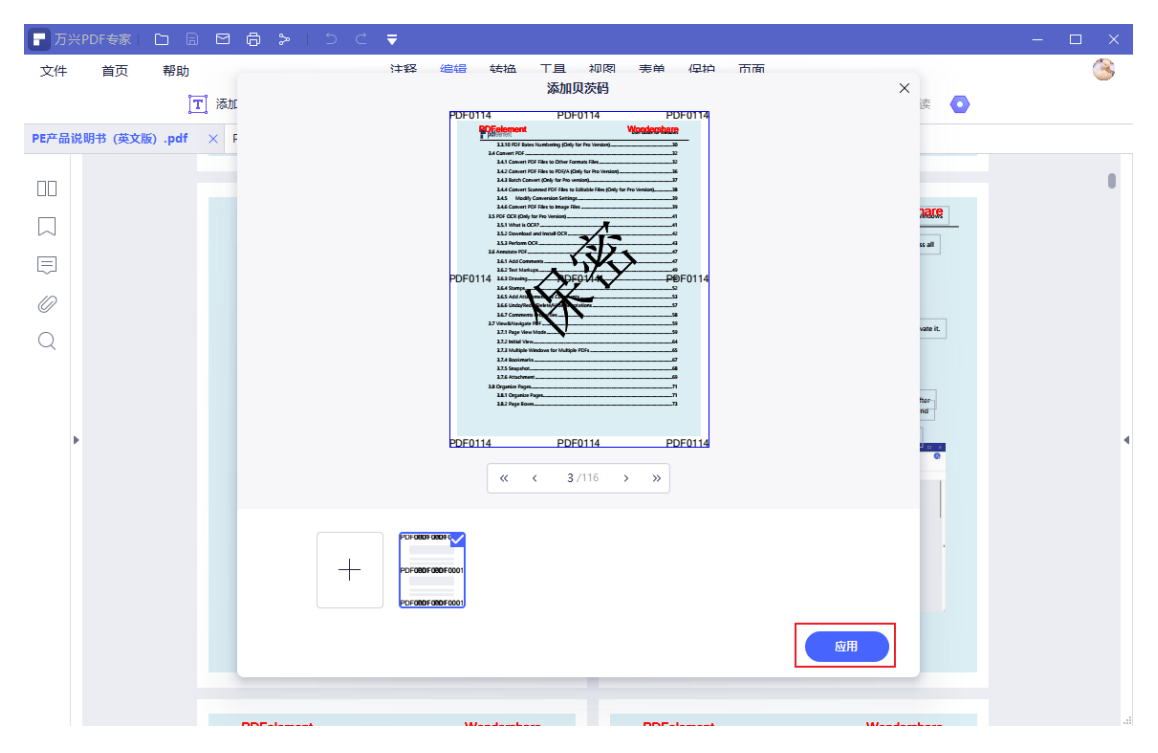

#### 2) 编辑贝茨码

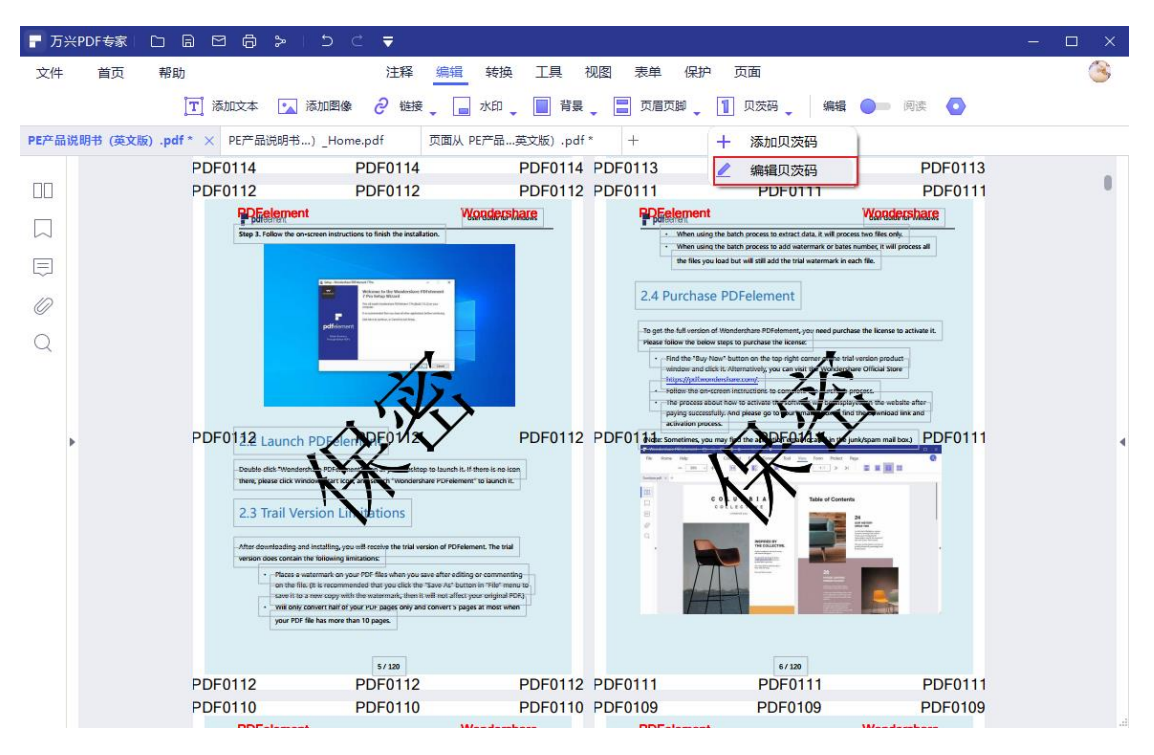

#### a) 点击"编辑",选择"贝茨码",点击"编辑贝茨码";

#### b) 选择"模板", 点击编辑;

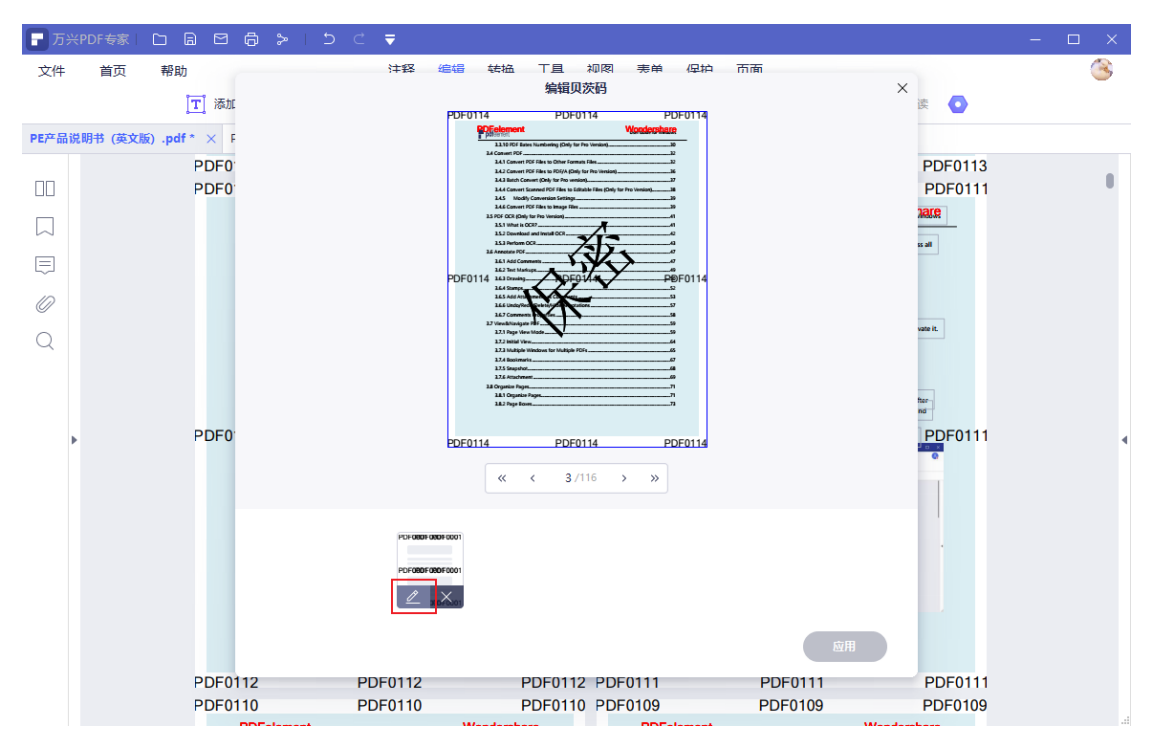

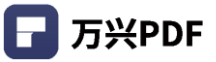

### c) 修改贝茨码内容,点击保存;

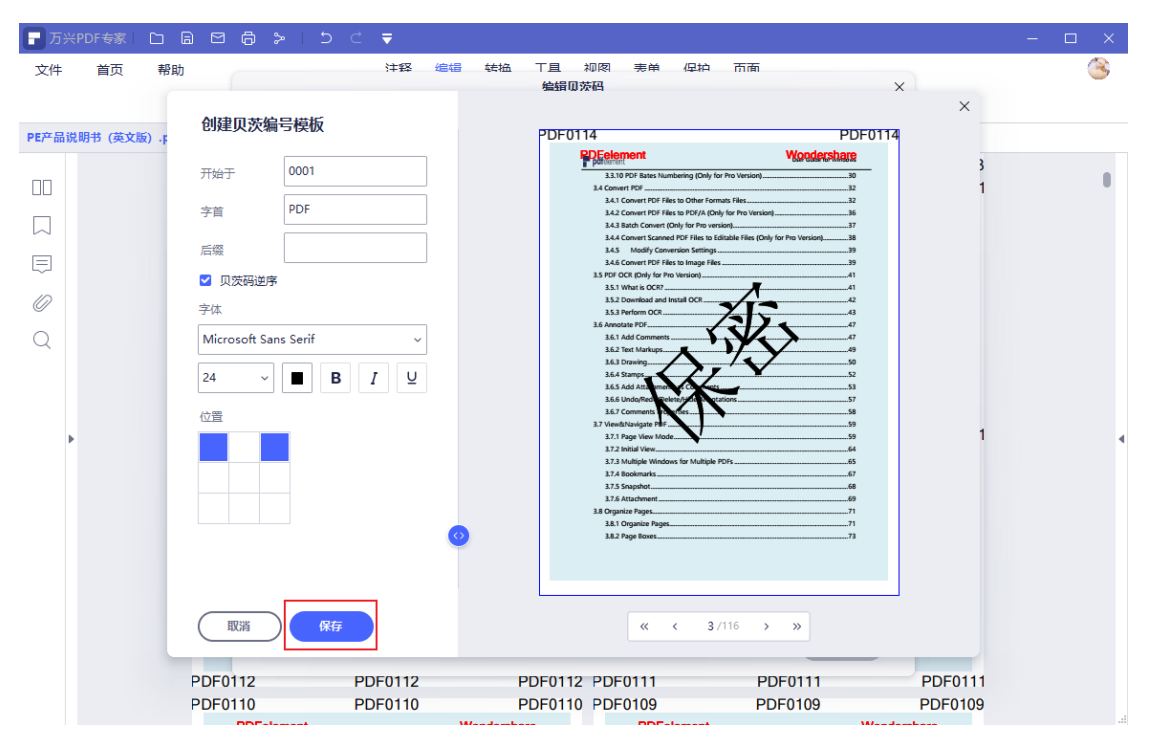

### d) 点击应用,即可更新贝茨码。

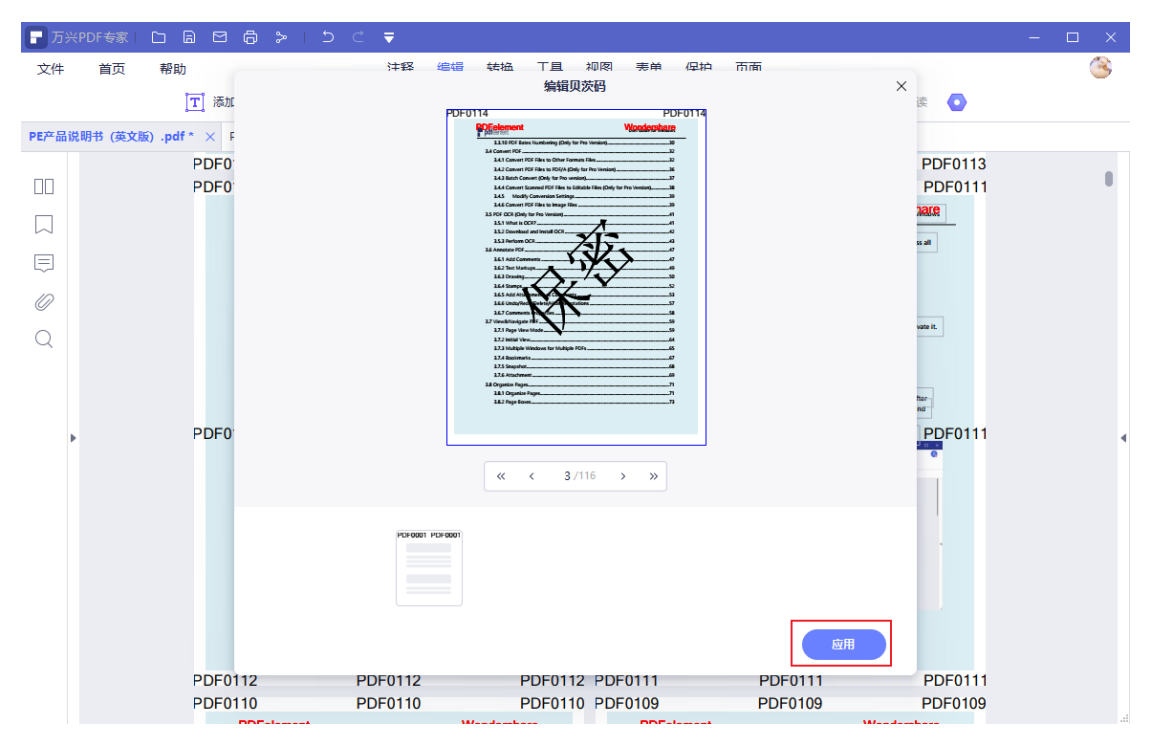

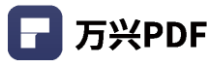

#### 4.4.9 添加书签

#### 操作步骤:

1) 点击左侧的 "书签";

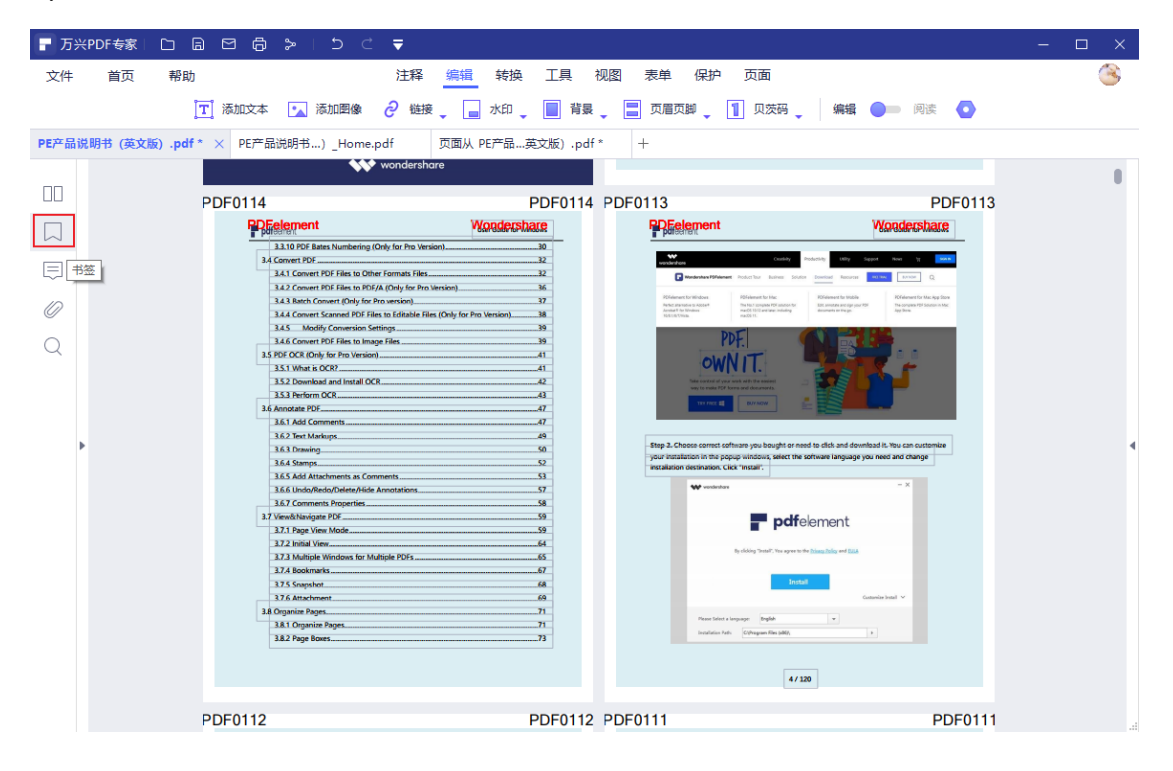

#### 2) 点击 "添加",编辑书签名称, enter 键确认即可创建书签。

| ₽ 万: | ※PDF专家 🗅 🗟 🖾 🛱 🕻        | ≽   ೨ ⊂ ₹                                                                                                    |                                | - 🗆 X         |
|------|-------------------------|----------------------------------------------------------------------------------------------------|--------------------------------|---------------|
| 文件   | 首页 帮助                   | 注释编辑转换                                                                                                    | 工具 视图 表单 保护 页面                 | ۲             |
|      | <b>丁</b> 添加文本           | 🔨 添加图像 🥏 链接 🚬 水印 🚬 🚺                                                                                                    | 📄 背景 🚬 页眉页脚 🔪 🚺 贝茨码 🖕 🥼 編輯 🔵 🗩 | 阅读 💽          |
| PE产品 | 说明书 (英文版).pdf * × PE产品说 | 调书…)_Home.pdf 页面从 PE产品…英文                                                                                                    | に版).pdf * +                    |               |
|      | <b>书签</b> ×             | wondershare                                                                                                    |                                |               |
|      |                         | PDED114<br>1.310 PDE States. Numbering (Dryl for Pro Version)<br>1.310 PDE States. Numbering (Dryl for Pro Version)<br>1.41 Convert PDE Thes to Other Formats Res.<br>1.42 Convert PDE Thes to Other Formats Res.<br>1.43 Lower PDE These North/A (Dryl for Pro Version)<br>1.43 Lower PDE These North/A (Dryl for Pro Version)<br>1.43 Lower PDE These North/A (Dryl for Pro Version)<br>1.43 Lower PDE These North/A (Dryl for Pro Version)<br>1.45 Lower PDE These North/A (Dryl for Pro Version)<br>1.45 Lower PDE These North/A (Dryl for Pro Version)<br>1.45 Lower PDE These North/A (Dryl for Pro Version)<br>1.45 Lower PDE These North/A (Dryl for Pro Version)<br>1.45 Lowers<br>1.45 Lowers<br>1. | PDF0114 PDF013                 | PDF0113       |
|      |                         | 124 Bolomarks                                                                                                    |                                | 20<br>PDF0111 |

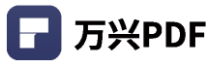

### 4.4.10 添加文件

#### 操作步骤:

1) 点击左侧导航栏的"附件";

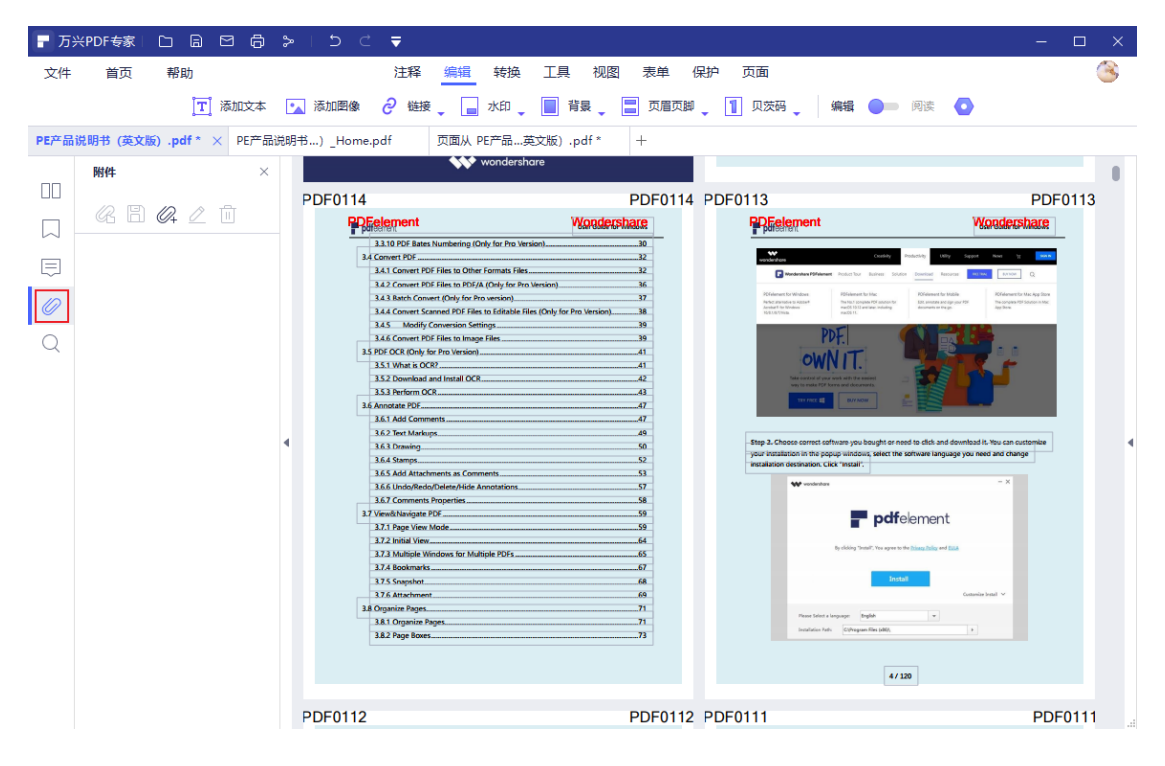

#### 2) 点击 "添加附件文件";

| ┏ 万兴  | <pre>PDF专家 □ □ □ □ □</pre> | 6 >    | •   ⊅ ୯ <b>₹</b>                                                                                             |                                            |                                                                                                    | - 🗆 ×                                                                                  |
|-------|----------------------------|--------|----------------------------------------------------------------------------------------------------|--------------------------------------------|----------------------------------------------------------------------------------------------------|----------------------------------------------------------------------------------------|
| 文件    | 首页 帮助                      |        | 注释 编辑                                                                                                    | 转换工具视图表单(                                  | 保护 页面                                                                                                    | 3                                                                                      |
|       | [丁] 漆                      | 加文本    | 🔺 添加图像 🥏 链接 🖕 🔒                                                                                              | 水印 🚬 背景 🚬 页眉页脚                             | 🖕 🚹 贝茨码 🖕 🦛 編輯 🔵 🗏 阕                                                                                                    | 读 💿                                                                                    |
| PE产品说 | 说明书 (英文版).pdf * 🗙          | PE产品说明 | 月书)_Home.pdf 页面从 F                                                                                           | PE产品英文版) .pdf * +                          |                                                                                                    |                                                                                        |
|       | 附件                         | ×      | **                                                                                                    | wondershare                                |                                                                                                    |                                                                                        |
|       |                            | -      | PDF0114                                                                                                    | PDF0114                                    | PDF0113                                                                                                    | PDF0113                                                                                |
|       |                            |        | PDE element                                                                                                  | Wondershare                                | RDEelement                                                                                                    | Wondershare                                                                            |
|       |                            |        | 3.3.10 PDF Bates Numbering (O<br>3.4 Convert PDF                                                             | Inly for Pro Version)                      | wanderbare Costing Poder                                                                                                    | ny Uliy Seper nor y man                                                                |
|       |                            |        | 3.4.1 Convert PDF Files to Other<br>3.4.2 Convert PDF Files to PDF/J                                         | A (Only for Pro Version) 36                | Wordenham PDNement Product Too Business Solution De<br>POntect Too Wordense PDNement Too Mac                                                                                                    | Notice Resource OL                                                                     |
| Ø     | _                          |        | 3.4.3 nation Convert (Convertion) for the<br>3.4.4 Convert Scanned PDF Files<br>3.4.5 Modify Conversion Sett | s to Editable Files (Only for Pro Version) | Re-bit parameters to initial <sup>4</sup> The Nat 2 Language POL automotion<br>Another is to Nonline march 103 L3 and and the march 103 L3 and and the Markow<br>Not.5.6.75% A. rate of the National State of the National State of the Nati | At simulate and oppyone XBX The complex XBX Solution in Max<br>approximation to be po- |
|       | (牛)                        |        | 3.4.6 Convert PDF Files to Image<br>3.5 PDF OCR (Only for Pro Version).                                      | e Files                                    | PDF.                                                                                                    |                                                                                        |
|       |                            |        | 3.5.1 What is OCR?<br>3.5.2 Download and Install OCR                                                         |                                            | OW[N   ].                                                                                                    |                                                                                        |
|       |                            |        | 3.5.3 Perform OCR                                                                                            |                                            | TTY FREE C                                                                                                    |                                                                                        |
|       |                            |        | 3.6.1 Add Comments                                                                                           |                                            |                                                                                                    |                                                                                        |
|       |                            | 4      | 3.6.3 Drawing                                                                                                | 50                                         | Step 2. Choose correct software you bought or need to<br>your installation in the popup windows, select the softw                                                                                                    | click and download it. You can customize are language you need and change              |
|       |                            |        | 3.6.5 Add Attachments as Come                                                                                | ments                                      | instaliation destination. Click "Install".                                                                                                    | - ×                                                                                    |
|       |                            |        | 3.6.5 Undo/Redo/Delete/Hide A<br>3.6.7 Comments Properties                                                   | Annotations 57<br>58                       |                                                                                                    |                                                                                        |
|       |                            |        | 3.7 View&Navigate PDF                                                                                        |                                            | <b>pdf</b> ele                                                                                                    | ment                                                                                   |
|       |                            |        | 3.7.2 Initial View                                                                                           |                                            | By clicking Sensel?, You agree to the him                                                                                                    | ar heling and Elink                                                                    |
|       |                            |        | 3.7.4 Bookmarks                                                                                              |                                            |                                                                                                    |                                                                                        |
|       |                            |        | 3.7.5 Snapshot<br>3.7.6 Attachment                                                                           | 68                                         | Instal                                                                                                    | Contestiz Ional 😒                                                                      |
|       |                            |        | 3.8 Organize Pages                                                                                           | 71                                         | Please Select a Lenguage Briglish                                                                                                    |                                                                                        |
|       |                            |        | 3.8.2 Page Boxes                                                                                             |                                            | Installation Fads                                                                                                    |                                                                                        |
|       |                            |        |                                                                                                    |                                            | 4 ( 170                                                                                                    |                                                                                        |
|       |                            |        |                                                                                                    |                                            | 47 120                                                                                                    |                                                                                        |
|       |                            |        | PDF0112                                                                                                    | PDF0112                                    | PDF0111                                                                                                    | PDF0111                                                                                |

3) 选择文件, 点击 "打开"即可添加文件。

| - 万米  | (PDF专家 🗅 🔒 🖻 🖨                                                                                                    | > 1 5 C ₹                                        |                |              |                                                                                                    | - 🗆 X                                                                                                    |
|-------|----------------------------------------------------------------------------------------------------|--------------------------------------------------|----------------|--------------|----------------------------------------------------------------------------------------------------|----------------------------------------------------------------------------------------------------|
| 文件    | 首页 帮助                                                                                                    | 注释 编辑 執                                          | 操工具视图 🗄        | 表单 保护 页词     | 面                                                                                                    | <u> </u>                                                                                                    |
|       | [丁] 添加文本                                                                                                    | ⊾ 添加图像 🤌 链接 🚬 🔳 水                                | 印 🔪 📄 背景 🔪 🔳   | 页眉页脚 🖕 👖 🗸   | 1.茨码 🚬 编辑 🔵 🔲 阅读                                                                                                    | •                                                                                                    |
| PE产品说 | <del>説明书 (英文版).pdf * ×</del> PE产品                                                                                           | 说明书) _Home.pdf 页面从 PE产                           | 品英文版) .pdf * + |              |                                                                                                    |                                                                                                    |
|       | 附件 ×                                                                                                    | won                                              | dershare       |              |                                                                                                    |                                                                                                    |
|       |                                                                                                    | PDF0114                                          | PE             | F0114 PDF011 | 3                                                                                                    | PDF0113                                                                                                    |
|       |                                                                                                    | PDFelement                                       | Wondershare    |              |                                                                                                    | Wondershare                                                                                                    |
|       |                                                                                                    | i > 下载                                           | <b>ب ق</b>     | 搜索"下载"       | Control Production     Production     Product Too Instrument Statement     Product Too Instrument     Product Too Instrument     Product Too Instrument     Product Too Instrument                                                                                                    | USAy Support New 19 (1998)<br>Reserver (1998) (1999) (1999)<br>Reserver (1999) (1999) (1999) (1999)<br>Reserver (1999) (1999) (19999) (19999) (19999) (19999) (19999) (19990) (19990) (199 |
| Ø     | 组织 ▼ 新建文件夹                                                                                                    |                                                  |                |              | Parallal 2004 Biological Parallel Parallel Paral | No model<br>and hypothy PDF<br>In the provide Statistics Mac<br>In the pro-                                                                                                    |
| Q     | ▲<br>計 快速访问                                                                                                    | <sup>3称</sup><br>昨天 (2)                          | 修改日期           | 类型           | 大小 PDF.I WN IT.                                                                                                    |                                                                                                    |
|       |                                                                                                    | sogou_pinyin_101a.exe                            | 2021/3/4 17:26 | 应用程序         | 52,283                                                                                                    |                                                                                                    |
|       | <ul> <li>資料</li> <li>資料</li> <li>PE 体验过程 V8</li> <li>PE产品说明手册</li> <li>PR产品说明说中</li> <li>文件爆扳</li> <li>当 系统 (C:)</li> </ul> | opdfelement-user-guide-win (2).pdf<br>本周早些时候 (5) | 2021/3/4 9:04  | PDF 文件       | 20,458<br>et arthroan you bought or read to disk.<br>A CCC would<br>be an an an an an an an an an an an an an                                                                                                    | and download is the can extended<br>regardy too lead their course<br>= 1<br>entrol<br>commo tool                                                                                                    |
|       | 文件名(N)                                                                                                    | sogou_pinyin_101a.exe                            | Ŧ              | T开(O) 取消     |                                                                                                    | 15)                                                                                                    |
|       |                                                                                                    | PDF0112                                          | PE             | F0112 PDF011 | 1                                                                                                    | PDF0111                                                                                                    |

- 4.4.11 搜索/替换
- 1) 搜索

## 操作步骤:

a) 快捷键 "Ctrl+F" / 点击左侧导览栏 〇 图标, 打开搜索 / 替换框;

| - 〒 万兴PDF 专家 □ □ □ □ □ □ □ □ □     | € .                                                                                                    | e – – ×                                     |
|------------------------------------|----------------------------------------------------------------------------------------------------|---------------------------------------------|
| 文件 首页 帮助 注                         | 1释 編辑 转换 工具 视图 表単 保护 页面                                                                                                    | ۲                                           |
| 🛂 合并文档 [T] OCR 📃 区域OCR             | 100 压缩PDF 🔛 压平文档 📃 裁剪 🕞 水印 🖕 🚺 截屏 💳 🗄                                                                                                    | 更多 🖕 📄 批量处理                                 |
| pdfelementOptimize.pdf $~\times~+$ |                                                                                                    |                                             |
|                                    |                                                                                                    | 直找 X                                        |
|                                    | Politeinent User Guide for Windows                                                                                                    |                                             |
|                                    | 1.Overview                                                                                                    |                                             |
| 曰                                  | 1.1 General Introduction                                                                                                    | <ul> <li>□ 全字匹配</li> <li>□ 区分大小写</li> </ul> |
| 0                                  | Wondershare PDFelement is a powerful PDF tool that helps make working with PDF Res easier,<br>allows you to produce great looking PDF documents and forms quickly, affordably, and securely. | <b>→</b>                                    |
|                                    | With this application, you can:<br>• Open, save, print, and markup PDFs;                                                                                                    |                                             |
| 4                                  | Create PDFs from other format files;     Add comments, text markups, drawing, stamps to your files according to your requirements:                                                           | ~ 替换为                                       |
|                                    | <ul> <li>Edit or add texts, insert page numbers, bates number, and page elements to your PDF<br/>and add, remove, move, re-size and rotate any graphical element within your PDF;</li> </ul> |                                             |
|                                    | Re-organize, extract, insert or replace those pages from PDF files.     Unlock text within images using OCR.     Perform partial CCR on specific user-define fields in scanned PDFs:         |                                             |
|                                    | Convert PDF documents into Word, PPT, Excel, HTML, terd, image, or other format files;     Create interactive form field and recognize form field automatically;                             |                                             |
| Þ                                  | Secure your truns with password pontection;     Approve and sign documents digitality;     Batch process to convert, create, add bates number and watemark to your files.                    | 4                                           |
|                                    | A good way to get up to speed in using PDFelement is by familiatizing yourself with its                                                                                                    |                                             |
|                                    | workspace. PDPeternent provides an intuitive user interface with a menu bar, a toolbar, a<br>navigation panel and work area.                                                                 |                                             |
|                                    |                                                                                                    |                                             |

| - 万兴PDF专家 🗋       |                                                                                                    |                                                                                                    | - 🗆 X                                                                   |
|-------------------|----------------------------------------------------------------------------------------------------|----------------------------------------------------------------------------------------------------|-------------------------------------------------------------------------|
| 文件 首页 帮助          | 」 注释 编辑 转扬                                                                                                    | 與 工具 视图 表单 保护 页面                                                                                                    | 8                                                                       |
|                   | T 添加文本 💽 添加图像 🤌 链接 🚬 水印                                                                                                    | 🔹 📄 背景 🖕 🚍 页眉页脚 🖕 🚺 贝茨码 🖕 🛛 編編 🌑 🗕                                                                                                    | 阅读                                                                      |
| PE产品说明书 (英文版).pdf | * × PE产品说明书…)_Home.pdf 页面从 PE产品                                                                                                    | 英文版) .pdf * +                                                                                                    |                                                                         |
|                   | wondershare                                                                                                    |                                                                                                    | 音找 X                                                                    |
|                   | PDE0114                                                                                                    | PDE0114 PDE0113                                                                                                    |                                                                         |
|                   | RDEelement Wonder                                                                                                    | share RDEelement W.c                                                                                                    | 搜索                                                                      |
|                   | 13.10.075 Bans Numbering (Ody for fix Version).       14.0000 Convert RDF       14.1 Convert RDF Files to Other Forman Files.       14.2 Convert RDF Inte to Other Forman Files.       14.3 Convert RDF Inte to Other Forman Files.       14.3 Lott Convert RDF Inte to Other Forma Version).       14.4 Convert Stand Polific File To Efficiate File (Ody for Pro Version).       14.5 Model Conversion Settings.       14.5 Convert RDF Inte to Other Forma Version).       14.5 Model Conversion Settings.       15.9 FP OCE (ROF) for Pro Version).       15.1 Junt is OCE.       15.2 Densing Directory of Profiles To Efficiate File (Ody for Pro Version).       16.1 Add Conversion Settings.       16.2 Add Conversion Settings.       16.3 Densing Directory of Profiles Polifications.       16.4 Stanger.       16.4 Stanger.       17.4 Versibility Setting POF       18.1 Versibility Polifications.       19.7 Versibility Polifications.       19.7 Versibility Polifications.       19.7 Versibility Polifications.       19.7 Versibility Polifications.       19.7 Versibility Polifications.       19.7 Versibility Polifications.       19.7 Versibility Polifications.       19.7 Versibility Polifications.       19.7 Versibility Polifications.       19.7 Versibility Polifications.       19.7 Versibility Polifications.       19.7 Versibility Polifications.   < | Image: A set of the set of the | <ul> <li>会字匹配</li> <li>区分大小写</li> <li>上一个 下一页</li> <li>◆ 普接为</li> </ul> |
|                   | PDF0112                                                                                                    | PDF0112 PDF0111                                                                                                    | PDF0111                                                                 |

# b) 输入搜索内容,点击"上一个"或"下一个"进行搜索查找,或者 Enter 键查找。

### 2) 替换

# a) 快捷键 "Ctrl+F", 打开搜索 / 替换框;

| ┏ 万兴  | PDF专家 C     |                      | > ⊢⊃ ⊂                                                                                                    | <b>=</b>                                                                                                    |            |                                                                                                    |                                  |                                                                                                    |                                                                       | - 🗆 | ×    |
|-------|-------------|----------------------|----------------------------------------------------------------------------------------------------|----------------------------------------------------------------------------------------------------|------------|----------------------------------------------------------------------------------------------------|----------------------------------|----------------------------------------------------------------------------------------------------|-----------------------------------------------------------------------|-----|------|
| 文件    | 首页 🕴        | 帮助                   |                                                                                                    | 注释 编辑 转                                                                                                    | 换 工具       | 视图表单保                                                                                                    | 护页面                              |                                                                                                    |                                                                       |     | 8    |
|       |             | [工] 添加文本             | 🔨 添加图像                                                                                                    | 👌 链接 🚬 水印                                                                                                    | - 13       |                                                                                                    | 1 贝茨码                            | 编辑 🔵                                                                                                    | 阅读 💽                                                                  |     |      |
| PE产品说 | :明书 (英文版) . | pdf * × PE产品         | 说明书) _Home.                                                                                                    | pdf 页面从 PE产品                                                                                                    | 3英文版) .pdf | * +                                                                                                    |                                  |                                                                                                    |                                                                       |     |      |
|       |             |                      | **                                                                                                    | wondershare                                                                                                    |            |                                                                                                    |                                  |                                                                                                    | 查找                                                                    |     | ×    |
|       |             | PDF0114              |                                                                                                    |                                                                                                    | PDF0114    | PDF0113                                                                                                    |                                  |                                                                                                    |                                                                       |     | - II |
|       |             | PDF                  | element                                                                                                    | Wonde                                                                                                    | rshare     | PDEeleme                                                                                                    | ent                              | vyc                                                                                                    |                                                                       |     |      |
|       |             | 34<br>35<br>36<br>37 | 13.10 PCF Bann Numbering (<br>Convert PDF<br>JA1 Convert PDF Tests to DDF<br>JA1 Convert PDF Tests to DDF<br>JA1 Convert PDF Tests to DDF<br>JA1 Alex Account Clauding HDF FIA<br>JA1 Alex Convert (PDF HDF<br>JA1 Alex Convert (PDF HDF<br>JA1 Alex Convert PDF HDF<br>JA1 Alex Convert PDF Tests to Ima<br>PDF OCI (PDF) for Phy HDF<br>JA1 Convert PDF Tests To Ima<br>JA1 Alex Convert PDF Tests To Ima<br>JA1 Alex Convert PDF Tests To Ima<br>JA1 Alex Convert PDF Tests To Ima<br>JA1 Alex Convert PDF Tests To Ima<br>JA1 Alex Convert PDF Tests To Ima<br>JA1 Alex Convert PDF Tests To Ima<br>JA1 Alex Converts The PDF<br>JA1 Converts The PDF<br>JA1 Converts The PDF<br>JA1 Converts The PDF<br>JA1 Exercised The PDF<br>JA1 Exercised Test Tests Tests<br>JA1 Exercised Tests Tests Tests<br>JA1 Exercised Tests Tests Tests<br>JA1 Exercised Tests Tests Tests Tests<br>JA1 Exercised Tests Tests Tests<br>JA1 Exercised Tests Tests Tests Tests<br>JA1 Exercised Tests Tests Tests Tests<br>JA1 Exercised Tests Tests Tests Tests<br>JA1 Exercised Tests Tests Tests Tests Tests<br>JA1 Exercised Tests Tests Tests Tests Tests Tests<br>JA1 Exercised Tests Tests Test | Only for Park Version)<br>er Formals Files.<br>(A Chyla for fan Version)<br>to varkol).<br>I to varkol)<br>(Files (Only for Park Version)<br>(Files<br>)<br>R<br>R<br>Amodeline<br>Amodeline<br>Amodeline<br>Amodeline<br>Market PDFs |            | See 2. Chose of the second second sec |                                  | Balance     Implementation       Balance     Implementation       Balance     Implementation       Balance     Implementation       Balance     Implementation       Balance     Implementation       Balance     Implementation       Balance     Implementation       Balance     Implementation       Balance     Implementation       Balance     Implementation       Balance     Implementation | <ul> <li>全字匹配</li> <li>区分大小写</li> <li>● 答换为</li> <li>● 答换为</li> </ul> | 下一页 |      |
|       |             | PDF0112              | 3.8.2 Page Boxes                                                                                                    |                                                                                                    | PDF0112    | PDF0111                                                                                                    | neer ren (uyragaan files jalla), | 120                                                                                                    | PDF0111                                                               |     |      |

#### b) 输入搜索内容, 点击 "替换为";

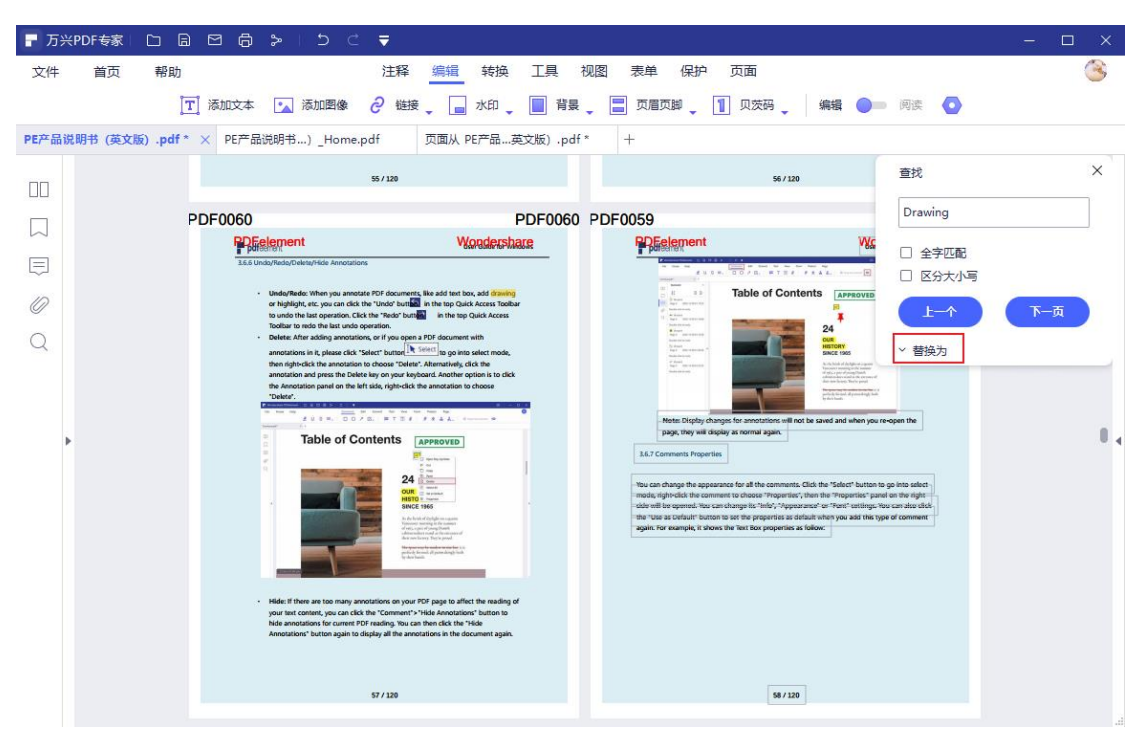

### c) Enter 键查找替换, 或点击 "上一个" / "下一个", 点击 "替换文本"。

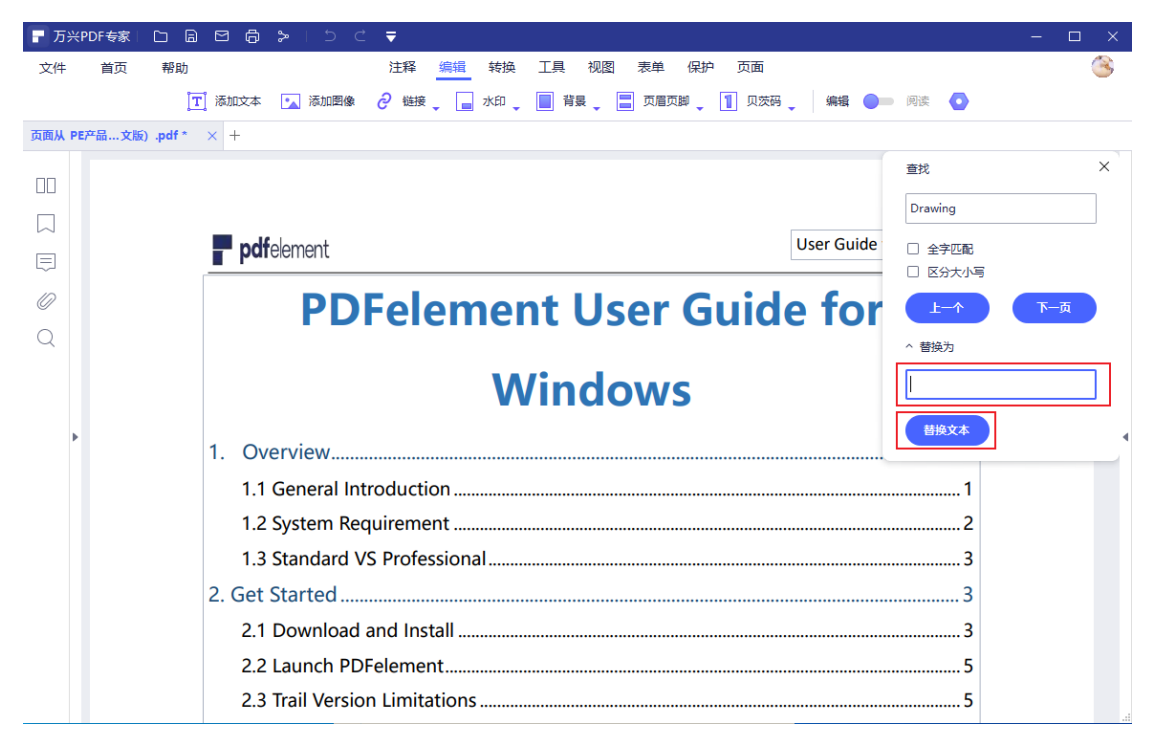

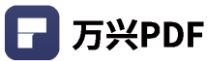

# 4.4.12 行模式编辑

### 操作步骤:

点击"编辑",选择"编辑模式设定",选择"行模式"。

| ┏ 万米  | PDF专家 | ┗ @ @ >   5 C ₹               | - 🗆 X                             |
|-------|-------|-------------------------------|-----------------------------------|
| 文件    | 首页    | 帮助 注释 编辑 转换 工具                | 视图 表单 保护 页面                       |
|       |       | 🝸 添加文本 💽 添加图像 🤌 链接 🚬 水印 🖕 🔲 🏄 | "最」, 📰 页眉页脚 🚛 👖 贝茨码 📮 编辑 🔵 💷 阅读 💽 |
| 页面从 P | E产品文版 | €).pdf* × +                   | ☑ 行模式                             |
|       |       |                               | 上又沿伐工 <b>、</b>                    |
|       |       |                               |                                   |
|       |       | <b>pdf</b> element            | User Guide for Windows            |
|       |       |                               |                                   |
| 0     |       | PDFelement                    | User Guide for                    |
| Q     |       |                               |                                   |
|       |       | Win                           | dows                              |
| •     |       | 1. Overview                   | 1                                 |
|       |       | 1.1 General Introduction      |                                   |
|       |       | 1.2 System Requirement        | 2                                 |
|       |       | 1.3 Standard VS Professional  |                                   |
|       |       | 2. Get Started                |                                   |
|       |       | 2.1 Download and Install      |                                   |
|       |       | 2.2 Launch PDFelement         |                                   |
|       |       | 2.3 Trail Version Limitations | 5                                 |
|       |       |                               |                                   |

# 4.4.13 压缩 PDF

#### 操作步骤:

1) 点击"工具",选择"压缩 PDF";

| ₽ 万3 | XPDF专家 🗅 🗟 🖸 🔓    | <b>&gt;</b>   5 ⊂ ₹ | 7                                                                  | – 🗆 X                                           |
|------|-------------------|---------------------|--------------------------------------------------------------------|-------------------------------------------------|
| 文件   | 首页 帮助             |                     | 注释编辑转换 工具 视图 麦单保护 页面                                               | こう おんしょう 「「「「「」」 「「」」 「「」」 「「」」 「「」」 「」 「」」 「」」 |
|      |                   | 🔁 合并文档 【T】 🤇        | OCR 👿 区域OCR 🔣 圧増かり 💾 圧平文档 🚆 裁判 📄 水印 🖕 in 截屏 🚍 更多 🖕 📋 批量处理          |                                                 |
| 万兴PD | F专家手册2020.pdf × + |                     |                                                                    |                                                 |
|      | 捜索                | < .                 | Mac OS 上的.p12。您可以在不同的操作系统间互换使用这些文件。                                |                                                 |
|      |                   |                     | <ul> <li>Windows 证书存储区:将数字标识存储到公共位置。其他 Windows 应用程序也可以检</li> </ul> |                                                 |
|      | Q                 |                     | 索它。                                                                |                                                 |
| _    | □ 区分大小写           |                     | 838/99/02 ···                                                      |                                                 |
| Ę    | □ 全字匹配            |                     | ** (1) (1) (1) (1) (1) (1) (1) (1) (1) (1)                         |                                                 |
| 0    |                   |                     |                                                                    |                                                 |
| Q    | 在文档中搜索单词或短语,并     |                     | 0 Windows 207985                                                   |                                                 |
|      | 列出结果              |                     | 管理部分の利用が存在していたので、その管理機能な必須加加利用の利用があるのの定性性が、数字の利用できた。               |                                                 |
|      |                   |                     |                                                                    |                                                 |
|      |                   |                     | Ra <50 T-51                                                        |                                                 |
|      |                   |                     |                                                                    |                                                 |
|      |                   |                     | 2.4签名                                                              |                                                 |
|      |                   | •                   | 如果您的 PDF 文件没有签名字段,您可以单击"保护" > "放置签名"按钮添加签名。您                       | 4                                               |
|      |                   |                     | 还可以通过单击"外观"下拉列表来更改签名的外观,选择"创建新样式",允许您检查                            |                                                 |
|      |                   |                     | 该特定签名所需的选项。                                                        |                                                 |
|      |                   |                     | K201449% ×                                                         |                                                 |
|      |                   |                     | · 照点<br>数字基合程序: 在片淡印的纳朗漫曲曲翻字版名                                     |                                                 |
|      |                   |                     | DN、把比如此的本事者。<br>第31 年纪中的学者者的第四                                     |                                                 |

2) 选择压缩 PDF 质量,有低、中、高三种选择;

| ┏ 万3   | XPDF专家 🗅 🗟 🖸 🖨                              | -≻-5-C <del>-</del> |                                                                                                    | – 🗆 X  |
|--------|---------------------------------------------|---------------------|----------------------------------------------------------------------------------------------------|--------|
| 文件     | 首页 帮助                                       |                     | 注释 编辑 转换 工具 视图 表单 保护 页面                                                                                                    | 清 购买 🙁 |
|        |                                             | 🛂 合并文档 🏾 [ T] OCR   | 😠 区域OCR 🏭 压缩pDF 🏭 压平文档 📃 裁節 🔒 水印 🔪 🚺 截屏 🚍 更多 🚬 间 批量处理                                                                                                    |        |
| 万兴PD   | F专家手册2020.pdf × +                           |                     |                                                                                                    |        |
|        | 搜索                                          | <                   | <ul> <li>Mac OS上的,p12。您可以在不同的操作系统间互换使用这些文件。</li> <li>Windows 证书存储区,将数字标识存储到公共位置。其他 Windows 应用程序也可以检<br/>要它。</li> </ul>                                                                                                    |        |
| $\Box$ | u                                           |                     | 1000 (1000) (1000) (1 |        |
|        | <ul> <li>□ 区分大小写</li> <li>□ 全字匹配</li> </ul> |                     | 0058000111790014/                                                                                                    |        |
| 0      |                                             |                     | 压缩PDF ×                                                                                                    |        |
| Q      | <i>在文档中搜索单词或短语,并<br/>列出结果</i>               |                     | <b>万兴PDF专家产品使用手間2020.pdf</b><br>9.12 MB                                                                                                    |        |
|        |                                             |                     | 前         中場         低           末田線         中田線         低田線                                                                                                    |        |
|        |                                             |                     | (三) (二) (三) (三) (三) (三) (三) (三) (三) (三) (三) (三                                                                                                    |        |

3) 点击"应用", 完成压缩。

| <b>万兴PDF专家产品使用手册</b><br>9.12 MB | 2020.pdf                 |                        |
|---------------------------------|--------------------------|------------------------|
| • •                             | $\bigcirc$               | $\bigcirc$             |
| <b>高</b><br>高压缩<br>低质量          | <b>中等</b><br>中压缩<br>中等质量 | <b>低</b><br>低压缩<br>高质量 |
|                                 |                          | 取消 应用                  |

### 4.4.14 压平文档

### 操作步骤:

点击"工具",选择"压平文档",即可将文档扁平化。

| ┏ 万米  | (PDF专家)  |                | 3 @ > I 5 C ▼                                                   | - | $\Box \times$ |
|-------|----------|----------------|-----------------------------------------------------------------|---|---------------|
| 文件    | 首页       | 帮助             | 注释 编辑 转换 工具 视图 表单 保护 页面                                         |   | 8             |
|       |          | 🛂 合并文化         | 当 [T] OCR 😰 区域OCR 🏭 圧縮PDF 🔛 圧平文档 📃 裁策 🔒 水印 🖕 💽 裁屏 💳 更多 🖕 📄 批量处理 |   |               |
| PE产品访 | 说明书 (英文) | 版).pdf $	imes$ | PE产品说明书…)_Home.pdf 页面从 PE产品…英文 展平注释。表单字段和PDF图层                  |   |               |
|       |          |                |                                                                 |   | 0             |
|       |          |                |                                                                 |   |               |
|       |          |                | Pdfelement User Guide for Windows                               | _ |               |
| 0     |          |                | PDFelement User Guide for                                       |   |               |
| Q     |          |                |                                                                 |   |               |
|       |          |                | Windows                                                         |   |               |
| Þ     |          | 1              | . Overview1                                                     |   | 4             |

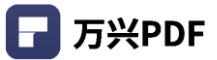

#### 4.4.15 裁剪

#### 操作步骤:

1) 点击"工具",选择"裁剪",即可唤醒裁剪设置;

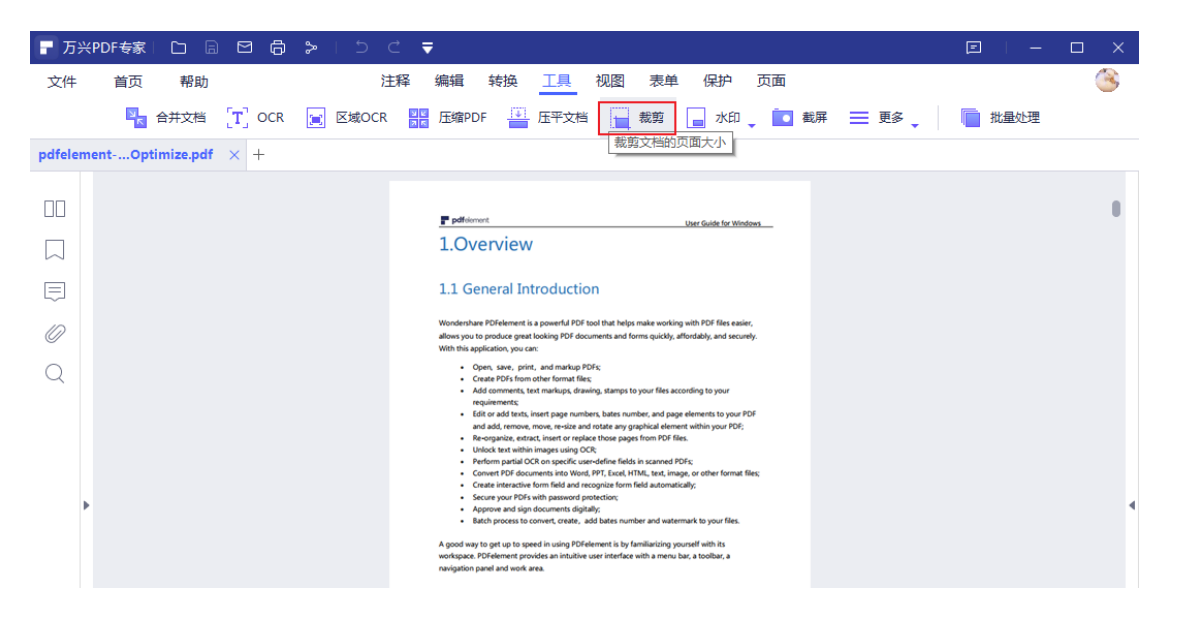

#### 2) 设置裁剪框,可调整裁切区域,设置页面范围;

| 🗗 万3    | 兴PDF专家                                                                 |                                                                                                    |                                                                     | ▣ –    | □ × |
|---------|------------------------------------------------------------------------|----------------------------------------------------------------------------------------------------|---------------------------------------------------------------------|--------|-----|
| 文件      | 首页                                                                     | 帮助 注释 编辑 转换 工具 视图 表单 保护 页面                                                                                                    |                                                                     |        | 3   |
|         | N<br>N                                                                 | 合并文档 [T] OCR 🛒 区域OCR 🏭 压缩PDF 🔛 压平文档 🔛 裁剪 👝 水印 🛫 截开                                                                                                    | 屏 📃 更多 🚬                                                            | 1 批量处理 |     |
| pdfeler | nentpti                                                                | · 设置裁剪框 · · · · · · · · · · · · · · · · · · ·                                                                                                    |                                                                     | ×      |     |
| 00      | 搜索                                                                     | **LEX(0)2.2-34                                                                                                    |                                                                     |        |     |
|         | Over                                                                   | 顶部 0 (cm) Ŷ 2.4 Activate PDFelement                                                                                                    | User Guide for Windows                                              |        | 8   |
|         | <ul> <li>✓ 区分</li> <li>□ 全字</li> </ul>                                 | 正 廃部     ① (cm)      (     日本 (main set of the regional vertice, sets     はた rest (her splice) (main set) (her rest)                                                                                                    | aure that you have<br>tivate the software<br>roken even through you |        |     |
| 0       | 4 结果                                                                   | au m partae moto insplantario popola in mana a la m ma v<br>hav pait tra tra in hav to signer Politane at tra po hav pait tra<br>- Lauch Politane at the population of the population of the popula | when the product.<br>t comer.<br>are ID account to                  |        |     |
| Q       | 1.Overvi                                                               | 右边 0 (cm) 🗘                                                                                                    | 0 ← 0 + 0<br>10 form - 100<br>4-   * ●                              |        |     |
|         | click it tr<br>Rotate<br>Horizon<br>te Left*,<br>turn Hor<br>Vertical* | 页面范囲         ① 全部 ● 范围         12 /112         ① 全部子集         所有页面         W消         取消         放用         送田         送田         送田         送田         送田         送田         送田         近日         ○         ○         3. How to Use PDFelement                                                                                                    | adountional connect                                                 |        | 4   |
|         |                                                                        | 3.1 Interfaces&Buttons                                                                                                    |                                                                     |        |     |
|         |                                                                        | Before using the software, you need to be familiar with its interfaces and buttons.                                                                                                    | \$\$                                                                |        |     |

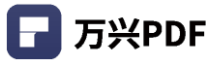

### 3) 点击"应用",确定裁剪设置。

| <b>日</b> 万分 | PDF 专家                                 | □ @ @ \$ > ▷ < ₹                    |                                                                                                    | e –    | □ × |
|-------------|----------------------------------------|-------------------------------------|----------------------------------------------------------------------------------------------------|--------|-----|
| 文件          | 首页                                     | 帮助 注释 编辑 转换 工具                      | 视图 表单 保护 页面                                                                                                    |        | 3   |
|             | N N                                    | 合并文档 [T] OCR 📻 区域OCR 🛄 压缩PDF 📑 压平文档 | 裁剪 🔄 水印 🗸 💽 截屏 📃 更多 🗸                                                                                                    | 1 批量处理 |     |
| pdfeler     | nentpti                                | 设置裁剪框                               | 调整裁切区域                                                                                                    | ×      |     |
|             | 搜索                                     | 栽购边际                                | P pdfilement I Kar fields for Worksac                                                                                                    |        |     |
|             | Over                                   | 顶部 0 (cm) 🗘                         | 2.4 Activate PDFelement                                                                                                    |        | 8   |
|             | <ul> <li>☑ 区分</li> <li>□ 全字</li> </ul> | 底部 0 (cm) 🖕                         | To be able to have access to the full features of the registered version, ensure that you have<br>taken time to use the registration information admitted to you to fully activate the software<br>after purchase. Without registration, the product will remain as the trial version even though you                                                                                                    |        |     |
| 0           | 4 结果                                   | 左边 0 (cm) 🖕                         | <ul> <li>Lauch Polise In: Inner a from to register Funktionent aux you have policitate on product.</li> <li>Lauch Polisemera and cick that "Logif's button in the top right come."</li> <li>A Login window will popul, you can login with your Wondenshere ID account to<br/>activate it.</li> <li>If you do not have an account, click "Create account" under the "Next" hutton.</li> </ul>                                                                                                    |        |     |
| ~           | 1.Overvi                               | 右边 0 (cm) 🗘                         | Maximum Construction         Construction         Cons |        |     |
|             | click it te<br>"Rotate<br>Horizon      | <b>页面范围</b>                         | C C C C C C C C C C C C C C C C C C C                                                                                                    |        |     |
|             | te Left",<br>turn Hor<br>Vertical"     | ○ 全部 ○ 范围       12 /112     ①       | 20<br>meter same                                                                                                    |        | 4   |
|             |                                        | 全部子集                                | Note: If you login and it ctill shows free trial version, please make sure you download correct                                                                                                    |        |     |
|             |                                        | 所有页面                                | version from the registration email you received.                                                                                                    |        |     |
|             |                                        |                                     | 2.5 Remove Trail Watermark                                                                                                    |        |     |
|             |                                        |                                     | 11/131                                                                                                    |        |     |
|             |                                        |                                     | 裁剪后的页面大小: 21.59 x 27.94 cm                                                                                                    |        |     |
|             |                                        | 3. Но                               | w to Use PDFelement                                                                                                    |        |     |
|             |                                        | 3.1 Int                             | erfaces&Buttons                                                                                                    |        |     |
|             |                                        | Before usin                         | g the software, you need to be familiar with its interfaces and buttons.                                                                                                    |        |     |

# 4.4.16 截屏

# 操作步骤:

1) 点击"工具",选择"截屏",即可唤醒截屏工具;

| - 万兴    | PDF专家 🗀 🗟 🖸 🖨 🍃 🗆 🌣         | ⊂ ₹                                                                                                    | e   >                   |   |
|---------|-----------------------------|----------------------------------------------------------------------------------------------------|-------------------------|---|
| 文件      | 首页 帮助                       | 注释编辑转换 工具 视图 表单保护                                                                                                    | 炉页面 🏾 🅓                 |   |
|         | 💦 合并文档 [T] OCR 💓 区域C        | CR 🔤 压缩PDF 📑 压平文档 📘 裁剪 🗖 フ                                                                                                    | K印 🔪 🚺 截屏 📃 更多 🖕 🚺 批量处理 |   |
| pdfelem | entptimize.pdf * $\times$ + |                                                                                                    |                         |   |
|         |                             | Login to your Wondenhare ID                                                                                                    |                         |   |
|         |                             |                                                                                                    | 1                       | 1 |
|         |                             | 26 инстанствания и на на на на на на на на на на на на на                                                                                  | S+4                     |   |
| 0       |                             | Note: If you login and it still shows firse trial version, please make sure you download a<br>worker from the excitations and you provided | correct                 |   |
| Q       |                             | 2.5 Remove Trail Watermark                                                                                                    |                         |   |
|         |                             |                                                                                                    |                         |   |
|         |                             |                                                                                                    |                         |   |
| h       |                             |                                                                                                    |                         | ł |

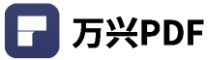

| ┏ 万3    |                         |                                                                                                    |          |
|---------|-------------------------|----------------------------------------------------------------------------------------------------|----------|
| 文件      | 首页 帮助                   | 注释编辑转换 工具视图 表单保护 页面                                                                                                    | 8        |
|         | 🔩 合并文档 🏾 🚺 OCR          | 😰 区域OCR 🏭 压缩PDF 🚆 压平文档 📔 裁算 🔒 水印 🖕 🚺 截屏 📃 更多 🖕 💼 批量处理                                                                                                    | <b>±</b> |
| pdfeler | mentptimize.pdf * 🛛 🗙 🕂 |                                                                                                    |          |
|         |                         | Lagin to your Ventor 1                                                                                                    |          |
|         |                         |                                                                                                    |          |
|         |                         |                                                                                                    |          |
| E       |                         | 26<br>enviras datam<br>protectional and a set                                                                                                    |          |
|         |                         |                                                                                                    |          |
| 0       |                         | Note: If you login and it still shows free trial version, please make sure you download correct<br>version from the registration email you received.                                                                                                    |          |
| Q       |                         | 2 5 Persous Trail Watermark                                                                                                    |          |
|         |                         | י מול א אינייאנייאנייאנייאנייאנייאנייאנייאניי                                                                                                    |          |
|         |                         |                                                                                                    |          |
|         |                         |                                                                                                    |          |
|         | •                       | Politisment User Galde for Windows                                                                                                    |          |
|         |                         | Once registered, the registered full version product does not have any limitation to use or<br>convert your POF Mer. If your POF Me has a watermark added by the fire that version, you can<br>use the registered full version product to remove this watermark directly. So after opening the |          |
|         |                         | watemarked PDF file in the registered full version product; the watemark will be removed<br>automatically, you just need to save the file again.                                                                                                    |          |
|         |                         | Note: If you cannot remove the watermark, your watermark may be from Pro-version, but you<br>may low standard version. You can pay via <u>https://off.conderthare.com/upgade.html</u> to get                                                                                                   |          |
|         |                         |                                                                                                    |          |
|         |                         | 2.6 Check for Update                                                                                                    |          |
|         |                         | Click: "Help" > "Check for Update" to check and update to Intest version.                                                                                                    |          |
|         |                         | 3. How to Use PDFelement                                                                                                    |          |
|         |                         | 3.1 Interfaces&Buttons                                                                                                    |          |
|         |                         | Refore using the software, you need to be familiar with its interfaces and buttons                                                                                                    |          |

2) 点击"取消", "保存", "关闭", "确定"图标,对截图进行设置。

### 4.4.17 批量处理

### 1) 进入批量处理

### 操作步骤:

# a) 点击"工具",选择"批量处理"或在首页页面点击"批量处理";

| 🕝 万兴    | (PDF专家 🗅 同       | ⊠ ⊜ >     | 5 C 🔻                |                                                        |                        |              | - 🗆 ×     |
|---------|------------------|-----------|----------------------|--------------------------------------------------------|------------------------|--------------|-----------|
| 文件      | 首页 帮助            |           | 注释 编辑 转              | 换工具视图表的                                                | 自保护 页面                 |              | <u>()</u> |
|         | 🛂 合并文档           | T OCR 📄 🛛 | Judocr New Europe    | 🔛 压平文档 📘 裁剪                                            | 🔄 水印 🖕 🚺 截屏            | ☰ 更多 ↓ 📄 批量处 | 理         |
| pdfelem | entptimize.pdf * | × +       |                      |                                                        |                        |              |           |
|         |                  |           |                      | Login to your<br>Wondershare ID                        | Number 1               |              |           |
|         |                  |           |                      | Territory (Classical)                                  | *:                     |              | 8         |
|         |                  |           |                      | 26<br>Hinde Califier<br>Hilling Value                  | 20+1                   |              |           |
| 0       |                  |           | Note: If you login a | nd it still shows free trial version, please make sure | you download correct   |              |           |
| Q       |                  |           | version from the re- | gistration email you received.                         |                        |              |           |
|         |                  |           | 2.5 Remove           | e Trail Watermark                                      |                        |              |           |
|         |                  |           |                      | 11/111                                                 |                        |              |           |
|         |                  |           |                      |                                                        |                        |              |           |
| •       |                  |           |                      |                                                        | User Guide for Windows |              | 4         |

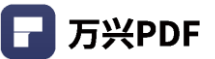

b) 选择批量处理功能,包含批量转换,创建,压缩,OCR,贝茨码,水印,安全和提取数

据。

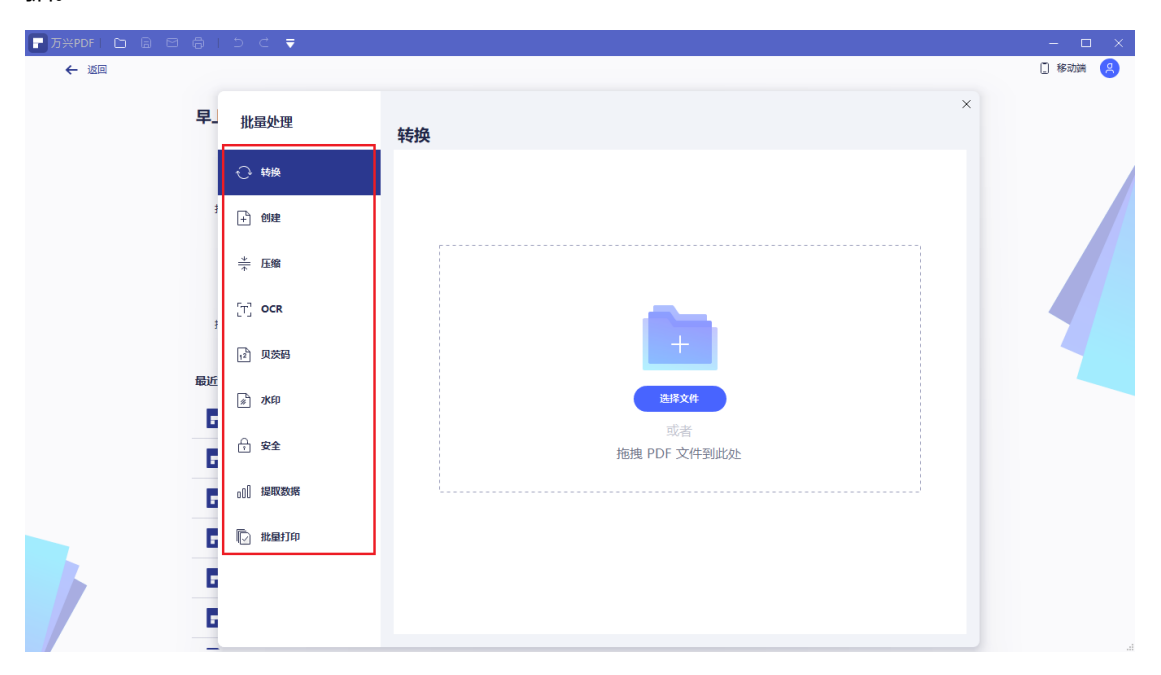

### 2) 批量转换

#### 操作步骤:

a) 点击"批量转换", 点击"添加文件";

| 🕝 万兴PDF    | 专家 (             | 5 B 🖸 🗗 |   | ⊃ כ  | ₹       |            |           |           |    |            |    |       |           | - C    |   |
|------------|------------------|---------|---|------|---------|------------|-----------|-----------|----|------------|----|-------|-----------|--------|---|
| 文件 1       | 首页               | 帮助      |   | 注释   | 编辑      | 转换         | 工具        | 视图        | 表单 | 保护         | 页面 |       |           |        | 3 |
| pdfelement | 批量               | 处理      | # | ±16  |         |            |           |           |    |            |    |       | (+ 法加文件)  | ×<br>ب |   |
|            |                  |         | 7 | なが来  | 夕迎      |            |           |           |    | <b>士</b> 小 |    | 报查    | (Table 1) | 105    |   |
|            | <del></del>      | 换       |   | 3111 | ndfeler | ent-user.  |           | n (2) Ont | :  | 6 17 MB    |    | 1/12/ | 1.74      |        |   |
|            | + 헨              | 建       |   | 1    | pareien | ient-user- | -guide-wi | n (z)_opt |    | 0.17 1010  |    |       |           |        | I |
|            | <u>*</u> ⊞       | 缩       |   |      |         |            |           |           |    |            |    |       |           |        |   |
| Q          | [T] o            | CR      |   |      |         |            |           |           |    |            |    |       |           |        |   |
|            | 1 <sup>2</sup> 贝 | 茨码      |   |      |         |            |           |           |    |            |    |       |           |        |   |
| Þ          | <i>"</i> » /     | EP      |   |      |         |            |           |           |    |            |    |       |           |        | 4 |
|            | ₽ \$             | 全       |   |      |         |            |           |           |    |            |    |       |           |        |   |
|            | _nî <b>t</b> ≅   | 取数据     |   |      |         |            |           |           |    |            |    |       |           |        |   |

### b) 选择需要批量处理的文件, 点击 "打开";

| 6 万    | жРD  | F专家  |         |                                                                                                    | 6 >       | 5           | ¢          | ₹           |                 |                            |                   |                         |           |    |                |          | E        | -  | - □      | ı × |
|--------|------|------|---------|----------------------------------------------------------------------------------------------------|-----------|-------------|------------|-------------|-----------------|----------------------------|-------------------|-------------------------|-----------|----|----------------|----------|----------|----|----------|-----|
| 文件     |      | 首页   | 專       | 助                                                                                                    |           |             | 注释         | 编辑          | 转换              | 工具                         | 视图                | 表单                      | 保护        | 页面 |                |          |          |    |          | 3   |
|        |      |      |         |                                                                                                    |           |             |            |             |                 |                            |                   |                         |           |    |                |          |          |    | ×        |     |
| pdfele | ment | 批    | 量处      | 理                                                                                                    |           | <i>*</i> #± | <b>6</b> 3 |             |                 |                            |                   |                         |           |    |                | G        | - 添加文件   |    | <u>ب</u> |     |
|        |      |      |         |                                                                                                    | -         | 773         | *          | 67.50       |                 |                            |                   |                         |           |    | 10-25          | C        | (==+     |    | 103      |     |
|        |      | Ð    | 转换      |                                                                                                    |           |             | 油雪         | <b></b> 百称  |                 |                            |                   |                         | <u>ک</u>  |    | 170725         |          | 1 J Taj  |    |          |     |
|        |      |      |         | 📮 打开                                                                                                    |           |             |            |             |                 |                            |                   |                         |           |    |                |          |          |    | ×        |     |
|        |      | +    | 创建      | $\leftarrow \rightarrow \cdot$                                                                                                    | ↑ 🖡 :     | 山电          | 脑》下        | 载           |                 |                            |                   |                         |           |    | 5 V            | ▶ 搜索     | 『下载"     |    |          |     |
|        |      | ¥    | FT (49) | 组织 ▼                                                                                                    | 新建文件      | 夹           |            |             |                 |                            |                   |                         |           |    |                |          |          |    | 0        |     |
| 0      |      | *    | /主羽角    | 👆 下載                                                                                                    | 1         | ^           | 名称         |             |                 |                            |                   | 修改日期                    | A Y       | 类  | 型              | 大小       | <b>\</b> |    |          | ^   |
| Q      |      | 5-77 | 0.01    | 🗎 文档                                                                                                    | 1         | · 🗌 👡       | / 昨天 (     | 1)          |                 |                            |                   |                         |           |    |                |          |          |    |          |     |
| _      |      | U J  | UCF     | New Series New Series Series | ★<br>市场分析 |             | 191        | 105PE Ser   | ver3.0瀼         | 线授权管理                      | 里解决…              | 2021/3                  | /8 15:32  | PE | DF 文件          | 2        | 2,846 KB |    |          |     |
|        |      | 12   | 贝茨      | PE (4                                                                                                    | 。验过程 V8   | 3. ~        | 上周()       | 3) —        |                 |                            |                   |                         |           |    |                |          |          |    |          |     |
|        |      |      |         | _ PR <del>/</del>                                                                                                    | 品说明说中     | P           | □ 页面       | 从 PE产品      | 说明书 (           | (英文版) 。                    | pdf               | 2021/3                  | /5 19:44  | PE | DF 文件          |          | 424 KB   |    |          |     |
|        |      | #    | 水印      | 🔤 文件                                                                                                    | 摸板        |             | D pdfe     | element-u   | ser-guid        | 1e-win (2).<br>1e-win (1). | .pat<br>.ndf      | 2021/3                  | /4 9:04   | PL | JF 文件<br>)F 文件 | 20       | 458 KB   |    |          |     |
|        |      |      |         | 💻 此电脑                                                                                                    |           |             | 復久じ        | (前 (1) -    |                 |                            |                   |                         |           |    |                |          |          |    |          |     |
|        |      | ß    | 安全      | 🏪 系统                                                                                                    | (C:)      | ~           | Ανιο       |             | 田河心有            |                            |                   | 2020/6                  | /21 11-25 | रो | 休壶             |          |          |    |          | ~   |
|        |      |      |         |                                                                                                    | 2         | 之件名(1       | N):        |             |                 |                            |                   |                         |           |    | ~              | PDF (*.p | df)      |    | $\sim$   |     |
|        |      | o00  | 提取      |                                                                                                    |           |             |            |             |                 |                            |                   |                         |           |    |                | 打开(      | O)       | 取消 | ű –      |     |
|        |      |      |         |                                                                                                    | _         |             | 输出格式       | ;           |                 |                            |                   |                         |           |    |                |          |          |    |          |     |
|        |      |      |         |                                                                                                    |           |             | Word(*.    | docx)       |                 |                            | ~                 | <ul> <li>(i)</li> </ul> |           |    |                |          |          |    |          |     |
|        |      |      |         |                                                                                                    |           |             |            |             |                 |                            |                   |                         |           |    |                |          |          |    |          |     |
|        |      |      |         |                                                                                                    |           |             | 输出文件       | 夹           |                 |                            |                   |                         |           |    |                |          |          |    |          |     |
|        |      |      |         |                                                                                                    |           |             | C:\User    | s\ws\Des    | ktop\PD         | Felement                   | Conv              |                         |           |    |                |          | 应用       |    |          |     |
|        |      |      |         |                                                                                                    |           |             |            |             |                 |                            |                   |                         |           |    |                |          |          |    |          |     |
|        |      |      |         |                                                                                                    |           |             |            | Before usin | ng the software | e, you need to be          | familiar with its | interfaces and b        | uttons.   |    |                |          |          |    |          |     |
|        |      |      |         |                                                                                                    |           |             |            | 1           |                 |                            |                   |                         |           |    |                |          |          |    |          |     |

## c) 设置输出格式和选择文件夹位置;

| - 返回 |    |         |                      |                         |           |    |        |        | [] 移动端 |
|------|----|---------|----------------------|-------------------------|-----------|----|--------|--------|--------|
|      | 早」 | 批量处理    | 转换                   |                         |           |    | + 添加文件 | ×<br>ਛ |        |
|      |    | ⊙ 转换    | 编号 名称                |                         | 大小        | 状态 | 行动     |        |        |
|      | ł  | + 创建    | 1 [New               | File]万兴PDF2021用户手册 _阮礼… | 113.48 MB |    |        |        |        |
|      |    | ≛ 压缩    |                      |                         |           |    |        |        |        |
|      | ŧ  | T OCR   |                      |                         |           |    |        |        |        |
|      |    | ,2 贝茨码  |                      |                         |           |    |        |        |        |
|      | 最近 | » 水印    |                      |                         |           |    |        |        |        |
|      | 6  | 🔂 🔂     |                      |                         |           |    |        |        |        |
|      | 6  | 00 提取数据 |                      |                         |           |    |        |        |        |
|      | 6  | 🕞 批量打印  | 輸出格式<br>Word(*.docx) | ~ @                     |           |    |        |        |        |
|      | 6  |         | 輸出文件夹                |                         |           |    |        |        |        |
|      | 5  |         | C:\Users\ws\De       | esktop\PDFExpert\Conver |           |    | 应用     |        |        |

d) 点击"应用", 批量转换 PDF 文件。

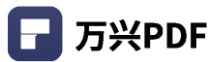

### 3) 批量创建

### 操作步骤:

a) 点击 "创建", 进入批量创建页面;

| ┏ 万兴日    | PDF专家 |                   | ⊜ ≻ ∣ | 5 ⊂ | ₹  |    |    |    |    |            |     | E    | I — | □ × |
|----------|-------|-------------------|-------|-----|----|----|----|----|----|------------|-----|------|-----|-----|
| 文件       | 首页    | 帮助                |       | 注释  | 编辑 | 转换 | 工具 | 视图 | 表单 | 保护         | 页面  |      |     | 3   |
| pdfeleme | entpi | 批量处理              |       | 创建  |    |    |    |    |    |            |     |      |     | ×   |
|          |       | ↔ 转换              |       |     |    |    |    |    |    |            |     |      |     |     |
|          |       | + 创建              |       |     |    |    |    |    |    |            |     |      |     | 8   |
| 0        |       | ★ 圧縮              |       |     |    |    |    |    |    |            |     |      |     |     |
| Q        |       | T OCR             |       |     |    |    |    |    | 1  | ~          |     |      |     |     |
|          |       | 12 贝茨码            |       |     |    |    |    |    |    | +          |     |      |     |     |
| •        |       | 🔊 水印              |       |     |    |    |    |    |    | 选择文件       | #   |      |     |     |
|          |       | -} <del>2</del> € |       |     |    |    |    |    | 拖挂 | 或者<br>曳文件至 | 山此处 |      |     |     |
|          |       | 00 提取数据           |       |     |    |    |    |    |    |            |     | <br> |     |     |

# b) 点击"选择文件" 或 拖拽 PDF 文件到页面;

| 🕞 万兴РС    | DF专家 |              | ∋ > I | 5 ⊂ | ₹  |    |    |    |    |                       |     |      | E | - |   |
|-----------|------|--------------|-------|-----|----|----|----|----|----|-----------------------|-----|------|---|---|---|
| 文件        | 首页   | 帮助           |       | 注释  | 编辑 | 转换 | 工具 | 视图 | 表单 | 保护                    | 页面  |      |   |   | ۲ |
| pdfelemen | tp1  | 批量处理         |       | 创建  |    |    |    |    |    |                       |     |      |   |   | × |
|           |      | ↩ 转换         |       |     |    |    |    |    |    |                       |     |      |   |   |   |
|           |      | 十 创建         |       |     |    |    |    |    |    |                       |     |      |   |   | 8 |
| Ø         |      | <u>→</u> 压缩  |       |     | ,  |    |    |    |    |                       |     | <br> |   |   |   |
| Q         |      | [T] OCR      |       |     |    |    |    |    |    |                       |     |      |   |   |   |
|           |      | 12 贝茨码       |       |     |    |    |    |    |    | +                     |     |      |   |   |   |
| Þ         |      | »<br>》水印     |       |     |    |    |    |    |    | 选择文(                  | 4   |      |   |   | 4 |
|           |      | <b>∂ ≎</b> £ |       |     |    |    |    |    | 拖  | <sub>或者</sub><br>地文件到 | 则此处 |      |   |   |   |
|           |      | 00 提取数据      |       |     |    |    |    |    |    |                       |     | <br> |   |   |   |

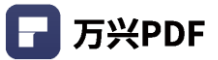

### c) 浏览文件位置,选择文件,点击"打开";

| ┏ 万兴    | (PDF专家 |                        | 6 » | 5 ⊂                                                                | ₹                       |                     |          |                    |                  |                  |                  |                      |                  | E            | -       |   |
|---------|--------|------------------------|-----|--------------------------------------------------------------------|-------------------------|---------------------|----------|--------------------|------------------|------------------|------------------|----------------------|------------------|--------------|---------|---|
| 文件      | 首页     | 帮助                     |     | 注释                                                                 | 编辑                      | 转换                  | 工具       | 视图                 | 表单               | 保护               | 页面               |                      |                  |              |         | 3 |
| pdfelem | nentp1 | 批量处理                   |     | 创建                                                                 |                         |                     |          |                    |                  |                  |                  |                      |                  |              |         | × |
|         |        | ↔ 转换                   |     |                                                                    |                         |                     |          |                    |                  |                  |                  |                      |                  |              |         |   |
|         |        | 十 创建                   |     | 打开                                                                 |                         |                     |          |                    |                  |                  |                  |                      |                  |              | ×       | 0 |
| 0       |        | - 上缩                   |     | <ul> <li>← →</li> <li>组织 ▼</li> </ul>                              | ✓ 个<br>新建               | w PE                | E > PE   | 产品说明               | 手册中文…            |                  | ڻ ~              | 2捜                   | 素"PE产品说<br>EEE   | 明手册中文<br>• 🔲 | 2版      |   |
| Q       |        | [T] OCR                |     | P                                                                  | DF市场分<br>E 体验过和         | 析 ^<br>呈V8          | 名称       |                    | ^                |                  | ~                | 修改日期                 |                  | 类型           | 6.00    |   |
|         |        | 12 贝茨码                 |     | P                                                                  | R产品说明<br>文件模板           | 说中                  | 202      | 210227万<br>210227万 | 兴PDF专家<br>兴PDF专家 | 2021用序<br>2021用序 | ■手册.d<br>≒手册.pdf | 2021/3/3<br>2021/3/2 | 21:11            | PDF 🗴        | soft We |   |
| Þ       |        | 》 水印                   |     | 1日日<br>1日日<br>1日日<br>1日日<br>1日日<br>1日日<br>1日日<br>1日日<br>1日日<br>1日日 | 电脑<br>ミ统 (C:)           |                     |          |                    |                  |                  |                  |                      |                  |              |         |   |
|         |        | <b>∂ <del>2</del>2</b> |     | 4                                                                  | 5地磁盘(<br>5地磁盘(<br>5地磁盘( | =:)<br>3:)<br>H:) ✓ | <        |                    |                  |                  |                  |                      | _                |              | >       |   |
|         |        | 000 提取数据               |     |                                                                    |                         | 文件名                 | S(N): 20 | 2102277            | 兴PDF专家           | 家2021用           | 户手册.dc           | ✓ 所有文(<br>打开         | # ( *.*)<br>F(O) | 取消           | ×<br>   |   |
|         |        |                        |     |                                                                    |                         |                     |          |                    |                  |                  |                  |                      |                  |              |         |   |

## d) 选择输出文件夹位置,并点击 "应用"。

| 🕝 万兴PDF专家    |                                                    | 5 Ċ <b>₹</b>                                                               |           |    | E –    |   |
|--------------|----------------------------------------------------|----------------------------------------------------------------------------|-----------|----|--------|---|
| 文件 首页        | 帮助                                                 | 注释 编辑 转换 工具 视图 表单                                                          | 保护 页面     |    |        | 8 |
| 2<br>7       |                                                    |                                                                            |           |    |        | × |
| pdfelementpt | 批量处理                                               | 创建                                                                         |           |    | + 添加文件 | 虚 |
|              | < ◆ 转换                                             | 编号 名称                                                                      | 大小        | 状态 | 行动     |   |
|              | -                                                  | 1 20210227万兴PDF专家2021用户手册.d                                                | 1.2 MB    |    |        |   |
|              | + 创建                                               | 2 20210227万兴PDF专家2021用户手册.p                                                | 738.21 KB |    |        |   |
| 0            | ≟ 压缩                                               |                                                                            |           |    |        |   |
| Q            | T OCR                                              |                                                                            |           |    |        |   |
|              | 12 贝茨码                                             |                                                                            |           |    |        |   |
| Þ            | 🔊 水印                                               |                                                                            |           |    |        | 4 |
|              | <mark>⊕                                    </mark> |                                                                            |           |    |        |   |
|              | 00] 提取数据                                           |                                                                            |           |    |        |   |
|              |                                                    | 输出格式<br>PDF(*.pdf)                                                         |           |    |        |   |
|              |                                                    | 输出文件夹<br>C:\Users\ws\Desktop\PDFelement\Creat                              |           |    | 应用     |   |
|              |                                                    | Before using the software, you need to be familiar with its interfaces and | buttons.  |    |        |   |

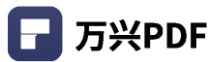

### 4) 批量压缩

### 操作步骤:

a) 点击"压缩",进入批量压缩页面;

| ┏ 万兴     | PDF专家 |                  | 5 C | ₹  |    |    |    |     |              |      | E   - | - 🗆 ×    |   |
|----------|-------|------------------|-----|----|----|----|----|-----|--------------|------|-------|----------|---|
| 文件       | 首页    | 帮助               | 注释  | 编辑 | 转换 | 工具 | 视图 | 表单  | 保护           | 页面   |       | <u> </u> |   |
| pdfeleme | entpi | 批量处理             | 压缩  |    |    |    |    |     |              |      |       | ×        |   |
|          |       | ↔ 转换             |     |    |    |    |    |     |              |      |       |          |   |
|          |       | + 创建             |     |    |    |    |    |     |              |      |       | 8        |   |
| Õ        |       | 業 圧缩             |     |    |    |    |    |     |              |      |       |          |   |
| Q        |       | [T] OCR          |     |    |    |    |    | 1   |              |      |       |          |   |
|          |       | 12 贝茨码           |     |    |    |    |    |     | +            |      |       |          |   |
| Þ        |       | 》 水印             |     |    |    |    |    |     | 选择文(         | #    |       |          | • |
|          |       | ⊕ <del>g</del> 全 |     |    |    |    |    | 拖拽日 | 或者<br>PDF 文( | 件到此处 |       |          |   |
|          |       | 00 提取数据          |     |    |    |    |    |     |              |      |       |          |   |

# b) 点击"选择文件" 或 拖拽 PDF 文件到页面;

| ┏ 万兴     | PDF专家 | └ 8 억 ቆ ≫ | ן ב ⊂ | ₹  |    |    |    |      |                        |      |   | ▣ – |   |
|----------|-------|-----------|-------|----|----|----|----|------|------------------------|------|---|-----|---|
| 文件       | 首页    | 帮助        | 注释    | 编辑 | 转换 | 工具 | 视图 | 表单   | 保护                     | 页面   |   |     | ۸ |
| pdfeleme | entp1 | 批量处理      | 压缩    |    |    |    |    |      |                        |      |   |     | × |
|          |       | € 转换      |       |    |    |    |    |      |                        |      |   |     |   |
|          |       | + 创建      |       |    |    |    |    |      |                        |      |   |     | 8 |
| 0        |       | ≟ 压缩      |       |    |    |    |    |      |                        |      |   |     |   |
| Q        |       | T OCR     |       |    |    |    | Γ  |      | ~                      |      | ] |     |   |
|          |       | 12 贝茨码    |       |    |    |    |    |      | +                      |      |   |     |   |
| Þ        |       | 🔊 水印      |       |    |    |    |    |      | 选择文                    | 4    |   |     | 4 |
|          |       |           |       |    |    |    |    | 拖拽 F | <sub>或者</sub><br>PDF 文 | 牛到此处 |   |     |   |
|          |       | 00 提取数据   |       |    |    |    |    |      |                        |      |   |     |   |

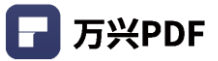

c) 浏览文件位置,选择文件,点击"打开";

| ■ 万兴PDF     | 专家   🗅 🔒 🗠  |                                                                                                    |   |
|-------------|-------------|----------------------------------------------------------------------------------------------------|---|
| 文件 1        | 首页 帮助       | 注释 编辑 转换 <u>工具</u> 视图 表单 保护 页面                                                                                                    | ۸ |
|             | 11.04m      |                                                                                                    | × |
| pdfelement- | 批量处埋        | 压缩                                                                                                    |   |
|             | ◆ 转换        |                                                                                                    |   |
|             | + 创建        |                                                                                                    | 8 |
| 0           | - ▲ 压缩      | Q 打开 ×                                                                                                    |   |
| Q           | 5.3         | ← → ✓ ↑  ≪ PE → PE产品说明手册中文 ✓ ひ ② 2 換索*PE产品说明手册中文版                                                                                           |   |
| Ì           | 'T' OCR     | 组织▼ 新建文件夹 111 2 2 2 2 2 2 2 2 2 2 2 2 2 2 2 2 2                                                                                             |   |
|             | 12 贝茨码      | PDF市场分析         各称         修改日期         类型           PE 体验过程 V8         ■ 20210227万兴PDF专家2021用户手册.pdf         2021/3/2 21:11         PDF 文件 |   |
| Þ           | » 水印        | PE产品说明手册           PR产品说明说中                                                                                                    | 4 |
|             | <b>∱ 安全</b> | <ul> <li>世电脑</li> <li>基 系统 (C:)</li> <li>本地磁盘 (F:)</li> </ul>                                                                               |   |
|             | 000 提取数据    | 本地磁盘 (G)<br>本地磁盘 (H)      <                                                                                                    | > |
|             |             | 文(件名(N):                                                                                                    |   |
|             |             | 打开(O) 取消<br>Before using the software, you need to be familiar with its interfaces and buttons.                                             |   |

### d) 设置压缩属性,选择输出文件夹位置;

| 🕞 万兴PDF套    | 家 🗅 🖨 🖻 | 6 > | 5 ⊂    | ₹             |                     |                     |                         |           |    |    |    | E    | - 🗆 | ×  |
|-------------|---------|-----|--------|---------------|---------------------|---------------------|-------------------------|-----------|----|----|----|------|-----|----|
| 文件 首        | 页 帮助    |     | 注释     | 编辑            | 转换                  | 工具初                 | 图表单                     | 保护        | 页面 |    |    |      |     | 3  |
|             |         |     | -      |               |                     |                     |                         |           | -  |    |    | _    | ×   |    |
| pdfelement- | 批量处理    |     | 压缩     |               |                     |                     |                         |           |    |    | (+ | 添加文件 | 虚   |    |
|             | √→ 转换   |     | 编号     | 名称            |                     |                     |                         | 大小        |    | 状态 |    | 行动   |     |    |
|             | 0       |     | 1      | 202102        | 27万兴PDF             | 专家2021用             | 户手册.p                   | 738.21 KB | 3  |    |    |      |     |    |
|             | + 创建    |     |        |               |                     |                     |                         |           |    |    |    |      |     |    |
|             | ⇒ 压缩    |     |        |               |                     |                     |                         |           |    |    |    |      |     |    |
|             | Ţ       | -   |        |               |                     |                     |                         |           |    |    |    |      |     |    |
| Q           | [T] OCR |     |        |               |                     |                     |                         |           |    |    |    |      |     |    |
|             | 12 贝茨码  |     |        |               |                     |                     |                         |           |    |    |    |      |     |    |
|             |         |     |        |               |                     |                     |                         |           |    |    |    |      |     |    |
| •           | 🔊 水印    |     |        |               |                     |                     |                         |           |    |    |    |      |     | 4  |
|             | 分 安全    |     |        |               |                     |                     |                         |           |    |    |    |      |     |    |
|             |         |     |        |               |                     |                     |                         |           |    |    |    |      |     |    |
|             | 00 提取数据 |     |        |               |                     |                     |                         |           |    |    |    |      |     |    |
|             |         |     | 压缩选环   | 页<br><b>へ</b> | 古祭                  |                     | ]                       |           |    |    |    |      |     |    |
|             |         |     |        |               | 47 <b>4</b> 7       |                     | 1                       |           |    |    |    |      |     |    |
|             |         |     | 輸出文化   | 快             |                     | 1                   |                         |           |    |    |    |      |     |    |
|             |         |     | C:\Use | rs\ws\Des     | ktop\PDFe           | eement\Opt          | Ir                      |           |    |    |    | 应用   |     |    |
|             |         | -   | -      | Before usin   | g the software, you | need to be familiar | vith its interfaces and | buttons.  | -  | -  |    |      | -   | .: |

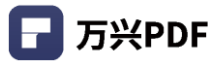

e) 点击"应用",完成批量压缩设置。

| ┏ 万3   | ∺PDF∉ | 家      |       | 00 | ۶ | 5  | Ç      | ₹           |                  |                  |                      |                 |           |    |    |      | E     | - C | x נ |
|--------|-------|--------|-------|----|---|----|--------|-------------|------------------|------------------|----------------------|-----------------|-----------|----|----|------|-------|-----|-----|
| 文件     | 首     | 页      | 帮助    |    |   |    | 注释     | 编辑          | 转换               | 工具               | 视图                   | 表单              | 保护        | 页面 |    |      |       |     | 3   |
|        | 1     |        |       |    |   |    |        | _           |                  |                  |                      |                 | _         | -  |    |      | _     | ×   |     |
| pdfele | ment- | 批      | 量处理   |    |   | 压约 | 首      |             |                  |                  |                      |                 |           |    |    | (+ ; | 添加文件) | 143 |     |
| пп     |       | $\sim$ | ****  |    |   |    | 编号     | 名称          |                  |                  |                      |                 | 大小        |    | 状态 |      | 行动    |     |     |
|        |       | Ċ,     | 转换    |    |   |    | 1      | 202102      | 27万兴P            | DF专家202          | 21用户手册               | <del>]</del> .р | 738.21 KE | 3  |    |      |       |     |     |
|        |       | +      | 创建    |    |   |    |        |             |                  |                  |                      |                 |           |    |    |      |       |     |     |
|        | l.    |        |       |    | - |    |        |             |                  |                  |                      |                 |           |    |    |      |       |     |     |
| 0      |       | ÷∥€    | 压缩    |    |   |    |        |             |                  |                  |                      |                 |           |    |    |      |       |     |     |
| Q      | ШE    | [T]    | OCR   |    |   |    |        |             |                  |                  |                      |                 |           |    |    |      |       |     |     |
|        |       |        |       |    |   |    |        |             |                  |                  |                      |                 |           |    |    |      |       |     |     |
|        |       | 12     | 贝茨码   |    |   |    |        |             |                  |                  |                      |                 |           |    |    |      |       |     |     |
|        |       | P      | ZKÉN  |    |   |    |        |             |                  |                  |                      |                 |           |    |    |      |       |     |     |
|        | •     | 29     | (Job) |    |   |    |        |             |                  |                  |                      |                 |           |    |    |      |       |     |     |
|        |       | f      | 安全    |    |   |    |        |             |                  |                  |                      |                 |           |    |    |      |       |     |     |
|        |       |        |       |    |   |    |        |             |                  |                  |                      |                 |           |    |    |      |       |     |     |
|        |       | o0U    | 提取数据  |    |   |    |        |             |                  |                  |                      |                 |           |    |    |      |       |     |     |
|        |       |        |       |    |   |    | 压缩选环   | 页           |                  | 0                |                      |                 |           |    |    |      |       |     |     |
|        |       |        |       |    |   | (  |        | C           | 中等               | 0                | 1は                   |                 |           |    |    |      |       |     |     |
|        |       |        |       |    |   |    | 輸出文(   | <b>*</b> 夹  |                  |                  |                      |                 |           |    |    |      |       | _   |     |
|        |       |        |       |    |   |    | C:\Use | rs\ws\Des   | ktop\PD          | Felement         | \Optir               |                 |           |    |    |      | 应用    |     |     |
|        |       |        |       |    | _ | -  |        | _           |                  |                  |                      |                 |           |    |    |      |       |     |     |
|        |       |        |       |    |   |    |        | Before usin | ig the software, | you need to be f | lamiliar with its in | iterfaces and l | buttons.  |    |    |      |       |     |     |

5) 批量 OCR 处理

操作步骤:

a) 点击 "OCR", 进入批量 OCR 页面, 点击 "选择文件" 或 拖拽 PDF 文件到页面;

| 🗗 万兴Р | PDF专家 |      | 86    | ≿   ⊃ | ⊂ ₹  |       |      |       |            |           |     |    |    | E    | -  |   |
|-------|-------|------|-------|-------|------|-------|------|-------|------------|-----------|-----|----|----|------|----|---|
| 文件    | 首页    | 帮助   |       |       | 注释   | 扁辑 结  | 转换 💷 | 具视图   | 表单         | 保护        | 页面  |    |    |      |    | 3 |
|       | R     | 合并文档 | T OCR | 区域OC  | R DE | 压缩PDF | 臣    | 平文档 1 | 栽剪         | 📕 水印      | . 🗖 | 截屏 | 更多 | 📄 批量 | 处理 |   |
| +     | 批     | 量处理  |       | OCR   |      |       |      |       |            |           |     |    |    |      | ×  |   |
|       | Ð     | 转换   |       |       |      |       |      |       |            |           |     |    |    |      |    |   |
|       | +     | 创建   |       |       |      |       |      |       |            |           |     |    |    |      |    |   |
|       | *     | 压缩   |       |       |      |       |      |       |            |           |     |    |    |      |    |   |
|       | [T]   | OCR  |       |       |      |       |      |       |            |           |     |    |    |      |    |   |
|       | 12    | 贝茨码  |       |       |      |       |      |       |            | +         |     |    |    |      |    |   |
|       | *     | 水印   |       |       |      |       |      |       | 选择         | <b>这件</b> |     |    |    |      |    |   |
|       | Ð     | 安全   |       |       |      |       |      | 拖     | 或<br>拽 PDF | 渚<br>文件到此 | 处   |    |    |      |    |   |
|       | 000   | 提取数据 |       |       |      |       |      |       |            |           |     |    |    |      |    |   |

| □ 万兴P | PDF专家   🗅 🗟 🖂 🛱 🖇        | • I 5 C ₹ 🛛 🖉 I – 🗆 X                                                                                                    |
|-------|--------------------------|----------------------------------------------------------------------------------------------------|
| 文件    | 首页 帮助                    | 注释编辑 转换 工具 视图 表单 保护 页面                                                                                                    |
|       | 💦 合并文档 【T】 OCR           | 🖹 区域OCR 🏭 压缩PDF 🔛 压平文档 🔛 裁算 👝 水印 🖕 🚺 截屏 🚍 更多 🖕 📔 批量处理                                                                                                    |
| +     |                          | ×                                                                                                    |
|       | 批量处理                     | OCR                                                                                                    |
|       | ◇ 转换                     |                                                                                                    |
|       | + 创建                     | 早打开                                                                                                    |
|       | <u>→</u> 压缩              |                                                                                                    |
|       | [T] OCR                  | PDF市场分析         各称         修改日期         类型           PE 体验过程 V8         20210305万兴PDF专家2021用户手册 V         2021/3/8 10:10         PDF 文体           PE产品说明手册         万兴PDF专家产品使用手册2020.pdf         2021/3/8 9:21         PDF 文体 |
|       | 12 贝茨码                   |                                                                                                    |
|       | 🔊 水印                     | Lucasa<br>二 系统 (C:)<br>本地磁盘 (F:)                                                                                                    |
|       | <b>⊕</b> <del>2</del> 2€ | ▲本地磁盘(G:) ▲本地磁盘(H:) v く × × × × × × × × × × × × × × × × × ×                                                                                                    |
|       | 00[] 提取数据                | 文件名(N): PDF (*,pdf) v<br>打开(O) 取消                                                                                                    |

b) 浏览文件位置,选择文件,点击"打开";

c) 设置 OCR 选项,选择识别语言和输出文件夹;

| ┏ 万兴Р | DF专家 🗅 🗟 🖂 🛱   | > I ) C 🔻 🗵 🗌                                       | - 🗆 X |
|-------|----------------|-----------------------------------------------------|-------|
| 文件    | 首页 帮助          | 注释编辑:转换  工具_  视图   表单   保护   页面                     | 3     |
|       | ▲ 合并文档 [T] OCR | 📷 区域OCR 🏭 压缩PDF 🔮 压平文档 📄 裁第 📄 水印 🖕 🔽 截屏 🚍 更多 🖕 📔 批量 | 处理    |
| +     | 世日加田           |                                                     | ×     |
|       | 批重处理           | OCR (+ 添加文件)                                        | 虚     |
|       | < ◆ 转换         | 编号 名称 大小 状态 行动                                      |       |
|       | -              | 1 万兴PDF专家产品使用手册2020.pdf 8.72 MB                     |       |
|       | + 创建           |                                                     |       |
|       | - ▲ 压缩         |                                                     |       |
|       | + <u></u>      |                                                     |       |
|       | [T] OCR        |                                                     |       |
|       |                |                                                     |       |
|       |                |                                                     |       |
|       | » 水印           |                                                     |       |
|       | A ==           |                                                     |       |
|       | li x∓          |                                                     |       |
|       | 000 提取数据       |                                                     |       |
|       |                | OCR 选项 识别语言                                         |       |
|       |                | 可编辑的文本 		 □ English 		 □                            |       |
|       |                |                                                     |       |
|       |                | C:\Users\ws\Desktop\PDFelement\OCR                  |       |
|       |                |                                                     |       |

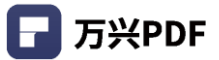

# d) 点击 "应用", 批量识别 OCR。

| ┏ 万兴日 | PDF专家丨 |                | 3 8 % | 15 C    | ₹                        |           |           |     |                   |        |    |    | E      | - 1 |   |
|-------|--------|----------------|-------|---------|--------------------------|-----------|-----------|-----|-------------------|--------|----|----|--------|-----|---|
| 文件    | 首页     | 帮助             |       | 注释      | ¥ 编辑                     | 转换        | 工具 친      | 观图表 | 单 保护              | 页面     |    |    |        |     | 0 |
|       |        | 合并文档 []        | OCR   | C 区域OCR | ■<br>■<br>■<br>■<br>E缩PE | DF 📳      | 压平文档      | 載剪  | i 📄 zkéd          | , in i | 截屏 | 更多 | 111 批  | 量处理 |   |
| +     | +11-   | 1 AL TH        |       |         |                          |           |           |     |                   |        |    |    |        | ×   |   |
|       | 加重     | <u>avera</u>   |       | OCR     |                          |           |           |     |                   |        |    | e  | - 添加文件 | 虚   |   |
|       | 0      | 转换             |       | 编号      | 名称                       |           |           |     | 大小                |        | 状态 |    | 行动     |     |   |
|       | 0      |                |       | 1       | 万兴PDF专                   | 家产品使用     | ]手册2020.p | odf | 8.72 MB           |        |    |    |        |     |   |
|       | + t    | 创建             |       |         |                          |           |           |     |                   |        |    |    |        |     |   |
|       | ¥      | <b>正</b> 偽     |       |         |                          |           |           |     |                   |        |    |    |        |     |   |
|       | ÷ 1    | 压缩             |       |         |                          |           |           |     |                   |        |    |    |        |     |   |
|       | [T] (  | OCR            |       |         |                          |           |           |     |                   |        |    |    |        |     |   |
|       | -      |                | _     |         |                          |           |           |     |                   |        |    |    |        |     |   |
|       | 12     | 贝茨码            |       |         |                          |           |           |     |                   |        |    |    |        |     |   |
|       | ر<br>ا | 水印             |       |         |                          |           |           |     |                   |        |    |    |        |     |   |
|       |        |                |       |         |                          |           |           |     |                   |        |    |    |        |     |   |
|       | A 5    | 安全             |       |         |                          |           |           |     |                   |        |    |    |        |     |   |
|       |        | 10 10 10 10 10 |       |         |                          |           |           |     |                   |        |    |    |        |     |   |
|       | 1000   | 使用人变化的         |       |         |                          |           |           |     |                   |        |    |    |        |     |   |
|       |        |                |       | OCR 选   | 项                        |           |           |     | 识别语言<br>□ English |        |    |    |        |     |   |
|       |        |                |       | り編編     | NXA                      |           | ~         | 0   | ✓ 日本語             |        |    |    |        |     |   |
|       |        |                |       | 输出文件    | 牛夹                       |           |           |     | Portugué          | ès     |    | F  |        |     |   |
|       |        |                |       | C:\Use  | rs\ws\Deskto             | op\PDFele | ment\OCR  |     | Deutsch           |        |    |    | 应用     |     |   |
|       |        |                |       |         |                          |           |           |     |                   |        |    |    |        |     |   |

### 6) 批量添加贝茨码

#### 操作步骤:

a) 点击 "贝茨码", 进入批量添加贝茨码页面, 点击 "选择文件" 或 拖拽 PDF 文件到

### 页面;

| 🕝 万兴Р | DF专家           |              | ¢ >   ⊃  | ⊂ ₹    |        |      |             |                       |        | E   -   |   |
|-------|----------------|--------------|----------|--------|--------|------|-------------|-----------------------|--------|---------|---|
| 文件    | 首页             | 帮助           |          | 注释 编   | 遺 转换   | 工具   | 视图 表单       | 保护                    | 页面     |         | ۲ |
|       | як             | 合并文档 [T] oct | 2 📃 区域00 | CR 📲 🖽 | 缩PDF 🚺 | 压平文档 | <u>↓</u> 裁剪 | 📕 水印                  | 🦉 🚺 截屏 | 11 批量处理 |   |
| +     | 批              | 量处理          | 贝茨       | 闯      |        |      |             |                       |        | ×       |   |
|       | Q              | 转换           |          |        |        |      |             |                       |        |         |   |
|       | +              | 创建           |          |        |        |      |             |                       |        |         |   |
|       | <u>↓</u>       | 压缩           |          |        |        |      |             |                       |        |         |   |
|       | [T]            | OCR          |          |        |        | Γ    |             |                       |        |         |   |
|       | 1 <sup>2</sup> | 贝茨码          |          |        |        |      |             | +                     |        |         |   |
|       | #              | 水印           |          |        |        |      | 选           | ≩文件                   |        |         |   |
|       | f              | 安全           |          |        |        |      | 国<br>拖拽 PDF | <sup>反者</sup><br>文件到此 | 必      |         |   |

| ┏ 万兴Р | PDF专家 🗋 🖻 🗟 🖄 🛱                                                                                                    | >15 ⊂ ▼                                                                                                    |
|-------|----------------------------------------------------------------------------------------------------|----------------------------------------------------------------------------------------------------|
| 文件    | 首页 帮助                                                                                                    | 注释 编辑 转换 工具 视图 表单 保护 页面                                                                                      |
|       | National American American Am | 💌 医端OCR 🏭 压缩PDF 🚇 压平文档 📃 截剪 🔒 水印 🖕 🚺 載屏 💳 更多 🖕 📔 批量处理                                                        |
| +     | [                                                                                                    | X                                                                                                    |
|       | 批量处理                                                                                                    | 贝茨码                                                                                                    |
|       | ◆ 转换                                                                                                    |                                                                                                    |
|       |                                                                                                    | <b>算</b> 打开 X                                                                                                |
|       | + 创建                                                                                                    | ← → ◇ ↑ - ペ PE → PR产品说明说中文版 ◇ ひ<br><br>② 搜索*PR产品说明说中文版本*                                                     |
|       | ≚ 压缩                                                                                                    | 组织 ▼ 新建文件夹 間目 ▼ □□ 3                                                                                         |
|       | <b>5 3 4 5</b>                                                                                                    | PDF市场分析 ^ 名称 修改日期 美型     FDF市场分析 ^ 名称                                                                        |
|       | (T) OCR                                                                                                    | □ 20210305万兴PDF专家2021用户手册 V 2021/3/8 10:10 PDF 文件<br>■ PE产品说明手册 □ 万兴PDF专家产品使用手册2020.pdf 2021/3/8 9:21 PDF 文件 |
|       | 12 贝茨码                                                                                                    | PR产品说明说中                                                                                                    |
|       |                                                                                                    |                                                                                                    |
|       | 🔊 水印                                                                                                    | 編 系統(C.)<br>本地政策(F)                                                                                          |
|       |                                                                                                    | 本地磁盘 (G)                                                                                                    |
|       |                                                                                                    | 本地磁盘 (H:) v < //> >                                                                                          |
|       | n<br>1 +日和2%+12                                                                                                    | 文件名(N): PDF (*.pdf)                                                                                          |
|       | 000 提联数据                                                                                                    | 打开(O)取消                                                                                                    |

b) 浏览文件位置,选择文件,点击"打开";

c) 点击 "创建" / "编辑" 贝茨码, 贝茨码设置步骤见 4.4.8;

| ┏万兴PDF 🗅 🔒 🖾 | 8 I    | 5 C 🔻       |                                                          | – 🗆 X    |
|--------------|--------|-------------|----------------------------------------------------------|----------|
| ← 返回         |        |             |                                                          | [] 移动端 🙎 |
|              | 早」     | 批量处理        | ×                                                        |          |
|              |        |             |                                                          |          |
|              |        | ↓ 转换        | 1 [New File]万兴PDF2021用户手册_师礼 113.48 MB                   |          |
|              | ŧ      | + 创建        |                                                          |          |
|              |        | → 压缩        |                                                          |          |
|              | *      | T] OCR      |                                                          |          |
|              | R.I.F. | ▶<br>₽ 贝茨码  |                                                          |          |
|              | G      | 🔊 水印        |                                                          |          |
|              | ٦      | ∯ <b>安全</b> |                                                          |          |
|              | G      | 00 提取数据     |                                                          |          |
| 1            | 6      | [] 挑盘打印     | + acaser<br>新出文件夹<br>C\Users\ws\Desktop\PDFExpert\Batest | Ŀ        |

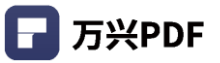

d) 点击"应用", 批量添加贝茨码。

| 🕞 万兴PDF 🗈 🔒 🖂 | 6 I | 5 C 🗧               |                                           | – 🗆 X   |
|---------------|-----|---------------------|-------------------------------------------|---------|
| ← 返回          |     |                     |                                           | [ 移动端 🙎 |
|               |     |                     | x                                         |         |
|               | +-  | 批量处理                | <b>贝茨码</b> (+ 添加文件) 虚                     |         |
|               |     | √〕 转换               | 编号 名称 大小 状态 行动                            |         |
|               |     | 0                   | 1 [New File]万兴PDF2021用户手册 _阮礼 113.48 MB   |         |
|               | 3   | + 创建                |                                           |         |
|               |     | <u>→</u> <b>F</b> 瘤 |                                           |         |
|               |     |                     |                                           |         |
|               |     | T OCR               |                                           |         |
|               | Ì   |                     |                                           |         |
|               | 最近  |                     |                                           |         |
|               |     | 🔊 水印                |                                           |         |
|               | -   | A =+                |                                           |         |
|               | E.  | ₩ ¥±                |                                           |         |
|               | E   | 00 提取数据             | □ 文件排序                                    |         |
|               |     |                     |                                           |         |
|               | -   | HE THE STORE        |                                           |         |
|               | - F |                     |                                           |         |
|               |     |                     | C:\Users\ws\Desktop\PDFExpert\Batest ···· |         |
|               | -   |                     |                                           |         |

### 7) 批量添加水印

### 操作步骤:

a) 点击 "水印", 进入批量添加水印页面, 点击 "选择文件" 或 拖拽 PDF 文件到页面;

| 🕝 万兴P |          |      |       | ⊂ ₹   |       |      |      |         |                       |      |      |        |   |
|-------|----------|------|-------|-------|-------|------|------|---------|-----------------------|------|------|--------|---|
| 文件    | 首页       | 帮助   |       | 注释    | 编辑    | 转换 工 | . 视图 | 表单      | 保护                    | 页面   |      |        | 3 |
|       | R        | 合并文档 | 📃 区域0 | CR SE | 压缩PDF | □ 压平 | 文档   | 裁剪      | 📕 水印 🖕                | 🦲 截屏 | ■更多, | 📄 批量处理 |   |
| +     | 批        | 量处理  | 水印    |       |       |      |      |         |                       |      |      | ×      |   |
|       | Q        | 转换   |       |       |       |      |      |         |                       |      |      |        |   |
|       | +        | 创建   |       |       |       |      |      |         |                       |      |      |        |   |
|       | <u>↓</u> | 压缩   |       |       |       |      |      |         |                       |      |      |        |   |
|       | [T]      | OCR  |       |       |       |      |      |         |                       |      |      |        |   |
| F     | 12       | 贝茨码  |       |       |       |      |      |         | -                     |      |      |        |   |
|       | *        | 水印   |       |       |       |      |      | 选择      | <b>文件</b><br><i>去</i> |      |      |        |   |
|       | P        | 安全   |       |       |       |      | 拖热   | 曳 PDF J | 文件到此处                 | Ŀ    |      |        |   |
|       | o00      | 提取数据 |       |       |       |      |      |         |                       |      |      |        |   |

b) 浏览文件位置,选择文件,点击"打开";

| ┏ 万兴円 | DF专家  🗅 🗟 🖂 🛱   | > I 5 C ₹ 🛛 🗐 – 🗆 X                                                                                                    |  |
|-------|-----------------|----------------------------------------------------------------------------------------------------|--|
| 文件    | 首页 帮助           | 注释 编辑 转换 工具 视图 表单 保护 页面 🥞                                                                                                    |  |
|       | CR 合并文档 [T] OCR | 👿 区域OCR 🧱 压缩PDF 🕌 压平文档 📃 裁剪 🔒 水印 🖕 🚺 截屏 🚍 更多 🖕 🚺 批量处理                                                                                                    |  |
| +     | 批量处理            | ×<br>水印                                                                                                    |  |
|       | ◇ 转换            |                                                                                                    |  |
|       | + 创建            | ♀ → ◇ ↑ <mark>。</mark> « PE > PR产品说明说中文版 ◇ ひ <i></i> 没 搜索 "PR产品说明说中文版本"                                                                                                    |  |
|       | ≟ 压缩            | 组织 🔻 新建文件夹 🔢 🔻 🛄 🔮                                                                                                    |  |
|       | [T] OCR         | PDF市场分析     ▲     名称     ●     修改日期     类型       PE 体验过程 V8     □     20210305万兴PDF专家2021用户手册 V     2021/3/8 10:10     PDF 文件       PE产品说明手册     □     万兴PDF专家产品使用手册2020.pdf     2021/3/8 9:21     PDF 文件 |  |
|       | 12 贝茨码          | <ul> <li>PR产品说明说中</li> <li>皿 此电脑</li> </ul>                                                                                                    |  |
|       | 家 水印            | ≝ 系统 (C:)<br>本地磁盘 (F:)                                                                                                    |  |
|       |                 | _ 本地磁盘 (G:)<br>本地磁盘 (H:) ∨ < >                                                                                                    |  |
|       | □□□ 提取数据        | 文件名(N): ┃                                                                                                    |  |

c) 点击 "创建" / "编辑"水印,水印设置步骤见 4.4.6;

| 🕝 万兴PDF 🛛 🕞 |                 |                                                   | - 🗆 ×    |
|-------------|-----------------|---------------------------------------------------|----------|
| ← 返回        | 批量处理            | -ktn (± 3more) 4                                  | [] 移动端 🔗 |
|             |                 |                                                   |          |
|             | ↓ 转换            | 新告 名称                                             |          |
|             |                 | 1 [New File] 方兴PDF2021 用户手册 _ 师礼 113.48 MB        |          |
|             | + 创建            |                                                   |          |
|             |                 |                                                   |          |
|             | - 手 压缩          |                                                   |          |
|             | ·               |                                                   |          |
|             | LI' OCK         |                                                   |          |
|             | 2 贝茨码           |                                                   |          |
|             |                 |                                                   |          |
|             | 澎 水印            |                                                   |          |
|             |                 |                                                   |          |
|             | 🛱 安 <b>全</b>    |                                                   |          |
|             | all 10000000    |                                                   |          |
|             | 000 提取数据        |                                                   |          |
|             | 同 批量打印          |                                                   |          |
|             | .0              |                                                   |          |
|             |                 |                                                   |          |
|             |                 | C:\Users\ws\Desktop\PDFExpert\Wateri ····         |          |
|             |                 |                                                   |          |
|             | 〒 无标题-1 ndfdsad | 用者小菜 That The The The The The The The The The The |          |

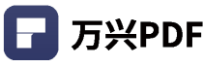

d) 点击"应用", 批量添加水印。

| 🕝 万兴PDF 🛛 🗋 🖟 | a 🛛 🖨 I S C 🔻   |                              |                                          |           |         |                       |     | – 🗆 ×    |
|---------------|-----------------|------------------------------|------------------------------------------|-----------|---------|-----------------------|-----|----------|
| ← 返回          | 批量处理            | 74 50                        |                                          |           |         | (+ 法加文性)              | ×   | [] 移动端 🔗 |
|               |                 |                              | <b>n</b>                                 | -t-sts    | ALD SHE | dia the second second | 183 |          |
|               | √→ 转换           | 加亏 合約<br>1 [Ne               | ▶<br>w File]万兴PDF2021用户手册_阮礼             | 113.48 MB | 17065   | UAL1                  |     |          |
|               | + 创建            |                              |                                          |           |         |                       |     |          |
|               | <u>↓</u> 压缩     |                              |                                          |           |         |                       |     |          |
|               | [T] OCR         |                              |                                          |           |         |                       |     |          |
|               | [⊉] 贝茨码         |                              |                                          |           |         |                       |     |          |
|               | ☞ 水印            |                              |                                          |           |         |                       |     |          |
|               |                 |                              |                                          |           |         |                       |     |          |
|               | 000 提取数据        | <ul> <li>添加水印</li> </ul>     | <ul> <li>更新水印</li> <li>一 删除水印</li> </ul> |           |         |                       |     |          |
| 7             | ▶ 批量打印          | 编出文件夹<br>C:\Users\ws\        | Desktop\PDFExpert\Waterr                 |           |         | 应用                    |     |          |
|               | ■ 无振题-1 ndfdsad | d 压车 <del>车</del> ↓粽 正本수粽 nơ | +f ⊢≣                                    | 1         |         |                       |     |          |

#### 8) 批量安全设置

#### 操作步骤:

a) 点击 "安全", 进入批量安全设置页面, 点击 "选择文件" 或 拖拽 PDF 文件到页面;

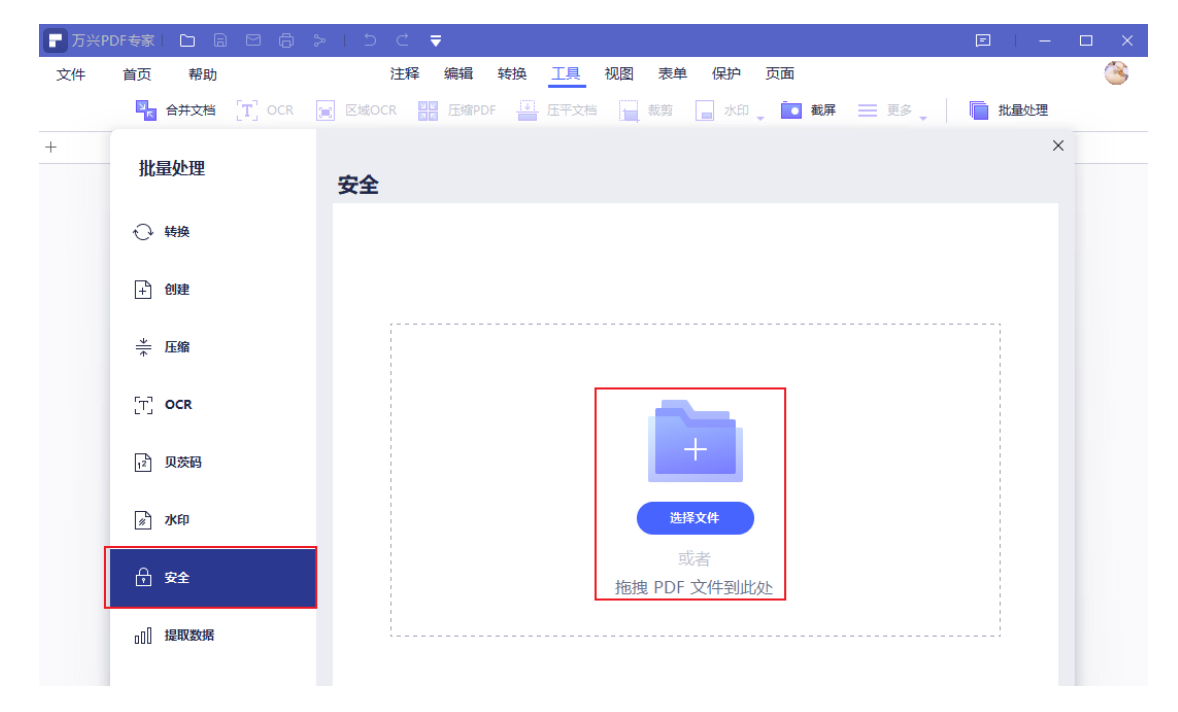

# b) 浏览文件位置,选择文件,点击"打开";

| - 万兴Р | DF专家 🗋 🔒             | ☐ ⊖ > 1 > C ▼                                               | e   -   |   |
|-------|----------------------|-------------------------------------------------------------|---------|---|
| 文件    | 首页 帮助                | 注释 编辑 转换 工具 视图 表单 保护 页面                                     |         | Č |
|       | 🔤 合并文档               | [T] OCR 😰 区域OCR 2018 圧縮PDF 🔮 圧平文档 🔂 戦第 🕞 水印 🖕 🔽 載算 三 更多 🖕   | 11 批量处理 |   |
| +     |                      |                                                             | ×       |   |
|       | 批量处理                 | 安全                                                          |         |   |
|       | ◆ 转换                 |                                                             |         |   |
|       |                      | ■打开                                                         | ×       |   |
|       | + 创建                 | ← → ∨ ↑  ≪ PE > PR产品说明说中文版 ∨ ひ  ② 投索*PR产品说明说中文              | 版本"     |   |
|       | → 压缩                 |                                                             | 0       |   |
|       |                      | PDF市场分析         ^         各称         修改日期         类型        |         |   |
|       | [T] OCR              | PE 体验过程 V8 20210305万兴PDF专家2021用户手册 V 2021/3/8 10:10 PDF 5   | 文件      |   |
|       |                      | PE产品说明手册 <b>了</b> 万兴PDF专家产品使用手册2020.pdf 2021/3/8 9:21 PDF 5 | 文件      |   |
|       | 12 贝茨码               |                                                             |         |   |
|       |                      |                                                             |         |   |
|       | 》 水印                 | 垂 系统 (C.)     由いでき (G.)                                     |         |   |
|       |                      | 本地磁盘 (F:)                                                   |         |   |
|       | -A <del>\$*</del> \$ | ▲ 本地磁盘 (G:)<br>本地磁盘 (J)                                     |         |   |
|       |                      |                                                             |         |   |
|       | - +BED#6+D           | 文件名(N): 20210305万兴PDF专家2021用户手册 V1 ~ PDF (*.pdf)            | ~       |   |
|       | 0[]]] 提取数据           | 打开(O) 取消                                                    |         |   |
|       |                      |                                                             | .::     |   |

# c) 点击 "创建" / "编辑" 安全模板;

| 🗗 万兴РС | DF专家 |      | 88     | > 1 5 d            | . ₹                                 |              |             |          |          | E         | -      |   |
|--------|------|------|--------|--------------------|-------------------------------------|--------------|-------------|----------|----------|-----------|--------|---|
| 文件     | 首页   | 帮助   |        | 注                  | 释编辑                                 | 转换 工具        | 视图 表单       | 保护 页面    | i        |           |        | ۲ |
|        | R    | 合并文档 | T] OCR | 📃 区域OCR            | ■■ 压缩PDF                            | 正平文档         | <b>大</b> 裁剪 | 📕 水印 🖕 🚺 | ● 截屏 📃 🎚 | S 🔰 📄 #13 | 量处理    |   |
| +      | 批題   | 量处理  |        | 安全                 |                                     |              |             |          |          | + 添加文件    | ×<br>虚 |   |
|        | Ð    | 转换   |        | 编号                 | 名称                                  |              | 大           | 小        | 状态       | 行动        |        |   |
|        |      |      |        | 1                  | 20210305万                           | 兴PDF专家2021用户 | ≒手册 V 11    | .14 MB   |          |           |        |   |
|        | +    | 创建   |        | 2                  | 万兴PDF专家                             | 产品使用手册2020.  | .pdf 8.7    | 72 MB    |          |           |        |   |
|        | *    | 压缩   |        |                    |                                     |              |             |          |          |           |        |   |
|        | [T]  | OCR  |        |                    |                                     |              |             |          |          |           |        |   |
|        | 12   | 贝茨码  |        |                    |                                     |              |             |          |          |           |        |   |
|        | #    | 水印   |        |                    |                                     |              |             |          |          |           |        |   |
|        | ß    | 安全   |        | ۱                  |                                     |              |             |          |          |           |        |   |
|        | 00   | 提取数据 |        | +<br>輸出文<br>C:\Use | - 2<br>1234<br>件夹<br>ers\ws\Desktop | ×<br>56      | n           |          |          | 应用        |        |   |

| 百万     | 兴PDF  | 专家  |      | 96> | 15  |         | ₹             |               |         |      |     |            |    |   |   |   | E      | - C | ı × |   |
|--------|-------|-----|------|-----|-----|---------|---------------|---------------|---------|------|-----|------------|----|---|---|---|--------|-----|-----|---|
| 文件     | 1     | 首页  | 帮助   |     |     | 注释      | 编辑            | 转换            | 工具      | 视图   | 表单  | 保护         | 页面 |   |   |   |        |     | 3   |   |
|        |       | +11 | 目从田  |     |     |         |               |               |         |      |     |            |    |   |   |   |        | ×   |     |   |
| pdfele | ment- | 116 | 重处注  |     | \$  | <b></b> |               |               | 创建      | 安全模拟 | ŝ   |            |    |   | × | ( | + 添加文件 | 监   |     |   |
|        |       | Ð   | 转换   |     | l c | ++++    | -777          |               | 0.72    |      |     |            |    |   |   |   | 行动     |     |     |   |
|        |       | _   |      |     |     | 31718   | 199           |               |         |      |     |            |    | ¥ |   |   |        |     | 1   |   |
|        |       | +   | 创建   |     | 12  |         |               |               |         |      |     |            |    |   |   |   |        |     |     |   |
| Õ      |       | *   | 压缩   |     |     | ✓ 权限器   | 弱码            |               |         |      |     |            |    | ¥ |   |   |        |     |     |   |
| Q      |       | (T) | OCR  |     | 1   | 印刷      | 午可<br>〒       |               |         |      |     |            |    |   |   |   |        |     |     |   |
|        |       | 12  | 贝茨码  |     |     | · 元:    | +1101         |               |         |      |     |            |    |   |   |   |        |     |     |   |
|        | Þ     | #   | 水印   |     |     | 插入,     | 删除和旋<br>:用文本、 | :转页面<br>图像和其( | 他内容的复   | 制    |     |            |    | ~ |   |   |        |     |     | • |
|        |       | ₽   | 安全   |     |     | 加密等级    | AEC           |               | 256/245 |      | 0.1 | 29/dbp.c.4 |    |   |   |   |        |     |     |   |
|        |       | oOO | 提取数据 |     |     |         | ALS           |               | ZJOUALS | 2    |     | 2010/104   |    |   |   |   |        |     |     |   |
|        |       |     |      |     |     |         |               |               |         |      |     | )消         | 保有 |   |   |   |        |     |     |   |

d) 设置安全模板密码,加密登记,名称等,并点击"保存"

### d) 点击"应用", 批量添加安全设置。

| 🕞 万兴PDI    | 「专家」 🗅 🔒 🖾 🖨            | າ > ເວ ⊂ | ₹                              |                |             |    |        | - 🗆 X |
|------------|-------------------------|----------|--------------------------------|----------------|-------------|----|--------|-------|
| 文件         | 首页 帮助                   | 注释       | 编辑 转                           | 换工具视图          | 表单 保护       | 页面 |        | 3     |
|            |                         |          |                                |                |             |    |        | ×     |
| pdfelement | 批量处理                    | 安全       |                                |                |             |    | + 添加文件 | 虚     |
| nn         | ◆ 转换                    | 编号       | 名称                             |                | 大小          | 状态 | 行动     |       |
|            | C+ +424                 | 1        | 20210305万                      | i兴PDF专家2021用户手 | 册 V 11.14 N | 1B |        |       |
| $\square$  | + 创建                    | 2        | 万兴PDF专家                        | 定产品使用手册2020.pd | lf 8.72 ME  | В  |        |       |
| E          | * ===                   |          |                                |                |             |    |        |       |
| 0          | ☆ 压缩                    |          |                                |                |             |    |        |       |
| Q          | [T] OCR                 |          |                                |                |             |    |        |       |
|            |                         |          |                                |                |             |    |        |       |
|            | 12 贝茨码                  |          |                                |                |             |    |        |       |
|            | 》 水印                    |          |                                |                |             |    |        |       |
|            |                         |          |                                |                |             |    |        |       |
|            | <b>∂</b> <del>g</del> 全 |          |                                |                |             |    |        |       |
|            | 000 提取数据                |          | - I234<br>件夹<br>ers\ws\Desktop | 156            |             |    | 应用     |       |

### 9) 批量提取数据

#### 操作步骤:

a) 点击 "提取数据",进入批量提取数据页面,点击 "选择文件" 或 拖拽 PDF 文件到

页面;

| 🕞 万兴Р | DF专家 |      | ≿   ⊃  | < ₹            |       |        |      |             |                                        |      | E    | -    | $\Box \times$ |
|-------|------|------|--------|----------------|-------|--------|------|-------------|----------------------------------------|------|------|------|---------------|
| 文件    | 首页   | 帮助   |        | 注释 编           | 辑 转换  | ŧ 工具   | 视图   | 表单          | 保护                                     | 页面   |      |      | 3             |
|       | яĸ   | 合并文档 | 📃 区域00 | R SE J         | 玉缩PDF | 1 压平文档 |      | 戦剪 [        | <b>,</b> 7KED                          | ● 截屏 |      | 批量处理 |               |
| +     | 批    | 量处理  | 提取對    | 数据             |       |        |      |             |                                        |      |      | ×    |               |
|       | Ð    | 转换   |        |                |       |        |      |             |                                        |      |      |      |               |
|       | +    | 创建   |        |                |       |        |      |             |                                        |      |      |      |               |
|       | *    | 压缩   |        | 1              |       |        |      |             |                                        |      |      |      |               |
|       | T    | OCR  |        |                |       |        |      | 2           |                                        |      |      |      |               |
|       | 12   | 贝茨码  |        |                |       |        |      | +           | -                                      |      |      |      |               |
|       | #    | 水印   |        |                |       |        |      | 选择          | 文件                                     |      |      |      |               |
|       | ß    | 安全   |        |                |       |        | 冻油   | 現得<br>PDF プ | 首<br>大化空山比な                            | 1K   |      |      |               |
|       | o00  | 提取数据 |        | <br> <br> <br> |       |        | 1612 |             | <,,,,,,,,,,,,,,,,,,,,,,,,,,,,,,,,,,,,, |      | <br> |      |               |

# b) 浏览文件位置,选择文件,点击"打开";

| 🗗 万兴Р | PDF专家   🗅 🗟 🖂 🗇          | > 1 5 C ₹ 💿 🗐 🚽 🖓 🖉                                                                                                    |
|-------|--------------------------|----------------------------------------------------------------------------------------------------|
| 文件    | 首页 帮助                    | 注释 编辑 转换 工具 视图 表单 保护 页面                                                                                                    |
|       | 💦 合并文档 🏾 [T] OCR         | 👿 🛿 📓 मिक्रेPDF 🚆 मिन्न्रेव 🖳 👯 📄 水印 🖕 💽 載屏 🚍 更多 🖕 📄 批量处理                                                                                                    |
| +     | [                        | ×                                                                                                    |
|       | 批量处理                     | 提取数据                                                                                                    |
|       | ⊷ 转换                     |                                                                                                    |
|       | 1 创建                     | 早 打开<br>← → ✓ ↑<br>≪ PE → PR产品说明说中文版 ✓ ひ 夕 搜索 *PR产品说明说中文版本*                                                                                                    |
|       | → 压缩                     | 组织 ▼ 新建文件夹 ■ □ 2                                                                                                    |
|       | [T] OCR                  | PDF市场分析         名称         修改日期         类型           PE 体验过程 V8         20210305万兴PDF专家2021用户手册 V         2021/3/8 10:10         PDF 文体           PE产品说明手册         万兴PDF专家产品使用手册2020.pdf         2021/3/8 9:21         PDF 文体 |
|       | 12 贝茨码                   | PR产品说明说中                                                                                                    |
|       | 》<br>水印                  | ■ IU-Ban<br>「 系统 (C)<br>■ 本地磁盘 (F:)                                                                                                    |
|       | <b>⊕ </b> <del>2</del> 2 | → 本地磁盘 (G:)<br>→ 本地磁盘 (H:) v く >                                                                                                    |
|       | 00   提取数据                | 文件名(N):                                                                                                    |
| 万兴PDF   🗅 | 8 <b>8 6</b> 1 5 C     | Ŧ                                                      |          |
|-----------|------------------------|--------------------------------------------------------|----------|
| ← 返回      | 批量处理                   | <b>1月173次1</b> 7日 (+ 运动文件) 佘                           | × [] 移动端 |
|           | ⊖ 转换                   | JAEAASAJA         ···································· |          |
|           | + 创建                   |                                                        |          |
|           | - 上館                   |                                                        |          |
|           | [T] OCR                |                                                        |          |
|           | 12 贝茨码                 |                                                        |          |
|           | 🔊 水印                   |                                                        |          |
|           | <b>∂ <del>2</del>2</b> |                                                        |          |
|           | 00   提取数据              | ▶ 水林+主由地考虑 ○ 水林上的「大山地考虑」 注意:来自学段的PDF中的数据将被提取到CSV文件中    |          |
|           | ▶ 批量打印                 |                                                        |          |
| 1         |                        | 输出文件夹<br>Ct/Users/ws/Desktop/PDFExpert/DataEs 02用      |          |
|           | ■ 无振願-1 p/             | Hoteny 田太小菜 工作                                         |          |

c) 选择提取数据方式 (详情见 4.8.5), 和数据文档输出文件夹;

d) 点击"应用", 批量提取数据。

10) 批量打印

操作步骤:

a) 点击 "批量打印", 浏览文件位置或拖拽 PDF 文件进行文件添加, 还可点击右上角"添加文件"按钮继续添加文件;

| <b>万兴PDF</b> □ |                |                 |                     |           |      |            | - 🗆 ×    |
|----------------|----------------|-----------------|---------------------|-----------|------|------------|----------|
| ← 返回           | 批量处理           | 批量打印            |                     |           | (+ 溆 | ×<br>政件) 虚 | [] 移动端 🙎 |
|                |                | 编号名称            |                     | 大小        | 状态   | 行动         |          |
|                | ◆ 转換           | 1 [New Fil      | e]万兴PDF2021用户手册_阮礼… | 113.48 MB |      |            |          |
|                | + 创建           |                 |                     |           |      |            |          |
|                | <u>↓</u> 压缩    |                 |                     |           |      |            |          |
|                | [T] OCR        |                 |                     |           |      |            |          |
|                | 。 贝茨码          |                 |                     |           |      |            |          |
|                | 》水印            |                 |                     |           |      |            |          |
|                | ☆ 安全           |                 |                     |           |      |            |          |
|                | 000 提取数据       |                 |                     |           |      |            |          |
|                | ▶ 批量打印         |                 |                     |           |      |            |          |
|                |                | 更多设置            |                     |           |      | 应用         |          |
|                | ■ 无振题-1 ndfdsa | d 压率♦糕 压率♦糕 ndf | ł                   | - 唐       |      |            |          |

| <b>万</b> 兴PDF   白 | 8 ⊠ 6   5 < ₹ |                                        |                                            |                                                           |    | - 0         | × |
|-------------------|---------------|----------------------------------------|--------------------------------------------|-----------------------------------------------------------|----|-------------|---|
| ← 返回              | 批量处理          | 批量打印                                   | 打印设置                                       |                                                           | X  | [] 移动端<br>× | 8 |
|                   | ⊖ 转换          | <b>编号 名称</b><br>1 [New File]万兴PDF2021用 | 打印机 ③<br>Adobe PDF                         | 打印内容<br>🗹 正文                                              |    |             |   |
|                   | + 创建          |                                        | 拷贝                                         | <ul> <li>✓ 评论</li> <li>✓ 表单</li> </ul>                    |    |             |   |
|                   | <u>→</u> 压缩   |                                        | 1                                          | <b>打印选项</b> □ 逆页序打印 □ 打印为图片                               |    |             |   |
|                   | T] OCR        |                                        | A4 ∨ V → V → V → V → V → V → V → V → V → V | 打印模式                                                      |    |             |   |
|                   | 12 贝茨的        |                                        | 方向                                         | 大小海报                                                      | 多页 | 小册子         |   |
|                   |               |                                        |                                            | <ul> <li>适合</li> <li>() 实际大小</li> <li>() 自完以比例</li> </ul> |    |             |   |
|                   | 00] 提取数据      |                                        |                                            | <ul> <li>□ 白边旋转</li> <li>□ 白动旋转</li> </ul>                |    |             |   |
|                   | 12 挑星打印       |                                        |                                            |                                                           |    |             |   |
|                   |               | 百么心罢                                   | 应用                                         |                                                           |    |             |   |
|                   | ■ 无振颖-1 ndfds | ad 压充分频 正方分数 pdf                       | 下面                                         |                                                           |    |             |   |

b) 点击"更多设置",唤醒打印设置,设置打印方式;

### c) 点击"应用", 开始批量打印。

| 🕝 万兴PDF   🗅 ( | B ⊠ 6 I 5 C ₹ |      |                             |           |    |        |   | - 🗆 ×    |
|---------------|---------------|------|-----------------------------|-----------|----|--------|---|----------|
| ← 返回          | 世日外田          |      |                             |           |    |        | × | [] 移动端 🙎 |
|               | 加重处理          | 批量打印 |                             |           |    | + 添加文件 | ፚ |          |
|               |               | 编号   | 名称                          | 大小        | 状态 | 行动     |   |          |
|               | 十创建           | 1    | [New File]万兴PDF2021用户手册 _阮礼 | 113.48 MB |    |        |   |          |
|               | <u>→</u> 压缩   |      |                             |           |    |        |   |          |
|               | [T] OCR       |      |                             |           |    |        |   |          |
|               | 12 贝茨码        |      |                             |           |    |        |   |          |
|               | 》 水印          |      |                             |           |    |        |   |          |
|               |               |      |                             |           |    |        |   |          |
|               | 00] 提取数据      |      |                             |           |    |        |   |          |
|               | ▶ 批量打印        |      |                             |           |    |        |   |          |
|               | 王标题:1 odfdsa  | 更多设置 | <del>∵</del> ₩andf ►        | 南         |    | 应用     |   |          |

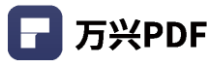

# 4.5 注释 PDF 文件

- 4.5.1 文字标记
- 1) 高亮
- 操作步骤:
- a) 点击 "注释",选择高亮 💆 ;

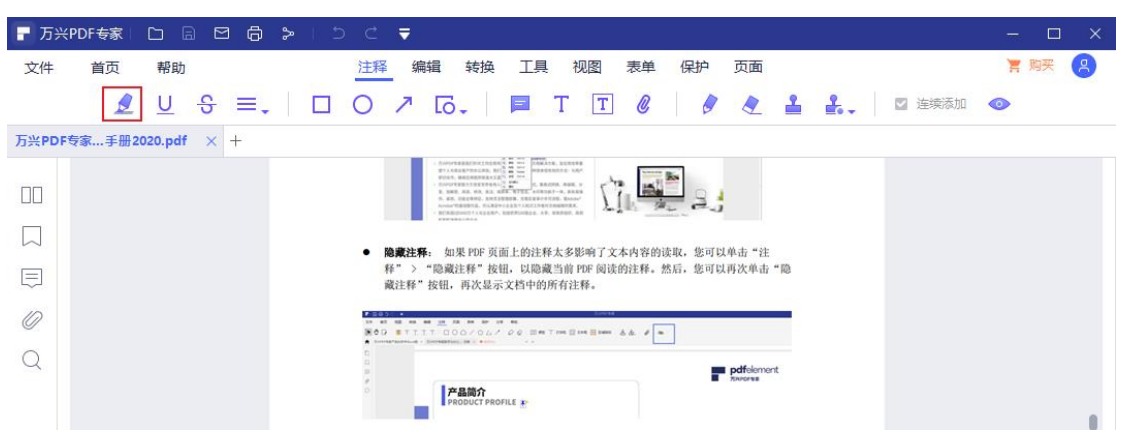

b) 选择高亮文本范围,设置高亮颜色,完成文字高亮。

| ┏ 万兴  | PDF专家    |         | 8 6   | >   | 5 C       | . ₹                            |                                       |                        |                |                  |       |   |        | _ 0  |   | ſ |
|-------|----------|---------|-------|-----|-----------|--------------------------------|---------------------------------------|------------------------|----------------|------------------|-------|---|--------|------|---|---|
| 文件    | 首页       | 帮助      |       |     | 注释        | 编辑 转换                          | 工具                                    | 视图表                    | 单 保            | 沪 页面             | i.    |   |        | 胃 购买 | 8 |   |
|       | 2        | U       | \$ ≡. | . 🗆 | 0         | ↗ [ō.                          | 🗖 T                                   | T                      | 8              | 0 0              | 1     | 2 | ☑ 连续添加 | •    |   |   |
| 万兴PDF | 专家…册2020 | 0.pdf * | × +   |     |           | -                              |                                       |                        |                |                  |       |   |        |      |   |   |
|       |          |         |       |     | • 10.1    | <b>政注释</b> :如果 PDF 页           | 面上的注释太多                               | 影响了文本内容                | 容的读取,集         | 也可以单击"           | ±     |   |        |      |   |   |
|       |          |         |       |     | 释藏注       | > "隐藏汪释"按钮,再次显示<br>数注释"按钮,再次显示 | 钮, 以隐藏当前<br>示文档中的所有注                  | PDF 阅读的注释<br>E释。       | 华•然后,复         | 5可以再次单           | fr "聰 |   |        |      |   |   |
|       |          |         |       |     |           | 1111 000/06/                   | • • • • • • • • • • • • • • • • • • • | 1.00 E 2.000 & &       | -              |                  |       |   |        |      |   |   |
| 0     |          |         |       |     | 0.0 = * 0 | 10000                          |                                       |                        |                | pdfeler          | nent  |   |        |      |   |   |
| Q     |          |         |       |     |           |                                | OFILE #                               |                        |                |                  |       |   |        |      |   |   |
|       |          |         |       |     | 注意:       | 注释的显示更改将不                      | 会被保存, 両当                              | 您重新打开页面                | <b>新时,它们</b> 料 | 将再次显示为           | 正常。   |   |        |      |   |   |
| Þ     |          |         |       |     | re Adam   |                                |                                       |                        |                |                  | _     |   |        |      |   | ٩ |
|       |          |         |       |     | #"        | <b>右側的 "属性"</b> 而板:            | <b></b><br>8被打开。你可!                   | ·<br>田进入选择模<br>1更改其"信息 | 式,右键单          | 击注释以选择<br>"或"字体" | "M    |   |        |      |   |   |
|       |          |         |       |     | Ш.        | HORN MILL BURKS                | 5 BUT 71 4 12-9 6                     |                        |                | ~ 1              | ~     |   |        |      |   |   |
|       |          |         |       |     |           |                                |                                       |                        |                |                  |       |   |        |      |   |   |
|       |          |         |       |     |           |                                |                                       |                        |                |                  |       |   |        |      |   |   |
|       |          |         |       |     |           |                                |                                       |                        |                |                  |       |   |        |      |   |   |
|       |          |         |       |     |           |                                |                                       |                        |                |                  |       |   |        |      | × |   |
|       |          |         |       |     |           |                                |                                       |                        |                | 目动保仔             |       |   |        |      |   |   |

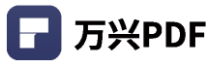

#### 2) 下划线

#### 操作步骤:

a) 点击 "注释",选择下划线 U ;

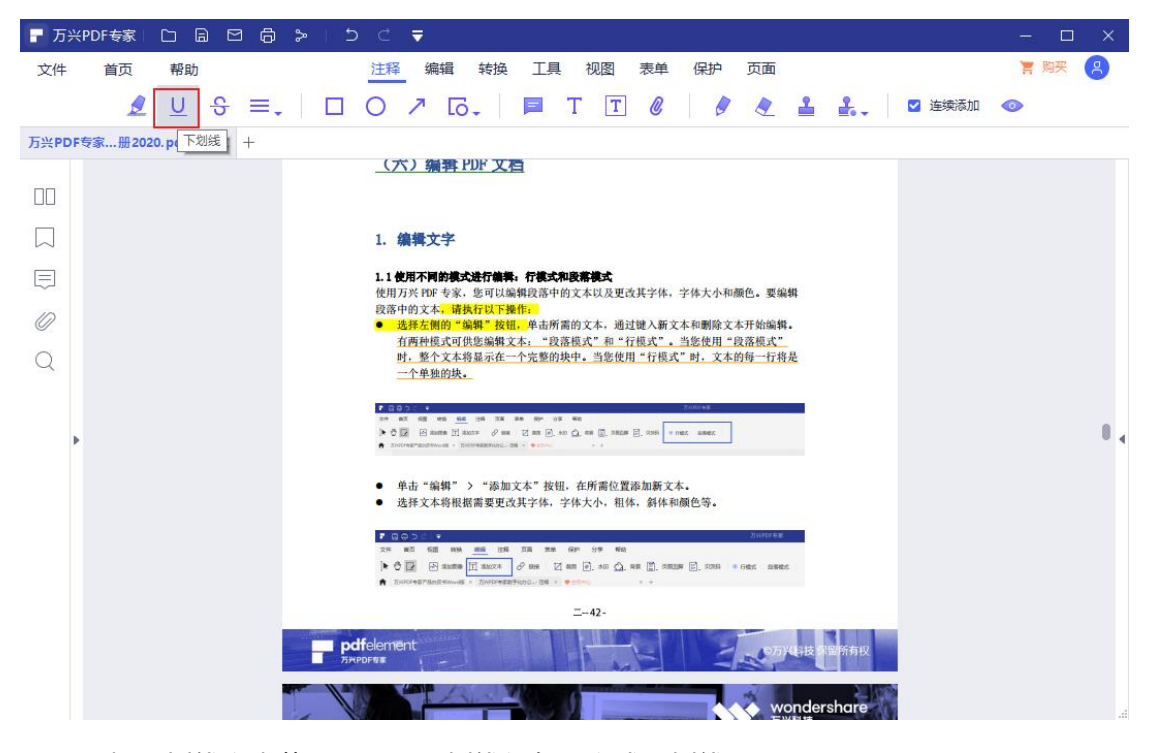

b) 选择下划线文本范围,设置下划线颜色,完成下划线设置。

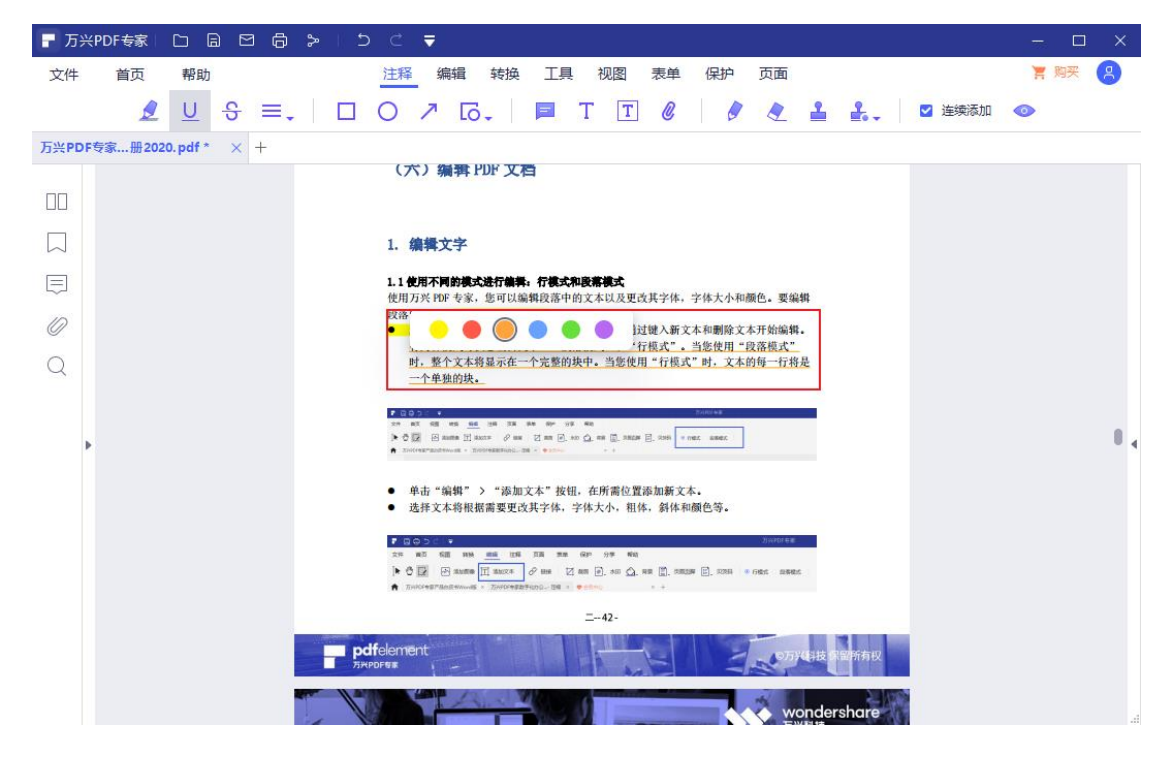

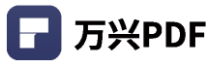

### 3) 删除线

### 操作步骤:

| a)          | 点击       | "注释",                   | 选择删     | 除线 😌 ;                                                                                                    |      |   |
|-------------|----------|-------------------------|---------|----------------------------------------------------------------------------------------------------|------|---|
| <b>-</b> 万头 | 兴PDF专家   |                         | B ≻ 1 ± |                                                                                                    | - 🗆  | × |
| 文件          | 首页       | 帮助                      |         | 注释 编辑 转换 工具 视图 表单 保护 页面                                                                                                    | 胃 购买 | 8 |
|             | 2        | <u>∪</u> <del>S</del> ≡ | .   🗆   | ○ ↗ [ā.,   ■ T 丁 @   Ø @ ≟ ≗., □ 连续添加                                                                                                    | •    |   |
| 万兴PD        | F专家…册202 | 0.pdf × +               |         |                                                                                                    |      |   |
|             |          |                         |         | Vector Technology Technology Technology Technology Technology                                                                                                    |      |   |
| ШU          |          |                         |         | 0         10/01/18/20/w         10/01/20/01/w         MARKADOW         MARKADOW |      |   |
|             |          |                         |         | 443<br>                                                                                                    |      |   |
|             |          |                         |         | potreirora                                                                                                    |      |   |
| 0           |          |                         |         | PRODUCT PROFILE +-                                                                                                    |      |   |
| Q           |          |                         |         | TYARAFARANA RUTALARA HEREKARI AN                                                                                                    |      |   |
|             |          |                         |         | 注意,如果要编辑基于扫描或基于图像的 PDF, 您将在应用程序窗口中显示一个突出显示<br>的通知,因此请点击高亮通知中的。 <u>"执行 CBR"</u> 发虹,或角击动能区中的"CCR"发虹,数                                                                                                    |      |   |
|             |          |                         |         | 后选择"更改语言,我们说真"的"扔出啊说言。诸多肉,我仔珠》一章来直有如何运行谈<br>功能。执行1028 后,单击"喻鼎")、"编辑文本"按钮编辑文本。(0CR功能仅适用于万<br>2010 年至 未更俗)—                                                                                                    |      |   |
|             |          |                         |         | 1.2 创建和编集上标和下标文本                                                                                                    |      |   |
|             |          |                         |         | 程序支持创建和编辑上标或下标文本:<br>● 在程序中打开 POF 文件后,请单击"编辑"按钮,然后单击要上标或下标文本的文                                                                                                    |      |   |
|             |          |                         |         | 本。<br>• 选择文字,点击"上标"或"下标"按钮,文字将变为上标或下标。                                                                                                    |      |   |
|             |          |                         |         | 1 1 1 1 V 5                                                                                                    |      |   |
|             |          |                         |         | Macfit2気机打开進度道升率点51114.7%;     TRADEWS                                                                                                    |      |   |
|             |          |                         |         | <ul> <li>● 在上代生活の時期に上、カドアロド第三之次編集団内1500%</li> <li>● 万分の午春空活場の事成分「北市・村田市局地市、市場</li> <li>↑ 万分本内部国際国家」</li> <li>○ ○ ▲ 単</li> </ul>                                                                                                    |      |   |
|             |          |                         |         |                                                                                                    |      |   |
|             |          |                         |         | 2. 编辑对象                                                                                                    |      |   |

### b) 选择删除线文本范围, 设置删除线颜色, 完成删除线设置。

| <b>一</b> 万兴PI | DF专家   |                  | 8 8  | > | 5 C                                                                                                |                              | - 0    | ×   |
|---------------|--------|------------------|------|---|----------------------------------------------------------------------------------------------------|------------------------------|--------|-----|
| 文件            | 首页     | 帮助               |      |   | 注释                                                                                                 | 释编辑:转换 工具 视图 表单 保护 页面        | 胃 购买 ( | 8   |
|               | 2      | <u>U</u> S       | ; ≡. |   | 0 נ                                                                                                | ブロー 📄 T T 🖉 🖉 🖉 🔒 🔒 🖉 连续添加 🚳 | E.     |     |
| 万兴PDF专        | 家…册202 | 0.pdf * >        | < +  |   |                                                                                                    |                              |        |     |
|               | 家册202  | 0.pdf <u>∩</u> > | < +  |   | <del>注意、現在の<br/>前の現在で、<br/>1.2 個</del><br>一般<br>一般<br>一般<br>一般<br>一般<br>一般<br>一般<br>一般<br>一般<br>一般 | <image/>                     |        | 8 4 |
|               |        |                  |      |   | 2.编                                                                                                | 續穩对象                         |        |     |

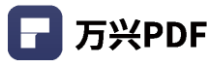

#### 4) 区域高亮

#### 操作步骤:

a) 点击 "注释",选择区域高亮 📃 ;

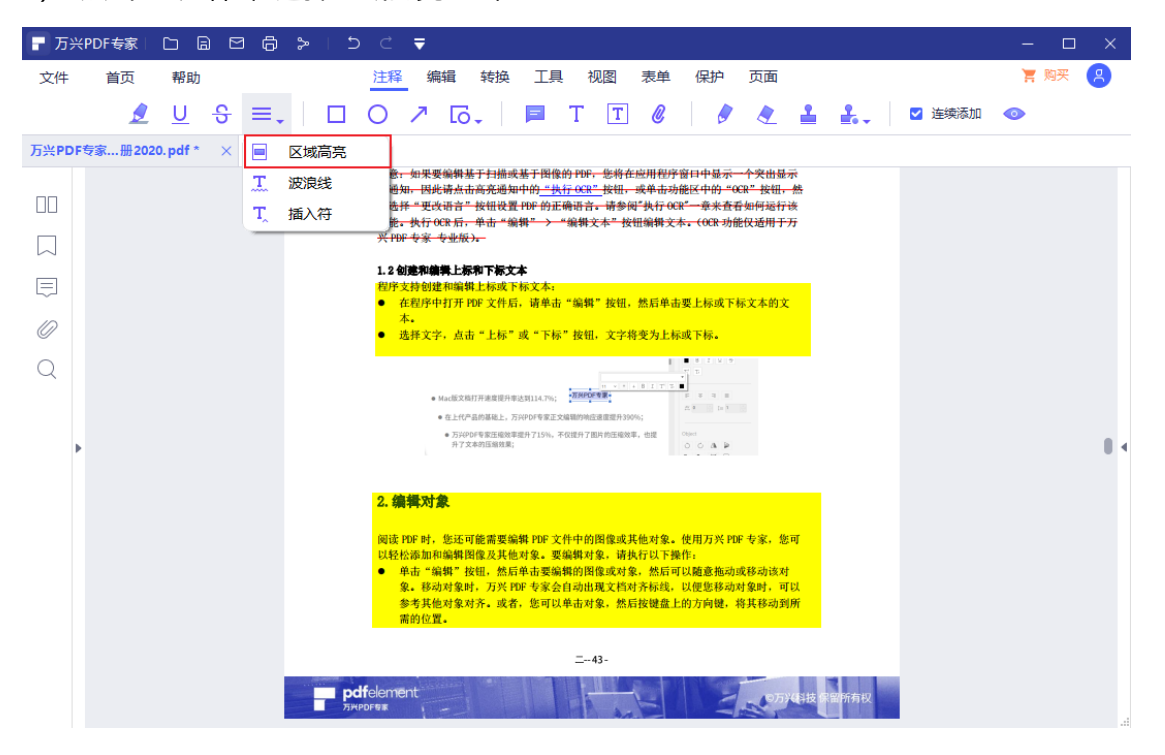

### b) 选择区域高亮文本范围,并拖动鼠标进行框选。

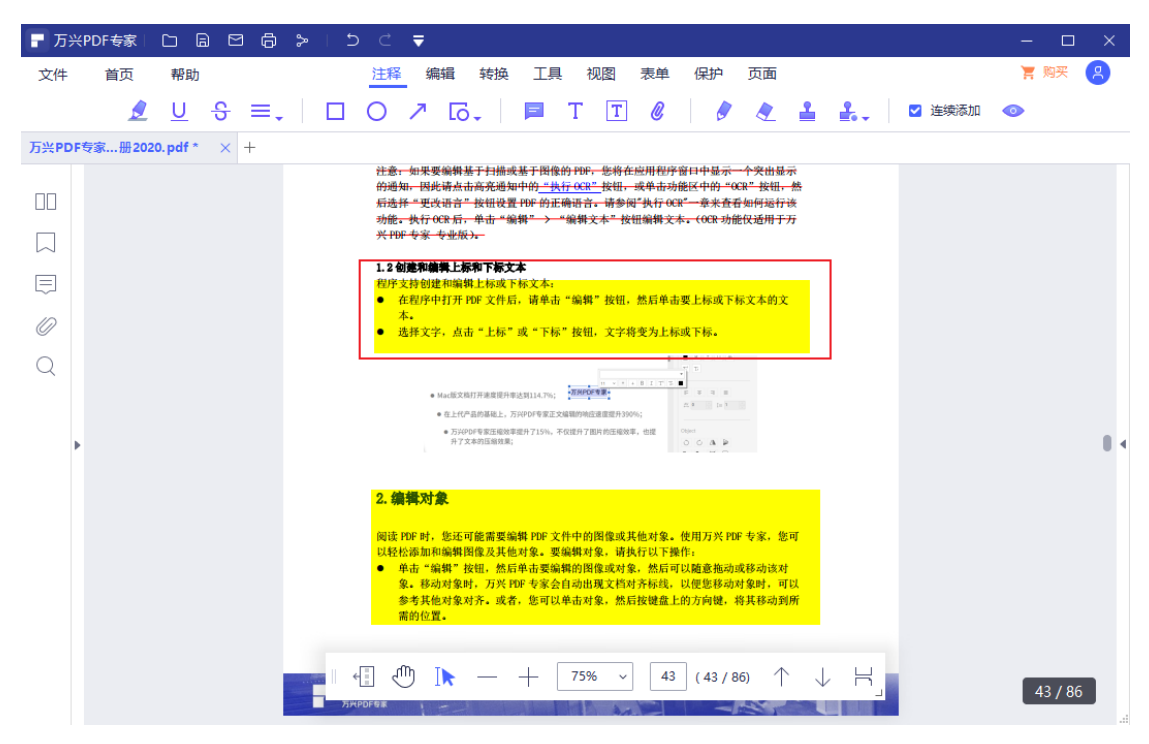

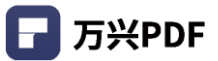

#### 5) 波浪线

#### 操作步骤:

a) 点击 "注释",选择波浪线 🎞 ;

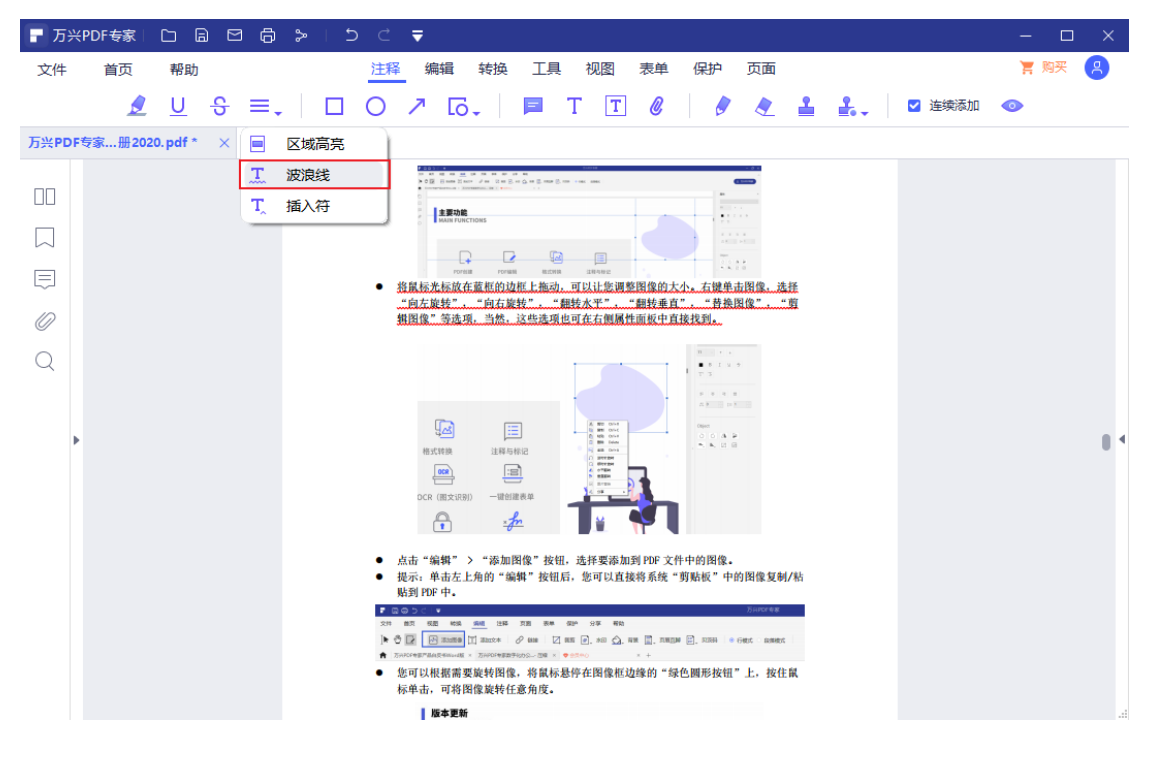

b) 选择波浪线文本范围,并设置波浪线颜色,完成波浪线设置。

| - 〒万兴PDF专家 □ 🗟 🖸 🛱 ≽ 🛛 ⊃ | < ▼                                                                                                    | - 🗆 X    |
|--------------------------|----------------------------------------------------------------------------------------------------|----------|
| 文件 首页 帮助                 | 注释 编辑 转换 工具 视图 表单 保护 页面                                                                                                    | と 関系 (男) |
| 🧕 🖳 ୫ ≡. 🗌               | O ↗ Eo - │ ■ T T ℓ │ ℓ ▲ ▲ ↓ □ 连续添加                                                                                                    | •        |
| 万兴PDF专家册2020.pdf * × +   |                                                                                                    |          |
|                          | 28 (Ann (an An (an An (an An (an An (an (an (an (an (an (an (an (an (an (a                                                                                                    |          |
|                          | REFINE<br>MARTINETONS                                                                                                    |          |
|                          |                                                                                                    |          |
| ■                        |                                                                                                    |          |
| Ø                        | 加克加克· 加克加克· 加克· |          |
| Q                        |                                                                                                    |          |
|                          |                                                                                                    |          |
| Þ                        |                                                                                                    |          |
|                          |                                                                                                    |          |
|                          |                                                                                                    |          |
|                          |                                                                                                    |          |
|                          | <ul> <li>点击"编辑" &gt; "添加图像"按钮,选择要添加到 PDF 文件中的图像。</li> <li>提示:单击左上角的"编辑"按钮后,您可以直接将系统"剪贴板"中的图像复制/标</li> </ul>                                                                                                    |          |
|                          | 転到 PDF 中・<br>▼ ⊇○>C ・ Netwest                                                                                                    |          |
|                          | zer man son en wei ine in an en or es en<br>N ⊕ Mannes II manese 2 ma G na G na G, na M, namme B, name e eser assert                                                                                                    |          |
|                          | …<br>• 您可以根据需要旋转图像,将氟标基停在图像框边缘的"绿色圆形按钮"上。按住鼠<br>标单击,可落图像旋转任查角度。                                                                                                    |          |
|                          |                                                                                                    | .4       |

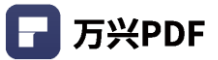

#### 6) 插入符

#### 操作步骤:

a) 点击 "注释", 选择插入符 <sup>T</sup>;

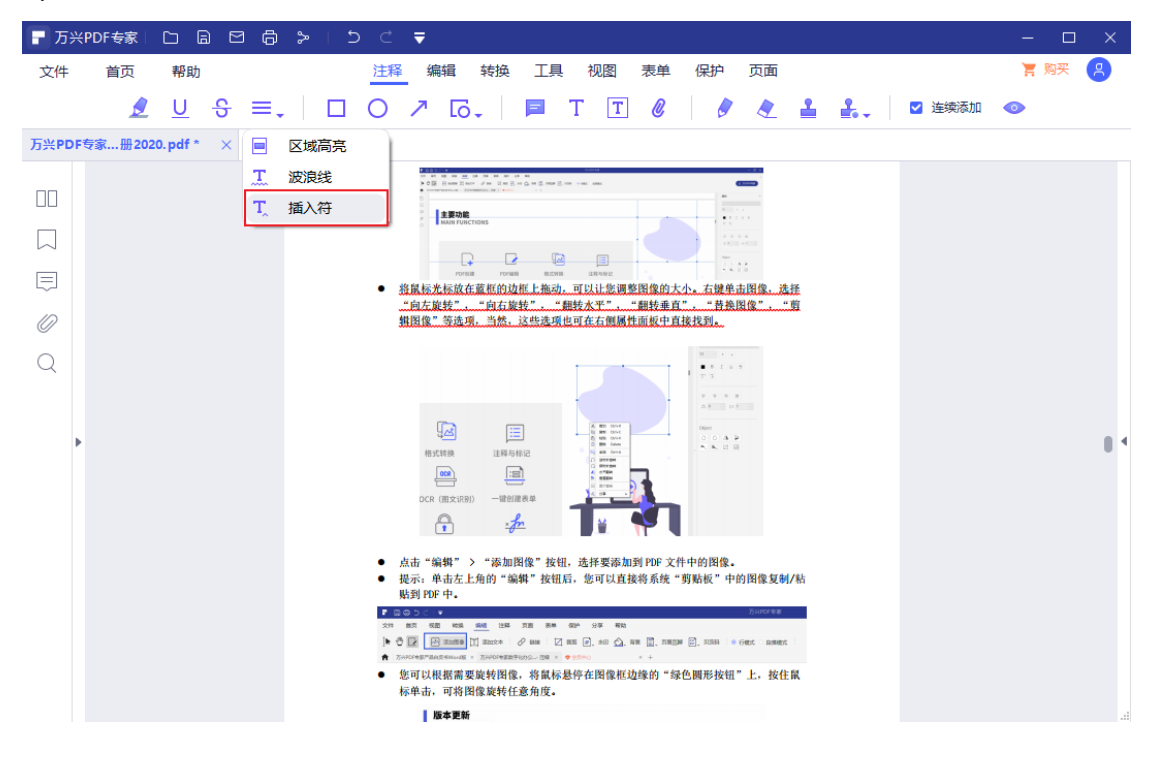

### b)选择插入符插入文本,设置插入符颜色,完成插入符设置。

| - 万  | 兴PDF专家  |                                             | 86                                 | > ∣ :                            | b d ₹                                                                     |                                           |                  |             |                               |                                               |                          |                                         |             |             |     |    |     |
|------|---------|---------------------------------------------|------------------------------------|----------------------------------|---------------------------------------------------------------------------|-------------------------------------------|------------------|-------------|-------------------------------|-----------------------------------------------|--------------------------|-----------------------------------------|-------------|-------------|-----|----|-----|
| 文件   | 首页      | 帮助                                          |                                    |                                  | 注释                                                                        | 编辑 转换                                     | 工具               | 视图          | 表单                            | 保护                                            | 页面                       |                                         |             |             | F   | 购买 | 8   |
|      |         | <u>U</u>                                    | ≡.                                 |                                  | 0 7                                                                       | ۰<br>۲ō+                                  | =                | ТТ          | 0                             |                                               | <b></b>                  | <b>1 1</b> .                            |             | 连续添加        | 0   |    |     |
| 万兴PD | F专家…册20 | 20. pdf *                                   | × +                                |                                  |                                                                           |                                           |                  |             |                               |                                               |                          |                                         |             |             |     |    |     |
|      | •       | 3.1%<br>3.1%<br>功钮,<br>3.1.1<br>●<br>●<br>● | 新能 您 <b>外接高频线线</b><br>新加丁将可见观型式矩细式 | ●★ 您放置 ::形形:;<br>後在外 您单的矩矩<br>地方 | ● ● ● 書添和 以定框四边框 の ううしん いっぽう しんしょう いんしん いんしん いんしん いんしん いんしん いんしん いんしん いんし | <ul> <li>到接操 可接。</li> <li>厚样式,</li> </ul> | 面, 可, 持框或按 见有 细有 | 可连并 矩形 中半类型 | 添加锻<br>家鼠标招<br>!: 反色<br>!: 实约 | 挂按钮 已 三 社 一 一 一 一 一 一 一 一 一 一 一 一 一 一 一 一 一 一 | 请选拔开<br>11陷 格。<br>111 格。 | 译"编 <sup>辑</sup><br>彩。它将<br>之框。<br>下划线。 | ≹" 〉<br>纾弾出 | "链接<br>一个对† | ぎ"话 |    | 0 < |
|      |         | 3. 1. 2                                     | :链接动                               | 作                                |                                                                           |                                           |                  |             |                               | _                                             |                          |                                         |             |             | _   |    |     |

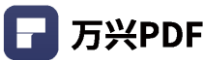

# 4.5.2 绘图工具

### 1) 矩形/圆形

### 操作步骤:

a) 点击 "注释", 选择矩形 / 圆形 ;

| - 万兴PDF专家   白 ि 日 日 日 日 ○ ○ マ                                                                                                    |          | E    | 3   - 🗆 ×         |
|----------------------------------------------------------------------------------------------------|----------|------|-------------------|
| 文件 首页 帮助 注释 编辑 转换 工具 视图 表单 保护 页面                                                                                                    |          |      | ۲                 |
| L U S ≡,   □ O ↗ G,   ■ T T &   / / /                                                                                                    | <b>1</b> |      | 加 💿               |
| pdfelementptimize.pdf * × + 拒涉                                                                                                    |          |      |                   |
| you can dick be vided Watemark "butto to doose the one you want to apply<br>directly without utility again.                                                                                                    |          | 属性   | ×                 |
|                                                                                                    |          | 类型   | 矩形                |
|                                                                                                    |          | 信息   |                   |
|                                                                                                    |          | 作者   | ws                |
|                                                                                                    |          | 主题   | 矩形                |
| Add Watermark for A Batch (Ovly available in POFederator Pro)                                                                                                    |          | 外观   |                   |
| PErdement Pro surports to add the same watermosk into multicle PEF documents at the same                                                                                                    |          | 样式   | ~                 |
| time.<br>A that opening the program, please click the "foot" > "factor Process" turns.<br>Click on the "Valenman" tab to drag and drag the satisfield Foot (set to react on the transmission of the satisfield on the "satisfield on the "satisfield").<br>● If tops have not used any any anomalik setting vity, our cannot do the batch process. |          | 厚度   | 1                 |
| So you can click the "*" button on the bottom of the pop-up window to set and<br>cave one template first. On the other hand, if you want to remove the watermarks,<br>you con click the "#more Natermark" online.                                                                                                    | Þ        | 埴充颜色 | 🗌 Transparent 🗸 🗸 |
| Clack the "Apply" function to begin the protects.                                                                                                    |          | 颜色   | Black ~           |
| 30/115                                                                                                    |          | 透明度  | O 100 %           |

### b)选择矩形/圆形添加位置,并拖动鼠标进行框选;'

| ┏ 万兴    | PDF专家    |           |                | 6 > | •   5 |    | ₹                   |                                                                                                    |                                                                                                    |                                                                                                    |                                                                                                    |                                                                                             |                                             |   |     |     |      |   |   |   |
|---------|----------|-----------|----------------|-----|-------|----|---------------------|----------------------------------------------------------------------------------------------------|----------------------------------------------------------------------------------------------------|----------------------------------------------------------------------------------------------------|----------------------------------------------------------------------------------------------------|---------------------------------------------------------------------------------------------|---------------------------------------------|---|-----|-----|------|---|---|---|
| 文件      | 首页       | 帮助        |                |     |       | 注释 | 编辑                  | 转换                                                                                                    | 工具                                                                                                    | 视图                                                                                                    | 表单                                                                                                    | 保护                                                                                          | 页面                                          |   |     |     |      |   | ( | S |
|         | 2        | U         | <del>S</del> = | ≡.  |       | 0  | ר וכ                | 5.                                                                                                    | E                                                                                                    | ТТ                                                                                                    | Ø                                                                                                    | 6                                                                                           | 2                                           | 2 | £., | i i | 主续添加 | 0 |   |   |
| pdfelem | entptimi | ize.pdf * | × +            |     |       |    |                     |                                                                                                    |                                                                                                    |                                                                                                    |                                                                                                    |                                                                                             |                                             |   |     |     |      |   |   |   |
| пп      |          |           |                |     |       |    |                     | you can click the<br>directly without                                                                                                    | e "Add Waterm<br>setting again.                                                                                                    | ark* button to cho                                                                                                    | ose the one you                                                                                             | u want to apply                                                                             |                                             |   |     |     |      |   |   |   |
|         |          |           |                |     |       |    |                     |                                                                                                    | a                                                                                                    | - 1 3                                                                                                    | - 1                                                                                                    | -                                                                                           | •                                           |   |     |     |      |   |   |   |
| E       |          |           |                |     |       |    | 1 . a               |                                                                                                    |                                                                                                    |                                                                                                    |                                                                                                    | чG                                                                                          |                                             |   |     |     |      |   |   |   |
| 0       |          |           |                |     |       |    |                     |                                                                                                    |                                                                                                    | 1                                                                                                    |                                                                                                    | nt: 11.                                                                                     | ľ                                           |   |     |     |      |   |   |   |
| Q       |          |           |                |     |       |    |                     |                                                                                                    |                                                                                                    | <u> </u>                                                                                                    | -                                                                                                    | h                                                                                           |                                             |   |     |     |      |   |   | 0 |
|         |          |           |                |     |       |    | Add Wa<br>(Only ava | termark for A B<br>ilable in PDFele                                                                                                    | atch<br>ment Pro)                                                                                                    |                                                                                                    |                                                                                                    |                                                                                             |                                             |   |     |     |      |   |   |   |
| Þ       |          |           |                |     |       |    | PDFeleme<br>time.   | ent Pro supports<br>After opening til<br>Click on the "Wi<br>21 you have not :<br>So you can click<br>save one templa<br>you can click the<br>Click the "Apply | to add the sam<br>he program, pli<br>atermark* tab t<br>saved any wate<br>t the "+" buttor<br>ate first. On th<br>e "Remove Wa<br>" button to beg | e watermark into r<br>nase click the "Tooi<br>o drag and drop th<br>rmark setting yet, ;<br>n on the bottom oi<br>e other hand, if yo<br>termark" option.<br>jin the process. | nultiple PDF do<br>" > "Batch Pro-<br>e selected PDF<br>rou cannot do I<br>I the pop-up w<br>u want to remo | cess" button.<br>files for the op<br>the batch proce<br>indow to set an<br>over the waterma | same<br>eration.<br>ss.<br>d<br>d<br>sriks, |   |     |     |      |   |   | 4 |
|         |          |           |                |     |       |    |                     |                                                                                                    |                                                                                                    | 30/111                                                                                                    |                                                                                                    |                                                                                             |                                             |   |     |     |      |   |   |   |

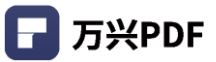

c) 展开右侧属性栏, 设置矩形/圆形属性。

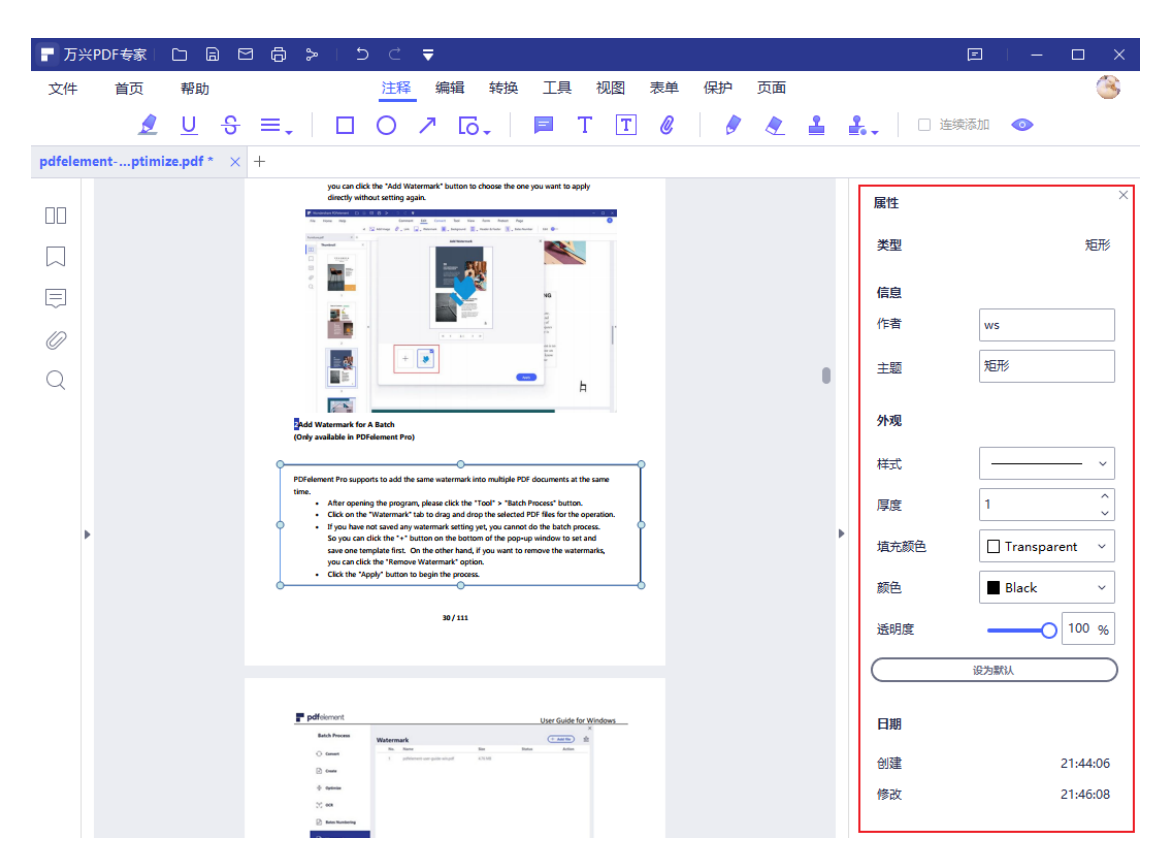

#### 2) 箭头

#### 操作步骤:

a) 点击 "注释", 选择箭头 才;

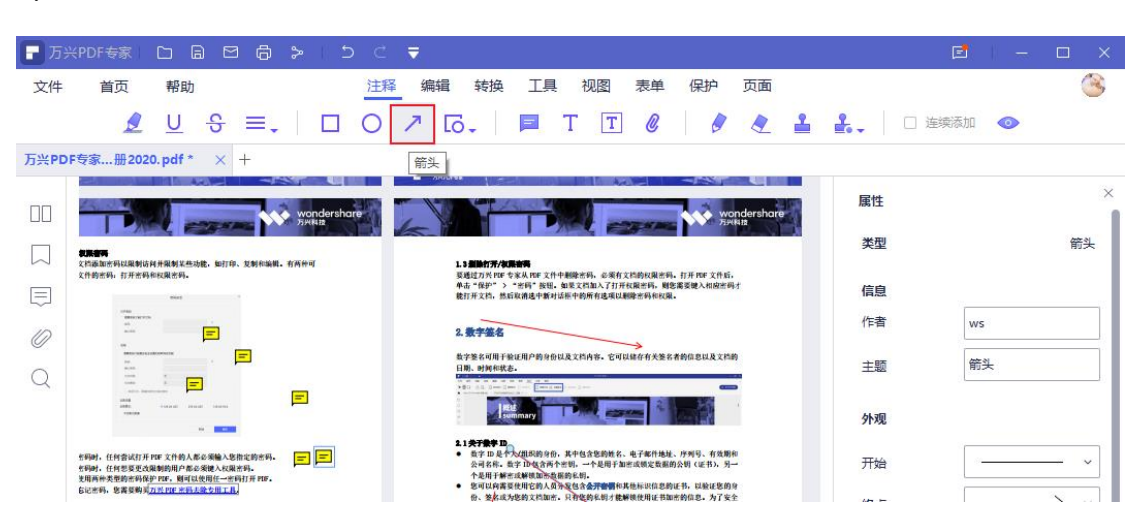

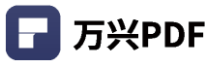

b) 选择箭头绘制位置,按住左键进行绘制;

| ┏ 万斧      | (PDF专家) |          | 06>        | 1 5 C T                                                                                                    | 7                                                                                                    |                                      |       |       |   | C    | <b>-</b>   <b>-</b> |          |
|-----------|---------|----------|------------|----------------------------------------------------------------------------------------------------|----------------------------------------------------------------------------------------------------|--------------------------------------|-------|-------|---|------|---------------------|----------|
| 文件        | 首页      | 帮助       |            | 注释                                                                                                    | 编辑 转换                                                                                                    | 工具 视图                                | 表单 保护 | • 页面  |   |      |                     | 3        |
|           | <u></u> | <u>U</u> | } ≡.       |                                                                                                    | 7 lõ.                                                                                                    | 📮 Т Т                                | 0     | 9 🗶 🛔 |   |      | 动口 💿                |          |
| 万兴PDI     | 专家…册202 | 0. pdf * | × +        |                                                                                                    |                                                                                                    |                                      |       |       |   |      |                     |          |
|           |         |          |            |                                                                                                    |                                                                                                    |                                      |       |       |   | 属性   |                     | ×        |
|           |         |          | the factor |                                                                                                    |                                                                                                    | wondorshare                          |       |       |   | 米刑   |                     | 答约       |
|           |         |          | 6          |                                                                                                    | the states                                                                                                    | <b>Wonder and e</b><br>万元和社          |       |       |   | 大主   |                     | 100      |
|           |         |          |            |                                                                                                    | n (), mar (), mar () (mar) and ()                                                                                                    |                                      |       |       |   | 信息   |                     |          |
| $\square$ |         |          |            | **                                                                                                    | · 🐟                                                                                                    |                                      |       |       |   | 作者   | ws                  |          |
| 0         |         |          |            |                                                                                                    | nr gg 🤗 nr bg                                                                                                    |                                      |       |       |   | 主题   | 箭头                  |          |
| Q         |         |          |            | silasibilis, as they chose                                                                                    | Lang Contraction                                                                                                    |                                      |       |       |   |      |                     |          |
|           |         |          |            | 6767                                                                                                    | And and a set of the set of the s |                                      |       |       |   | 外观   |                     |          |
|           |         |          | •          | 单击"数据提取"导入多个文件                                                                                                | ,然后根据需要提取选择"类型                                                                                                    | ₩ <b>*.</b><br>                      |       |       |   | 开始   |                     |          |
|           |         |          |            |                                                                                                    | A Anternetiad                                                                                                    |                                      |       |       |   | 绞占   |                     | <u> </u> |
|           |         |          |            |                                                                                                    | a a constant and a constant                                                                                                    |                                      |       |       | Þ | 54/m |                     |          |
|           |         |          |            |                                                                                                    | PD ER<br>4 10 millionen<br>Bind for Konton                                                                                                    | -                                    |       |       |   | 样式   |                     | _ `      |
|           |         |          |            | <ul> <li>Stationard Stream State</li> <li>Stationard Stream State</li> <li>Stationard Stream State</li> </ul> | Na Pro Co<br>Accession and in A. In<br>Accession and in A. In<br>Pro ESE                                                                                                    | 3<br>0                               |       |       |   | 厚度   | 1                   | Ĵ        |
|           |         |          | • •        | 她更悲提取多个扫描文档的数据                                                                                                | • 悲预先设定的区域将会出现者                                                                                                    | 在右侧。在这里,悲问                           |       |       |   | 埴充颜色 | Transpar            | ent ~    |
|           |         |          |            | 以遗存需菜用于提取的设置。如<br>单击"表单" > "最粗提取" !!<br>单击"开始"按钮开始,克取标                                                        | 果设置不时, 悲震要返回打开;<br>短重新设置影需要处理的文档<br>单击"完成"按短直按打开;                                                                                                    | 白描的 PDF 文件,然后<br>I区域。<br>导出的 CSV 文件。 |       |       |   | *=/7 |                     |          |
|           |         |          | 8          |                                                                                                    | 0                                                                                                    |                                      |       |       |   | 颜巴   | Ked                 |          |
|           |         |          | 6.<br>- #X | 和事业主体是新行进场于 <b>正</b> 有主                                                                                       | 王式皇恭李襄的 四月。 打开各到                                                                                                    | 善PDF 成事空节式去单                         |       |       |   | 透明度  | 0                   | 100 %    |

c) 选中箭头, 打开右侧属性栏, 设置箭头属性。

| ■ 万兴PDF专家 □ □      |                                                                                                    |             | e – o ×                  |
|--------------------|----------------------------------------------------------------------------------------------------|-------------|--------------------------|
| 文件 首页 帮助           | 注释 编辑 转换 工具 视图 表单 保护 页面                                                                                                    |             | ۲                        |
| 👤 <u>U</u> 🗧       | } ≡.   □ O ↗ 16.   ■ T T @   Ø 🧶 🛔                                                                                                    | <b>£.</b> C | 〕连续添加 💿                  |
| 万兴PDF专家册2020.pdf * | × +                                                                                                    |             |                          |
|                    |                                                                                                    | 属性          | ×                        |
|                    | wondershare<br>Stretes                                                                                                    | 类型          | 箭头                       |
| Ę                  |                                                                                                    | 信息          |                          |
| 0                  | * * ***                                                                                                    | 作者          | ws                       |
| 0                  |                                                                                                    | 主题          | 箭头                       |
|                    |                                                                                                    | 外观          |                          |
|                    | ● 考書"我服現我"每人多个文件、然后報酬賞與現現我"完整"。<br>「                                                                                                    | 开始          | v                        |
|                    | For an and the second second secon | 终点          | $\longrightarrow$ $\sim$ |
| *                  |                                                                                                    | ▶ 样式        | v                        |
|                    |                                                                                                    | 厚度          | 1                        |
|                    | ①建整规模本个计编文的内容器。忽然先说定的任场命出出现在方案。在这些、忽何<br>过起背容器提升型和的理念、如果包括不可。包括包括打开扫描的四字文件。然后<br>考示"本格" <sup>3</sup> "如果通道"的重要的原则之们认识。                                                                                                    | 埴充颜色        | Transparent V            |
|                    | • •• • •• •• •• •• •• •• •• •• •• •• ••                                                                                                    | 颜色          | Red V                    |
|                    | 8. 带入/带出来单数器<br>等入器等品质单量器发展等关系发生实现是单量器 (PR)、打开信息(PP) 支车文型式表单<br>等入器等品质单量器发展等关系发生实现是单量器 (PR)、打开信息(PP) 支车文型式表单                                                                                                    | 透明度         | 100 %                    |
|                    | 时,每天和每個世界就做影響作這些場所之間。每天和每個國際大陸是世界就能成。<br>(1999)。<br>● 単品"表単")"等曲"按照這樣文件未并重命充文件,將以19世紀式等出版面。                                                                                                    |             | 设为默认                     |
|                    | E-78-                                                                                                    | 日期          |                          |
|                    |                                                                                                    | 创建          | 20:38:38                 |

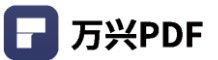

### 3) 其他

#### 操作步骤:

# a) 点击 "注释",选择绘制线条 🖊 / 云 🛆 / 多边形 🗘 / 连接线 💪 ;;

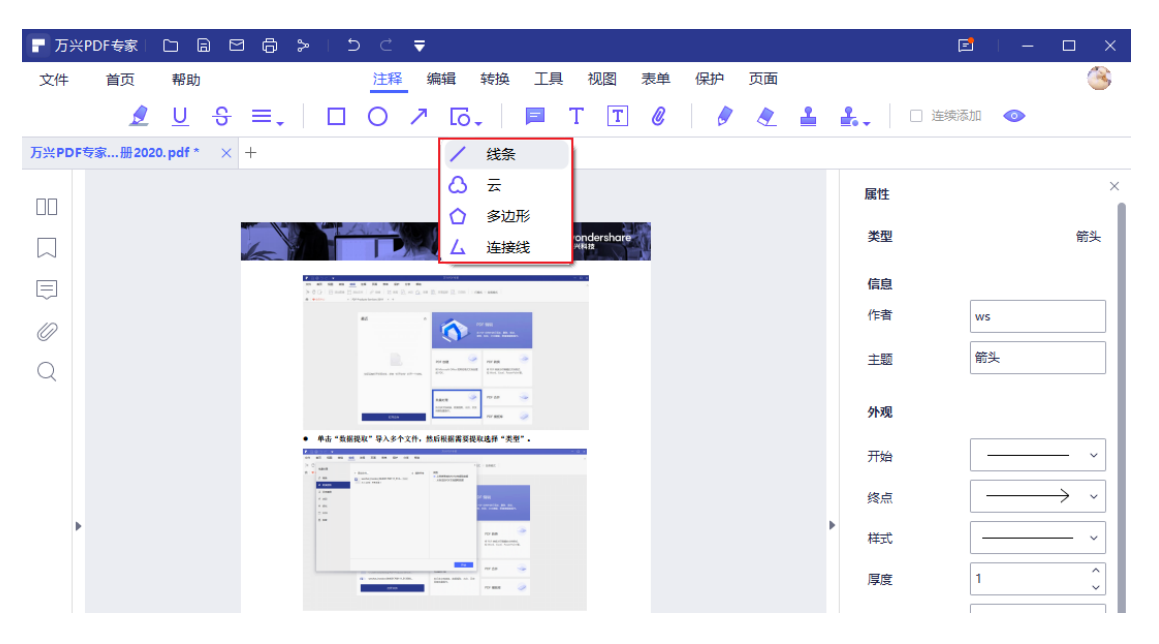

### b) 选择绘制位置, 单击左键进行绘制;

| ┏ 万兴   | PDF专家   |                    | > ⊥ ≏ |    | ₹                                                                                                    |                                                                                             |                                                                                                    |                                                                       |                                               |            |   | 1       | 3  |   |   | ×   |
|--------|---------|--------------------|-------|----|----------------------------------------------------------------------------------------------------|---------------------------------------------------------------------------------------------|----------------------------------------------------------------------------------------------------|-----------------------------------------------------------------------|-----------------------------------------------|------------|---|---------|----|---|---|-----|
| 文件     | 首页      | 帮助                 |       | 注释 | 编辑转                                                                                                    | 魚 工具                                                                                        | 视图                                                                                                    | 表单                                                                    | 保护                                            | 页面         |   |         |    |   | ( | No. |
|        | 2       | <u>∪</u> ୫ ≡.      | . 🗆   | 0  | 7 6.                                                                                                    |                                                                                             | ТТ                                                                                                    | 0                                                                     | 0                                             | 2          | 2 | 4. □ 连续 | 泰加 | • |   |     |
| 万兴PDF都 | 专家…册202 | 0.pdf $* \times +$ |       |    |                                                                                                    |                                                                                             |                                                                                                    |                                                                       |                                               |            |   |         |    |   |   |     |
|        |         |                    |       |    |                                                                                                    |                                                                                             |                                                                                                    |                                                                       |                                               |            |   |         |    |   |   |     |
|        |         |                    |       | 6  |                                                                                                    | P                                                                                           |                                                                                                    |                                                                       | wonde<br>万州科拉                                 | ershare    |   |         |    |   |   |     |
|        |         |                    |       |    | 200.0-0                                                                                                    |                                                                                             | - 1                                                                                                    | _                                                                     | - 6.1                                         |            |   |         |    |   |   |     |
| 0      |         |                    |       |    |                                                                                                    | #2                                                                                          | ( 🕥 🗄                                                                                                    |                                                                       | _                                             |            |   |         |    |   |   |     |
| Q ,    |         |                    |       |    | • ## *86                                                                                                    |                                                                                             |                                                                                                    |                                                                       | 6.24. 9.4                                     |            |   |         |    |   |   | ٩   |
|        |         |                    |       |    | U注意実施<br>中市・米本<br>中市・米本<br>・中市・平約<br>8. 等入(場)<br>等入場合を調整<br>時、与入振号曲<br>(現空)。<br>・ 中市・水本<br>Pdfs/ement<br>3ncces | 且于现象的设置。如此<br>> "就是用你,按<br>* 該種用你,更可能。<br>此表中最新新<br>他們們的用作具有之口。<br>> "早出"接種進行<br>> "早出"接種進行 | E收置不对, 包装数3<br>短重新设置金属安处<br>中市"完成" 按钮3<br>每元 "完成" 按钮3<br>每元 "完成" 按钮3<br>每元 "完成" 按钮3<br>每元 "完成" 按钮3<br>每元 "完成" 按钮3<br>章元 "完成" 按钮3<br>章元 "完成" 按钮3<br>章元 "完成" "算法" | 6月打开扫描的四<br>度的文档区域。<br>加速打开导出的CI<br>打开着通时EF或<br>点面只能是表单数<br>1、商以FEF格式 | (F 文件, 然后<br>50 文件,<br>本文互式表单<br>標格式<br>等出数据。 | a lan fa g |   |         |    |   |   | 0   |

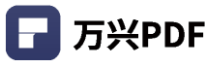

### c) 点击右侧属性栏,设置图形属性。

| <b>日</b> 万米        | PDF专家   |                       | 6 >        | 5                         | ⊂ ₹                     |                                                                                                    |                         |                    |        |    |    |   |            | đ      | – 🗆 ×     |
|--------------------|---------|-----------------------|------------|---------------------------|-------------------------|----------------------------------------------------------------------------------------------------|-------------------------|--------------------|--------|----|----|---|------------|--------|-----------|
| 文件                 | 首页      | 帮助                    |            |                           | 注释编                     | 辑 转换                                                                                                    | Ţ                       | 1 视图               | 表单     | 保护 | 页面 |   |            |        | 3         |
|                    | 2       | <u>U</u> <del>S</del> | ≡.         |                           |                         | lō.                                                                                                    | E                       | Τ [                | T 🖉    | 6  | 2  | 2 | <b>.</b> 0 | 连续添加 🧔 |           |
| 万兴PDF <sup>#</sup> | 专家…册202 | 0.pdf * $\times$      | +          |                           |                         |                                                                                                    |                         |                    |        |    |    |   |            |        |           |
|                    |         |                       |            |                           |                         |                                                                                                    |                         |                    |        |    |    |   | 属性         |        | ×         |
|                    |         |                       | 4          | TA A                      |                         |                                                                                                    | - •••                   | wonders!           | are    |    |    |   | 类型         |        | 多边形       |
| Ę                  |         |                       |            | 1 () and () and ()        |                         | terres and the                                                                                                    |                         |                    |        |    |    |   | 信息         | 70     |           |
| D                  |         |                       |            | **                        |                         | <u>م</u>                                                                                                    |                         |                    |        |    |    |   | 作者         | ws     |           |
| Q                  |         |                       | 1          |                           |                         |                                                                                                    | 2                       |                    |        |    |    |   | 主题         | 多边形    |           |
|                    |         |                       |            |                           |                         |                                                                                                    | 9                       |                    |        |    |    |   | 外观         |        |           |
|                    |         |                       | L          | 单击"数据提取"                  | 导入多个文件。 然后<br>          | 根据需要提取选择"多                                                                                                    | 2章"。                    |                    |        |    |    |   | 样式         |        | - ~       |
|                    |         |                       |            |                           |                         |                                                                                                    |                         |                    |        |    |    |   | 厚度         | 1      | ^<br>~    |
| *                  |         |                       |            |                           |                         | 17.78<br>211.712702                                                                                                    | -                       |                    |        |    |    |   | 埴充颜色       | Tran   | sparent 🗸 |
|                    |         |                       |            | -                         |                         | and a set of the set of the set o | 10<br>10                |                    |        |    |    |   | 颜色         | Red    | ~         |
|                    |         |                       | •          | 如果您提取多个相<br>以這評將愛用于提      | 描文档的数据,您预<br>取的设置,如果设置  | 洗瓷定的区域将会出现<br>(不时,您需要返回打开                                                                                                    | l在右侧。在这<br>F扫描的 PDF 文   | 0. 寒可<br>1. 然后     |        |    |    |   | 透明度        | 5      | 0 100 %   |
|                    |         |                       | •          | 単击"表単"><br>単击"开始"按钮       | "集融股东"按钮重1<br>开始、党政病、单击 | • 收置影案委先理的文<br>· "完成"按钮直按打开                                                                                                    | 相区域。<br>F导出的CSV 文件      | ۴.                 |        |    |    |   | $\square$  | 设为默认   |           |
|                    |         |                       | 8.         | 导入/导出表                    |                         |                                                                                                    |                         |                    |        |    |    |   |            |        |           |
|                    |         |                       | ej,<br>CPE | 学生出来中国<br>导入和导出表单数<br>60。 | 据的所有违项将无效               | 学学教的 PDP。打开普<br>。导入和导出数据只要                                                                                                    | 1通 FDF 或非交生<br>此是表单数据格: | (式表单<br>て          |        |    |    |   | 日期         |        |           |
|                    |         |                       |            | 甲击"表甲")"                  | 导出"按钮选择文件<br>二          | 天井重命名文件。将6<br>:70-                                                                                                    | LFDF 格式等出               | <b>宋柳</b> -        |        |    |    |   | 创建         |        | 20:40:32  |
|                    |         |                       | pdfelem    | ent                       |                         |                                                                                                    | 1                       | 977 418 <b>(</b> 1 | ning 🗌 |    |    |   | 修改         |        | 20:40:32  |
|                    |         |                       |            |                           |                         |                                                                                                    |                         |                    |        |    |    |   |            |        |           |
|                    |         |                       |            |                           |                         |                                                                                                    |                         |                    |        |    |    |   |            |        |           |

### 4.5.3 添加注释

### 1) 便签

### 操作步骤:

a) 点击 "注释",点击便签 三 ;

| ┏ 万兴  | (PDF专家) |                       | 3 6 >          | 5 C                                           |                                                      |                                            |               |       |      |   |    | E      | 1 📼 |   | < |
|-------|---------|-----------------------|----------------|-----------------------------------------------|------------------------------------------------------|--------------------------------------------|---------------|-------|------|---|----|--------|-----|---|---|
| 文件    | 首页      | 帮助                    |                | 注释                                            | 编辑                                                   | 转换 工                                       | 具 视图          | 表单 保护 | 5 页面 |   |    |        |     | 3 |   |
|       | 2       | <u>U</u> <del>S</del> | ≡.             | 0 0                                           | ז ר                                                  | 5.   🗖                                     | ТТ            | C     |      | 1 | £  | 🗌 连续添加 | •   |   |   |
| 万兴PDF | 专家…册202 | 10. pdf * $\times$    | +              |                                               |                                                      | 便                                          |               |       |      |   |    |        |     |   |   |
|       |         |                       |                |                                               |                                                      |                                            |               | _     |      |   | 属性 |        |     |   | × |
|       |         |                       | 6              |                                               |                                                      | -                                          | e wondershare |       |      |   |    |        |     |   |   |
|       |         |                       |                |                                               | Aller<br>And Theorem<br>Science Health<br>Comparison | 800 M                                      |               |       |      |   |    |        |     |   |   |
| 0     |         |                       |                | 4 MA<br>17 MA<br>18 MA                        | Contraction and                                      |                                            |               |       |      |   |    |        |     |   |   |
| Q     |         |                       |                |                                               |                                                      | <b>E</b>                                   |               |       |      |   |    |        |     |   |   |
|       |         |                       | 13.1           | DP 页层和页向、页                                    | <b>A</b>                                             |                                            |               |       |      |   |    |        |     |   |   |
|       |         |                       | 您可<br>用此<br>"捶 | 山通过单击"页面" > "<br>动能添加"页码" 。在"<br>)、宏"在下面的柜中进行 | 页眉和页即"按短为<br>2"选项中选择页码。<br>6览。您还可以设置可                | PUF 页面添加页图和页解。<br>点击"设置"按钮设置格<br>同约的字体和位置。 | 整包可以使<br>式、点击 |       |      |   |    |        |     |   |   |
|       |         |                       |                |                                               | *****                                                |                                            |               |       |      |   |    |        |     |   |   |
|       |         |                       |                |                                               | <b>1</b> 3 1 1 1                                     | 1004-00 <b>7</b> 222017<br>100<br>100      |               |       |      |   |    |        |     |   |   |

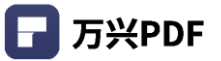

b)选择添加便签位置,默认勾选"连续添加"按钮,若想单独添加,可取消勾选;

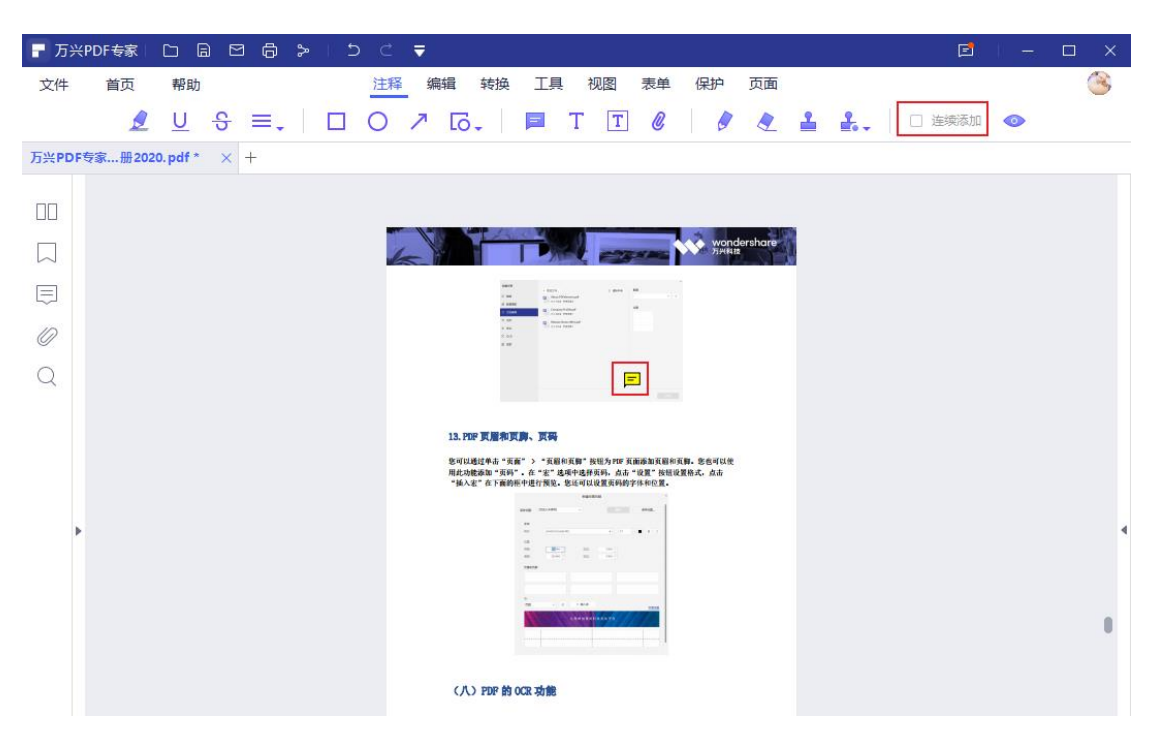

c) 输入便签内容;

| <b>一</b> 万兴P | DF专家   |             | 8 8  | ≫ | 5 C | ₹     |                                     |                                        |                    |                        |           |              |          |   |        |        | đ         | 1 = | ×                                                                                                    |
|--------------|--------|-------------|------|---|-----|-------|-------------------------------------|----------------------------------------|--------------------|------------------------|-----------|--------------|----------|---|--------|--------|-----------|-----|----------------------------------------------------------------------------------------------------|
| 文件           | 首页     | 帮助          |      |   | 注释  | 编辑    | 转换                                  | 工具                                     | 视                  | 图表                     | 单(        | 保护           | 页面       |   |        |        |           |     | 8                                                                                                    |
|              | 2      | <u>U</u> -9 | F ≡. |   | 0   | 7 [   |                                     | =                                      | Т                  | Т                      | C         | 0            | 2        | 2 | £.,    |        | 〕连续添加     | 0   |                                                                                                    |
| 万兴PDF考       | 家…册202 | 0.pdf * >   | < +  |   |     |       |                                     |                                        |                    |                        |           |              |          |   |        |        |           |     |                                                                                                    |
|              |        |             |      |   |     |       |                                     |                                        |                    |                        |           |              |          |   |        |        |           |     |                                                                                                    |
|              |        |             |      |   |     | -     |                                     |                                        | R .                | -                      | - 94      | wond<br>AMRE | lershare |   |        |        |           |     |                                                                                                    |
|              |        |             |      |   |     |       |                                     | - 100<br>- 100<br>- 100                | Press at 1         |                        |           |              |          |   |        |        |           |     |                                                                                                    |
| 0            |        |             |      |   |     |       |                                     |                                        | realized<br>Transc | -                      |           |              |          |   |        |        |           |     |                                                                                                    |
| Q            |        |             |      |   |     |       |                                     |                                        |                    |                        | 便签        |              |          |   | 2021-0 | 3-10 2 | 0:53:13 × |     |                                                                                                    |
|              |        |             |      |   |     |       | _                                   |                                        |                    |                        | ws        |              |          |   |        |        |           |     |                                                                                                    |
|              |        |             |      |   |     | 1     | 3. PDF 其他和]<br>可以通过单击"更<br>并功能表知"更同 |                                        | 和真聊"按钮》            | PEF 美丽海白<br>内古 " 10 10 | 1         |              |          |   |        |        |           |     |                                                                                                    |
|              |        |             |      |   |     |       | 近功能标调 贝叶<br>插入宏"在下面前                | 把中进行预说。<br>                            | 吃还可以设置<br>*****    | 54的字体和<br>一            | _         |              |          |   |        |        |           |     |                                                                                                    |
| Þ            |        |             |      |   |     |       |                                     |                                        |                    |                        |           |              |          |   |        |        | //        |     |                                                                                                    |
|              |        |             |      |   |     |       |                                     | -                                      |                    |                        |           |              |          |   |        |        |           |     |                                                                                                    |
|              |        |             |      |   |     |       |                                     | ************************************** |                    | 4///                   |           |              |          |   |        |        |           |     |                                                                                                    |
|              |        |             |      |   |     |       |                                     |                                        |                    |                        | -51       |              |          |   |        |        |           |     | , in the second second se |
|              |        |             |      |   |     |       | (八) PDF 的                           | OCR 功能                                 |                    |                        |           |              |          |   |        |        |           |     |                                                                                                    |
|              |        |             |      |   |     |       |                                     |                                        |                    |                        |           |              |          |   |        |        |           |     |                                                                                                    |
|              |        |             |      |   |     | - ndf |                                     |                                        | <u></u>            |                        | Segret to |              |          |   |        |        |           |     |                                                                                                    |
|              |        |             |      |   |     | акога | nent -                              |                                        |                    | E                      | 1         | S. M         | - Maria  |   |        |        |           |     |                                                                                                    |

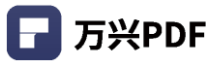

d) 点击右侧属性栏, 设置便签属性。

| ┏ 万兴РС  | DF专家   |                       | a ⊜ ≻   5 ⊂ ╤                                                                                                    |       |            | e – – ×  |
|---------|--------|-----------------------|----------------------------------------------------------------------------------------------------|-------|------------|----------|
| 文件      | 首页     | 帮助                    |                                                                                                    | 页面    |            | ۲        |
|         | 2      | <u>U</u> <del>S</del> | ≡.   □ O ↗ G.   ■ T T @   Ø                                                                                                    | / 🗶 🛓 | 🛃 🗸 🗌 🗆 连续 | 添加 💿     |
| 万兴PDF专家 | 家册2020 | 0. pdf * $\times$     | +                                                                                                    |       |            |          |
| 00      |        |                       |                                                                                                    |       | 属性         | ×        |
|         |        |                       | Mondorshare                                                                                                    |       | 类型         | 便签       |
|         |        |                       | #8     105, jgm 8     105     105     105     105     105     105     105     105     105     105     105     105     105     105     105     105     105     105     105     105     105     105     105     105     105     105     105     105     105     105     105     105     105     105     105     105     105     105     105     105     105     105     105     105     105     105     105     105     105     105     105     105     105     105     105     105     105     105     105     105     105     105     105     105     105     105     105     105     105     105     105     105     105     105     105     105     105     105     105     105     105     105     105     105     105     105     105     105     105     105     105     105     105     105     105     105     105     105     105     105     105     105     105     105     105     105     105     105     105     105     105     105     105     105     105     105     105     105     105     105     105     105     105     105     105     105     105     105     105     105     105     105     105     105     105     105     105     105     105     105     105     105     105     105     105     105     105     105     105     105     105     105     105     105     105     105     105     105     105     105     105     105     105     105     105     105     105     105     105     105     105     105     105     105     105     105     105     105     105     105     105     105     105     105     105     105     105     105     105     105     105     105     105     105     105     105     105     105     105     105     105     105     105     105     105     105     105     105     105     105     105     105     105     105     105     105     105     105     105     105     105     105     105     105     105     105     105     105     105     105     105     105     105     105     105     105     105     105     105     105     105     105     105     105     105     105     105     105     105     105     105     105     10 |       | 信息         |          |
| 0       |        |                       | Non         Operation         M           8         M         Monthal M           9         Monthal M         M           9         Monthal M         M           9         Monthal M         M                                                                                                    |       | 作者         | ws       |
| Q       |        |                       |                                                                                                    |       | 主题         | 便签       |
|         |        |                       | 13. P2P 孔服尔瓦算, 页码                                                                                                    |       | 外观         |          |
|         |        |                       | 忽可以通过學去"異面"> "貝爾布莫爾" 按钮为10年更面談加貝爾利貝爾。急也可以使<br>耐起地機動" "买荷"。在"" 這項中也將买向, 古者"包置"的说说里面完, 点击<br>"他认定"在"三面那些中时开闭。 法可以注意常可能的产生作为常。                                                                                                    |       | 填充颜色       | Yellow ~ |
|         |        |                       | 4400 MARK                                                                                                    |       | 透明度        | 100 %    |
| Þ       |        |                       |                                                                                                    |       |            | 设为默认     |
|         |        |                       |                                                                                                    |       | 日期         |          |
|         |        |                       |                                                                                                    |       | 创建         | 20:48:46 |
|         |        |                       |                                                                                                    |       | 修改         | 20:53:26 |
|         |        |                       | 7.7.7 E.B. 15 AM 4180                                                                                                    |       |            |          |

### 2) 打字机

操作步骤:

a) 点击 "注释", 点击打字机 T;

| ┏ 万米  | <pdf专家∣< th=""><th></th><th>802</th><th>5</th><th>&lt; ₹</th><th></th><th></th><th></th><th></th><th></th><th></th><th>E</th><th>  -</th><th></th></pdf专家∣<> |            | 802    | 5             | < ₹         |          |                                                                                                    |        |    |    |   | E          | - |   |
|-------|----------------------------------------------------------------------------------------------------|------------|--------|---------------|-------------|----------|----------------------------------------------------------------------------------------------------|--------|----|----|---|------------|---|---|
| 文件    | 首页                                                                                                    | 帮助         |        | 3             | 注释 编辑       | 转换       | 工具 视                                                                                                    | 图表单    | 保护 | 页面 |   |            |   | ۲ |
|       | 2                                                                                                    | <u>U</u> - | ≎ ≡₊ ∣ |               | C ↗ [a      | <b>.</b> | E T                                                                                                    | T 🖉    |    | 2  | 2 | 🛃 🚽 🗆 连续添加 | • |   |
| 万兴PDF | 专家…册202                                                                                                    | 0. pdf *   | × +    |               |             |          | 打字机                                                                                                    | l I    |    |    |   |            |   |   |
|       |                                                                                                    |            |        |               |             |          |                                                                                                    | _      |    |    |   | 属性         |   | × |
|       |                                                                                                    |            | 6      |               |             | N. S. M. | wonder<br>万兴科技                                                                                                    | rshare |    |    |   |            |   |   |
|       |                                                                                                    |            |        | 12 1 m 1 m // |             |          |                                                                                                    |        |    |    |   |            |   |   |
| 0     |                                                                                                    |            |        |               | CREMENTARIO |          | 1000 - 1000 - 10000 - 1000 - 1000 - 1000 - 1000 - 1000 - 1000 - 1000 - 1000 - 1 |        |    |    |   |            |   |   |

### b) 选择打字机添加位置,添加打字机;

| 〒万兴PDF专家 □ □ □ □ □ □ □ □ □ □ □ □ □ □ □ □ □ □ □                                                                   | 🖻 – 🗆 ×      |
|----------------------------------------------------------------------------------------------------|--------------|
| 文件         首页         帮助         注释         编辑         转换         工具         视图         表单         保护         页面 | 3            |
| 🧶 U S ≡, I 🗆 O ↗ G, I 🗏 T 🗊 Ø I Ø 🧶 🛓 🛔                                                                          | ▶ → □ 连续添加 💿 |
| 万兴PDF专家册2020.pdf * × +                                                                                           |              |
|                                                                                                    |              |
|                                                                                                    |              |
|                                                                                                    |              |
| O                                                                                                    |              |
|                                                                                                    |              |
| (七)组织和管理 PDF 文档                                                                                                  |              |
|                                                                                                    |              |
| 1. 整理页面                                                                                                    |              |

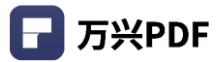

c) 输入打字机文本内容;

| ┏ 万兴日  | PDF专家  | C B      | 80              | ۶ | 50 | . ◄                                                                                                    | 1 = |   | ×   |
|--------|--------|----------|-----------------|---|----|----------------------------------------------------------------------------------------------------|-----|---|-----|
| 文件     | 首页     | 帮助       |                 |   | 注  | ♀ 编辑 转换 工具 视图 表单 保护 页面                                                                                                    |     | C | No. |
|        | 2      | U        | <del>୫</del> ≡. |   |    | 7 6. 日 T T 8 8 2 2 2 2. 日 法策添加                                                                                                    | 0   |   |     |
| 万兴PDF考 | 家…册202 | 0. pdf * | × +             |   |    |                                                                                                    |     |   |     |
|        |        |          |                 |   |    |                                                                                                    |     |   |     |
|        |        |          |                 |   |    |                                                                                                    |     |   |     |
| ∍      |        |          |                 |   |    | 关于我们<br>Interactional contention and interaction                                                                                                    |     |   |     |
| 0      |        |          |                 |   |    | ного ватаки в данает каланичет и чего поч.<br>почто на служавани каланичет и чего поч.<br>вопочна служавани и почено на почно на почно на<br>Почно на почно на по |     |   |     |
| Q      |        |          |                 |   |    | A REFLECTION OF CLUB AND A CONTRACTOR OF CLUB AND A CONTRACTOR OF CLUB AND A CONTRACT        |     |   |     |
|        |        |          |                 |   |    | 七)组织和管理 PDF 文档                                                                                                    |     |   |     |
|        |        |          |                 |   |    | PDFPDF]                                                                                                    |     |   |     |
|        |        |          |                 |   | 1. |                                                                                                    |     |   |     |

### d) 点击右侧属性栏,设置打字机属性。

| F 万兴PDF专家 □ □ □ □ □ □ □ □ □ □ □ □ □ □ □ □ □ □ □                                                                                                    |             | 🖻 – 🗆 X             |
|----------------------------------------------------------------------------------------------------|-------------|---------------------|
| 文件 首页 帮助 注释 编辑 转换 工具 视图 表单 保护 页面                                                                                                    |             | ۲                   |
| L U S ≡, I O ↗ G, I ■ T T C I Ø A L                                                                                                    | <b>2.</b> 0 | ] 连续添加 🛛 💿          |
| 万兴PDF专家册2020.pdf * ───────────────────────────────────                                                                                                    |             |                     |
|                                                                                                    | 属性          | ×                   |
|                                                                                                    | 类型          | 打字机                 |
| 关于我们<br>Transmission contraction of the state of the state | 信息          | n                   |
| American Antonio Construction of Construction of Construction   | 作者          | ws                  |
|                                                                                                    | 主题          | 打字机                 |
| (七)组织和管理 PDF 文档                                                                                                    | 字体          |                     |
| BOPPOF C                                                                                                    | 字体          | Microsoft Sans Se 🗸 |
| 1. 整理页面                                                                                                    | 颜色          | Red ~               |
| ▶ 万兴 PBF 专家具有简化的用户体验。使提取、插入、拆分、替换、旋转和删除页面之类的<br>操作更加直观。要同时对多个页面进行操作,请按住 CTRL 键。然后单击多个缩略图以应用                                                                                                    | 风格          | 普通 ~                |
| 所需的操作。                                                                                                    | 大小          | 10 ~                |
| 日本 1000-100-100 (1000-1000-1000-1000-1000-                                                                                                    | 日期          |                     |
| 您可以右键单击"缩略图"面板中的页面以获取这些功能菜单。                                                                                                    | 创建          | 21:02:52            |
|                                                                                                    | 修改          | 21:03:10            |

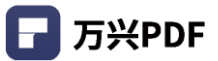

### 3) 文本框

#### 操作步骤:

| ■ 万兴PI | DF专家   |                     | > 1 5 C ₹                                     |                                        |       |              |              | e 1           | o ×     |
|--------|--------|---------------------|-----------------------------------------------|----------------------------------------|-------|--------------|--------------|---------------|---------|
| 文件     | 首页     | 帮助                  | 注释 编辑 车                                       | 转换 工具 视图 表单                            | 保护 页面 |              |              |               | 3       |
|        | 2      | <u>∪</u>            |                                               | TTØ                                    |       | <b>2 2</b> . | <b>、</b> □ 连 | 续添加 💿         |         |
| 万兴PDF专 | 家册2020 | ). pdf * $\times$ + |                                               |                                        |       |              |              |               |         |
| пп     |        | * 0 III             |                                               | -                                      |       |              | 属性           |               | >       |
|        |        |                     | 让简单创意的科技无处不在                                  |                                        |       |              | 类型           |               | 打字机     |
|        |        |                     | 关于我们                                          |                                        |       |              | 信息           |               |         |
|        |        |                     | 2008-000-00-00-00-00-00-00-00-00-00-00-00     | wondersbare                            |       |              | 作者           | ws            |         |
| 0      |        |                     | 2007年1月1日日期1月1日日日日日、1月1日日日日日日日日日日日日日日日日日日日日日日 | 万兴科技                                   |       |              | 主题           | 打字机           |         |
| Q      |        |                     |                                               |                                        |       |              | <b>DH</b>    | 0             |         |
|        |        | (七)组                | 织和管理 PDF 文档                                   |                                        |       |              | 子种           |               |         |
|        |        |                     | DFPDF                                         | 8                                      |       |              | 字体           | Microsoft San | s Se ∨  |
|        |        | 1. 整理页面             | ĩ                                             |                                        |       |              | 颜色           | Red           | ~       |
| •      |        | 万兴 PDF 专家<br>操作更加直观 | 具有简化的用户体验,使提取、插入、扩<br>。要同时对多个页面进行操作,请按住 C     | 彩分、替换、旋转和删除页面之类的<br>TRL 键,然后单击多个缩略图以应用 |       |              | 风格           | 普通            | ~       |
|        |        | 所需的操作.              |                                               |                                        |       |              | 大小           | 10            | ~       |
|        |        |                     |                                               | - 日本 新設                                |       |              |              |               |         |
|        |        | G. 5588 .5 1        | 2000 C max C may C man C manage               | 2 .000                                 |       |              | 日期           |               |         |
|        |        | PDFelement#福泊相      | ×                                             | +                                      |       |              |              |               |         |
|        |        | 您可以右键单              | 击"缩略图"面板中的页面以获取这些功                            | 力能菜单。                                  |       |              | 创建           | 2             | 1:02:52 |
|        |        |                     |                                               |                                        |       |              | 修改           | 2             | 1:03:10 |

a) 点击 "注释",点击文本框 ፒ ;

### b) 选择文本框添加位置,添加文本框,输入文本框内容;

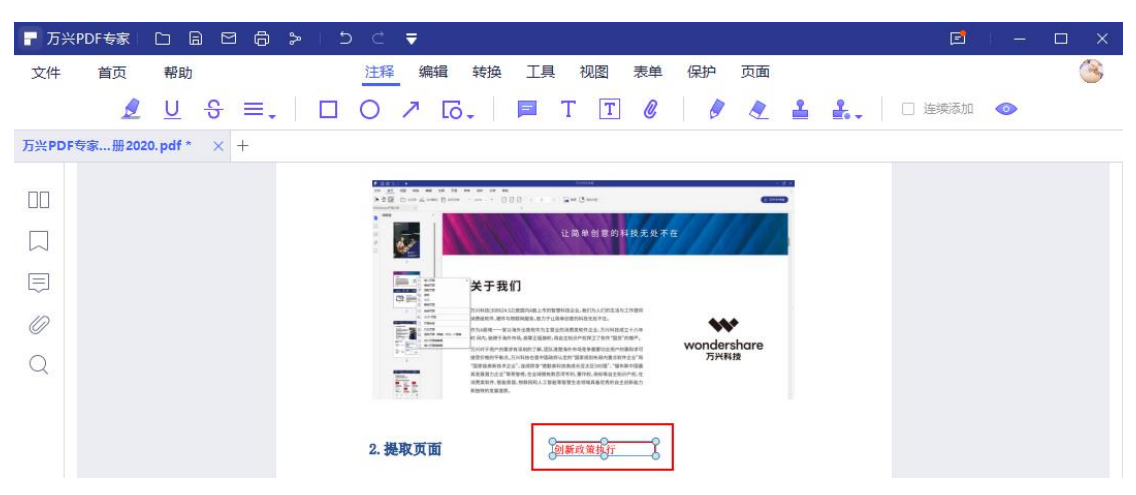

### c) 点击右侧属性栏,设置文本框属性。

| ┏ 万兴日  | PDF专家   |                                                               |                                                                                                    | ×         |
|--------|---------|---------------------------------------------------------------|----------------------------------------------------------------------------------------------------|-----------|
| 文件     | 首页      | 帮助                                                            | 注释 编辑 转换 工具 视图 表单 保护 页面                                                                                                    | 3         |
|        | 2       | <u>∪</u> ୫ ≡.                                                 | 🗌 🔿 🎢 Tō., 📕 T T 🖉 🖉 🍠 🔮 🔮 🔒 🔒 🔒 😣                                                                                                    |           |
| 万兴PDF≉ | 专家…册202 | 0.pdf * $\times$ +                                            |                                                                                                    |           |
| 00     |         |                                                               | 康性<br>最性                                                                                                    | ×         |
|        |         |                                                               | 让简单创意的科技无处于在 类型 文·                                                                                                    | 本框        |
|        |         |                                                               | 关于我们                                                                                                    |           |
| 0      |         |                                                               | manamonazamanazamanazamanazamanazamanazamanazamanazamanazamanazamanazamanazamanazamanazamanazamanazamanazamanazamanazamanazamanazamanazamanazamanazamanazamanazamanazamanazamanazamanazaman | _         |
| Q      |         |                                                               | Transmannaa Rade Rade Rade Rade Rade Rade Rade Ra                                                                                                    |           |
|        |         | 145                                                           | Automation                                                                                                    | . 1       |
|        |         | 2. 提取页面                                                       | <b>间新成策报行</b> 样式 ———                                                                                                    | ~         |
|        |         | 提取是以不同的 F<br>取,提取的页面料                                         | PDF 重复使用一个 PDF 的所选页面的过程。您可以将页面宽限设置为提 厚度 1 多生成为新的 PDF 文件,并自动在万兴 PDF 专家中打开。                                                                                                    | Ŷ         |
| •      |         | <ul> <li>点击"页面"</li> <li>选择"提取"</li> <li>以按 Ctrl 键</li> </ul> | 業単。<br>注紙出、然后根据需要設置質面范欄。或者单击下面的页面缩略图(您可<br>并单出を页面以选择)、然后单击「提取」按钮。                                                                                                    | ~         |
|        |         | <ul> <li>单击"文件"</li> </ul>                                    | > > "保存" 按钮将其作为新的 PDF 保存在计算机中。 颜色                                                                                                    | ~         |
|        |         |                                                               | ##0#<br>//////////////////////////////////                                                                                                    | %         |
|        |         |                                                               |                                                                                                    | $\supset$ |
|        |         |                                                               | 字体                                                                                                    |           |
|        |         | 3. 插入页面                                                       | 学体 Microsoft Sans Se                                                                                                    | ~         |
|        |         | 3.1 播入空白页<br>您可以转到"页面                                         | 而">"场入"按钮、然后选择"空白页"。在时话图中,您可以说置任 颜色 颜色                                                                                                    | ~         |
|        |         | 意多的空白页面。<br>页面顺序,可以推                                          | 取以物心ト、粉化メ和中的自動項面之后加入新的空白贝。如果要更改<br>結动并移动页面未更改设置。                                                                                                    | ~         |
|        |         |                                                               |                                                                                                    |           |

#### 4) 铅笔

#### 操作步骤:

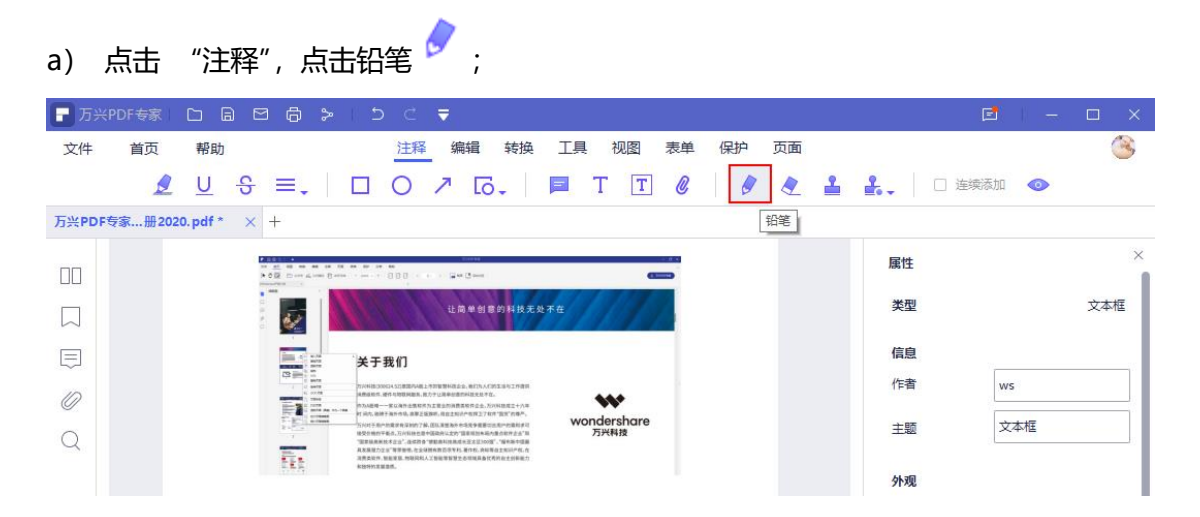

b) 选择铅笔标记位置,按住左键拖动鼠标进行铅笔标记操作;

| <b>一</b> 万兴P | PDF专家  |                       | 9 6 >                                                    | 5 C                                                                                                    | ₹                                                                                                    |                               |     |      |   |                | ei –       | □ ×   |
|--------------|--------|-----------------------|----------------------------------------------------------|----------------------------------------------------------------------------------------------------|----------------------------------------------------------------------------------------------------|-------------------------------|-----|------|---|----------------|------------|-------|
| 文件           | 首页     | 帮助                    |                                                          | 注释                                                                                                    | 编辑 转换                                                                                                    | 工具视图                          | 表单保 | 沪 页面 |   |                |            | 3     |
|              | ٩      | <u>U</u> <del>S</del> | =.                                                       |                                                                                                    | ↗ ि.                                                                                                    | 🗖 T 🖸                         | . @ | 0 2  | 2 | <b>.</b> .   C | ] 连续添加 🛛 💿 |       |
| 万兴PDF考       | 豪…册202 | 20. pdf * ×           | +                                                        |                                                                                                    |                                                                                                    |                               |     |      |   |                |            |       |
| 00           |        |                       |                                                          | A J ZAHJ                                                                                                | 中国電影構造会、第235人で約2.8-512月書目<br>カテレ業券が都定利用支援すな。<br>1.2至会的消費素格件会会、大254回産2+2,3平                                       | **                            |     |      |   | 属性             |            | ×     |
|              |        |                       | 100 mm                                                   | 1. 用心、包括于我们的话、出来之后<br>方片时于我们的能量并是我的了解。<br>接受你他们平希点,万片玩能也是你<br>"想定就是我们之后"等等他也,在没好<br>消费者如何, 知道爱信, 你能知道人。 | Melling工程(FFEREZ / MAY 2019 100-<br>、 (2013年2月3日 - 4059年夏回の日本の参加の日本の1<br>「市田市町市市市市市市市市市市市市市市市市市市市市市市市市市市市市市市市市市市 | wondershar<br>万兴科技            | e   |      |   | 类型             |            | 铅笔    |
| Ę            |        |                       | ter,                                                     | kB9MIIII.                                                                                               |                                                                                                    |                               |     |      |   | 信息             | 77         |       |
| 0            |        |                       | 2. 提取页面                                                  |                                                                                                    | 创新政策执行                                                                                                    | 3                             |     |      |   | 作者             | ws         |       |
| Q            |        |                       | 提取是以不同的PI                                                | F 重复使用一个 PI                                                                                             | <b>近的所选页面的过程。</b>                                                                                                | 您可以将页面范围设置<br>+ ※由れ平          | 为提  |      |   | 主题             | 铅笔         |       |
|              |        |                       | <ul> <li>点击"页面"</li> <li>选择"提取"<br/>以按 Ctrl 键</li> </ul> | 主成为新的中心 文<br>菜单。<br>按钮,然后积据需<br>中市多页面以选择                                                                | 要设置页面范围。或者<br>至),然后单击"提取"                                                                                        | ◆永平11斤。<br>一单击下面的页面缩略图<br>按钮。 | (您可 |      |   | 外观             |            |       |
|              |        |                       | <ul> <li>单击"文件"</li> </ul>                               | >"保存"按钮将非                                                                                               | 共作为新的 PDF 保存在i                                                                                                   | 计算机中。                         |     |      |   | 厚度             | 1          | Ŷ     |
|              |        |                       |                                                          | CHUR                                                                                                    | BD2H                                                                                                    | *                             |     |      |   | 颜色             | Red        | ~     |
| Þ            |        |                       |                                                          | 9 555 2<br>74. 555                                                                                      | / a Herri (11127-30)<br>Datastik                                                                                 | ×.                            |     |      | ľ | 透明度            |            | 100 % |
|              |        |                       |                                                          |                                                                                                    | 54 <b>4</b> 5                                                                                                    |                               |     |      |   | $\square$      | 设为默认       |       |

### c) 点击右侧属性栏,设置铅笔属性。

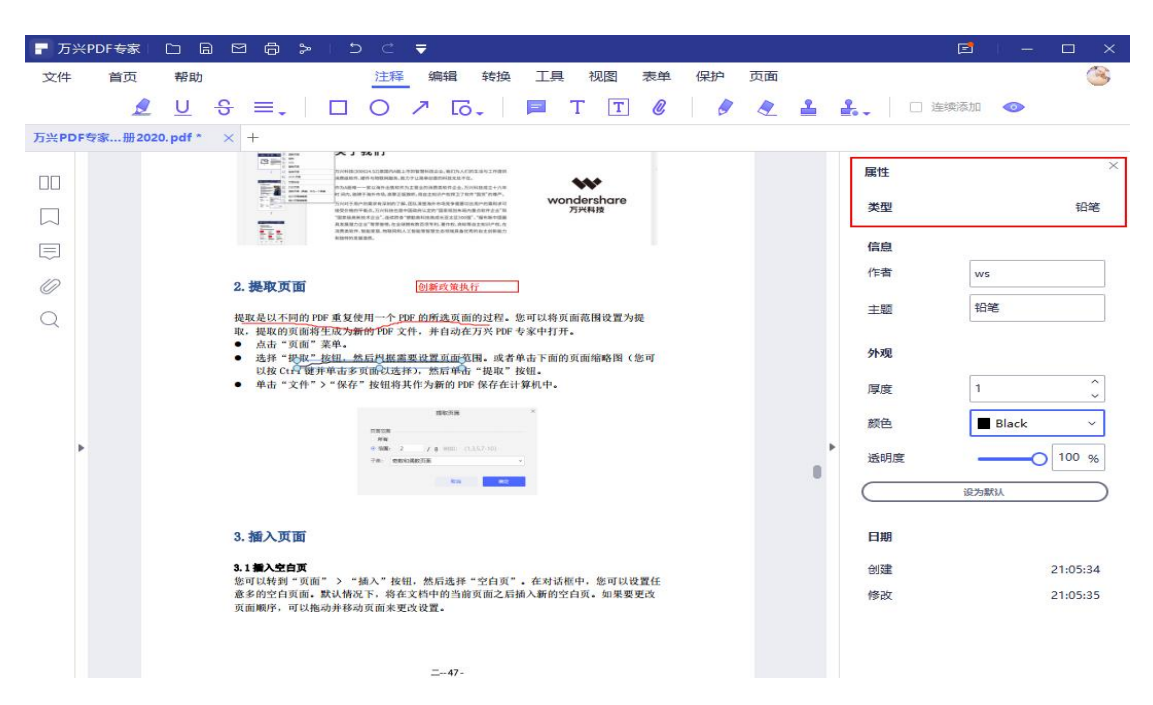

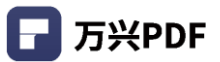

### 5) 橡皮擦

### 操作步骤:

| a)   | 点击       | "注释",点击                                    | 占橡皮擦 < ;                                                                                                    |         |
|------|----------|--------------------------------------------|----------------------------------------------------------------------------------------------------|---------|
| 🗗 万3 | ₩PDF专家   |                                            | I 5 C <del>,</del>                                                                                                    | □ ×     |
| 文件   | 首页       | 帮助                                         | 注释编辑转换工具视图表单保护页面                                                                                                    | 3       |
|      | ٩        | <u>∪</u> ୫ ≡.                              | □ ○ ↗ [ō.   ■ T T @   Ø 🛃 🛔   □ 连续标加 👁                                                                                                    |         |
| 万兴PD | F专家…册202 | 0.pdf * $\times$ +                         |                                                                                                    |         |
| 00   |          |                                            |                                                                                                    | ×       |
|      |          |                                            | 「このこのでありたます」<br>「このこのでありたます」<br>「このでありたます」<br>「このでありたます」<br>「このでする」<br>「このでありたます」<br>「このでする」<br>「このでする」<br>「このでする」<br>「このでする」<br>「このでする」<br>「このでする」<br>「このでする」<br>「このでする」<br>「このでする」<br>「このでする」<br>「このでする」<br>「このでする」<br>「このでする」<br>「このでする」<br>「このでする」<br>「このでする」<br>「」のでする」<br>「」のでする<br>「」のでする」<br>「」 | 铅笔      |
| Ę    |          |                                            | #BRYIZER. 信息                                                                                                    |         |
| 0    |          | 2. 提取页面                                    | 作者 ws                                                                                                    |         |
| Q    |          | 提取是以不同的 Pt                                 | DF重复使用一 <u>「DFE 的所走夏</u> 面的过程。您可以将页面范围设置为疑 主题 拍笔                                                                                                    |         |
|      |          | <ul> <li>点击"页面"</li> <li>选择"提取"</li> </ul> | 王政之间和11年入日,月至11日7月1日、《本子日月》、<br>茶田、東口三日二月二日、「東子中日」、「市の美田市市的美面積略图(您可<br>林市主要「東口三日」では、「東日」、「中田」、「中田」                                                                                                    |         |
|      |          | <ul> <li>单击"文件"</li> </ul>                 | #*###################################                                                                                                    | ^<br>~  |
|      |          |                                            | menter 前的 图 Black                                                                                                    | ~       |
|      | •        |                                            | + ## 2 / / # #E (212.4) // # #E (212.4) // 适明度                                                                                                    | 0 100 % |
|      |          |                                            | 64 66                                                                                                    |         |

b) 选择页面橡皮擦擦除位置,按住左键拖动鼠标进行擦除 (只能擦除铅笔标记)。

| ■ 万兴PDF专家 □ □      |                                                                                                    | <b>e</b> –   |   |
|--------------------|----------------------------------------------------------------------------------------------------|--------------|---|
| 文件 首页 帮助           | 注释 编辑 转换 工具 视图 表单 保护 页面                                                                                                    |              | 8 |
| <u></u>            | ÷ ≡,   □ O ↗ G,   ■ T T Ø   Ø ℓ ≜                                                                                                    | 🔓 🗸 🗌 连续添加 💿 |   |
| 万兴PDF专家册2020.pdf * | × +                                                                                                    |              |   |
|                    | Comparing a set of the set of the set o | 履性           | × |
|                    |                                                                                                    |              |   |
| 0                  | 2. 提取页面 创新成策执行                                                                                                    |              |   |
| Q                  | <ul> <li>提取是以不同的 POF 重复使用一个 POF 的所选员面的过程。您可以将页面范围设置为提取,提取的页面将生成为新的POF 文件,并自动在方式 POF 专家中打开。</li> <li>点击"页面"某单。</li> <li>选者"规则"按钮,然后根据需要设置页面范围。或者单击下面的页面缩略图(您可以按 Curf 提并单击多页面以选择),然后单击"提取"按钮。</li> <li>单击"文件"&gt;"保存"按钮得其作为新的 POF 保存在计算机中。</li> </ul>                                                                                                    |              |   |
| ÷                  | BECH         X           Factor         Factor           6 BD         2         / 8 million           76         RECOMPTING         -                                                                                                    | Þ            |   |

4.5.4 撤销/重做/删除/隐藏注释

1) 撤销

#### 操作步骤:

点击 "撤销" 图标 或 使用快捷键 Ctrl + Z。

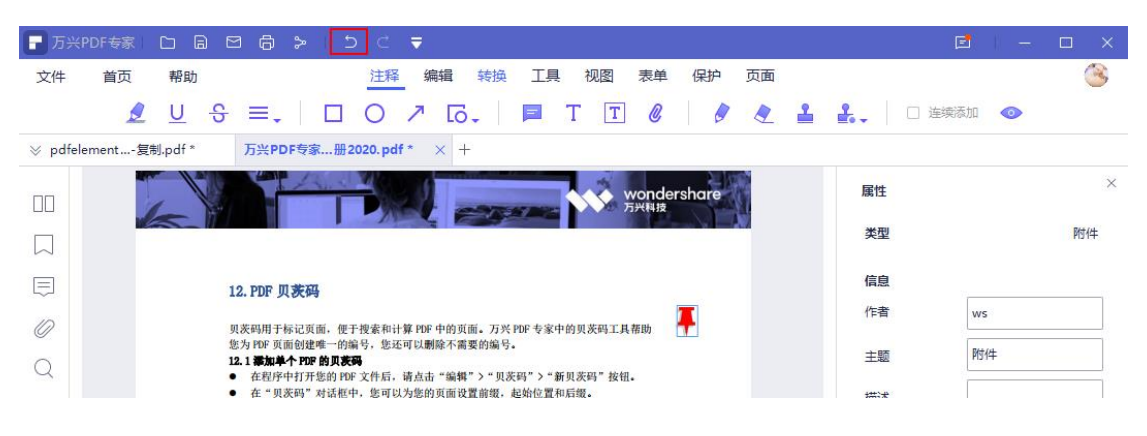

#### 2) 重做

#### 操作步骤:

点击 "重做" 图标 或 使用快捷键 Ctrl + Y。

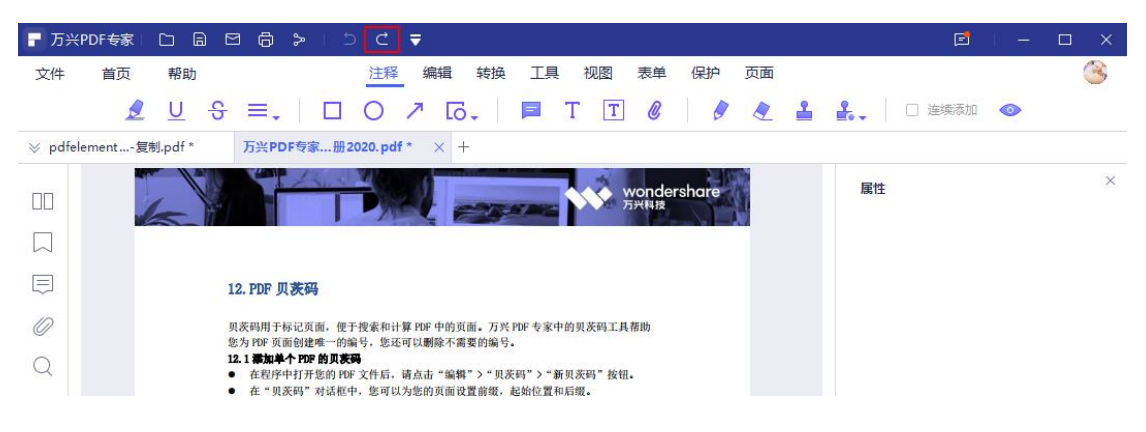

#### 3) 删除

#### 操作步骤:

选择被删除对象,点击右键,选择"删除"或使用"Delete"键。

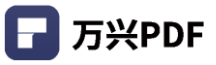

| ■ 万兴PDF专家 □ □ □ □ □ □ □ □ □ □ □ □ □ □ □ □                                                                                                 |          | 🖻   – 🗆 X  |
|----------------------------------------------------------------------------------------------------|----------|------------|
| 文件 首页 帮助 注释 编辑 转换 工具 视图 表单 保护 页面                                                                                                    |          | 3          |
| 👤 U S =,   🗆 O 🗡 G,   📮 T T 🖉   🖉 🍨 🛓                                                                                                    | 🛃 📃 🖂 连续 | 黄添加 💿      |
| ※ pdfelement复制.pdf * 万兴PDF专家册2020.pdf * × +                                                                                               |          |            |
| ПО wondershare                                                                                                    | 属性       | ×          |
|                                                                                                    | 类型       | 高亮         |
| 12. PDF 贝茨码                                                                                                    | 信息       | 77 <u></u> |
| ·                                                                                                    | 作者       | ws         |
| <ul> <li>您为100°页面创建唯一的编号, 您还可以删除不需要的编号。</li> <li>12.1 意知单个100°的页表明</li> <li>在为100°和其平传的100°文件后, 适点击"影啦"&gt;"用来叫"&gt;"新用来叫" 动机。</li> </ul> | 主题       | 高完         |
| ● 在"現決時"对法框中,您可以为您的□ 打开弹出注释<br>● 设置产线。位置和重要范围以再取到                                                                                         | 外观       |            |
|                                                                                                    | 2172     |            |
| ETAL MULTIPLE EXCEPTION IN THE ETAL ETAL ETAL ETAL ETAL ETAL ETAL ETA                                                                     | 颜色       | Vellow ~   |
| ■ 日本 10 単 10 単 20 回 10 目 10 回 10 回 10 回 10 回 10 回 10 回 1                                                                                  | 透明度      |            |
|                                                                                                    | •        | 设为默认       |

#### 4) 隐藏注释

#### 操作步骤:

点击页面 "隐藏注释"按钮 🥯 , 完成隐藏注释设置。

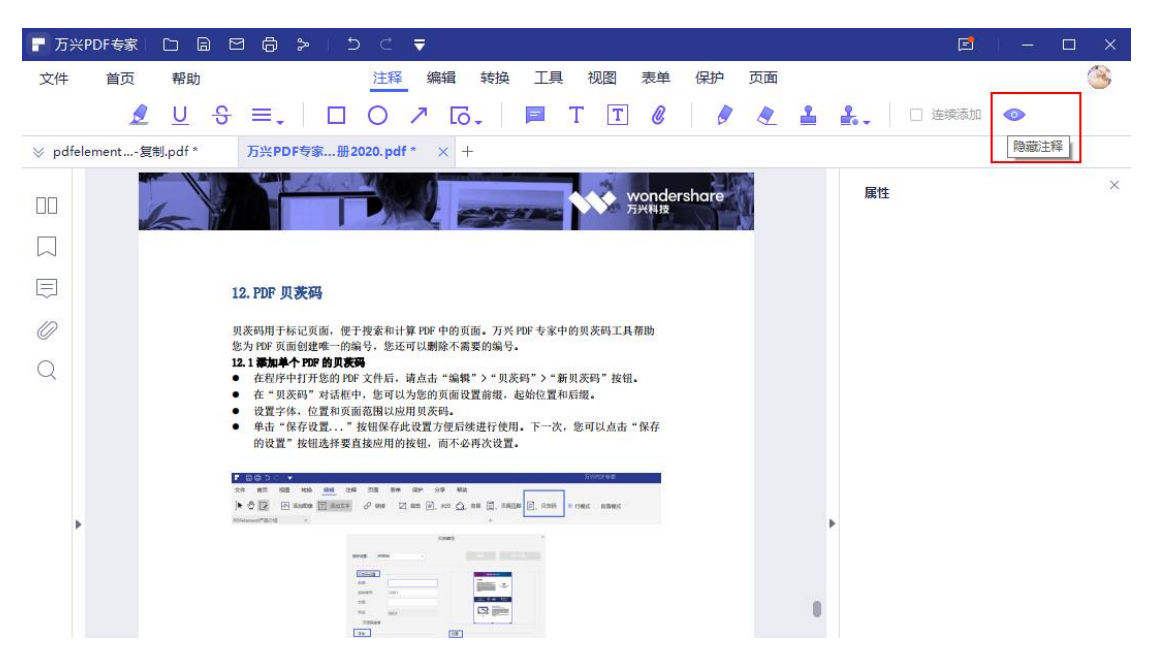

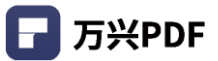

### 4.5.5 添加附件

#### 操作步骤:

1) 点击"注释", 点击附件 🖉 ;

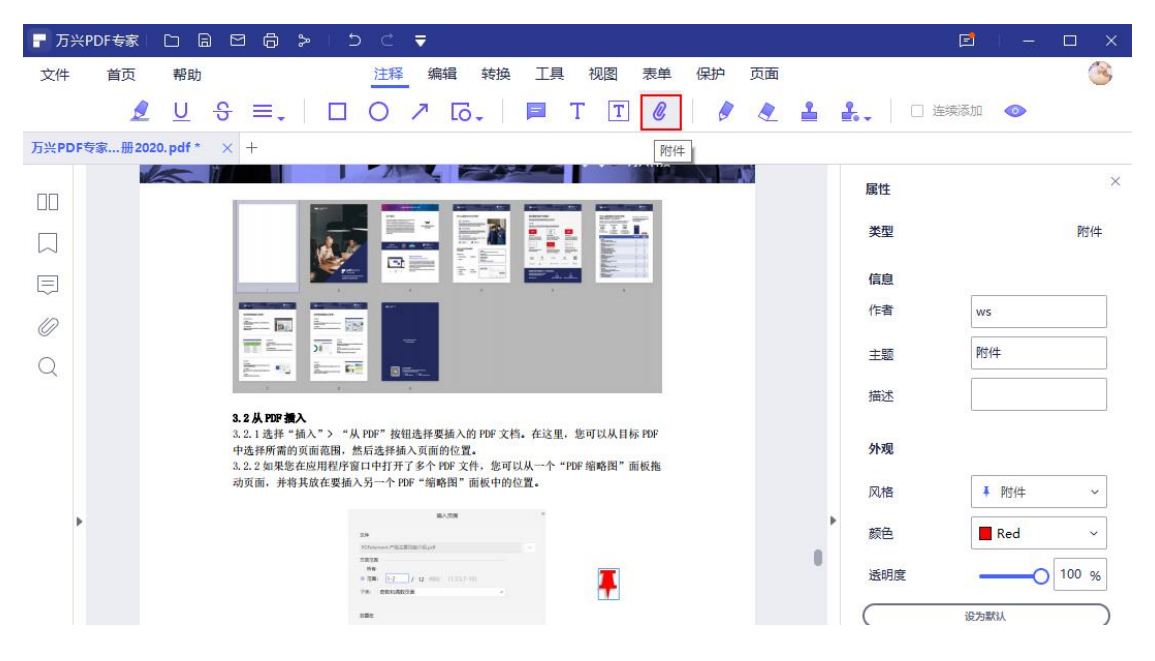

2) 选择附件参加位置,浏览文件并选择添加附件,并点击"打开";

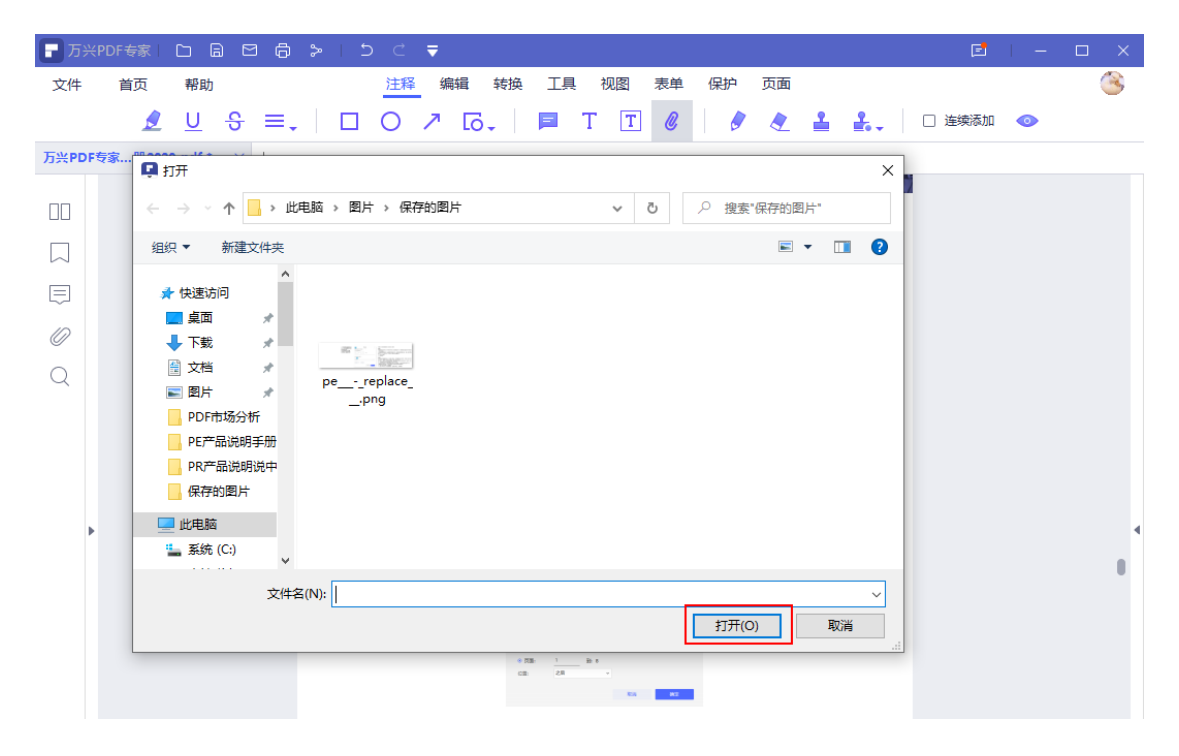

3) 点击右侧属性栏,设置附件属性。

| ┏ 万兴   | PDF专家  口 园 図 局 🎾   り C 🔻                                                                                                    |    | E   | 3   - 🗆 × |
|--------|----------------------------------------------------------------------------------------------------|----|-----|-----------|
| 文件     | 首页 帮助 注释 编辑 转换 工具 视图 表单 保护 页面                                                                                                    |    |     | ۸         |
|        | 🧕 🖳 S ≡,   🗆 O ↗ G,   📮 T 🝸 🖉   🖉 🇶 🛔                                                                                                    | 2. |     | 动口 💿      |
| ⊗ pdfe | lement复制.pdf * 万兴PDF专家册2020.pdf * × +                                                                                                    |    |     |           |
|        | wondershare                                                                                                    |    | 属性  | ×         |
|        |                                                                                                    |    | 类型  | 附件        |
|        | 12. PDF 贝 <b>茨</b> 码                                                                                                    |    | 信息  |           |
| 0      | 贝茨码用于标记页面,便于搜索和计算 PDF 中的页面。万兴 PDF 专家中的贝茨码工具帮助                                                                                                    |    | 作者  | ws        |
| Q      | 第5月1时,贝丽的建作用的新鲜,那么小贝娜解不需要的新导。<br>12.1 <b>若加单个 17时,约贝茨明</b><br>● 在别席也打开你的 19时,交社后,读出去"蛇帽"\"用茶瓜"\"新用茶瓜" \$\$\$                                                                                                    |    | 主题  | 附件        |
|        | <ul> <li>在"贝汞丙"对话框中,您可以为您的页面设置前缀,起始位置和后缀。</li> <li>设置字体,位置和页面范围以应用贝茨吗。</li> </ul>                                                                                                    |    | 描述  |           |
|        | <ul> <li>单击"修存设置" 按照保存此党置方便后按进行使用,下一次,您可以点击"保存<br/>的设置"按钮选择要直接应用的按钮,而不必再次设置。</li> </ul>                                                                                                    |    | 外观  |           |
|        |                                                                                                    |    | 风格  | ▲ 附件 ~    |
| •      | tanat<br> • C T K ⊂ remain Transa C tana C tana C tana C tana C tana tana                                                                                                    | Þ  | 颜色  | Red ~     |
|        |                                                                                                    |    | 透明度 | 100 %     |
|        |                                                                                                    | (  |     | 设为默认      |
|        |                                                                                                    |    |     |           |
|        |                                                                                                    |    | 日期  |           |
|        | A DECEMBER OF A DECEMBER OF A |    | 创建  | 21:26:08  |
|        |                                                                                                    |    | 修改  | 21:26:08  |
|        | <ul> <li>12.2 我並都加贝表明<br/>万尺 FDF 专家: 这特问的 方多个 FDF 文件添加相同的贝茨吗。</li> <li>在别序中打开 FDF 文件后,请点击欢迎窗口中的"批量处理"框。</li> <li>点击"贝茨明"选项卡,拖放一批 FDF 文件。</li> <li>选择您以前保存在"配置"框印的设置。如果您向未保存任何贝茨编号设置。则无法<br/>进行批处理。所以请强码打开一个 FDF 文件,点击"编辑"&gt;"贝茨吗"&gt;"新贝茨<br/>吗" 拉坦、含于惯果保存一个配置。</li> </ul>                                                                                                    |    |     | H.        |

### 4.5.6 手写签名

### 1) 添加单个手写签名

#### 操作步骤:

a) 点击 "注释", 选择手写签名, 点击 "创建", 支持创建 4 个手写签名;

| ┏ 万兴 | PDF 🗅 🗀 | 8 8    | 8          | 5 | ¢            | ₹                          |       |         |             |           | 万兴日   | PDF-复制_E     | 已签名-复制. | pdf |           |   |         |       |        | - 0  | ×        |
|------|---------|--------|------------|---|--------------|----------------------------|-------|---------|-------------|-----------|-------|--------------|---------|-----|-----------|---|---------|-------|--------|------|----------|
| 文件   | 首页      | 帮助     |            |   |              |                            |       | 注释 维    | 南編 🕴        | 换         | 工具视   | 图表单          | 保护      | 页面  |           |   |         |       | [] 移动端 | 🎽 升级 | 6        |
|      |         |        | 2          | U | <del>S</del> | $\equiv_{\star} \mid \Box$ | 0     | ↗ เб.   | .   1       | 1         | Т     | <b>)</b>     |         | 2   | 1 1       | ŀ | 🔔 🛛 🖾   | 续添加 💿 |        |      |          |
| ⊗ 万兴 | PDF-复名· | 复制.pdf | $\times$ + |   |              |                            |       |         |             |           |       |              |         |     |           | T | 1 out24 |       |        |      |          |
|      |         |        |            |   |              |                            | 至少一   | 一个签名是无法 | <b>沈的 (</b> | $\square$ | 跳到签名域 | $\square$    | 高亮      | 表单域 | $\supset$ |   | 十初建     |       |        |      | $\times$ |
| UU   |         |        |            |   |              | 4.5 注釈                     | ¥ PDI | F 文件    |             |           |       |              |         |     |           |   | 105     |       |        |      |          |
|      |         |        |            |   |              | 4.5.1                      | 文字校   | 示记      |             |           |       |              |         |     |           |   |         |       |        |      |          |
| E    |         |        |            |   |              | 4.5.2                      | 绘图コ   | [具      |             |           |       |              |         |     |           |   | 111     |       |        |      |          |
| 0    |         |        |            |   |              | 4.5.3                      | 添加注   | 主释      |             |           |       |              |         |     |           |   | 116     |       |        |      |          |
| 0    |         |        |            |   |              | 4.5.4                      | 撤销/   | 重做/删除   | 針/隐藏        | 注释        |       |              |         |     |           |   | 122     |       |        |      |          |
| Q    |         |        |            |   |              | 4.6.5                      | 添加附   | 付件      |             |           |       | . <u>, R</u> |         |     |           |   | 124     |       |        |      |          |
|      |         |        |            |   |              | 4.6 签                      | 〕     |         |             |           |       | 1            |         |     |           |   | 126     |       |        |      |          |
|      |         |        |            |   |              | 4.6.1                      | 添加密   | 态章      |             |           |       |              |         |     |           |   | 126     |       |        |      |          |
|      |         |        |            |   |              | 4.6.2                      | 创建名   | 签章      |             |           |       |              |         |     |           |   | 127     |       |        |      |          |
|      |         |        |            |   |              | 4.6.3                      | 管理名   | 签章      |             |           |       |              |         |     |           |   | 129     |       |        |      |          |
| •    |         |        |            |   |              | 4.6.4                      | 编辑    | 身份      |             |           |       |              |         |     |           |   | 130     |       |        |      |          |
|      |         |        |            |   |              | 4.7 转                      | 奂     |         |             |           |       |              |         |     |           |   | 131     |       |        |      |          |

b) 选择签名方式, 支持 3 种签名方式创建: 键入, 绘制和上传, 支持对绘制铅笔的颜色,

### 线条粗细的修改;

| 🗖 万兴 |         |          |         |          |   |    |                 |       |               |          |           |            |          | -复制_已3            | 名-复制.p |     |           |          |           |          |      |       |      | ×          |
|------|---------|----------|---------|----------|---|----|-----------------|-------|---------------|----------|-----------|------------|----------|-------------------|--------|-----|-----------|----------|-----------|----------|------|-------|------|------------|
| 文件   | 首页      | 帮助       |         |          |   |    |                 |       | 注释            | 编辑       | 转换        | 工具         | 视图       | 表单                | 保护     | 页面  |           |          |           |          |      | 📋 移动端 | 🎽 升级 | <b>(</b> ) |
|      |         |          | <u></u> | <u>U</u> | S | ≡. |                 | 0     | ↗ [           |          | =         | T C        | <b>.</b> | 0                 | 0      |     | 1         | <b>.</b> | Q.        | 连续添      | ba 📀 |       |      |            |
| ⊗ 万兴 | PDF-复名- | 夏制.pdf 🔅 | × +     |          |   |    |                 |       |               |          |           |            |          |                   |        |     |           |          |           |          |      |       |      |            |
|      |         |          |         |          |   |    |                 | 至少    | 一个签名。         | 星无效的     | $\subset$ | 跳到签        | 名域       | $\supset \subset$ | 高亮     | 表单域 | $\square$ |          |           |          |      |       |      | $\times$   |
| UU   |         |          |         |          |   |    |                 |       |               |          |           | 添加         | 签字       |                   |        |     |           |          |           | ×        |      |       |      |            |
|      |         |          |         |          |   |    |                 |       |               | Г        |           |            |          | •                 | ٦      |     |           |          |           |          |      |       |      |            |
|      |         |          |         |          |   |    |                 |       |               |          | 反。<br>绘图  | (三)<br>(前) |          | 山上传               |        |     |           |          |           |          |      |       |      |            |
| 0    |         |          |         |          |   |    |                 |       |               |          |           |            |          |                   |        |     |           |          |           |          |      |       |      |            |
| Q    |         |          |         |          |   |    |                 |       |               |          |           |            |          |                   |        |     |           |          |           |          |      |       |      |            |
|      |         |          |         |          |   |    |                 |       |               |          |           |            |          |                   |        |     |           |          |           |          |      |       |      |            |
|      |         |          |         |          |   |    |                 |       |               |          |           |            |          |                   |        |     |           |          |           |          |      |       |      |            |
|      |         |          |         |          |   |    |                 |       |               |          |           |            |          |                   |        |     |           |          |           |          |      |       |      |            |
|      |         |          |         |          |   |    |                 |       |               |          |           |            |          |                   |        |     |           |          |           |          |      |       |      |            |
| · ·  |         |          |         |          |   |    |                 |       |               |          |           |            |          |                   |        |     |           |          |           |          |      |       |      |            |
|      |         |          |         |          |   |    |                 | Ø     | 0—            |          |           |            | 1pt      |                   |        |     |           |          |           | <u>ش</u> |      |       |      |            |
|      |         |          |         |          |   | •  |                 |       |               |          |           |            |          |                   |        |     |           |          |           |          |      |       |      |            |
|      |         |          |         |          |   |    |                 |       |               |          |           |            |          |                   |        | C   | 取消        |          | 确定        |          |      |       |      |            |
|      |         |          |         |          |   |    |                 |       | <i>LL</i> N . |          |           |            |          |                   |        | 0   |           |          |           |          |      |       |      |            |
|      |         |          |         |          |   |    | 4.7.5           | PDF   | 转为 ⊦          | ITML     |           |            |          |                   |        |     |           |          |           | 7        |      |       |      |            |
|      |         |          |         |          |   |    | 4.7.6           |       | 转刃 К          | ТЕ<br>VT |           |            |          |                   |        |     |           |          | 13        | 8        |      |       |      |            |
|      |         |          |         |          |   |    | 4.7.1           |       | キャバー はちょう     | AT       |           |            |          |                   |        |     |           |          | 14<br>1.4 | 1        |      |       |      |            |
|      |         |          |         |          |   |    | 4.7.0<br>4 8 PC | )F 表的 | +マノリ に<br>自力能 | pub      |           |            |          |                   |        |     |           |          | 14<br>14  | 3        |      |       |      |            |
|      |         |          |         |          |   |    | 4.8 1           | 道写    | 表单.           |          |           |            |          |                   |        |     |           |          |           | 3        |      |       |      |            |
|      |         |          |         |          |   |    |                 |       |               |          |           |            |          |                   |        |     |           |          |           | -        |      |       |      | .4         |

c) 点击"确定", 签名附在鼠标光标上, 滚动页面, 选择合适的签名放置位置。

| ┏ 万兴 | PDF 🗆 🗀 | 8 8    | 8   | 5 | ¢            | ₹  |        |      |            |             |    |     | 万兴 PDI | -复制_已約            | 签名-复制.p     | df         |     |          |             |        |      |        | - 0    | ×        |
|------|---------|--------|-----|---|--------------|----|--------|------|------------|-------------|----|-----|--------|-------------------|-------------|------------|-----|----------|-------------|--------|------|--------|--------|----------|
| 文件   | 首页      | 帮助     |     |   |              |    |        |      | 注释         | 编辑          | 转换 | Ι   | 見 视图   | 表单                | 保护          | 页面         |     |          |             |        |      | [] 移动端 | 🎽 升级   | 6        |
|      |         |        | 9   | U | <del>S</del> | ≡. |        | 0    | 7          | ۰.<br>ما    | =  | Т   | T      | 0                 |             |            | 1   | <b>.</b> | Q.          | 🛛 连续添加 | ۲    |        |        |          |
| ⊗ 万兴 | PDF-复名- | 复制.pdf | × + |   |              |    |        |      |            |             |    |     |        |                   |             |            |     |          |             |        |      |        |        |          |
|      |         |        |     |   |              |    |        | 至    | レート签約      | S是无效的       | C  | 跳到  | 签名域    | $\supset \subset$ | 高完調         | 長单域        |     |          |             |        |      |        |        | $\times$ |
| UU   |         |        |     |   |              |    | 4.7.1  | PUF  | <b>牧</b> 内 | vvora       |    |     |        |                   |             |            |     |          | 131         |        |      |        |        |          |
|      |         |        |     |   |              |    | 4.7.2  |      | 牧 <u>刃</u> | EXCEL       |    |     |        |                   |             |            |     |          |             |        |      |        |        |          |
|      |         |        |     |   |              |    | 4.7.3  |      | 特力         | PPI<br>회464 |    |     |        |                   |             |            |     |          | 134<br>1 26 |        |      |        |        |          |
| ~    |         |        |     |   |              |    | 4.7.4  |      | 转为         |             |    |     |        |                   |             |            |     |          | 127         | ,      |      |        |        |          |
| 0    |         |        |     |   |              |    | 4.7.6  |      | 转为         | RTF         |    |     |        |                   |             |            |     |          | 138         | 1      |      |        |        |          |
| Q    |         |        |     |   |              |    | 4.7.7  | PDF  | 转为         | ТХТ         |    |     |        |                   |             |            |     |          |             | ,      |      |        |        |          |
|      |         |        |     |   |              |    | 4.7.8  | PDF  | 转为         | Epub        |    |     |        |                   |             |            |     |          |             |        |      |        |        |          |
|      |         |        |     |   |              |    | 4.8 PC | F 表  | 单功能        |             |    |     |        |                   |             |            |     |          |             |        |      |        |        |          |
|      |         |        |     |   |              |    | 4.8.1  | 填写   | 表单.        |             |    |     |        |                   |             |            |     |          |             |        |      |        |        |          |
|      |         |        |     |   |              |    | 4.8.2  | 表单   | 属性.        |             |    |     |        |                   |             |            |     |          | 144         |        |      |        |        |          |
| •    |         |        |     |   |              |    | 4.8.3  | 创建   | 交互         | 式 PDF       | 表单 |     |        |                   |             |            |     |          | 144         |        |      |        |        | 1        |
|      |         |        |     |   |              |    | 4.8.4  | 表单   | 财齐.        |             |    |     |        |                   |             |            |     |          | 147         |        |      |        |        |          |
|      |         |        |     |   |              |    | 4.8.5  | ; 提取 | 数据.        |             |    |     |        |                   |             |            |     |          | 148         | :      |      |        |        |          |
|      |         |        |     |   |              |    |        |      |            |             |    |     |        |                   |             |            |     |          |             |        |      |        |        |          |
|      |         |        |     |   |              |    |        |      |            |             |    |     |        |                   |             |            |     | - Г      | -           | ~      |      |        |        |          |
|      |         |        |     |   |              |    |        |      |            |             |    |     |        |                   |             |            |     |          | 1           | >      | ·    |        |        |          |
|      |         |        |     |   |              |    |        |      |            |             |    |     |        |                   |             |            |     |          |             |        |      |        |        |          |
|      |         |        |     |   |              |    |        |      |            |             |    |     |        |                   |             |            |     |          |             |        |      |        |        |          |
|      |         |        |     |   |              |    |        |      |            |             |    |     |        |                   |             |            |     |          |             |        |      | _      |        |          |
|      |         |        |     |   |              |    |        |      | h, T.      | n T         | _  | + [ | 125% ~ | 5                 | (5/185      | $\uparrow$ | .1. | Ч        | 删除水印        | Б      | ₩PDI | -      |        | _        |
|      |         |        |     |   |              |    |        |      | ш <        |             |    | 1   |        | J                 | 1 ( 5 / 105 | · 1        | V   |          | VDDE        |        |      |        | 5 / 18 | 5        |
|      |         |        |     |   |              |    |        |      |            |             |    |     |        |                   |             |            |     | 一方       | HPDF        |        |      |        |        |          |

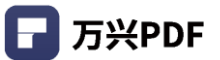

### 2) 手写签名应用到多页

#### 操作步骤:

a) 添加单个手写签名到文档上,选中手写签名,单击右键,选择"应用到多个页面";

| ┣ 万兴PDF (   |    | € > ∣ |   | ⊂ ₹          |    |    |       |    |    |    | 无标题        | 娿-1.pdf * |    |            |                                           |       |          | $\times$ |
|-------------|----|-------|---|--------------|----|----|-------|----|----|----|------------|-----------|----|------------|-------------------------------------------|-------|----------|----------|
| 文件 首页       | 帮助 |       |   |              |    |    | 注释    | 编辑 | 转换 | 工具 | 视图         | 表单        | 保护 | 页面         |                                           |       | [] 移动端 😕 | 3        |
|             |    | 2     | U | <del>S</del> | ≡. | 0, | × 10. |    | Т  | TT | <b>9</b> 1 | Ø         |    | <b>4</b> . | <b>1.</b> 😥 🛛 🖻 🖻                         | 续添加 💿 |          | ~        |
| 无标题-1.pdf * | ×  | +     |   |              |    |    |       |    |    |    |            |           |    |            |                                           |       |          |          |
| 00          |    |       |   |              |    |    |       |    |    |    |            |           |    |            |                                           |       |          |          |
|             |    |       |   |              |    |    |       |    |    |    |            |           |    |            |                                           |       |          |          |
|             |    |       |   |              |    |    |       |    |    |    |            |           |    |            |                                           |       |          |          |
| 0           |    |       |   |              |    |    |       |    |    |    |            |           |    |            |                                           |       |          |          |
| Q           |    |       |   |              |    |    |       |    |    |    |            |           |    |            |                                           |       |          |          |
|             |    |       |   |              |    |    |       |    |    |    |            |           |    |            | <ul> <li>         ・<br/>・<br/>・</li></ul> |       |          | 4        |

b) 选择应用的页面范围,可以选择全部页面和部分页面范围,点击"确定",应用到指定页

面;

| - 万兴  | PDF 🗋 🗀 | 8 8 ( | a > I | 5 0 | ₹   |   |   |              |           |    |       | 无标题-1 | .pdf * |      |     |    |      |      | 🔶 I – | o > | ĸ |
|-------|---------|-------|-------|-----|-----|---|---|--------------|-----------|----|-------|-------|--------|------|-----|----|------|------|-------|-----|---|
| 文件    | 首页      | 帮助    |       |     |     |   |   | 注            | 释编辑       | 转换 | 工具    | 视图 表  | 単 保持   | 卢 页面 |     |    |      |      | [] 移动 | * 😕 |   |
|       |         |       |       | U   | € = | ÷ |   | ר ו⊂         | 5. 🛛 🗖    | Т  | TT    | C     | 0      | 2 4  | ÷., | Q. | ☑ 连续 | 添加 💿 |       |     | ^ |
| 无标题-1 | pdf *   | ×     | +     |     |     |   |   |              |           |    |       |       |        |      |     |    |      |      |       |     |   |
| 00    |         |       |       |     |     |   |   |              |           |    |       |       |        |      |     |    |      |      |       |     |   |
|       |         |       |       |     |     |   |   |              |           |    |       |       |        |      |     |    |      |      |       |     |   |
|       |         |       |       |     |     |   |   |              |           |    |       |       |        |      |     |    |      |      |       |     |   |
| 0     |         |       |       |     |     |   | E |              |           |    |       |       |        | -    |     |    |      |      |       |     |   |
| Q     |         |       |       |     |     |   |   |              |           | 应用 | 到多个页面 |       |        | ×    |     |    |      |      |       |     |   |
|       |         |       |       |     |     |   |   | 风間池町<br>〇 全部 | ■<br>○ 范国 |    |       |       |        |      |     | )  |      |      |       |     |   |
|       |         |       |       |     |     |   |   |              |           |    |       |       |        | 0    | ,   | ,  |      |      |       |     |   |
|       |         |       |       |     |     |   |   | 全部子集         |           |    |       |       |        |      |     |    |      |      |       |     |   |
| Þ     |         |       |       |     |     |   |   | Anthelocu    | 4         |    | _     |       |        |      |     |    |      |      |       |     | • |
|       |         |       |       |     |     |   |   |              |           |    |       |       | 确定     |      |     |    |      |      |       |     |   |
|       |         |       |       |     |     |   |   |              |           |    |       |       |        |      |     |    |      |      |       |     |   |
|       |         |       |       |     |     |   |   |              |           |    |       |       |        |      |     |    |      |      |       |     |   |
|       |         |       |       |     |     |   |   |              |           |    |       |       |        |      |     |    |      |      |       |     |   |
|       |         |       |       |     |     |   |   |              |           |    |       |       |        |      |     |    |      |      |       |     |   |
|       |         |       |       |     |     |   |   |              |           |    |       |       |        |      |     |    |      |      |       |     |   |
|       |         |       |       |     |     |   |   |              |           |    |       |       |        |      |     |    |      |      |       |     |   |
|       |         |       |       |     |     |   |   |              |           |    |       |       |        |      |     |    |      |      |       |     |   |

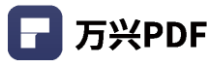

# 4.6 **签章**

### 4.6.1 添加签章

### 操作步骤:

1) 点击"注释",选择"签章",进行添加签章操作;

| - 万>   | <pdf专家│< th=""><th>🗅 🖻</th><th></th><th></th><th>≟ ₹</th><th></th><th></th><th></th><th></th><th></th><th></th><th></th><th></th><th></th><th></th><th></th><th>- 🗆</th><th></th></pdf专家│<> | 🗅 🖻    |     |                       | ≟ ₹ |       |         |        |            |         |       |          |       |      |   |  | - 🗆  |   |
|--------|----------------------------------------------------------------------------------------------------|--------|-----|-----------------------|-----|-------|---------|--------|------------|---------|-------|----------|-------|------|---|--|------|---|
| 文件     | 首页                                                                                                    | 帮助     |     |                       |     | 注释    | 编辑转     | 换工具    | 视图 表线      | 魚 保护    | 页面    |          |       |      |   |  | 🎽 购买 | 2 |
|        |                                                                                                    |        |     | <u>U</u> <del>S</del> | ≡.  | 0     | ↗ เ⊙.   |        | ТТ         |         | · 🧶   | <b>2</b> | . 🛛 🖬 | 车续添加 | 0 |  |      |   |
| 202103 | 05万…306-≸                                                                                                    | 夏制.pdf | < + |                       |     |       |         |        |            |         |       | 签章       |       |      |   |  |      |   |
| 00     |                                                                                                    |        |     |                       |     |       |         |        |            |         |       |          |       |      |   |  |      | 0 |
|        |                                                                                                    |        |     |                       |     |       | 万兴      | PDF    | 专家         | 202     | 21    |          |       |      |   |  |      |   |
| Ē      |                                                                                                    |        |     |                       |     |       |         |        |            |         |       |          |       |      |   |  |      |   |
| 0      |                                                                                                    |        |     |                       |     |       |         | 使月     | 月手册        | ł       |       |          |       |      |   |  |      |   |
| Q      |                                                                                                    |        |     |                       |     |       |         |        | -          |         |       |          |       |      |   |  |      |   |
|        |                                                                                                    |        |     |                       |     |       |         | (适用)   | + Windows) |         |       |          |       |      |   |  |      |   |
|        |                                                                                                    |        |     |                       |     |       |         | 202    | 21年2月      |         |       |          |       |      |   |  |      |   |
|        |                                                                                                    |        |     |                       |     |       |         |        |            |         |       |          |       |      |   |  |      | 4 |
|        |                                                                                                    |        |     |                       |     |       |         |        |            |         |       |          |       |      |   |  |      |   |
|        |                                                                                                    |        |     |                       |     |       |         |        |            |         |       |          |       |      |   |  |      |   |
|        |                                                                                                    |        |     |                       |     |       |         |        |            |         | c     | 删除水印     | 万兴РІ  | DF专家 |   |  |      |   |
|        |                                                                                                    |        |     |                       | _   |       |         |        |            |         |       |          | _     |      |   |  |      |   |
|        |                                                                                                    |        |     |                       | 版   | 声明    |         |        |            |         |       |          |       |      |   |  |      |   |
|        |                                                                                                    |        |     |                       |     | 本手册所有 | 有内容的版权属 | 于万兴科技  | 集团股份有限公    | 公司 (以下) | 简称"万兴 | 科技")所有   |       |      |   |  |      |   |
|        |                                                                                                    |        |     |                       | 未   | 万兴科技许 | 钟,任何人不  | 得仿制、拷贝 | 见或任意引用。    |         |       |          |       |      |   |  |      |   |

2) 浏览签章图示,选择签章;

| ┏ 万米   | (PDF专家丨  |          | 6 > | 150                     | ₹      |            |               |           |                            | -                          |                            |   |
|--------|----------|----------|-----|-------------------------|--------|------------|---------------|-----------|----------------------------|----------------------------|----------------------------|---|
| 文件     | 首页       | 帮助       |     |                         |        | 注释 编辑 转扬   | 英山 工具 视图 表单   | 保护 页面     |                            | <b>胃</b> 网络                | € 🙁                        |   |
|        |          |          | 2   | <u>∪</u> <del>S</del> ≡ | ≡.   □ | 0 7 6.     | 📮 T T 🖉       | 1         | 🔒 🤮 🖉 连续添加                 | •                          |                            |   |
| 202103 | 05万306-8 | ē制.pdf × | +   |                         |        |            |               |           | 标准商务                       |                            |                            |   |
| 00     |          |          |     |                         |        |            |               |           | 已批准                        | 未批准                        | 草稿                         |   |
|        |          |          |     |                         |        | 万兴         | PDF 专家        | 2021      | 终稿                         | 已完成                        | 机密                         |   |
|        |          |          |     |                         |        |            | 使用手册          |           | 公开发布                       | 不公开发布                      | 请注释                        |   |
| Q      |          |          |     |                         |        |            | (适用于 Windows) |           | 无效                         | 初步结果                       | 仅供参考                       |   |
|        |          |          |     |                         |        |            | 2021年2日       |           | 在此处签名                      |                            |                            |   |
|        |          |          |     |                         |        |            | 2021 - 273    |           | 见证人                        | 在此处填写姓名首字母                 | 在此处签名                      |   |
|        |          |          |     |                         |        |            |               |           | <b>~</b>                   | ×                          |                            |   |
|        |          |          |     |                         |        |            |               | _         | 动态                         |                            |                            |   |
|        |          |          |     |                         |        |            |               |           | 已修订<br>ws 2021/3/11, 14:13 | 已审阅<br>ws 2021/3/11, 14:13 | 已收到<br>ws 2021/3/11, 14:13 | ] |
|        |          |          |     |                         | 版权声明   |            |               |           |                            |                            |                            |   |
|        |          |          |     |                         | 本手     | 册所有内容的版权属于 | F万兴科技集团股份有限公  | 司 (以下简称"万 | 兴科技")所有,                   |                            |                            |   |
|        |          |          |     |                         | 未经万兴   | 科技许可,任何人不得 | 身仿制、拷贝或任意引用。  |           |                            |                            | A                          |   |

3) 浏览页面,并确定放置签章位置,左键单击放置。

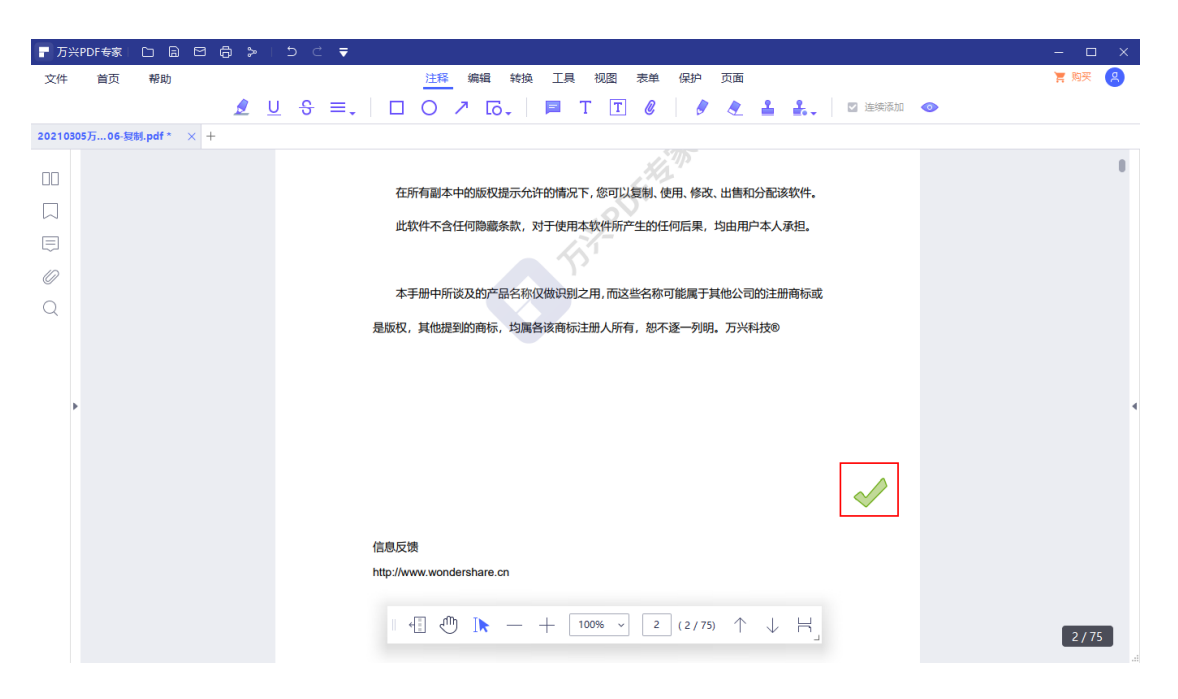

#### 4.6.2 创建签章

#### 操作步骤:

1) 点击"注释",选择"创建";

| - 万%   | (PDF专家)  | C 8     |     |          |               | ₹  |           |         |          |      |            |                  |      |       |                |      |      |      |            |       |   | - 0  | × |
|--------|----------|---------|-----|----------|---------------|----|-----------|---------|----------|------|------------|------------------|------|-------|----------------|------|------|------|------------|-------|---|------|---|
| 文件     | 首页       | 帮助      |     |          |               |    |           | 注释      | 编辑       | 转换   | 工具         | 视图               | 1 表单 | 鱼 保护  | 页              | 面    |      |      |            |       |   | 🎽 购买 | g |
|        |          |         |     | <u>U</u> | <del>\$</del> | ≡. |           | 0,      | Z [0     | -    |            | Τ [              | T 🖉  |       |                | 2    | ÷    | -    | ☑ 连续添      | ibo 🖣 | • |      |   |
| 202103 | 05万…06-复 | 制.pdf * | × + |          |               |    |           |         |          |      |            |                  |      |       |                |      | +    | 创建   | ŧ          |       |   |      |   |
|        |          |         |     |          |               |    | 7.50      | 方미大히    | hooketta |      | かわれまい      |                  |      |       | 3/7 144        |      | an 🖊 | 管理編編 | 里签章<br>【身份 |       |   |      |   |
|        |          |         |     |          |               |    | 住用        | [1] 副卒日 | PENNER   | 定不元  | 计时归有应      | τ <b>Γ</b> , 23= | 山以夏利 | 、使用、腎 | 权、田            | 吉和力百 | 1618 |      |            |       |   |      |   |
|        |          |         |     |          |               |    | 此轫        | 件不含任    | 印隐藏      | 条款,, | 对于使用       | 日本软件             | 听产生的 | 任何后界  | 1,均由           | 用户本  | 人承担。 |      |            |       |   |      |   |
| 0      |          |         |     |          |               |    |           |         |          |      | $\nearrow$ |                  |      |       |                |      |      |      |            |       |   |      |   |
| 0      |          |         |     |          |               |    | 本手        | 册中所设    | 发及的产     | 品名称( | 又做识别       | 1之用, 7           | 这些名称 | 你可能属  | 于其他公           | 公司的注 | 主册商标 | REE  |            |       |   |      |   |
| $\sim$ |          |         |     |          |               | ł  | 昰版权,      | 其他提至    | 的商标      | 均属   | 各该商标       | 就册人              | 所有,恕 | 不逐一多  | <del>朗。万</del> | 兴科技  | ®    |      |            |       |   |      |   |
| I      |          |         |     |          |               |    |           |         |          |      |            |                  |      |       | 2              |      |      |      |            |       |   |      | • |
|        |          |         |     |          |               |    |           |         |          |      |            |                  |      |       |                |      |      |      |            |       |   |      |   |
|        |          |         |     |          |               |    |           |         |          |      |            |                  |      |       |                |      |      |      |            |       |   |      |   |
|        |          |         |     |          |               | ſ  | 言息反馈      | ł       |          |      |            |                  |      |       |                |      |      |      |            |       |   |      |   |
|        |          |         |     |          |               | ł  | nttp://ww | w.wonde | ershare. | 'n   |            |                  |      |       |                |      |      |      |            |       |   |      |   |
|        |          |         |     |          |               |    |           |         |          |      |            |                  |      |       |                |      |      |      |            |       |   |      |   |
|        |          |         |     |          |               |    |           |         |          |      |            |                  |      |       |                |      |      |      |            |       |   |      |   |
|        |          |         |     |          |               |    |           |         |          |      |            |                  |      |       |                |      |      |      |            |       |   |      |   |

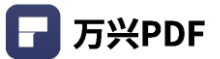

| 2) 创建自定义签章, 输入签章名称,点击"选择图片",浏览图片位置,点击"打开 |
|------------------------------------------|
|------------------------------------------|

| ┏ 万米    | PDF专家丨   | c B     |                                                | - 🗆 X  |
|---------|----------|---------|------------------------------------------------|--------|
| 文件      | 首页       | 帮助      | 注释 编辑 转换 工具 视图 表单 保护 页面                        | 育 购买 😕 |
|         |          |         | 👤 U 😌 🚍 🔲 O 🗡 G. 📔 T 🔟 🖉 🖉 🎍 🏭 🛛 🖾 kentation 👁 |        |
| 2021030 | 05万…06-复 | 制.pdf * | x +                                            |        |
|         |          |         | 创建自定义签章 × ×                                    |        |
|         |          |         | 在所有1 名称 机分配该软件。                                |        |
|         |          |         | 此软件: 新建签章 用户本人承担。                              |        |
|         |          |         | 陵筑                                             |        |
| 0       |          |         | 本手册 - 公司的注册商标式                                 |        |
| Q       |          |         | 是版权,其f 兴起技®                                    |        |
|         |          |         |                                                |        |
|         |          |         |                                                |        |
| •       |          |         |                                                | 4      |
|         |          |         |                                                |        |
|         |          |         | 体探測上                                           |        |
|         |          |         |                                                |        |
|         |          |         | 取消後定                                           |        |
|         |          |         | 信息反馈<br>http://www.woodorphore.co              |        |
|         |          |         | nių///www.woriderstate.ch                      |        |
|         |          |         |                                                |        |
|         |          |         |                                                |        |

### 3) 点击"确定", 创建签章。

| ┏ 万兴    | PDF专家丨  | c B     | ⊴ ⊜ > | 150                   | ż ₹ |               |              |      |      |                                                                                                    |                                                                                                    |                  |        |   | — C  | ı x |
|---------|---------|---------|-------|-----------------------|-----|---------------|--------------|------|------|----------------------------------------------------------------------------------------------------|----------------------------------------------------------------------------------------------------|------------------|--------|---|------|-----|
| 文件      | 首页      | 帮助      |       |                       |     | 注利            | - 编辑 🕯       | 換 工! | 具 视图 | 图 表单                                                                                                    | 保护                                                                                                    | 页面               |        |   | 🎽 购买 | 8   |
|         |         |         | 2     | <u>U</u> <del>S</del> | ≡.  |               | ↗ เ⊙.        |      | Τ [  | T 🖉                                                                                                    | 0                                                                                                    | 2 🔒 👬            | ☑ 连续添加 | • |      |     |
| 2021030 | 5万06-复制 | l.pdf * | × +   |                       |     |               |              |      |      |                                                                                                    |                                                                                                    |                  |        |   |      |     |
|         |         |         |       |                       |     |               |              | 创建   | 自定义签 | 章                                                                                                    | 3                                                                                                    | ×                |        |   |      | 0   |
|         |         |         |       |                       |     | 在所有語          | 名称           |      |      |                                                                                                    |                                                                                                    | <b>封和分配该软件</b> 。 | ,      |   |      |     |
|         |         |         |       |                       |     | 此软件》          | 1234         |      |      |                                                                                                    |                                                                                                    | 用户本人承担。          | _      |   |      |     |
| ~       |         |         |       |                       |     |               | 预览           |      |      |                                                                                                    |                                                                                                    |                  | /      |   |      |     |
| 0       |         |         |       |                       |     | 本手册           |              |      |      |                                                                                                    |                                                                                                    | ☆司的注册商标          | 成      |   |      |     |
| Q       |         |         |       |                       |     | 是版权,其f        |              |      |      |                                                                                                    |                                                                                                    | 兴科技®             |        |   |      |     |
|         |         |         |       |                       |     |               |              |      |      | All constant from a line of the second second secon | H<br>Carroll, Principlication<br>Co. Rocaling. Rockets.                                                                                                    |                  |        |   |      |     |
|         |         |         |       |                       |     |               |              | -    | •    | No. 1998.<br>N. Statement, Con-<br>Print, M. Martines,<br>M. Martines, Martines,<br>Martines, Martines,<br>Martines, Martines,<br>Martines, Martines,<br>Martines, Martines,                                                                                                    | ET. PROBABILITY, DK-105-4<br>BLACKLONADMA, KB-101<br>BLACKLONADMA, KB-101<br>BLACKLONADMA, KB-101<br>BLACKLONADMA, KA-DWBLACK, V.<br>SHOWSHINDADA, KA-DWBLACK, V. |                  |        |   |      |     |
| •       |         |         |       |                       |     |               |              |      |      |                                                                                                    | Barrall, 1998                                                                                                    |                  |        |   |      | 4   |
|         |         |         |       |                       |     |               |              |      |      |                                                                                                    |                                                                                                    |                  |        |   |      |     |
|         |         |         |       |                       |     |               | ( 选择图片       |      |      |                                                                                                    |                                                                                                    |                  |        |   |      |     |
|         |         |         |       |                       |     |               |              |      |      |                                                                                                    |                                                                                                    |                  |        |   |      |     |
|         |         |         |       |                       |     | 信息反馈          |              |      | (取消  |                                                                                                    | 确定                                                                                                    |                  |        |   |      |     |
|         |         |         |       |                       |     | http://www.wo | ndershare.cn |      |      |                                                                                                    |                                                                                                    |                  |        |   |      |     |
|         |         |         |       |                       |     |               |              |      |      |                                                                                                    |                                                                                                    |                  |        |   |      |     |
|         |         |         |       |                       |     |               |              |      |      |                                                                                                    |                                                                                                    |                  |        |   |      |     |
|         |         |         |       |                       |     |               |              |      |      |                                                                                                    |                                                                                                    |                  |        |   |      |     |

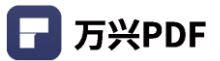

### 4.6.3 管理签章

### 操作步骤:

1) 点击"注释",选择"管理签章";

| 🕝 万米   |          |         |     |                       |    |                      |         |           |                                                                 |                                                                                                    |          |        |   |      | × |
|--------|----------|---------|-----|-----------------------|----|----------------------|---------|-----------|-----------------------------------------------------------------|----------------------------------------------------------------------------------------------------|----------|--------|---|------|---|
| 文件     | 首页       | 帮助      |     |                       |    | 注释 编                 | 辑 转换 工具 | 视图 君      | 単 保护                                                            | 页面                                                                                                    |          |        |   | 育 购买 | 8 |
|        |          |         |     | <u>U</u> <del>S</del> | ≡. | 007                  | ۵. 🗖    | ТТ        | 0                                                               | 2 🔒                                                                                                    | <b>*</b> | ☑ 连续添加 | 0 |      |   |
| 202103 | 05万…06-复 | 制.pdf * | × + |                       |    |                      |         |           |                                                                 |                                                                                                    |          |        |   |      |   |
|        |          |         |     |                       |    |                      | 管理      | 定制签章      |                                                                 |                                                                                                    | ×        |        |   |      |   |
|        |          |         |     |                       |    |                      |         |           |                                                                 |                                                                                                    |          |        |   |      |   |
|        |          |         |     |                       |    | 交換                   |         | 石坊        |                                                                 |                                                                                                    |          |        |   |      |   |
| Ē      |          |         |     |                       |    | 456                  |         | 7898      |                                                                 |                                                                                                    | 7        |        |   |      |   |
| 0      |          |         |     |                       |    | 新建签章                 |         |           |                                                                 |                                                                                                    |          |        |   |      |   |
| 0      |          |         |     |                       |    |                      |         | 1010100 m | 120<br>220<br>2000<br>2000<br>2000<br>2000<br>2000<br>2000<br>2 |                                                                                                    | 載        |        |   |      |   |
| ~      |          |         |     |                       |    |                      |         |           | w 10000                                                         |                                                                                                    |          |        |   |      |   |
|        |          |         |     |                       |    |                      |         | 400       | 正文区                                                             | 0.0.850                                                                                                    |          |        |   |      |   |
|        |          |         |     |                       |    |                      |         |           |                                                                 | Martine Contract of Contract of Contract o |          |        |   |      |   |
| ,      |          |         |     |                       |    |                      |         | -         | E BOLAN                                                         |                                                                                                    |          |        |   |      |   |
|        |          |         |     |                       |    |                      |         |           |                                                                 |                                                                                                    |          |        |   |      |   |
|        |          |         |     |                       |    |                      |         |           |                                                                 |                                                                                                    |          |        |   |      |   |
|        |          |         |     |                       |    |                      |         |           |                                                                 |                                                                                                    |          |        |   |      |   |
|        |          |         |     |                       |    |                      |         |           |                                                                 | 确定                                                                                                    |          |        |   |      |   |
|        |          |         |     |                       |    | And when your both   |         |           |                                                                 | _                                                                                                    |          |        |   |      |   |
|        |          |         |     |                       |    | 信息反馈                 |         |           |                                                                 |                                                                                                    |          |        |   |      |   |
|        |          |         |     |                       |    | http://www.wondersha | are.cn  |           |                                                                 |                                                                                                    |          |        |   |      |   |
|        |          |         |     |                       |    |                      |         |           |                                                                 |                                                                                                    |          |        |   |      |   |
|        |          |         |     |                       |    |                      |         |           |                                                                 |                                                                                                    |          |        |   |      |   |
|        |          |         |     |                       |    |                      |         |           |                                                                 |                                                                                                    |          |        |   |      |   |

2) 管理定制签章,可实现创建,编辑,删除定义签章,创建和编辑见上一步"创建"操

作。

| 🕞 万兴   | (PDF专家)  | D B     | ⊠ ₿ | ≽ ∣      | 5 C                       | ₹  |           |               |      |           |         |                                                                                                    |                         |       |            |       |      |  |      | ı x |
|--------|----------|---------|-----|----------|---------------------------|----|-----------|---------------|------|-----------|---------|----------------------------------------------------------------------------------------------------|-------------------------|-------|------------|-------|------|--|------|-----|
| 文件     | 首页       | 帮助      |     |          |                           |    |           | 注释 编辑         | 转换   | 工具        | 观图表的    | 鱼 保护                                                                                                    | 页面                      |       |            |       |      |  | 盲 购买 | 8   |
|        |          |         |     | <u> </u> | <del>.</del> <del>S</del> | ≡. |           | 0 7 0         | 5.   | 🗖 T       | Т       |                                                                                                    | 2                       | 2     | <b>.</b> . | 🗹 连续消 | 添加 🤜 |  |      |     |
| 202103 | 05万…06-复 | 剧.pdf * | × + |          |                           |    |           |               |      |           |         |                                                                                                    |                         |       |            |       |      |  |      |     |
|        |          |         |     |          |                           |    |           |               |      | 管理完制      | (1)     | , M                                                                                                    |                         |       | ×          |       |      |  |      |     |
|        |          |         |     |          |                           |    |           |               |      | EXEAC-03  | <u></u> |                                                                                                    |                         |       | <u></u> ,  |       |      |  |      |     |
|        |          |         |     |          |                           |    | 67 Th     |               |      |           | 12.44   |                                                                                                    |                         |       |            |       |      |  |      |     |
|        |          |         |     |          |                           |    | 456       |               |      |           | 1966    |                                                                                                    |                         |       | 7          |       |      |  |      |     |
| 0      |          |         |     |          |                           |    | 新建签       | 章             |      |           |         |                                                                                                    |                         |       |            |       |      |  |      |     |
| Q      |          |         |     |          |                           |    |           |               |      |           |         | NAMES OF COMPANY                                                                                                    | 10 - 10<br>10 - 10 - 10 | -     | 成          |       |      |  |      |     |
|        |          |         |     |          |                           |    |           |               |      |           |         | and and a second second |                         |       |            |       |      |  |      |     |
|        |          |         |     |          |                           |    |           |               |      |           |         | ītừ¤                                                                                                    |                         | 6881C |            |       |      |  |      |     |
|        |          |         |     |          |                           |    |           |               |      |           |         |                                                                                                    | and the second          |       |            |       |      |  |      |     |
| •      | •        |         |     |          |                           |    |           |               |      |           |         |                                                                                                    |                         |       |            |       |      |  |      | 4   |
|        |          |         |     |          |                           |    |           |               |      |           |         |                                                                                                    |                         |       |            |       |      |  |      |     |
|        |          |         |     |          |                           |    | (1)3      |               |      | $\supset$ |         |                                                                                                    |                         |       |            |       |      |  |      |     |
|        |          |         |     |          |                           |    |           |               |      |           |         |                                                                                                    |                         |       | 1          |       |      |  |      |     |
|        |          |         |     |          |                           |    |           |               |      |           |         |                                                                                                    | 48                      | e /   |            |       |      |  |      |     |
|        |          |         |     |          |                           |    | 信息反馈      |               |      |           |         |                                                                                                    |                         |       |            |       |      |  |      |     |
|        |          |         |     |          |                           |    | http://ww | w.wondershare | e.cn |           |         |                                                                                                    |                         |       |            |       |      |  |      |     |
|        |          |         |     |          |                           |    |           |               |      |           |         |                                                                                                    |                         |       |            |       |      |  |      |     |
|        |          |         |     |          |                           |    |           |               |      |           |         |                                                                                                    |                         |       |            |       |      |  |      |     |
|        |          |         |     |          |                           |    |           |               |      |           |         |                                                                                                    |                         |       |            |       |      |  |      |     |

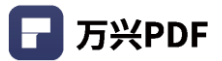

### 4.6.4 编辑身份

### 操作步骤:

1) 点击"注释",选择"编辑身份";

| <b>г</b> <i>Б</i> ÷ | (PDF专家    |                  |                                             | - 🗆 X  |
|---------------------|-----------|------------------|---------------------------------------------|--------|
| 文件                  | 首页        | 帮助               | 注释 编辑 转换 工具 视图 表单 保护 页面                     | 盲 购买 🙁 |
|                     |           |                  | 🁤 U S 三、 🔲 O ブ G、 📕 T T 🖉 🖉 🤌 🛔 🤱 🖉 施制添加 👁  |        |
| 202103              | 05万…06-复制 | 0.pdf * $\times$ | + 创建                                        |        |
|                     |           |                  | ● 管理签章                                      |        |
|                     |           |                  | 在所有副本中的版权提示允许的情况下,您可以复制,使用,修改、出售和分配论 🖉 编辑身份 |        |
|                     |           |                  |                                             |        |
|                     |           |                  | 此软件不含任何隐藏条款,对于使用本软件所产生的任何后果,均田用户本人承担。       |        |
| ~                   |           |                  |                                             |        |
| 0                   |           |                  | 本毛珊中所涉及的产品条款仅做识别之用,而这些名称可能属于其他公司的注册商标成      |        |
| Q                   |           |                  |                                             |        |
|                     |           |                  | 是版权,其他提到的商标,均属各该商标注册人所有,恕不逐一列明,万兴科技®        |        |
|                     |           |                  |                                             |        |
|                     |           |                  |                                             |        |
|                     | •         |                  |                                             | 4      |
|                     |           |                  |                                             |        |
|                     |           |                  |                                             |        |

2) 输入身份信息,包括名称,公司,部门;

| ┏ 万斧   | (PDF专家)  | C 🗎       |     | 1 5 C                 | ₹  |       |          |               |        |              |      | – 🗆 ×  |
|--------|----------|-----------|-----|-----------------------|----|-------|----------|---------------|--------|--------------|------|--------|
| 文件     | 首页       | 帮助        |     |                       |    | 注释    | 编辑 转换    | · 工具 视图 表单    | 保护     | 页面           |      | 宮 购买 🙁 |
|        |          |           | _   | <u>U</u> <del>S</del> | ≡. | 0 🛛   | ז וֹס,   | 🗖 T T 🖉       | 0      | 🗶 🔒 🛃 🖉 连续添加 | bū 💿 |        |
| 202103 | 05万…06-复 | 制.pdf * ) | × + |                       |    |       |          |               |        |              |      |        |
|        |          |           |     |                       |    |       |          | 11            | //p    |              |      |        |
|        |          |           |     |                       |    | 在所有副本 | 5中的版权提示允 | 许的情况下,您可以复制、使 | 用、修改、と | 出售和分配该软件。    |      |        |
|        |          |           |     |                       |    | 此软件不  |          | 编辑身份          | ×      | 自用户本人承担。     |      |        |
|        |          |           |     |                       |    |       | 请输入将出现在  | 您的数字身份签章上的信息  |        |              |      |        |
| 0      |          |           |     |                       |    |       |          |               |        |              |      |        |
| Q      |          |           |     |                       |    | 本手册中  | 身份       |               |        | 公司的注册商标或     |      |        |
|        |          |           |     |                       | 是  | 版权,其他 | 登灵名      |               | ws     | 5兴科技®        |      |        |
|        |          |           |     |                       |    |       | 名称       | 123456        |        |              |      |        |
|        |          |           |     |                       |    |       | 公司       |               |        |              |      |        |
|        | •        |           |     |                       |    |       | 部门       |               |        |              |      | 4      |
|        |          |           |     |                       |    |       |          |               |        |              |      |        |
|        |          |           |     |                       |    |       |          |               | 椗      |              |      |        |
|        |          |           |     |                       |    |       |          |               |        |              |      |        |

### 3) 点击"确定",完成身份设置。

| ┏ 万兴    | PDF专家    | c a          | 9 @ > | 15       | ८ ₹  |          |          |                |         |                  | - 🗆 X  |   |
|---------|----------|--------------|-------|----------|------|----------|----------|----------------|---------|------------------|--------|---|
| 文件      | 首页       | 帮助           |       |          |      | 注利       | 🧯 编辑 转   | 與 工具 视图 表单     | 保护      | 页面               | 宮 购买 🙁 |   |
|         |          |              | 2     | <u>U</u> | + ≡. |          | ↗ เ⊙.    | 📮 Т Т 🖉        | 0       | 🗶 🔒 👬 🗸 🛛 🖬 连续添加 | 0      |   |
| 2021030 | 5万…06-复制 | ij.pdf * 🛛 🗙 | +     |          |      |          |          |                |         |                  |        |   |
|         |          |              |       |          |      |          |          | 30             |         |                  |        |   |
|         |          |              |       |          |      | 在所有副     | 本中的版权提示分 | 论许的情况下,您可以复制、他 | 使用、修改、と | 出售和分配该软件。        |        |   |
|         |          |              |       |          |      | 此软件不     |          | 编辑身份           | ×       | 日用户本人承担。         |        |   |
|         |          |              |       |          |      |          | 请输入将出现在  | E您的数字身份签章上的信息  |         |                  |        |   |
| Ø       |          |              |       |          |      | + 7 00 + |          |                |         |                  |        |   |
| Q       |          |              |       |          |      | 本于册中     | 身份       |                |         | 公司的注册间标业         |        |   |
|         |          |              |       |          |      | 是版权,其他   | 登录名      |                | ws      | 5兴科技®            |        |   |
|         |          |              |       |          |      |          | 名称       | 123456         |         |                  |        |   |
|         |          |              |       |          |      |          | 公司       |                |         |                  |        |   |
| •       |          |              |       |          |      |          | 部门       |                |         |                  |        | • |
|         |          |              |       |          |      |          |          |                |         |                  |        |   |
|         |          |              |       |          |      |          |          | 取消             | 确定      |                  |        |   |
|         |          |              |       |          |      |          |          |                |         |                  |        |   |

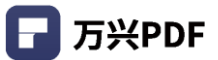

# 4.7 转换

4.7.1 PDF 转为 Word

#### 操作步骤:

1) 点击"转换", 选择"转换为 Word";

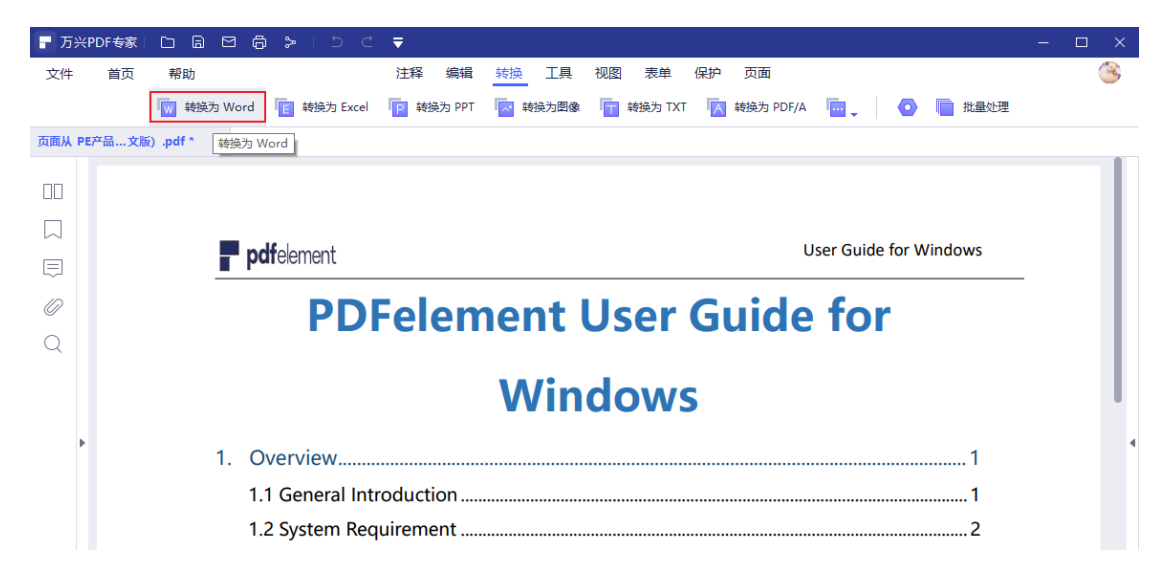

#### 2) 选择文件类型和路径;

| ┏ 万米   | PDF专家 | D B     | ⊠ 🖨 ≽ – ⊃ ⊂        | ₹             |           |               |           |         |        | - |   |
|--------|-------|---------|--------------------|---------------|-----------|---------------|-----------|---------|--------|---|---|
| 文件     | 首页    | 帮助      |                    | 注释 编辑         | 转换 工具     | 视图  表单  保护    | 页面        |         |        |   | 3 |
|        |       | 👿 转换为   | Word 🛛 💼 转换为 Excel | P 转换为 PPT     | 🔁 转换为图像   | 📊 转换为 TXT 🛛 🔽 | 转换为 PDF/A | . 0     | 📄 批量处理 |   |   |
| 页面从 P  | E产品英文 | 版) .pdf | × +                |               |           |               |           |         |        |   |   |
|        |       |         |                    |               |           |               |           |         |        |   |   |
|        |       |         | 📮 另存为              |               |           |               |           | ×       | 1      |   |   |
|        |       |         | ← → · ↑ ↓ · #      | 比电脑 → 下戴      |           | ڻ ~           |           |         | dows   |   |   |
|        |       |         | 组织 ▼ 新建文件夹         |               |           |               |           | ::: • ? |        | - |   |
| 0      |       |         | 桌面 ★ ^             | 名称            |           | 修改日期          | 类型        | 大小      |        |   |   |
| $\sim$ |       |         |                    |               |           | 没有与搜索条件匹配的项。  |           |         |        |   |   |
|        |       |         |                    |               |           |               |           |         |        |   |   |
|        |       |         | PE 体验过程 V8         |               |           |               |           |         |        |   |   |
|        |       |         | 1. PR产品说明说中        |               |           |               |           |         | 1      |   |   |
|        |       |         | , 文件模板             |               |           |               |           |         | 1      |   |   |
|        |       |         |                    |               |           |               |           |         | 2      |   |   |
|        |       |         | ₩ 新統 (C:)          | ٢             |           |               |           | )       | 2      |   |   |
|        |       |         | 文件名(N): 页面         | 从 PE产品说明书 (英  | 文版) .docx |               |           | ~       | 3      |   |   |
|        |       |         | 2. 保存类型(T): Wor    | d(*.docx)     |           |               |           | ~       | 3      |   |   |
|        |       |         | へ 陶蔵文件夹            |               |           |               | 保存(S)     | 取消      | 3      |   |   |
|        |       |         | 2.2 Launch PDr     | element       |           |               |           |         | 5      |   |   |
|        |       |         | 2.3 Trail Versior  | n Limitations |           |               |           |         | 5      |   |   |
|        |       |         |                    |               |           |               |           |         |        |   |   |

3) 选择保存位置,点击"保存"。

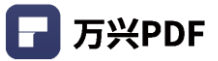

| <b>—</b> ——————————————————————————————————— |        | ~ 0    |                                                                                         |       |
|----------------------------------------------|--------|--------|-----------------------------------------------------------------------------------------|-------|
|                                              | PDF 专家 |        |                                                                                         | - U X |
| 文件                                           | 首页     | 帮助     | 注释编辑 转换 工具 视图 表单 保护 页面                                                                  | 3     |
|                                              |        | 👿 转换   | 为 Word   iei 转换为 Excel   ipi 转换为 PPT 🛛 Izi 转换为图像 🛛 ifi 转换为 TXT 📉 转换为 PDF/A 🔤 🚽 🚺 👔 批量处理 |       |
| 页面从 PE                                       | 产品英文   | 版).pdf | × +                                                                                     |       |
|                                              |        |        |                                                                                         |       |
|                                              |        |        |                                                                                         |       |
|                                              |        |        | 早 另存为         ×                                                                         |       |
|                                              |        |        | ← → 、 ↑ ↓ → 此电脑 → 下號 ✓ ひ 2 投索"下號"                                                       |       |
| ~                                            |        |        |                                                                                         |       |
| 0                                            |        |        |                                                                                         |       |
| Q                                            |        |        |                                                                                         |       |
|                                              |        |        | ☆有与建築設件匹配的坝。                                                                            |       |
|                                              |        |        |                                                                                         |       |
|                                              |        |        | PF 体验过程 V8                                                                              |       |
| P.                                           |        |        | 1. PR产品说明说中1                                                                            | 1     |
|                                              |        |        | 文件模板 1                                                                                  |       |
|                                              |        |        | □□□□□□□□□□□□□□□□□□□□□□□□□□□□□□□□□□□□□                                                   |       |
|                                              |        |        | ≝ 系统 (C:) · · ····· ∠                                                                   |       |
|                                              |        |        | →供名(N)                                                                                  |       |
|                                              |        |        | 2 保存类型(T): Word(*.docx) //                                                              |       |
|                                              |        |        |                                                                                         |       |
|                                              |        |        | ▲ 隐藏文件夹 (新花) (原存(5)) 取消 (日本) (日本) (日本) (日本) (日本) (日本) (日本) (日本)                         |       |
|                                              |        |        | 2.2 Launch PDreiement                                                                   |       |
|                                              |        |        | 2.3 Trail Version Limitations5                                                          |       |

# 4.7.2 PDF 转为 Excel

### 操作步骤:

# 1) 点击 "转换",选择 "转换为 Excel";

| ┏ 万兴  | PDF专家 | D B 🖻 🖨 ≯   5 C ₹                                                           | - 🗆 |
|-------|-------|-----------------------------------------------------------------------------|-----|
| 文件    | 首页    | 帮助 注释 编辑 转换 工具 视图 表单 保护 页面                                                  | (   |
|       |       | 🧑 转换为 Word 🔋 转换为 Excel 📭 转换为 PPT 🔯 转换为图像 👕 转换为 TXT 📉 转换为 PDF/A 🔚 🖕 🔕 📄 批量处理 |     |
| 页面从 P | E产品英文 | 166).pdf × +                                                                |     |
|       |       |                                                                             |     |
|       |       |                                                                             |     |
| Ē     |       | <b>pdf</b> element User Guide for Windows                                   |     |
| 0     |       | <b>PDE</b> olomont Usor Guido for                                           |     |
| Q     |       | PDreiement Oser Guide Ior                                                   |     |
|       |       | Windows                                                                     |     |
|       |       |                                                                             |     |
| P     |       | 1. Overview                                                                 |     |
|       |       | 1.1 General Introduction1                                                   |     |
|       |       | 1.2 System Requirement2                                                     |     |
|       |       | 1.3 Standard VS Professional                                                |     |
|       |       | 2. Get Started                                                              |     |
|       |       | 2.1 Download and Install                                                    |     |
|       |       | 2.2 Launch PDFelement5                                                      |     |
|       |       | 2.3 Trail Version Limitations5                                              |     |

### 2) 选择文件类型和路径;

| ┏ 万兴   | PDF专家 |         | 🖻 🖨 🍃 🗅 d                | ₹             |             |           |             |        |            | - 🗆 X |
|--------|-------|---------|--------------------------|---------------|-------------|-----------|-------------|--------|------------|-------|
| 文件     | 首页    | 帮助      |                          | 注释 编辑         | 转换 工具       | 视图 表单     | 保护 页面       |        |            | 8     |
|        |       | ₩ 转换    | h Word 🛛 📔 转换为 Excel     | P 转换为 PPT     | 🔽 转换为图像     | 🏹 转换为 TXT | 📊 转换为 PDF/A |        | 📄 批量处理     |       |
| 页面从 PE | 产品英文  | 〔版).pdf | × +                      |               |             |           |             |        |            |       |
|        |       |         |                          |               |             |           |             |        |            |       |
|        |       |         | 📮 另存为                    |               |             |           |             | ;      | <          |       |
| E      |       |         | ← → ~ ↑ ↓ > 1            | 比电脑 → 系统 (C:) | > 用户 > ws > | 下載 ~      | ひ           | 下载"    | dows       |       |
| 10     |       |         |                          |               |             |           |             | == - ? | )          |       |
| 0      |       |         | 📃 桌面 🛷 ^                 | 名称            |             | 修改日期      | ~ 类型        | 大小     |            |       |
| Q      |       |         | ◆ 下載 オ     ☆     ☆     ☆ |               |             | 没有与搜索条件匹配 | 的项。         |        |            |       |
|        |       |         |                          |               |             |           |             |        |            |       |
|        |       |         | PE 体验过程 V8               |               |             |           |             |        |            |       |
| Þ      |       |         | PE产品说明手册<br>1. PR产品说明说中  |               |             |           |             |        | 1          | 4     |
|        |       |         | 文件模板                     |               |             |           |             |        | 1          |       |
|        |       |         | 💻 此电脑                    |               |             |           |             |        |            |       |
|        |       |         | 🐪 系统 (C:)                | <             |             |           |             |        | >          |       |
|        |       |         | 文件名(N): 页面               | 从 PE产品说明书(英   | ē文版) .xlsx  |           |             |        | ····· 3    |       |
|        |       |         | 2. 保存类型(T): Exc          | el(*.xlsx)    |             |           |             |        | 3          |       |
|        |       |         | . Battan (4.++           |               |             |           | (星友(S)      | 取迷     | <b>_</b> 3 |       |
|        |       |         |                          | element       |             |           | (0)         | -RVH   |            |       |
|        |       |         | 2 3 Trail Versio         | n Limitations |             |           |             |        | 5          |       |
|        |       |         | 2.5 Hun versio           | Lintations    | ,           |           |             |        |            |       |

## 3) 选择保存位置,点击"保存"。

| ┏ 万兴      | PDF专家丨 | D B    | 🖻 🖨 🍃 I S C                           | ₹                           |            |             |             |        |        | - 🗆 X |
|-----------|--------|--------|---------------------------------------|-----------------------------|------------|-------------|-------------|--------|--------|-------|
| 文件        | 首页     | 帮助     |                                       | 注释 编辑                       | 转换 工具      | 视图表单保护      | 户 页面        |        |        | 8     |
|           |        | ₩ 转换为  | 5 Word 🛛 📔 转换为 Excel                  | P 转换为 PPT                   | ▶ 转换为图像    | 📊 转换为 TXT   | ▲ 转换为 PDF/A | . 0    | 📄 批量处理 |       |
| 页面从 PI    | E产品英文  | 版).pdf | × +                                   |                             |            |             |             |        |        |       |
| пп        |        |        |                                       |                             |            |             |             |        |        |       |
|           |        |        |                                       |                             |            |             |             | ×      |        |       |
| $\square$ |        |        |                                       | linde Materia and Antonio a | <b>m</b> + |             | 0.1000      | ~      | dows   |       |
|           |        |        |                                       | 比电脑 > 系统(C:) >              | 用户 〉 ws 〉  | ト乾 ~ C      | ▶ 2 搜索"下戴"  |        |        |       |
| 0         |        |        | 组织 ▼ 新建文件夹                            |                             |            |             |             | == • ? |        |       |
| 0         |        |        |                                       | 名称                          |            | 修改日期        | ,<br>类型     | 大小     |        |       |
| Q         |        |        |                                       |                             |            | 没有与搜索条件匹配的现 | 页。          |        |        |       |
|           |        |        |                                       |                             |            |             |             |        |        |       |
|           |        |        | PE 体验过程 V8                            |                             |            |             |             |        |        |       |
| Þ         |        |        | PE产品说明手册                              |                             |            |             |             |        | 1      | 4     |
|           |        |        | 1. PR产品说明说中<br>文仕模板                   |                             |            |             |             |        | I      |       |
|           |        |        |                                       |                             |            |             |             |        | 1      |       |
|           |        |        | ····································· | _                           |            |             |             |        | 2      |       |
|           |        |        | · · · · · · · · · · · · · · · · · · · | <                           |            |             |             | 3      | 3      |       |
|           |        |        | 文件名(N): <u>東</u> 面                    | I从 PE产品说明书(英)               | 文版) .xlsx  |             |             | ~      | 2      |       |
|           |        |        | <ol> <li>保存类型(T): Exce</li> </ol>     | el(*.xlsx)                  |            |             |             | ~      | 5      |       |
|           |        |        | ▲ 隐藏文件夹                               |                             |            |             | 保存(S)       | 取消     | 3      |       |
|           |        |        | 2.2 Launch PDI                        | element                     |            |             |             |        | 5      |       |
|           |        |        | 2.3 Trail Versio                      | n Limitations               |            |             |             |        | 5      |       |

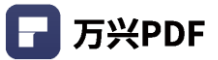

# 4.7.3 PDF 转为 PPT

### 操作步骤:

1) 点击 "转换",选择 "转换为 PPT";

| <b>一</b> 万3 |         |            |             | ₹                                                  | - 🗆 × |
|-------------|---------|------------|-------------|----------------------------------------------------|-------|
| 文件          | 首页      | 帮助         |             | 注释 编辑 转换 工具 视图 表单 保护 页面                            | 3     |
|             |         | 👿 转换为 Word | E 转换为 Excel | 🔽 转换为 PPT 🔽 转换为图像 🔚 转换为 TXT 🕟 转换为 PDF/A 🔚 🔪 🚺 批量处理 |       |
| 页面从         | PE产品…英文 | 版).pdf × + |             | ·····································              |       |
|             |         |            |             |                                                    |       |
|             |         |            |             |                                                    |       |
|             |         |            |             | pdfelement User Guide for Windows                  |       |
| $\sim$      |         |            |             | PDFelement User Guide for                          |       |
| Ę           |         |            |             |                                                    |       |
| 0           |         |            |             | Windows                                            |       |
| 0           |         |            |             | 1. Overview                                        |       |
| Q           |         |            |             | 1.1 General Introduction 1                         |       |
|             |         |            |             | 1.2 System Requirement                             |       |
|             |         |            |             | 1.3 Standard VS Professional                       |       |
|             |         |            | 1           | 2. Get Started                                     |       |
|             | •       |            |             | 2.1 Download and Install                           | 4     |
|             |         |            |             | 2.2 Launch PDFelement                              |       |
|             |         |            |             | 2.3 Trail Version Limitations                      |       |
|             |         |            |             | 2.4 Purchase PDFelement                            |       |
|             |         |            |             | 2.5 Activate PDFelement7                           |       |
|             |         |            |             | 2.6 Remove Trail Watermark                         |       |
|             |         |            |             | 2.7 Check for Update                               |       |
|             |         |            | 3           | 3. How to Use PDFelement                           |       |
|             |         |            |             | 3.1 Interfaces & Buttons                           |       |
|             |         |            |             | 3.2 Shotcut Keys11                                 |       |
|             |         |            |             | 3.3 Edit PDF14                                     |       |
|             |         |            |             | 3.3.1 Edit Text14                                  |       |
|             |         |            |             | 3.3.2 Spelling Check                               |       |
|             |         |            |             | 3.3.3 Edit Object                                  |       |
|             |         |            |             | 3.3.4 Edit Link22                                  |       |

#### 2) 选择文件类型和路径;

| ┏ 万兴   | PDF专家 | 🗅 🖻      | <b>⊠ ⊕ ≻</b>   ⊃ ⊂   | ₹                  |         |           |         |                    |              |        |   |
|--------|-------|----------|----------------------|--------------------|---------|-----------|---------|--------------------|--------------|--------|---|
| 文件     | 首页    | 帮助       |                      | 注释编辑               | 转换 工具   | 视图表单      | 保护      | 页面                 |              |        | 3 |
|        |       | 👿 转换为    | Word 🛛 💼 转换为 Excel   | P 转换为 PPT          | ✓ 转换为图像 | 📊 转换为 TXT |         | 转换为 PDF/A          | . 0          | 1 批量处理 |   |
| 页面从 PI | E产品英文 | 版).pdf > | < +                  |                    |         |           |         |                    |              |        |   |
|        |       |          |                      |                    |         |           |         |                    |              |        |   |
|        |       |          |                      |                    |         |           | User    | Cuida factilladaus | _            | _      |   |
|        |       |          | 📮 另存为                |                    |         |           |         |                    |              | ×      |   |
| Ę      |       |          | ← → ~ ↑ <b>=</b> > ⊭ | ;电脑 > 本地磁盘 (F:)    |         | ~         | Ō       |                    | 弦盘 (F:)"     |        |   |
| 10     |       |          | 组织 ▼ 新建文件夹           |                    |         |           |         |                    | :== <b>-</b> | 0      |   |
| 0      |       |          | PE 体验过程 V8 ^         | 名称                 | ^       | 修改日期      | 3       | 世美                 | 大            | 4      |   |
| Q      |       |          | PE产品说明手册             | Program Files      |         | 2021/3/   | 3 8:57  | 文件夹                |              |        |   |
|        |       |          | PR产品说明说中             | WONDERSHAF         | RE      | 2021/3/   | 2 21:26 | 文件夹                |              |        |   |
|        |       |          | 文件模板                 |                    |         |           |         |                    |              |        |   |
|        |       |          | ✓ ■ 此电脑              |                    |         |           |         |                    |              |        |   |
| Þ      |       |          | > 🏪 系统 (C:)          |                    |         |           |         |                    |              |        |   |
|        |       |          | > 👝 本地磁盘 (F:)        |                    |         |           |         |                    |              |        |   |
|        |       |          | > 👝 本地磁盘 (G:)        |                    |         |           |         |                    |              |        |   |
|        |       |          | > 👝 本地磁盘 (H:)        |                    |         |           |         |                    |              |        |   |
|        |       |          | 🗸 🌧 网络 🗸 🗸           | <                  |         |           |         |                    |              | >      |   |
|        |       |          | 文件名(N); 自我;          | 介绍-PE事业部.pptx      |         |           |         |                    |              | 7      |   |
|        |       |          | 保存类型(T): Powe        | erPoint(*.pptx)    |         |           |         |                    |              | •      |   |
|        |       |          |                      |                    |         |           |         |                    |              |        |   |
|        |       |          | ▲ 隐藏文件夹              |                    |         |           |         | 保存(S)              | 取消           |        |   |
|        |       |          |                      | 3.3.2 Spelling Che | eck     |           |         | 17                 |              |        |   |
|        |       |          |                      | 3.3.3 Edit Object  |         |           |         |                    |              |        |   |
|        |       |          |                      | 3.3.4 Edit Link    |         |           |         | 22                 |              |        |   |

### 3) 选择保存位置, 点击 "保存"。

| □ 万兴PDF套  |            | 3 🖨 🍃 I 🗅 C                                                                     | ₹                     |          |                                 |                      |         | - 🗆 × |
|-----------|------------|---------------------------------------------------------------------------------|-----------------------|----------|---------------------------------|----------------------|---------|-------|
| 文件 首      | 顶 帮助       |                                                                                 | 注释 编辑 转换              | · 工具 视图  | 表单 保护                           | 页面                   |         | 8     |
|           | 👿 转换为 🕻    | Word 🛛 📔 转换为 Excel                                                              | 🣔 转换为 PPT 🛛 🔽         | 转换为图像    | 转换为 TXT 🛛 📉                     | 转换为 PDF/A 🛛 🕌 🗸      | 💿 间 批量处 | 理     |
| 页面从 PE产品  | 英文版).pdf × | +                                                                               |                       |          |                                 |                      |         |       |
|           |            |                                                                                 |                       |          |                                 |                      |         |       |
|           |            |                                                                                 |                       |          | . Une                           | ne Cuide for Mindour | ×       |       |
| $\square$ |            |                                                                                 |                       |          |                                 |                      |         |       |
| Ę         |            | $\leftarrow \rightarrow \checkmark \downarrow \blacksquare \rightarrow \square$ | 电脑 > 本地磁盤(F:)         |          | ~ C                             | ∠ 搜索"本地磁曲 (H)"       | _       |       |
| 0         |            | 组织 ▼ 新建文件夹                                                                      |                       | <b>`</b> |                                 |                      | • 0     |       |
| Q         |            | PE 体验过程 V8 个                                                                    | 名称                    |          | 修改日期                            | 美型                   | 大小      |       |
|           |            | PR产品说明说中                                                                        | WONDERSHARE           |          | 2021/3/3 8:57<br>2021/3/2 21:26 | 文件夹                  |         |       |
|           |            | 文件模板                                                                            |                       |          |                                 |                      |         |       |
|           |            |                                                                                 |                       |          |                                 |                      |         |       |
|           |            | 系统 (C:)                                                                         |                       |          |                                 |                      |         |       |
|           |            | 🕳 本地磁盘 (G:)                                                                     |                       |          |                                 |                      |         |       |
|           |            | 🛖 本地磁盘 (H:)                                                                     |                       |          |                                 |                      |         |       |
|           |            | → 网络                                                                            | <                     |          |                                 |                      | >       |       |
|           |            | 文件名(N): 自我介                                                                     | 绍-PE事业部.pptx          |          |                                 |                      | ~       |       |
|           |            | 保存类型(T): Power                                                                  | Point(*.pptx)         |          |                                 |                      | ~       |       |
|           |            | ▲ 隐藏文件夹                                                                         |                       |          |                                 | 保存(S) 耳              | 风消      |       |
|           |            |                                                                                 | 3.3.2 Spelling Check. |          |                                 |                      | .::     |       |
|           |            |                                                                                 | 3.3.3 Edit Object     |          |                                 | 19<br>22             |         |       |

# 4.7.4 PDF 转为图像

### 操作步骤:

### 1) 点击"转换",选择"转换为图像";

| ┏ 万兴     | PDF专家                        |               | ) >   5 ⊂   | ₹                   |             |           |                      |    |          | - | n x |  |
|----------|------------------------------|---------------|-------------|---------------------|-------------|-----------|----------------------|----|----------|---|-----|--|
| 文件       | 首页                           | 帮助            |             | 注释 编辑               | 转换 工具       | 视图 表单     | 保护 页面                |    |          |   | 3   |  |
|          |                              | 👿 转换为 Word    | E 转换为 Excel | P 转换为 PPT           | ▶ 转换为图像     | 📊 转换为 TXT | ▲ 转换为 PDF/A          |    | 💿 📄 批量处理 |   |     |  |
| 古南山の     | 西面山 percel 茶文化) w/f × 上 特別图像 |               |             |                     |             |           |                      |    |          |   |     |  |
| JULIA PI | c/~ nn 90 x                  | Gaz) .pui 🔨 🛨 |             |                     |             |           |                      |    |          |   |     |  |
| пп       |                              |               |             |                     |             |           |                      |    |          |   |     |  |
|          |                              |               |             | <b>pdf</b> element  |             |           | User Guide for Windo | ws |          |   |     |  |
|          |                              |               | -           | DDL                 |             |           | ide fer              |    |          |   |     |  |
|          |                              |               |             | PDF                 | element     | Jser Gu   | lde for              |    |          |   |     |  |
| ~        |                              |               |             |                     | Wind        | lows      |                      |    |          |   |     |  |
| 0        |                              |               |             |                     |             |           |                      |    |          |   |     |  |
| 0        |                              |               |             | 1. Overview         |             |           |                      | .1 |          |   |     |  |
| $\sim$   |                              |               |             | 1.1 General Introc  | duction     |           |                      | 1  |          |   |     |  |
|          |                              |               |             | 1.2 System Requir   | rement      |           |                      | 2  |          |   |     |  |
|          |                              |               |             | 1.3 Standard VS P   | rofessional |           |                      | 3  |          |   |     |  |
|          |                              |               | 2           | 2. Get Started      |             |           |                      | 3  |          |   |     |  |
| •        |                              |               |             | 2.1 Download and    | d Install   |           |                      | 3  |          |   | 1   |  |
|          |                              |               |             | 2.2 Launch PDFel    | ement       |           |                      | 5  |          |   |     |  |
|          |                              |               |             | 2.3 Trail Version L | imitations  |           |                      | 5  |          |   |     |  |
|          |                              |               |             | 2.4 Purchase PDF    | element     |           |                      | 6  |          |   |     |  |
|          |                              |               |             | 2.5 Activate PDFe   | lement      |           |                      | 7  |          |   |     |  |
|          |                              |               |             | 2.6 Remove Trail    | Watermark   |           |                      | 8  |          |   |     |  |
|          |                              |               |             | 2.7 Check for Upo   | date        |           |                      | 8  |          |   |     |  |
|          |                              |               | 3           | 3. How to Use PDFe  | element     |           |                      | .8 |          |   |     |  |
|          |                              |               |             | 3.1 Interfaces & B  | Buttons     |           |                      | 8  |          |   |     |  |
|          |                              |               |             | 3.2 Shotcut Keys    |             |           |                      | 11 |          |   |     |  |
|          |                              |               |             | 3.3 Edit PDF        |             |           |                      | 14 |          |   |     |  |
|          |                              |               |             | 3.3.1 Edit Text     |             |           |                      | 14 |          |   |     |  |
|          |                              |               |             | 3.3.2 Spelling      | Check       |           |                      | 17 |          |   |     |  |
|          |                              |               |             | 3.3.3 Edit Obj      | ect         |           |                      | 19 |          |   |     |  |
|          |                              |               |             | 3.3.4 Edit Link     |             |           |                      | 22 |          |   |     |  |
### 2) 选择文件类型和路径;

| ┏ 万兴   | PDF专家丨 |          | 점 🖨 🐎   5 년                                                                                                    | ₹                                                    | - 🗆 X |
|--------|--------|----------|----------------------------------------------------------------------------------------------------|------------------------------------------------------|-------|
| 文件     | 首页     | 帮助       |                                                                                                    | 注释编辑辑转换 工具 视图 表单 保护 页面                               | 3     |
|        |        | ₩ 转换为    | Word 🛛 i 转换为 Excel                                                                                                    | 📭 转换为 PPT 🔤 转换为图像 🔚 转换为 TXT 🚺 转换为 PDF/A 🔚 🖕 🚺 🚺 批量处理 |       |
| 页面从 PI | E产品英文  | 版).pdf × | : +                                                                                                    |                                                      |       |
|        |        |          |                                                                                                    |                                                      |       |
|        |        |          | ₽ 另存为                                                                                                    | X                                                    |       |
| Ę      |        |          | ← → ~ ↑ ↓ ↓                                                                                                    | 电脑 > 系统(C.) > 用户 > ws > 下號 → ð                       |       |
| 0      |        |          | 组织 ▼ 新建文件夹                                                                                                    |                                                      |       |
| Q      |        |          | ▲面 / ^ /<br>「 文態 /<br>一 下號 /<br>一 下號 /<br>一 下號 /<br>一 PE 体验过程 /8<br>● PE产品说明诗中<br>● R产品说明说中<br>○ 文件模板<br>● 此电脑<br>1 新統 (C) | 各称 修改日期 英型 大小<br>没有与搜索条件匹配的项。                        |       |
|        |        |          | 《府英型(T): JPG                                                                                                    | *jpg)                                                | ÷     |

3) 点击 "保存"。

| ┏ 万米     | PDF专家 | D B      | 96>                            | 5 C          | ₹       |           |           |         |      |           |     |                     |    |    |           | - |   | k |
|----------|-------|----------|--------------------------------|--------------|---------|-----------|-----------|---------|------|-----------|-----|---------------------|----|----|-----------|---|---|---|
| 文件       | 首页    | 帮助       |                                |              | 注释      | 编辑        | 转换        | 工具 礼    | 图表   | 単 保       | 护   | 页面                  |    |    |           |   | 3 |   |
|          |       | 👿 转换为    | Word 🔚 🙀                       | 换为 Excel     | ▶ 转换    | 为 PPT     | 🔽 转扬      | 時間像     | 〒 转换 | ьтхт I    | A   | 转换为 PDF/A           | -  | •  | 1111 批量处理 |   |   |   |
| 页面从 P    | E产品英文 | 版).pdf × | : +                            |              |         |           |           |         |      |           |     |                     |    |    |           |   |   |   |
|          |       |          |                                |              |         |           |           |         |      |           |     |                     |    |    |           |   |   |   |
|          |       |          |                                |              |         |           |           |         |      |           | Hee | - Cuido for Mindour |    |    |           |   |   |   |
|          |       |          | 📮 另存为                          |              |         |           |           |         |      |           |     |                     |    | ×  |           |   |   |   |
|          |       |          | $\leftarrow \rightarrow \cdot$ | ↑ 🕹 > 此      | 电脑 > 系  | 统 (C:)    | > 用户 >    | ws → 下舞 | 15   | ~ 0       | 5   | ♀ 搜索"下载"            |    |    |           |   |   |   |
| ID       |       |          | 组织 ▼                           | 新建文件夹        |         |           |           |         |      |           |     |                     |    | ?  |           |   |   |   |
| <i>©</i> |       |          | 三 桌面                           | * ^          | 名称      |           |           |         | 作    | 8改日期<br>  | ~   | 逆型                  |    | 大小 |           |   |   |   |
| Q        |       |          | 🕹 下载                           | *            |         |           |           | ۲.      | 右与坤索 | 2.(仕仄面的)  | កោ  |                     |    |    |           |   |   |   |
|          |       |          | 🔮 文档                           | *            |         |           |           | /3      |      | 214628043 | 200 |                     |    |    |           |   |   |   |
|          |       |          | ■ 圏片                           | *            |         |           |           |         |      |           |     |                     |    |    |           |   |   |   |
|          |       |          | PE 体                           | 检过程 V8       |         |           |           |         |      |           |     |                     |    |    |           |   |   |   |
| Þ        |       |          |                                | ころもの         |         |           |           |         |      |           |     |                     |    |    |           |   |   | ٩ |
|          |       |          | → PK/-1                        |              |         |           |           |         |      |           |     |                     |    |    |           |   |   |   |
|          |       |          |                                |              |         |           |           |         |      |           |     |                     |    |    |           |   |   |   |
|          |       |          |                                | ~            |         |           |           |         |      |           |     |                     |    |    |           |   |   |   |
|          |       |          | <b>***</b> *****               | (.)          | <       |           |           |         |      |           |     |                     |    | >  |           |   |   |   |
|          |       |          | 文件                             | 名(N): 页面从    | 人 PE产品说 | 明书 (英     | i文版) .jpg |         |      |           |     |                     |    | ~  |           |   | I | 1 |
|          |       |          | 保存到                            | 鋰(T): JPG (* | *.jpg)  |           |           |         |      |           |     |                     |    | ~  |           |   |   |   |
|          |       |          |                                |              |         |           |           |         |      |           |     |                     |    |    |           |   |   |   |
|          |       |          | へ 隐藏文件共                        | ÷            |         |           |           |         |      |           |     | 保存(S)               | 取消 | ř. |           |   |   |   |
|          |       |          |                                |              | 3.3.2   | Spelling  | Check     |         |      |           |     |                     |    |    |           |   |   |   |
|          |       |          |                                |              | 3.3.3   | Edit Obje | ect       |         |      |           |     |                     |    |    |           |   |   |   |
|          |       |          |                                |              | 3.3.4   | Edit Link |           |         |      |           |     |                     |    |    |           |   |   |   |

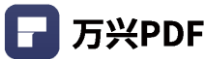

# 4.7.5 PDF 转为 HTML

#### 操作步骤:

### 1) 点击"转换",选择"转换为 HTML";

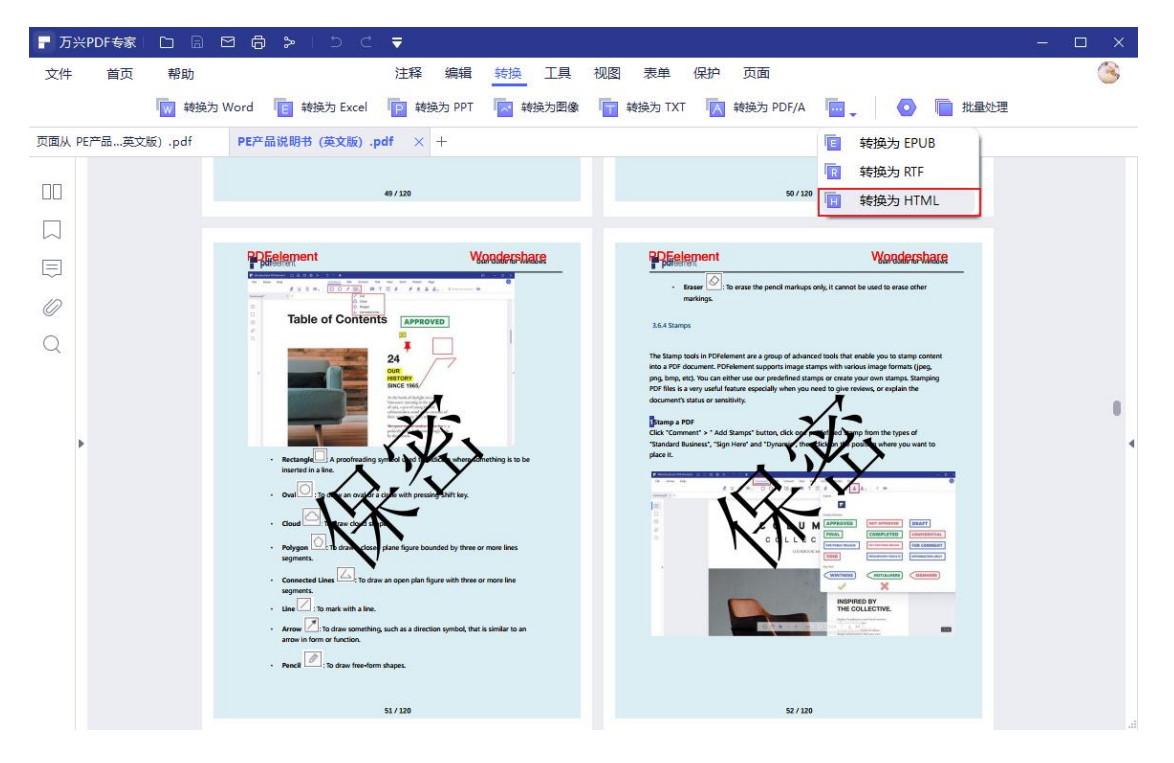

#### 2) 选择文件类型和路径;

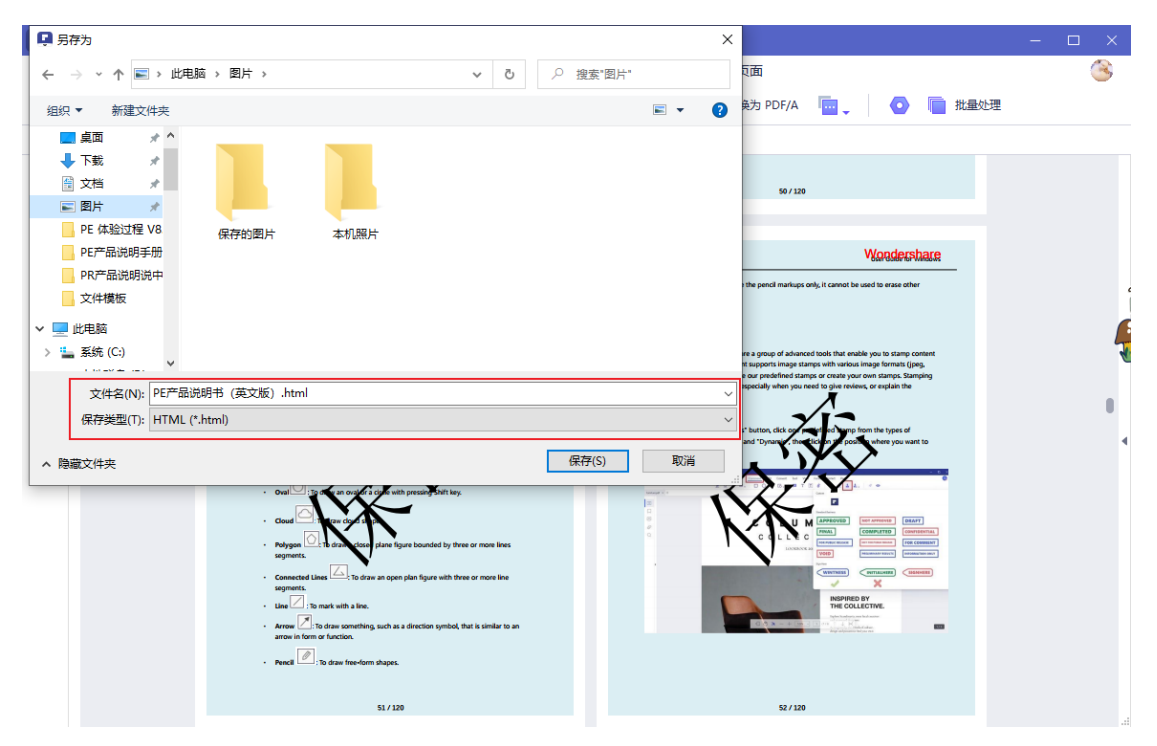

### 3) 选择保存位置,点击"保存"。

| 📮 另存为                                                                                                    |                                     | ×             |                      | – 🗆 🗙 |
|----------------------------------------------------------------------------------------------------|-------------------------------------|---------------|----------------------|-------|
| ← → ~ ↑ 🖬 > 此电脑 > 🛙                                                                                                    | 8片 ~ 진                              | 搜索"图片"        | 瓦面                   | 3     |
| 组织 ▼ 新建文件夹                                                                                                    |                                     | <b>► ▼ ?</b>  | ស PDF/A 🦷 🖕 💽 📄 批量处理 |       |
| <ul> <li>▲面</li> <li>▲面</li> <li>▲面</li> <li>下載</li> <li>文括</li> <li>第</li> <li>○ 文括</li> <li>○ 文括</li> <li>○ 文括</li> <li>○ PE (北設过程 V8</li> <li>○ PE 市品说明手册</li> <li>○ PE 市品说明书册</li> <li>○ 文件者(N):</li> <li>○ 文件者(N):</li> <li>○ 文件者(N):</li> <li>○ 文件者(N):</li> <li>○ 文件者(N):</li> <li>○ 文件者(N):</li> <li>○ YET</li> <li>○ YET</li></ul> | ??????????????????????????????????? | (保存(S))<br>取道 |                      |       |
|                                                                                                    | 51 / 120                            |               | 52 / 120             |       |

### 4.7.6 PDF 转为 RTF

#### 操作步骤:

### 1) 点击"转换",选择"转换为 RTF";

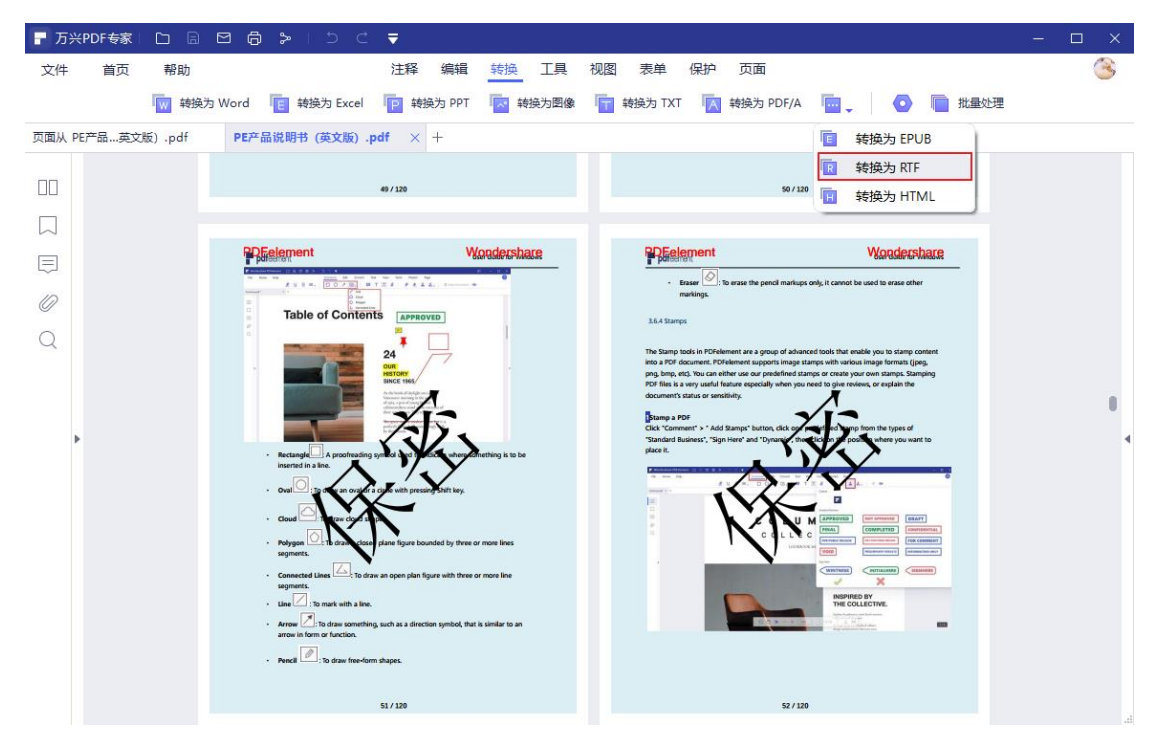

### 2) 选择文件类型和路径;

| ┏ 万米   | PDF专家丨 | D R ⊠ 🛱 ≫ I D C ₹                                                                                                    | - 🗆 > |
|--------|--------|----------------------------------------------------------------------------------------------------|-------|
| 文件     | 首页     | 帮助 注释 编辑 转换 工具 视图 表单 保护 页面                                                                                                    | 3     |
|        |        | 🧑 转换为 Word 📲 转换为 Excel 📭 转换为 PPT 🔤 转换为图像 💼 转换为 TXT 🚺 转换为 PDF/A 🔚 🖕 🧔 🛅 批量处理                                                                                                    |       |
| 页面从 PE | 产品英文   | 版).pdf PE产品说明书(英文版).pdf × +                                                                                                    |       |
|        |        |                                                                                                    |       |
|        |        | Q 另存为 X X |       |
|        |        | ← → ▼ ↑ ↓ → 此电脑 → 下载   ▼ 0                                                                                                    |       |
| Ę      |        | 组织 ▼ 新建文件夹 目目 ▼ 2 Wandershare                                                                                                    |       |
| n      |        | ■ 真面 オ A 名称 修改日期 ¥ 类型 大小                                                                                                    |       |
| 0      |        | ▶ 下戦 ★ 没有与搜索条件匹配的项。                                                                                                    |       |
| Q      |        | ■ 又作 オ<br>■ 翌片 オ<br>■ 2015 オ                                                                                                    |       |
|        |        | PE 体验过程 V8 k k or explain the                                                                                                    |       |
|        |        | PE产品说明手册                                                                                                    |       |
| Þ      |        | PR产品说明说中 so the types of whether you want to                                                                                                    |       |
|        |        |                                                                                                    |       |
|        |        |                                                                                                    |       |
|        |        |                                                                                                    |       |
|        |        | 文件名(N): PE产品说明书 (英文版) .rtf // // // // // // // // // // // // //                                                                                                    |       |
|        |        | 保存类型(T): RTF (*,rtf)                                                                                                    |       |
|        |        | へ 隐藏文件夹 保存(S) 取消 (TMA)                                                                                                    |       |
|        |        |                                                                                                    |       |
|        |        | · · · · · · · · · · · · · · · · · · ·                                                                                                    |       |
|        |        | 51/120 52/120                                                                                                    |       |

# 3) 选择保存位置,点击"保存"。

| ┏ 万兴      | PDF专家 |                                                                                                    | □ × |
|-----------|-------|----------------------------------------------------------------------------------------------------|-----|
| 文件        | 首页    | 帮助 注释 编辑 转换 工具 视图 表单 保护 页面                                                                                                    | 3   |
|           |       | 🔞 转换为 Word 💼 转换为 Excel 📭 转换为 PPT 🔯 转换为图像 👕 转换为 TXT 🚺 转换为 PDF/A 🔤 🖉 🚺 批量处理                                                                                                    |     |
| 页面从 PE    | 产品英文版 | X版).pdf PE产品说明书 (英文版).pdf × +                                                                                                    |     |
|           |       |                                                                                                    |     |
|           |       | 早 另存为         X                                                                                                    |     |
| $\Box$    |       | ← → ▼ ↑ ↓ → 此电脑 → 下戦   ▼ ひ                                                                                                    |     |
| Ę         |       | 组织 ▼ 新建文件夹 目目 ▼ 2 Mandershare                                                                                                    |     |
| $\square$ |       | ■ 桌面 x ^ 名称 修改日期 ¥ 类型 大小                                                                                                    |     |
|           |       | ● 下載 メ 没有与搜索条件匹配的项。                                                                                                    |     |
| Q         |       | ■ 文档 メー<br>■ 图片 メ                                                                                                    |     |
|           |       | we stamps Stamping<br>PE 体验过程 V8.                                                                                                    |     |
|           |       | PE产品说明手册                                                                                                    | •   |
| Þ         |       | PR产品说明说中 in the types of by the types of by the types of by the types of by the types of by the types of by the types of by the types of by the type of by the type of by | 4   |
|           |       |                                                                                                    |     |
|           |       | > 重 服务和 > 1 重 系统 (C)                                                                                                    |     |
|           |       |                                                                                                    |     |
|           |       |                                                                                                    |     |
|           |       |                                                                                                    |     |
|           |       | へ 隐藏文件夹 保存(S) 取消                                                                                                    |     |
|           |       | Pencil (); to draw frag-form shapes.                                                                                                    |     |
|           |       |                                                                                                    |     |
|           |       | 51/320 52/320                                                                                                    |     |

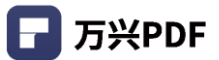

# 4.7.7 PDF 转为 TXT

#### 操作步骤:

#### 1) 点击"转换",选择"转换为 TXT";

| 〒万兴PDF专家 □ □ □ □       | > 1 D C 🔻                                                                                                    |                                                                           |                                                                                                    |                                                                                                    | - 🗆 🗙 |
|------------------------|----------------------------------------------------------------------------------------------------|---------------------------------------------------------------------------|----------------------------------------------------------------------------------------------------|----------------------------------------------------------------------------------------------------|-------|
| 文件 首页 帮助               | 注释 编辑                                                                                                    | 转换工具视图                                                                    | 表单 保护 页面                                                                                                    |                                                                                                    | 3     |
| w 转换为 Word             | 💼 转换为 Excel 📄 转换为 PPT                                                                                                    | 转换为图像                                                                     | 转换为 TXT 📉 转换为 PDF/A                                                                                                    |                                                                                                    |       |
| 页面从 PE产品英文版) .pdf PE产品 | 品说明书 (英文版).pdf × +                                                                                                    |                                                                           |                                                                                                    |                                                                                                    |       |
|                        | 49 / 120                                                                                                    |                                                                           | 50 / 120                                                                                                    |                                                                                                    |       |
|                        |                                                                                                    |                                                                           |                                                                                                    |                                                                                                    |       |
| <b>E</b>               | Eelement \                                                                                                    | Vondershare                                                               |                                                                                                    | Wondershare                                                                                                    |       |
|                        | 7.11- 0070 BTE/ 7444                                                                                                    |                                                                           | <ul> <li>Eraser I is to erase the pencil markups onl<br/>markings.</li> </ul>                                                                                                    | ly, it cannot be used to erase other                                                                                                    |       |
| Q<br>,                 | Control of Collection     Collection     Colle | Cherthog is to be<br>or more lines<br>to more line<br>at is similar to an | A Starge A Starge A Starge to the Int Former are a packed in starge to the packed in the starge to the packed in the starge to the starge to the starge t | the the made layer to targe content<br>or create your on targe. Strange<br>to prevenue, or carge and the<br>strange to prevenue, or carge and<br>the prevenue, or carge and<br>the prevenue, or carge and<br>the prevenue of the prevenue<br>of the prevenue of the prevenue<br>of the prevenue of the prevenue of the<br>trange of the prevenue of the prevenue of the<br>trange of the prevenue of the prevenue of the<br>trange of the prevenue of the prevenue of the prevenue of the<br>trange of the prevenue of the prevenu |       |
|                        | 51 / 120                                                                                                    |                                                                           | 52 / 120                                                                                                    |                                                                                                    |       |

#### 2) 选择文件类型和路径;

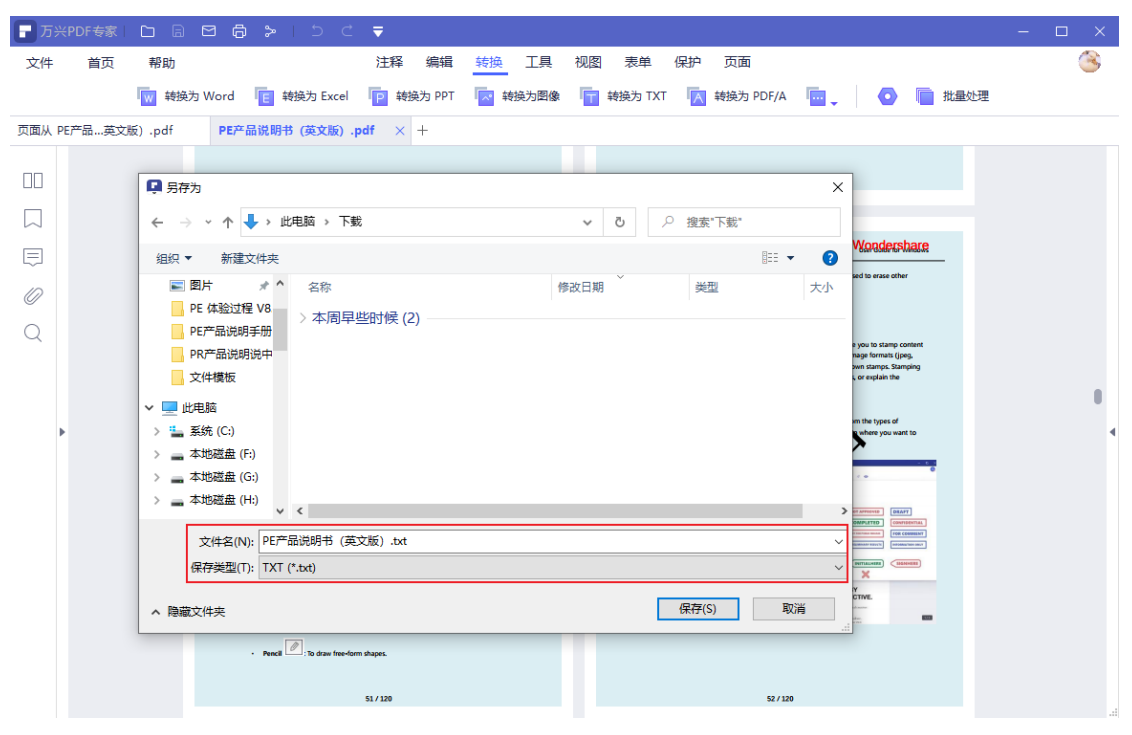

# 3) 选择保存位置,点击"保存"。

| ┏ 万兴      | PDF专家 | □ 🖩 🖻 🛱 ≽   5 < 🔻                                                           | – 🗆 X |
|-----------|-------|-----------------------------------------------------------------------------|-------|
| 文件        | 首页    | 帮助 注释 编辑 转换 工具 视图 表单 保护 页面                                                  | 8     |
|           |       | 🧑 转换为 Word 💼 转换为 Excel 📭 转换为 PPT 🔽 转换为图像 🦷 转换为 TXT 🔣 转换为 PDF/A 🔚 🖕 🧔 📄 批量处理 |       |
| 页面从 PE    | 产品英文版 | Ⅰ, .pdf PE产品说明书 (英文版) .pdf × +                                              |       |
|           |       |                                                                             |       |
|           |       | ♀ 另存为 X                                                                     |       |
| $\square$ |       | ← → ヽ ↑ ↓ > 此电脑 > 下載 ∨ ひ /> 搜索"下號"                                          |       |
| Ē         |       | 组织 ▼ 新建文件夹 IIII ▼ 2 Handware Parada R                                       |       |
| 0         |       | ■ 图片 水 A 名称 修改日期 类型 大小<br>■ PE 体验过程 V8 ■                                    |       |
| Q         |       | ▶ 本周早些时候(2)                                                                 |       |
|           |       | PR产品说明说中<br>PR产品说明说中<br>ないた場所                                               |       |
|           |       |                                                                             |       |
| Þ         |       | ·····································                                       | 4     |
|           |       | 本地磁盘 (F)<br>- 本地磁金 (G)                                                      |       |
|           |       | → 本地磁盘 (C)<br>→ 本地磁盘 (H)                                                    |       |
|           |       |                                                                             |       |
|           |       | R存英型(T): TXT ('.txt)                                                        |       |
|           |       |                                                                             |       |
|           |       |                                                                             |       |
|           |       | Peecl 🖉 : To draw free-form diages.                                         |       |
|           |       | 51/120 52/120                                                               |       |

# 4.7.8 PDF 转为 Epub

### 操作步骤:

# 1) 点击"转换",选择"转换为 Epub";

| ┏ 万兴日  | PDF专家 |          |                                                                                                    | ₹                                    |                  |                                           |                                                                                      |                                         |                                                                                   | - 🗆 | × |
|--------|-------|----------|----------------------------------------------------------------------------------------------------|--------------------------------------|------------------|-------------------------------------------|--------------------------------------------------------------------------------------|-----------------------------------------|-----------------------------------------------------------------------------------|-----|---|
| 文件     | 首页    | 帮助       |                                                                                                    | 注释 编辑                                | 转换工具             | 视图表单                                      | 保护 页面                                                                                |                                         |                                                                                   |     | 3 |
|        |       | 👿 转换为 Wo | ord 💼 转换为 Excel                                                                                                    | P 转换为 PPT                            | 转换为图像            | 转换为 TXT                                   | 前 转换为 PDF/A                                                                          | -                                       | 💿 间 批量处理                                                                          |     |   |
| 页面从 PE | 产品英文版 | g) .pdf  | PE产品说明书(英文版)。                                                                                                    | pdf $\times$ +                       |                  |                                           |                                                                                      | E                                       | 转换为 EPUB                                                                          |     |   |
|        |       |          |                                                                                                    | 49 / 120                             |                  |                                           | 50 / 1                                                                               | 20                                      | 转换为 RTF                                                                           |     |   |
|        |       |          |                                                                                                    |                                      |                  |                                           |                                                                                      |                                         |                                                                                   |     |   |
|        |       |          | <b>PDEelement</b>                                                                                                    | Ŋ                                    | londershare      | PEEle                                     | ment                                                                                 |                                         | Wondershare                                                                       |     |   |
|        |       |          | A total define and the second second | 1 2 4 7 4 1 L 1                      | •                | - E                                       | raser 🔄 : To erase the pencil marku<br>arkings.                                      | ps only, it cannot                      | be used to erase other                                                            |     |   |
| 0      |       |          | Table of Conten                                                                                                    | APPROVED                             | 1                | 3.6.4 Stamp                               | i.                                                                                   |                                         |                                                                                   |     |   |
| Q      |       |          |                                                                                                    | 24                                   |                  | The Stamp to<br>into a PDF di             | ads in PDFelement are a group of adv<br>acument. PDFelement supports image           | anced tools that a<br>stamps with varia | mable you to stamp content<br>ous image formats (jpeg,<br>our own stamps Stamping |     |   |
|        |       |          |                                                                                                    | SINCE 1965                           |                  | PDF files is a<br>document's r            | very useful feature especially when yo<br>status or sensitivity.                     | u need to give re                       | views, or explain the                                                             |     |   |
| Þ      |       |          |                                                                                                    | XF.                                  |                  | Stamp a PC<br>Click "Comm<br>"Standard Bu | DF<br>ent" > " Add Stamps" button, click op<br>siness", "Sign Here" and "Dynamic, th | 25                                      | op from the types of<br>online where you want to                                  |     | 4 |
|        |       |          | Rectangle     A proofreading     inserted in a line.                                                                                                    |                                      | nething is to be | place it.                                 | '                                                                                    | X                                       |                                                                                   |     |   |
|        |       |          | • Oval : to day an oval of                                                                                                    | a cipe with pressing Shift key.      |                  | interest in a                             | 1VX                                                                                  |                                         | ja,                                                                               |     |   |
|        |       |          | Coul Three dod s     Polygon C To draw close                                                                                                    | plane figure bounded by three o      | r more lines     |                                           | No.                                                                                  |                                         |                                                                                   |     |   |
|        |       |          | Connected Lines      To dr.                                                                                                    | aw an open plan figure with three o  | or more line     |                                           | Ň                                                                                    | WWITHIN                                 |                                                                                   |     |   |
|        |       |          | Line : To mark with a line.                                                                                                    |                                      |                  |                                           |                                                                                      | INSPIF<br>THE C                         | IED BY<br>OLLECTIVE                                                               |     |   |
|        |       |          | Arrow (: To draw somethin<br>arrow in form or function.                                                                                                    | ig, such as a direction symbol, that | is similar to an |                                           |                                                                                      | and a sector                            |                                                                                   |     |   |
|        |       |          | Pencil : To draw free-for                                                                                                    | m shapes.                            |                  |                                           |                                                                                      |                                         |                                                                                   |     |   |
|        |       |          |                                                                                                    | 51 / 120                             |                  |                                           | 52/1                                                                                 | 20                                      |                                                                                   |     |   |

### 2) 选择文件类型和路径;

| ┏ 万兴      | PDF专家 | □ 🖻 🛱 ≽   ⊃ ⊂ 🔻                                                           | – 🗆 X |
|-----------|-------|---------------------------------------------------------------------------|-------|
| 文件        | 首页    | 帮助 注释 编辑 转换 工具 视图 表单 保护 页面                                                | ۸     |
|           |       | 👿 转换为 Word 📲 转换为 Excel 📭 转换为 PPT 🔯 转换为图像 💼 转换为 TXT 🚺 转换为 PDF/A 🔤 🔪 🧔 批量处理 |       |
| 页面从 PE    | 产品英文版 | 版).pdf PE产品说明书 (英文版).pdf × +                                              |       |
|           |       |                                                                           |       |
|           |       | ♀ 另存为 ×                                                                   |       |
|           |       | ← → ~ ↑ ↓ → 此电脑 → 下載 ~ ð 2 搜索"下號"                                         |       |
| Ę         |       | 组织 ▼ 新建文件夹 IIII ▼ 2 Woodershare                                           |       |
| $\square$ |       | ■ 真面 オ A 名称 修改日期 ¥ 类型 大小                                                  |       |
| 0         |       | ▶ 下载 /<br>没有与搜索条件匹配的项。                                                    |       |
| Q         |       | ■ 又口 デー<br>・ you to stamp content<br>wave format (peg.                    |       |
|           |       | PE 体验过程 V8. empty stamping or reptain the                                 |       |
|           |       | PE产品说明手册                                                                  |       |
| Þ         |       | PR产品说明说中 mittertypes of a where you want to                               | 4     |
|           |       |                                                                           |       |
|           |       |                                                                           |       |
|           |       |                                                                           |       |
|           |       | 文件名(N): PE产品说明书 (英文版) .epub                                               |       |
|           |       | 保存英型(T): Epub (*.epub)                                                    |       |
|           |       | へ 障蔵文件夹 保存(S) 取消 Fine                                                     |       |
|           |       | · Percel : To draw tree-form shapes.                                      |       |
|           |       |                                                                           |       |
|           |       | 51/120 52/120                                                             |       |

# 3) 选择保存位置,点击"保存"。

| ┏万兴Р    | DF专家   |                                                                                                    | $\Box \times$ |
|---------|--------|----------------------------------------------------------------------------------------------------|---------------|
| 文件      | 首页     | 帮助 注释 编辑 转换 工具 视图 表单 保护 页面                                                                                                    | 8             |
|         |        | 🚾 转换为 Word 🛛 🧧 转换为 Excel 😰 转换为 PPT 🔤 转换为图像 📊 转换为 TXT 🔣 转换为 PDF/A 🔤 🚽 💿 📄 批量处理                                                                                                    |               |
| 页面从 PE产 | ≃品…英文版 | X版).pdf PE产品说明书(英文版).pdf × +                                                                                                    |               |
|         |        |                                                                                                    |               |
|         |        | ♀ 另存为 X                                                                                                    |               |
|         |        | ← → ▼ ♦ → 此电脑 → 下戦   ▼ ひ 2 炮渡"下號                                                                                                    |               |
|         |        | 组织▼ 新建文件夹 IIII ▼ ② Wordershare                                                                                                    |               |
| 10      |        | ■ 真面 x ^ 名称 修改日期 ¥ 类型 大小                                                                                                    |               |
| ~       |        | ● 下載 メ 没有与搜索条件匹配的项。                                                                                                    |               |
| Q       |        | 自文档 メ syou to damp content                                                                                                    |               |
|         |        | PE 体验过程 V8 conspicient the                                                                                                    |               |
|         |        | PE产品说明手册                                                                                                    |               |
| F.      |        | PR产品说明说中 mithe types of the types of types of the types of the types | 4             |
|         |        |                                                                                                    |               |
|         |        |                                                                                                    |               |
|         |        |                                                                                                    |               |
|         |        | 文件名(N): PE产品说明书 (英文版) .epub                                                                                                    |               |
|         |        | 保存类型(T): Epub (*.epub)                                                                                                    |               |
|         |        | ▲ 隐藏文件夹 (新市) 取消 (The second second  |               |
|         |        | . Paral 🖉 - 10 daar free-form shaper.                                                                                                    |               |
|         |        | 51/120 52/120                                                                                                    |               |

4.8 PDF 表单功能

4.8.1 填写表单

万兴 PDF 支持两种表单文件。一个是具有可填写字段的 PDF 文件, 使您可以通过单击 表 单字段直接填写表单, 而不使用其他功能。这被称为**交互式 PDF 表格**。另一种形式是带 有 线和文本的普通 PDF 文件, 不能直接填写。这被称为**非交互式 PDF 表单**。

如果 PDF 表单包含交互式表单字段,打开文档后,工具栏下方有突出显示,显示该文档包 含交互式表单域。

| ─ 万兴PDF专家   |                       | 2 🖨 🍃   🤈        | ć <b>▼</b>                            |      | - 🗆 X |
|-------------|-----------------------|------------------|---------------------------------------|------|-------|
| 文件 首页       | 帮助                    |                  | 注释 编辑 转换 工具 视图 表单 保护 页面               |      | ۸     |
|             | <mark>[T</mark> ] 添加文 | 本 💽 添加图像         | 🤊 链接 🚬 水印 🔪 📄 背景 🚬 页眉页脚 🔪 🚺 贝茨码 🔪 🦛 💶 | 阅读 💽 |       |
| 万兴PDF专家册202 | 0.pdf *               | ⊗ ds-82-form.pdf | × +                                   |      |       |
|             |                       |                  | 本文档包含交互式表单域 高亮表单域                     |      | ×     |

操作步骤:

- 1) 打开需要填写的 PDF 文件;
- 2) 将鼠标指针放在交互式表达域上,点击表单填写位置,进行表单填写。

| ┏ 万兴  | (PDF专家 🗅 🗟    |                                                                                                    | 🖻   – 🗆 🗙 |
|-------|---------------|----------------------------------------------------------------------------------------------------|-----------|
| 文件    | 首页  帮助        | 注释编辑 转换 工具 视图 表单 保护 页面                                                                                                    | <u>(</u>  |
|       | [工] 添加:       | 文本 💽 添加图像 🤌 链接 🚬 水印 🔪 📄 背景 🖕 🚍 页眉页脚 🔪 🚺 贝茨码 🔪 🦛 🛶 网读                                                                                                    | •         |
| 万兴PDF | 专家册2020.pdf * | $\otimes$ ds-82-form.pdf * $\times$ +                                                                                                    |           |
|       |               | 本文档包含交互式表单域高流表单域                                                                                                    | ×         |
|       |               | APPLICATION FOR A U.S. PASSPORT BY MAIL COMPARING AND A DECEMBER                                                                                                    |           |
|       |               | Attention: see WARDING on page two of instructions     Please select the document (or document) for which you are applying:     U.S. Passport Book U.S. Passport Card                                                                                                    |           |
| 0     |               | The LS paper card no or by load of the metadowit load by but or used to it default and before the bible Stees.<br>Created, Netext, Un Cardesen and Bernude. Nease vide or related to dratisket information.<br>I. Name Last                                                                                                    |           |
| Q     |               | End. #         Exp           First & Holde         2. Date of Bitch (mm/dd/yyyy)                                                                                                    |           |
|       |               | 3. Sec     4. Place of Birth (City & State or City & Country as it is presently known)     5. Social Security Number       MP                                                                                                    |           |
|       |               | 6. Mailing Address: Street/RFD # or RO. Box Apartment or unit #                                                                                                    |           |
|       |               | City State Zip Code (Zip + 4 // known) In Care Of or Country, If applicable                                                                                                    |           |
|       |               | 7. Contact Phone Number 8. Email Address (Optional)                                                                                                    |           |
| •     | •             | 9. Have You Ever Used A Different Name (Maiden, Previous Marriage, Legal Name Change)? If yes, please complete. (Atach additional pages if needed) 1. 2.                                                                                                    | 4         |
|       |               | Image: Second Second |           |

4.8.2 表单属性

当添加完表单域后,选中表单域,双击弹出该表单域属性设置,或单击右键,在弹出对话框 内选择"属性"。对于不同的字段或框,您将获得不同的属性。以下是文本字段属性的示例:

- 常规:您可以设置字段名称和公共属性;
- 外观:您可以设置边框和颜色,以及填充文本的字体/大小/颜色;
- 选项:您可以设置填充文本的对齐方式。设置多行,滚动长文本或限制该文本字段可用
   的字符。它还具有填写文本的拼写检查功能;
- 动作:您可以设置字段动作。您自定义触发动作,例如鼠标按下,然后在"选择动作"
   中挑选下一个被触发的动作,如"打开网页链接"——点击"添加"按钮键入相应的网站链接;
- 格式:设置此字段的格式类别,有日期、时间、数字、百分比和特殊值;
- 验证:设置此字段的值;
- 计算:设置字段的计算。选择所需的计算,单击"选择"按钮选择要计算的字段。例如,
   以下是添加文本框的属性,它的值等于 CheckBox\_1 + CheckBox 。

#### 4.8.3 创建交互式 PDF 表单

万兴 PDF 提供了创建交互式 PDF 表单的功能,可以添加文本字段,复选框,单选按钮, 组合框和按钮等。

#### 操作步骤:

- 1) 打开文件, 点击"表单", 选择并点击添加表单元素;
- 文本字段 []: 让用户输入文本, 如姓名、电子邮件地址、电话号码等;
- 复选框 2:提供是或否选择。如果表单包含多个复选框,用户可以选择所需的内容;

- 单选按钮
   :显示一组选项,用户可以从中选择同一组中的一个项目;
- 组合框 📑 : 让用户从下拉列表中选择一个项目;
- 列表框 : 显示用户可以选择的选项列表;
- 按钮 2: 创建交互式表单元素以启动某些预定义的操作,例如打开文件,打开网站或 将表单提交到 Web 服务器;
- 图片 🔽 :添加图像元素到表单中,使表单内容更加立体和形象;
- 数字签名
   : 创建一个空白的数字签名区域用以数字签名;

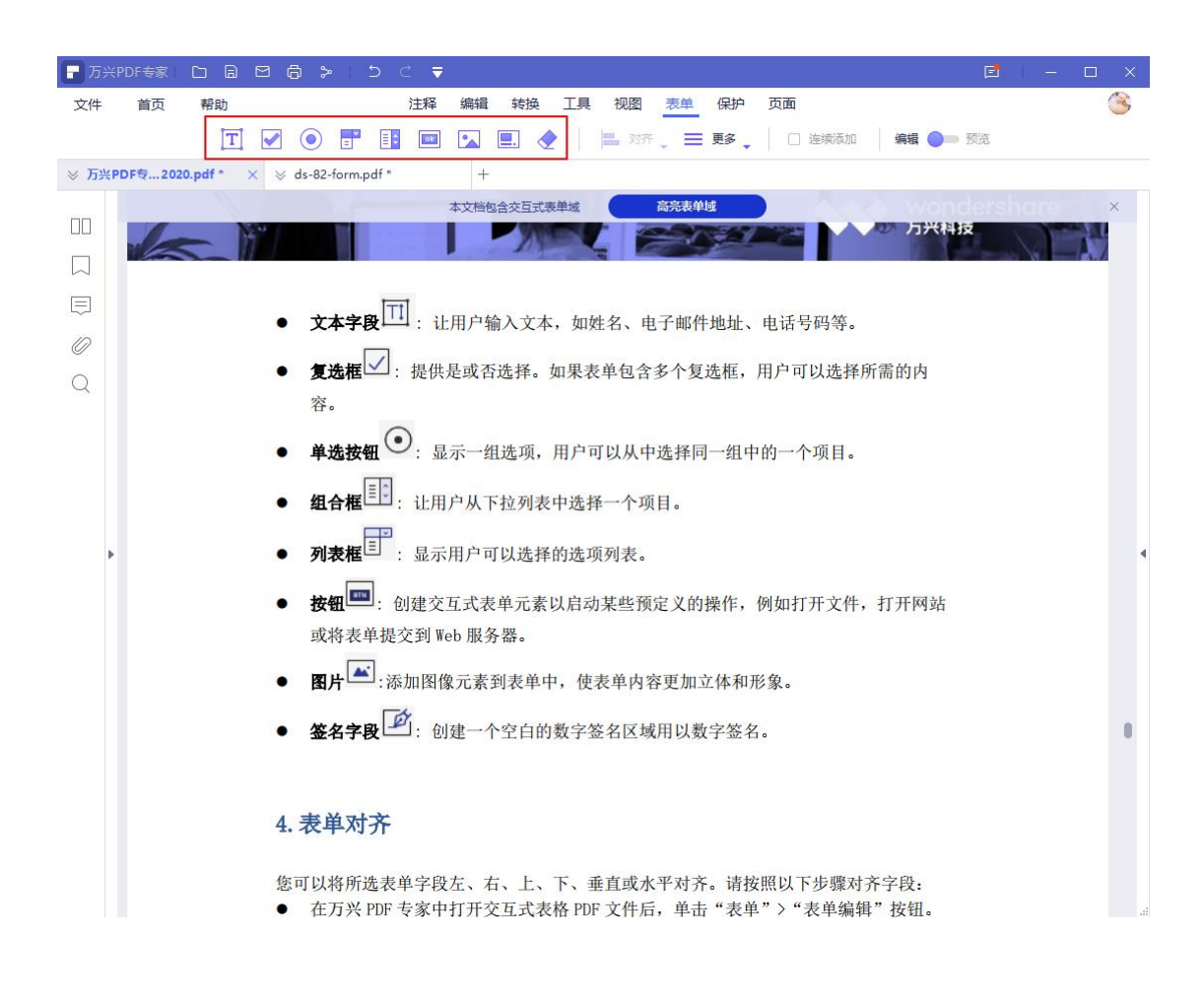

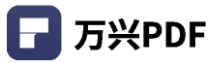

2) 浏览文本,选择表单元素添加位置;

| - 万兴PDF专家   C1 局 12 局 ≫   5 C ▼                               | E     | - □    | × |
|---------------------------------------------------------------|-------|--------|---|
| 文件 首页 帮助 注释 编辑 转换 工具 视图 表单 保护 页面                              |       |        | 3 |
| 🝸 📝 💿 📑 🔢 🔤 💽 🔶 ╞ 对齐 🚬 更多 🖕 🗆 连续添加 🛛 编辑 🔵 💻                   | 预览    |        |   |
| ※ 万兴PDF专2020.pdf * × ⊗ ds-82-form.pdf * +                     |       |        |   |
| 本文階包含交互式表単域 高売表単域 ロロ                                          | lersh | are    | × |
|                                                               | *     |        | 2 |
|                                                               |       |        |   |
| □ 文本字段□ : 让用户输入文本,如姓名、电子邮件地址、电话号码等。                           |       |        |   |
|                                                               |       |        |   |
| Q ● <b>反远框</b> · 远铁定或省远洋。如来农羊也含多个发远框,用广可以远洋所需的内容。             |       |        |   |
| Ψ°.                                                           |       |        |   |
| ● <b>单选按钮</b> : 显示一组选项,用户可以从中选择同一组中的一个项目。                     |       |        |   |
| ● <b>组合框</b> <sup>目[]</sup> : 让用户从下拉列表中选择一个项目。                |       |        |   |
| ▶ <b>列表框</b> : 显示用户可以选择的选项列表。                                 |       |        |   |
| ● <b>按钮</b> □□: 创建交互式表单元素以启动某些预定义的操作,例如打开文件,打开网站              |       |        |   |
| 或将表单提交到 Web 服务器。                                              |       |        |   |
| <ul> <li>■ 图片<sup>▲</sup>:添加图像元素到表单中,使表单内容更加立体和形象。</li> </ul> |       |        |   |
| ● 签名字段 2: 创建一个空白的数字签名区域用以数字签名。                                |       | 0      |   |
|                                                               | ×5    | ļ      |   |
| (                                                             |       | 0      |   |
| 4. 农牛刈介                                                       |       |        |   |
| 您可以将所    ① □ □ □ □ □ □ □ □ □ □ □ □ □ □ □ □ □                  |       | 65 / 8 | 6 |
| ● 在万兴 PDF 专家中打开交互式表格 PDF 文件后,单击"表单">"表单编辑"按钮。                 |       |        |   |

3) 双击表单元素,或单击右键选择属性设置,设置表单元素属性。

| 🕞 万兴PDF专家  |                              | ⊂ ▼                               | 🖻   - 🗆 X       |
|------------|------------------------------|-----------------------------------|-----------------|
| 文件 首页      | 帮助                           | 注释编辑:转换:工具:视图:表单:保护:页面            | ۵               |
|            | T 🖌 💿 🖿                      | 1] 🔤 🔽 📃 🔶 ╞ 对齐 🚬 更多 🔪 🗆 连续添加 ╞ 編 | 辑 🔵 预览          |
| ⊗ 万兴PDF专…2 | 020.pdf * × 😣 ds-82-form.pdf | * +                               |                 |
|            |                              | 木 <del>文</del> 档句会态百式表单词 高等振弹曲    | wondershare i × |
|            | 属性                           | 80                                | ×               |
|            | 常规                           | 文本5                               |                 |
| 0          | 外观                           | 工具提示                              |                 |
| Q          | 选项                           |                                   |                 |
|            | 动作                           | 共同属性                              |                 |
|            | 格式                           | 表单域:<br>可见 ~                      |                 |
|            | 验证                           |                                   |                 |
|            | 计算                           | □ 要求                              |                 |
| •          |                              |                                   | 4               |
|            |                              |                                   |                 |
|            |                              |                                   |                 |
|            |                              |                                   |                 |
|            |                              |                                   |                 |
|            |                              |                                   |                 |
|            |                              | Ľ                                 |                 |

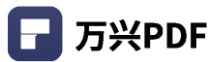

# 4.8.4 表单对齐

### 操作步骤:

1) 打开文件,选择要对齐的表单元素;

| <b>ि</b> ठ¥ |          |             | ØÔ    |         | ב כ_  | ₹           |                            |        |       |    |       |    |             |    |   | × |
|-------------|----------|-------------|-------|---------|-------|-------------|----------------------------|--------|-------|----|-------|----|-------------|----|---|---|
| 文件          | 首页       | 帮助          |       |         | 注釈    | 编辑          | 转换 工具                      | 视图     | 表单    | 保护 | 页面    |    |             |    | ( | 3 |
|             |          | <b>[T</b> ] |       |         |       |             | . 🔶 🛛                      | 昌 对齐   | . ≡ I | 更多 |       | 添加 | 編辑 🔵 🖿 🗄    | 预览 |   |   |
| ⊗ 万米        | PDF专2020 | .pdf *      | ⇒ ds- | 82-form | pdf * | × +         |                            |        |       |    |       |    |             |    |   |   |
|             | 书签       |             | ×     |         |       |             | 本文档                        | 抱合交互式表 | 長单域   |    | 高亮表单域 |    |             |    |   | × |
|             | 添加       |             |       |         |       |             |                            |        |       |    |       |    |             |    |   |   |
| $\square$   |          |             |       |         |       |             |                            |        |       |    |       |    | <b>1000</b> |    |   |   |
|             | 没有书签     |             |       |         |       | DS-82 02-20 | 108                        |        |       |    |       |    | Page 2 of 2 |    |   |   |
| 0           |          |             |       |         |       |             |                            |        |       |    |       |    |             |    |   |   |
| 0           |          |             |       |         |       |             |                            |        |       |    |       |    |             |    |   |   |
| Ì           |          |             |       |         |       |             |                            |        |       |    |       |    |             |    |   |   |
|             |          |             |       |         |       |             |                            | 填写点    |       | _  |       |    | _           |    |   |   |
|             |          |             |       |         |       |             |                            | 填写点    |       |    | 文本2   | }  |             |    |   |   |
|             |          |             |       |         |       |             |                            | 填写点    |       | 0- | 0     | (  | ,           |    |   |   |
|             |          |             |       |         |       |             |                            |        |       |    |       |    |             |    |   | 4 |
|             |          |             |       |         |       |             | 0<br><mark>文本1</mark><br>0 |        |       |    |       |    |             |    |   |   |
|             |          |             |       |         |       |             |                            |        |       |    |       |    |             |    |   |   |
|             |          |             |       |         |       |             |                            |        |       |    | 9     | 0  | Ŷ           |    |   |   |
|             |          |             |       |         |       |             |                            |        |       |    |       |    | Ĵ           |    |   |   |

### 2) 点击"表单",选择"对齐";

| <b>日</b> 万¥ | ∺PDF专家    |       | ⊠₿       | >   ⊃                    | < ₹ |          |          |                      |       |             |    |          |    |               | Ē    |   | $\times$ |
|-------------|-----------|-------|----------|--------------------------|-----|----------|----------|----------------------|-------|-------------|----|----------|----|---------------|------|---|----------|
| 文件          | 首页        | 帮助    |          |                          | 注释  | 编辑       | 转换       | IĦ.                  | 视图    | 表单          | 保护 | 页面       |    |               |      | Č | 3        |
|             |           | T     |          |                          | ek. | •        | <b>.</b> |                      | 对齐    | . ≡         | 更多 | □ 连续     | 添加 | 编辑 🔵          | ● 预览 |   |          |
| ⊗ 万米        | PDF专2020. | pdf * | ⊗ ds-8   | 3 <mark>2-form.pd</mark> | f * | × +      |          |                      | 对齐所选  | 対象          |    |          |    |               |      |   |          |
|             | 书签        |       | $\times$ |                          |     |          |          | 本文档包                 | 含交互式表 | <b>長</b> 单城 |    | 高亮表单域    |    |               |      | × |          |
|             | 添加        |       |          |                          |     |          |          |                      |       |             |    |          |    |               |      |   |          |
|             |           |       |          |                          |     |          |          |                      |       |             |    |          |    | DS 82 10 2007 |      |   |          |
|             | 没有书签      |       |          |                          |     | DS-82 02 | -2008    |                      |       |             |    |          |    | Page 2 of     | 2    |   |          |
| 0           |           |       |          |                          |     |          |          |                      |       |             |    |          |    |               |      |   |          |
| Q           |           |       |          |                          |     |          |          |                      |       |             |    |          |    |               |      |   |          |
|             |           |       |          |                          |     |          |          |                      |       |             |    |          |    |               |      |   |          |
|             |           |       |          |                          |     |          |          |                      | 填写点   |             |    |          |    |               |      |   |          |
|             |           |       |          |                          |     |          |          |                      | 填写点   |             |    | 。<br>文本3 | 2  |               |      |   |          |
|             |           |       |          |                          |     |          |          |                      | 填写点   |             | Ŭ  | 0        |    | 0             |      |   |          |
|             |           |       |          | 4                        |     |          |          |                      |       |             |    |          |    |               |      |   | 4        |
|             |           |       |          |                          |     | 4        | 2        | )<br><mark>81</mark> |       |             |    |          |    |               |      |   |          |
|             |           |       |          |                          |     | Ŭ        |          | -                    | ÷     |             |    |          |    |               |      |   |          |
|             |           |       |          |                          |     |          |          |                      |       |             |    | 0        |    |               |      |   |          |
|             |           |       |          |                          |     |          |          |                      |       |             |    |          | 提交 |               |      |   |          |
|             |           |       |          |                          |     |          |          |                      |       |             |    | Ŭ        | Ŭ  | Ŭ             |      |   |          |

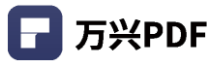

#### 3) 选择对齐方式,完成表单对齐。

| - 万%   | KPDF专家     |         | ⊠₿             | ⊳ ∣     | 5 ♂   | 7          |         |               |           |        |                  |     |          |             | E  | - | × |
|--------|------------|---------|----------------|---------|-------|------------|---------|---------------|-----------|--------|------------------|-----|----------|-------------|----|---|---|
| 文件     | 首页         | 帮助      |                |         | 注释    | 编辑         | 員 转换    | も 工具          | 视         | 图表单    | 保护               | 页面  | ā        |             |    |   | 3 |
|        |            | T       |                | )       | ÷     | •          | ■.      | ۰             |           | 对齐 🚬 🗮 | 更多               |     | 连续添加     | 編辑 🔵 🗕      | 预览 |   |   |
| ⊗ 万米   | PDF专2020   | ).pdf * | ⊗ <b>ds</b> -8 | 2-form. | pdf * | $\times$ - | +       |               | =         | 左对齐    |                  | Ì   |          |             |    |   |   |
|        | 书签         |         | ×              |         |       |            |         | 本文档           | =         | 右对齐    |                  | ð   | 長単域      |             |    |   | × |
|        | 添加         |         |                |         |       |            |         |               | ч         | 顶部对齐   |                  |     |          |             |    |   |   |
|        | $\bigcirc$ |         |                |         |       |            |         |               | <u>11</u> | 底部对齐   |                  |     |          |             |    |   |   |
|        | 没有书签       |         |                |         |       | DS-82      | 02-2008 |               | *         | 水平居中ズ  | 挤                |     |          | Page 2 of 2 |    |   |   |
| 0      |            |         |                |         |       |            |         |               | <b>Ť</b>  | 垂直居中X  | 1 <del>7</del> 7 | - 1 |          |             |    |   |   |
| 0      |            |         |                |         |       |            |         |               |           | 页面水平周  | 雪中<br>三十         |     |          |             |    |   |   |
| $\sim$ |            |         |                |         |       |            |         |               | •         |        | 5中               |     |          |             |    |   |   |
|        |            |         |                |         |       |            |         |               |           | ·····  | E且/百中            |     |          |             |    |   |   |
|        |            |         |                |         |       |            |         |               | ij        | 泻点     | 9                |     | 0<br>文本2 | 0           |    |   |   |
|        |            |         |                |         |       |            |         |               | ij        | 写点     | Ŭ                |     | 0        | Ŭ           |    |   |   |
|        |            |         |                |         |       |            |         |               |           |        |                  |     |          |             |    |   |   |
|        |            |         |                |         |       | 000        |         | 0<br>文本1<br>〇 |           | 8      |                  |     |          |             |    |   |   |
|        |            |         |                |         |       |            |         |               |           |        |                  |     |          |             |    |   |   |
|        |            |         |                |         |       |            |         |               |           |        |                  | 1   | 握交       |             |    |   |   |
|        |            |         |                |         |       |            |         |               |           |        |                  |     | •        |             |    |   |   |
|        |            |         |                |         |       |            |         |               |           |        |                  |     |          |             |    |   |   |

#### 4.8.5 提取数据

#### 操作步骤:

### 1) 打开文件, 点击"表单", 选择"更多", 点击"提取数据";

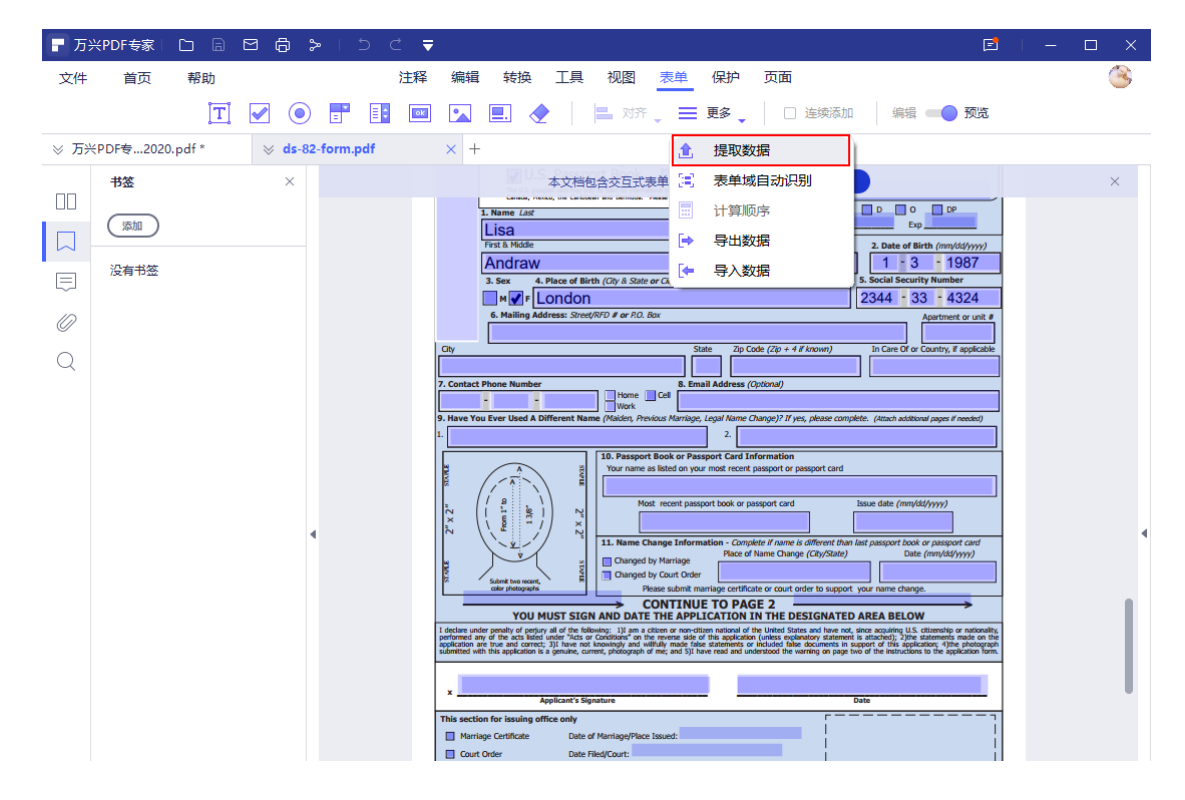

- 2) 选择提取模式
- 从 PDF 的表单字段中提取数据:从整个 PDF 表单中提取所有数据,表单字段中的数据
   将以 CSV 格式提取;
- 根据选择提取数据:选择提取数据的 PDF 表单区域,选择要提取的文本。

| 🕞 万% |          |        | 8 6 2   |          | < ₹ |                                                                                                    |   |
|------|----------|--------|---------|----------|-----|----------------------------------------------------------------------------------------------------|---|
| 文件   | 首页       | 帮助     |         |          | 注释  | 編輯 转换 工具 视图 <mark>表单</mark> 保护 页面                                                                                                    | 3 |
|      |          | T      |         |          | ok  | ] 🔽 📃 🔶 ╞ 📇 对齐 🚬 亜 夏多 🖕 📄 连续添加 🍐 編輯 🛶 預览                                                                                                    |   |
| ⊗ 万米 | PDF专2020 | .pdf * | ⇒ ds-82 | form.pdf |     | × +                                                                                                    |   |
|      | 书签       |        | ×       |          |     | 本文档包含交互式表单域 高亮表单域                                                                                                    | × |
|      | 添加       |        |         |          |     | Linear Lat<br>Linear Lat<br>Linear |   |
|      | 没有书签     |        | 4       |          | C   | First & Holde     2. Date of Birth (min)(difyny)       Andraw     1 3 1987       3. Secu     4. Riace of Birth (mil) (2. 4. State or C.): 4 Country at it is presently known)     5. Social Security Number       Milling Address: Strett(RFD # or R2. Box     2.344 133 14324       City     State     20 Code (20 + 4 # known)       In Care Of security, if applicable     In Care Of security, if applicable       City     State     20 Code (20 + 4 # known)       In Care Of security, if applicable     In Care Of security, if applicable       City     State     20 Code (20 + 4 # known)       In Care Of security, if applicable     In Care Of security, if applicable       City     State     20 Code (20 + 4 # known)       In Care Of security, if applicable     In Care Of security, if applicable       Rest Pathetic Security, Security     State     In Care Of security, if applicable       Rest Pathetic Security, Security     State     In Care Of security, if applicable       Rest Pathetic Security     State     In Care Of security, if applicable       Rest Pathetic Security     State Complete: (Rest Additional page of rest Additional page of res                                                                                                    | 4 |
|      |          |        |         |          |     | States the wave,     States the wave,     Stat                                                                                                    |   |

3) 点击应用,选择数据提取文件存储位置;

| <b>日</b> 万> |            |                   | 5 C 🔻                                |                              |                 | Ē                                                                   | — □ × |
|-------------|------------|-------------------|--------------------------------------|------------------------------|-----------------|---------------------------------------------------------------------|-------|
| 文件          | 首页         | 帮助                | 注释 编辑 转换 工具                          | 見初図 表単保护                     | 页面              |                                                                     | 3     |
|             |            | T 🖌 💿 📑           |                                      | 对齐 更多                        | □ 连续添加          | 编辑 💶 🌒 预览                                                           |       |
| × Б¥        | -PDF专 2020 | ndf * ds-82-form  | ndf × +                              |                              |                 |                                                                     |       |
|             | ++ 44      |                   |                                      | and think the state of       |                 | _                                                                   | ~     |
|             | 7722       | ■ 另存为             |                                      |                              |                 | ×                                                                   | ^     |
|             | 添加         | ← → ~ ↑ 🖹 > 此     | 电脑 > 文档 >                            | ✓ Ŭ >                        | 搜索"文档"          |                                                                     |       |
|             | 沿右书签       | 组织 ▼ 新建文件夹        |                                      |                              |                 | (mm/dd/yyyy)<br>- 1987                                              |       |
|             | 13CH 1732  | 桌面 🗶 ^            |                                      | 修改日期                         | 类型              | Number<br>大小 - 4324                                                 |       |
| 0           |            | ➡ 下载 🛛 🖈          | Axure                                | 2021/3/15 10:42              | 文件夹             | artment or unit #                                                   |       |
| ~           |            | 🔮 文档 🛛 🖈          | OneNote 笔记本                          | 2021/3/4 8:55                | 文件夹             | antry, if applicable                                                |       |
| Q           |            | 📰 图片 🛷            | 📙 Simple Sticky Notes                | 2020/10/22 13:57             | 文件夹             |                                                                     |       |
|             |            | PDF市场分析           | 🔄 页面从 PE产品说明书 (英文版)                  | 2021/3/5 19:56               | 文件夹             |                                                                     |       |
|             |            | PE 体验过程 V8        | 自定义 Office 模板                        | 2021/3/2 17:53               | 文件夹             | sages if needed)                                                    |       |
|             |            | PR产品说明说中          | 🔊 ds-82-form_数据提取.csv                | 2021/3/15 10:41              | Microsoft Excel |                                                                     |       |
|             |            | 保存的图片             |                                      |                              |                 |                                                                     |       |
|             |            | ▼ 💻 此电脑           |                                      |                              |                 |                                                                     |       |
|             |            | > 🏪 系统 (C:)       | <                                    |                              | _               | >                                                                   |       |
|             |            | 文件名(N); ds-82     | -form 数据提取.csv                       |                              |                 | passport card<br>m/dd/yyyy)                                         | `     |
|             |            |                   | * cm)                                |                              |                 |                                                                     |       |
|             |            | DK17×==(1). C3V ( |                                      |                              |                 |                                                                     |       |
|             |            | ▲ 隐藏文件夹           |                                      | (F                           | 森(S) 取消         | enship or nationality,<br>ements made on the<br>rc 4)the photograph |       |
|             |            |                   |                                      |                              |                 | and the systems form.                                               |       |
|             |            |                   | x                                    | Signature                    | Data            |                                                                     |       |
|             |            |                   | This section for issuing office only |                              |                 |                                                                     |       |
|             |            |                   | Marriage Certificate Da              | te of Marriage/Place Issued: |                 |                                                                     |       |

### 4) 提取成功,自动打开数据提取文件所在文件夹。

| 🗐   🋃 🚽 🗧 C:\Users\ | ws\Documents                         |                  |                 |          | - 0 | ×   |
|---------------------|--------------------------------------|------------------|-----------------|----------|-----|-----|
| 文件 主页 共享            | 查看                                   |                  |                 |          |     | ~ 🕐 |
| ← → · ↑ 🛱 → ﷺ       | 电脑 > 系统 (C:) > 用户 > ws > 文档          |                  | ٽ ~             |          |     |     |
| ▲ 快速访问              | 名称 ^                                 | 修改日期             | 类型              | 大小       |     |     |
| 一百百                 | Axure                                | 2021/3/9 11:34   | 文件夹             |          |     |     |
|                     |                                      | 2021/3/4 8:55    | 文件夹             |          |     |     |
| ◆ N勁 ×              | Simple Sticky Notes                  | 2020/10/22 13:57 | 文件夹             |          |     |     |
|                     | 页面从 PE产品说明书 (英文版)                    | 2021/3/5 19:56   | 文件夹             |          |     |     |
| 📰 图片 🛛 🖈            | 自定义 Office 模板                        | 2021/3/2 17:53   | 文件夹             |          |     |     |
| PDF市场分析             | 🕼 ds-82-form_数据提取.csv                | 2021/3/15 10:41  | Microsoft Excel | 4 KB     |     |     |
| PE事业部 - 功能          | 🗗 pdfelement-user-guide-win (2)_Opti | 2021/3/10 10:05  | PDF 文件          | 6,331 KB |     |     |
| PR产品说明说中            | 📘 pdfelement-user-guide-win (2)_Opti | 2021/3/10 9:36   | PDF 文件          | 6,348 KB |     |     |
| 保存的图片               | 📘 pdfelement-user-guide-win (2)_Opti | 2021/3/10 9:48   | PDF 文件          | 6,393 KB |     |     |
|                     | 📄 万兴PDF专家产品使用手册2020_已签名              | 2021/3/11 15:31  | PDF 文件          | 8,932 KB |     |     |
| 💻 此电脑               | 🖥 万兴PDF专家产品使用手册2020_已签名              | 2021/3/11 15:43  | PDF 文件          | 8,970 KB |     |     |
| 🏪 系统 (C:)           | 🖥 万兴PDF专家产品使用手册2020_已签名              | 2021/3/11 15:43  | PDF 文件          | 9,002 KB |     |     |
| 🔜 本地磁盘 (F:)         | 🖥 万兴PDF专家产品使用手册2020_已签名              | 2021/3/11 15:46  | PDF 文件          | 9,052 KB |     |     |
| 🛖 本地磁盘 (G:)         | n 项目1.edpx                           | 2021/3/2 20:26   | EdrawProject.Do | 3 KB     |     |     |
| 🕳 本地磁盘 (H:)         |                                      |                  |                 |          |     |     |
| 💣 网络                |                                      |                  |                 |          |     |     |
| C7                  |                                      |                  |                 |          |     |     |

### 4.8.6 表单域自动识别

#### 操作步骤:

1) 打开文件, 点击"表单", 选择"更多", 点击"表单域自动识别";

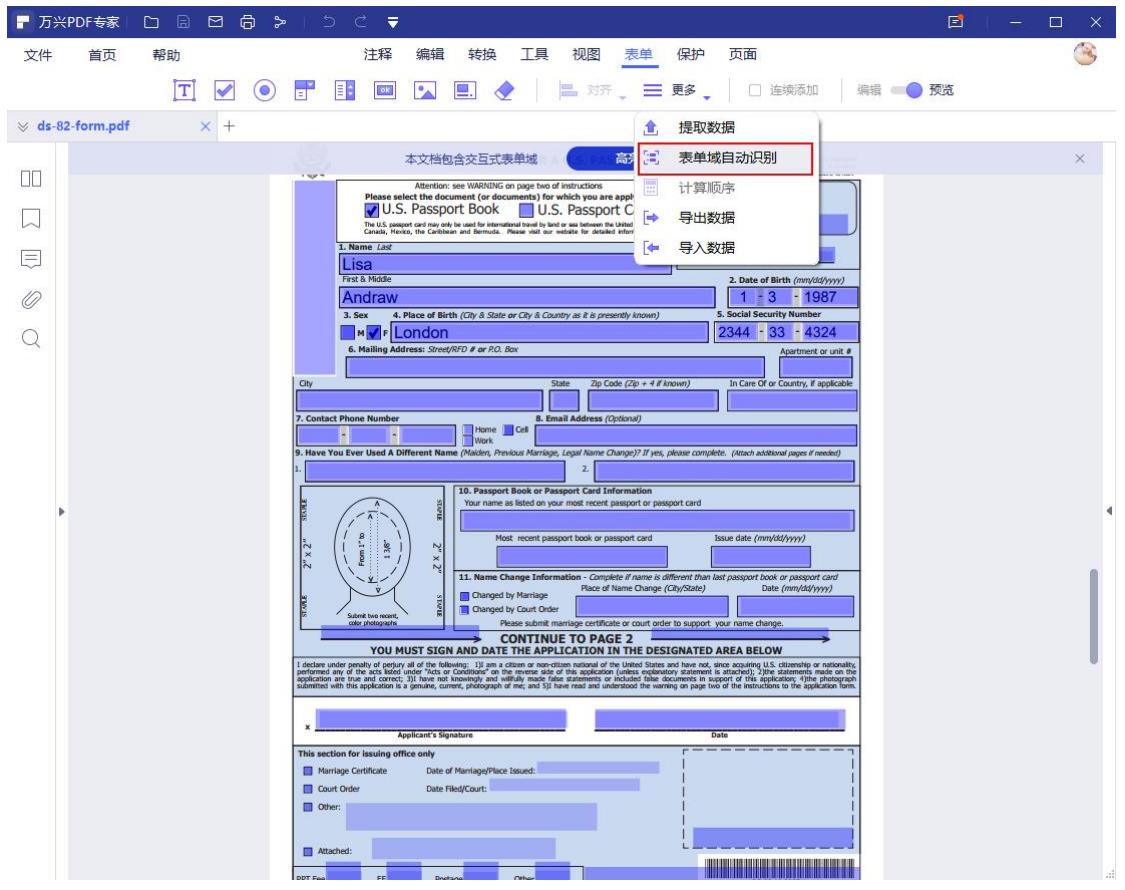

| _       |            |       |                                                                                                    |       |
|---------|------------|-------|----------------------------------------------------------------------------------------------------|-------|
| ┏ 万兴    | PDF专家      |       |                                                                                                    |       |
| 文件      | 首页         | 帮助    | 注释编辑转换工具视图表单保护页面                                                                                                    | 3     |
|         |            | T 🖌 💿 | 📑 📑 🔤 🔽 🖲 🔶 📄 对齐 🚬 三 更多 🚬 🗆 连续添加 🛛 编辑 🛶 预览                                                                                                    |       |
| ⊗ ds-82 | 2-form.pdf | × +   |                                                                                                    |       |
|         |            |       | 本文档包含交互式表单域。                                                                                                    | ×     |
|         |            |       | Attention: see WARNING on page two of instructions Please select the document( or documents) for which you are applying:                                                                                                    |       |
|         |            |       | U.S. Passport Book U.S. Passport Card<br>The U.S. passoof or my of by lead for international lowed by lead or say between the binking States, Netcock, the Coheshan and Bernaris, Network in the Visite of states in dimension.                                                                                                    |       |
|         |            |       | I. Name List                                                                                                    |       |
| ID      |            |       | First & Mode         2. Date of Birth (mm/dd/yyyr)           Andraw         1 - 3 - 1987                                                                                                    |       |
| 0       |            |       | 3. Sex 4. Place of Birth (City & State or City & Country as it is presently innown) 5. Social Security Number 2344 - 33 - 4324                                                                                                    |       |
| Q       |            |       | Apatrenet or unit #     Apatrenet or unit #                                                                                                    |       |
|         |            |       | City State Zip Code (Zip + 4 If Anown) In Care Of or Country, If applicable                                                                                                    |       |
|         |            |       | 7. Contact Phone Number 8. Email Address (Options!)                                                                                                    |       |
|         |            |       | 9. Have You Ever Used A Different Name (Maiden, Previous Marriage, Legal Name Change)? If yes, please complete. (Attach additional pages if needed)                                                                                                    |       |
|         |            |       |                                                                                                    |       |
| Þ       |            |       | A a base of the second of the second of the  |       |
|         |            |       | N         (         p         h         h                                                                                                    |       |
|         |            |       | N                                                                                                    |       |
|         |            |       | State the work, and the second and the second and t |       |
|         |            |       | CONTINUE TO PAGE 2<br>YOU MUST SIGN AND DATE THE APPLICATION IN THE DESIGNATED AREA BELOW                                                                                                    |       |
|         |            |       | I active under penalty of operating all of the bibliosises: 1) and actives or concritions national of the bibliosise; 1) and actives on a concrition national of the bibliosise; 1) and actives the second second se |       |
|         |            |       |                                                                                                    |       |
|         |            |       | X Applicant's Signature Date                                                                                                    |       |
|         |            |       | Marriage Certificate Date of Marriage/Place Issued:                                                                                                    |       |
|         |            |       | Court Order Date Filed/Court:                                                                                                    |       |
|         |            |       |                                                                                                    | <br>× |
|         |            |       |                                                                                                    |       |

2) 底部识别进度条展示,自动识别完成后,会高亮表单域。

### 4.8.7 导出 / 导入数据

导入和导出表单数据仅适用于具有交互式表单字段的 PDF。打开普通 PDF 或非交互式表单时,导入和导出表单数据的所有选项将无效。导入和导出数据只能是表单数据格式 (FDF)。

1) 导出数据

操作步骤:

a) 打开文件, 点击"表单", 选择"更多", 点击"导出数据";

| - 万兴            | PDF专家 [      |       | 6 >     | 5 (                                 | < ₹                                                         |                    |                                                    |                      |       |                                                                                 |                           | E     | - | □ × |  |
|-----------------|--------------|-------|---------|-------------------------------------|-------------------------------------------------------------|--------------------|----------------------------------------------------|----------------------|-------|---------------------------------------------------------------------------------|---------------------------|-------|---|-----|--|
| 文件              | 首页           | 帮助    |         |                                     | 注释 编辑                                                       | 转换                 | 工具 初                                               | 咽表                   | 单     | 保护 页面                                                                           |                           |       |   | 3   |  |
|                 |              | [T] 🖌 |         | •                                   |                                                             | <b>.</b>           |                                                    | 对齐                   | =     | 更多 🚬 🗌 连续添加                                                                     | 编辑                        | ●● 预览 |   |     |  |
| ⊗ <b>ds-8</b> 2 | 2-form.pdf * | ×     | 万兴PDF专家 | .手册2020                             | 0.pdf +                                                     |                    |                                                    |                      | ٤     | 提取数据                                                                            |                           |       |   |     |  |
|                 |              |       |         |                                     | 本文档包                                                        | 国合交互式表             |                                                    | p.A.S 高频             | 30    | 表单域自动识别                                                                         | 0.1405-0020               |       |   | ×   |  |
|                 |              |       |         | @¥                                  | Attention:                                                  | : see WARNING or   | n page two of instru                               | uctions              |       | 计算顺序                                                                            | DEN: 40 MIN               |       |   |     |  |
|                 |              |       |         |                                     | The U.S. Passport                                           | ort Book           | kBc U.S. Pa                                        | assport C            | •     | 导出数据                                                                            |                           |       |   |     |  |
|                 |              |       |         | 1. Na                               | Canada, Mexico, the Caribbe<br>ame Last                     | an and Bermuda. P  | lease visit our website                            | for detailed inform  | •     | 导入数据                                                                            | 59                        |       |   |     |  |
|                 |              |       | ext     | Field 5 First                       | Sa<br>t & Middle                                            | NameLa             | ast_2                                              |                      | _     | 2. Date of Birth (mm/r                                                          | (d/oor)                   |       |   |     |  |
| 0               |              |       |         | Ar                                  | ndraw                                                       | First              | & Middle_2                                         |                      |       | Datreol Birth(mm/dd/)                                                           | <mark>P 6 1</mark>        |       |   |     |  |
| Q               |              |       |         | 3. S<br>Cher <mark>kG:</mark><br>6. | Sex 4. Place of Bir<br>KBC 20000<br>Mailing Address: Street | th (City & State o | er City & Country as<br>P <mark>F 2 A</mark><br>ax | i it is presently kr | nown) | 5. Social Security Number Social Security Number Social Security Number 71 - 44 | er<br>5-85<br>t or unit # |       |   |     |  |

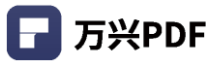

### b) 选择导出数据位置,点击"保存";

| ┏ 万米          | PDF专家     |                                       | । ५ ट <b>च</b>                                                                                                    |                                                                                                    |                                                                                                    | -                        | E     | – 🗆 X |   |
|---------------|-----------|---------------------------------------|----------------------------------------------------------------------------------------------------|----------------------------------------------------------------------------------------------------|----------------------------------------------------------------------------------------------------|--------------------------|-------|-------|---|
| 文件            | 首页        | 帮助                                    | 注释 编辑 转换 工                                                                                                    | 具视图表单保                                                                                                    | 护 页面                                                                                                    |                          |       | 8     |   |
|               |           | T 🗹 💿                                 | <b>. . . .</b>                                                                                                    | 🔜 对齐 🚬 更                                                                                                    | 多 🚬 🗌 连续添加                                                                                                    | 编辑                       | ●● 预览 |       |   |
| ⊗ <b>ds-8</b> | 2-form.pd | If* × 万兴PDF专家                         | 家手册2020.pdf +                                                                                                    |                                                                                                    |                                                                                                    |                          |       |       |   |
|               |           |                                       | 本文档包含交互式表单域                                                                                                    | RA STATE 高売表単域。                                                                                                    | ATL ONE APPROVAL                                                                                                    |                          |       | ×     |   |
|               |           |                                       | .1.@¥                                                                                                    |                                                                                                    | ESTIMATED BUR                                                                                                    | DEN: 40 MIN              |       |       |   |
|               |           | 月 🛃 另存为                               |                                                                                                    |                                                                                                    |                                                                                                    | ×                        |       |       |   |
|               |           | ← → ・ ↑ 🗄 → 此                         | 电脑 > 文档 >                                                                                                    | < 5 🗸                                                                                                    | 搜索"文档"                                                                                                    |                          |       |       |   |
|               |           | 组织 ▼ 新建文件夹                            |                                                                                                    |                                                                                                    |                                                                                                    | 0                        |       |       |   |
| 0             |           | ■ 卓面 🛃 ^                              | <b>夕</b> 称                                                                                                    | 修改日期                                                                                                    | 光开」                                                                                                    | ±/h                      |       |       |   |
| 0             |           | ↓ 下载 🖈                                | A                                                                                                    | 2021/2/15 10:42                                                                                                    | **                                                                                                    |                          |       |       |   |
| Q             |           |                                       | Axure<br>OneNote 笔记本                                                                                                    | 2021/3/13 10:42                                                                                                    | 文件失                                                                                                    |                          |       |       |   |
|               |           |                                       | Simple Sticky Notes                                                                                                    | 2020/10/22 13:57                                                                                                    | 文件夹                                                                                                    |                          |       |       |   |
|               |           | PDF市场分析                               | 页面从 PE产品说明书 (英文版)                                                                                                    | 2021/3/5 19:56                                                                                                    | 文件夹                                                                                                    |                          |       |       |   |
|               |           | PE 体验过程 V8                            | 自定义 Office 模板                                                                                                    | 2021/3/2 17:53                                                                                                    | 文件夹                                                                                                    |                          |       |       |   |
|               |           | PR产品说明说中                              | S ds 创建日期: 2021/3/2 17:53                                                                                                    | 2021/3/15 11:17                                                                                                    | Foxit Phantom F                                                                                                    |                          |       |       |   |
|               |           | 保存的图片                                 | <u>至又件夹</u>                                                                                                    |                                                                                                    |                                                                                                    |                          |       |       |   |
|               |           |                                       |                                                                                                    |                                                                                                    |                                                                                                    |                          |       |       |   |
| P             |           | > <mark>1</mark> 系统 (C:)              |                                                                                                    |                                                                                                    |                                                                                                    |                          |       |       | 1 |
|               |           | · · · · · · · · · · · · · · · · · · · | <                                                                                                    |                                                                                                    |                                                                                                    | >                        |       |       |   |
|               |           | 文件名(N): ds-82-                        | -form.fdf                                                                                                    |                                                                                                    |                                                                                                    | ~                        |       | 1     |   |
|               |           | 保存类型(T): (*.fdf)                      |                                                                                                    |                                                                                                    |                                                                                                    | ~                        |       |       |   |
|               |           |                                       |                                                                                                    |                                                                                                    |                                                                                                    |                          |       |       |   |
|               |           | ▲ 隐藏文件夹                               |                                                                                                    |                                                                                                    | 保存(S) 取消                                                                                                    | i                        |       |       |   |
|               |           |                                       | performed any of the acts listed under "Acts or Conditions" on the reverse<br>application are true and correct; 3)1 have not knowingly and willfully mu-<br>signmitted with this application is a cenuine current, observed, of mark | e side of this application (unless explanatory st<br>de faise statements or included faise docume<br>d Sil have read and understood the warries or | atement is attached); 2)the statements in<br>ints in support of this application; 4)the<br>page two of the instructions to the available | ade on the<br>photograph |       |       |   |
|               |           |                                       | sources not one oppression of a genuine, current, priceograph of mile, an                                                                                                    | s sy nine role and anderstood the warring of                                                                                                    | page and a line madacablis to the appar                                                                                                  |                          |       |       |   |
|               |           |                                       | x TextField_65                                                                                                    |                                                                                                    | TextField_66                                                                                                    |                          |       |       |   |
|               |           |                                       | This section for issuing office only                                                                                                    |                                                                                                    |                                                                                                    |                          |       |       |   |
|               |           |                                       | B Mathage Certificate Date of Marriage/Place Issued:                                                                                                    | ExpMCert                                                                                                    |                                                                                                    |                          |       |       |   |

c) 提取成功, 自动打开数据提取文件所在文件夹。

#### 2) 导入数据

#### 操作步骤:

a) 打开文件, 点击"表单", 选择"更多", 点击"导入数据";

| F 万兴PDF专家 □ □ □ □                     | ାରି ୬   ୦ ୯ ₹                                                                                                    | I – □ X |
|---------------------------------------|----------------------------------------------------------------------------------------------------|---------|
| 文件 首页 帮助                              | 注释编辑:转换 工具 视图 表单 保护 页面                                                                                                    | ۸       |
| <b>T</b>                              | 🤇 💿 📑 📑 🔤 🔽 🖳 🔶 ╞ 对齐 🚬 亜多 🖕 🗆 连续添加 ╞ 編編 🛑 预落                                                                                                    |         |
| $\otimes$ ds-82-form.pdf * $\times$ 7 | 万兴PDF专家手册2020.pdf + 1 1 1 1 1 1 1 1 1 1 1 1 1 1 1 1 1 1                                                                                                    |         |
|                                       | 本文档包含交互式表单域                                                                                                    | ×       |
|                                       | City State Zip Code (Zip Code) 计算顺序. 2010年4月11日 11日 11日 11日 11日 11日 11日 11日 11日 11日                                                                                                    |         |
|                                       | 7. Contact Phone Number 8. Email Address (Option 中 导出数据                                                                                                    |         |
|                                       | Protection and the second second sec    |         |
|                                       | DI 12 1A     Z     DI 12 2A     DI 12 2A     DI 12 2A     DI 12 2A     DI 12 2A                                                                                                    |         |
| 0                                     | Your name as listed on your most recent passport card                                                                                                    |         |
| Q                                     | Nost recent passport book or passport card Issue date (mm/dd/yyyy)                                                                                                    |         |
|                                       | N w w recent passport book or passport and it is used state(mm/dd/yyyy)                                                                                                    |         |
|                                       | Place of Name Change (City/State)     Date (mn/dd/yyy)                                                                                                    |         |
|                                       | Same two work, a Brown of the submit marriage certificate or court order to support your rame change.                                                                                                    |         |
|                                       | YOU MUST SIGN AND DATE THE APPLICATION IN THE DESIGNATED AREA BELOW                                                                                                    |         |
|                                       | I deciser under preshty of popitywi all of the following: 1) and an actions or non-citizm national of the United States and have not, since acquiring U.S. chinenello or automate,<br>performed and of the action direct Visics of controllowing of the sequence of the acquiration (unless equationary statement). If sub-controllowing and unless the acquirate state of the acquiration (in the end of the acquiration of the end of the acquiration of the end of the acquiration of the end of the acquiration of the sequence of the acquiration of the end of the acquiration of the end of |         |
| Þ                                     | x TextField, 55<br>Automatic Strategy Constants                                                                                                    | 4       |

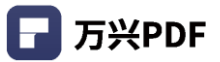

# b) 选择导入数据位置,点击"打开";

| ┏ 万兴            | PDF专家    |                                                                                                    | »   5 C ₹                                                                                                   |                                                                                                    |                                                           | Ē         | – – X   |
|-----------------|----------|----------------------------------------------------------------------------------------------------|----------------------------------------------------------------------------------------------------|----------------------------------------------------------------------------------------------------|-----------------------------------------------------------|-----------|---------|
| 文件              | 首页       | 帮助                                                                                                    | 注释 编辑 转换 工                                                                                                  | 具视图表单保                                                                                                    | 护 页面                                                      |           | <u></u> |
|                 |          | T 🗹 💿                                                                                                    | 📰 💷 💌 💷 🔶                                                                                                   | 📕 对齐 🚬 更多                                                                                                    | ♀                                                         | 编辑 🔵 🎫 预览 |         |
| ⊗ <b>ds</b> -82 | -form.pd | f* × 万兴PDF€                                                                                                    | 表…手册2020.pdf +                                                                                              |                                                                                                    |                                                           |           |         |
| пп              |          |                                                                                                    | 本文档包含交互式表单处                                                                                                 | 或 高亮表单域                                                                                                    | In Care Of or Country #4                                  | annicable | ×       |
| _               |          | 📮 打开                                                                                                    |                                                                                                    | Same we cave (see - 1 a minimy                                                                                      | in care of a county, a v                                  | ×         |         |
|                 |          | < → × ↑ 🖹 > ₽                                                                                                    | 地脑 > 文档 >                                                                                                   | √ 5                                                                                                    | 搜索"文档"                                                    |           |         |
|                 |          | 组织 ▼ 新建文件夹                                                                                                    |                                                                                                    |                                                                                                    | HEE 👻 🔲                                                   | • •       |         |
| Q               |          | <ul> <li>★ 快速访问</li> <li>桌面 *</li> <li>↓ 下號 *</li> <li>管 文档 *</li> <li>■ 图片 *</li> <li>● PDF市场分析</li> <li>● PE 体验过程 V8</li> <li>● PPF品说明说中</li> <li>● 保存的图片</li> <li>&gt; ◆ ● #出該該</li> </ul> | 名称<br>Axure<br>OneNote 地记本<br>Simple Sticky Notes<br>页面从 PE产品说明书 (英文版)<br>自定义 Office 模板<br>文 ds-82-form.fdf | 修改日期<br>2021/3/15 10:42<br>2021/3/4 8:55<br>2020/10/22 13:57<br>2021/3/5 19:56<br>2021/3/2 17:53<br>2021/3/15 11:17 | 类型<br>文件夹<br>文件夹<br>文件夹<br>文件夹<br>Foxit Phantom F         | 大小        | ٩       |
|                 |          | > 🏪 系统 (C:)                                                                                                    |                                                                                                    |                                                                                                    |                                                           |           |         |
|                 |          | ······· ¥                                                                                                    | < <li>名(N):         PPT Fee (日本) Fee (日本) Postage (日本) Conv<br/>D 5-82 02-2008</li>                         | CMARCE PPT F                                                                                                    | 文件 (*,fdf;)<br>打开(O) 取消<br>eeEFPostageOther_2 Page 1 of 2 |           |         |

# 4.9 增强扫描 OCR

### 4.9.1 OCR 功能

#### 操作步骤:

1) 点击"工具", 点击"OCR";

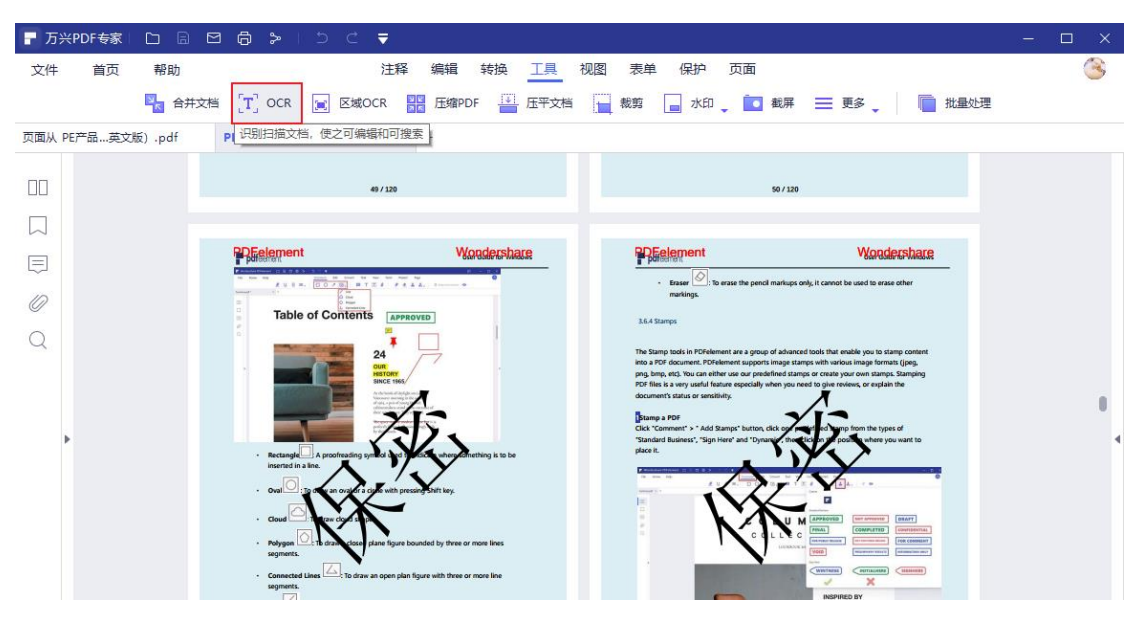

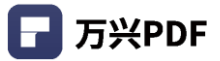

### 2) 设置 OCR 属性;

| <b>日</b> 万% | <pdf专家 th=""  <=""><th></th><th>6 &gt;  </th><th>5 c ₹</th><th>- 🗆</th><th>×</th></pdf专家> |          | 6 >     | 5 c ₹                                                 | - 🗆 | ×  |
|-------------|-------------------------------------------------------------------------------------------|----------|---------|-------------------------------------------------------|-----|----|
| 文件          | 首页                                                                                        | 帮助       |         | 注释 编辑 转换 工具 视图 表单 保护 页面                               |     | A. |
|             |                                                                                           | 🖳 合并文档   | T OCR   | 👿 区域OCR 🔡 压缩PDF 💾 压平文档 🔂 裁剪 🔒 水印 🖕 🚺 截屏 💳 更多 🖕 🐚 批量处理 |     |    |
| 页面从 F       | PE产品英文                                                                                    | 版).pdf × | PE产品说明书 | (英文版).pdf +                                           |     |    |
|             |                                                                                           |          |         | OCR PDF X                                             |     |    |
|             |                                                                                           |          |         | 把扫描的文档转换为可编辑或可搜索的文件                                   |     | L  |
| $\square$   |                                                                                           |          |         | 日本の「日本の「日本の「日本の」                                      |     |    |
| Ę           |                                                                                           |          |         | ○ 可编辑的文本 ①                                            |     |    |
| 0           |                                                                                           |          |         | ○ 可搜索文本的图片 ○                                          |     | L  |
| 0           |                                                                                           |          |         | 页面范围                                                  |     |    |
| $\sim$      |                                                                                           |          |         | ○ 所有页面                                                |     |    |
|             |                                                                                           |          |         |                                                       |     |    |
|             |                                                                                           |          |         |                                                       |     |    |
|             |                                                                                           |          |         | 1 到 1 /1                                              |     |    |
|             |                                                                                           |          |         |                                                       |     | Ľ  |
|             |                                                                                           |          |         |                                                       |     |    |
|             |                                                                                           |          |         | 中文简体                                                  |     |    |
|             |                                                                                           |          |         | 取調 創用                                                 |     |    |
|             |                                                                                           |          |         | 3.1 Interfaces & Buttons                              |     |    |
|             |                                                                                           |          |         | 3.2 Shotcut Keys11                                    |     |    |
|             |                                                                                           |          |         | 3.3 Edit PDF14                                        |     |    |
|             |                                                                                           |          |         | 3.3.1 Edit Text14                                     |     |    |
|             |                                                                                           |          |         | 3.3.2 Spelling Check                                  |     |    |
|             |                                                                                           |          |         | 3.3.3 Edit Object                                     |     |    |
|             |                                                                                           |          |         | 3.3.4 Edit Link                                       |     |    |

# 3) 点击 "应用"进行 OCR 识别。

| <b>日</b> 万米 | PDF专家 |               | 6 >     | 5 d <del>,</del>                             |                                        | - 🗆 | × |
|-------------|-------|---------------|---------|----------------------------------------------|----------------------------------------|-----|---|
| 文件          | 首页    | 帮助            |         | 注释 编辑 转换 工具 视图 表单 保护 页面                      |                                        | (   | 3 |
|             |       | 🔩 合并文档        | T OCR   | 📄 区域OCR 🔡 压缩PDF 🔛 压平文档 🥁 裁剪 🔒 水印 🖕 🚺 截屏 💳 更多 | ↓ 111111111111111111111111111111111111 |     |   |
| 页面从 P       | E产品英文 | <br>(هَ bdf × | PE产品说明书 | ー ー ー ー ー ー ー ー ー ー ー ー ー ー ー ー ー ー ー        |                                        |     |   |
|             |       |               |         |                                              |                                        |     |   |
|             |       |               |         |                                              |                                        |     |   |
|             |       |               |         | 把扫描的文档转换为可编辑或可搜索的文件                          |                                        |     |   |
| $\sim$      |       |               |         | 4-14**#TII                                   |                                        |     |   |
|             |       |               |         |                                              |                                        |     |   |
| ~           |       |               |         |                                              |                                        |     |   |
| 0           |       |               |         |                                              |                                        |     |   |
| 0           |       |               |         | 页面范围                                         |                                        |     |   |
| $\sim$      |       |               |         | ○ 所有页面                                       |                                        |     |   |
|             |       |               |         |                                              |                                        |     |   |
|             |       |               |         |                                              |                                        |     |   |
| •           |       |               |         | 1 到 1 /1                                     |                                        |     |   |
|             |       |               |         |                                              |                                        |     |   |
|             |       |               |         | 文档语言 ( )                                     |                                        |     |   |
|             |       |               |         |                                              |                                        |     |   |
|             |       |               |         | 中父间体                                         |                                        |     |   |
|             |       |               |         | 取消 赵用                                        |                                        |     |   |
|             |       |               |         | 3.1 Interfaces & Buttons                     |                                        |     |   |
|             |       |               |         | 3.2 Shotcut Keys11                           |                                        |     |   |
|             |       |               |         | 3.3 Edit PDF14                               |                                        |     |   |
|             |       |               |         | 3.3.1 Edit Text14                            |                                        |     |   |
|             |       |               |         | 3.3.2 Spelling Check                         |                                        |     |   |
|             |       |               |         | 3.3.3 Eait Object                            |                                        |     |   |

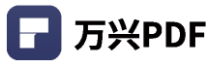

# 4.9.2 区域 OCR

#### 操作步骤:

1) 点击"工具",选择"区域 OCR";

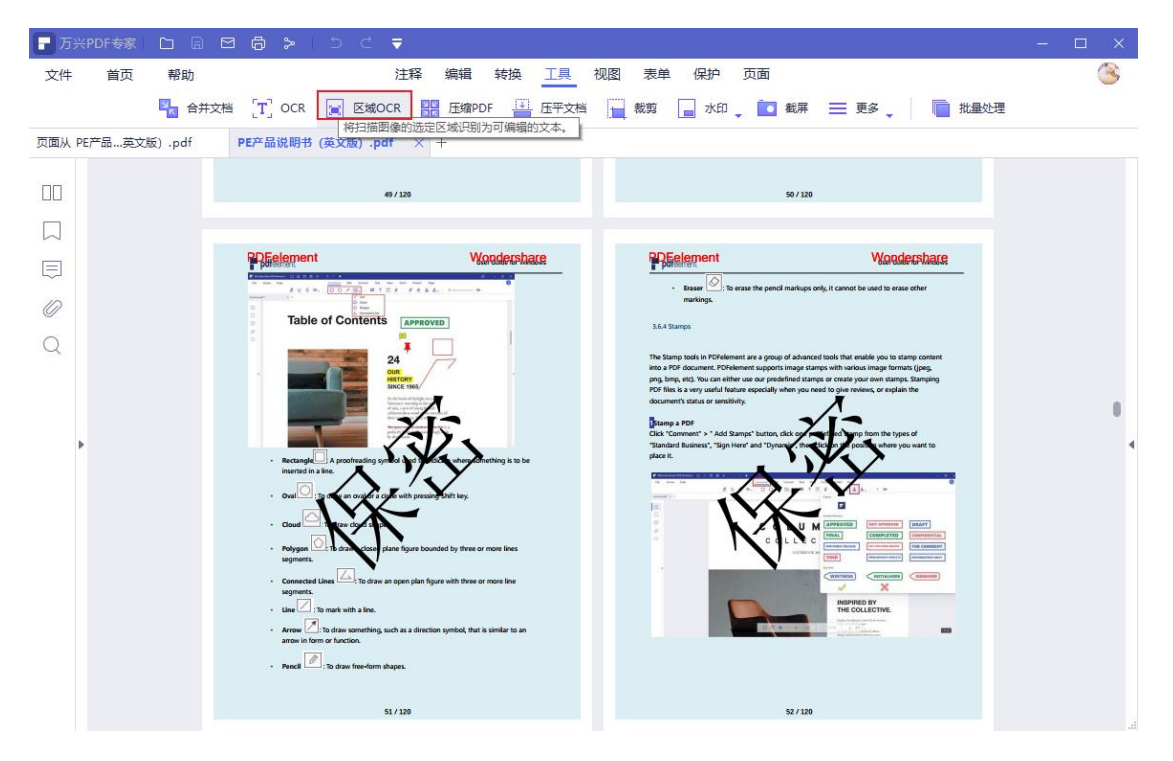

### 2) 鼠标绘制识别区域;

| ■ 万兴PDF专家  |                   | 5 C 🔻               |                  |                       |            |          |          | - |      | ţ |
|------------|-------------------|---------------------|------------------|-----------------------|------------|----------|----------|---|------|---|
| 文件 首页      | 帮助                | 注释 编                | 辑 转换 <u>工具</u> 礼 | 观图 表单 保护              | 户 页面       |          |          |   | 8    |   |
|            | 💦 合并文档 🏾 [ T] OCR | E 区域OCR DE 压        | 缩PDF IF 压平文档     | ★ 裁剪 📄 水              | 印 🔒 🚺 截屏 🗮 | 更多 🚬 📔   | 批量处理     |   |      |   |
| 页面从 PE产品英文 | 版).pdf × PE产品说明书  | (英文版) .pdf +        |                  |                       |            |          |          |   |      |   |
|            |                   |                     |                  |                       |            | 属性识别说    | 高言       |   | >    | < |
|            | <b>pdf</b> elemer | ıt                  | U                | ser Guide for Windows | _          |          | taliano  |   |      |   |
| $\sim$     |                   | DEclement           | dicor Guido      | for                   |            |          | 機體中文     |   |      |   |
| Ę          | ·   ·             | Dielement           | User Guide       |                       | Ţ          | 9        | 中文简体     |   |      |   |
| 10         |                   | Wir                 | ndows            |                       |            |          | ългарски |   |      |   |
| 0          |                   |                     | laows            |                       |            |          | Català   |   | - 11 |   |
| 0          | 1. Overview       | N                   |                  |                       |            |          | Irvatski |   | - 11 |   |
| ~          | 1.1 Gener         | ral Introduction    |                  | 1                     |            | D Č      | eština   |   |      |   |
|            | 1.2 System        | m Requirement       |                  | 2                     | 9          |          | λληνικά  |   |      |   |
|            | 1.3 Stand         | ard VS Professional |                  | 3                     |            | - ē      | 한국어      |   |      |   |
|            | 2. Get Starte     | ed                  |                  | 3                     |            |          | olski    |   |      |   |
| Þ          | 2.1 Down          | load and Install    |                  |                       |            | ► starte | *        |   |      |   |
|            | 2.2 Laund         | h PDFelement        |                  | 5                     |            | 44×1     | 町14      |   |      |   |
|            | 2.3 Trail V       | /ersion Limitations | <u>0</u>         | 5                     |            |          | 10 Del   |   |      |   |
|            | 2.4 Purch         | ase PDFelement      | •                | G                     |            |          | 识别       |   |      |   |
|            | 2.5 Activa        | ite PDFelement      |                  | 7                     |            |          |          |   |      |   |
|            | 2.6 Remo          | ve Trail Watermark  |                  | 8                     |            |          |          |   |      |   |
|            | 2.7 Check         | for Update          |                  | 8                     |            |          |          |   |      |   |
|            | 3. How to U       | se PDFelement       |                  | 8                     |            |          |          |   |      |   |
|            | 3.1 Interf        | aces & Buttons      |                  | 8                     |            |          |          |   |      |   |
|            | 3.2 Shote         | ut Keys             |                  |                       |            |          |          |   |      |   |
|            | 3.3 Edit P        | UF                  |                  |                       |            |          |          |   |      |   |
|            | 3.3.1             | cont rext           |                  |                       |            |          |          |   |      |   |
|            | 3.3.2             | Spening Check       |                  |                       |            |          |          |   |      |   |
|            | 3.3.3             | Edit Ubject         |                  |                       |            |          |          |   |      |   |
|            | 13.3.4            | curt cirit          |                  |                       |            |          |          |   |      |   |

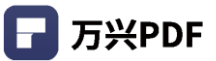

3) 选择语言, 点击"识别"。

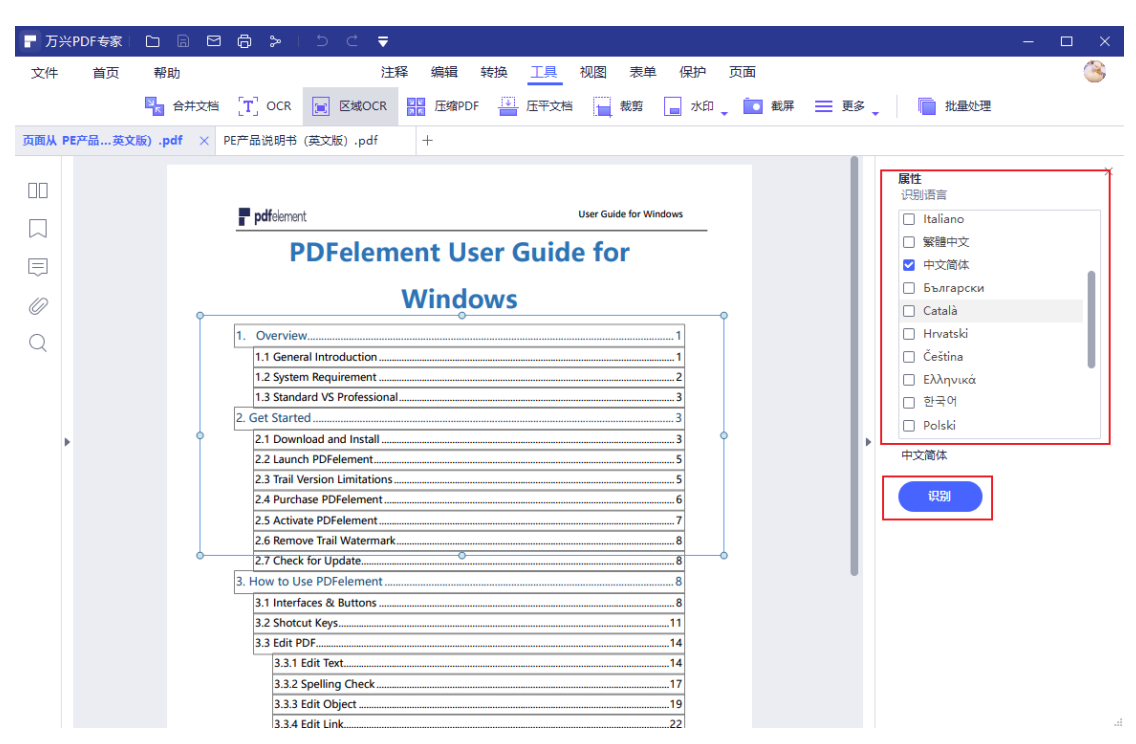

# 4.10 PDF 保护功能

#### 4.10.1 设置密码

#### 操作步骤:

1) 点击 "保护", 点击 "设置密码";

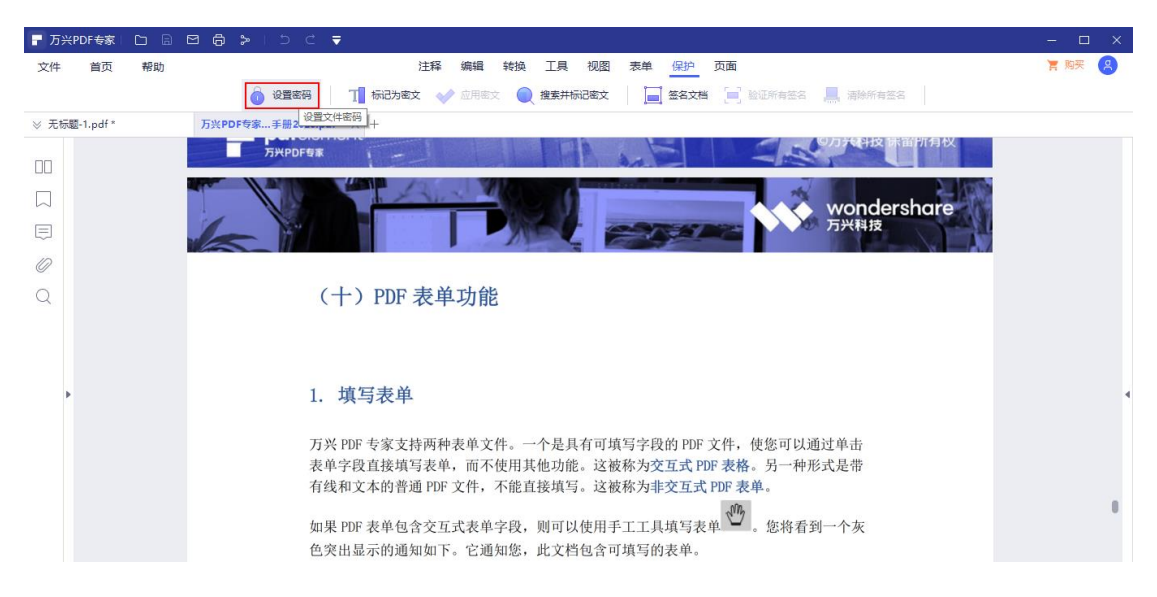

| 万兴PDF专家 🗅 🔒  | ⊠ @ > ( ) ⊂ ₹            |                                                                                                    |                        | - 🗆 X |
|--------------|--------------------------|----------------------------------------------------------------------------------------------------|------------------------|-------|
| 文件 首页 帮助     |                          | 注释编辑转换工具视图表单(                                                                                                    | 保护 页面                  | 富购买 🙎 |
|              | 设置密码 T 1 1               | 記为憲文 🚽 应用憲文 🔵 搜索并标记密文 📗 🔙 签                                                                                                    | 经名文档 📃 验证所有签名 🛄 清除所有签名 |       |
| :无标题-1.pdf * | 万兴PDF专家手册2020.pdf × 十    |                                                                                                    |                        |       |
| חו           |                          | 安全                                                                                                    | × 💊 wondershare        |       |
|              |                          | ☑ 打开密码                                                                                                    | 万兴科技                   |       |
| $\sim$       |                          |                                                                                                    | ×                      |       |
| ⇒.           | 4.2 偏好                   |                                                                                                    |                        |       |
| Ø            | 在"文件<br>和"更新             |                                                                                                    | , "OCR"                |       |
| 2            | <ul> <li>● 通用</li> </ul> | (nBloc at                                                                                                    |                        |       |
|              | <ul> <li>字体</li> </ul>   | 不允许打印                                                                                                    |                        |       |
|              | ● 转换<br>● OCR:           | 亦重約頭                                                                                                    |                        |       |
|              | ● 更新                     | 不允许任何更改 (只读)                                                                                                    |                        |       |
|              |                          | □ 启用文本 图像和其他内容的复制                                                                                                    |                        |       |
|              |                          | thrankards                                                                                                    |                        |       |
|              |                          | 128/@AES 256/@AES 128/@R/                                                                                                    | C4                     |       |
|              |                          | IVIE                                                                                                    | RE                     |       |
|              |                          |                                                                                                    |                        |       |
|              |                          | (2019年2月)     (2019年2月)     (201942月)     (201942月)     (201942月)     (201942月)     (201942)     (201942)     (201942)     (201942)     (201942)     (201942)     (201942)     (201942)     (201942)     (201942)     (201942)     (201942)     (201942)     (201942 |                        |       |
|              |                          | <b>現皇羊位</b><br>@ Incha 公分 肇乐 点                                                                                                    | . 灰中                   |       |
|              |                          |                                                                                                    |                        |       |
|              |                          |                                                                                                    |                        |       |

### 2) 点击"打开密码" / "权限密码"前面勾选框, 输入密码;

### 3) 选择加密等级,并点击"保存"。

| ┏ 万兴  | PDF专家 🗋 🗄 | 3 ⊠ @ > ⊃ ⊂ ₹                          |      |         |                      |            |        |              | - 🗆 X  |
|-------|-----------|----------------------------------------|------|---------|----------------------|------------|--------|--------------|--------|
| 文件    | 首页 帮助     |                                        |      | 注释 编辑   | 目 转换 工具 礼            | 见图 表单 保护 〕 | 页面     |              | 清 购买 🙁 |
|       |           |                                        | 际记为营 | 段 💙 应用  |                      | 密文 📃 签名文档  | □] 验证所 | 有签名 🛄 清除所有签名 |        |
| ≫ 无标题 | ₫-1.pdf * | 万兴PDF专家手册2020.pdf × +                  | +    |         |                      |            | _      |              |        |
| 00    |           |                                        |      |         | 安全                   |            | >      |              |        |
|       |           |                                        |      | 打开密码    |                      |            |        | 力六件按         |        |
|       |           |                                        |      |         |                      |            | ¥      |              |        |
|       |           | 4.2 偏好<br>在"文件                         |      | 权限密码    |                      |            |        | . "OCR"      |        |
| 0     |           | 和"更新                                   |      | 输入图码    |                      |            |        | , ocr        |        |
| Q     |           | • 通用                                   |      | 印刷许可    |                      |            |        |              |        |
|       |           | <ul> <li>● 字体</li> <li>● 转換</li> </ul> |      |         |                      |            |        |              |        |
|       |           | • OCR:                                 |      | 变更权限    |                      |            |        |              |        |
| •     |           | ● 更新                                   |      | 不允许任何更改 |                      |            |        |              | 4      |
|       |           |                                        |      | ☑ 启用文本、 | 图像和其他内容的复制           |            |        |              |        |
|       |           |                                        | 力口和  | 密等级     |                      |            |        |              |        |
|       |           |                                        | 0    | 128位AES | ○ 256位AES            | 〇 128位RC4  |        |              |        |
|       |           |                                        |      |         |                      |            | 保存     |              |        |
|       |           |                                        |      | 968055  | RANGE .              |            | -      |              |        |
|       |           |                                        |      |         | 》 [10007934044 3 _ 3 | 110        |        |              |        |
|       |           |                                        |      |         | 🖲 Incha 🛛 💭          | Se a s     | E#     |              |        |
|       |           |                                        |      |         |                      |            |        |              |        |

### 4.10.2 密文标记

### 操作步骤:

1) 点击"保护",选择"标记为密文";

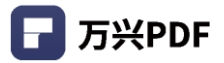

| 🕝 万兴PDF专家     | D B |                                                             | - 🗆  | × |
|---------------|-----|-------------------------------------------------------------|------|---|
| 文件 首页         | 帮助  | 注释编辑:转换  工具  视图  表单  保护  页面                                 | 育 购买 | 8 |
|               |     | <ul> <li>         · · · · · · · · · · · · · · ·</li></ul>   |      |   |
| ※ 无标题-1.pdf * |     | 万张PDF专家手册2020.pdf × +                                       |      |   |
|               |     | wondershare<br>万兴科技                                         |      |   |
|               |     |                                                             |      |   |
| $\equiv$      |     | 4.2 偏好设置                                                    |      |   |
| 0             |     | 在"文件" > "偏好设置"中,您将获得有关"常规","字体","转换","OCR"                  |      | 0 |
|               |     | 和"更新"的更多设置。                                                 |      |   |
| Q             |     | <ul> <li>通用:您能设置最近的文件列表数量并设置显示模式。</li> </ul>                |      |   |
|               |     | <ul> <li>字体:您能设置默认文本框字体设置注释和默认文本字体。</li> </ul>              |      |   |
|               |     | <ul> <li>转换:您可以设置转换文件格式及转换时设置的属性。</li> </ul>                |      |   |
|               |     | <ul> <li>OCR: 您可以设置在您文档中使用的语言作为 OCR (光学识别) 默认语言。</li> </ul> |      |   |
|               |     | <ul> <li>更新:您可以设置检查产品更新的频率。</li> </ul>                      |      |   |
| ٣             |     |                                                             |      |   |

### 2) 选择密文标记区域,并点击"应用密文";

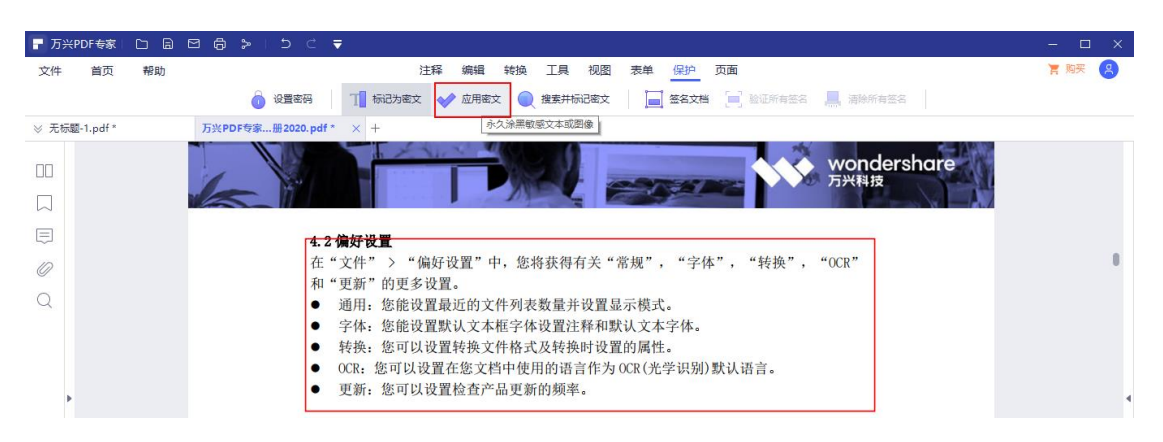

#### 3) 点击"继续"操作按钮,确定应用密文,完成密文标记设置。

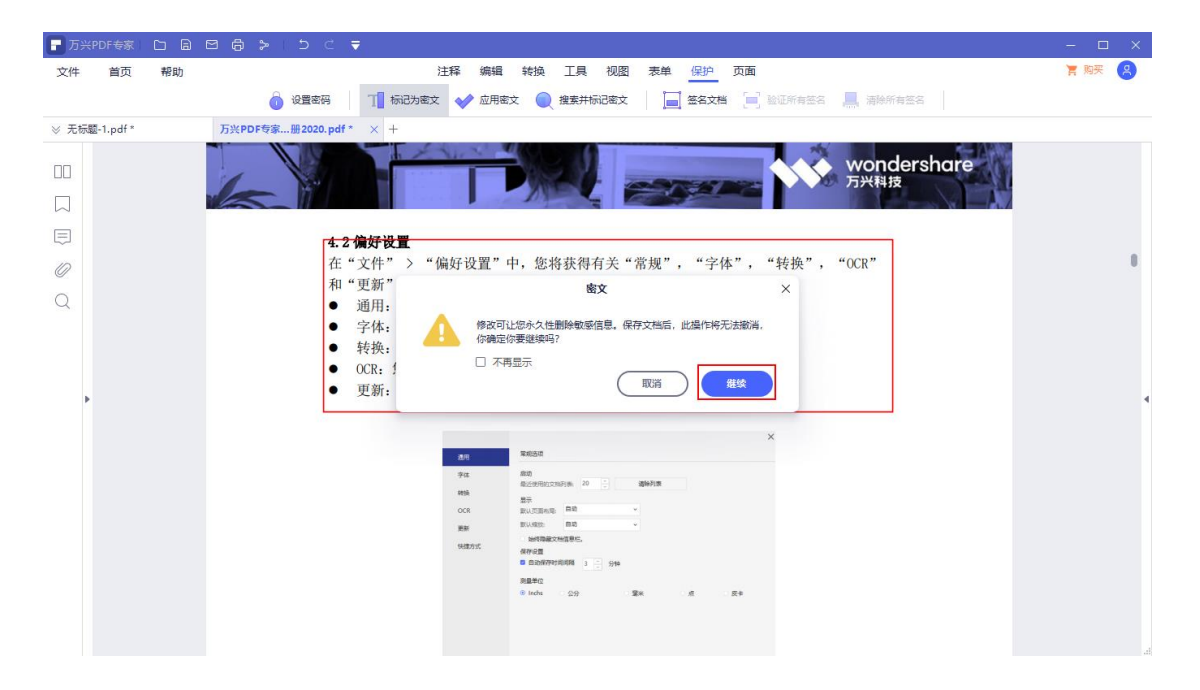

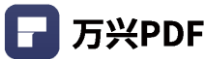

#### 4.10.3 搜索并标记密文

#### 1) 搜索密文

#### 操作步骤:

a) 点击"保护",选择"搜索并标记密文";

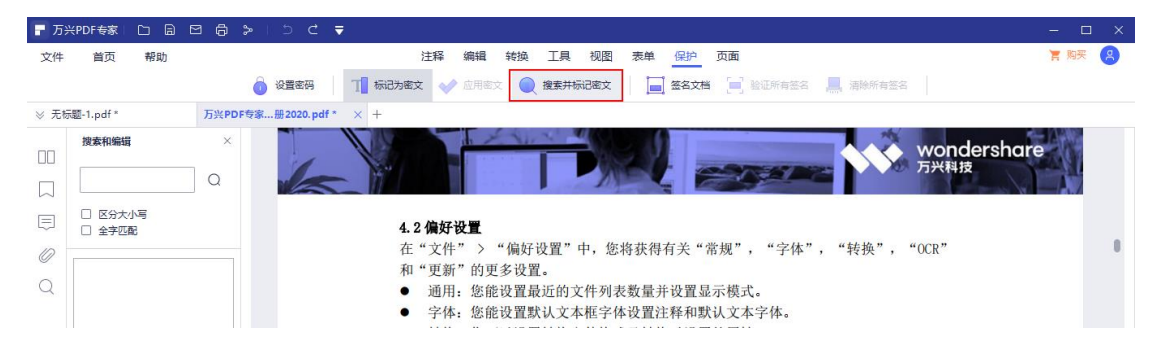

### b) 输入搜索文字, 点击搜索图标;

| - 万>   | KPDF专家 🗅 🗐 🛙                            | 3 @ >    | 5 C 🗧           |                                                                                    | – 🗆 X |
|--------|-----------------------------------------|----------|-----------------|------------------------------------------------------------------------------------|-------|
| 文件     | 首页 帮助                                   |          |                 | 注释编辑转换工具视图表单保护页面                                                                   | 育购买 🙎 |
|        |                                         | Ô        | 设置密码            | ■ 标记为意文 ◆ 应用意文 ● 推案并标记意文 ■ 签名文档 ■ 验证所有签名 ■ 清除所有签名                                  |       |
| ≫ 无杨   | 题-1.pdf *                               | 万兴PDF专家. | 册 2020. pdf * × | < +                                                                                |       |
|        | 搜索和编辑                                   | ×        |                 | wondershar                                                                         | e     |
|        | 10.70                                   |          | 1               | 万兴料技                                                                               | NI I  |
|        | 122.01                                  | Ju       | 165             |                                                                                    |       |
| $\Box$ | <ul> <li>区分大小写</li> <li>全字匹配</li> </ul> |          |                 | 4.2 偏好设置                                                                           |       |
| 0      |                                         |          |                 | 在"文件" > "偏好设置"中,您将获得有关"常规", "字体", "转换", "OCR"                                      | 8     |
| 0      |                                         |          |                 | 和"更新"的更多设置。                                                                        |       |
| Q      |                                         |          |                 | <ul> <li>通用:您能设置最近的又件列表数量开设置显示模式。</li> <li>会体 你能设置野过立去库会体设置注释和野过立去会体。</li> </ul>   |       |
|        |                                         |          |                 | <ul> <li>于冲: 忘肥以且从KX 关性于冲以且在性和纵队又争于冲。</li> <li>转换,您可以设置转换立件格式及转换时设置的属性。</li> </ul> |       |
|        |                                         |          |                 |                                                                                    |       |

#### 2) 应用密文标记

a) 应用所有密文标记

#### 操作步骤:

i. 勾选所有搜索结果;

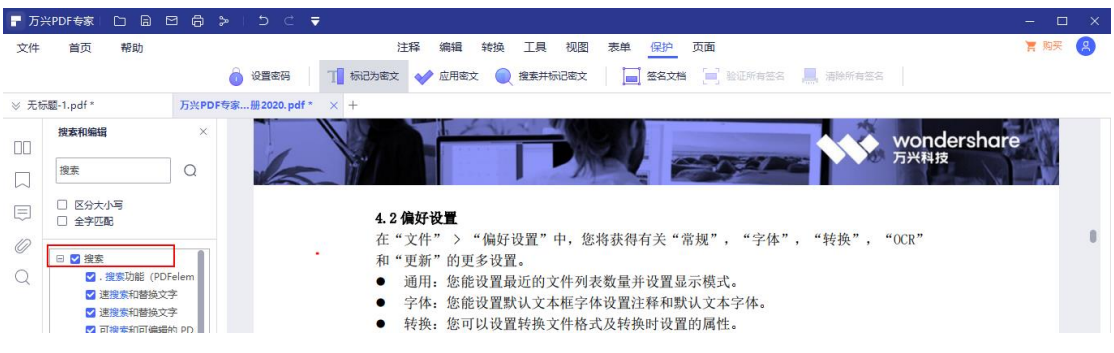

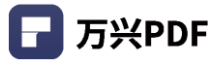

### ii. 点击 "应用所有密文标记"按钮;

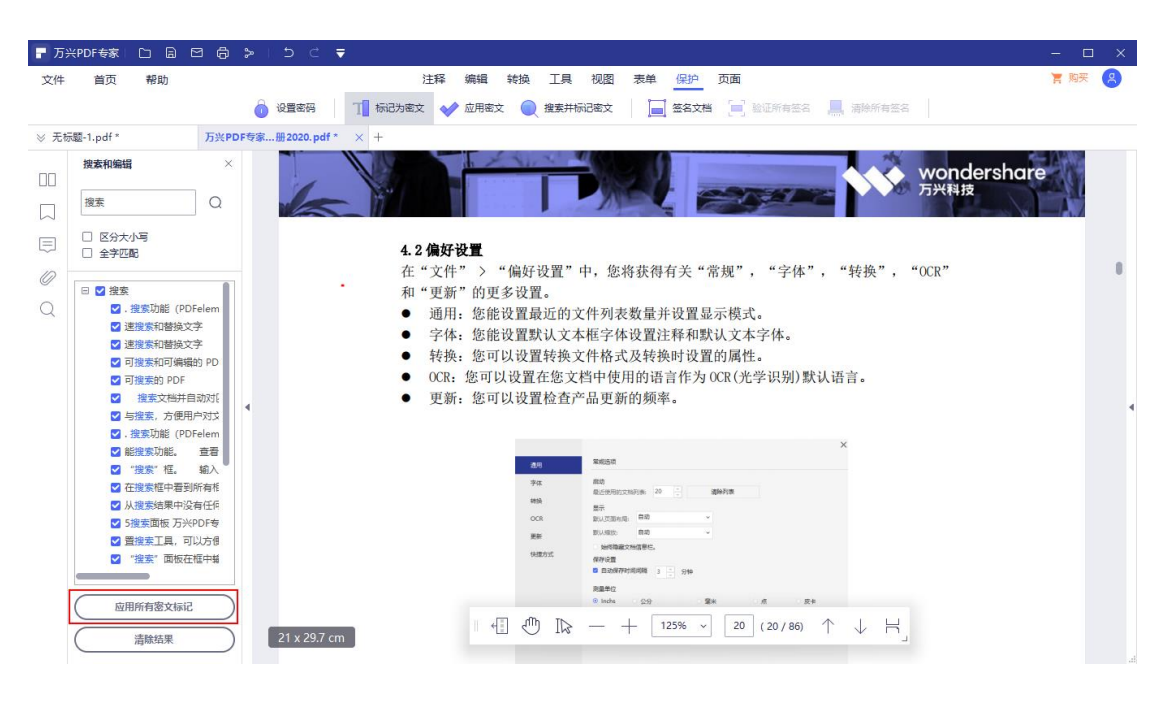

#### iii. 点击 "继续" 按钮, 确定应用密文, 完成密文标记设置。

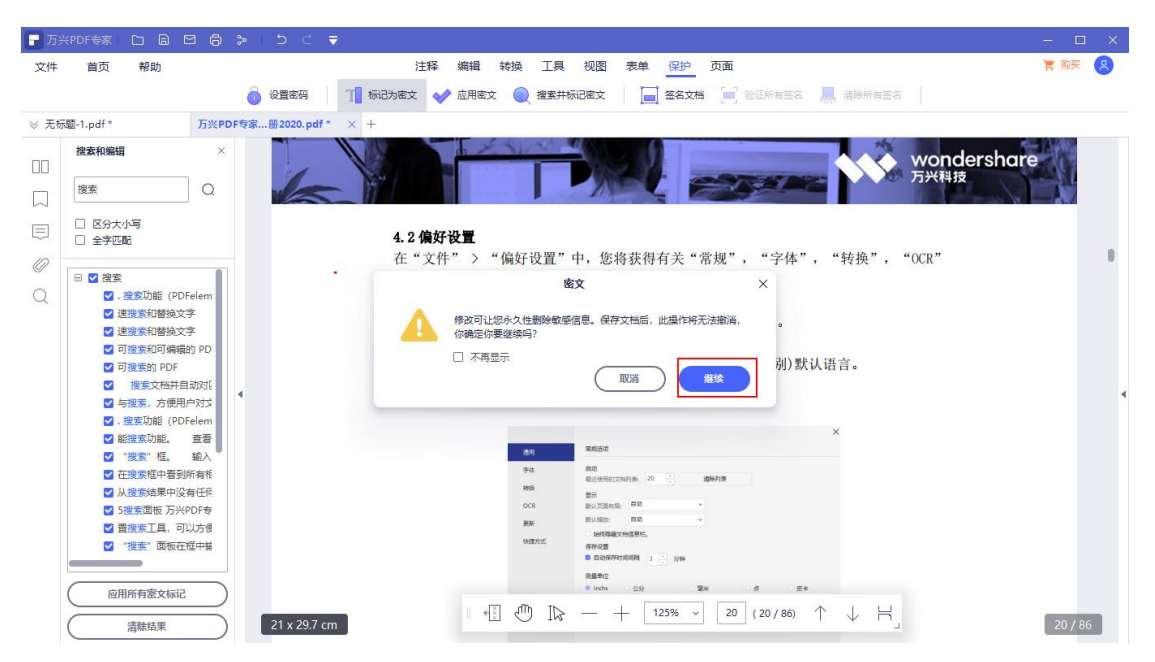

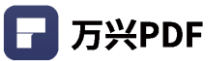

#### b) 应用部分密文标记

#### 操作步骤:

i. 点击搜索结果,进入正文页面,框选密文区域,并点击"应用密文";

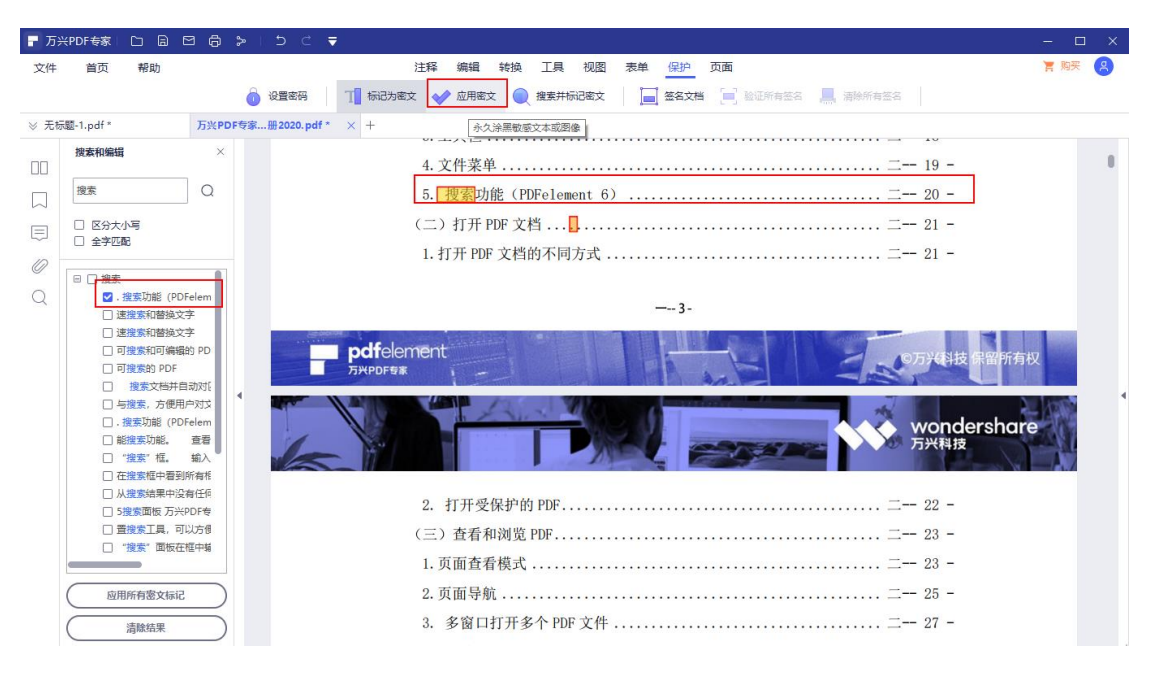

#### ii. 点击 "继续" 操作按钮,确定应用密文,完成密文标记设置。

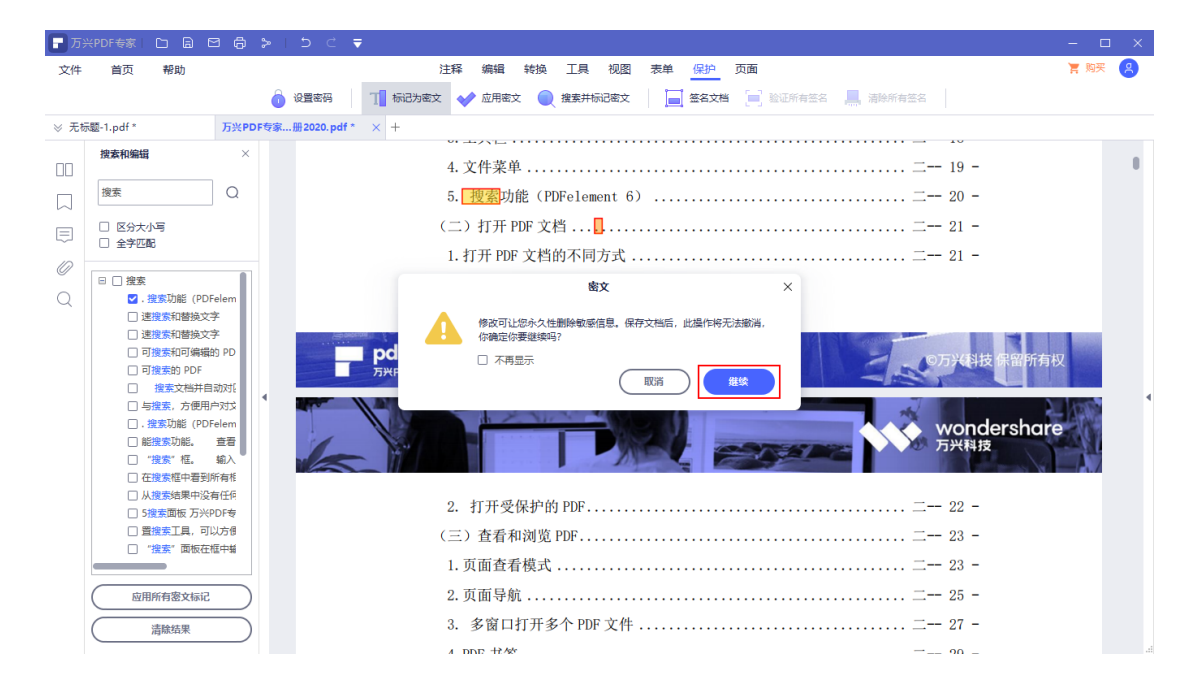

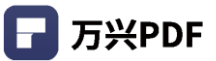

#### 3) 清除结果;

#### 操作步骤:

点击页面 "清除结果"按钮。

| - 万> | KPDF专家 🗋 🗟 E                                      | 3 6          | > ເວ ເ      | Ŧ                                                                  | – 🗆 ×  |
|------|---------------------------------------------------|--------------|-------------|--------------------------------------------------------------------|--------|
| 文件   | 首页 帮助                                             |              |             | 注释编辑 转换 工具 视图 表单 保护 页面                                             | 宮 购买 😕 |
|      |                                                   |              | 🔒 设置密码      | 11 ほうしん なく 使用を文 🔵 複素井伝記を文 📄 签名文档 📄 登延所有签名 💻 清除所有签名                 |        |
| ≫ 无标 | 题-1.pdf *                                         | 万兴PD         | 专家…册2020.pd | f* × +                                                             |        |
|      | 搜索和编辑                                             | ×            | L           | の<br>の<br>の<br>の<br>の<br>の<br>の<br>の<br>の<br>の<br>の<br>の<br>の<br>の |        |
|      | 搜索                                                | Q            |             |                                                                    |        |
|      | □ 区分大小写                                           |              |             | 2. 打开受保护的 PDF 二 22 -                                               |        |
| C)   | □ 全字匹配                                            |              |             | (三)查看和浏览 PDF 二 23 -                                                |        |
| 0    | □ □ 搜索                                            |              |             | 1.页面查看模式 二 23 -                                                    |        |
| Q    | ☑.搜索功能 (PDF)                                      | elem         |             | 2. 页面导航 二 25 -                                                     |        |
|      | <ul> <li>□ 速援家和替换文書</li> </ul>                    | 2            |             | 3. 多窗口打开多个 PDF 文件 二一 27 -                                          |        |
|      | □ 可搜索和可编辑的<br>□ 可搜索和可编辑的<br>□ 可搜索的 PDF            | 9 PD         |             | 4. PDF 书签二29 -                                                     |        |
|      | <ul> <li>□ 内援系的 PDF</li> <li>□ 投索文档并自:</li> </ul> | 动对日          |             | 5 截图 PDF 内容 29 -                                                   |        |
|      | □ 与搜索,方便用户                                        | ⇒xtx         | •           |                                                                    | 1      |
|      | □. 提案功能 (PDF) □ 能搜索功能.                            | elem<br>吝吾   |             | (四) 的建 PDF 又相 30 -                                                 |        |
|      | □ "搜索"框。                                          | 输入           |             | 1. 从任何文件一键创建 PDF 二 30 -                                            |        |
|      | 在搜索框中看到的                                          | 所有権<br>F/T/G |             | 2. 在万兴 PDF 专家窗口中创建 二 31 -                                          |        |
|      | □ X 建素面板 万兴P                                      | DF专          |             | 3. 使用打印命令创建 PDF 文件 二 33 -                                          |        |
|      | 一置搜索工具,可以                                         | い方個          |             | (五)批注 PDF 文件 二一 33 -                                               |        |
|      |                                                   | ±+++38       |             | 1. 添加注释                                                            |        |
|      | 应用所有密文标记                                          |              |             | 2 文字标记 ····· 35 -                                                  |        |
|      |                                                   | =            |             | 2. 入于你儿                                                            | 1.105  |
|      | 清除结果                                              |              |             | 3. 绘图工具 二一 36 -                                                    | 4786   |
|      |                                                   |              |             | · · · ·                                                            | .11    |

### 4.10.4 签名文档

#### 操作步骤:

| - 万兴PDF专家 🗀 🗟 🖂 🐎 🗅 🗅 | C T                                                    | - 🗆 X  |
|-----------------------|--------------------------------------------------------|--------|
| 文件 首页 帮助              | 注释 编辑 转换 工具 视图 表单 保护 页面                                | 清 购买 🙁 |
| ja 👌 😥                | 置きみ 11 伝わめを文 💉 应用を文 🗶 検索井伝记を文 📔 签名文档 📄 設証所有法名 🛄 清除所有法名 |        |
| ⊗ 万兴PDF专…签名.pdf * × + | 將数字签名添加到文档                                             |        |
|                       | рателетнени<br>энергея                                 |        |
|                       | Bille Arti P 万兴PDF专家                                   |        |
| ₽                     |                                                        |        |
| 0                     |                                                        |        |
| Q                     | 3. 密文(仅适用于万兴 PDF 专家专业版)                                |        |

1) 点击"保护",选择"签名文档";

2) 按住左键,拖动鼠标选择签名文档位置并放置,松开左键弹出设置签名文档信息;

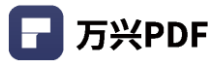

| 万兴PDF专家 🗅 🔒 🖾        | マ D C I < 合<br>市市 child state TH Alice TH Alice                                                                                                    |       |
|----------------------|----------------------------------------------------------------------------------------------------|-------|
| 文件 自贞 報助             |                                                                                                    | B MAA |
| ◎ 万兴PDF专签名.pdf * × + | armen II aanvar A mich A mark A marker - somulare - all alouare                                                                                                    |       |
|                      | 本文語包含交互式表单域 高技法教单域                                                                                                    | ×     |
|                      | ній-ж.В. 💽 Лу́УРDF 🕏 🔭                                                                                                    |       |
| 2                    |                                                                                                    |       |
| L.                   | 総合力: 251ed92d-4:90-4:559-93ab-ec3b93e00cff                                                                                                    |       |
|                      | は、7点項が分生形成<br>第2年:<br>第2年:<br>登加思、可以选中"不                                                                                                    |       |
| *                    | 251ed92d-4c90<br>4b59-93ab-<br>ec3b93e00cf8<br>日期 20210311<br>17.34:17+08:00<br>数字塗着程序251ed92d-4c90-<br>4b59-93ab-<br>ec3b93e00c8<br>日期 20210311<br>17.34:17+08:00 |       |
|                      |                                                                                                    |       |
|                      |                                                                                                    |       |

### a) 设置 ID

### 操作步骤:

点击 "新 ID" 按钮, 可创建新 ID;

途径一:从现有数字证书文件中提取数字身份证;

途径二: 创建一个数字身份证, 可以通过新建 PKCS#12 数字身份证文件 或 Windows 证

### 书两种方式。

| 🕞 万米 | PDF专家  | D B    | 86  | > 1 | 5 C 🔻 |                                                                                                    | – 🗆 X  |
|------|--------|--------|-----|-----|-------|----------------------------------------------------------------------------------------------------|--------|
| 文件   | 首页     | 帮助     |     |     |       | 注释 编辑 转换 工具 视图 表单 保护 页面                                                                                                    | 宮 购买 🙁 |
|      |        |        |     | Ô   | 设置密码  | 🎹 标记为密文 🛷 应用密文 🔍 搜索并标记密文 📄 签名文档 📄 验证所有签名 💻 清除所有签名                                                                                                    |        |
| ⊗ 万兴 | PDF专已经 | š名.pdf | × + |     |       |                                                                                                    |        |
|      |        |        |     |     |       | 已签名且所有签名都是有效的 跳到签名谜 高完表单键                                                                                                    | ×      |
|      |        |        |     |     |       | <b>添加数字身份证</b>                                                                                                    |        |
|      |        |        |     |     | 5     |                                                                                                    |        |
| 0    |        |        |     |     |       | · · · · · · · · · · · · · · · · · · ·                                                                                                    |        |
| Q    |        |        |     |     |       | 密码: ○ 我想创建一个新的故字身份证                                                                                                    | ٩      |
|      |        |        |     |     |       | ВХЯ         СШИ         Г-д>           И         П         П | •      |

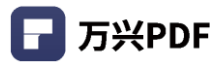

| - 万兴                   | PDF专家           |        | MA  | 500    |                                                                                                    | - 🗆 X |
|------------------------|-----------------|--------|-----|--------|----------------------------------------------------------------------------------------------------|-------|
| 文件                     | 首而              | 帮助     |     |        | 注释 编辑 转换 丁具 视图 麦鱼 保护 页面                                                                                                   | 「和天」の |
| ~                      |                 |        |     | 🔒 心震座石 |                                                                                                    |       |
| N. TW                  | 005 <b>5</b> 34 | 11/17  | × 1 | O KEON | ד אחרושא איז איז איז איז איז איז א אראיז איז איז איז איז איז איז איז איז איז                                              |       |
| <ul> <li>Л:</li> </ul> | PDFQ63          | serba. | ×   |        |                                                                                                    | ~     |
|                        |                 |        |     |        |                                                                                                    | ^     |
|                        |                 |        |     | 1      |                                                                                                    |       |
|                        |                 |        |     | 1-     |                                                                                                    |       |
| -                      |                 |        |     |        | 签名为: 251ed92d-4c90-4b59-93ab-ec3b93e00cf8 v 新ID                                                                           |       |
| 0                      |                 |        |     |        | 证书颁发者: MS-Organization-Access 值篇                                                                                          |       |
| Q                      |                 |        |     |        | 添加数字身份证 ×                                                                                                    |       |
|                        |                 |        |     |        | 输入生成的自然名证书时要使用你的身份信息                                                                                                    |       |
|                        |                 |        |     |        |                                                                                                    |       |
|                        |                 |        |     |        | 名称: 123 *                                                                                                    |       |
| •                      |                 |        |     |        | 组织单位:                                                                                                    | 4     |
|                        |                 |        |     |        | 组织名称                                                                                                    |       |
|                        |                 |        |     |        | 电子邮箱: *                                                                                                    |       |
|                        |                 |        |     |        |                                                                                                    |       |
|                        |                 |        |     |        |                                                                                                    |       |
|                        |                 |        |     |        |                                                                                                    |       |
|                        |                 |        |     |        |                                                                                                    |       |
|                        |                 |        |     |        |                                                                                                    |       |
|                        |                 |        |     |        |                                                                                                    |       |
|                        |                 |        |     |        | 文档所有内容的取取用于力类科技和数据的存取公司(以下局称"力所科<br>************************************                                                  |       |
|                        |                 |        |     |        | Linamanova<br>Manamova<br>Manamova<br>Manamova<br>Manamova<br>Manamova<br>Manamova<br>Manamova<br>本文档改有任何形式的制限、立场倾向成其他暗示。 | .d    |

### b) 设置外观

### 操作步骤:

点击"外观"下拉框,选择外观样式。

| 🕝 万兴 |       |          | ⊠ @ > I > C ₹                                                                                                    | – 🗆 🗙 |
|------|-------|----------|----------------------------------------------------------------------------------------------------|-------|
| 文件   | 首页    | 帮助       | 注释 编辑 转换 工具 视图 表单 保护 页面                                                                                                    | 育购买 🙁 |
|      |       |          | 🗴 设置密码 👖 标记为密文 🛷 应用密文 🕢 搜索并标记密文 🔚 签名文档 🗐 验证所有签名 📕 清除所有签名                                                                                                    |       |
| ⊗ 万兴 | PDF专已 | 签名.pdf × | × +                                                                                                    |       |
|      |       |          | 已签名且所有签名都是有效的 機到签名键 高亮表单键                                                                                                    | ×     |
|      |       |          |                                                                                                    |       |
|      |       |          | 签名文档 × 〒 万兴PDF专家                                                                                                    |       |
|      |       |          | 然名为:     251ed92d-4c90-4b59-93ab-ec3b93e00cf8 ∨     割ID     割ID     割ID                                                                                                    |       |
| 0    |       |          | 证书版发音: MS-Organization-Access 值局                                                                                                    |       |
| Q    |       |          |                                                                                                    |       |
|      |       |          | 外況: 物理样式 、 、                                                                                                    |       |
|      |       |          | 数据時式 251ed92 Created D:20210311152453+08'00'                                                                                                    |       |
|      |       |          | 4b59-93ab- cosh020160820-0050-803-804-                                                                                                    |       |
| ,    |       |          | ec3b93e00cf8                                                                                                    | *     |
|      |       |          |                                                                                                    |       |
|      |       |          | <u> </u>                                                                                                    |       |
|      |       |          |                                                                                                    |       |
|      |       |          | ● 知禾酮是安酯除,明点山 啊是 19月。                                                                                                    |       |
|      |       |          | A DE DE CALENDARIA DE LA CALENDARIA DE LA CALENDARIA DE L |       |
|      |       |          | wondershare                                                                                                    |       |
|      |       |          |                                                                                                    |       |
|      |       |          | *************************************                                                                                                    |       |
|      |       |          | 4.2 如何, 我们为我们的问题。           1.2 如何, 我们为我们的一样的时候。         我们为我们的一样的时候。           2.3 如何的时候,我们就能帮助你。         我们的时候,我们就能帮助你。                                                                                                    |       |

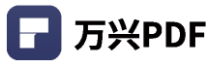

### c) 创建样式

#### 操作步骤:

i. 点击 "外观" 下拉框,选择 "创建新样式";

| 🗗 万兴 |       |        |                                                                                                    | - 🗉  | × |
|------|-------|--------|----------------------------------------------------------------------------------------------------|------|---|
| 文件   | 首页    | 帮助     | 注释 編輯 转换 工具 视图 表单 保护 页面                                                                                                    | 育 购买 | 8 |
|      |       |        | 💧 设置率码 👖 标记为密文 🎻 应用率文 🔵 搜索并标记密文 🔚 签名文档 📄 验证所有签名 💻 清除所有签名                                                                                                    |      |   |
| ⊗ 万兴 | PDF专已 | 签名.pdf | * +                                                                                                    |      |   |
| 00   |       |        | 已签名且所有签名都是有效的 ) ) 說到签名國 高完表单國                                                                                                    |      | × |
|      |       |        |                                                                                                    |      |   |
|      |       |        | 签名文档 × T 万兴PDF专家                                                                                                    |      |   |
| Ę    |       |        | 签名为: 251ed92d-4c90-4b59-93ab-ec3b93e00cf8 ∨ 新ID                                                                                                    |      |   |
| 0    |       |        | 证书颁发者: MS-Organization-Access                                                                                                    |      |   |
| Q    |       |        |                                                                                                    |      |   |
|      |       |        | 外那・「「「「「」」を見ていた。                                                                                                    |      |   |
|      |       |        | 标准带式<br>251ed92<br>Created D:20210311152453+08'00'                                                                                                    |      |   |
|      |       |        | 4b59-93ab- bit/cit/-zoifedazu-4toa-atoa-atoa-                                                                                                    |      |   |
| •    |       |        | ec3b93e00cf8 日期:2021:03.11<br>1756:07.09:00                                                                                                    |      | 4 |
|      |       |        |                                                                                                    |      |   |
|      |       |        |                                                                                                    |      |   |
|      |       |        |                                                                                                    |      |   |
|      |       |        | ● 知道來明是「安徽國際」,明治出出 明理是 124日。                                                                                                    |      |   |
|      |       |        | PBD/ the set of the set of the |      |   |
|      |       |        | wondershare                                                                                                    |      |   |
|      |       |        |                                                                                                    |      |   |
|      |       |        | ※ 1.5 (Anternational as                                                                                                    |      |   |
|      |       |        | 4. Comparison of the second second secon  |      | đ |

ii. 设置签名样式标题, 配置样式图像, 文本和文本属性, 点击 "确定" 按钮, 进行创建。

| 🕞 万兴                                   | PDF专家丨 |        | 8   | > L ⊃ ⊂ : | <b>Ŧ</b>                                                                                                    | – 🗆 🗙  |
|----------------------------------------|--------|--------|-----|-----------|----------------------------------------------------------------------------------------------------|--------|
| 文件                                     | 首页     | 帮助     |     |           | 注释 編輯 转换 工具 视图 表单 保护 页面                                                                                                    | 青 购买 😕 |
|                                        |        |        |     | 🔒 设置密码    | 配置签名样式 🛛 🕹 🕌 清除所有签名                                                                                                    |        |
| ⊗ 万兴                                   | PDF专已  | š名.pdf | × + |           | 标题:                                                                                                    |        |
| nn                                     |        |        |     |           |                                                                                                    | ×      |
|                                        |        |        |     | 1         | 数字签名程序:在此添加您的常用数字签名                                                                                                    |        |
|                                        |        |        |     | 1-        | DN:在此您的专有名 历天中的学校的签名原因                                                                                                    |        |
| ~~~~~~~~~~~~~~~~~~~~~~~~~~~~~~~~~~~~~~ |        |        |     |           | 但直:在此添加您的签名位直<br>日期:2021.03.11                                                                                                    |        |
|                                        |        |        |     |           | 17:54:20+08:00                                                                                                    |        |
| Q                                      |        |        |     |           | - 配置图形                                                                                                    |        |
|                                        |        |        |     |           | 显示 ○ 元劉形                                                                                                    |        |
|                                        |        |        |     |           |                                                                                                    |        |
|                                        |        |        |     |           |                                                                                                    |        |
| •                                      |        |        |     |           | - 配置文本                                                                                                    | 1      |
|                                        |        |        |     |           | 显示 💟 名称 🗹 位置 🗹 可分辨名称 💟 标志                                                                                                    |        |
|                                        |        |        |     |           | ☑ 日期                                                                                                    |        |
|                                        |        |        |     |           | - 文本屬性                                                                                                    |        |
|                                        |        |        |     |           | 文本方向:                                                                                                    |        |
|                                        |        |        |     |           |                                                                                                    |        |
|                                        |        |        |     |           | 蔵液 構定                                                                                                    |        |
|                                        |        |        |     |           |                                                                                                    |        |
|                                        |        |        |     |           | k. homesting are<br>management of the state of the state of the s | .1     |

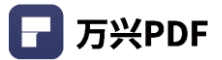

| 3) 点击 "签名"操作按钮,完成签名操作 | F. |  |
|-----------------------|----|--|
|-----------------------|----|--|

| F 万兴PDF专家   🗅 🗟 🖸 🖨 🐎   う く 🔻 |                                                                                                    | - 🗆 X  |
|-------------------------------|----------------------------------------------------------------------------------------------------|--------|
| 文件 首页 帮助                      | 注释编辑:转换 工具 视图 表单 保护 页面                                                                                 | 青 駒买 😕 |
| 💩 设置密码                        | 🎵 标记为密文 🚽 应用密文 🔵 搜索并标记密文 📄 签名文档 📒 验证所有签名 🛄 清除所有签名                                                      |        |
| ☆ 万兴PDF专已签名.pdf × +           |                                                                                                    |        |
|                               | 已签名且所有签名都是有效的 驚烈签名述 高充表单述                                                                              | ×      |
|                               | 1 There                                                                                                |        |
|                               | 签名文档 ×                                                                                                 |        |
|                               | 签名为: 251ed92d-4c90-4b59-93ab-ec3b93e00cf8 	 新 ID                                                       |        |
| $\mathcal{O}$                 | 证书源没者: MS-Organization-Access 值息                                                                       |        |
| Q                             |                                                                                                    |        |
|                               | 外观: 标准样式 ~                                                                                             |        |
| Þ                             | 251ed92d-4c90-<br>数字签名程序.251ed92d.4c90-<br>4b59-93ab-<br>ec3b93e00cf8<br>日期 202103 11<br>759:22 +08:00 | ٩      |
|                               | □ 锁定文档之后签名                                                                                             |        |
|                               |                                                                                                    |        |
|                               | 3.3 应用寄文                                                                                               |        |
|                               | <u> </u>                                                                                               |        |

### 4.10.5 验证签名

#### 操作步骤:

1) 点击"保护",选择"验证所有签名"或单击文档中的电子签名;

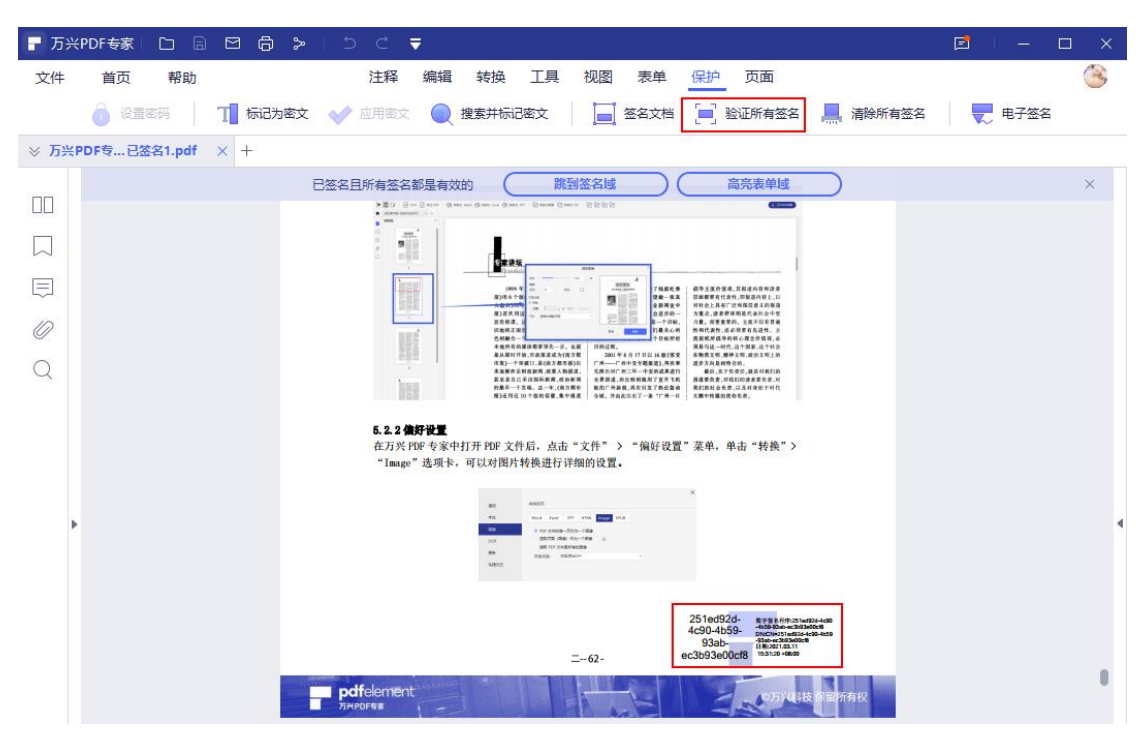

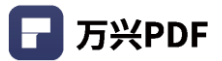

2) 页面弹出签名验证弹窗,确定签名有效性.。

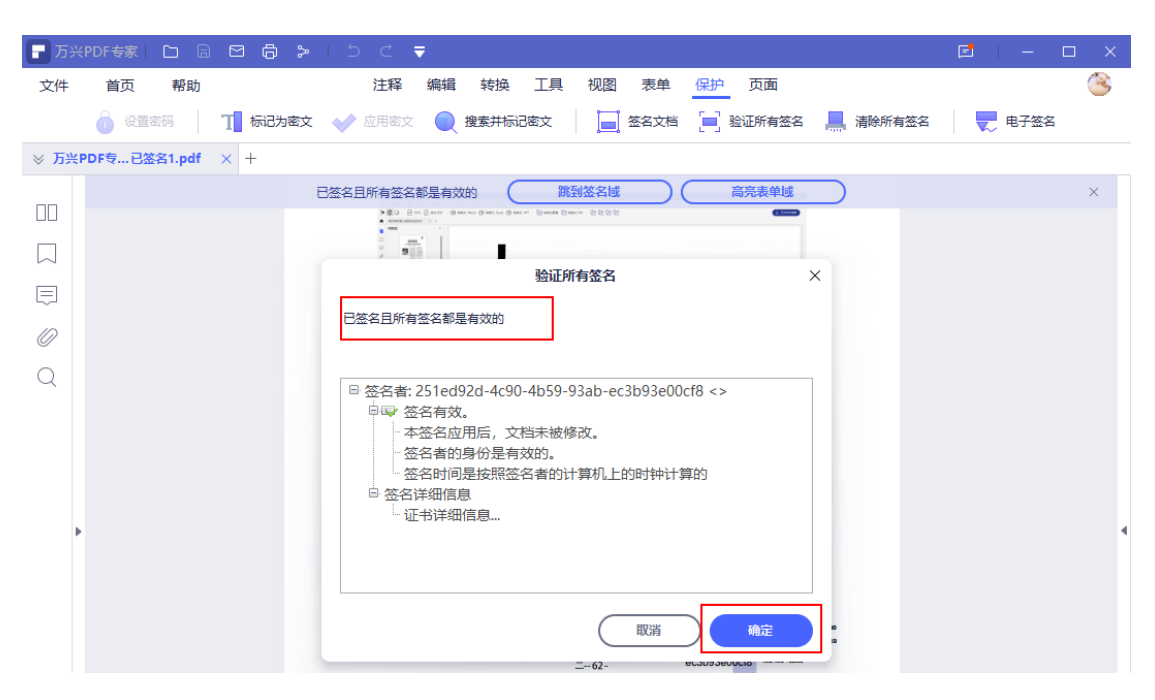

### 4.10.6 清除签名

#### 操作步骤:

选择"保护",点击"清除所有签名"。

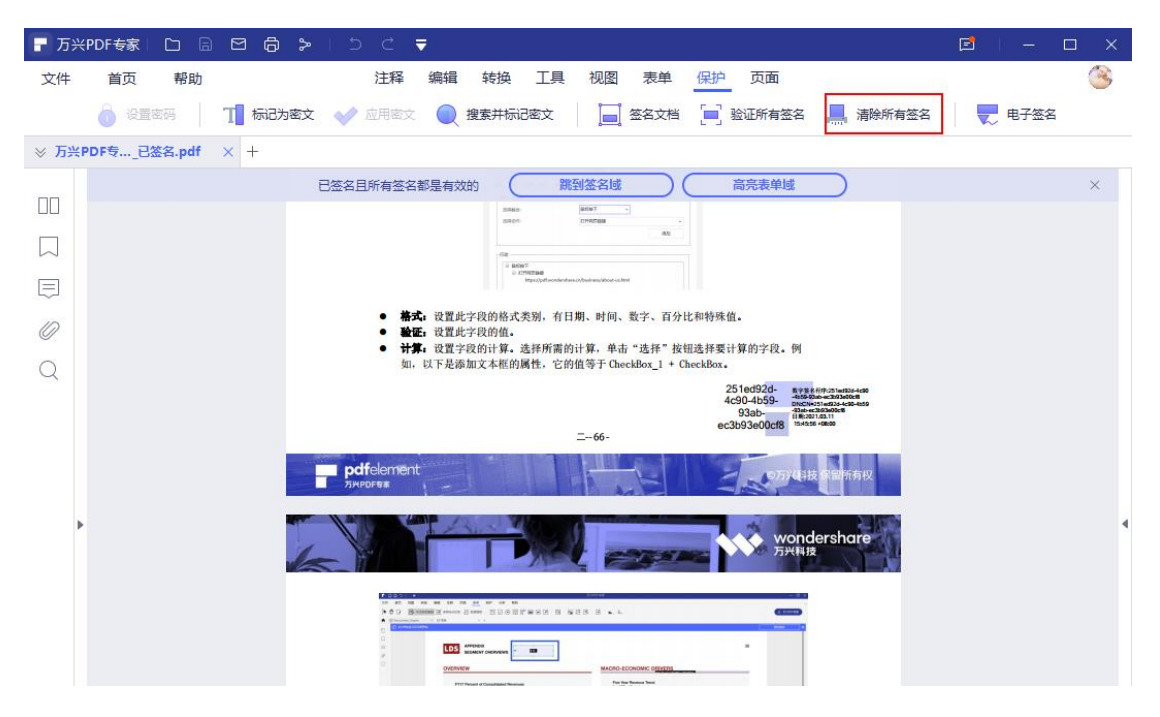

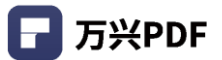

# 4.11 **视图**

4.11.1 放大/缩小

### 操作步骤:

| 点击   | "视图",选择放大 🕇 / 缩小按钮 🦳 或 点击页面底部                                                                                                    | 状态栏内放大 + / | 缩小按              |
|------|----------------------------------------------------------------------------------------------------|------------|------------------|
| 钮    |                                                                                                    |            |                  |
| 🕝 万分 | PDF专家   🗀 🗟 🔂   5 ⊂ 🔻                                                                                                    | E –        | $\square \times$ |
| 文件   | 首页 帮助 注释 编辑 转换 工具 视图 表单 保护 页面                                                                                                    |            | <u> </u>         |
|      | - 75% · + III = II = II < < 67/86 > >I                                                                                                    |            |                  |
| ※ 万兴 | PDF专已签名.pdf × +                                                                                                    |            |                  |
|      | 本文档包含交互式表单域 高完表单域                                                                                                    |            | $\times$         |
|      | 「「「「「「」」」」」」<br>「「」」」」」<br>「」」」」」<br>「」」」」」<br>「」」」」」<br>「」」」」<br>「」」」」」<br>「」」」」<br>「」」」」<br>「」」」」<br>「」」」」<br>「」」」」<br>「」」」」<br>「」」」」<br>「」」」」<br>「」」」」<br>「」」」」<br>「」」」」<br>「」」」」<br>「」」」」<br>「」」」」<br>「」」」」<br>「」」」」<br>「」」」<br>「」」」」<br>「」」」<br>「」」」<br>「」」」<br>「」」」<br>「」」」<br>「」」」<br>「」」」<br>「」」」<br>「」」」<br>「」」」<br>「」」」<br>「」」」<br>「」」」<br>「」」」<br>「」」」<br>「」」」<br>「」」」<br>「」」」<br>「」」」<br>「」」」<br>「」」」<br>「」」」<br>「」」」<br>「」」」<br>「」」」<br>「」」」<br>「」」」<br>「」」」<br>「」」」<br>「」」」<br>「」」」<br>「」」」<br>「」」」<br>「」」<br>「」」<br>「」」<br>「」」」<br>「」」」<br>「」」<br>「」<br>「 |            |                  |
| ,    | time mannen (1995)<br>「日本日本日本日本日本日本日本日本日本日本日本日本日本日本日本日本日本日本日本                                                                                                    |            | 4                |
|      | 6. 创建农单域的多个副本<br>当您设置好一个表单域之后,可以通过单击右键,选择"创建多个副本"来快速复制您所<br>创建的表单域、文持效量、间隔、整体包置的快速设置。                                                                                                    | ↓ □_       |                  |

# 4.11.2 显示模式设置

#### 操作步骤:

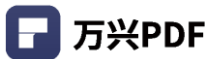

### 4.11.3 页面跳转/查看

### 1) 页面跳转

#### 操作步骤:

| a) 选择     | "视图",点:           | 占页面查看图标,                                                                                                    | 其中包括 第-                                               | -页 🖊 、上                                       | :一页く、            | 下一了 | 页 <b>〉</b> 、指 |
|-----------|-------------------|----------------------------------------------------------------------------------------------------|-------------------------------------------------------|-----------------------------------------------|------------------|-----|---------------|
| 定页数路      | k转 67 /86         | 〕<br>、最后─页 <b>〉</b> ]                                                                                                    | 五种页面跳转                                                | 查看方式;                                         |                  |     |               |
| 🕝 万兴PDF专  | · · · · · ·       | > 1 ⊃ ⊂ ₹                                                                                                    |                                                       |                                               | 1                | e - | - 🗆 ×         |
| 文件 首      | 页 帮助              | 注释 编辑 转换                                                                                                    | 工具视图表单                                                | 保护页面                                          | 1.14             | 202 | <u></u>       |
|           | — <u>100%</u> ~ - | F 🛛 🛄 🚍 🛄 🖉                                                                                                    | <b>الا لا 1</b>                                       | 7/86 > >                                      |                  |     |               |
| ≫ 万兴PDF专. | 已签名.pdf × +       |                                                                                                    |                                                       |                                               |                  |     |               |
| пп        |                   | 本文档包含交互式                                                                                                    | 表単域                                                   | at                                            |                  |     | ×             |
|           |                   | O OVERVIEW PY17 Percent of Consolidated Revenues                                                                                                    | MACRO-ECONOMIC DELY                                   |                                               |                  |     |               |
|           |                   | Benefit 178<br>Serie Series 198<br>Discourse 198                                                                                                    |                                                       | in the second                                 |                  |     |               |
|           |                   | 6.4 (%)                                                                                                    |                                                       | THE PER AND PER AND                           |                  |     |               |
| 0         |                   |                                                                                                    |                                                       |                                               |                  |     |               |
| Q         |                   | 5.2 從置选項卡順序<br>您可以设置您创建的表单的制表用<br>顺序是创建这些字段和按钮的顺用<br>您可以根据需要更改选项卡顺序:<br>"表单">"表单编辑"按钮,<br>项卡顺序。                                                                                                    | 项序。编号将显示在紫色框f<br>序。<br>在万兴 PDF 专家中打开交<br>然后右键单击选择"设置选 | 的左上角。默认情况下,<br>互式表单 PDF 文件后, 请<br>项卡顺序", 可以重新 | 标签<br>青单击<br>设置选 |     |               |
| Þ         |                   | LDS APPENDIX                                                                                                    |                                                       |                                               | 38               |     | 4             |
|           |                   | OVERVIEW                                                                                                    | MACRO-ECONOMIC                                        | DRIVERS                                       |                  |     |               |
|           |                   | PV17 Percent of Consolidated Revenues                                                                                                    | Five Year Revenue Ther<br>(In USS millions)           | nd .                                          |                  |     |               |
|           |                   | Ipenary UN<br>New Assassion<br>Consume UN<br>ELA UN<br>ELA UN<br>E |                                                       |                                               |                  |     |               |
|           |                   | 注意:您只能在一页内设置标签师                                                                                                    | 页序。您只需单击鼠标左键,                                         | 即可对选项卡进行排户                                    | ř.               |     | 0             |
|           |                   | 6. 创建表单域的多个副本                                                                                                    |                                                       |                                               |                  |     |               |
|           |                   | ▲ ● ● ● ● ● ● ● ● ● ● ● ● ● ● ● ● ● ● ●                                                                                                    | ┼ 100% ✓ 67 整体位置的快速设置。                                | ( 67 / 86) 1                                  |                  |     |               |

### b) 文档查看

### i. 工具栏设置

### 操作步骤:

选择"视图",选择文档查看方式,包括一次查看一页 ,滚动查看连续页面 ,查看 并排两页 , 滚动查看, 连续并排两列 ;

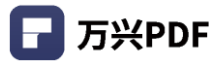

| ┏ 万米 | (PDF专家) |            | ⊜ ≻∣ | 5 C <b>T</b> |                      |                          |                                                  |                                                                                     |    |   |  | <b>E</b> | - |   | × |
|------|---------|------------|------|--------------|----------------------|--------------------------|--------------------------------------------------|-------------------------------------------------------------------------------------|----|---|--|----------|---|---|---|
| 文件   | 首页      | 帮助         |      | 注释           | 编辑 转换                | 工具                       | 视图                                               | 表单 保护                                                                               | 页面 | ā |  |          |   | Ċ | 5 |
|      |         | - 60%      | ~ +  | 1:1 🚐        |                      | $\mathbf{X}$             | <                                                | < 23 /86                                                                            | >  | > |  |          |   |   |   |
| ⊗ 万兴 | PDF专已   | 签名.pdf × + |      |              |                      |                          |                                                  |                                                                                     |    |   |  |          |   |   |   |
|      |         |            |      | 本            | 文档包含交互注              | 式表单域                     |                                                  | 高亮表单域                                                                               |    |   |  |          |   | × |   |
|      |         |            |      |              |                      | 25.695<br>造的一款档<br>评能为"次 | 14号系建国内A放上市121<br>1里产品。实际外部PCFela<br>相关建筑外市场创与者" | 17万円目後(200624.52)作行会立由事能件中<br>mert現全球50005円を始合立部連、後62 Co<br>2016年4届上市之助、万円用根示由「同門中」 |    |   |  |          |   |   |   |
|      |         |            |      |              | wonders<br>万兴科社      | hare sort                | 962228.<br>Afr. 2004216723                       | REINTE ATINE AIRT                                                                   | £. |   |  |          |   |   |   |
| E    |         |            |      |              |                      | 以自主业务<br>资素收许。1<br>注止",  | () 日本の所24(中一日代*)<br>用本の所24(中一日代*)                | 10日7月1日1日1日日日, 2013年6月1日<br>19日7日, 2019月1日日第62 Crowd年6月1日「日日                        | 2  |   |  |          |   |   |   |
|      |         |            |      | :            | 单页:一次在文档<br>连续:支持单页连 | 面板中查看一页。<br>续查看。         | 1 (10) X                                         | 1) 回 回 回 344 -                                                                      |    |   |  |          |   |   |   |
| 0    |         |            |      | :            | 双页:并排排列页<br>双页连续;支持双 | 面,一次只显示两<br>页连续查看。       | 页.                                               |                                                                                     |    |   |  |          |   |   |   |
| Q    |         |            |      | L            | 2 續放                 |                          |                                                  |                                                                                     |    |   |  |          |   |   |   |
|      |         |            |      | 19           | 2用缩放工具,您可以           | 放大或着缩小查看                 | PDF文档,最                                          | ;天值为 6400%,最小为 1%                                                                   |    |   |  |          |   |   |   |
|      |         |            |      |              |                      |                          |                                                  |                                                                                     |    |   |  |          |   |   |   |
|      |         |            |      |              |                      |                          |                                                  |                                                                                     |    |   |  |          |   |   |   |

ii. 底部状态栏设置

#### 操作步骤:

鼠标滑到底部, 浮现底部状态栏, 选择文档查看方式, 包括单页 🗋 、单页连续 🕇 、双页 🕅 、双页连续 🔡 。

|    |       |      | -     | AD-POINT |            |                       |    |      |         |
|----|-------|------|-------|----------|------------|-----------------------|----|------|---------|
|    | • 🗄 😃 | I⊳ — | + 609 | % ~ 24   | ( 24 / 86) | $\uparrow \downarrow$ |    | 1    | 24 / 86 |
|    |       |      |       |          | -135       |                       |    | 单页   |         |
|    |       |      |       |          |            |                       | н  | 单页连续 |         |
|    |       |      |       |          |            |                       | 00 | 双页   |         |
| 24 |       |      |       |          |            |                       |    | 双页连续 |         |

### 4.11.4 页面平铺

#### 操作步骤:

点击 "视图",选择 "平铺文件",支持多窗口水平平铺和垂直平铺。

| ┏ 万米      | (PDF 🛛 🗀 | 同 図 局   5 C ▼ 万米 PDF-复制_已签名:复制,pdf               | — (    | ⊐ ×      |
|-----------|----------|--------------------------------------------------|--------|----------|
| 文件        | 首页       | 帮助 注释 编辑 转换 工具 视图 表单 保护 页面                       | [] 移动端 | i 🤗      |
|           |          | - 125% - +   11 🚍 🗓 🖉 📜 IK < 5/185 > >   🗐 🗮 🛄 🏭 |        |          |
| ⊗ 万兴      | PDF-复名-  | 复制.pdf × +                                       | T )    |          |
|           |          | 4.7 年前<br>至少一个签名是无效的 類對签名號 高亮表单域 副 重直平衡          | i 🚺    | $\times$ |
| 00        |          | 4./.I YDF 转发y Word                               |        |          |
|           |          | 4.7.2 PDF 转为 Excel                               |        |          |
| $\sim$    |          | 4.7.3 PDF 转为 PPT134                              |        |          |
| Ē         |          | 4.7.4 PDF 转为图像135                                |        |          |
| $\square$ |          | 4.7.5 PDF 转为 HTML137                             |        |          |
|           |          | 4.7.6 PDF 转为 RTF138                              |        |          |
| Q         |          | 4.7.7 PDF 转为 TXT140                              |        |          |
|           |          | 4.7.8 PDF 转为 Epub141                             |        |          |
|           |          | <b>4.8 PDF</b> 表单功能143                           |        |          |
| ,         |          | 4.8.1 填写表单143                                    |        | 4        |
|           |          | 4.8.2 表单属性144                                    |        |          |

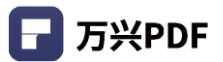

# 4.11.5 暗黑模式

### 操作步骤:

点击标题栏 笑 按钮,选择跟随系统、浅色、暗黑模式。

| ┏ 万米      | PDFIDBBB\$>IDC▼ 755551.pdf* |     |   |   |   |   |              |    |  |   |   |    |          |    |    |      |    | ×  |     |          |    |    |      |     |  |   |    |     |   |
|-----------|-----------------------------|-----|---|---|---|---|--------------|----|--|---|---|----|----------|----|----|------|----|----|-----|----------|----|----|------|-----|--|---|----|-----|---|
| 文件        | 首页                          | ī # | 助 |   |   |   |              |    |  |   |   | 注释 | 编辑       | 转换 | 工具 | 视图   | 表单 | 保護 | 户 页 | 面        |    |    |      |     |  | ~ | 跟  | 随系统 |   |
|           |                             |     |   |   | 9 | U | <del>S</del> | ≡. |  | 0 | 7 | 6. |          | Т  | T  | Tî ( | 8  |    |     | <u> </u> | ι. | Q. | 连续添加 | 0 📀 |  |   | 浅的 | 色模式 | ~ |
| 无标题-1     | .pdf *                      |     | > | + |   |   |              |    |  |   |   |    |          |    |    |      |    |    |     |          |    |    |      |     |  | _ | 暗  | 黑模式 |   |
| 00        |                             |     |   |   |   |   |              |    |  |   |   |    |          |    |    |      |    |    |     |          |    |    |      |     |  |   |    |     |   |
|           |                             |     |   |   |   |   |              |    |  |   |   |    |          |    |    |      |    |    |     |          |    |    |      |     |  |   |    |     |   |
|           |                             |     |   |   |   |   |              |    |  |   |   |    | <u> </u> |    |    |      |    |    |     |          |    |    |      |     |  |   |    |     |   |
| 0         |                             |     |   |   |   |   |              |    |  |   |   |    |          |    |    |      |    |    |     |          |    |    |      |     |  |   |    |     |   |
| Q         |                             |     |   |   |   |   |              |    |  |   |   |    |          |    |    |      |    |    |     |          |    |    |      |     |  |   |    |     |   |
| $\otimes$ |                             |     |   |   |   |   |              |    |  |   |   |    |          |    |    |      |    |    |     |          |    |    |      |     |  |   |    |     |   |
|           |                             |     |   |   |   |   |              |    |  |   |   |    |          |    |    |      |    |    |     |          |    |    |      |     |  |   |    |     |   |
|           |                             |     |   |   |   |   |              |    |  |   |   |    |          |    |    |      |    |    |     |          |    |    |      |     |  |   |    |     |   |
| •         |                             |     |   |   |   |   |              |    |  |   |   |    |          |    |    |      |    |    |     |          |    |    |      |     |  |   |    |     | 4 |

# 4.12 文档对比

4.12.1 功能入口

功能入口有三个:

1) 首页页面;

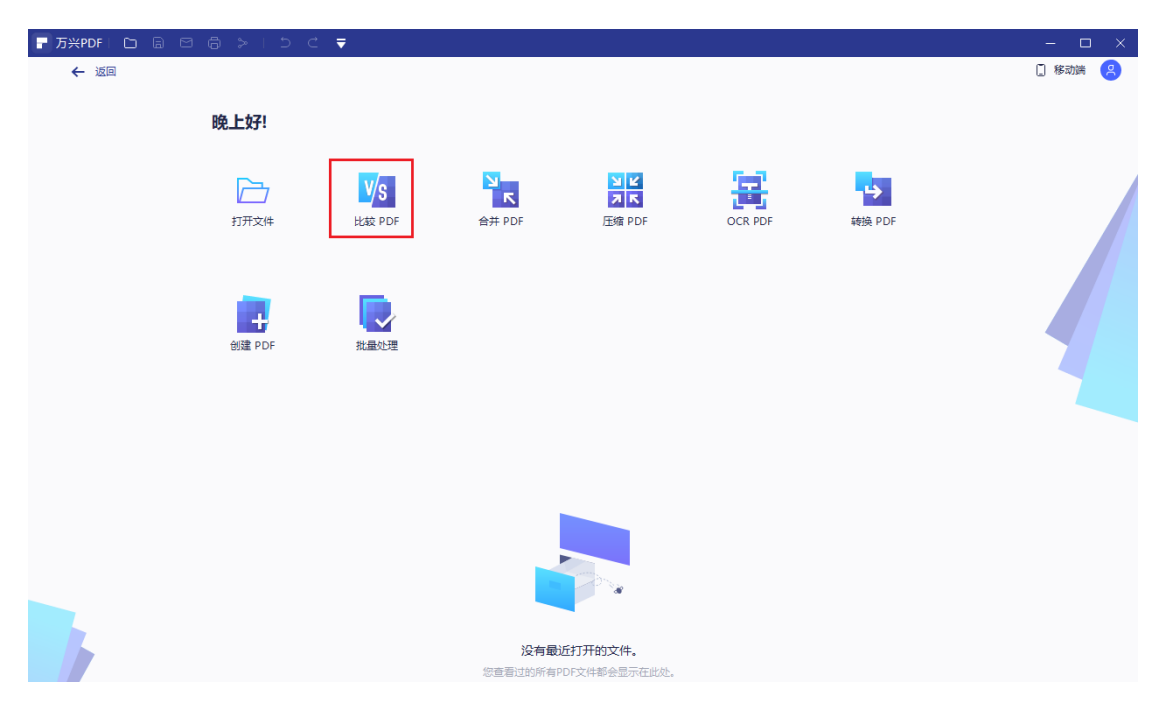
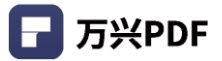

2) 点击"工具",选择"比较文件";

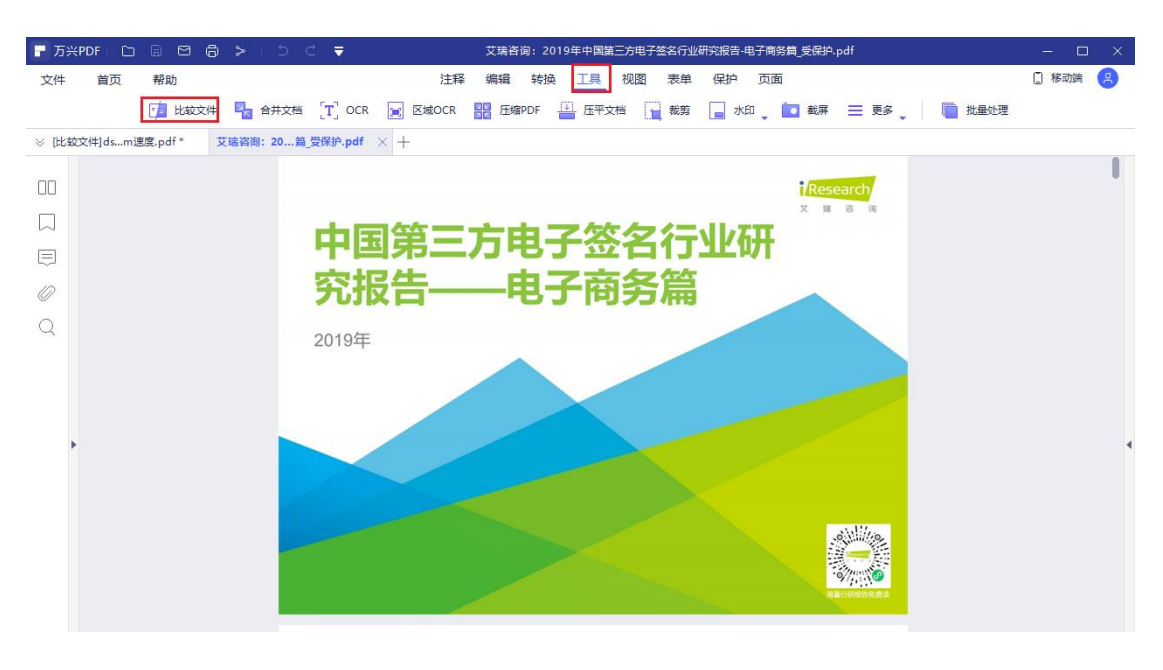

#### 3) 点击"视图",选择"比较文件图标"。

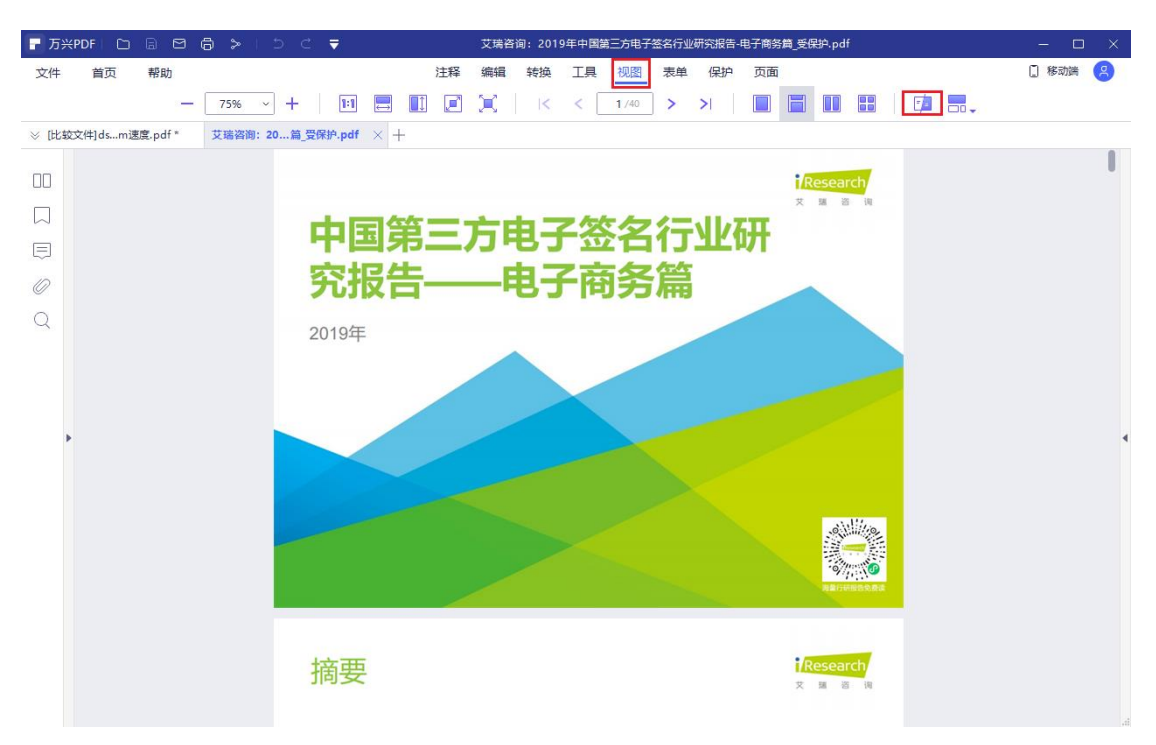

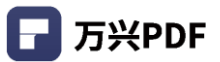

# 4.12.2 功能使用

#### 操作步骤:

1) 点击选择"比较文件",浏览对比文件位置,点击"比较";

| □ 万兴PDF □ □ □ □     | 3 ⊜ ≫   ⊃ ⊂ ₹       | 艾瑪咨询:2019年中国第三方电子签名行业研究报告-电子商务篇_受保护,pdf             | - 🗆 ×   |
|---------------------|---------------------|-----------------------------------------------------|---------|
| 文件 首页 帮助            |                     | 注释 编辑 转换 工具 视图 表单 保护 页面                             | 🛛 移动端 😕 |
| <b>1</b>            | 较文件 🍡 合并文档 🎦 OCR 🝺  | 区域OCR 🎇 压缩PDF 🔛 压平文档 📊 裁剪 🕞 水印 🖕 🔽 截屏 🚍 更多 🖕 📋 批量处理 |         |
| ※ [比较文件]dsm速度.pdf * | 艾瑞咨询: 20篇_受保护.pdf × | +                                                   |         |
| 00                  |                     | 文件对比 × 7                                            | 1       |
|                     |                     | 选择要比较的文件                                            |         |
|                     |                     | 旧文件 新文件                                             |         |
| 0                   |                     |                                                     |         |
| Q<br>,              | 摘要                  |                                                     | •       |

## 2) 查看对比结果

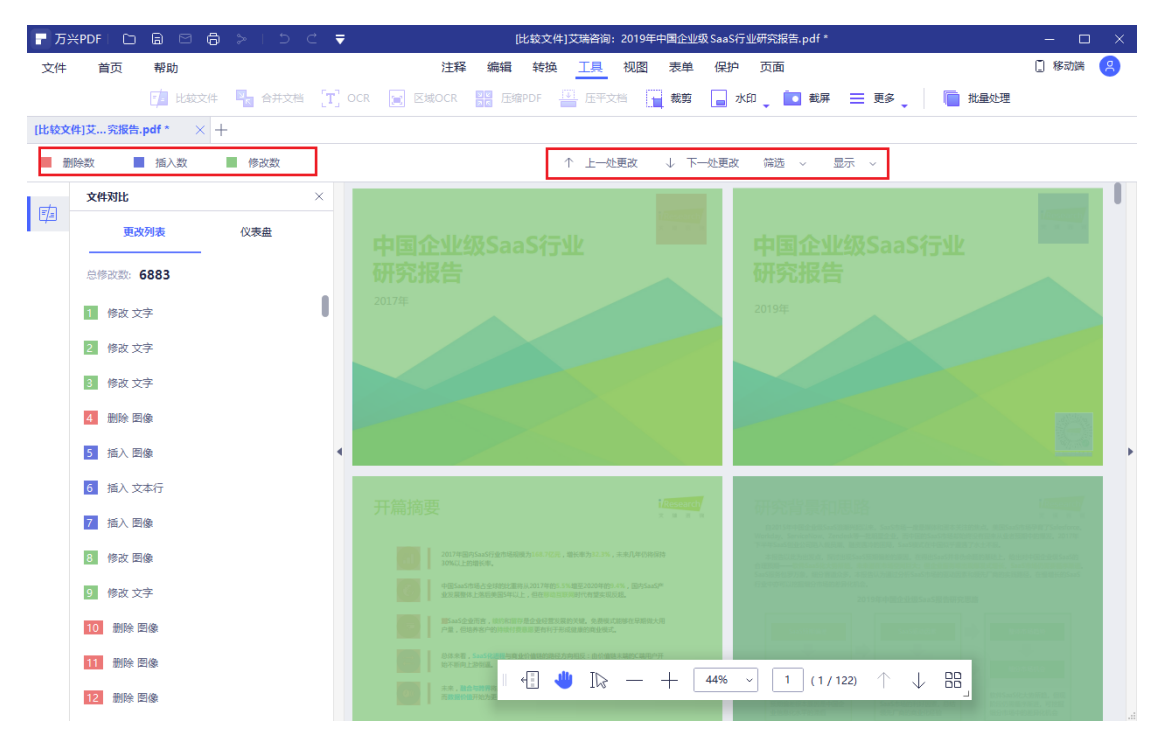

176

- 📕 删除数 : 红色标记的是两个对比文档中删除的对象;
- 📕 插入数 : 蓝色标记的是对比文档中插入的对象;
- 📕 修改数: 绿色标记的是对比文档中修改的对象;
- <sup>↑</sup> 上一处更改 : 点击后,跳转到上一个更改位置;
- ↓ 下一处更改: 点击后, 跳转到下一处更改位置;
- <sup>筛选</sup> ~:点击筛选,可对文本和图像进行筛选;
- 显示 ~ : 可对删除、插入、修改标记进行显示设置;
- <sup>仪表盘</sup>: 对删除, 插入, 修改标记归纳整理, 支持展开, 查看。

## 4.13 图层

4.13.1 图层显示/隐藏

#### 操作步骤:

- 1) 打开图层文件,点击左侧图层按钮,展开图层预览;
- 2) 勾选复选框,表示显示图层,取消勾选,则隐藏图层;
- 3) 点击<sup>></sup>,展开图层列表,点击<sup>></sup>,收缩图层列表。

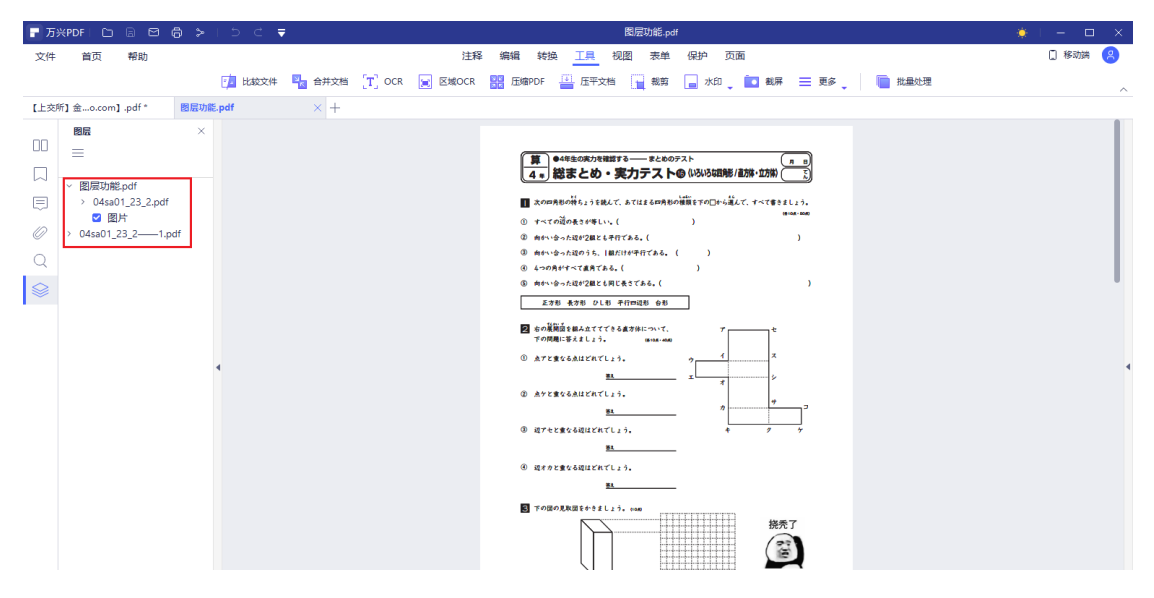

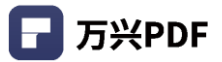

#### 4.13.2 图层设置

#### 1) 可见设置

#### 操作步骤:

a) 单击图标,展开选项菜单栏,内设图层设置;

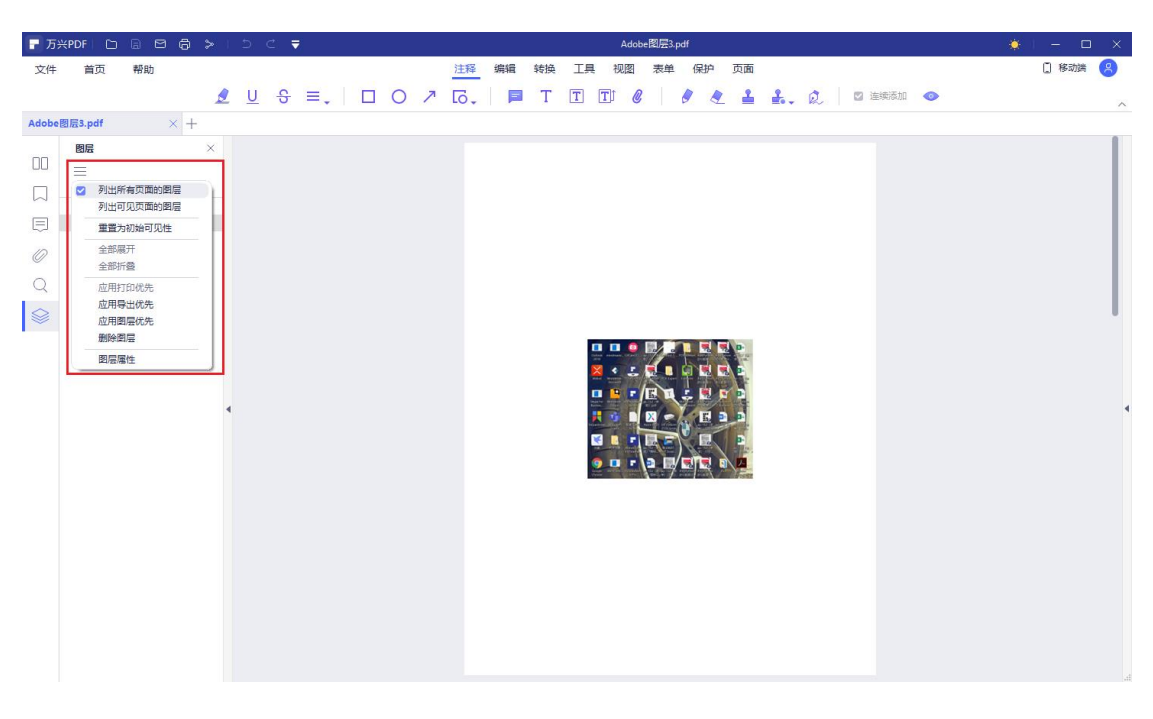

- 列出所有页面图层:显示文档中每个跨页的图层;
- 列出可见页面图层: 仅显示当前可见页面图层;
- 重置为初始可见性:重置图层到它们的默认状态;
- 应用打印优先 : 根据 "图层属性"对话框中的 "打印"设置 ("可见时打印"、

"从不打印"、"总是打印")显示图层;

- 应用导出优先:根据"图层属性"对话框中的"导出"设置("可见时导出"、
   "从不导出"、"总是导出")显示图层;
- 应用图层优先:显示所有图层。选择后所有图层都可见,与"图层属性"对话框中的设置无关。无法使用"复选框"勾选图标来更改图层可见性,除非关闭本命令;

删除图层:删除选中图层,点击后,弹出确定弹窗,点击确定删除后,删除图
 层。

#### 2) 图层属性

#### 操作步骤:

a) 单击图标,展开选项菜单栏,单击选择图层属性,弹出图层属性设置框;

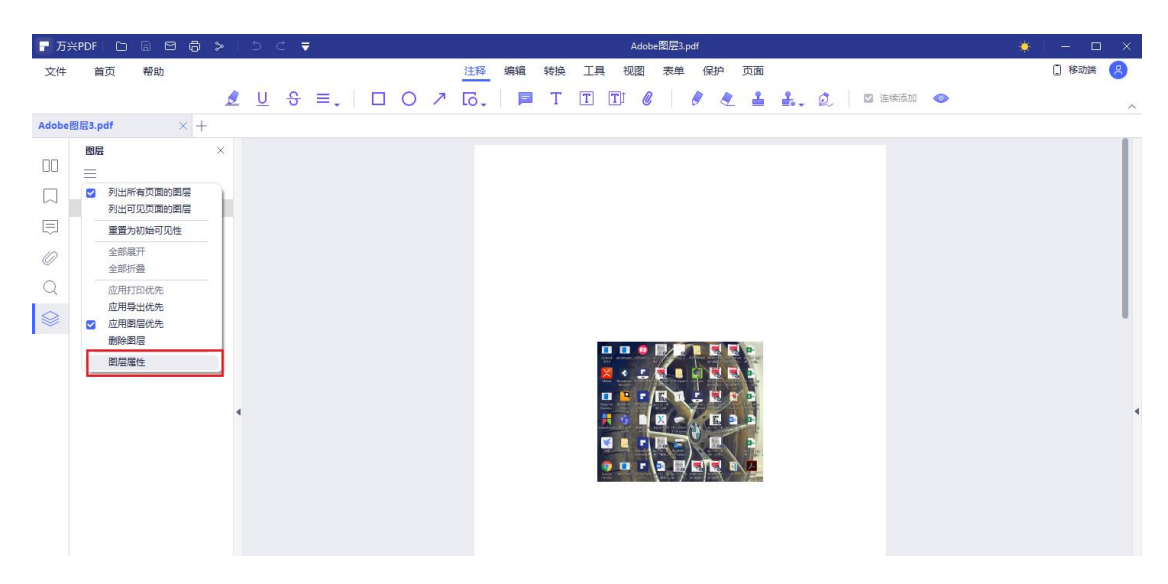

b) 设置图层属性,可以设定图层可见性和名称。

| - 万:  |                                            | 8 8 8 >    | 1507                  | 7    | Adobe图J层3.pdf                                                                                                    | 🔶 I 🗕 🗆 🗙 |
|-------|--------------------------------------------|------------|-----------------------|------|----------------------------------------------------------------------------------------------------|-----------|
| 文件    | 首页                                         | 帮助         |                       |      | 注释 编辑 转换 工具 视图 表单 保护 页面                                                                                                    | 🗋 移动端 🙎   |
|       |                                            | 1          | <u>u</u> <del>s</del> | ≡₊∣□ | ) 🗡 [G], 📔 T [T] 🗊 🖉 🕴 🤌 🛓 🛔 🧔 🛛 🖾 😹 👁                                                                                                    | ^         |
| Adobe | 图层3.pdf                                    | $\times$ + |                       |      |                                                                                                    |           |
|       | 書版3.pdf<br>問版<br>三<br>○ 1<br>○ 49<br>○ 9we | × +<br>×   |                       |      | 問席間は         ×           Et            回告         开启           受法            密注            回出         引用           NKK2            可以計         110:           「打井町可见         可以時打日           号出:            可以時号出            取済 |           |

- 图层名称: 输入图层名称;
- 默认状态:设定图层的默认状态,开启/关闭;
- 锁定状态:锁定图层,无法设置显示/隐藏图层;
- 意图:视图:勾选后,可以选择显示/隐藏图层,引用:勾选后,图层一直显示;
- 初始状态设置:
  - 可见性: 定义 PDF 图层的屏幕可见性,可以选择打开时可见/永不可见/总是可见三种可见性设置;
  - 打印:设置图层的打印状态,可以选择可见时打印/永不打印/总是打印三种打印方式;
  - 导出:选择图层导出的方式,可以选择可见时导出/永不导出/总是导出三种导出方式。

# 4.14 分享

## 4.14.1 邮件

#### 操作步骤:

1) 点击页面顶部标题栏,选择邮件按钮;

| ┏ 万兴  | PDF专家 | D B       | 8   | > I 5 C ₹                                   | -                          |    | × |
|-------|-------|-----------|-----|---------------------------------------------|----------------------------|----|---|
| 文件    | 首页    | 帮助        |     | 注释 编辑 转换 工具 视图 表单                           | 保护 页面 菁                    | 购买 | 8 |
|       |       |           |     | 🝸 添加文本 💽 添加图像 🤌 链接 🖕 📄 水印 🖕 📄 背景 💭 页眉矿      | 東部 🍡 🧻 贝茨码 🖕 🦛 編構 💶 ● 岡装 💽 |    |   |
| ≫ 万兴F | DF专已备 | \$名.pdf > | ( + |                                             |                            |    |   |
|       |       |           |     | 已签名且所有签名都是有效的 跳到签名域                         | 高亮表单域                      | ;  | × |
| UU    |       |           |     |                                             |                            |    |   |
|       |       |           |     | (五) 支持中心                                    |                            |    |   |
|       |       |           |     |                                             |                            |    |   |
| 0     |       |           |     | 我们还为田户提供一社式田户反馈中心——Wondowshare              | Support Contor             |    |   |
| Q     |       |           |     | 支持中心地址: http://suport.wondershare.com/#/hor | me                         |    |   |
|       |       |           |     | 用户可以在这里快速找到产品的常见问题,并且与客服进                   | 世行一对一沟通。我们会耐心解答            |    |   |
|       |       |           |     | 每个客户抛来的疑惑,并提供最佳的解决方案。                       |                            |    |   |
|       |       |           |     | 您可以通过对话窗口留卜您的联系邮箱,我们专业的客师<br>的服务支持          | 版团队将为您提供 6*24H 专业及时        |    |   |
|       |       |           |     | 117月15分又175。                                |                            |    |   |
| P     |       |           |     |                                             |                            |    |   |

2) 默认电子邮件应用系统会被打开, PDF 将自动附在附件中;

| 75×P0F\$\$\$ C 🗟 🛱 🍃 I ⊃ C ₹                                          |     |
|-----------------------------------------------------------------------|-----|
| 文件 首页 帮助 注释 编辑 转换 工具 视图 表单 保护 页面                                      |     |
| 🝸 清加加本 💽 清加明命 🤌 継接 🚛 水約 🚛 背景 🚆 页层页影 👔 贝茨玛 💡 🦛 💶 网络 🔕                  |     |
| ⊗ 万谈PDF专已差名.pdf × +                                                   |     |
| 日至名且所有签名都是有效的                                                         | 1.5 |
|                                                                       |     |
| 日 5 C f 4 F (HTML) D - D X                                            |     |
| 文件      赵许      扬入      透现      设置文本結式      前周      ♀      百所我想想要做什么… |     |
|                                                                       |     |
| 格略 □ □ □ □ □ □ □ □ □ □ □ □ □ □ □ □ □                                  |     |
| 第9年 6 普通文本 6 姓名 添加 标记 6 加級項 我的一 4                                     |     |
|                                                                       | 1   |
| 1                                                                     |     |
|                                                                       |     |
| ▶ 110 110 110 110 110 110 110 110 110 11                              |     |
|                                                                       |     |
|                                                                       |     |
|                                                                       |     |
|                                                                       |     |
|                                                                       |     |
|                                                                       |     |

## 3) 输入要发送的主题和电子邮件地址。

| 🕞 万兴PDF专家 🛛 🕞 🔓   | ⊠ 🖨 ≽ I 5 C 🔻                                                                                                    | – 🗆 X |
|-------------------|----------------------------------------------------------------------------------------------------|-------|
| 文件 首页 帮助          | 发送电子邮输 注释 <mark>编辑</mark> 转换 工具 视图 表单 保护 页面                                                                           | 青駒天 😕 |
|                   | 🝸 त्रियाप्रेस 🛃 त्रियालक 👌 <b>सिंस 🚬 📄</b> ग्रंभ 🚛 हेल्ले 💭 हेल्ले हुआ 🗸 📑 त्राहरू छा 🚛 हेल्ले हुआ 🖓 प्राप्त छा 👘 🥵 🧿 |       |
| ※ 万兴PDF专已签名.pdf → | < +                                                                                                    |       |
|                   | 日签名且所有签名都是有效的 驚到签名城 高完表单域                                                                                             | ×     |
|                   | ( )田內地士                                                                                                    |       |
|                   | □ つ つ ↑ ↓ 〒 未命名 - 邮件 (HTML) □ - □ ×                                                                                   |       |
|                   |                                                                                                    |       |
| 0                 |                                                                                                    |       |
| Q                 |                                                                                                    |       |
|                   | Refer () 学 田 石 山原                                                                                                    | 4     |

## 4.14.2 印象笔记

#### 操作步骤:

点击页面顶部标题栏,选择"分享"按钮,点击"Evernote"按钮,上传完成就可以在 Evernote 中查看文件内容。

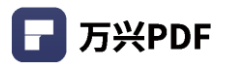

| - 万≯ | (PDF专家) | D G     | 8   | a > + 5 ⊂ ₹                                                    | - 🗆 ×                                      |
|------|---------|---------|-----|----------------------------------------------------------------|--------------------------------------------|
| 文件   | 首页      | 帮助      |     | ③ 印象笔记 注释 <u>编辑</u> 转换 工具 视图 表单 保护 页面                          | こう 「「「「」」 「「」」 「「」」 「「」」 「「」」 「」 「」」 「」 「」 |
|      |         |         |     | 🝸 清加文本 💽 荷加图象 🤌 链接 🖕 📄 水印 💭 🏢 背景 💭 页层页脚 🚛 10 页灰形 🖕 錦構 = 🛛 网族 💿 |                                            |
| ※ 万兴 | PDF专已签  | 名.pdf > | < + |                                                                |                                            |
|      |         |         |     | 已签名且所有签名都是有效的 跳到签名域 高完表单域                                      | ×                                          |
| UU   |         |         |     | 分评<br>Cocogle Drive                                            |                                            |
|      |         |         |     | 朝時 ····································                        |                                            |
| Ę    |         |         |     | 1006 ···································                       |                                            |
| D    |         |         |     | MIFER .                                                        |                                            |
| 0    |         |         |     |                                                                |                                            |
| Q    |         |         |     |                                                                |                                            |
|      |         |         |     | 2. 发送到印象笔记 Evernote                                            |                                            |
|      |         |         |     | 22                                                             |                                            |
|      |         |         |     | 直接将当前 PDF 文档发送给 Evernote 作为附件。(请注意:您的电脑需要提前装配                  |                                            |
|      | •       |         |     | evernote 应用我性) ● 占击"文件" > "分享" > "Fvernote" 按钮。                | 4                                          |
|      |         |         |     | <ul> <li>上传完成后可以在 Evernote 中查看内容。</li> </ul>                   |                                            |

# 4.15 打印

4.15.1 打印 PDF

#### 1) 打印 PDF 文件

#### 操作步骤:

a) 点击标题栏内 "打印"图标,进入打印设置;

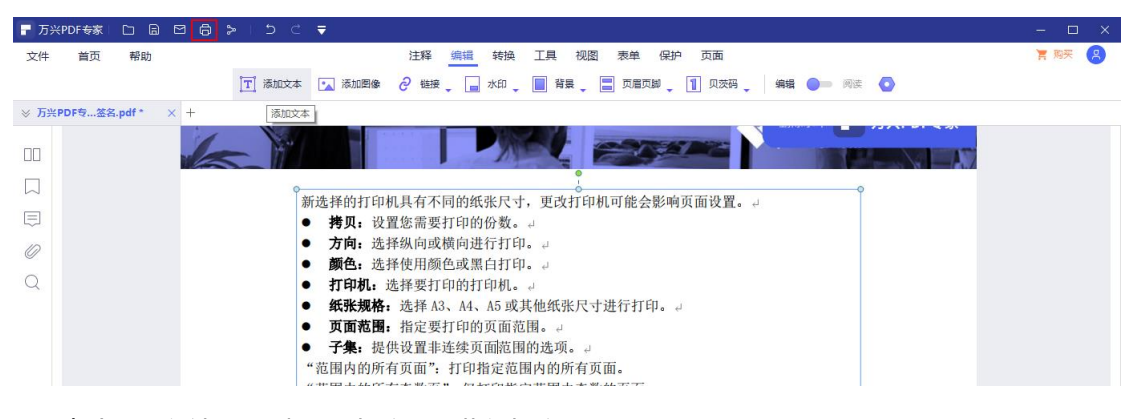

## b) 点击 "文件", 选择 "打印", 进入打印设置。

| - 万 | 兴PDF专家 |              | 15 C   ₹                                                | – 🗆 🗙 |
|-----|--------|--------------|---------------------------------------------------------|-------|
| 文件  | 首页     | 帮助           | 注释 编辑 转换 工具 视图 表单 保护 页面                                 | 育购买 😕 |
| 3   | 打开     |              | 添加文本 💽 添加图像 🤌 链接 🚛 水印 🚛 背景 📮 页眉页脚 🚛 🚺 贝茨玛 🖕 编辑 🔵 🛛 网族 🔕 |       |
| Θ   | 最近打开   | >            |                                                         |       |
| Ð   | 创建     | >            |                                                         |       |
| 8   | 保存     | Ctrl+S       |                                                         |       |
| B   | 另存为    | Ctrl+Shift+S |                                                         |       |
| >   | 分享     | >            | 新选择的打印机具有不同的纸张尺寸,更改打印机可能会影响页面设置。                        |       |
| Ľ   | 导出到    | >            | ● <b>拷贝:</b> 设置您需要打印的份数。 →                              |       |
| 8   | 打印     | Ctrl+P       | <ul> <li>● 颜色:洗择使用颜色或黑白打印。□</li> </ul>                  |       |
| :=  | 属性     |              | ● <b>打印机</b> :选择要打印的打印机。↓                               |       |
| ÷†‡ | 偏好设置   |              | ● 纸张规格:选择 A3、A4、A5 或其他纸张尺寸进行打印。 →                       |       |
|     |        |              | ● 页面范围:指定要打印的页面范围。□                                     |       |
|     |        |              | ● 子集:提供设置非连续页面范围的选项。 ↓                                  |       |
|     |        |              | "范围内的所有页面":打印指定范围内的所有页面。                                |       |
|     |        |              | "范围内的所有奇数页": 仅打印指定范围内奇数的页面。                             | 4     |
|     |        |              | "范围内的所有偶数页": 仅打印指定范围内均匀数字的页面。。                          |       |

#### 2) 打印页面

#### 操作步骤:

a) 点击 "页面", 选择打印页面, 鼠标右击弹出菜单, 选择 "打印页面";

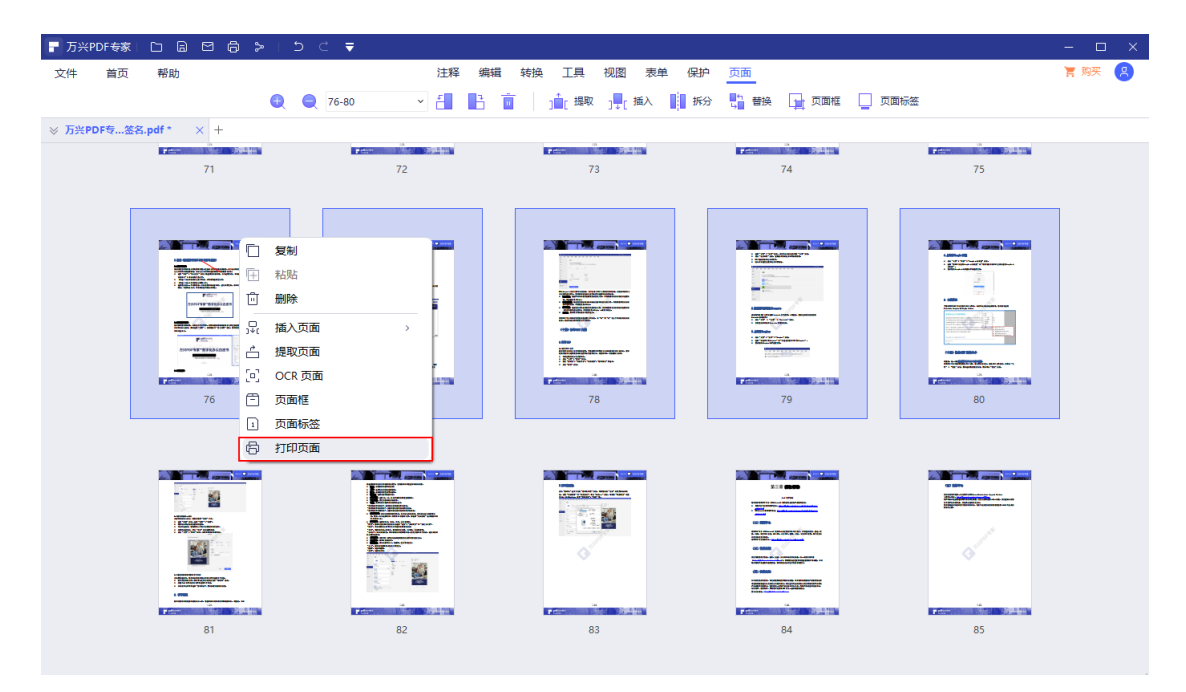

## b) 使用快捷键 Ctrl + P, 打开打印设置。

| 🕞 万兴PDF专家 🖸 🗟 🖾 🖨 🍃 📁 ラ 🖒 🔻 |                                                                                                    | - 🗆 ×  |
|-----------------------------|----------------------------------------------------------------------------------------------------|--------|
| 文件 首页 帮助                    | 注释 编辑 转换 工具 视图 表单 保护 页面                                                                                                    | 清 购买 🙁 |
| 『工』 添加文本 💽 湯                | 表加图像 👌 链接 _ 📘 水印 _ 📄 背景 _ 🚍 页眉页脚 _ 🚺 贝茨码 _ 🛛 編編 🌑  岡彦 🧔                                                                                                    |        |
| 万次PDF\$                     | Balleda (*) (* tate)       7 Ha       Upped       Wat       Wat       Imped       Wat       Imped       Imped |        |
| In the later                |                                                                                                    |        |

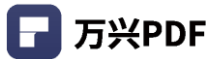

## 4.15.2 打印设置

#### 操作步骤:

打开打印页面后,点击"设置"图标,进行打印机设置,包括页面方向,页序,页面
 格式等设置,设置选项与所选打印机支持属性相关联,完成设置后点击"确定"按钮;

| 🕝 万兴PDF专家                               |                                                                                                    | ŧ.                                                                                                    | – 🗆 X  |
|-----------------------------------------|----------------------------------------------------------------------------------------------------|----------------------------------------------------------------------------------------------------|--------|
| 文件 首页                                   | 帮助                                                                                                    | 注释 编辑 转换 工具 视图 表单 保护 页面                                                                                                    | 育 购买 🙁 |
|                                         | 「丁」添加文本 「                                                                                                    | 🚡 滿加國像 🤌 链接 🚬 未印 🚬 🗑 背景 🔤 页层页峰 🔤 页层页峰 🗍 贝茨玛 🔤 编辑 🔴 网络 💽                                                                                                    | ×      |
| © ///// 0000000000000000000000000000000 | 打印       打印       第四       1       *       第四       1       *       第四       1       *       第四       1       *       第四       1       *       *       *       *       *       *       *       *       *       *       *       *       *       *       *       *       *       *       *       *       *       *       *       *       *       *       *       *       *       *       *       *       *       *       *       *       *       *       *       *       *       *       *       *       *       *       *       *       *       *       *       *   < | Wondershare PODFelement X指量性         店         KB         KB         Dig(K)         Dig(K)         Dig(K)         Big(K)         Big(K)         < |        |
|                                         | 69<br>994<br>10<br>10<br>10<br>10<br>10<br>10<br>10<br>10<br>10<br>10<br>10<br>10<br>10                                                                                                    |                                                                                                    | •      |

## 2) 设置纸张规格和拷贝份数,选择页面范围;

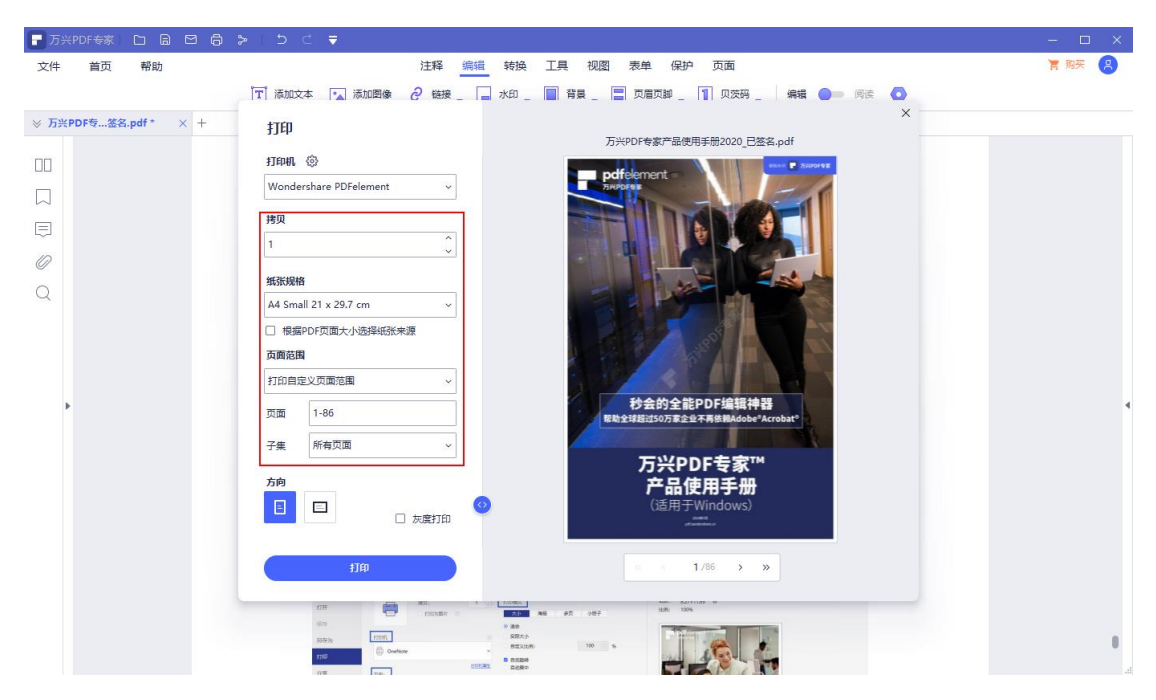

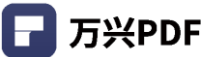

3) 如需高级设置,点击 "展开"按钮,弹出高级设置内容,包含打印内容,打印选项和
 打印模式选择;

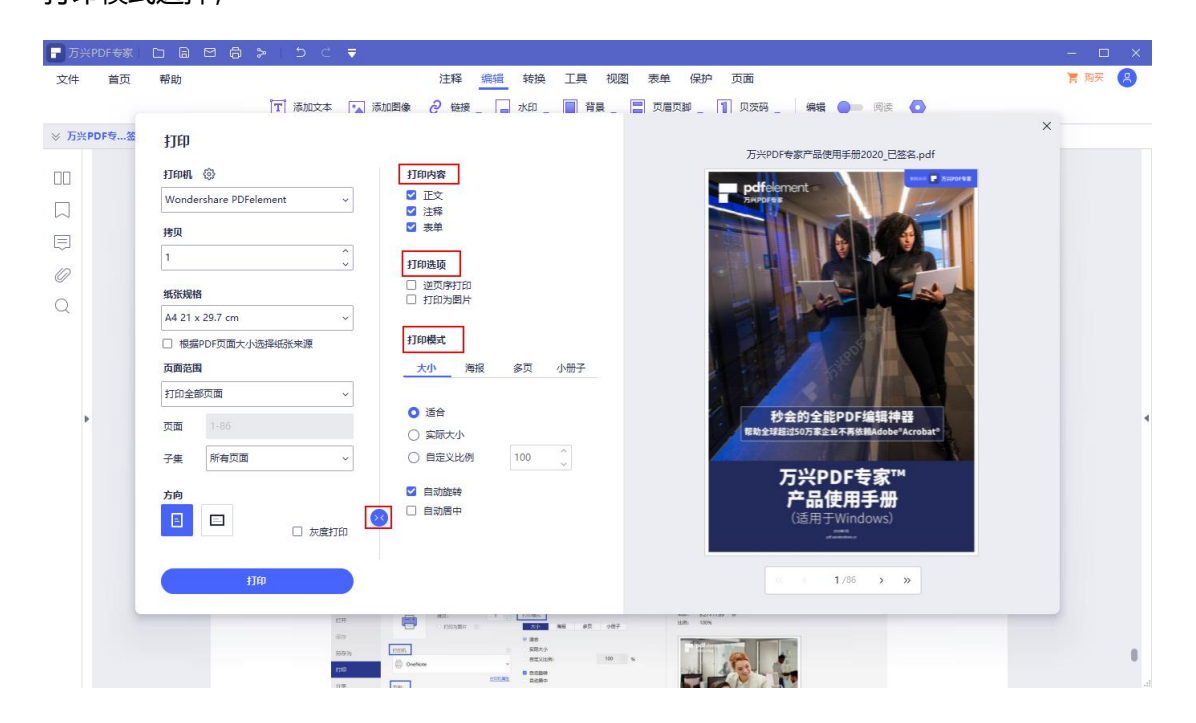

## 4) 完成设置, 点击 "打印"。

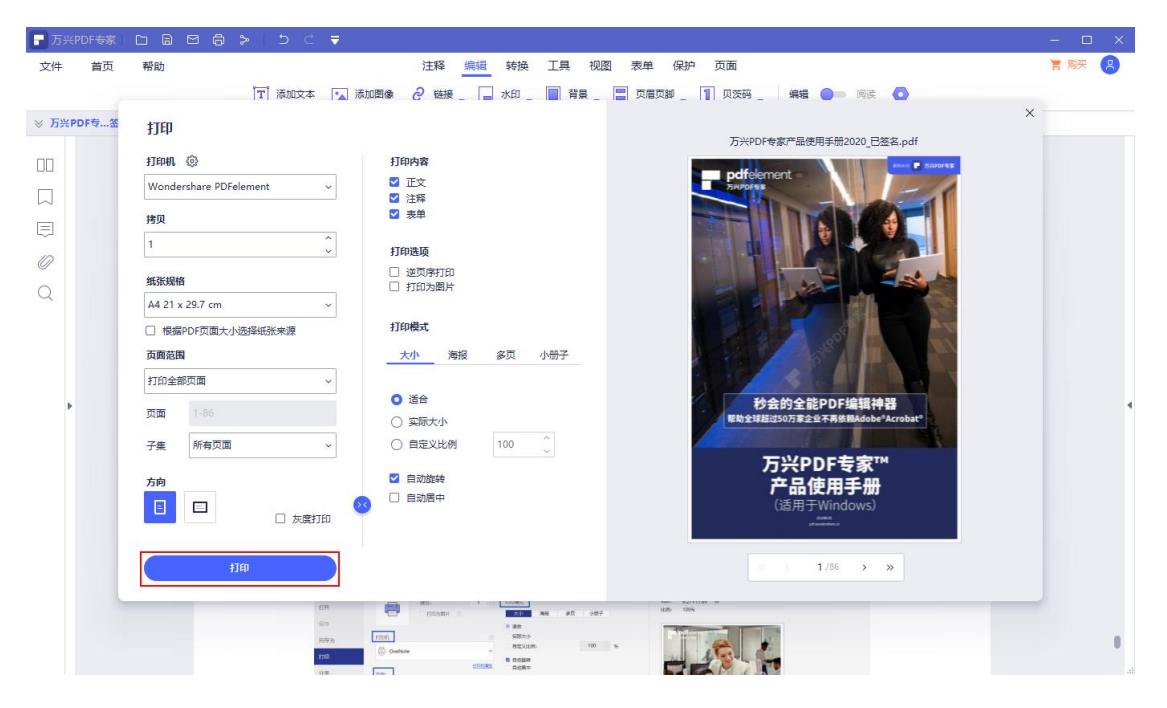

# 5. 帮助与支持

您可以在万兴 PDF (PDFelement) 官网获取全面的产品使用指南。

万兴 PDF 专家官网用户指南: <u>https://pdf.wondershare.cn/pdfelement/user-guide-</u> pdfelement8.html;

# 5.1 **用户反馈**

万兴 PDF 产品提供用户反馈方式,为用户提供全面的服务支持。您可以将您在产品服务中 遇见的问题或者对产品的建议,直接在桌面端产品内部进行反馈,具体步骤如下:

#### 操作步骤:

1) 点击菜单栏中 "帮助"按钮,选择用户反馈;

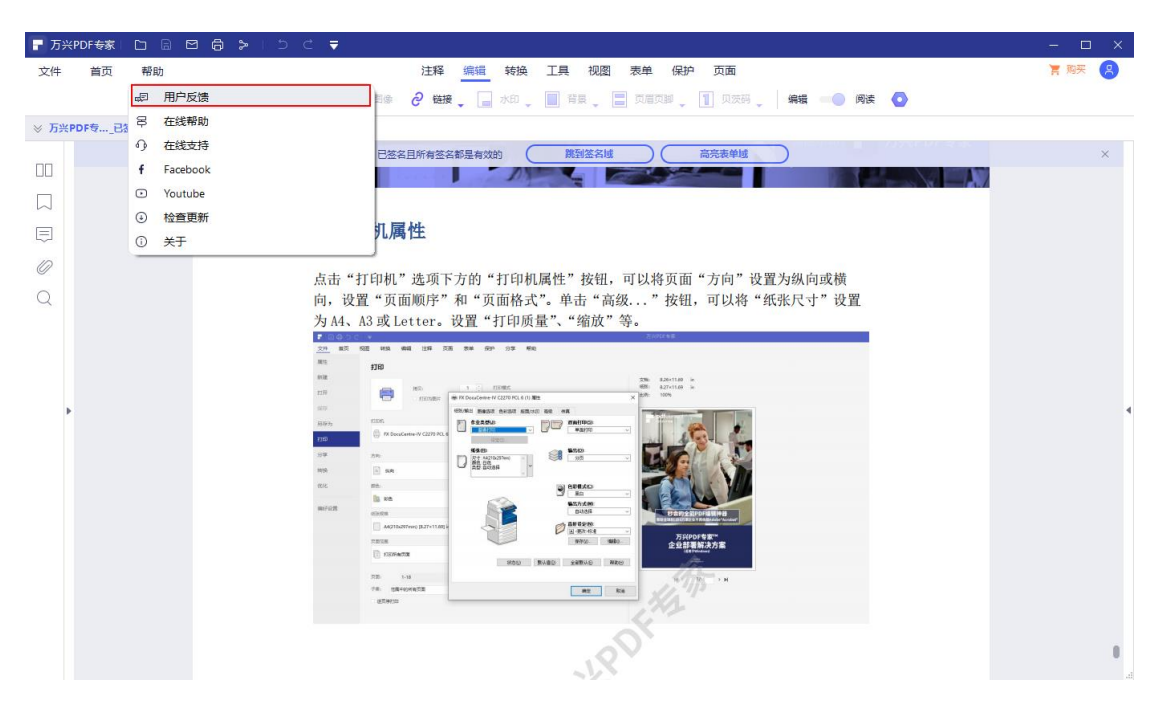

2) 输入邮箱信息, 输入意见反馈和反馈类型, 上传附件, 点击 "提交", 完成发送。

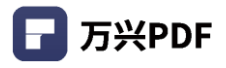

|                     | Sa   b) d' =                                         | - n x |
|---------------------|------------------------------------------------------|-------|
| 文件 首页 帮助            | ☞ → ○ ● ● 注释 編編 转换 工具 视图 表单 保护 页面                    | 「際天日の |
|                     | 🝸 清加文本 🔩 清加國後 🤗 链接 🚛 水印 💭 首员 🖉 页层页解 🖉 贝茨玛 🖉 🦛 🛑 网络 📀 | -     |
| ⊗ 万兴PDF专已签名.pdf × + | martia v                                             |       |
|                     | 用尸反该 ス 高売表単成                                         | ×     |
|                     | 感谢您联系找们!                                             |       |
|                     | 編入総領 (11) (11) (11) (11) (11) (11) (11) (11          |       |
| Ę                   |                                                      |       |
| 0                   | 在此处输入您的反馈!                                           |       |
| 0                   | 各页面"万同"设置为纵问或横<br>按如一可以按"纯化只士"决策                     |       |
| ~                   |                                                      |       |
|                     | oreg.                                                |       |
|                     |                                                      |       |
|                     | 4.001109 in<br>4.001109 in<br>4004                   |       |
| Þ                   |                                                      | •     |
|                     |                                                      |       |
|                     | 如果力使的话,資料PDF文件发送给我们,这种特部我们做量可能并提供解决力算。               |       |
|                     |                                                      |       |
|                     |                                                      |       |
|                     | System 年間<br>と記書編末方面<br>Withoutan                    |       |
|                     | 725 5-16 W00 W400 W400 W400                          |       |

# 5.2 **知识百科**

万兴 PDF 资源中心涵盖所有 PDF 的基础知识信息,包括查看,创建,转换,编辑和制作 PDF 表格, OCR PDF, 合并 PDF 等信息和知识。

万兴 PDF 知识百科: <u>https://pdf.wondershare.cn/tutorial/</u>

# 5.3 **常见问题**

我们为您整理了售前、注册、功能、安装和卸载的常见问题,帮助您快速定位到可能会遇到的产品问题,如果您在使用产品过程中遇到困惑,您可以尝试先在这个页面寻找答案 万兴 PDF 常见问题: <u>https://pdf.wondershare.cn/faqs/</u>

# 5.4 在线支持

我们还为用户提供在线支持服务,用户可以在这里联系我们,包括写邮件,申请发票,了解 产品使用入门知识和企业采购等问题。我们会耐心解答每个客户抛来的疑惑,并提供最佳的 解决方案。

万兴 PDF 在线支持: https://pdf.wondershare.cn/contact-us.html